CLIENT FORD

PROJECT
SYNC V2

SECTION

LAST MODIFIED

16 APR 2008 10:53 AM

IA STATUS

FINAL FA STATUS FINAL COPY STATUS 2-IDEATION

IA OWNER JAMES SPAHR FA OWNER KATHY WOO COPY OWNER DOUG BOLIN

# Global Navigation 16 Apr 2008

DOCUMENT BA\_GLOBAL

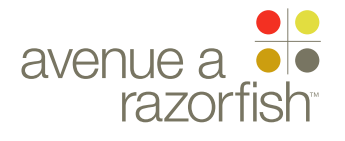

CLIENT

FORD

**FINAL** 

**FINAL** 

KEY

00

00

**X.O** 

WIRE VARIATION / STATE NA

#### SP ID 41

### WIRE NAME Global Navigation

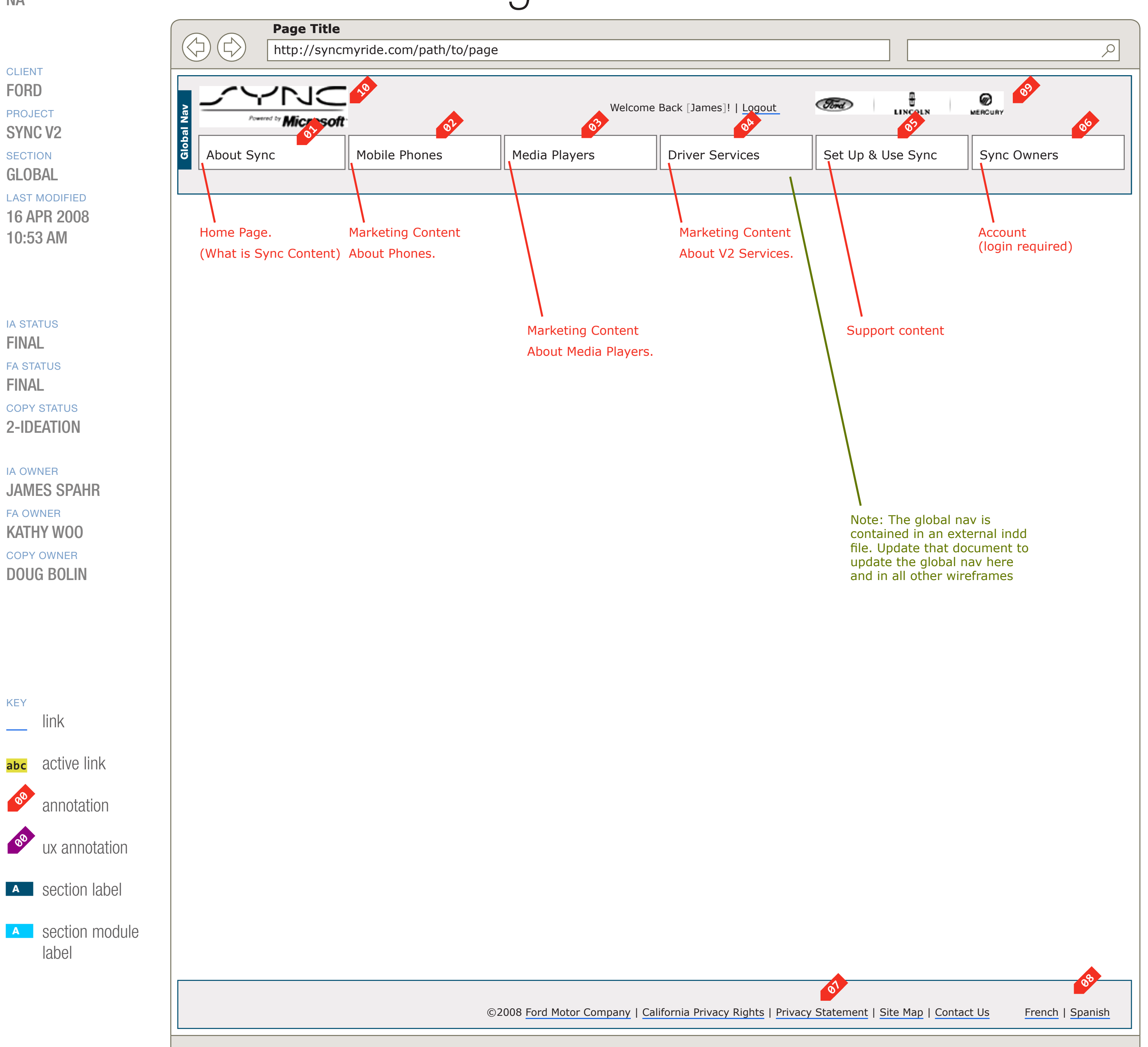

#### PRIMARY INCOMING LINKS

#### PRIMARY OUTGOING LINKS

#### USER NEEDS

\_\_\_

--

--

#### ASSUMPTIONS

\_\_\_

#### NOTES

\_\_\_

#### WIRE ID 0.0.0.0.0

WIRE VARIATION / STATE

NA

#### CLIENT FORD

PROJECT SYNC V2

SECTION

#### **GLOBAL**

LAST MODIFIED 16 APR 2008

10:53 AM

#### IA STATUS

**FINAL** FA STATUS **FINAL COPY STATUS** 2-IDEATION

#### IA OWNER

JAMES SPAHR **FA OWNER KATHY WOO** COPY OWNER **DOUG BOLIN** 

### WIRE NAME Global Navigation

#### WIRE ANNOTATIONS

SP ID

41

The global navigation consists of a global header and a global footer.

The global header consists of:

• Sync logo. See note #10.

 Information and options for the type of user browsing the site (see next wireframe for details)

 Main navigation. The main navigation has 6 primary sections. See notes #1 to #6. When the user clicks a section, the selected section is highlighted in the global header and the other sections are unhighlighted. Some of the sections has a sub navigation that will be displayed when the section is selected.

• Vehicle brand logos. See note #9.

The global footer contains change language options and links. See notes #7 to #8.

- About section. When the user clicks this section, the 01 Home Page loads. There is no sub navigation for this section. See wireframe SP ID 1 "Home".
- Mobile Phones section. When user clicks this **02** section, the marketing section loads with content about Sync mobile phone compatibility information. There is no sub navigation for this section. See wireframe SP ID 2 "Mobile Phones Landing".
- Media Players section. When user clicks this 03 section, the marketing section loads with content about Sync media player compatibility information. There is no sub navigation for this section. See wireframe SP ID 3 "Media Players Landing".
- Driver Services section. When user clicks this section, the marketing section loads with content about Sync services. There is no sub navigation for this section. See wireframe SP ID 4 "Services Landing".
- Support section. When user clicks the Support section, the Support Landing page loads\*. The

Support sub navigation is displayed. See wireframe 10 SP ID 213 "Support Landing".

\* Page requires IOP context. See wireframe for details.

Account section. When user clicks this section, the Account Landing page loads\*. The Account sub navigation is displayed. See wireframe SP ID 143 "Account & VHR Landing Page Structure".

\* Page requires a registered user logged-in session. See wireframe for details.

- When user clicks an option in the footer, the corresponding page loads:
  - Ford Motor Company: the Copyright Notice page.
  - California Privacy: the California Privacy page.
  - Privacy Statement: the Privacy page.
  - Sitemap: the Site Map page.
  - Contact Us: the Contact Us page.
- **08** The user can view the site in English, Spanish or French (dependent on language availability). The selection always displays the options for the languages the user is not currently using to view the site. When the user clicks on an option, the following three steps occur:

1. The site language preference is set to the selected language.

2. The page reloads in the selected language.

3. The language selections updates to display the non-selected languages that are available.

- Vehicle brand logos. When the user clicks on a logo, a new browser window/tab opens and the corresponding page loads:
  - Ford: www.fordvehicles.com
  - Lincoln: www.lincolnvehicles.com
  - Mercury: www.mercuryvehicles.com

DOCUMENT **BA GLOBAL**  PAGE NUMBER **BA.3** 

Sync logo. When the user clicks this section, the Home Page loads. There is no sub navigation for this section. See wireframe SP ID 1 "Home".

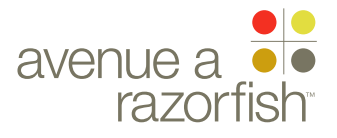

#### **X.1**

WIRE VARIATION / STATE NA

#### CLIENT

FORD

PROJECT SYNC V2

SECTION GLOBAL

#### LAST MODIFIED

16 APR 2008 10:53 AM

#### IA STATUS

**FINAL** FA STATUS **FINAL** COPY STATUS 2-IDEATION

IA OWNER JAMES SPAHR FA OWNER **KATHY WOO** COPY OWNER DOUG BOLIN

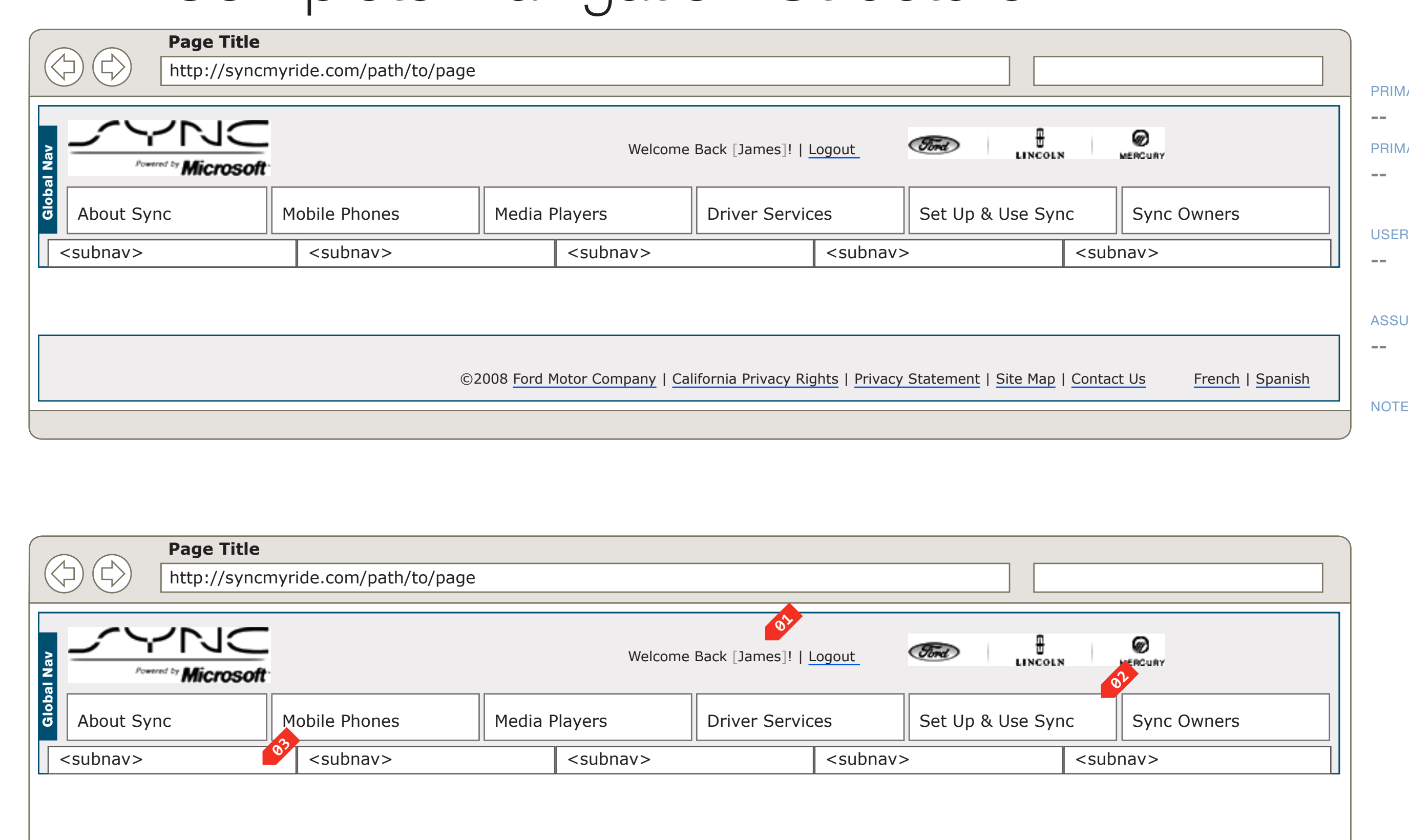

©2008 Ford Motor Company | California Privacy Rights | Privacy State

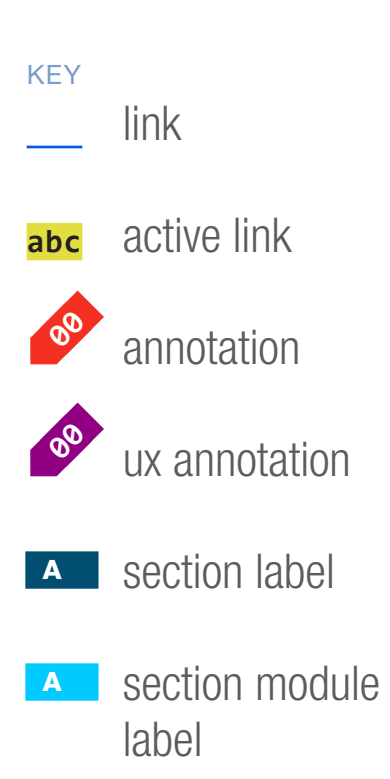

WIRE NAME

SP ID

82

### Complete Navigation Structure

#### DOCUMENT **BA\_GLOBAL**

| PRIMARY INCOMING LINKS |
|------------------------|
|                        |
| PRIMARY OUTGOING LINKS |
|                        |

#### USER NEEDS

#### ASSUMPTIONS

NOTES

|                  |                                                         | CURY CURY |                 |          |
|------------------|---------------------------------------------------------|-----------|-----------------|----------|
| t Up & Use Syn   | с                                                       | Sync O    | wners           |          |
|                  | <subi< td=""><td>nav&gt;</td><td></td><th></th></subi<> | nav>      |                 |          |
|                  |                                                         |           |                 |          |
| ement   Site Map | Contac                                                  | t Us      | French   Spanis | <u>h</u> |
|                  |                                                         |           |                 |          |

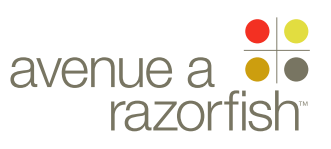

CLIENT FORD

PROJECT

SYNC V2

SECTION

LAST MODIFIED

16 APR 2008

10:53 AM

IA STATUS

0.0.0.0.0

WIRE VARIATION / STATE

WIRE NAME

### Complete Navigation Structure

#### WIRE ANNOTATIONS

SP ID

82

This wireframe depicts the navigation structure for the site.

There are different states and views depending on the type of user viewing the site.

Registered User (featured in wireframe) - This type of user has provided valid login credentials and is browsing the site with a logged-in session. In this view:

• Registered user greeting personalized with the logged-in user's first name.

• Logout option. When the user clicks the option, the logged-in session is terminated and the Logout page loads.

Guest User (not featured) - This type of user has only provided valid VIN credentials and is browsing the site with a VIN session. In this view:

• Guest user greeting. The text is not personalized, the same text is displayed for all guest users.

• What is a guest option. When the user clicks the option, a contextual FAQ overlay appears with the corresponding answer to the question.

• Logout option. When the user clicks the option, the VIN session is terminated and the Logout page loads.

Public User (not featured) - This type of user has not provided login or VIN credentials. In this view:

• Login option. When the user clicks the option, the Login page loads. See wireframe SP ID 142 "Login".

When the user is navigating the site, a primary section is always selected in the main navigation. Each section in the primary navigation has three states: selected, not selected, rollover. The section is clickable in all the states; the rollover state is only applicable in the not selected state.

Some of the primary sections also map to a sub navigation. A sub navigation contains multiple secondary sections. The secondary sections have two states: unselected, rollover; these sections are never highlighted and are clickable in all states.

FINAL FA STATUS FINAL COPY STATUS 2-IDEATION

IA OWNER JAMES SPAHR FA OWNER KATHY WOO COPY OWNER DOUG BOLIN

DOCUMENT BA\_GLOBAL

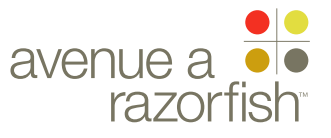

#### **X.1**

WIRE VARIATION / STATE NA

SP ID

 $\triangleleft$ 

5

 $\langle \rangle$ 

About Sync

Page Title

ЛС

Powered by Microsoft

http://syncmyride.com/path/to/page

Mobile Phones

82

#### CLIENT

FORD PROJECT

SYNC V2

SECTION GLOBAL

#### LAST MODIFIED

16 APR 2008 10:53 AM

#### IA STATUS

**FINAL** FA STATUS **FINAL** COPY STATUS 2-IDEATION

IA OWNER JAMES SPAHR FA OWNER **KATHY WOO** COPY OWNER DOUG BOLIN

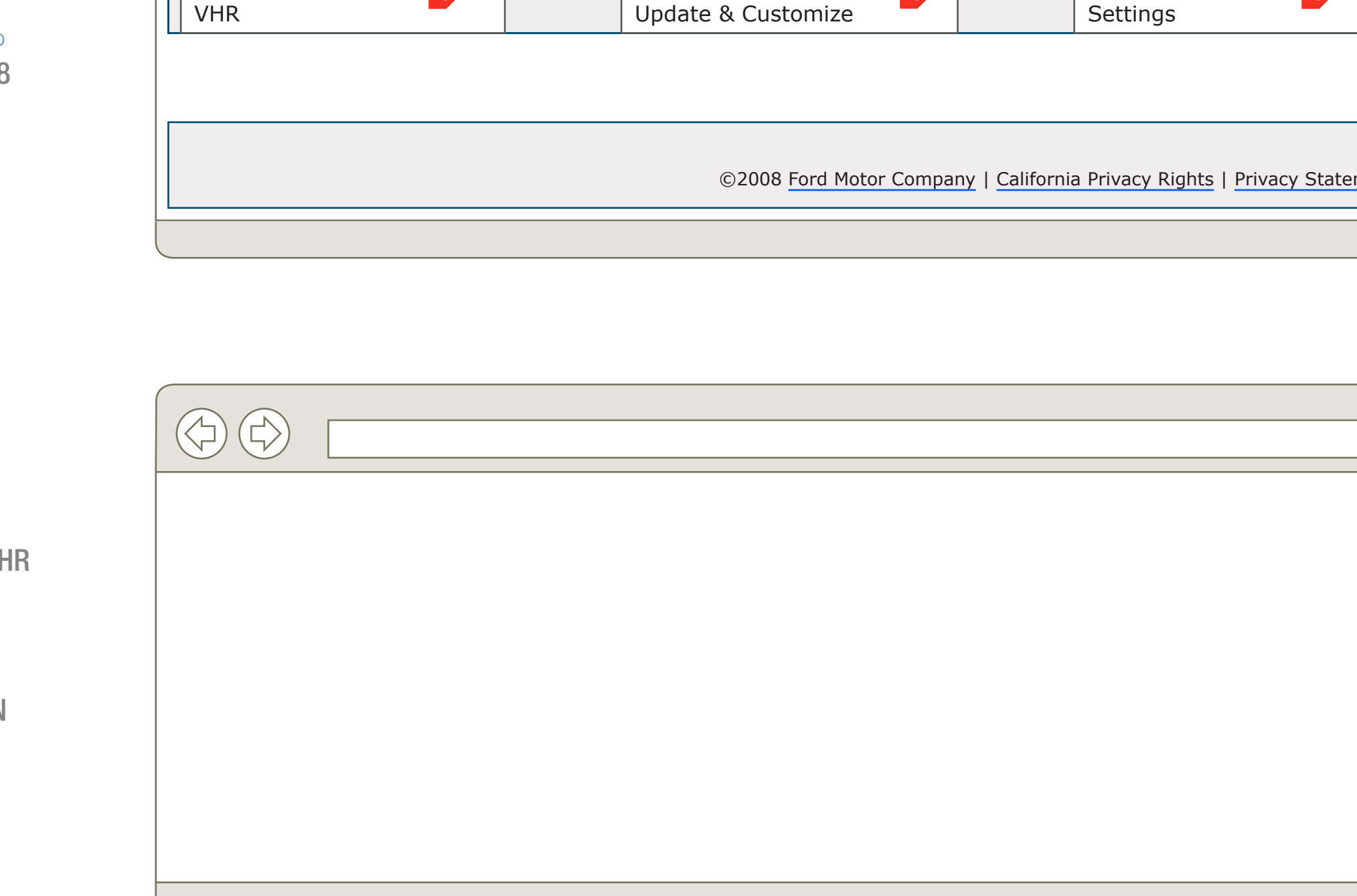

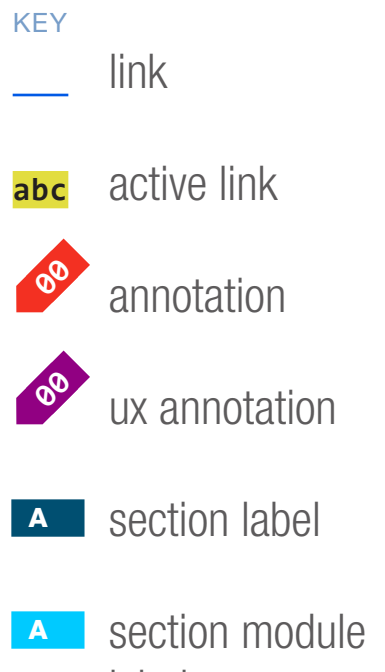

label

### WIRE NAME Account Sub Navigation Structure

Media Players

Welcome Back [James]! | Logout

**Driver Services** 

DOCUMENT **BA\_GLOBAL** 

PAGE NUMBER **BA.6** 

| CERCURY LINCOLN MERCURY                            |
|----------------------------------------------------|
| Set Up & Use Sync Sync Owners                      |
|                                                    |
| Statement   Site Map   Contact Us French   Spanish |
|                                                    |

| PRIMARY INCOMING LINKS |
|------------------------|
|                        |
| PRIMARY OUTGOING LINKS |
|                        |
|                        |
| USER NEEDS             |
|                        |
|                        |
| ASSUMPTIONS            |
|                        |
|                        |

#### NOTES

ACTUAL NAMING OF THE NAVIGATION ITEMS ARE PLACEHOLDERS. REFER TO THE COPY DECK FOR FINAL NOMENCLATURE.

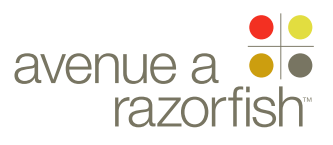

**0.0.0.0.0** WIRE VARIATION / STATE

NA

#### CLIENT FORD

PROJECT

SYNC V2 SECTION

#### GLOBAL

LAST MODIFIED

16 APR 2008 10:53 AM

#### IA STATUS

FINAL FA STATUS FINAL COPY STATUS 2-IDEATION

IA OWNER JAMES SPAHR FA OWNER KATHY WOO COPY OWNER DOUG BOLIN

### Account Sub Navigation Structure

#### WIRE ANNOTATIONS

SP ID

82

When the user is in the Account section, the Account escion in the main navigation is selected and the Account sub navigation is displayed.

The pages in this section are available only to logged-in users and guest users. For the sections that are only available to logged-in registered users, when a logged-in registered user clicks a section, the corresponding page loads; else the user is directed to the Login page and upon a successful login, forwarded to the corresponding page.

For the pages that are only available to logged-in registered users or guest users, when those users click the section, the corresponding page loads; else the user is directed to the Login page and upon a successful login, forwarded to the corresponding page.

The Account primary section is in the selected state and all other sections are in the unselected state. The section is clickable in the selected state.

When user clicks the Account section, the Account Landing page loads (only available to logged-in registered users). See wireframe SP ID 143 "Account & VHR Landing Page Structure".

- The Account sub navigation appears for all the pages within Account. The sub navigation has the following secondary sections:
  - VHR (only available to logged-in registered users)
  - Update and Customize (only available to logged-in registered users or guest users)
  - Settings (only available to logged-in registered users)
- VHR: VHR Landing page loads. There are different views for the page depending on the vehicle's VHR status. See wireframe SP ID 143 "Account & VHR Landing Page Structure".
- **02B** Update and Customize: Downloads Landing page loads.

Settings: Vehicle Settings page loads. See wireframe SP ID 162 "Vehicle Settings".

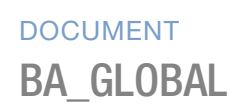

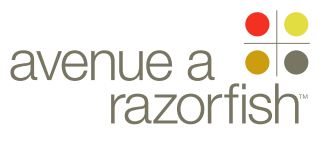

**X.1** 

WIRE VARIATION / STATE NA

#### CLIENT

FORD

PROJECT SYNC V2

SECTION GLOBAL

#### LAST MODIFIED

16 APR 2008 10:53 AM

#### IA STATUS

**FINAL** FA STATUS **FINAL** COPY STATUS 2-IDEATION

IA OWNER **JAMES SPAHR** FA OWNER **KATHY WOO** COPY OWNER DOUG BOLIN

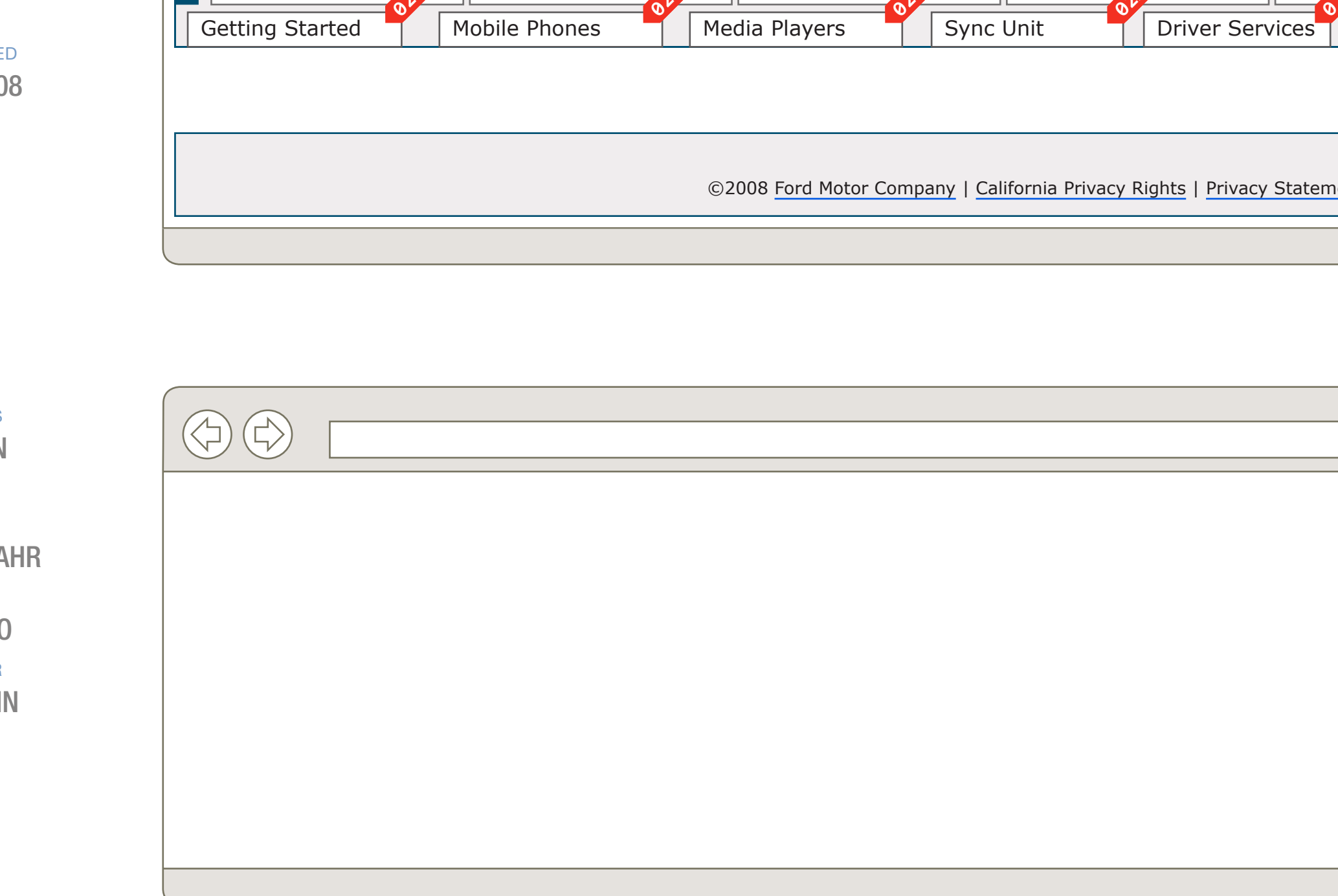

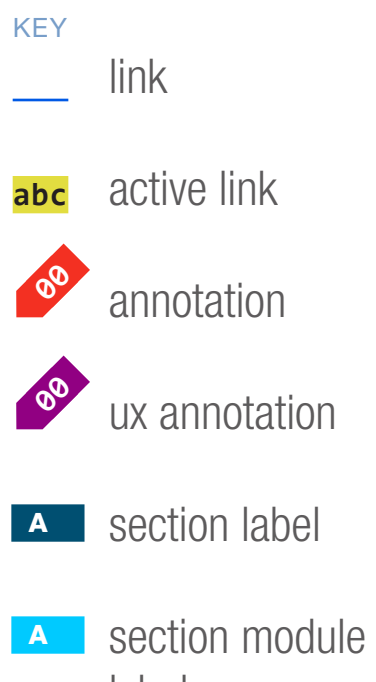

label

WIRE NAME

 $\langle \rangle$ 

About Sync

Page Title

JC

Powered by Microsoft

http://syncmyride.com/path/to/page

Mobile Phones

SP ID

 $\triangleleft$ 

82

### Support Sub Navigation Structure

Media Players

Welcome Back [James]! | Logout

Driver Services

DOCUMENT **BA\_GLOBAL** 

PAGE NUMBER **BA.8** 

| Set Up & Use Sync Sync Owners                      |
|----------------------------------------------------|
|                                                    |
| Statement   Site Map   Contact Us French   Spanish |
|                                                    |
|                                                    |
|                                                    |
|                                                    |
|                                                    |
|                                                    |
|                                                    |

| PRIMARY INCOMING LINKS |
|------------------------|
|                        |
| PRIMARY OUTGOING LINKS |
|                        |
|                        |
| USER NEEDS             |
|                        |
|                        |
| ASSUMPTIONS            |
|                        |
|                        |

#### NOTES

THE ACTUAL NAME AND THE NUMBER OF THE NAVIGATION ITEMS FOR THE SUPPORT SECTION CATEGORIES ARE PLACEHOLDERS. REFER TO THE COPY DECK FOR FINAL NOMENCLATURE.

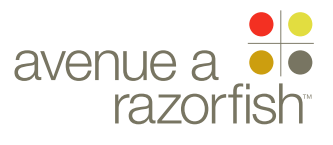

0.0.0.0.0

WIRE VARIATION / STATE NA

#### WIRE NAME

## Support Sub Navigation Structure

#### WIRE ANNOTATIONS

SP ID

82

When the user is in the Support section, the Support section in the main navigation is selected and the Support sub navigation is displayed.

An IOP must be selected for the user to access some of the pages in this section. If IOP is not required or already selected, the selected page loads. If an IOP is required and not selected, the user is directed to the first step in the Select IOP task; when the user successfully completes the task, the corresponding page loads.

for details about the task.

For all other users, the Community Landing page loads.

FAQs: FAQ Landing page loads. See wireframe SP 6.7 "FAQs Landing".

FORD PROJECT

CLIENT

SYNC V2

SECTION **GLOBAL** 

#### LAST MODIFIED

16 APR 2008 10:53 AM

#### IA STATUS

**FINAL** FA STATUS **FINAL** COPY STATUS 2-IDEATION

IA OWNER JAMES SPAHR **FA OWNER** KATHY WOO COPY OWNER **DOUG BOLIN** 

The Support primary section is in the selected state 01 and all other sections are in the unselected state. The section is clickable in the selected state.

When user clicks the Support section, the Support Landing page loads\*. See wireframe SP ID 213 "Support Landing". See wireframe for details.

- The Support sub navigation appears for all the pages **02** within Support. The sub navigation has the following secondary sections:
  - Getting Started. See note #2A.
  - Mobile Phones. See note #2A.
  - Media Players. See note #2A.
  - Sync Unit. See note #2A.
  - Driver Services. See note #2A.
  - Owner to Owner. See note #2B.
  - FAQs. See note #2C.
- These are the categories for the Support Section 02A Directory pages. When the user clicks on an option, the corresponding Support Section Directory page loads. See wireframe SP ID 60 "Support Section Directory".

The categories in the wireframes are placeholders. Please refer to the copy deck for the final set.

Owner to Owner: If the user is a logged-in registered 02B user and has not set up the community settings, the user begins the Edit Community Settings task. See

wireframe SP ID 222 "Edit Community Settings Flow"

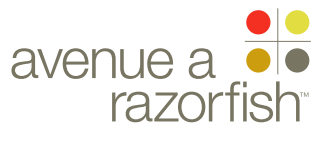

CLIENT FORD

PROJECT
SYNC V2

SECTION FLOWS

LAST MODIFIED

16 APR 2008 11:06 AM

#### IA STATUS

FINAL FA STATUS FINAL COPY STATUS DRAFT

IA OWNER JAMES SPAHR FA OWNER LILY KENNEY COPY OWNER

-

Workflows 16 Apr 2008 DOCUMENT
BC1\_SYNC\_FLOWS

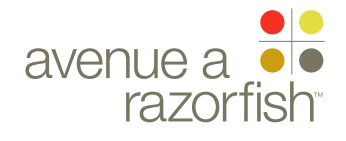

SP ID 173 WIRE NAME

### WIRE VARIATION / STATE

#### CLIENT

FORD

PROJECT SYNC V2

SECTION FLOWS

#### LAST MODIFIED

16 APR 2008 11:06 AM

#### IA STATUS

FINAL FA STATUS FINAL COPY STATUS DRAFT

#### IA OWNER JAMES SPAHR FA OWNER LILY KENNEY COPY OWNER

-

key
 link
 abc active link
 annotation
 ux annotation
 section label

section module label Anatomy of a Workflow

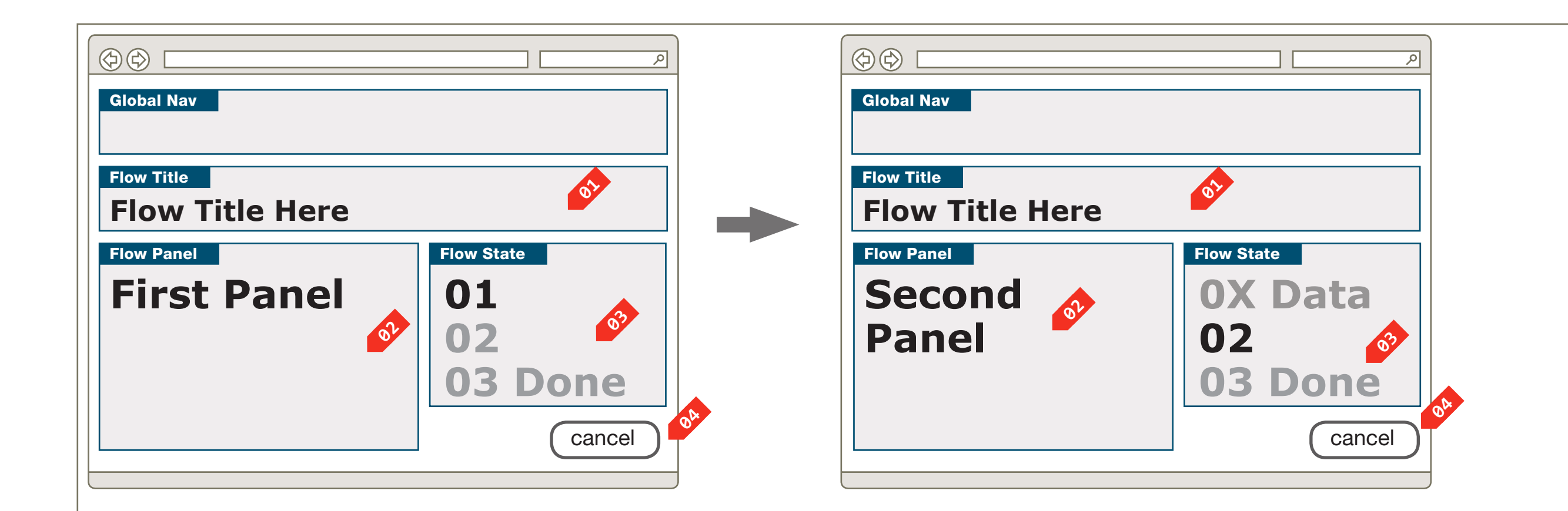

### DOCUMENT BC1\_SYNC\_FLOWS

PAGE NUMBER

PRIMARY INCOMING LINKS
-GLOBAL OUTGOING LINKS
-PRIMARY OUTGOING LINKS
--

USER NEEDS

--

ASSUMPTIONS

--

NOTES

--

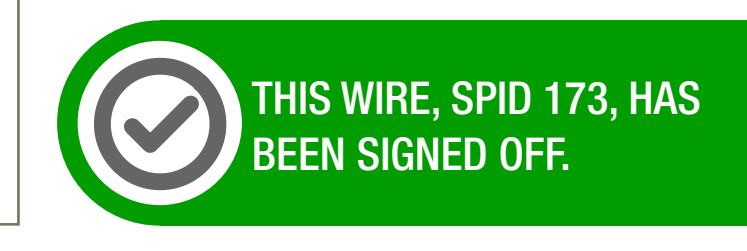

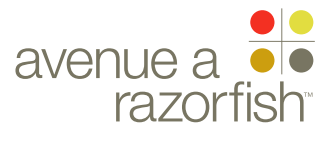

**0.0.0.0.0** WIRE VARIATION / STATE

NA

#### CLIENT FORD

PROJECT

SYNC V2

SECTION FLOWS

#### LAST MODIFIED

16 APR 2008 11:06 AM

#### IA STATUS

FINAL FA STATUS FINAL COPY STATUS DRAFT

IA OWNER JAMES SPAHR FA OWNER LILY KENNEY COPY OWNER

-

WIRE NAME

## Anatomy of a Workflow

#### WIRE ANNOTATIONS

SP ID

173

For certain functionalities on the site, the user goes through a series of steps to perform a specific task (also referred to as a workflow or flow). A task may contain one or may steps.

There is one page layout template applicable to all tasks. The template has four components described below.

- The title of the task remains the same throughout each step.
- The panel is relevant to each specific step in the task. It will change as the user is progressing through the task. It can contain logic and functionality. Some of the panels may be used in multiple tasks.
- Progress widget. This widget is unique for each task. It illustrates the number of steps and the user's progress in proceeding through the task. As the user completes each step, this widget is updated to indicate the user progress.
- Cancel option. The cancel option allows the user to discard all data entered during the task and exit the task.

The cancel option is not always displayed. Refer to each specific flow for details.

DOCUMENT
BC1\_SYNC\_FLOWS

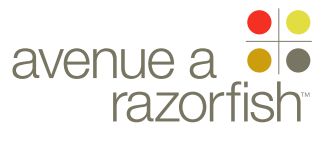

SP ID 174

#### WIRE VARIATION / STATE NA

### WIRE NAME Catalog of Panels

FORD PROJECT SYNC V2

CLIENT

SECTION FLOWS

LAST MODIFIED

16 APR 2008 11:06 AM

#### IA STATUS

FINAL FA STATUS FINAL COPY STATUS DRAFT

IA OWNER JAMES SPAHR FA OWNER LILY KENNEY COPY OWNER

-

KEY link active link annotation ux annotation A section label A section module

label

| Panel Name                    | SP ID | Flows             |           |            |             |                  |
|-------------------------------|-------|-------------------|-----------|------------|-------------|------------------|
|                               |       | Create<br>Account | Setup VHR | IOP Select | Vin Login   | Select<br>Dealer |
|                               |       |                   |           |            |             |                  |
| Enter Vin                     |       | 1                 |           |            | 1           |                  |
| Select Radio & Steering Wheel |       | 2                 |           | 4          | 2           |                  |
| Account Data                  |       | 3                 |           |            |             |                  |
| Account Success               |       | 4                 |           |            |             |                  |
| Re-Enter MIN                  |       |                   | 1         |            |             |                  |
| Select Dealer                 |       |                   | 2         |            |             | 1                |
| Select Driving Mode           |       |                   | 3         |            |             |                  |
| Select Notification Prefs     |       |                   | 4         |            |             |                  |
| VHR Success                   |       |                   | 5         |            |             |                  |
| Select Country                |       |                   |           | 1          | 3           |                  |
| Select Brand                  |       |                   |           | 2          |             |                  |
| Select Vehicle                |       |                   |           | 3          |             |                  |
| Community T&C                 |       |                   |           |            |             |                  |
| Community Username            |       |                   |           |            |             |                  |
| Community Settings            |       |                   |           |            |             |                  |
| Add Vehicle Warning           |       |                   |           |            |             |                  |
|                               |       |                   |           |            |             |                  |
|                               |       |                   |           |            |             |                  |
|                               |       |                   |           |            |             |                  |
|                               | Ν     |                   | 1         | 1          |             |                  |
|                               |       | $  \cap \cap  $   |           | tΛ         | $\cap \cap$ |                  |
|                               |       |                   |           |            |             |                  |
|                               |       |                   |           |            |             |                  |
|                               |       |                   |           |            |             |                  |
|                               |       |                   |           |            |             |                  |
|                               |       |                   |           |            |             |                  |
| ASSUMPTIONS                   |       |                   |           |            |             |                  |

ASSUI **IPTIONS** 

\_\_\_

NOTES THIS TABLE NEEDS TO BE UPDATED.

DOCUMENT BC1\_SYNC\_FLOWS

| Add<br>Vehicle | Select<br>Radio &<br>Steering<br>Wheel | Change<br>Vehicle | Commu-<br>nity Setup | Commu-<br>nity Edit | Account<br>Edit |  |
|----------------|----------------------------------------|-------------------|----------------------|---------------------|-----------------|--|
| 2              |                                        |                   |                      |                     |                 |  |
| 3              | 1                                      |                   |                      |                     |                 |  |
|                |                                        |                   |                      |                     | 1               |  |
|                |                                        |                   |                      |                     |                 |  |
|                |                                        |                   |                      |                     |                 |  |
|                |                                        |                   |                      |                     |                 |  |
|                |                                        |                   |                      |                     |                 |  |
|                |                                        |                   |                      |                     |                 |  |
|                |                                        |                   |                      |                     |                 |  |
|                |                                        |                   |                      |                     |                 |  |
|                |                                        |                   | 1                    |                     |                 |  |
|                |                                        |                   | 2                    |                     |                 |  |
|                |                                        |                   | 3                    | 1                   |                 |  |
| 1              |                                        |                   |                      |                     |                 |  |
|                |                                        |                   |                      |                     |                 |  |
|                |                                        |                   |                      |                     |                 |  |
| 1 .            |                                        |                   |                      |                     |                 |  |
| dat            | $\wedge$                               |                   |                      |                     |                 |  |
|                | $\mathbf{H}$                           |                   |                      |                     |                 |  |
| orac           |                                        |                   |                      |                     |                 |  |
|                |                                        |                   |                      |                     |                 |  |
|                |                                        |                   |                      |                     |                 |  |

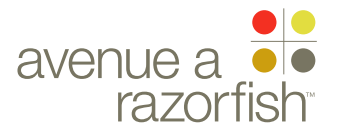

- 1. Create Account (Registration)
- 2. Activate Vehicle Health Report
- 3. Select Vehicle (IOP) For Support
- 4. Guest Access
- 5. Select Preferred Dealer
- 6. Add Vehicle to Account
- 7. Select Radio & Steering Wheel
- 8. Edit Community Settings
- 9. Edit Vehicle
- 10. Edit VHR Notifications
- 11. Edit VHR Driving Mode
- 12. Edit Personal Info
- 13. Edit MIN

DOCUMENT
BC1\_SYNC\_FLOWS

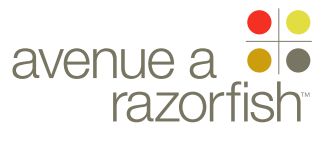

### Create Account Flow

CLIENT FORD

PROJECT

SECTION

FLOWS

LAST MODIFIED

16 APR 2008 11:06 AM

IA STATUS

FINAL FA STATUS FINAL COPY STATUS DRAFT

IA OWNER JAMES SPAHR FA OWNER LILY KENNEY COPY OWNER

-

DOCUMENT
BC1\_SYNC\_FLOWS

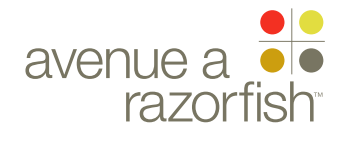

### WIRE VARIATION / STATE

SP ID 197

## Create Account Flow

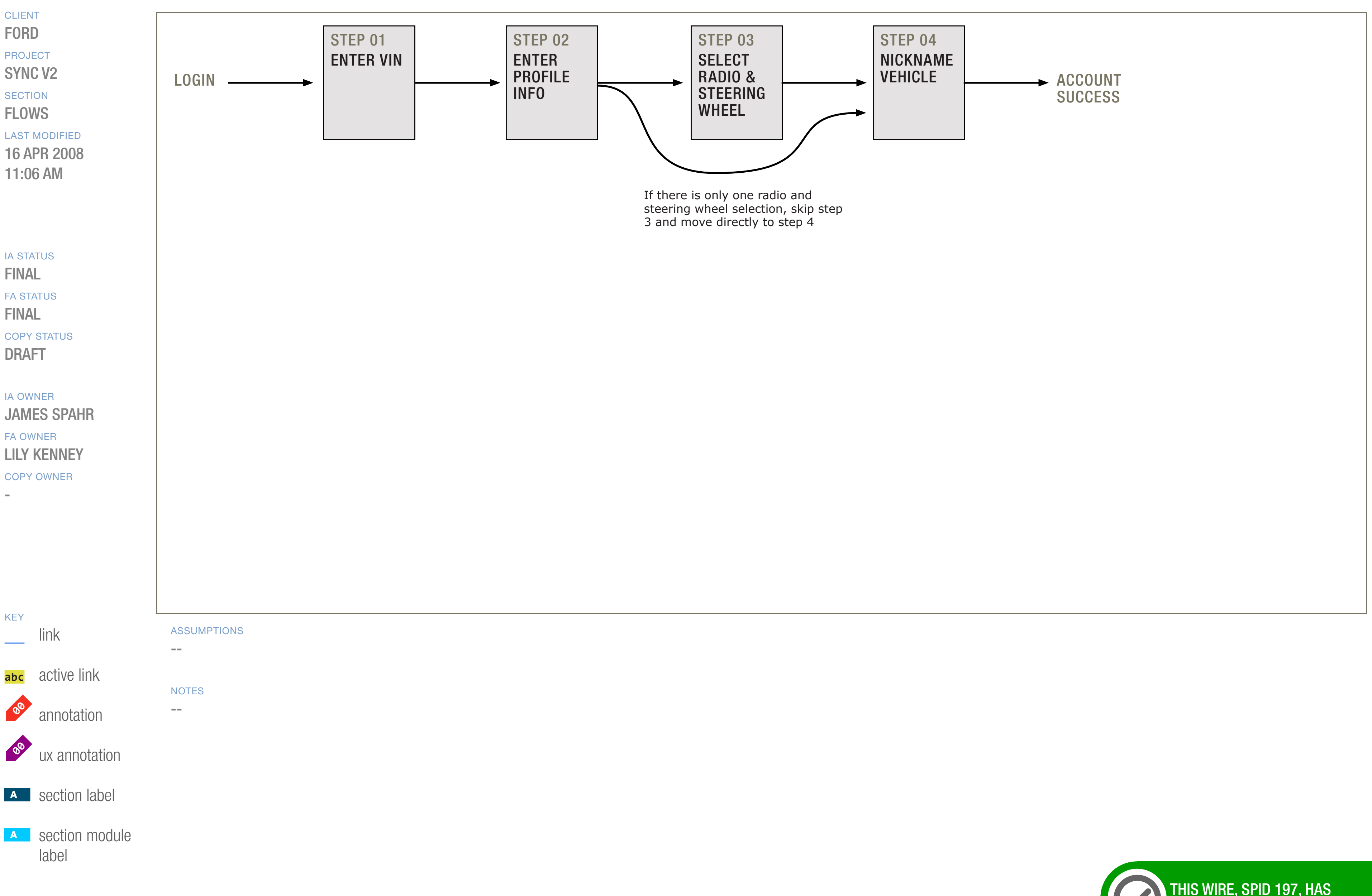

DOCUMENT
BC1\_SYNC\_FLOWS

PAGE NUMBER

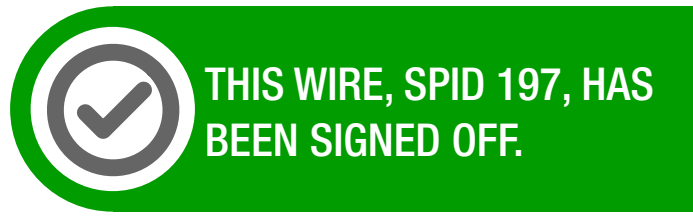

WIREFRAME ID TEMPLATE VERS 2.2.0 JAMES.SPAHR@AVENUEA-RAZORFISH.COM

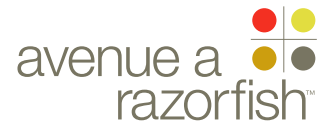

0.0.0.0.0

WIRE VARIATION / STATE

SP ID 197

## Create Account Flow

#### WIRE ANNOTATIONS

The Create Account (registration) task allows users to create a Sync account. Creating account allows a user access to the site functionalities available to only logged-in registered users.

The task contains 4 steps. When the task is successfully completed, the Registration - Success page loads. See wireframe SP ID 202 "Registration - Success".

#### CLIENT FORD

PROJECT

SYNC V2

SECTION FLOWS

#### LAST MODIFIED

16 APR 2008 11:06 AM

#### IA STATUS

FINAL FA STATUS FINAL COPY STATUS DRAFT

#### IA OWNER JAMES SPAHR FA OWNER LILY KENNEY COPY OWNER

-

DOCUMENT
BC1\_SYNC\_FLOWS

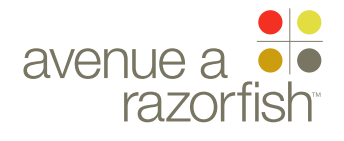

#### 0.0.0.0.0

WIRE VARIATION / STATE NA

#### CLIENT FORD

PROJECT SYNC V2

SECTION FLOWS

#### LAST MODIFIED

16 APR 2008 11:06 AM

IA STATUS

FINAL FA STATUS **FINAL** COPY STATUS DRAFT

IA OWNER JAMES SPAHR FA OWNER LILY KENNEY COPY OWNER

-

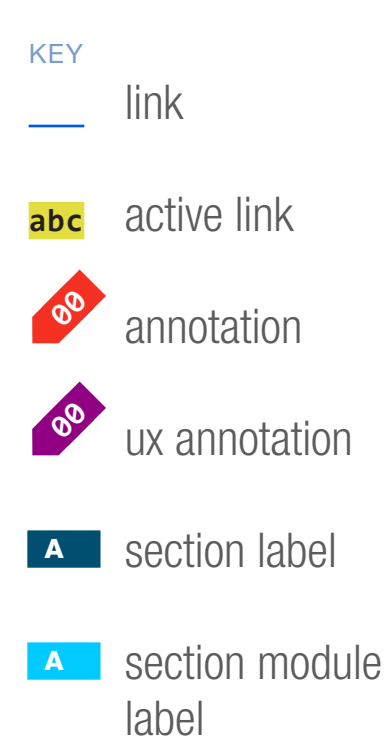

| WIRE NAME      |       |     |
|----------------|-------|-----|
| Registration - | Enter | VIN |

#### Page Title

SP ID

198

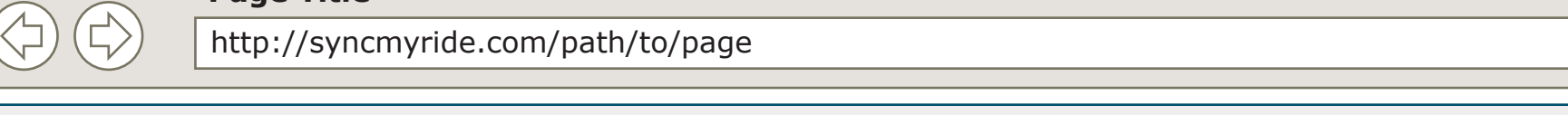

Powered by Microsoft

About Sync

Mobile Phones

### Create Your Own Syn

#### Please enter your Vehicle Identific

#### Where can I find my VIN?

You can usually find your VIN on your vehicle documentation (registration, title, lease or promissory note).

You can also find it on your vehicle:

(1) On the dash next to the windshield on the driver's side. This is the most common location.

(2) On the driver side door post.

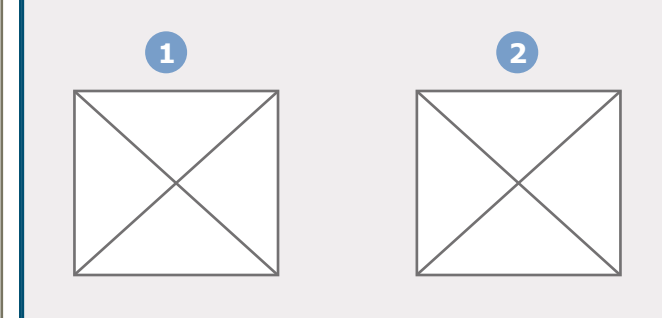

| <complex-block></complex-block>                                                                                                    |                                                                                                    |                                              |
|----------------------------------------------------------------------------------------------------|----------------------------------------------------------------------------------------------------|----------------------------------------------|
| <pre>vetcome back (James)   Jooged.</pre>                                                                                                    | /page                                                                                                    | PRIMARY INCOMING LINKS                       |
| USER NEEDS<br>T<br>T<br>T<br>T<br>T<br>T<br>T<br>T<br>T<br>T<br>T<br>T<br>T                                                                                                    | Welcome Back [James]!   Logout       Image: Comparison of the second of the second of th | <br>PRIMARY OUTGOING LINKS<br>               |
| <complex-block></complex-block>                                                                                                    |                                                                                                    | USER NEEDS                                   |
| Initiacation Number (VIN)    Image: State in the state into     Image: State into     Image: State into | Sync Account                                                                                                    | ASSUMPTIONS                                  |
| Vehicle Identification Number                                                                                                    | ntification Number (VIN)                                                                                                    | 6 <sup>2</sup>                               |
| SP ID 187                                                                                                    | Small HTML Form - Single Toxt Entry<br>Vehicle Identification Number                                                                                                    | <pre>NOTES </pre>                            |
|                                                                                                    | SP ID 187                                                                                                    | THIS WIRE, SPID 198, HAS<br>BEEN SIGNED OFF. |

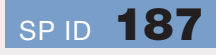

#### DOCUMENT BC1\_SYNC\_FLOWS PANEL TEMPLATE B1

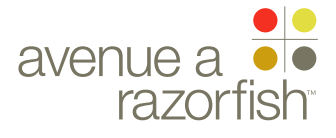

CLIENT

FORD

PROJECT SYNC V2

SECTION FLOWS

#### 0.0.0.0.0

WIRE VARIATION / STATE

WIRE NAME

## Registration - Enter VIN

#### WIRE ANNOTATIONS

SP ID

198

Step one of the Registration task uses the Enter VIN panel. See wireframe SP ID 187 "Enter VIN" for details.

Enter VIN panel.

When the user clicks the Next option, the form is validated.

• If successful, the the Registration - Profile Info page loads. See wireframe SP ID 199 "Registration -Profile Info".

- Else, if failed, this page reloads with error handling.
- Progress widget. On this page, none of the steps are marked as completed.
- The Cancel option is displayed. When the user clicks the option:

• Form is cancelled and all user-entered data is discarded.

• Origination page loads (origination page = page the user was on before accessing Registration task).

LAST MODIFIED

#### ia status FINAL

FA STATUS FINAL COPY STATUS DRAFT

IA OWNER JAMES SPAHR FA OWNER LILY KENNEY COPY OWNER

-

16 APR 2008 11:06 AM DOCUMENT
BC1\_SYNC\_FLOWS

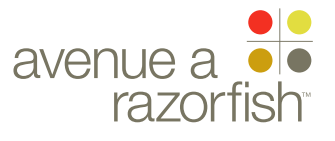

#### 0.0.0.0.0

WIRE VARIATION / STATE

#### CLIENT FORD PROJECT SYNC V2 SECTION FLOWS LAST MODIFIED 16 APR 2008 11:06 AM

IA STATUS

FINAL FA STATUS FINAL COPY STATUS DRAFT

IA OWNER JAMES SPAHR FA OWNER LILY KENNEY COPY OWNER

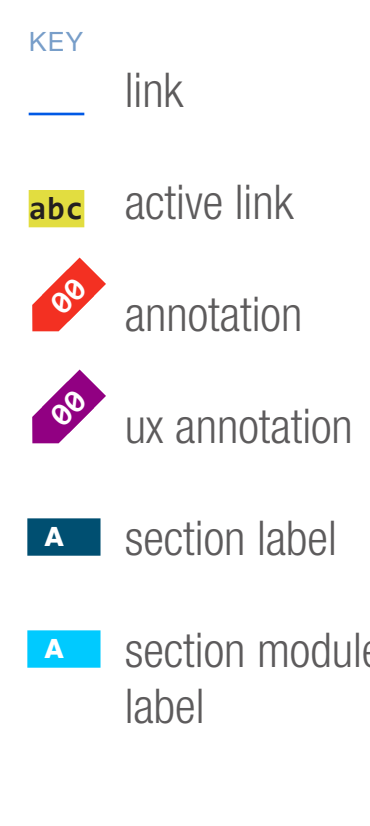

|                                                                                                    | -                                                     | Welc                                                | come Back [James]!   Logout  |
|----------------------------------------------------------------------------------------------------|-------------------------------------------------------|-----------------------------------------------------|------------------------------|
| About Sync                                                                                              | Mobile Phones                                         | Media Players                                       | Driver Services              |
| <b>Create You</b><br>Log In Informa<br>All fields are required unless<br>third parties. <u>Personal</u> | s indicated as optional. The                          | e information you enter below is<br>curity policies | secure and will not be share |
| Email Address Create Password                                                                           |                                                       | Security Question                                   |                              |
| Owner Profile                                                                                           | Information                                           | Security Question Answer                            |                              |
| Address 1                                                                                               | ne                                                    | Last name Address 2 (optional)                      | Suffix (opt                  |
| City<br>Phone Number                                                                                    | State/Province                                        | Country<br>Select One                               | Postal Code                  |
| Email Preferences (optiona<br>Send me important info                                                    | I) <u>Privacy policy</u><br>prmation about Sync updat | es, applications and maintenance                    | e via email.                 |
|                                                                                                    |                                                       |                                                     |                              |

SP ID **194** 

#### DOCUMENT BC1\_SYNC\_FLOWS NO TEMPLATE

### PAGE NUMBER

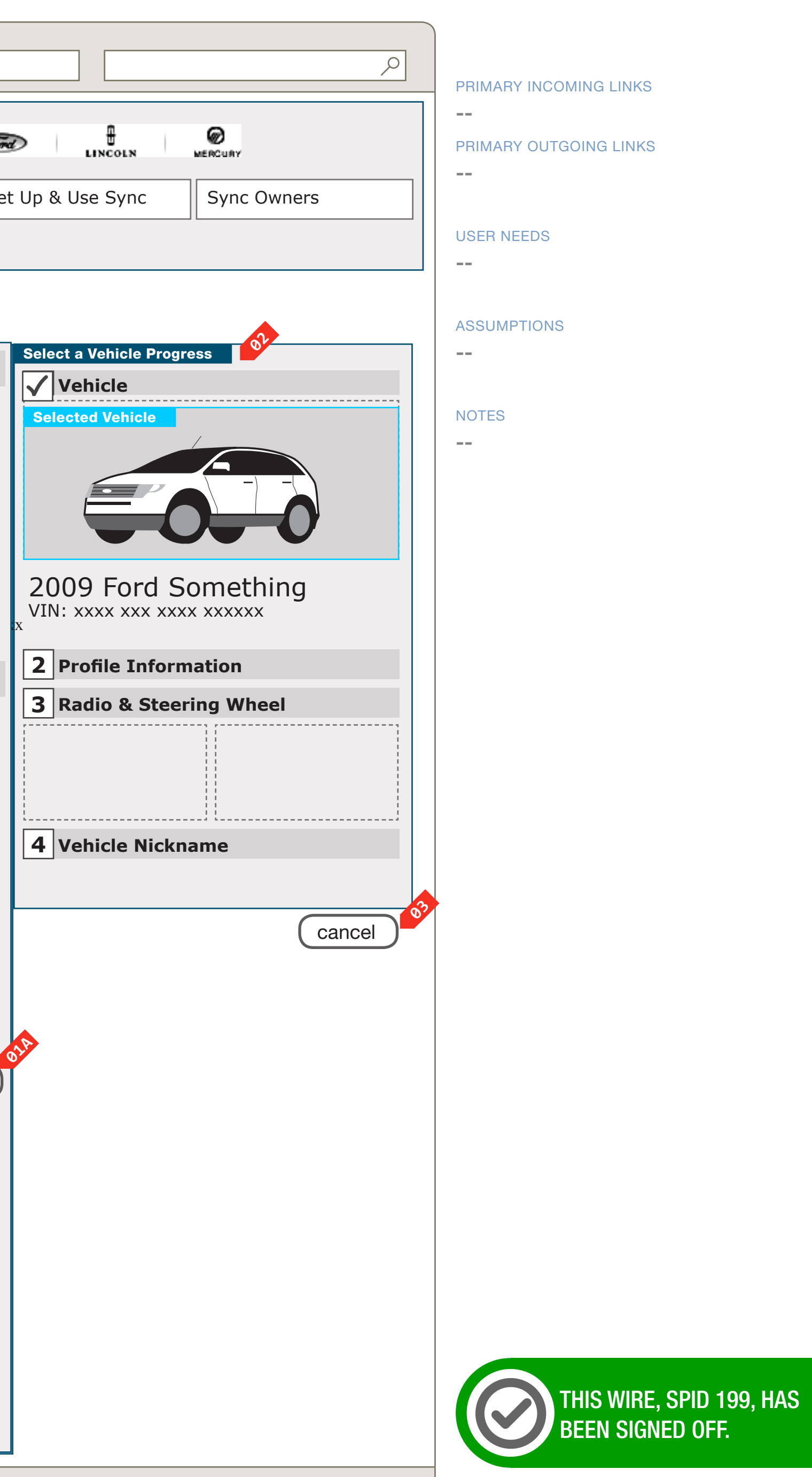

WIREFRAME ID TEMPLATE VERS 2.2.0 JAMES.SPAHR@AVENUEA-RAZORFISH.COM

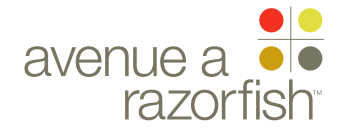

0.0.0.0.0

WIRE VARIATION / STATE

#### WIRE NAME

## Registration - Profile Info

#### WIRE ANNOTATIONS

SP ID

199

Step two of the Registration task uses the Manage Profile Info panel. See wireframe SP ID 194 "Manage Profile Info" for details.

Manage Profile Info panel.

When the user clicks the Next option and upon a successful form validation:

• If successful, the system retrieves the available radio/steering wheel combinations for the vehicle make/model/year and country.

• If there are no options, then an error page loads.

• Else, if there is only one available option, then the system automatically selects the radio/steering wheel, skips the next step and displays the Registration - Nickname Vehicle page. See wireframe SP ID 201 "Registration - Nickname Vehicle".

• Else, if there are more than one option, the Registration - Select Radio & Steering Wheel page loads. See wireframe SP ID 200 "Registration -Select R/SW".

Progress widget. On this page, the first step is marked as completed:

• Step 1: marked as completed. The following customized info is displayed for the user-entered VIN:

- VIN
- Vehicle make/model/year
- Corresponding vehicle image
- Steps 2-5 marked as not completed.
- The Cancel option is displayed. When the user clicks the option:

• Form is cancelled and all user-entered data is discarded.

• Origination page loads (origination page = page the user was on before accessing Registration task).

#### 

FORD

PROJECT SYNC V2

SECTION

FLOWS

LAST MODIFIED 16 APR 2008 11:06 AM

#### IA STATUS

FINAL FA STATUS FINAL COPY STATUS DRAFT

IA OWNER JAMES SPAHR FA OWNER

LILY KENNEY COPY OWNER

-

DOCUMENT
BC1\_SYNC\_FLOWS

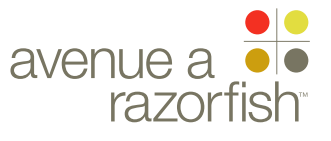

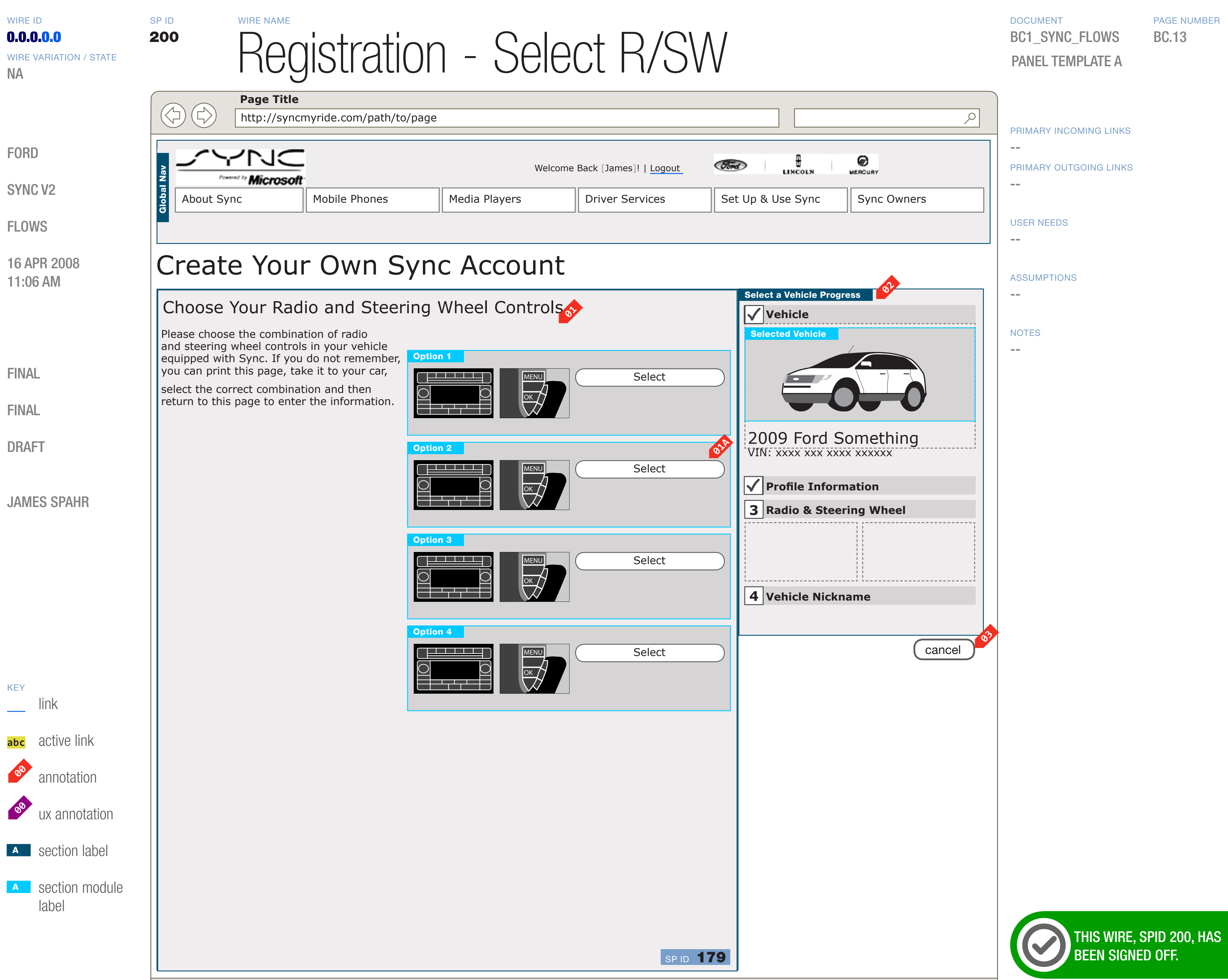

### BC1\_SYNC\_FLOWS PANEL TEMPLATE A

#### PAGE NUMBER **BC.13**

WIREFRAME ID TEMPLATE VERS 2.2.0 JAMES.SPAHR@AVENUEA-RAZORFISH.COM

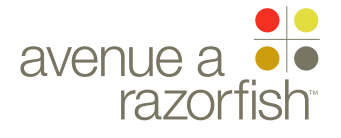

#### 0.0.0.0.0

WIRE VARIATION / STATE

#### WIRE NAME

### Registration - Select R/SW

#### WIRE ANNOTATIONS

SP ID

200

Step three of the Registration task uses the Select R/ SW panel. See wireframe SP ID 179 "Select R/SW" for details.

O1 Select R/SW panel.

When the user clicks a Selection option, the Registration - Nickname Vehicle page loads. See wireframe SP ID 201 "Registration - Nickname Vehicle".

Progress widget. On this page, the first two steps are marked as completed:

• Step 1: marked as completed. The following customized info is displayed for the user-entered VIN:

- VIN
- Vehicle make/model/year
- Corresponding vehicle image
- Step 2: marked as completed.
- Steps 3-5 marked as not completed.
- The Cancel option is displayed. When the user clicks the option:
  - Form is cancelled and all user-entered data is discarded.
  - Origination page loads (origination page = page the user was on before accessing Registration task).

IA STATUS

#### **FINAL** FA STATUS

FINAL COPY STATUS DRAFT

IA OWNER JAMES SPAHR FA OWNER LILY KENNEY COPY OWNER

-

FORD PROJECT

CLIENT

SYNC V2 SECTION

FLOWS

LAST MODIFIED 16 APR 2008 11:06 AM DOCUMENT
BC1\_SYNC\_FLOWS

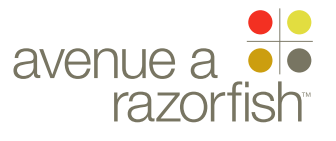

0.0.0.0.0

WIRE VARIATION / STATE NA

#### CLIENT FORD

PROJECT SYNC V2

SECTION FLOWS

#### LAST MODIFIED

16 APR 2008 11:06 AM

#### IA STATUS FINAL

FA STATUS FINAL COPY STATUS DRAFT

#### IA OWNER JAMES SPAHR FA OWNER LILY KENNEY COPY OWNER

-

KEY link active link 00 annotation 00 ux annotation A section label

A section module label

| SP<br>2(                                            | ID<br><b>D1</b>                                     | Registration - Nickname Ve                                             |                                                    |                                              |                                                 |      |  |  |  |  |  |
|-----------------------------------------------------|-----------------------------------------------------|------------------------------------------------------------------------|----------------------------------------------------|----------------------------------------------|-------------------------------------------------|------|--|--|--|--|--|
| Page Title       http://syncmyride.com/path/to/page |                                                     |                                                                        |                                                    |                                              |                                                 |      |  |  |  |  |  |
| Global Nav                                          | About S                                             | Microsoft                                                              | Mobile Phones                                      | Media Players                                | Welcome Back [James]!   Logo<br>Driver Services | ut 🐼 |  |  |  |  |  |
|                                                     | Create Your Own Sync Account                        |                                                                        |                                                    |                                              |                                                 |      |  |  |  |  |  |
|                                                     | Choose Your Vehicle's Nickname                      |                                                                        |                                                    |                                              |                                                 |      |  |  |  |  |  |
|                                                     | Please ente<br>vehicle tha<br>your Sync<br>name can | er the nicknam<br>It you want to a<br>owner account<br>be up to 15 cha | e for your<br>appear in<br>. The nick-<br>aracters | Small HTML Form - Sing<br>Your vehicle's nic | gle Text Entry<br>kname                         |      |  |  |  |  |  |
|                                                     |                                                     |                                                                        |                                                    |                                              | Next                                            |      |  |  |  |  |  |
|                                                     |                                                     |                                                                        |                                                    |                                              |                                                 | 1    |  |  |  |  |  |
|                                                     |                                                     |                                                                        |                                                    |                                              |                                                 |      |  |  |  |  |  |
|                                                     |                                                     |                                                                        |                                                    |                                              |                                                 |      |  |  |  |  |  |
|                                                     |                                                     |                                                                        |                                                    |                                              |                                                 |      |  |  |  |  |  |
|                                                     |                                                     |                                                                        |                                                    |                                              |                                                 |      |  |  |  |  |  |
|                                                     |                                                     |                                                                        |                                                    |                                              |                                                 |      |  |  |  |  |  |
|                                                     |                                                     |                                                                        |                                                    |                                              |                                                 |      |  |  |  |  |  |
|                                                     |                                                     |                                                                        |                                                    |                                              |                                                 |      |  |  |  |  |  |
|                                                     |                                                     |                                                                        |                                                    |                                              |                                                 |      |  |  |  |  |  |
|                                                     |                                                     |                                                                        |                                                    |                                              |                                                 |      |  |  |  |  |  |
|                                                     |                                                     |                                                                        |                                                    |                                              |                                                 |      |  |  |  |  |  |
|                                                     |                                                     |                                                                        |                                                    |                                              |                                                 |      |  |  |  |  |  |

SP ID **190** 

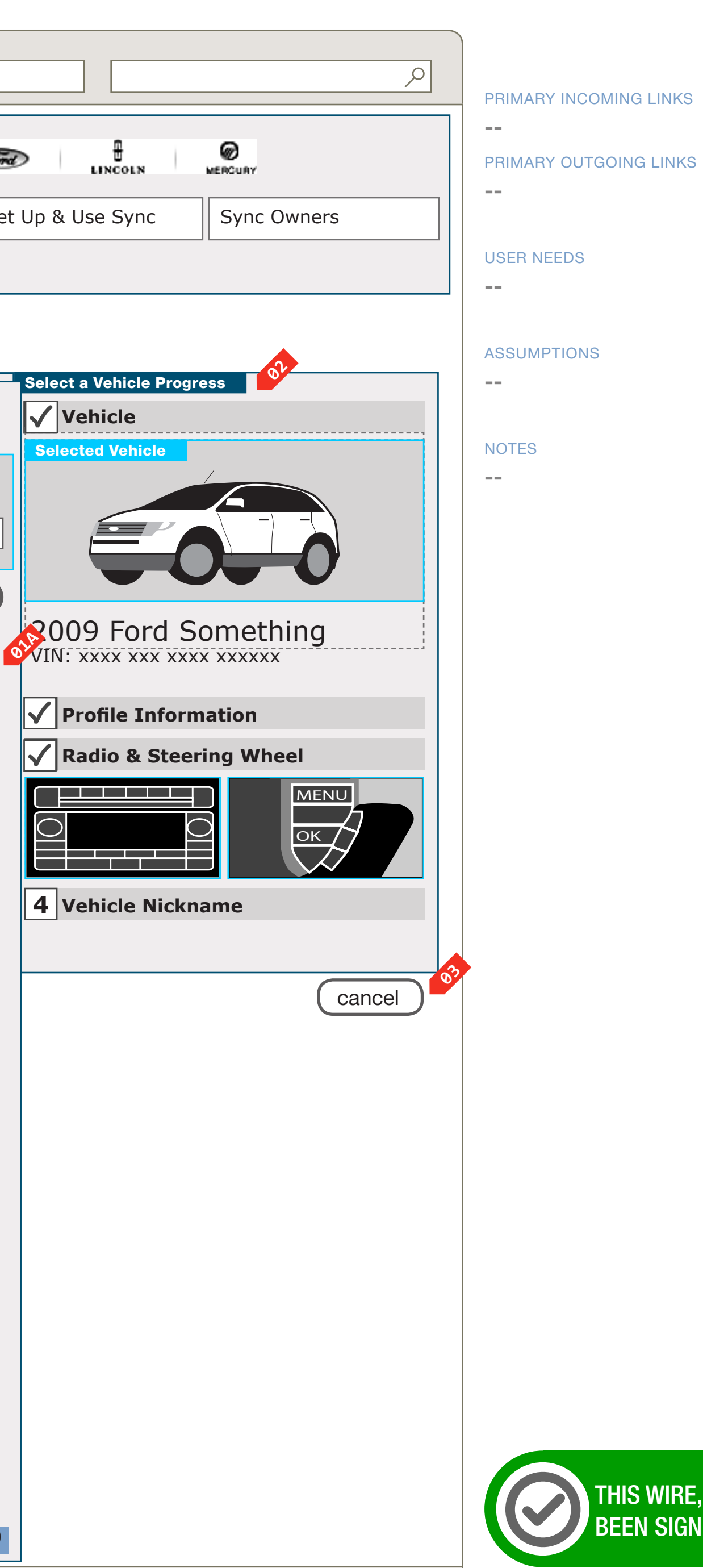

#### DOCUMENT BC1\_SYNC\_FLOWS PANEL TEMPLATE B1

PAGE NUMBER BC.15

THIS WIRE, SPID 201, HAS BEEN SIGNED OFF.

WIREFRAME ID TEMPLATE VERS 2.2.0 JAMES.SPAHR@AVENUEA-RAZORFISH.COM

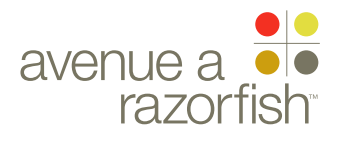

#### 0.0.0.0.0

WIRE VARIATION / STATE NA

#### WIRE NAME

## Registration - Nickname Vehicle

#### WIRE ANNOTATIONS

SP ID

201

Step four of the Registration task uses the Nickname Vehicle panel. See wireframe SP ID 190 "Nickname Vehicle" for details.

- Nickname Vehicle panel. 01
- When the user clicks the Next option and upon a successful form validation:
  - Account is created and all data is saved to the account.
  - Account creation success email is sent.
  - The Registration Success page loads. See wireframe SP ID 202 "Registration - Success".
- Progress widget. On this page, the first three steps 03 are marked as completed:
  - Step 1: marked as completed. The following customized info is displayed for the user-entered VIN:
    - VIN
    - Vehicle make/model/year
    - Corresponding vehicle image
  - Step 2: marked as completed.
  - Step 3: marked as completed. The following customized info is displayed based on user/systemselected data:
    - Radio image
    - Steering wheel image
  - Steps 4-5 marked as not completed.
- The Cancel option is displayed. When the user **0**4 clicks the option:
  - Form is cancelled and all user-entered data is discarded.
  - Origination page loads (origination page = page the user was on before accessing Registration task).

#### CLIENT

FORD PROJECT

SYNC V2

SECTION

**FLOWS** 

LAST MODIFIED

16 APR 2008 11:06 AM

#### IA STATUS

**FINAL** FA STATUS **FINAL** COPY STATUS DRAFT

IA OWNER

JAMES SPAHR **FA OWNER** LILY KENNEY COPY OWNER

DOCUMENT BC1\_SYNC\_FLOWS

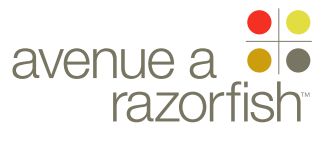

#### 0.0.0.0.0

WIRE VARIATION / STATE NA

SP ID

202

#### CLIENT FORD

PROJECT SYNC V2

SECTION **FLOWS** 

#### LAST MODIFIED

16 APR 2008 11:06 AM

#### IA STATUS

**FINAL** FA STATUS **FINAL** COPY STATUS DRAFT

#### IA OWNER JAMES SPAHR FA OWNER LILY KENNEY COPY OWNER

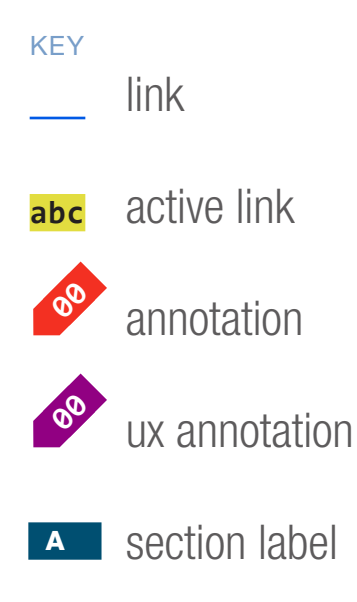

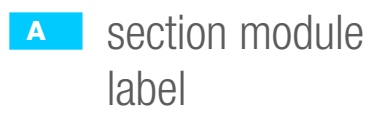

## Registration - Success

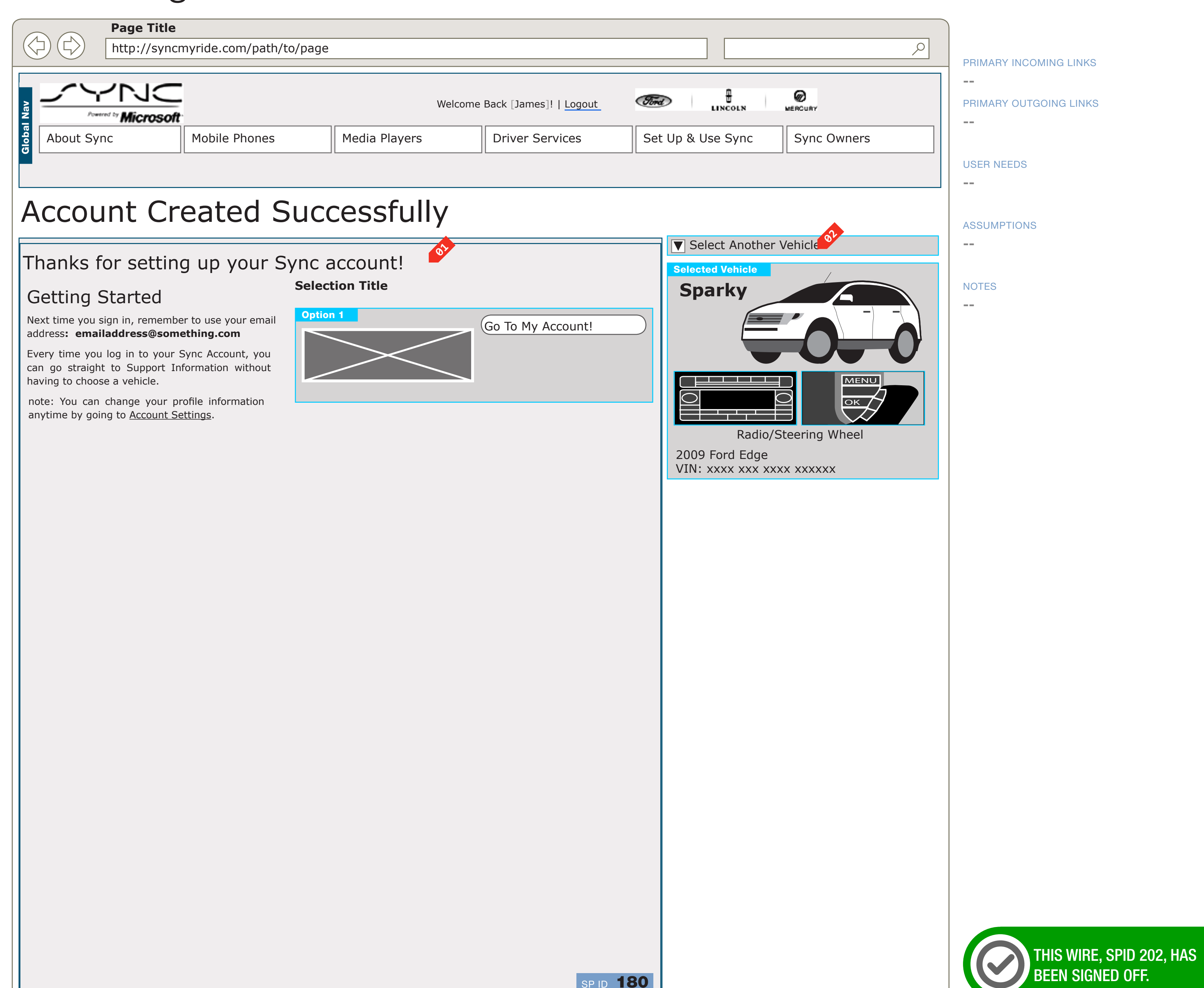

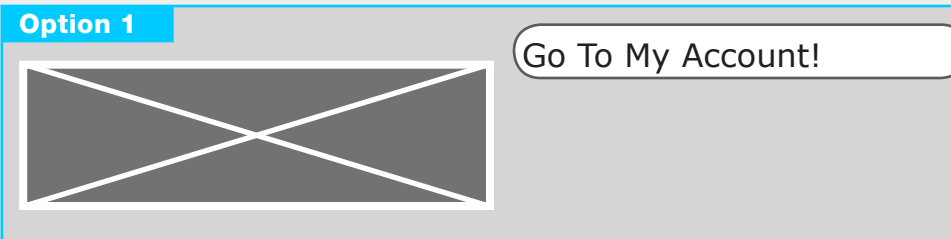

#### SP ID **180**

#### DOCUMENT BC1\_SYNC\_FLOWS PANEL TEMPLATE A

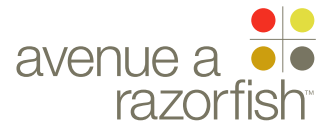

0.0.0.0.0

WIRE VARIATION / STATE NA

#### WIRE NAME

## Registration - Success

#### WIRE ANNOTATIONS

SP ID

202

This page is displayed when the user successfully completes the registration task. This page uses the Registration - Success panel. See wireframe SP ID 180 "Registration - Success" for details.

01 Registration - Success panel.

Vehicle Widget module. The module displays <mark>02</mark> information about the current session vehicle.

SYNC V2

#### SECTION

FLOWS

#### LAST MODIFIED

16 APR 2008 11:06 AM

#### IA STATUS

FINAL FA STATUS FINAL COPY STATUS DRAFT

IA OWNER JAMES SPAHR FA OWNER LILY KENNEY COPY OWNER

-

#### CLIENT FORD PROJECT

DOCUMENT BC1\_SYNC\_FLOWS

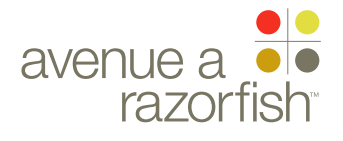

### Activate Vehicle Health Report Flow

CLIENT FORD

PROJECT SYNC V2

SECTION

FLOWS

LAST MODIFIED

16 APR 2008 11:06 AM

IA STATUS

FINAL FA STATUS FINAL COPY STATUS DRAFT

IA OWNER JAMES SPAHR FA OWNER LILY KENNEY COPY OWNER

-

DOCUMENT BC1\_SYNC\_FLOWS

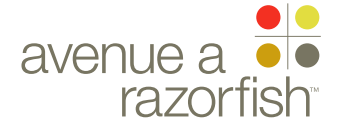

SP ID

#### WIRE VARIATION / STATE NA

203

### WIRE NAME Activate Vehicle Health Report Flow

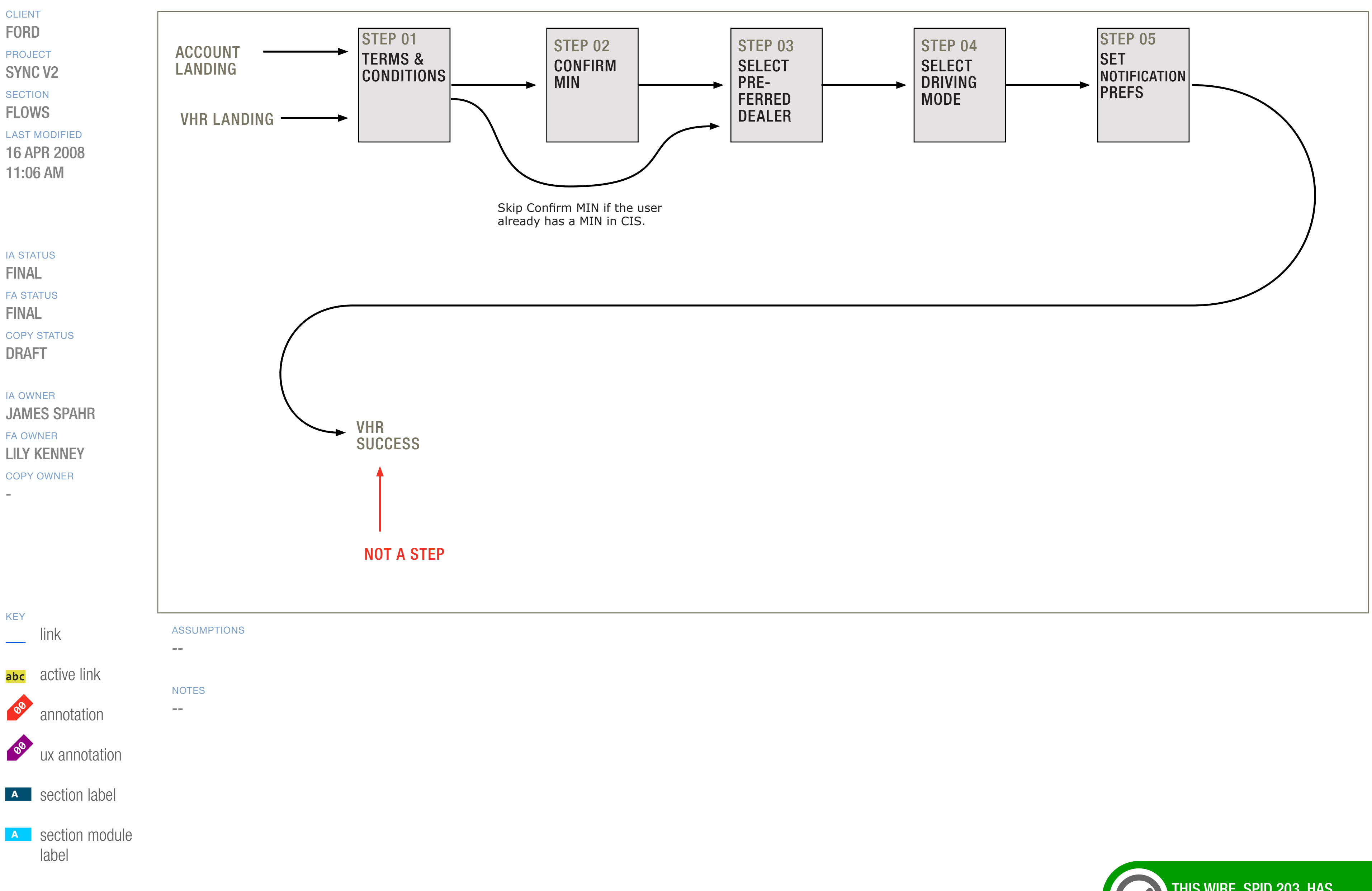

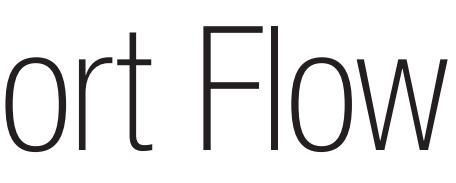

DOCUMENT BC1\_SYNC\_FLOWS

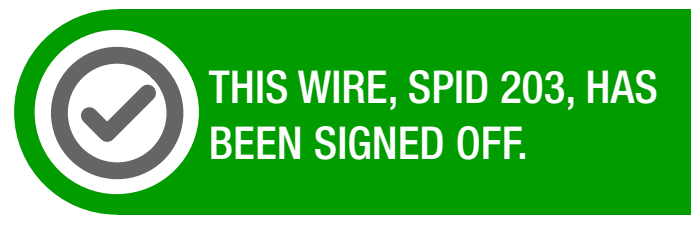

WIREFRAME ID TEMPLATE VERS 2.2.0 JAMES.SPAHR@AVENUEA-RAZORFISH.COM

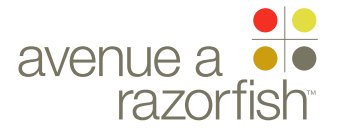

#### 0.0.0.0.0

WIRE VARIATION / STATE

#### SP ID 203

## Activate Vehicle Health Report Flow

#### WIRE ANNOTATIONS

The Activate Vehicle Health Report (VHR) task allows users to activate VHR for a specific, eligible vehicle mapped to the account. This is only available to logged-in registered users, with a vehicle where the country of destination is U.S and the vehicle is on the correct Sync version.

The task contains 5 steps. When the task is successfully completed, the Activate VHR - Success page loads. See wireframe SP ID 211 "Activate VHR - Success".

#### CLIENT FORD

PROJECT

SECTION

FLOWS

#### LAST MODIFIED

16 APR 2008 11:06 AM

#### IA STATUS

FINAL FA STATUS FINAL COPY STATUS DRAFT

#### IA OWNER JAMES SPAHR FA OWNER LILY KENNEY COPY OWNER

-

DOCUMENT
BC1\_SYNC\_FLOWS

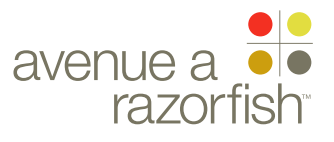

0.0.0.0.0

WIRE VARIATION / STATE NA

#### CLIENT FORD

PROJECT SYNC V2

SECTION

#### **FLOWS**

LAST MODIFIED 16 APR 2008 11:06 AM

IA STATUS

**FINAL** FA STATUS **FINAL** COPY STATUS DRAFT

IA OWNER JAMES SPAHR FA OWNER LILY KENNEY COPY OWNER

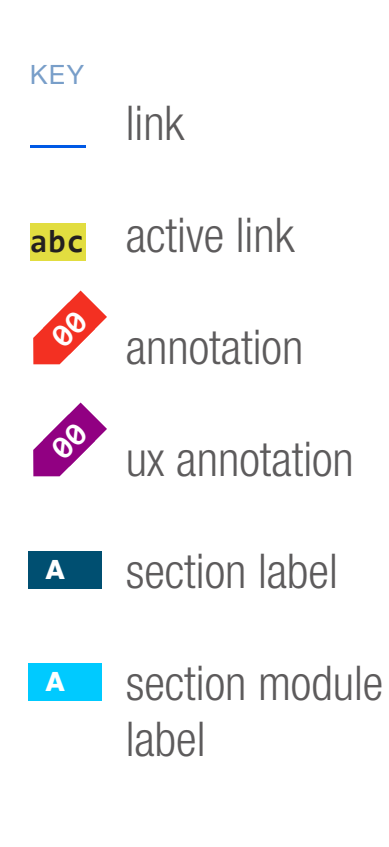

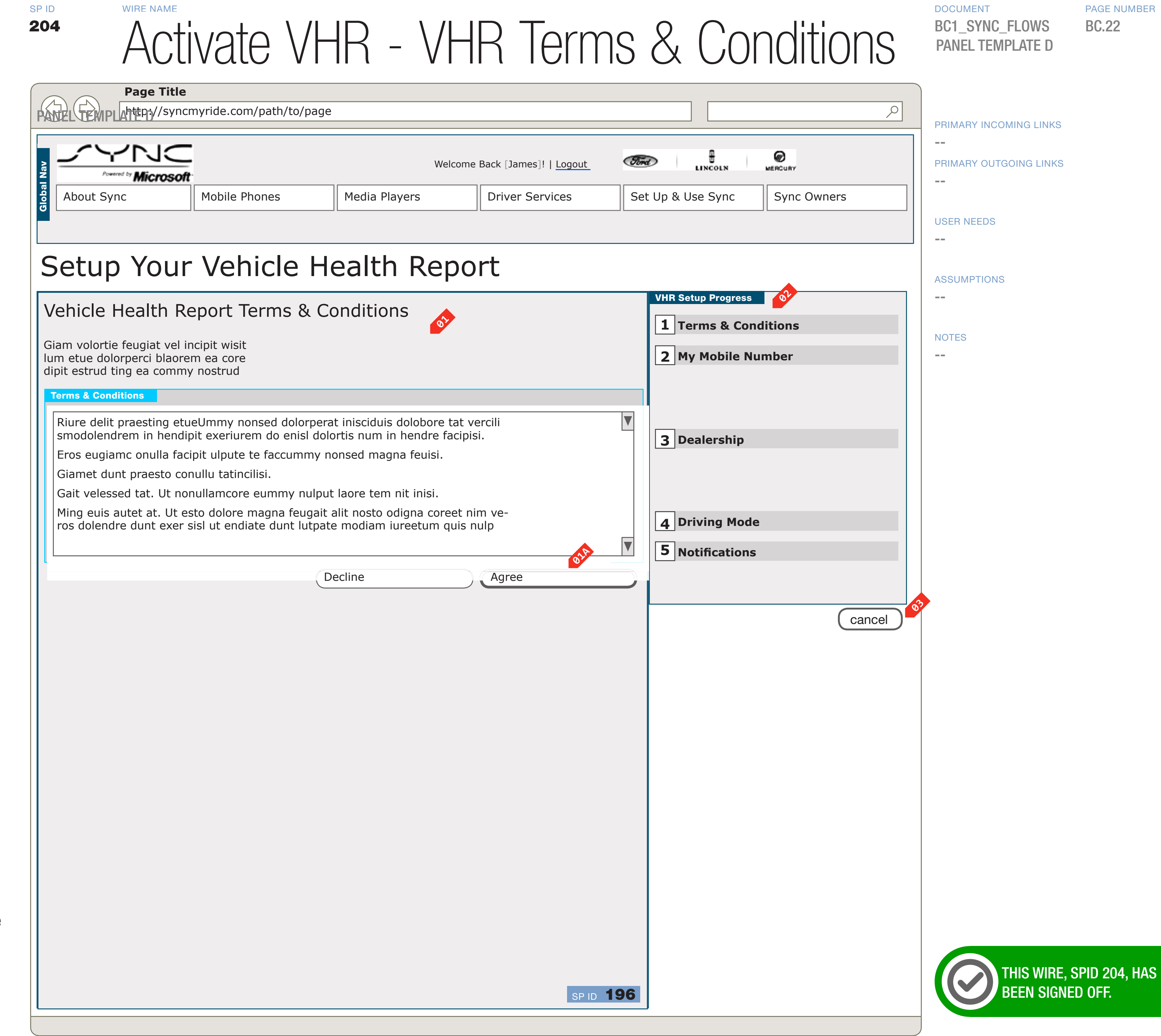

WIREFRAME ID TEMPLATE VERS 2.2.0 JAMES.SPAHR@AVENUEA-RAZORFISH.COM

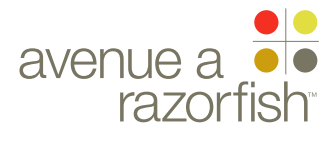

0.0.0.0.0

WIRE VARIATION / STATE NA

### WIRE NAME Activate VHR - VHR Terms & Conditions

#### WIRE ANNOTATIONS

SP ID

204

Step one of the Activate VHR task uses the VHR Terms & Conditions panel. See wireframe SP ID 196 "VHR Terms & Conditions" for details.

- VHR Terms & Conditions panel. 01
- SECTION **FLOWS**

CLIENT

FORD

PROJECT SYNC V2

LAST MODIFIED

16 APR 2008 11:06 AM

#### IA STATUS

**FINAL** FA STATUS **FINAL** COPY STATUS DRAFT

IA OWNER JAMES SPAHR FA OWNER LILY KENNEY COPY OWNER

-

**O1A** When the user clicks Agree option:

• If the user has already saved a MIN with the account, the next step is skipped and the Activate VHR - Select Preferred Dealer page loads. See wireframe SP ID 206 "Activate VHR - Select Preferred Dealer".

• Else, the Activate VHR - Confirm MIN page loads. See wireframe SP ID 205 "Activate VHR - Confirm MIN".

- Progress widget. On this page, none of the steps are 02 marked as completed.
- The Cancel option is displayed. When the user 03 clicks the option:
  - Form is cancelled and all user-entered data is discarded.
  - Origination page loads (origination page = page the user was on before accessing Activate VHR task).

DOCUMENT BC1\_SYNC\_FLOWS

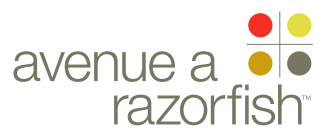

#### 0.0.0.0.0

WIRE VARIATION / STATE NA

SP ID

205

#### CLIENT FORD

PROJECT SYNC V2

SECTION FLOWS

#### LAST MODIFIED

16 APR 2008 11:06 AM

#### IA STATUS

FINAL FA STATUS **FINAL** COPY STATUS DRAFT

IA OWNER JAMES SPAHR FA OWNER LILY KENNEY COPY OWNER -

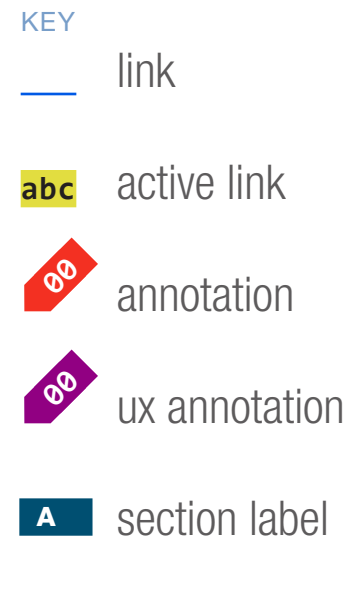

section module label

## Activate VHR - Confirm MIN

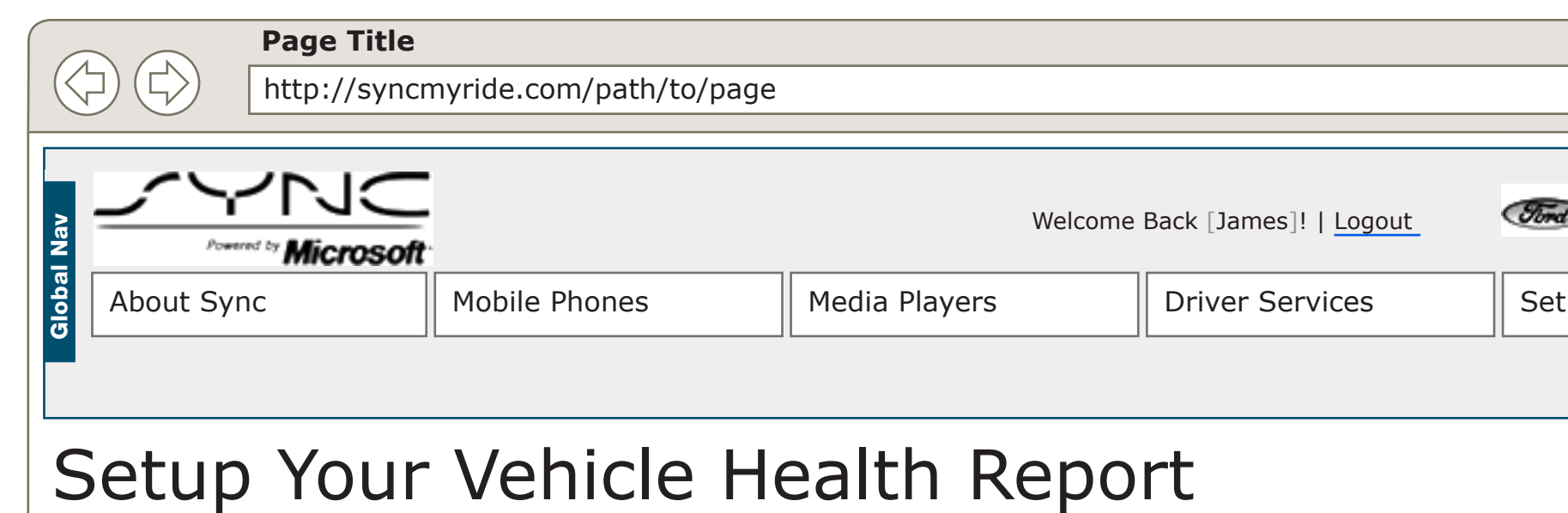

#### Please Confirm Your Mobile Number.

You've just entered this number.

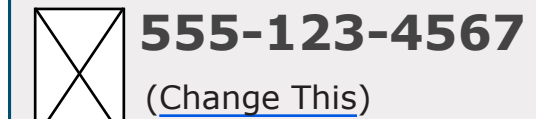

| Single                      | ext Entry |       |  |  |  |
|-----------------------------|-----------|-------|--|--|--|
| ease Re-Enter Your          | Mobile Nu | imber |  |  |  |
| lum etue dolorperci blaorem |           |       |  |  |  |
|                             |           |       |  |  |  |
|                             |           |       |  |  |  |
|                             |           |       |  |  |  |
|                             |           |       |  |  |  |

67

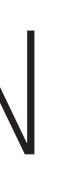

#### DOCUMENT BC1\_SYNC\_FLOWS PANEL TEMPLATE B1

PAGE NUMBER BC.24

|                                                                                                    | PRIMARY INCOMING LINKS                       |
|----------------------------------------------------------------------------------------------------|----------------------------------------------|
| t Up & Use Sync Sync Owners                                                                                                    | <br>PRIMARY OUTGOING LINKS<br><br>USER NEEDS |
| VHR Setup Progress   Image: State of the state of the state of the | <br>NOTES<br>                                |
| 4 Driving Mode<br>5 Notifications<br>Cancel                                                                                                    |                                              |
|                                                                                                    |                                              |
|                                                                                                    |                                              |
|                                                                                                    | THIS WIRE,<br>BEEN SIGN                      |

This wire, spid 205, has been signed off.

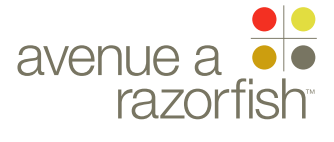

#### 0.0.0.0.0

WIRE VARIATION / STATE NA

### WIRE NAME Activate VHR - Confirm MIN

#### WIRE ANNOTATIONS

SP ID

205

Step two of the Activate VHR task uses the Confirm MIN panel. See wireframe SP ID 188 "Confirm MIN" for details.

Confirm MIN panel. 01

When the user clicks the Next option and upon a successful form validation:

• The Activate VHR - Select Preferred Dealer page loads. See wireframe SP ID 206 "Activate VHR -Select Preferred Dealer".

- Progress widget. On this page: 02
  - Step 1: marked as completed.
  - Steps 2-6 marked as not completed.
- The Cancel option is displayed. When the user clicks 03 the option:

• Form is cancelled and all user-entered data is discarded.

• Origination page loads (origination page = page the user was on before accessing Activate VHR task).

#### CLIENT

FORD

PROJECT SYNC V2

SECTION

FLOWS

LAST MODIFIED

16 APR 2008 11:06 AM

#### IA STATUS

**FINAL** FA STATUS **FINAL** COPY STATUS DRAFT

IA OWNER **JAMES SPAHR** FA OWNER LILY KENNEY COPY OWNER

-

DOCUMENT BC1\_SYNC\_FLOWS

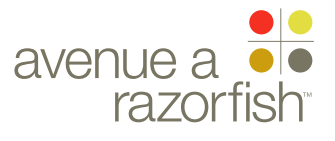

#### 0.0.0.0.0

WIRE VARIATION / STATE NA

SP ID

206

#### CLIENT FORD

PROJECT SYNC V2

SECTION **FLOWS** 

#### LAST MODIFIED

16 APR 2008 11:06 AM

#### IA STATUS

**FINAL** FA STATUS **FINAL** COPY STATUS DRAFT

#### IA OWNER JAMES SPAHR FA OWNER LILY KENNEY COPY OWNER

KEY link abc active link annotation 00 ux annotation A section label A section module label

## Activate VHR - Select Preferred Dealer

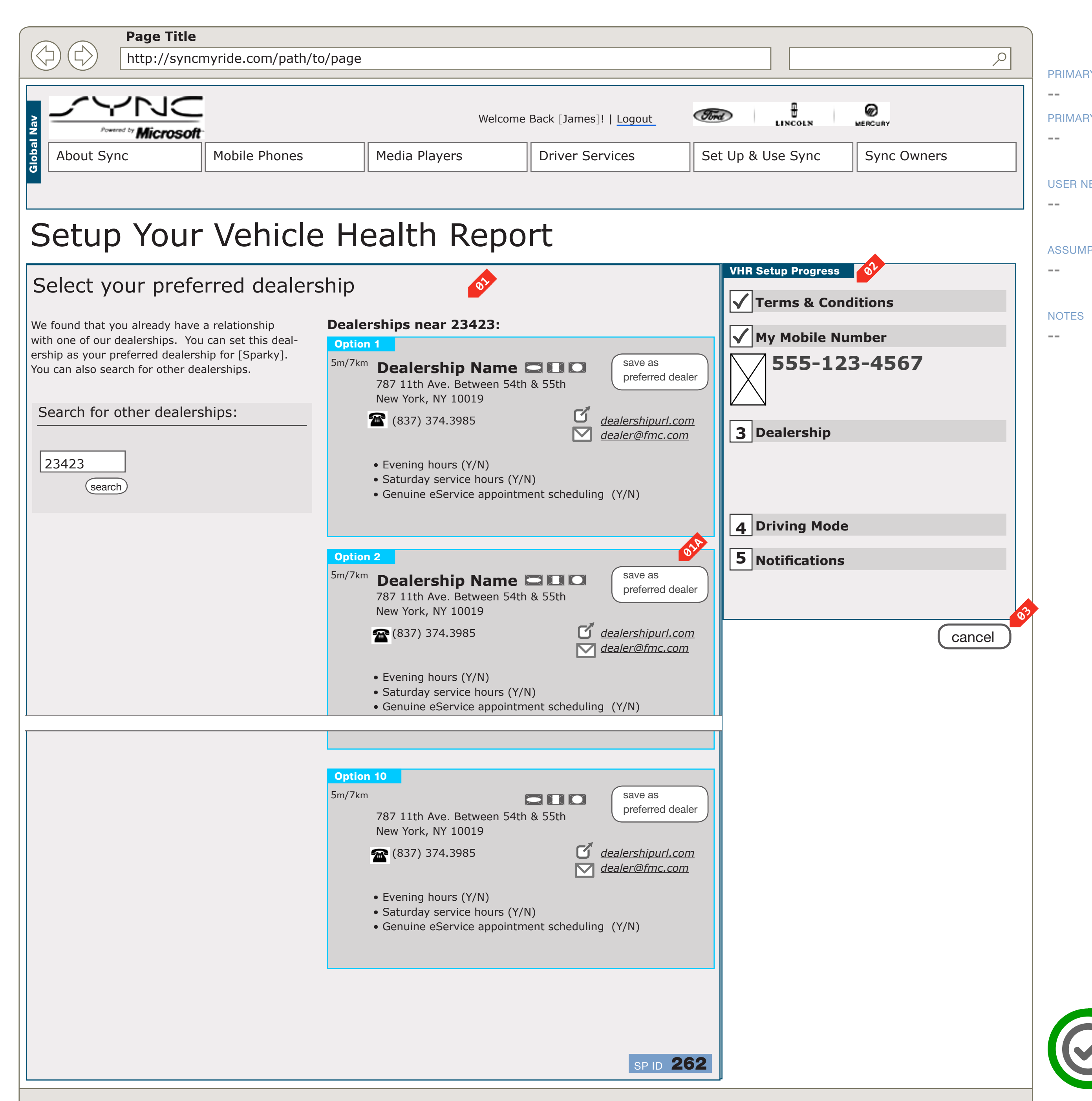

#### DOCUMENT BC1\_SYNC\_FLOWS PANEL TEMPLATE A

PAGE NUMBER **BC.26** 

PRIMARY INCOMING LINKS

#### PRIMARY OUTGOING LINKS

**USER NEEDS** 

ASSUMPTIONS

THIS WIRE, SPID 206, HAS Been Signed Off.

WIREFRAME ID TEMPLATE VERS 2.2.0 JAMES.SPAHR@AVENUEA-RAZORFISH.COM

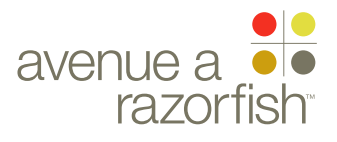

0.0.0.0.0

WIRE VARIATION / STATE

#### SP ID 206

## Activate VHR - Select Preferred Dealer

#### WIRE ANNOTATIONS

Step three of the Activate VHR task uses the Select Preferred Dealer panel. See wireframe SP ID 181A, B, C "Select Preferred Dealer" for details.

Select Preferred Dealer panel. The panel has three different views depending on the scenario. See the wireframes for details.

- When the user clicks a Selection option, the Activate VHR - Select Driving Mode page loads. See wireframe SP ID 209 "Activate VHR - Select Driving Mode".
- Progress widget. On this page:
  - Step 1: marked as completed.
  - Step 2: marked as completed. The following customized info is displayed:
    - user-entered/saved MIN
  - Steps 3-6 marked as not completed.
- The Cancel option is displayed. When the user clicks the option:

• Form is cancelled and all user-entered data is discarded.

• Origination page loads (origination page = page the user was on before accessing Activate VHR task).

#### 

FORD

PROJECT SYNC V2

SECTION

**FLOWS** 

LAST MODIFIED

16 APR 2008 11:06 AM

#### IA STATUS

FINAL FA STATUS FINAL COPY STATUS DRAFT

IA OWNER JAMES SPAHR FA OWNER LILY KENNEY COPY OWNER DOCUMENT
BC1\_SYNC\_FLOWS

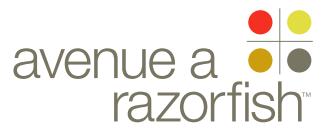
0.0.0.0.0

#### SP ID 209

WIRE VARIATION / STATE NA

#### CLIENT FORD

PROJECT SYNC V2

SECTION

#### **FLOWS** LAST MODIFIED

16 APR 2008 11:06 AM

#### IA STATUS

**FINAL** FA STATUS **FINAL** COPY STATUS DRAFT

IA OWNER JAMES SPAHR FA OWNER LILY KENNEY COPY OWNER

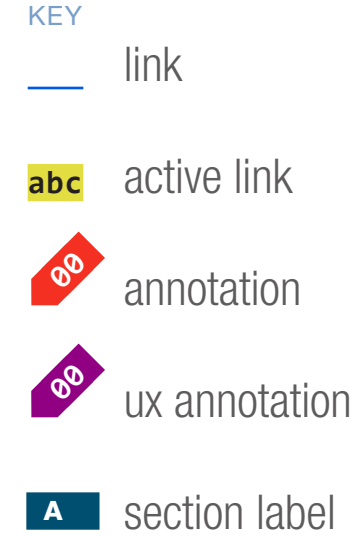

A section module label

#### WIRE NAME Activate VHR - Select Driving Mode Page Title http://syncmyride.com/path/to/page 9 ЛС Ð Ø Ford Welcome Back [James]! | Logout LINCOLN MERCURY

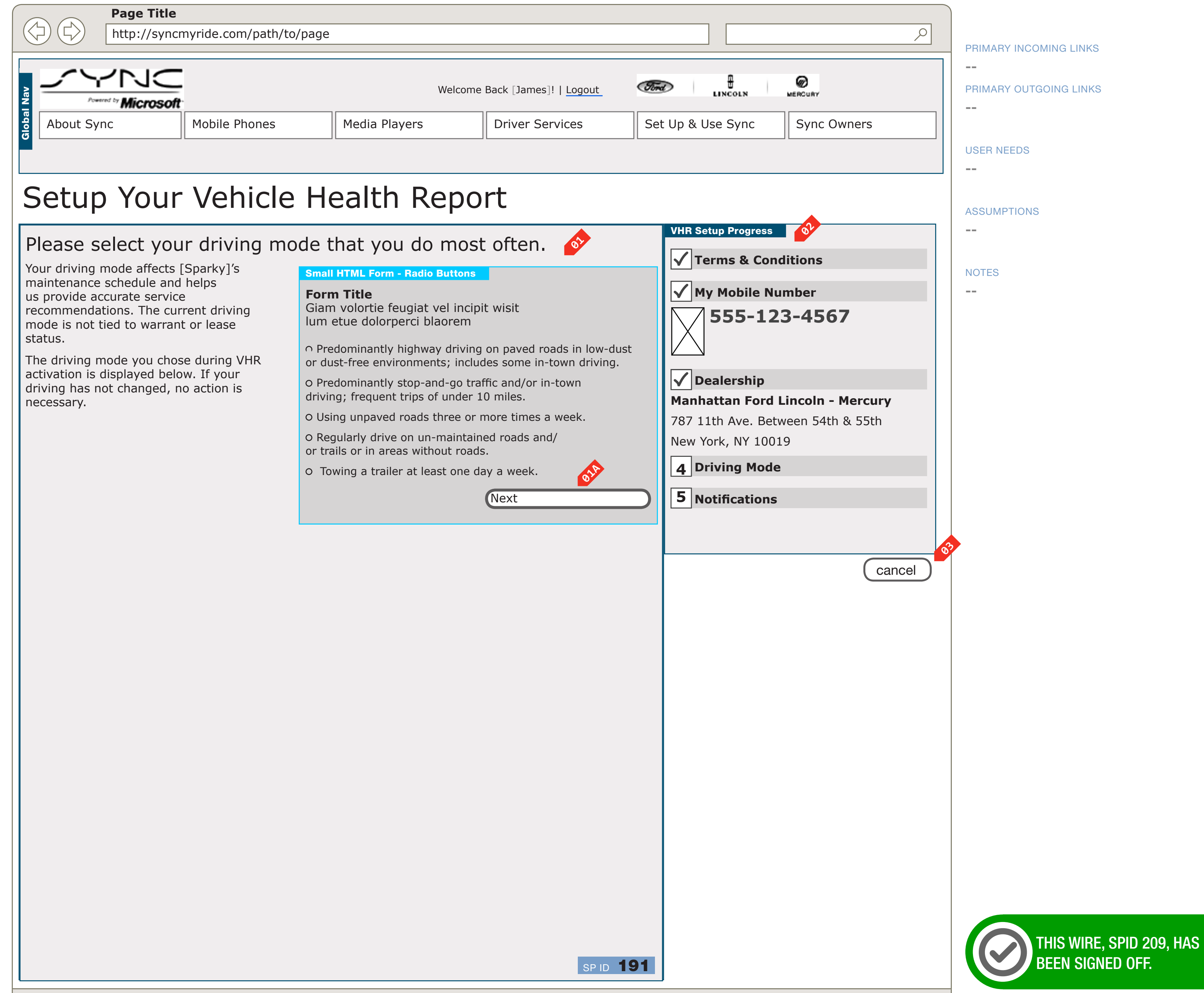

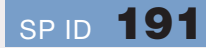

DOCUMENT BC1\_SYNC\_FLOWS PANEL TEMPLATE B2 PAGE NUMBER **BC.28** 

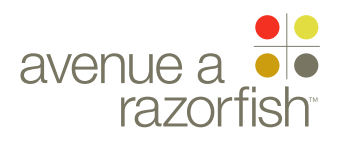

0.0.0.0.0

WIRE VARIATION / STATE NA

#### SP ID 209

## WIRE NAME Activate VHR - Select Driving Mode

#### WIRE ANNOTATIONS

Step four of the Activate VHR task uses the Select Driving Mode panel. See wireframe SP ID 191 "Select Driving Mode" for details.

Select Driving Mode panel. 01

When the user clicks the Next option and upon a successful form validation:

 Activate VHR - Select Notification Preferences page loads. See wireframe SP ID 210 "Activate VHR

- Select Notification Pref".
- Progress widget. On this page: **02** 
  - Step 1: marked as completed.
  - Step 2: marked as completed. The following customized info is displayed:
    - user-entered/saved MIN

• Step 3: marked as completed. The following customized info is displayed:

• Preferred dealer name

• Preferred dealer address (address, city, state, postal code)

• Steps 4-6 marked as not completed.

The Cancel option is displayed. When the user clicks 03 the option:

• Form is cancelled and all user-entered data is discarded.

• Origination page loads (origination page = page the user was on before accessing Activate VHR task).

### CLIENT

FORD

PROJECT SYNC V2

SECTION

**FLOWS** 

LAST MODIFIED

16 APR 2008 11:06 AM

IA STATUS

**FINAL** FA STATUS **FINAL** COPY STATUS DRAFT

IA OWNER JAMES SPAHR FA OWNER LILY KENNEY COPY OWNER

DOCUMENT BC1\_SYNC\_FLOWS PAGE NUMBER **BC.29** 

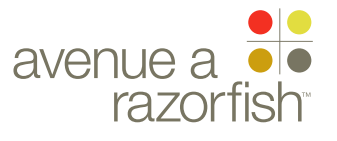

#### 0.0.0.0.0

WIRE VARIATION / STATE NA

SP ID

210

#### CLIENT FORD

PROJECT SYNC V2

SECTION **FLOWS** 

IA STATUS

FA STATUS

COPY STATUS

**FINAL** 

**FINAL** 

DRAFT

IA OWNER

FA OWNER

KEY

00

00

link

abc active link

label

annotation

JAMES SPAHR

LILY KENNEY

COPY OWNER

#### LAST MODIFIED

16 APR 2008 11:06 AM

## Activate VHR - Select Notification Pref.

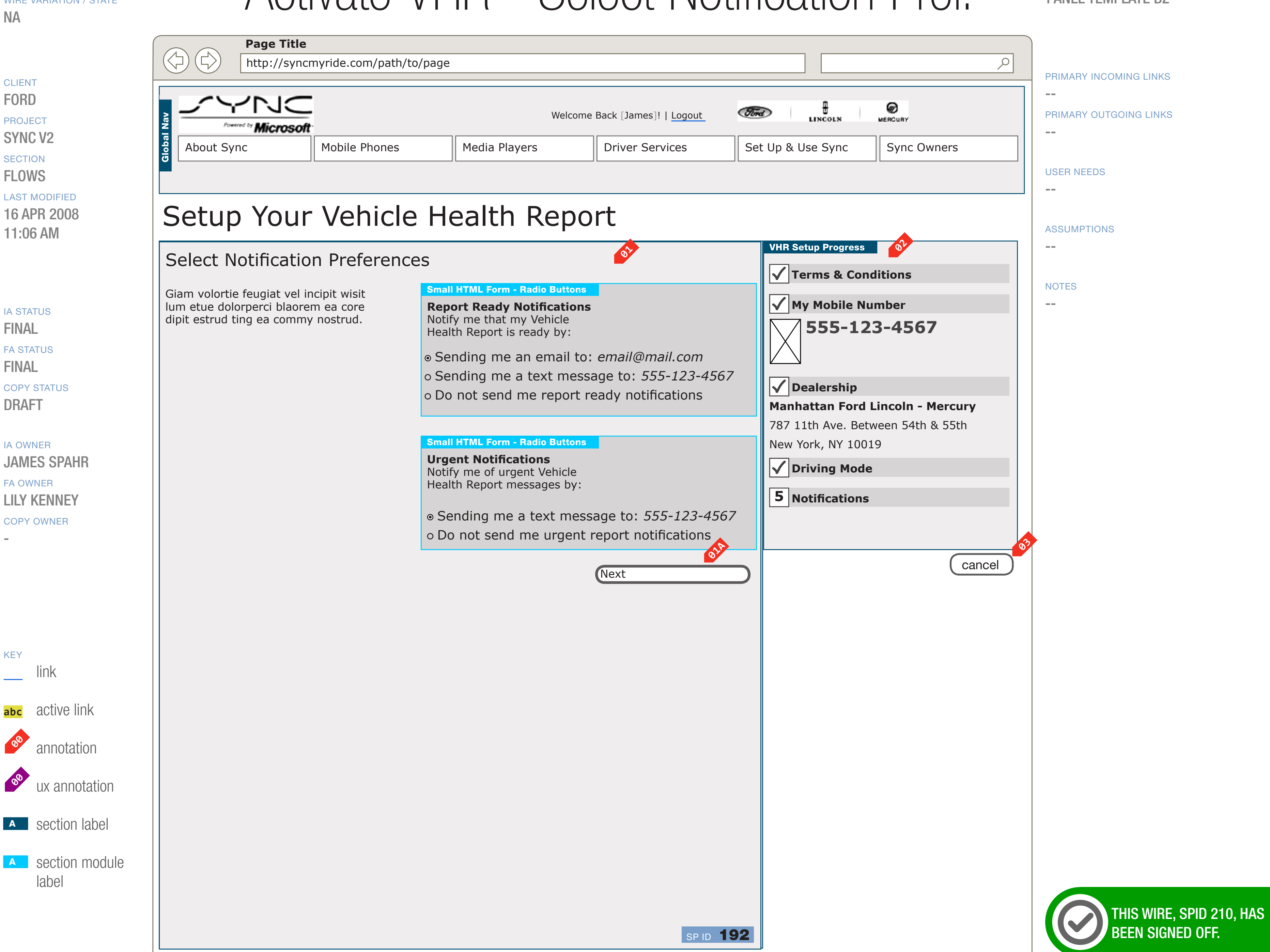

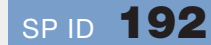

#### DOCUMENT BC1\_SYNC\_FLOWS PANEL TEMPLATE B2

PAGE NUMBER **BC.30** 

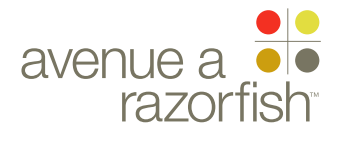

0.0.0.0.0

WIRE VARIATION / STATE

#### SP ID 210

# Activate VHR - Select Notification Pref.

#### WIRE ANNOTATIONS

Step five of the Activate VHR task uses the Select Notification Preferences panel. See wireframe SP ID 192 "Select Notification Preferences" for details.

- <sup>01</sup> Select Notification Preferences panel.
- When the user clicks the Next option and upon a successful form validation:
  - VHR is activated for the user/vehicle.
  - VHR notification preferences is saved to the user's account.
  - MIN is saved to the user's account (if applicable).
  - VHR preferred dealer and driving mode is saved to vehicle in the user's account.
  - VHR Activation Success email is sent.
  - Activate VHR Success page loads. See wireframe SP ID 211 "Activate VHR Success".
- Progress widget. On this page:
  - Step 1: marked as completed.
  - Step 2: marked as completed. The following customized info is displayed:
    - user-entered/saved MIN
  - Step 3: marked as completed. The following customized info is displayed:
    - Preferred dealer name
  - Preferred dealer address (address, city, state, postal code)
  - Step 4: marked as completed.
  - Steps 5-6 marked as not completed.
- The Cancel option is displayed. When the user clicks the option:
  - Form is cancelled and all user-entered data is discarded.
  - Origination page loads (origination page = page the user was on before accessing Activate VHR feature).

#### CLIENT FORD

PROJECT

SYNC V2

### SECTION FLOWS

LAST MODIFIED

16 APR 2008 11:06 AM

#### IA STATUS

FINAL FA STATUS FINAL COPY STATUS DRAFT

#### IA OWNER

JAMES SPAHR FA OWNER LILY KENNEY COPY OWNER DOCUMENT BC1\_SYNC\_FLOWS PAGE NUMBER

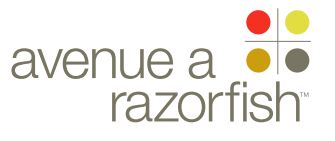

0.0.0.0.0

WIRE VARIATION / STATE NA

#### CLIENT FORD

PROJECT SYNC V2

SECTION **FLOWS** 

#### LAST MODIFIED

16 APR 2008 11:06 AM

IA STATUS

**FINAL** FA STATUS **FINAL** COPY STATUS DRAFT

IA OWNER JAMES SPAHR FA OWNER LILY KENNEY

COPY OWNER

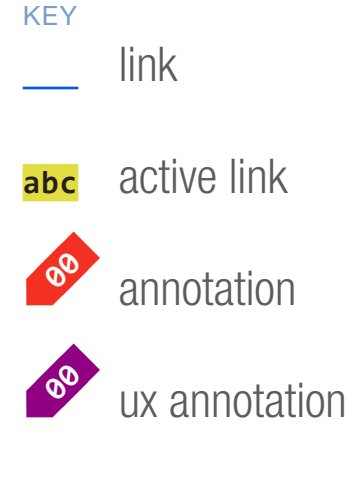

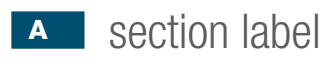

A section module label

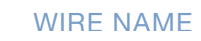

SP ID

211

## Activate VHR - Success

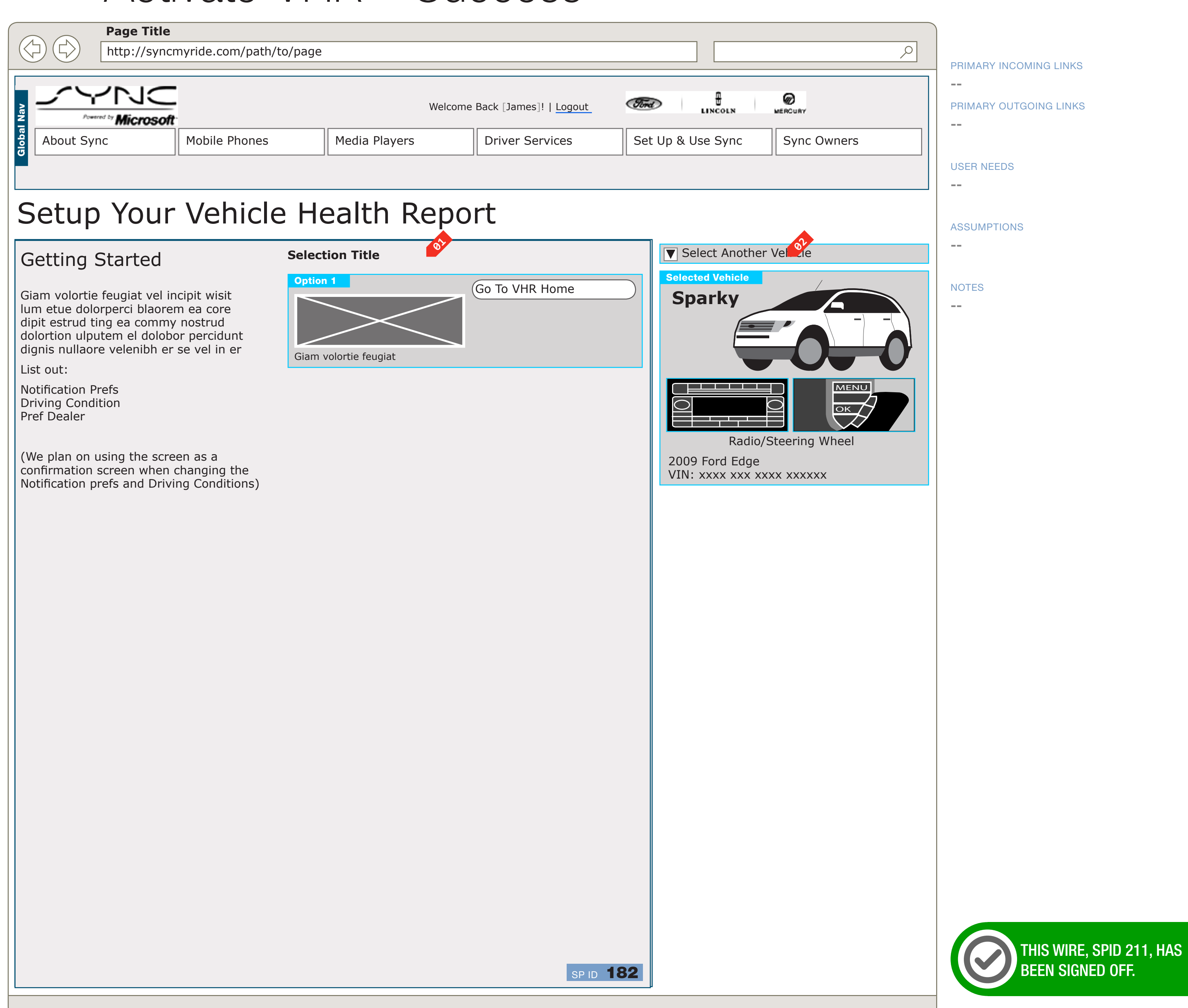

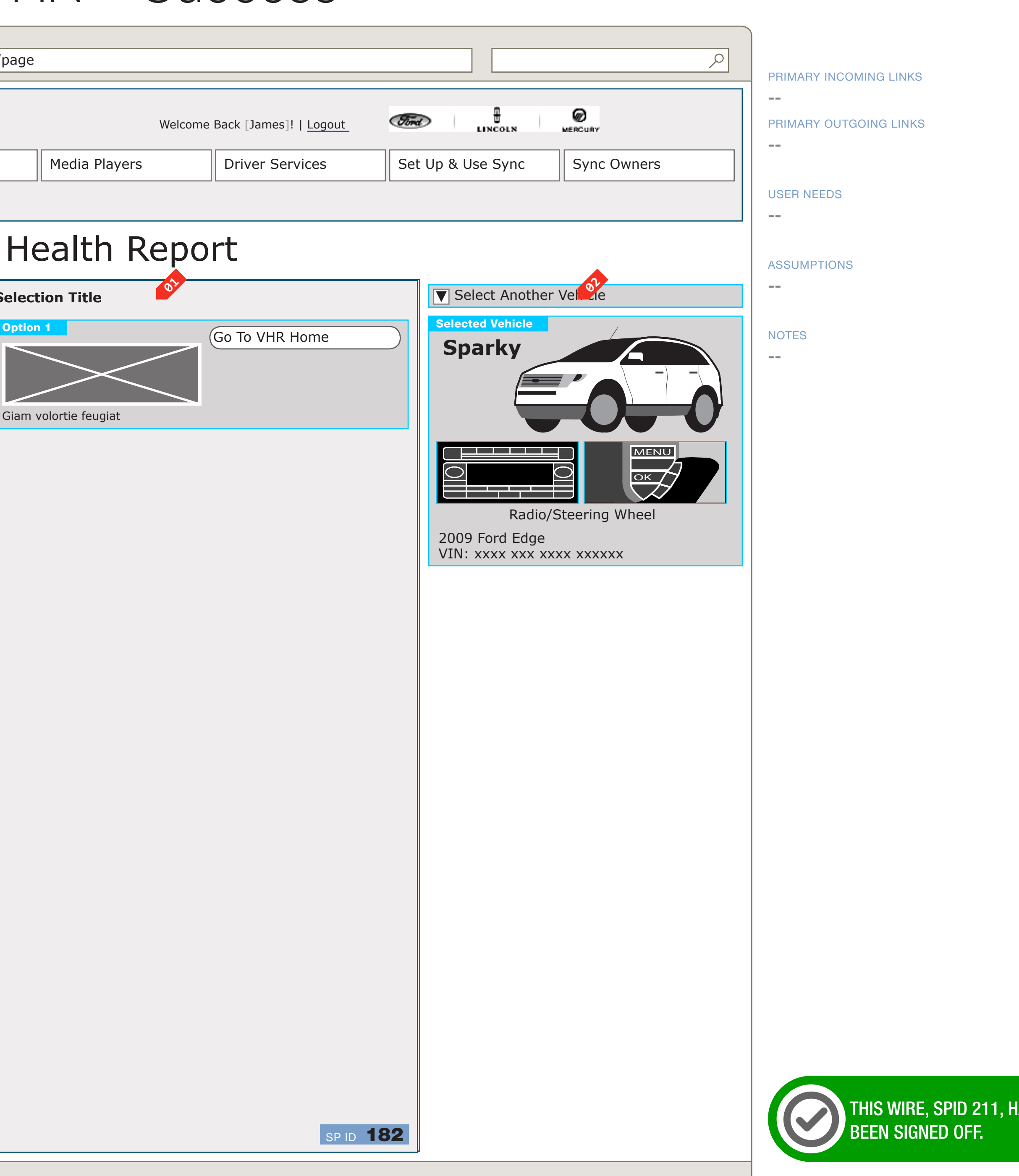

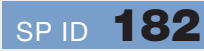

#### DOCUMENT YNC\_FLOWS

### **TEMPLATE A**

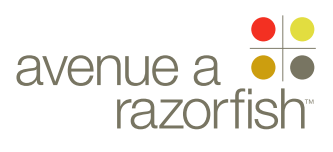

0.0.0.0.0

WIRE VARIATION / STATE NA

#### SP ID 211

### WIRE NAME Activate VHR - Success

#### WIRE ANNOTATIONS

This page is displayed when the user successfully completes the Activate VHR task. This page uses the VHR - Success panel. See wireframe SP ID 182 "VHR - Success" for details.

VHR - Success panel. 01

Vehicle Widget module. The module displays <mark>02</mark> information about the current session vehicle.

### CLIENT

### SYNC V2

SECTION

#### FLOWS

LAST MODIFIED

16 APR 2008 11:06 AM

#### IA STATUS

FINAL FA STATUS FINAL COPY STATUS DRAFT

IA OWNER JAMES SPAHR FA OWNER LILY KENNEY COPY OWNER

-

### FORD PROJECT

DOCUMENT BC1\_SYNC\_FLOWS

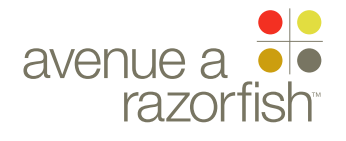

## Select Vehicle (IOP) For Support Flow

CLIENT FORD

PROJECT

SECTION

FLOWS

LAST MODIFIED

16 APR 2008 11:06 AM

IA STATUS

FINAL FA STATUS FINAL COPY STATUS DRAFT

IA OWNER JAMES SPAHR FA OWNER LILY KENNEY COPY OWNER

-

PAGE NUMBER

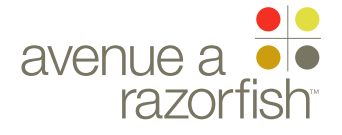

SP ID 212

#### WIRE VARIATION / STATE NA

WIRE NAME

## Select IOP Flow

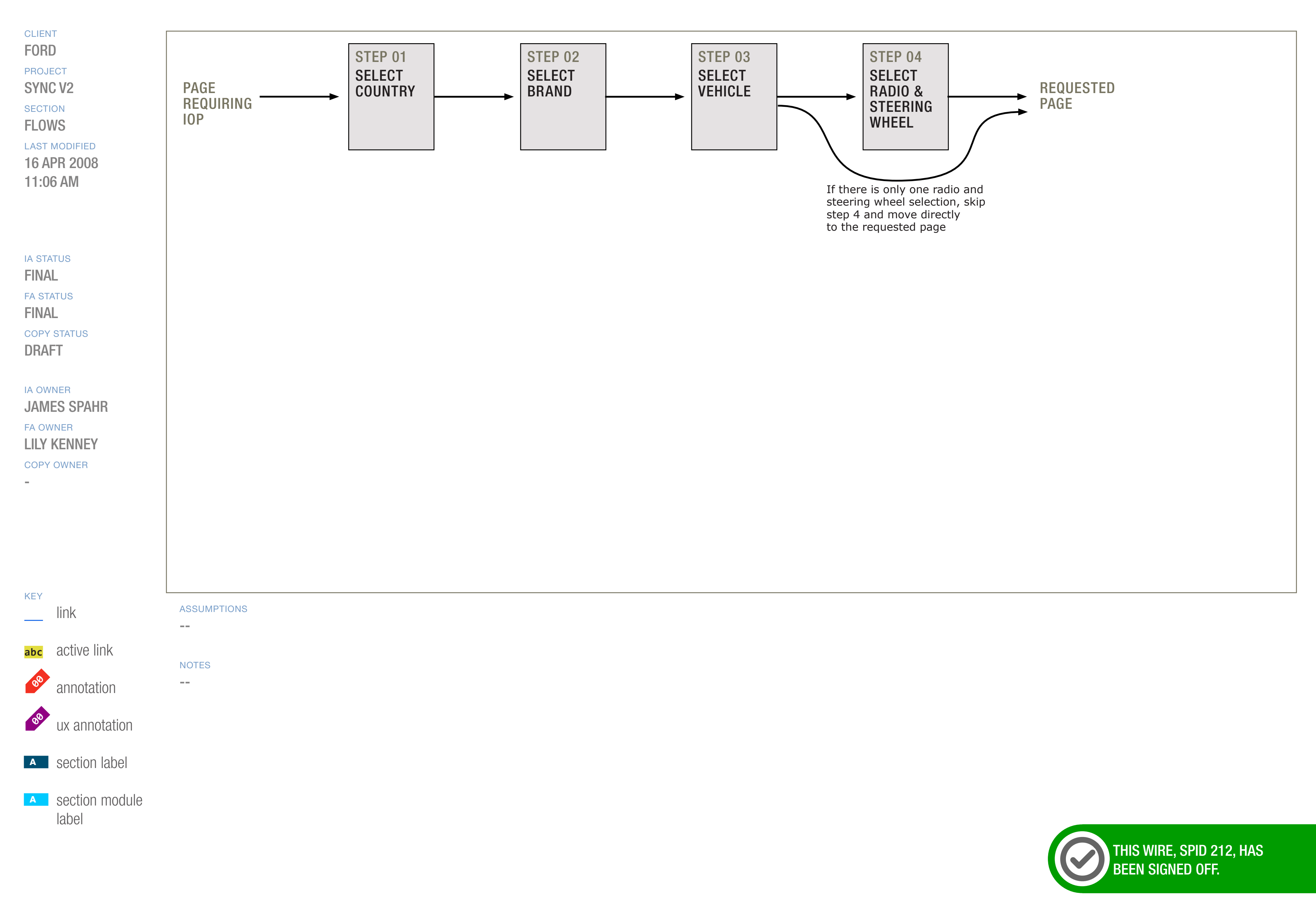

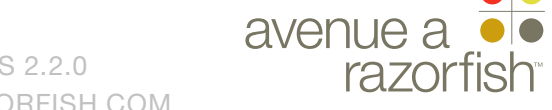

0.0.0.0.0

WIRE VARIATION / STATE

#### SP ID 212

# Select IOP Flow

#### WIRE ANNOTATIONS

Some of the site functionality and content is only available to users who have an IOP stored for the browser session.

The IOPs contain a list of devices (mobile phones and media players) supported by one of the options below:

• A specific vehicle make/model/year and country

• CCPU mapped to a specific Sync confirmed VIN and country.

This flow caters to the first scenario and allows a public user to select a vehicle and country to view the list of available devices for that combination.

The Select IOP task contains 4 steps. If the task is successfully completed, the user is forwarded to the origination page.

#### CLIENT FORD

PROJECT

SYNC V2

FLOWS

#### LAST MODIFIED

16 APR 2008 11:06 AM

#### IA STATUS

FINAL FA STATUS FINAL COPY STATUS DRAFT

#### IA OWNER JAMES SPAHR FA OWNER LILY KENNEY

COPY OWNER

-

DOCUMENT
BC1\_SYNC\_FLOWS

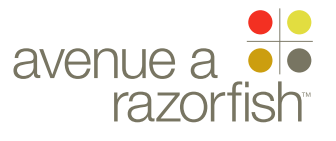

#### **0.0.0.0.0** WIRE VARIATION / STATE

NA

#### CLIENT FORD

PROJECT

SECTION

#### LAST MODIFIED

16 APR 2008 11:06 AM

#### IA STATUS

FINAL FA STATUS FINAL COPY STATUS DRAFT

#### IA OWNER JAMES SPAHR FA OWNER LILY KENNEY COPY OWNER

-

KEYlinkabcactive linkabcannotationabaabasection label

section module label

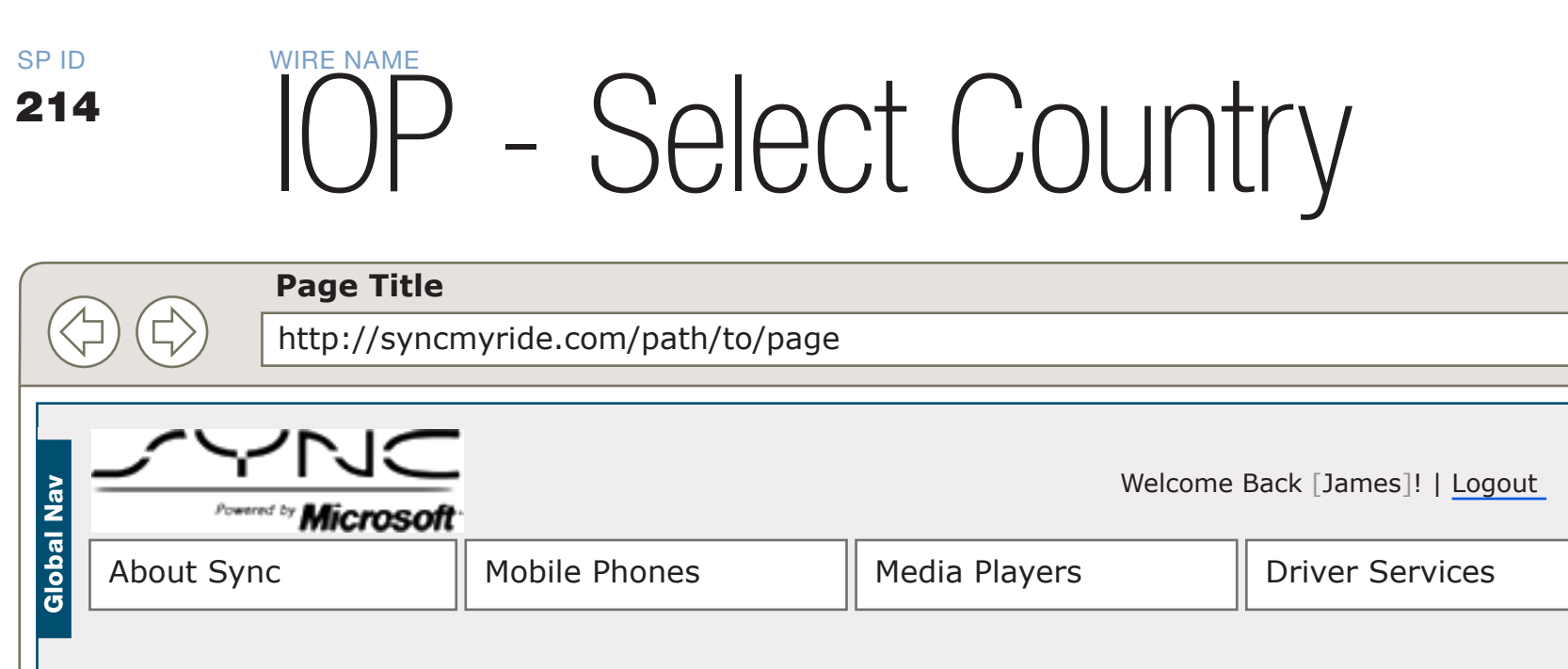

### Select a Vehicle

### Select Country

Giam volortie feugiat vel incipit wisit lum etue dolorperci blaorem ea core dipit estrud ting ea commy nostrud

#### Selection Title

01

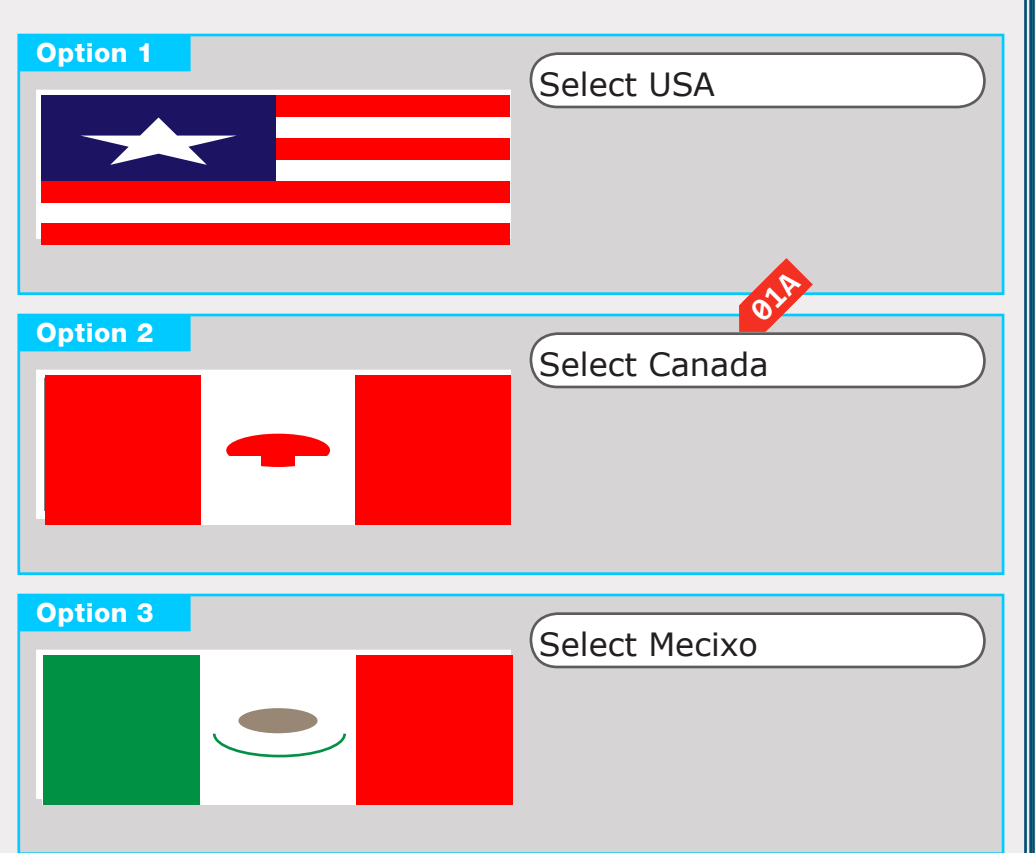

#### SP ID 183

#### DOCUMENT BC1\_SYNC\_FLOWS PANEL TEMPLATE A

PAGE NUMBER

|           | ٩                         |                                                          |
|-----------|---------------------------|----------------------------------------------------------|
| Set       | Up & Use Sync Sync Owners | PRIMARY INCOMING LINKS<br><br>PRIMARY OUTGOING LINKS<br> |
|           |                           | USER NEEDS                                               |
|           | Select a Vehicle Progress | ASSUMPTIONS<br>                                          |
| $\supset$ | 2 Brand                   | NOTES<br>                                                |
| $\supset$ | 3 Vehicle                 |                                                          |
|           |                           |                                                          |
|           | 4 Radio & Steering Wheel  |                                                          |
|           | cancel                    |                                                          |
|           |                           |                                                          |
|           |                           |                                                          |
|           |                           |                                                          |
| 33        |                           | THIS WIRE, SPID 214, HAS<br>BEEN SIGNED OFF.             |

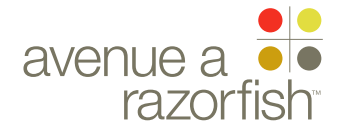

0.0.0.0.0

WIRE VARIATION / STATE

SP ID 214

# IOP - Select Country

#### WIRE ANNOTATIONS

Step one of the Select IOP task uses the Select a Country panel. See wireframe SP ID 183 "Select Country" for details.

<sup>91</sup> Select a Country panel.

When the user clicks a Selection option, the IOP -Select Vehicle Brand page loads. See wireframe SP ID 215 "IOP - Select Vehicle Brand".

- Progress widget. On this page, none of the steps are marked as completed.
- The Cancel option is displayed. When the user clicks the option:

• Form is cancelled and all user-entered data is discarded.

• Orignation page loads (origination page = page the user was on before accessing the Select IOP task).

FORD PROJECT

CLIENT

SYNC V2

**FLOWS** LAST MODIFIED

16 APR 2008 11:06 AM

IA STATUS

FINAL FA STATUS FINAL COPY STATUS DRAFT

IA OWNER JAMES SPAHR FA OWNER LILY KENNEY COPY OWNER

-

DOCUMENT
BC1\_SYNC\_FLOWS

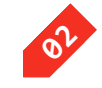

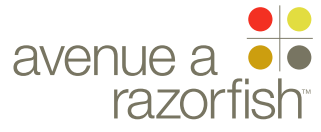

#### WIRE ID 0.0.0.0.0

WIRE VARIATION / STATE

#### NA

#### CLIENT FORD

PROJECT SYNC V2

SECTION FLOWS

#### LAST MODIFIED

16 APR 2008 11:06 AM

#### IA STATUS

**FINAL** FA STATUS **FINAL** COPY STATUS DRAFT

IA OWNER JAMES SPAHR FA OWNER LILY KENNEY COPY OWNER

-

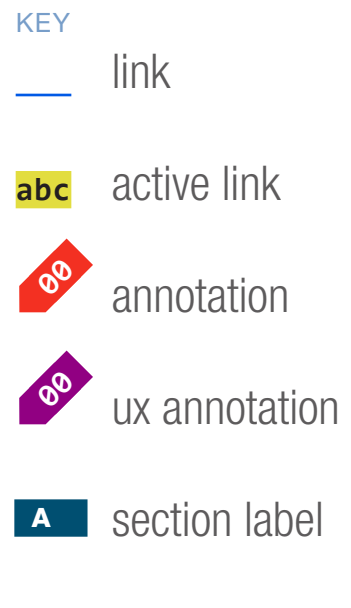

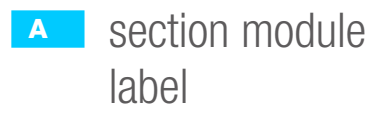

# IOP - Select Vehicle Brand

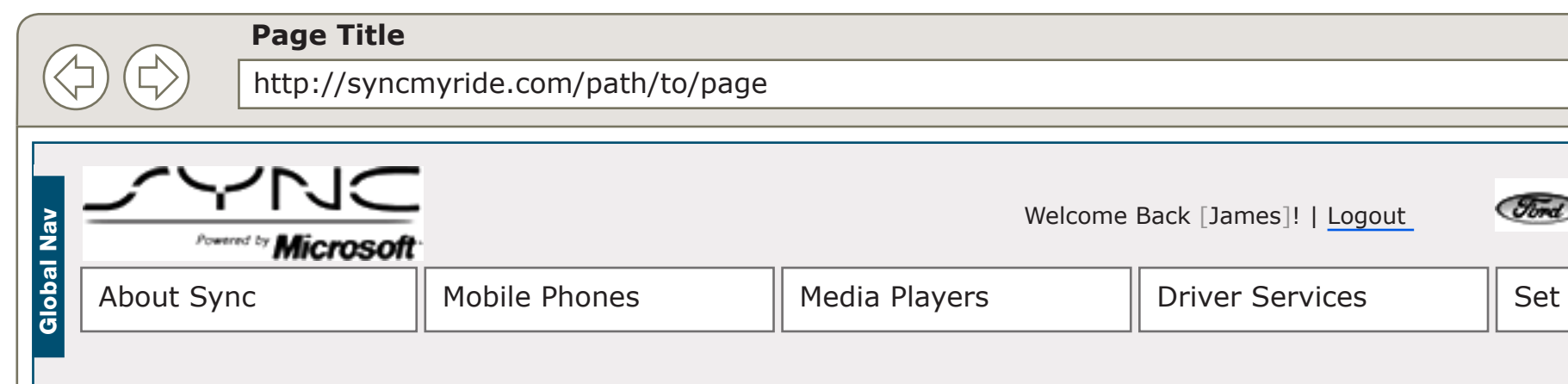

### Select a Vehicle

### Select A Brand

SP ID

215

Giam volortie feugiat vel incipit wisit lum etue dolorperci blaorem ea core dipit estrud ting ea commy nostrud dolortion

| <pre>/mage</pre>                                                                                                    |        |               |                                  |                               |                                                      |
|----------------------------------------------------------------------------------------------------|--------|---------------|----------------------------------|-------------------------------|------------------------------------------------------|
| <pre>vectores Sack Damped 1 [Loggall with and and and and and and and and and and</pre>                                                                                                    | /page  |               |                                  |                               | PRIMARY INCOMING LINKS                               |
| Media Players Driver Services Set Up 8 Use Sync Sync Owners   Selection TRice   Selection TRice Select Ford   Select Incoln   Select Mercury   Select Mercury   Select Mercury   Cancel   Select Mercury   Cancel   Select Mercury   Cancel   Select Mercury   Cancel   Select Mercury   Cancel   Select Mercury   Cancel   Select Mercury   Cancel   Select Mercury                                                                                                    |        | Welcon        | ne Back [James]!   <u>Logout</u> |                               | <ul> <li>PRIMARY OUTGOING LINKS</li> <li></li> </ul> |
| Select In THE<br>Select In THE<br>Select Mercury<br>Select Mercury<br>Select Mercury<br>Select Mercury<br>Cancel of Select Mercury<br>Cancel of Select Mercury<br>Cancel of Select Mercury                                                                                                    |        | Media Players | Driver Services                  | Set Up & Use Sync Sync Owners |                                                      |
| <complex-block>ASUMPTIONS<br/></complex-block>                                                                                                    |        |               |                                  |                               | USER NEEDS                                           |
| Selection Tite<br>Central Select Ford<br>Central Select Lincol<br>Central Select Mercury<br>Central Select Mercury<br>Central Select Mer |        |               |                                  | Select a Vehicle Progress     | ASSUMPTIONS                                          |
| Select Ford   Select Lincoin   Select Mercury     Chrone Select Mercury     Cancel     Cancel     Select Select Mercury                                                                                                    | Select | ion Title     |                                  | Country<br>USA                | NOTES                                                |
| Select Lincoln     Select Mercury     Image: Cancel Prime: Cancel Prime: Canc                                                                                                    | Option |               | Select Ford                      | 2 Brand                       |                                                      |
| Select Mercury<br>Select Mercury<br>A Radio & Steering Wheel<br>Cancel<br>Cancel<br>Cancel<br>Cancel<br>Cancel<br>Cancel<br>Cancel<br>Cancel<br>Cancel                                                                                                    | Option | 2             | - CIA                            | 3 Vehicle                     |                                                      |
| Select Mercury         4 Radio & Steering Wheel         Cancel                                                                                                    |        |               | Select Lincoln                   |                               |                                                      |
| Radio & Steering Wheel<br>Cancel                                                                                                    | Option | 13            | Select Mercury                   |                               |                                                      |
| Cancel Cancel Ca                                                                                                    |        |               |                                  |                               |                                                      |
| Cancel<br>Cancel<br>This wire, spid 215, HAS<br>BP 184                                                                                                    |        |               |                                  | 4 Radio & Steering wheel      |                                                      |
| SPID 184                                                                                                    |        |               |                                  | cancel                        |                                                      |
| SP ID 184                                                                                                    |        |               |                                  |                               |                                                      |
| SP ID 184                                                                                                    |        |               |                                  |                               |                                                      |
| SPID 184                                                                                                    |        |               |                                  |                               |                                                      |
| SP ID 184<br>SP ID 184                                                                                                    |        |               |                                  |                               |                                                      |
|                                                                                                    |        |               | SP ID                            | 84                            | THIS WIRE, SPID 215, HAS<br>BEEN SIGNED OFF.         |

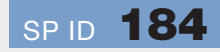

#### DOCUMENT BC1\_SYNC\_FLOWS PANEL TEMPLATE A

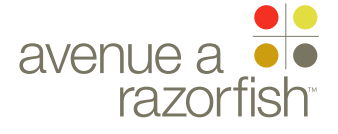

0.0.0.0.0

WIRE VARIATION / STATE

#### SP ID 215

## IOP - Select Vehicle Brand

#### WIRE ANNOTATIONS

Step two of the Select IOP task uses the Select Vehicle Brand panel. See wireframe SP ID 184 "Select Vehicle Brand" for details.

Select Vehicle Brand panel.

When the user clicks the Selection option, the IOP
 Select Vehicle page loads. See wireframe SP ID
 216 "IOP - Select Vehicle".

Progress widget. On this page, the first step is marked as completed:

• Step 1: marked as completed. The following customized info is displayed based on user-selected data:

- Country flag image
- Country name
- Steps 2-4 marked as not completed.
- The Cancel option is displayed. When the user clicks the option:
  - Form is cancelled and all user-entered data is discarded.
  - Orignation page loads (origination page = page the user was on before accessing the Select IOP task).

#### 

FORD

PROJECT SYNC V2

SECTION

FLOWS

LAST MODIFIED 16 APR 2008 11:06 AM

IA STATUS

FINAL FA STATUS FINAL COPY STATUS DRAFT

IA OWNER JAMES SPAHR FA OWNER LILY KENNEY

COPY OWNER

-

DOCUMENT
BC1\_SYNC\_FLOWS

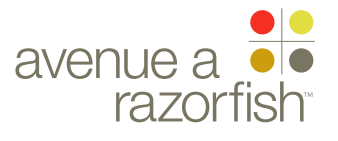

CLIENT FORD

PROJECT

SECTION FLOWS

LAST MODIFIED

16 APR 2008

11:06 AM

IA STATUS

FA STATUS

COPY STATUS

**FINAL** 

**FINAL** 

DRAFT

IA OWNER

FA OWNER

LILY KENNEY

COPY OWNER

KEY

00

00

link

label

SYNC V2

0.0.0.0.0

#### WIRE VARIATION / STATE NA

#### SP ID 216

## IOP - Select Vehicle

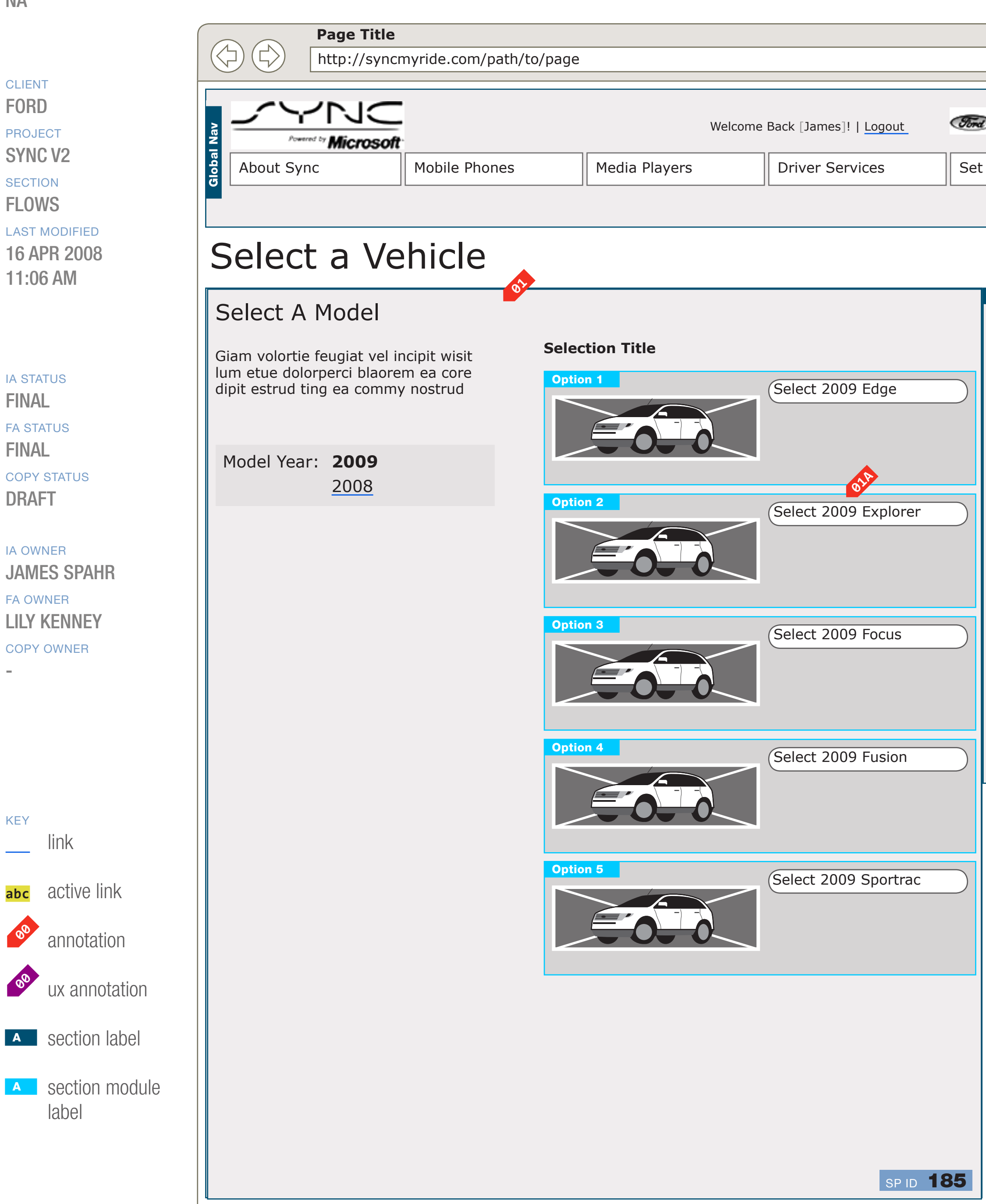

#### DOCUMENT BC1\_SYNC\_FLOWS PANEL TEMPLATE A

|                           | PRIMARY INCOMING LINKS                       |
|---------------------------|----------------------------------------------|
|                           | PRIMARY OUTGOING LINKS                       |
| Up & Use Sync Sync Owners | USER NEEDS                                   |
|                           |                                              |
| Select a Vehicle Progress | ASSUMPTIONS<br>                              |
| ✓ Country<br>★ USA        | NOTES                                        |
| <b>Brand</b><br>Ford      |                                              |
|                           |                                              |
| 3 venicie                 |                                              |
|                           |                                              |
|                           |                                              |
| 4 Radio & Steering Wheel  |                                              |
|                           |                                              |
| cancel                    |                                              |
|                           |                                              |
|                           |                                              |
|                           |                                              |
|                           |                                              |
|                           |                                              |
|                           | THIS WIRE, SPID 216, HAS<br>BEEN SIGNED OFF. |
| cancel                    | THIS WIRE, SPID 216, HAS                     |

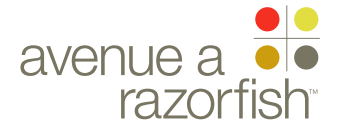

CLIENT FORD

PROJECT

SECTION

**FLOWS** 

LAST MODIFIED

16 APR 2008

11:06 AM

SYNC V2

0.0.0.0.0

WIRE VARIATION / STATE NA

SP ID 216

### WIRE NAME IOP - Select Vehicle

#### WIRE ANNOTATIONS

Step three of the Select IOP task uses the Select Vehicle panel. See wireframe SP ID 185 "Select Vehicle" for details.

01 Select Vehicle panel.

When the user clicks the Selection option, the 01A corresponding IOP is saved to the session. The system retrieves the available radio/steering wheel combinations for the vehicle make/model/year and country.

• If there are no options, then an error page loads.

• Else, if there is only one available option, then the system automatically selects the radio/steering wheel, skips the next step and displays the requested page. The requested page is the page user was attempting to access before being automatically forwarded to the Select IOP task, is displayed.

If the user was not automatically forwarded, then the page the user was on before selecting to set/change the IOP is displayed.

- Else, if there are more than one option, the IOP
- Select Radio & Steering Wheel page loads. See wireframe SP ID 217 "IOP - Select R/SW".
- Progress widget. On this page, the first two steps **02** are marked as completed:

• Step 1: marked as completed. The following custmized info is displayed based on user-selected data:

- Country flag image
- Country name

• Step 2: marked as completed. The following custmized info is displayed based on user-selected data:

- Vehicle brand image
- Vehicle brand
- Steps 3-4 marked as not completed.

- The Cancel option is displayed. When the user 03 clicks the option:
  - Form is cancelled and all user-entered data is discarded.

• Orignation page loads (origination page = page the user was on before accessing the Select IOP task).

IA STATUS **FINAL** FA STATUS **FINAL** 

COPY STATUS DRAFT

IA OWNER JAMES SPAHR **FA OWNER** LILY KENNEY COPY OWNER

DOCUMENT BC1\_SYNC\_FLOWS

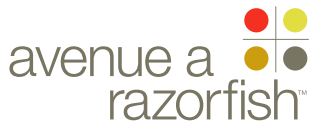

0.0.0.0.0

WIRE VARIATION / STATE

SP ID

217

#### CLIENT FORD

PROJECT

SECTION FLOWS

#### LAST MODIFIED

16 APR 2008 11:06 AM

#### IA STATUS

**FINAL** FA STATUS

FINAL COPY STATUS DRAFT

#### IA OWNER JAMES SPAHR FA OWNER LILY KENNEY COPY OWNER

-

KEYlinkabcactive linkImage: state state stat

#### A section label

A section module label

# IOP - Select R/SW

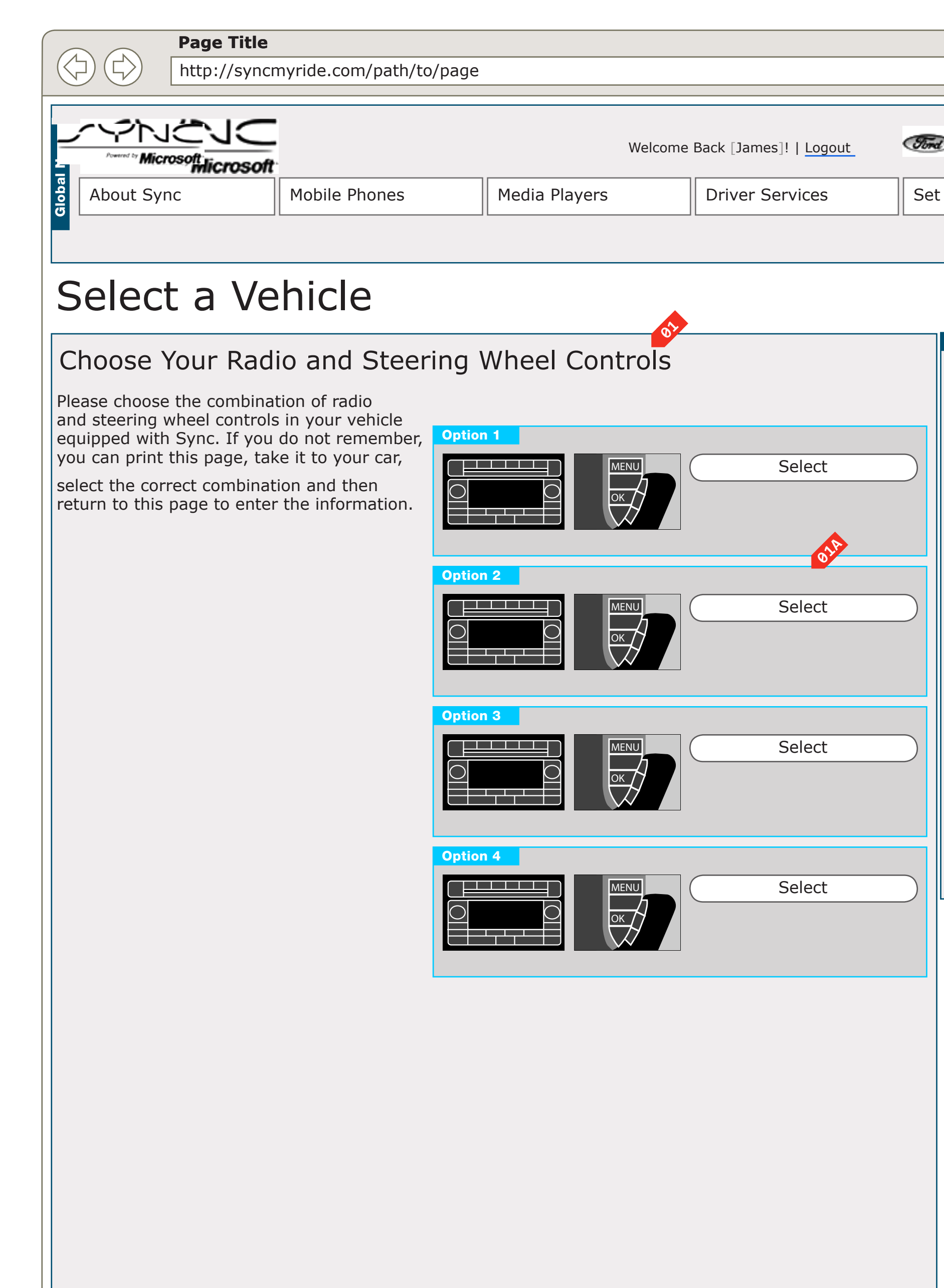

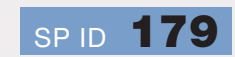

#### DOCUMENT BC1\_SYNC\_FLOWS PANEL TEMPLATE A

### PAGE NUMBER

|                             | PRIMARY INCOMING LINKS                       |
|-----------------------------|----------------------------------------------|
|                             | <ul><li>PRIMARY OUTGOING LINKS</li></ul>     |
| Sync Owners                 | USER NEEDS                                   |
| Select a Vehicle Progress   | ASSUMPTIONS                                  |
| Country<br>USA              | NOTES                                        |
| Ford                        |                                              |
| Vehicle<br>Selected Vehicle |                                              |
|                             |                                              |
| 2009 Ford Something         |                                              |
| 4 Radio & Steering Wheel    |                                              |
| cancel                      |                                              |
|                             |                                              |
|                             |                                              |
|                             |                                              |
|                             |                                              |
|                             | THIS WIRE, SPID 217, HAS<br>BEEN SIGNED OFF. |
|                             |                                              |

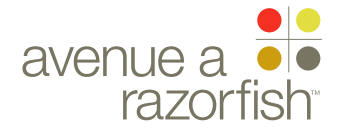

0.0.0.0.0

WIRE VARIATION / STATE

SP ID 217

# IOP - Select R/SW

#### WIRE ANNOTATIONS

Step four of the Select IOP task uses the Select R/ SW panel. See wireframe SP ID 179 "Select R/SW" for details.

OI Select R/SW panel.

When the user clicks the Selection option, the radio & steering wheel selection is saved to the session.

The requested page, the page user was attempting to access before being automatically forwarded to the Select IOP task, is displayed.

If the user was not automatically forwarded, then the page the user was on before selecting to set/change the IOP is displayed.

Progress widget. On this page, the first three steps are marked as completed:

• Step 1: marked as completed. The following customized info is displayed based on user-selected data:

- Country flag image
- Country name

• Step 2: marked as completed. The following customized info is displayed based on user-selected data:

- Vehicle brand image
- Vehicle brand

• Step 3: marked as completed. The following customized info is displayed based on user-selected data:

- Vehicle make/model/year
- Corresponding vehicle image
- Step 4 marked as not completed.
- The Cancel option is displayed. When the user clicks the option:
  - Form is cancelled and all user-entered data is discarded.
  - Orignation page loads (origination page = page the user was on before accessing the Select IOP task).

FORD

PROJECT SYNC V2

SECTION

FLOWS

LAST MODIFIED 16 APR 2008 11:06 AM

#### IA STATUS

FINAL FA STATUS FINAL COPY STATUS DRAFT

IA OWNER JAMES SPAHR

FA OWNER LILY KENNEY COPY OWNER

-

DOCUMENT
BC1\_SYNC\_FLOWS

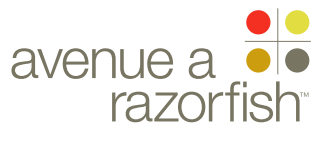

## Other Flows

CLIENT FORD

PROJECT

SECTION

FLOWS

LAST MODIFIED

16 APR 2008 11:06 AM

IA STATUS

FINAL FA STATUS FINAL COPY STATUS DRAFT

IA OWNER JAMES SPAHR FA OWNER LILY KENNEY COPY OWNER

-

DOCUMENT
BC1\_SYNC\_FLOWS

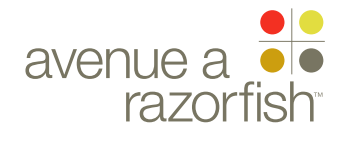

SP ID 218

## WIRE VARIATION / STATE

# Guest Access Flow (software updates)

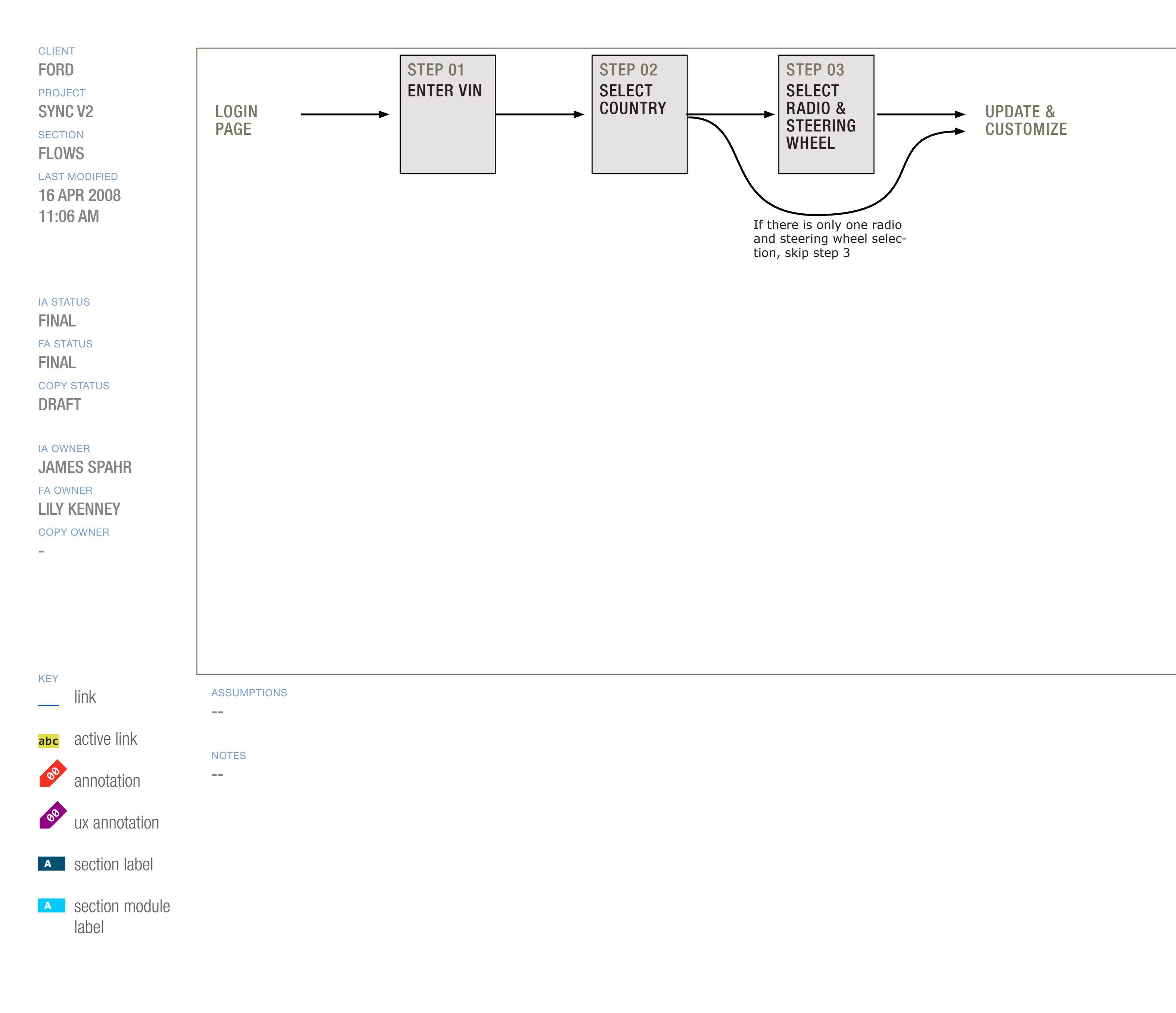

DOCUMENT
BC1\_SYNC\_FLOWS

PAGE NUMBER

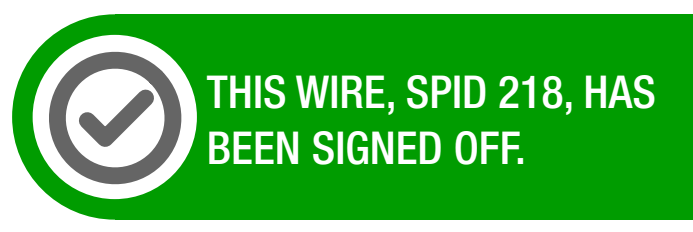

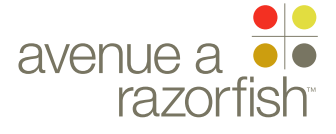

0.0.0.0.0

WIRE VARIATION / STATE

WIRE NAME

## Guest Access Flow (software updates)

#### WIRE ANNOTATIONS

SP ID

218

The Guest Access task allows users to enter a VIN to access the software downloads and upload log file functionality.

The task contains 3 steps. One of the steps (select radio & steering wheel) is automatically skipped if there is only one available combination for the vehicle make/model/year and country.

If the task is successfully completed, the user is automatically forwarded to the Downloads Landing page.

The Cancel option is displayed for all the steps. If the user cancels the task:

• Form is cancelled and all user-entered data is discarded.

• Origination page loads.

CLIENT FORD

PROJECT

SYNC V2

SECTION FLOWS

#### LAST MODIFIED

16 APR 2008 11:06 AM

#### IA STATUS

FINAL FA STATUS FINAL COPY STATUS DRAFT

### IA OWNER JAMES SPAHR

FA OWNER LILY KENNEY COPY OWNER

-

DOCUMENT BC1\_SYNC\_FLOWS

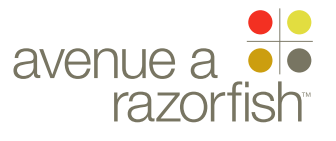

SP ID 219

#### WIRE VARIATION / STATE NA

### WIRE NAME Select Preferred Dealer Flow

|           | г<br>)                  |             |                | ΟΠΟΙΝΑΤΙΩΝ |
|-----------|-------------------------|-------------|----------------|------------|
| PROJE     | CT                      | PAGE        | SELECT         | PAGE       |
| SECTIO    | , VZ                    |             | PRE-<br>FERRED |            |
| FLOW      | IS                      |             | DEALER         |            |
| 16 AF     | PR 2008                 |             |                |            |
| 11:06 AM  |                         |             |                |            |
|           |                         |             |                |            |
| FINAL     |                         |             |                |            |
| FA STA    | TUS                     |             |                |            |
| COPY      | STATUS                  |             |                |            |
| DRAFT     |                         |             |                |            |
| IA OWNER  |                         |             |                |            |
| FA OW     | NER                     |             |                |            |
| COPY (    | <b>VENNEY</b>           |             |                |            |
| -         |                         |             |                |            |
|           |                         |             |                |            |
|           |                         |             |                |            |
| KEV       |                         |             |                |            |
|           | link                    | ASSUMPTIONS |                |            |
| abc       | active link             | NOTES       |                |            |
| <b>60</b> | annotation              |             |                |            |
| 00        | ux annotation           |             |                |            |
| Α         | section label           |             |                |            |
| Α         | section module<br>label |             |                |            |

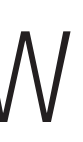

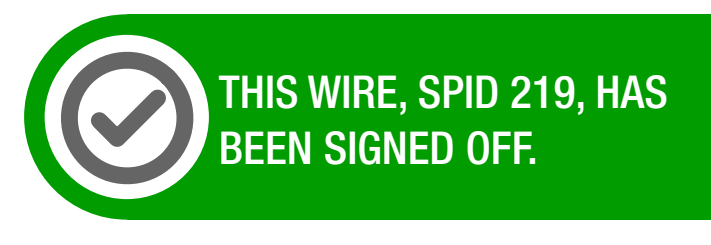

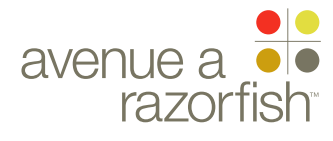

0.0.0.0.0 WIRE VARIATION / STATE

NA

#### CLIENT FORD

PROJECT

SYNC V2

SECTION FLOWS

#### LAST MODIFIED

16 APR 2008 11:06 AM

#### IA STATUS

**FINAL** FA STATUS **FINAL** COPY STATUS DRAFT

#### IA OWNER **JAMES SPAHR**

FA OWNER LILY KENNEY COPY OWNER

-

SP ID 219

### WIRE NAME Select Preferred Dealer Flow

#### WIRE ANNOTATIONS

The Select Preferred Dealership task allows loggedin registered users to select/change the preferred dealer.

The task contains 1 step. There are three possible panels depending on if there is a preferred dealer available and if the user has conducted a dealer search; see wireframes SP ID 181A, 181B, 181C "Select Preferred Dealer" for details.

When the user completes the step:

• The vehicle in the user's account is updated with the selected preferred dealer.

• The user is automatically forwarded to the origination page.

The Cancel option is displayed. If the user cancels the task:

- Form is cancelled and all user-entered data is discarded.
- Origination page loads.

DOCUMENT BC1\_SYNC\_FLOWS

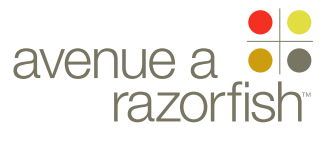

SP ID

220

## WIRE VARIATION / STATE

WIRE NAME

## Add Vehicle Flow

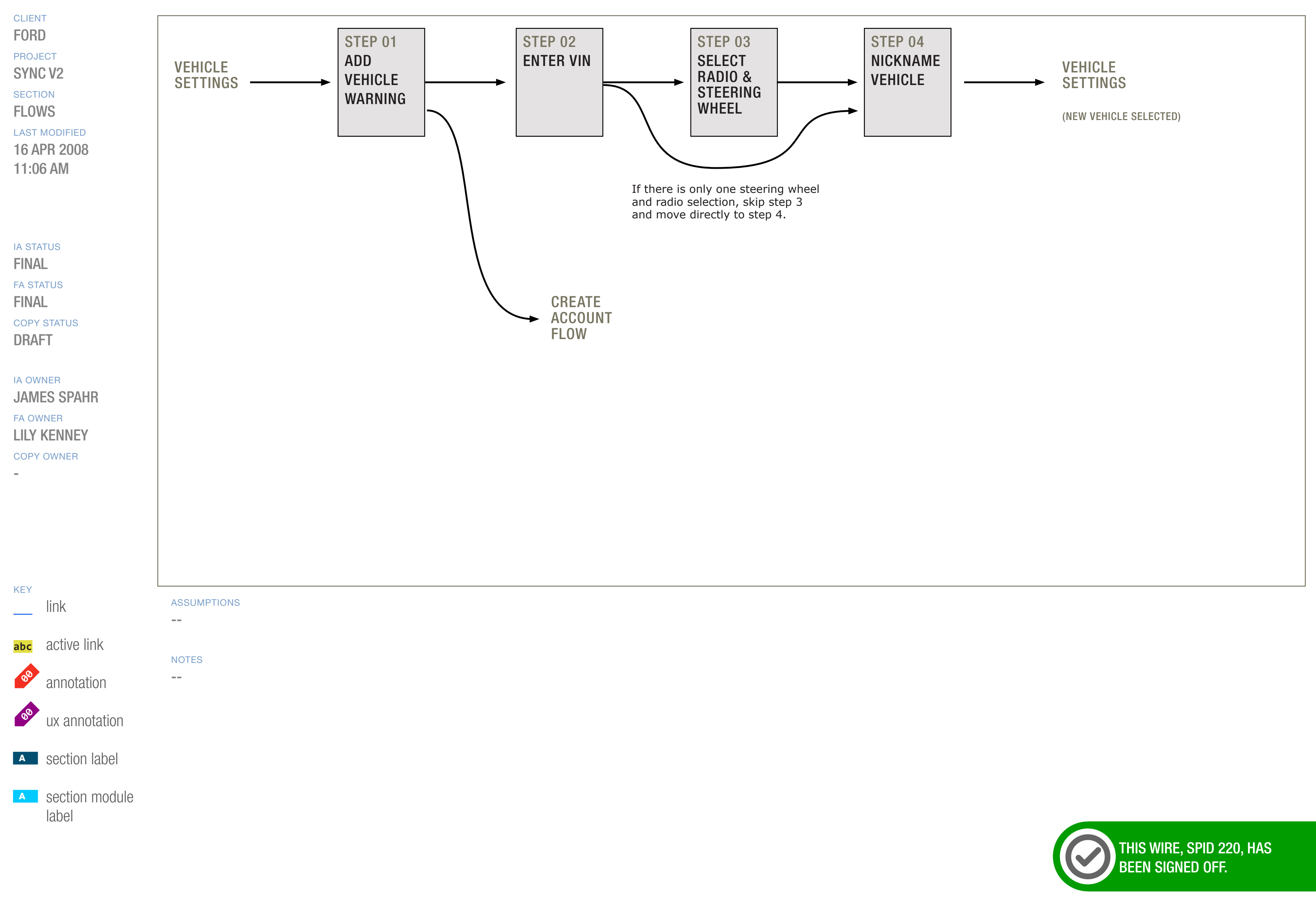

DOCUMENT BC1\_SYNC\_FLOWS

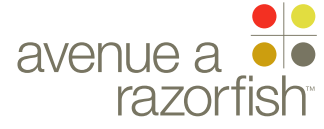

0.0.0.0.0

WIRE VARIATION / STATE

SP ID 220

# Add Vehicle Flow

#### WIRE ANNOTATIONS

The Add Vehicle task allows logged-in registered users to add vehicles to their account.

The user can add any VIN, provided that they abide by the following rules:

- VIN maps to a Ford, Lincoln, or Mercury vehicle
- VIN maps to a vehicle in the Sync vehicle program
- VIN is not already added to the account

The task contains 4 steps. One of the steps (select radio & steering wheel) is automatically skipped if there is only one available combination for the vehicle make/model/year and country.

If the task is successfully completed, the user is automatically forwarded to the Vehicle Settings page with the newly added vehicle selected as the current session vehicle.

The Cancel option is displayed for all the steps. If the user cancels the task:

• Form is cancelled and all user-entered data is discarded.

• Vehicle Settings page loads with the original session vehicle displayed.

#### CLIENT FORD

PROJECT

SECTION

FLOWS

LAST MODIFIED 16 APR 2008 11:06 AM

#### IA STATUS

FINAL FA STATUS FINAL COPY STATUS DRAFT

IA OWNER

JAMES SPAHR FA OWNER LILY KENNEY COPY OWNER

-

DOCUMENT
BC1\_SYNC\_FLOWS

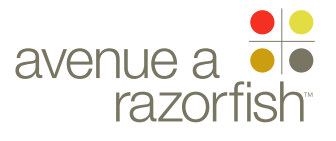

SP ID 221

#### WIRE VARIATION / STATE NA

### WIRE NAME Select Radio & Steering Wheel (V1 User)

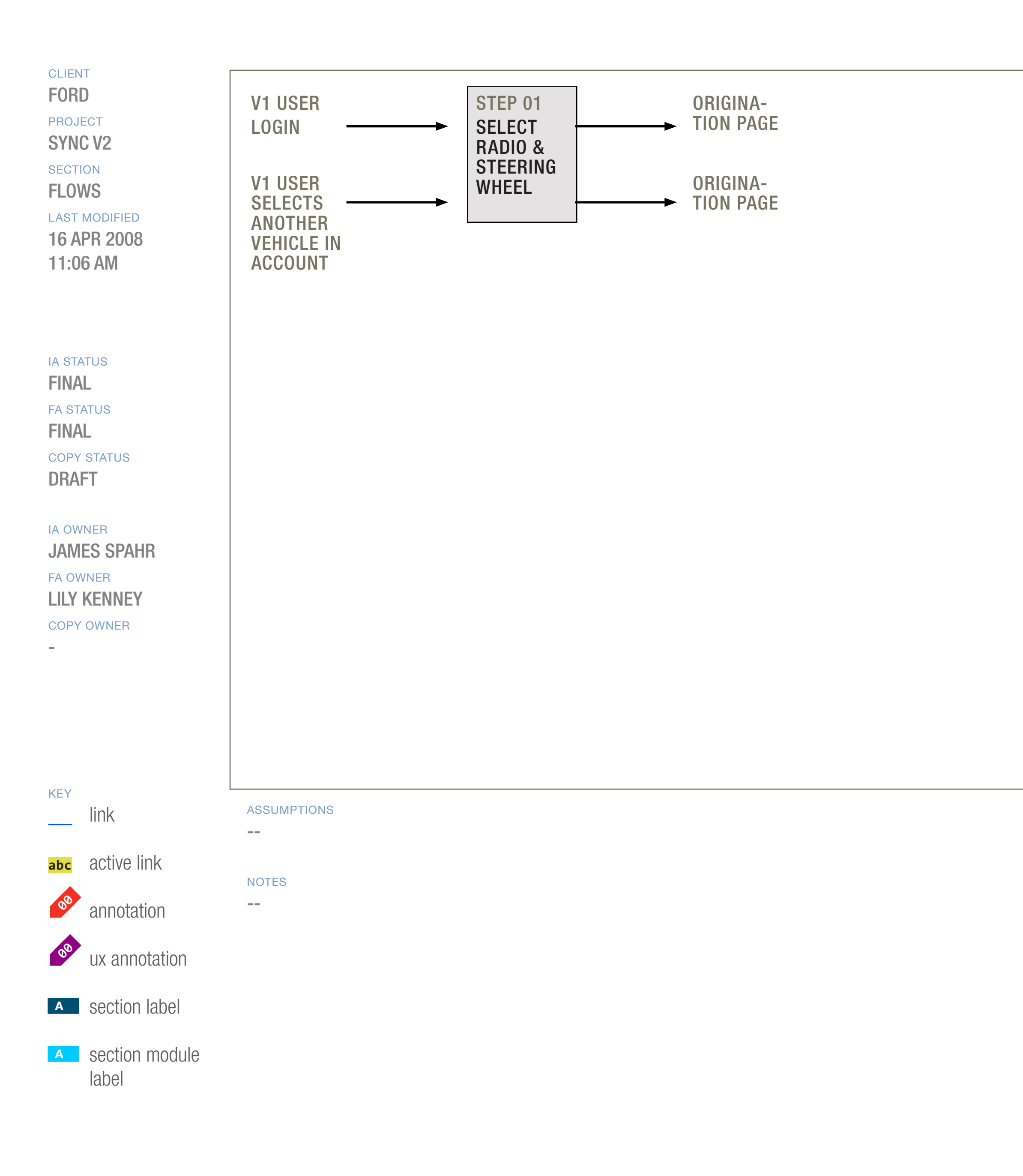

DOCUMENT BC1\_SYNC\_FLOWS PAGE NUMBER BC.52

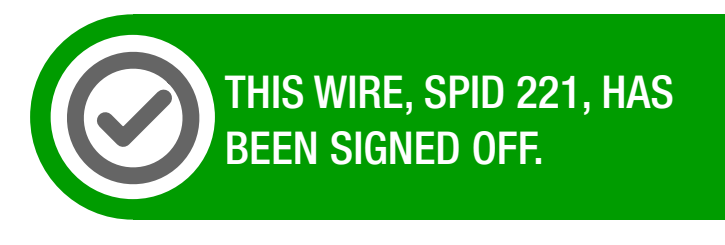

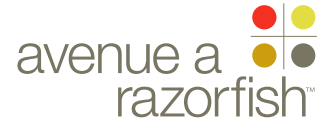

0.0.0.0.0

WIRE VARIATION / STATE

# Select Radio & Steering Wheel (V1 User)

#### WIRE ANNOTATIONS

SP ID

221

Logged-in users must have a steering wheel & radio mapped to the vehicles in the account. V1 users who are missing steering wheel & radio information are directed to this task to select the options for the session vehicle.

This can happen in several instances:

• When the user first logs in

• When the user switches to a vehicle that does not have a steering wheel and radio saved to the account.

The task contains 1 step. If the task is successfully completed, the user is automatically forwarded to the origination page.

The Cancel option is not displayed.

CLIENT FORD

PROJECT

SYNC V2

FLOWS

#### LAST MODIFIED

16 APR 2008 11:06 AM

#### IA STATUS

FINAL FA STATUS FINAL COPY STATUS DRAFT

#### IA OWNER JAMES SPAHR FA OWNER LILY KENNEY

COPY OWNER

-

DOCUMENT BC1\_SYNC\_FLOWS

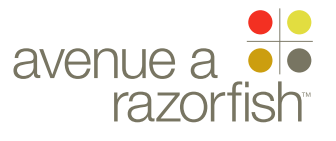

SP ID 222

#### WIRE VARIATION / STATE NA

## WIRE NAME Edit Community Settings Flow

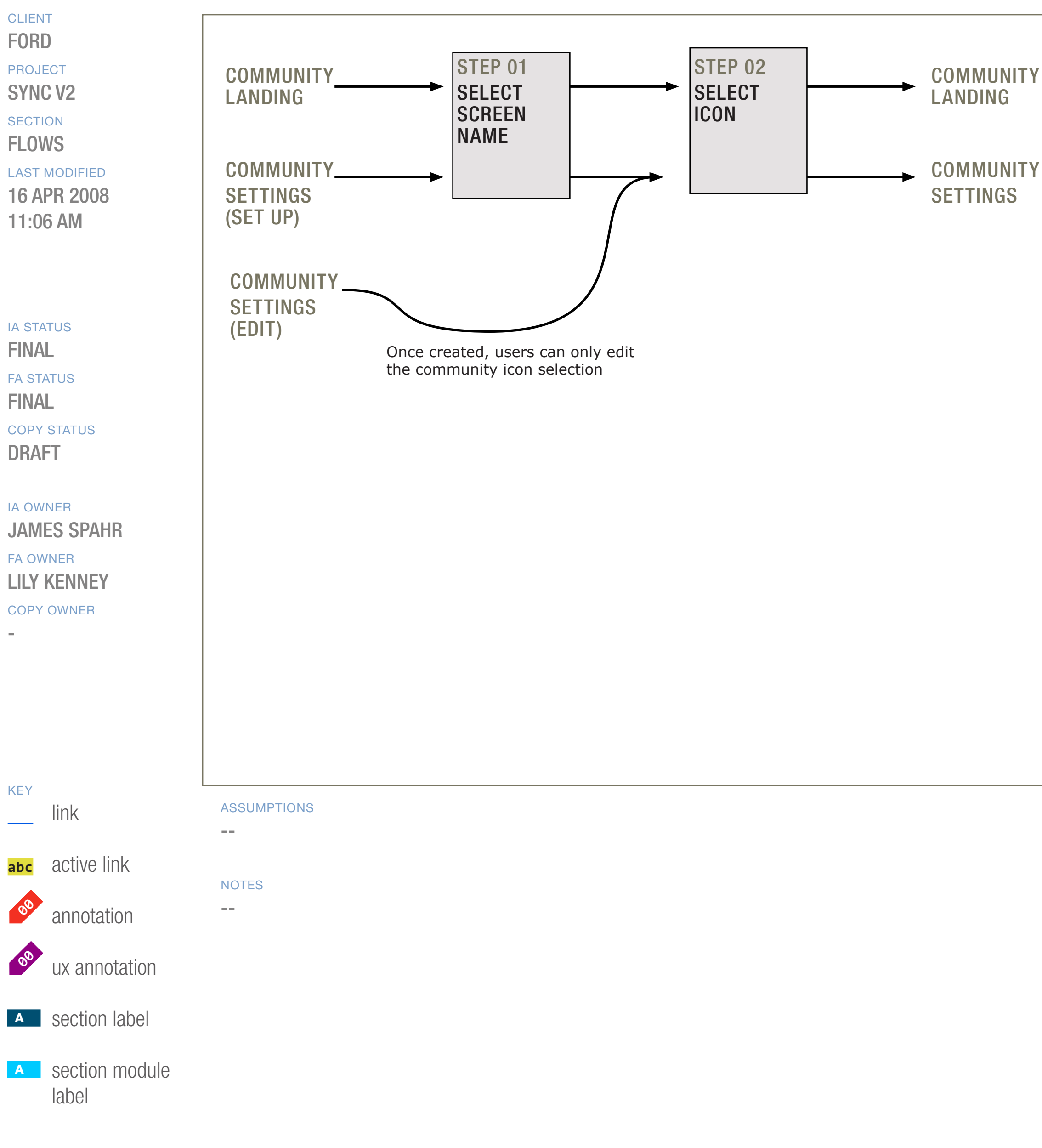

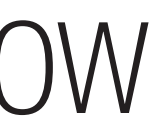

DOCUMENT BC1\_SYNC\_FLOWS

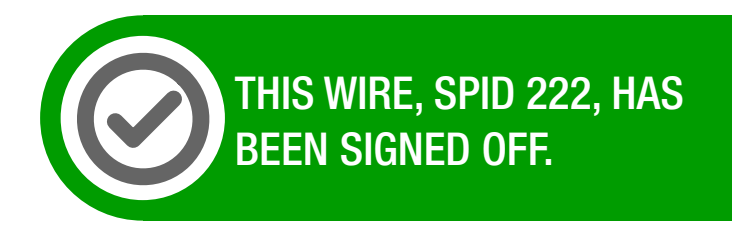

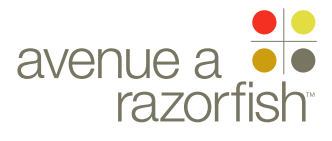

#### WIRE ID 0.0.0.0.0

WIRE VARIATION / STATE NA

## WIRE NAME Edit Community Settings Flow

#### WIRE ANNOTATIONS

SP ID

222

Logged-in registered users can access the community feature. Users who wishes to participate (add/reply to posts) must set up their community preferences.

The Edit Community Settings task allows the users to set up/edit their community preferences. After users set up their community preferences (screen name and icon), the user can change the icon at anytime, but the screen name cannot be changed after creation.

The Set Up Community Settings task contains 2 steps:

- Select screen name
- Select icon

The Edit Community Settings task only contains 1 step because the screen name cannot be changed after creation:

Select icon

If the task is successfully completed, the user is automatically forwarded to the Community Settings page.

The Cancel option is displayed for all the steps. If the user cancels the task:

• Form is cancelled and all user-entered data is discarded.

• Origination page loads.

#### CLIENT FORD

PROJECT SYNC V2

SECTION

#### **FLOWS**

LAST MODIFIED 16 APR 2008 11:06 AM

#### IA STATUS

**FINAL** FA STATUS **FINAL** COPY STATUS DRAFT

#### IA OWNER

JAMES SPAHR FA OWNER LILY KENNEY COPY OWNER

DOCUMENT BC1\_SYNC\_FLOWS

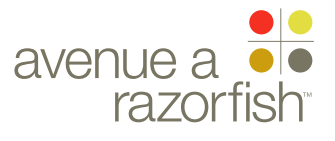

SP ID **252** 

## WIRE VARIATION / STATE

Edit Vehicle Flow

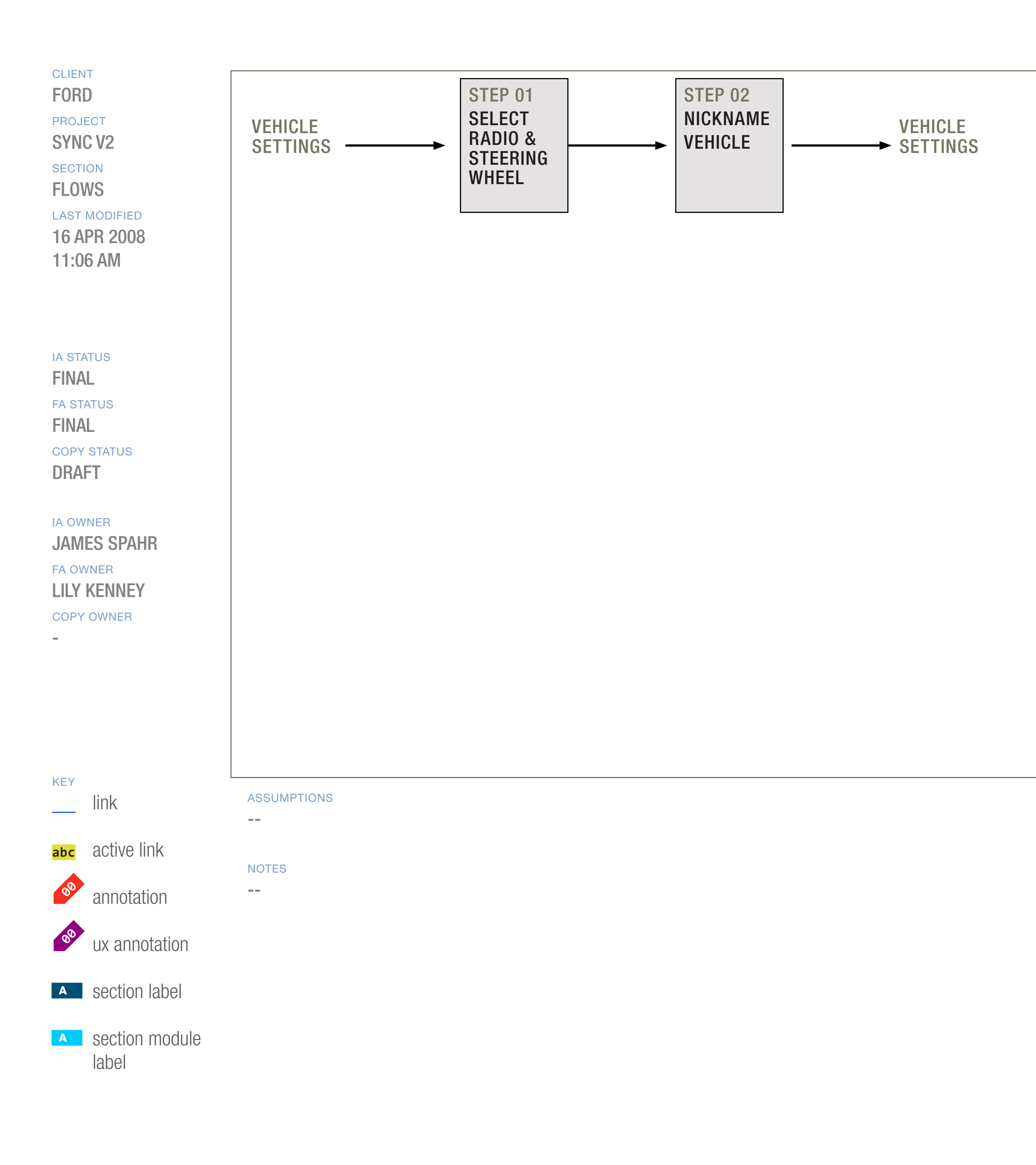

DOCUMENT BC1\_SYNC\_FLOWS

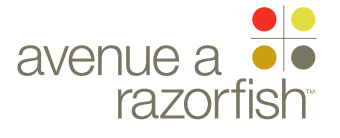

#### WIRE ID 0.0.0.0.0

WIRE VARIATION / STATE

#### SP ID 252

# Edit Vehicle Flow

#### WIRE ANNOTATIONS

Edit Vehicle task allows logged-in registered users to edit the current session vehicle. Users can edit the radio/steering wheel mapped to the vehicle and the vehicle nickname.

The task contains 2 steps. If the task is successfully completed, the information is saved to the account and the user is automatically forwarded to the Vehicle Settings page.

The Cancel option is displayed for all the steps. If the user cancels the task:

• Form is cancelled and all user-entered data is discarded.

• Vehicle Settings page loads. See wireframe SP ID 162 "Vehicle Settings".

#### CLIENT FORD

PROJECT

SECTION

#### FLOWS

LAST MODIFIED 16 APR 2008 11:06 AM

#### IA STATUS

FINAL FA STATUS FINAL COPY STATUS DRAFT

#### IA OWNER JAMES SPAHR FA OWNER LILY KENNEY COPY OWNER

-

DOCUMENT
BC1\_SYNC\_FLOWS

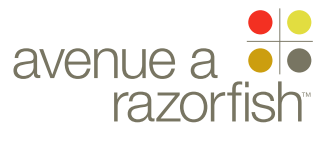

SP ID 253

#### WIRE VARIATION / STATE NA

### WIRE NAME Edit VHR Notification Pref. Flow

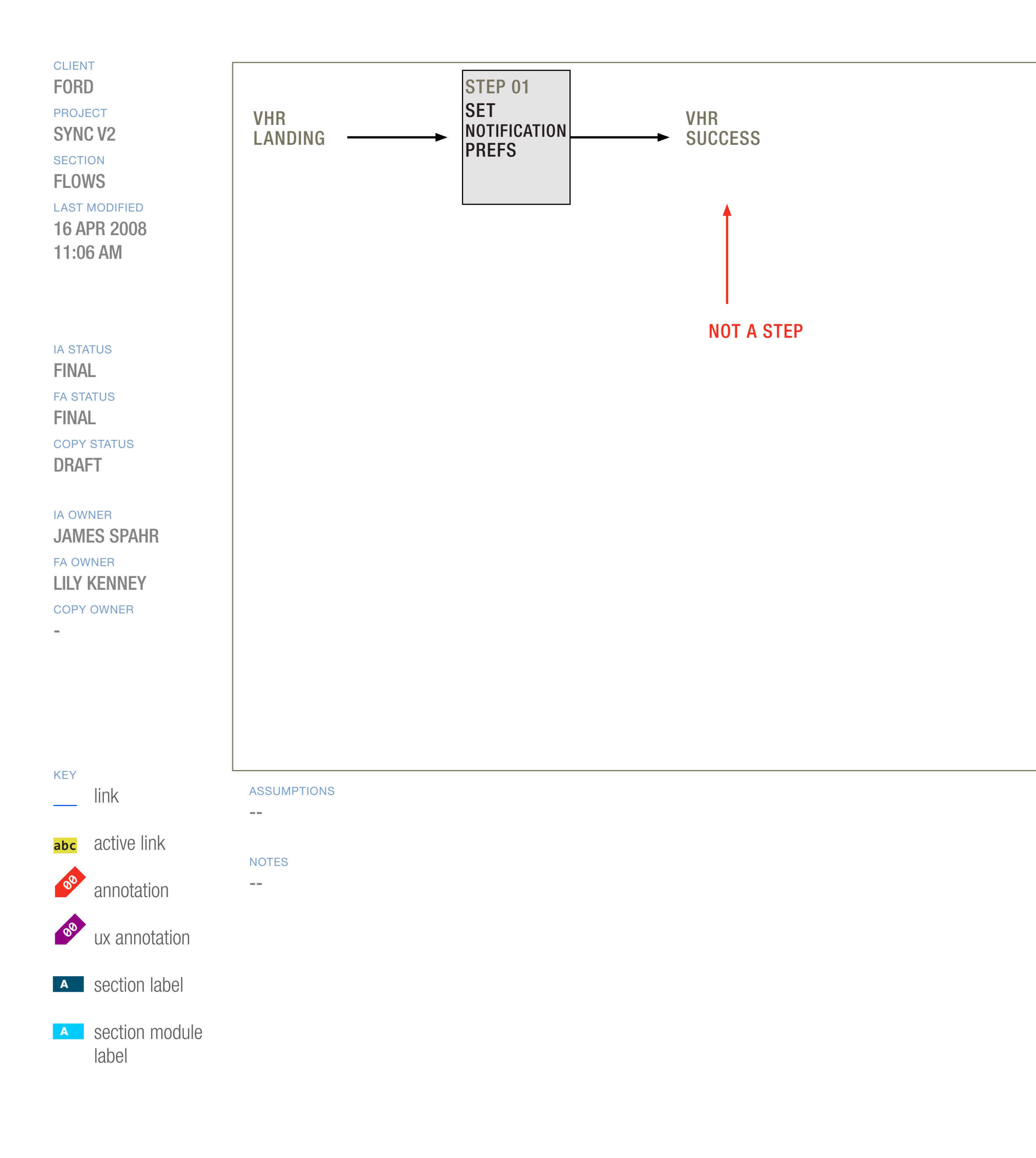

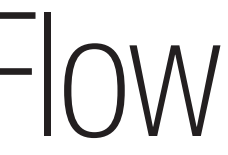

DOCUMENT BC1\_SYNC\_FLOWS

avenue a 🦲 razorfish

0.0.0.0.0

WIRE VARIATION / STATE NA

## WIRE NAME Edit VHR Notification Pref. Flow

#### WIRE ANNOTATIONS

SP ID

253

Logged-in registered users who have activated VHR for the session vehicle can edit the VHR notification preferences at any time. The VHR notification preferences are saved to the user's account and are applicable to all the vehicle in the account.

The Edit VHR Notifications task contains 1 step. When the user successfully completes the task, the VHR - Success page is displayed.

The Cancel option is displayed for the step. If the user cancels the task:

• Form is cancelled and all user-entered data is discarded.

• VHR Landing page loads.

CLIENT FORD

PROJECT SYNC V2

SECTION

#### FLOWS LAST MODIFIED

16 APR 2008 11:06 AM

#### IA STATUS

**FINAL** FA STATUS **FINAL** COPY STATUS DRAFT

IA OWNER **JAMES SPAHR** FA OWNER LILY KENNEY COPY OWNER

-

DOCUMENT BC1\_SYNC\_FLOWS

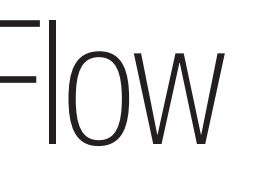

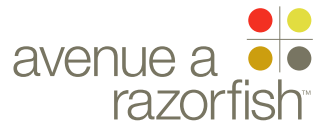

SP ID

254

WIRE VARIATION / STATE NA

## WIRE NAME Edit VHR Driving Mode Flow

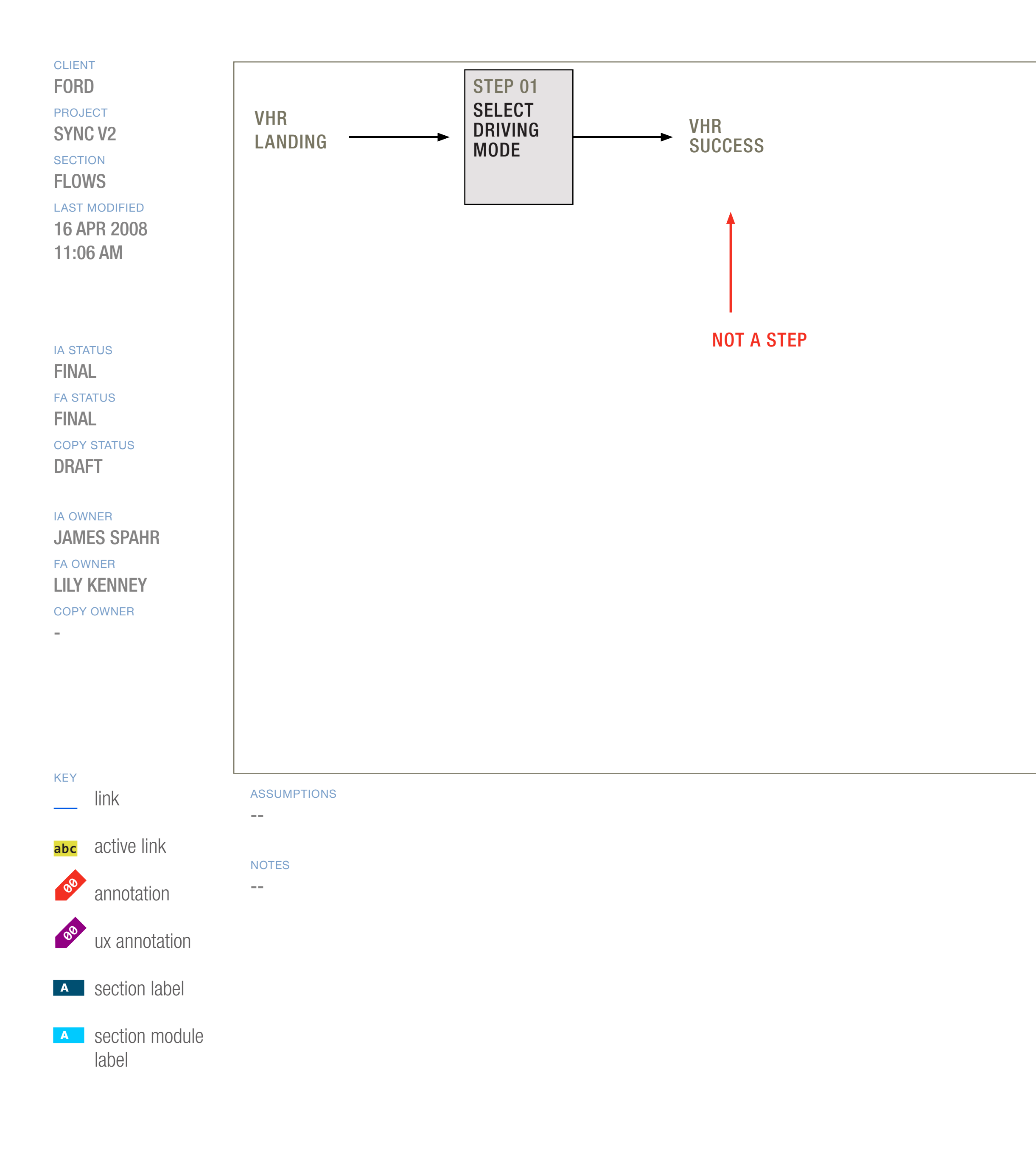

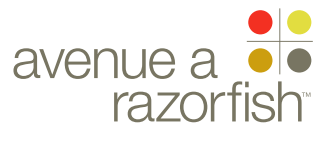

0.0.0.0.0

WIRE VARIATION / STATE NA

## WIRE NAME Edit VHR Driving Mode Flow

#### WIRE ANNOTATIONS

SP ID

254

Logged-in registered users who have activated VHR for the session vehicle can edit the VHR driving mode at any time. VHR driving mode is saved for a specific vehicle in the user's account. The user can edit the driving mode for the current session vehicle.

The Edit VHR Notifications task contains 1 step. When the user successfully completes the task, the VHR - Success page is displayed.

The Cancel option is displayed for the step. If the user cancels the task:

• Form is cancelled and all user-entered data is discarded.

• VHR Landing page loads.

CLIENT FORD

PROJECT SYNC V2

SECTION

FLOWS

LAST MODIFIED 16 APR 2008 11:06 AM

#### IA STATUS

**FINAL** FA STATUS **FINAL** COPY STATUS DRAFT

IA OWNER **JAMES SPAHR** FA OWNER LILY KENNEY COPY OWNER

-

DOCUMENT BC1\_SYNC\_FLOWS

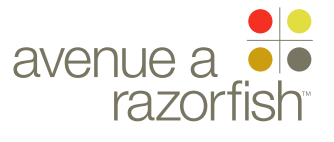

SP ID 255

## WIRE VARIATION / STATE

## Edit Personal Info Flow

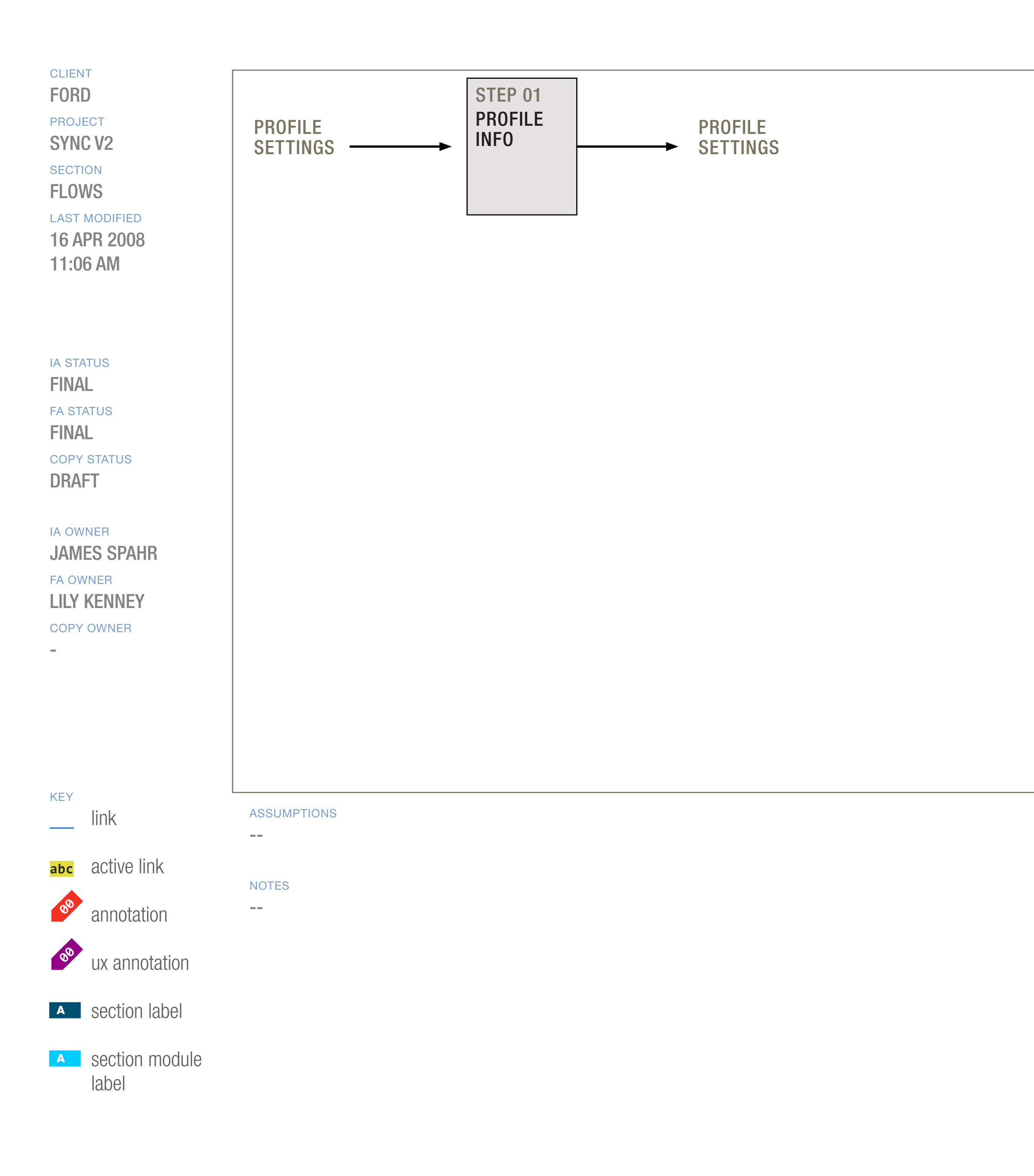

DOCUMENT BC1\_SYNC\_FLOWS

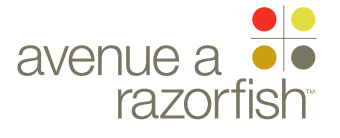

0.0.0.0.0

WIRE VARIATION / STATE

# Edit Personal Info Flow

#### WIRE ANNOTATIONS

SP ID

255

The Edit Personal Info task allows logged-in registered users to edit their personal information at any time. Personal information includes the login information.

The task contains 1 step.

When the user clicks the Next option and the form is successfully validated:

• User-entered information is saved to the user's account.

• Read-only view of the Profile Settings page loads. See wireframe SP ID 163 "Profile Settings (readonly)".

The Cancel option is displayed for the step. When the user clicks the option:

• Form is cancelled and all user-entered data is discarded.

• Read-only view of the Profile Settings page loads. See wireframe SP ID 163 "Profile Settings (readonly)".

CLIENT FORD

PROJECT

SECTION

FLOWS

#### LAST MODIFIED

16 APR 2008 11:06 AM

#### IA STATUS

FINAL FA STATUS FINAL COPY STATUS DRAFT

IA OWNER

JAMES SPAHR FA OWNER LILY KENNEY COPY OWNER

-

DOCUMENT
BC1\_SYNC\_FLOWS

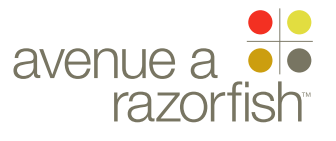
WIRE VARIATION / STATE

NA

SP ID **256** 

# Edit MIN Flow

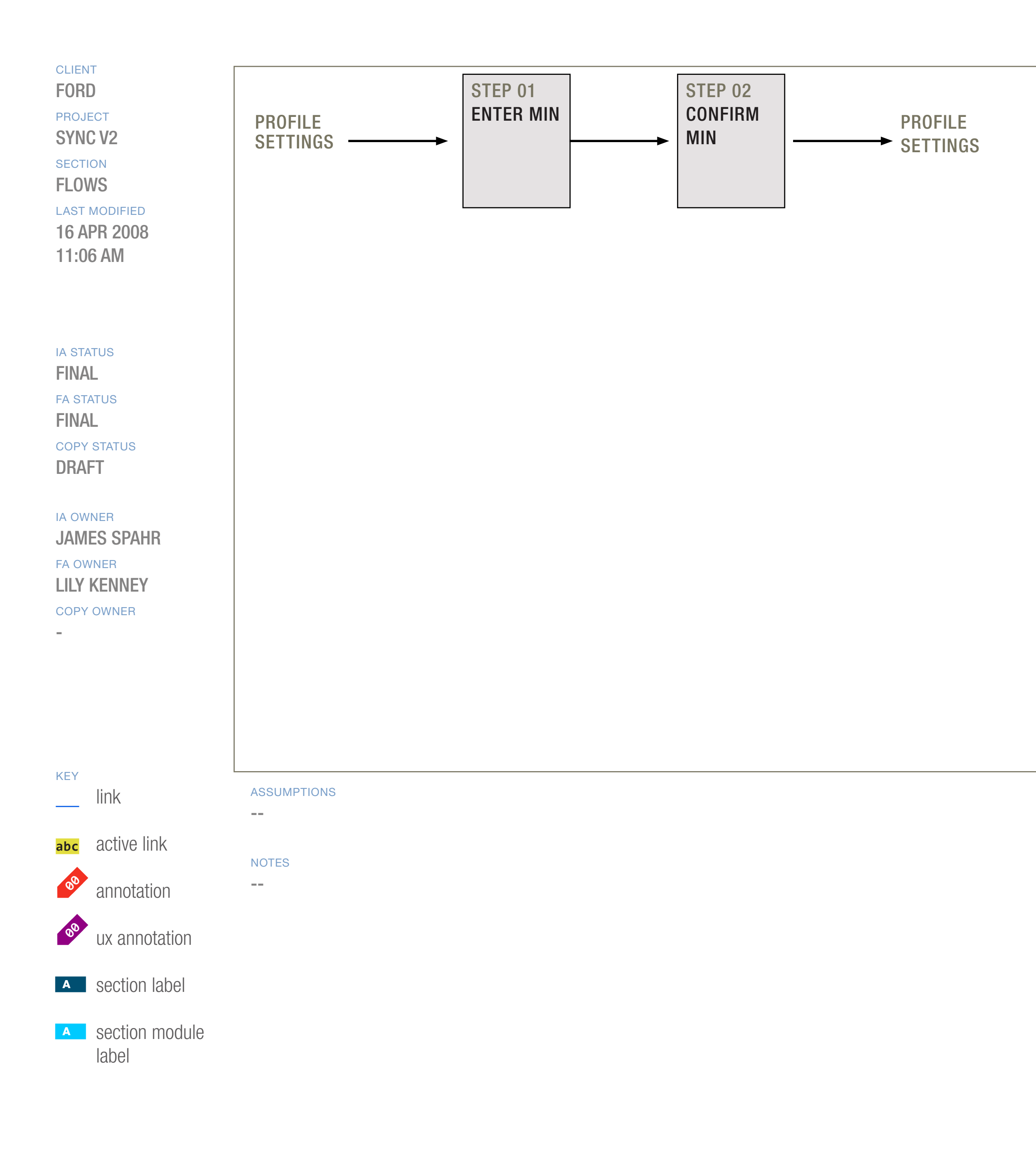

DOCUMENT
BC1\_SYNC\_FLOWS

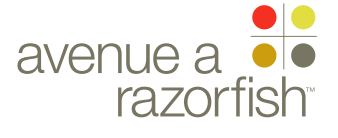

#### WIRE ID 0.0.0.0.0

WIRE VARIATION / STATE

SP ID 256

# Edit MIN Flow

#### WIRE ANNOTATIONS

The Edit MIN task allows logged-in registered users to add/edit the MIN mapped to the account.

The task contains 2 steps. Please note that the flow is different if the user is editing the MIN as part of activating VHR; see wireframe SP ID 203 "Activate Vehicle Health Report Flow" for details about the activating VHR flow.

The Cancel option is displayed for all the steps. If the user cancels the task:

• Form is cancelled and all user-entered data is discarded.

Profile Settings page loads unless the user is editing the MIN as part of activating VHR. For that situation, the origination page loads (origination page = page the user was on before accessing Activate VHR feature).

CLIENT FORD

## PROJECT

SECTION

## FLOWS

LAST MODIFIED 16 APR 2008

11:06 AM

## IA STATUS

FINAL FA STATUS FINAL COPY STATUS DRAFT

## IA OWNER JAMES SPAHR FA OWNER LILY KENNEY COPY OWNER

-

DOCUMENT
BC1\_SYNC\_FLOWS

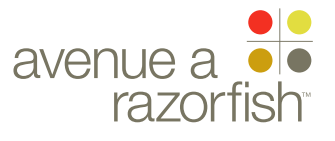

CLIENT FORD

PROJECT
SYNC V2

SECTION FLOWS

LAST MODIFIED

16 APR 2008 11:11 AM

#### IA STATUS

FINAL FA STATUS FINAL COPY STATUS FINAL

IA OWNER JAMES SPAHR FA OWNER LILY KENNEY COPY OWNER

-

# Workflows 16 Apr 2008

DOCUMENT
BC2\_SYNC\_FLOWS

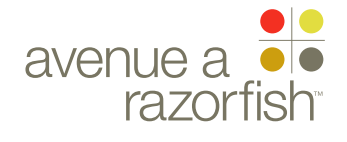

# The Panels

CLIENT FORD

PROJECT
SYNC V2

SECTION

FLOWS

LAST MODIFIED

16 APR 2008 11:11 AM

IA STATUS

FINAL FA STATUS FINAL COPY STATUS FINAL

IA OWNER JAMES SPAHR FA OWNER LILY KENNEY COPY OWNER

-

DOCUMENT
BC2\_SYNC\_FLOWS

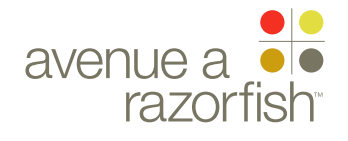

SP ID 179

# WIRE VARIATION / STATE

Select R/SW

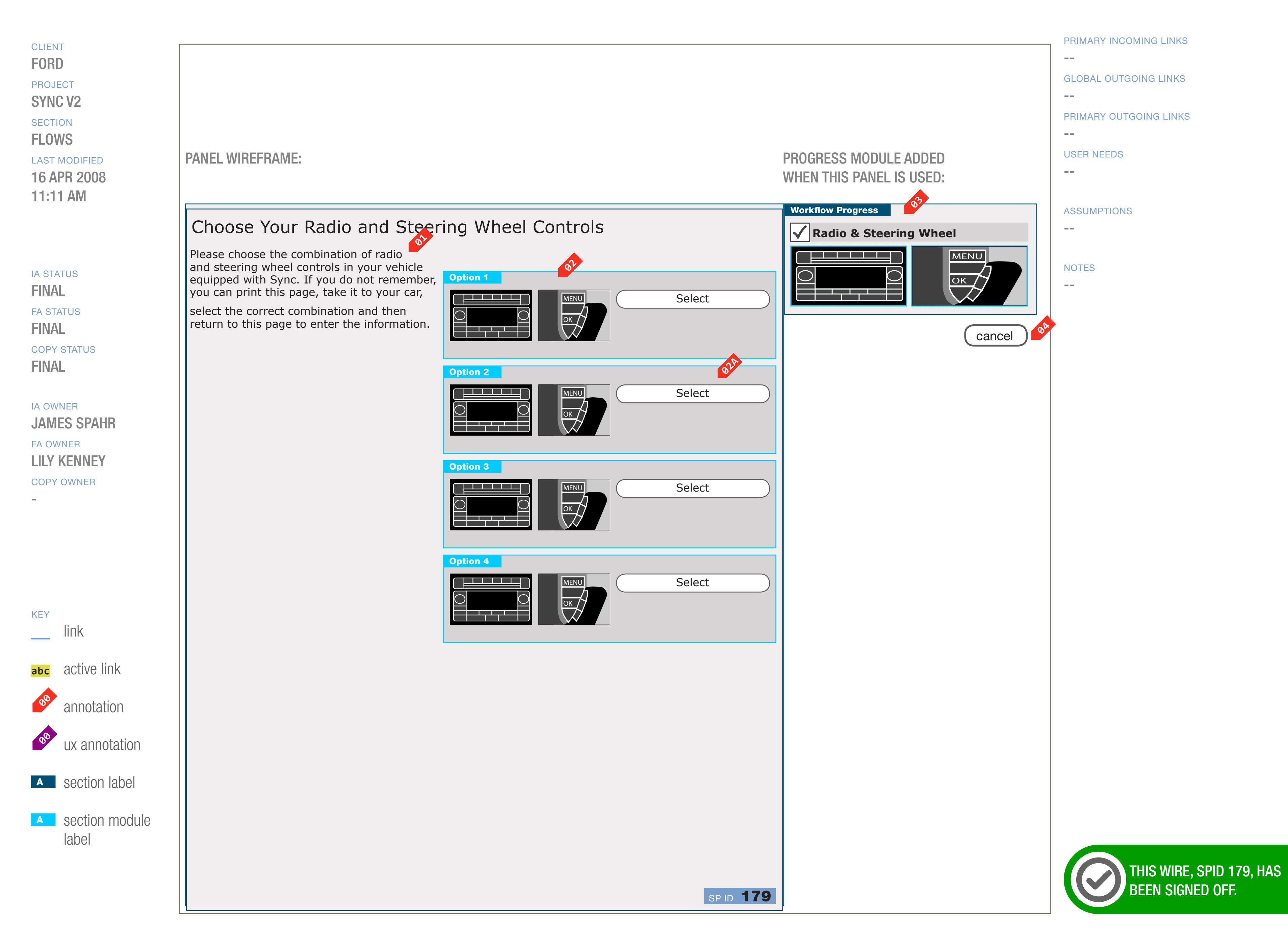

DOCUMENT
BC2\_SYNC\_FLOWS

PAGE NUMBER

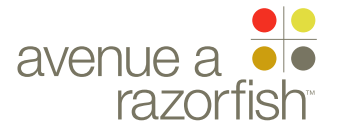

#### WIRE ID 0.0.0.0.0

WIRE VARIATION / STATE NA

## SP ID 179

# WIRE NAME Select R/SW

#### WIRE ANNOTATIONS

The Select Radio/Steering Wheel step allows a user to select a radio and steering wheel for a specific vehicle. The available radio and steering wheel combinations for a vehicle make/model/year and country is provided by Ford.

This step appears in several tasks, some examples are Registration, Guest Access, and Add Vehicle.

- The instructional text is conditional depending on if 01 there is one or multiple radio/steering wheel options available. The text displayed for either scenario is static.
- The radio/steering wheel combinations available for **02** the vehicle make/model/year and user-selected country are displayed.

The order of display is first by radio in the following order: cockpit display, two-line display, multi-line display and touch screen display; then in alphabetical order by steering wheel name.

The following info is displayed for each listed option:

- Radio image
- Steering wheel image
- Selection option. See note #1a.

If a selection is saved to the session or the account, it is highlighted as the default option.

- When the user clicks the Selection option, the response is dependent on the specific task. Refer to the task flow for details.
- Progress widget. The display depends on if (1) there is radio/steering wheel data saved to the session or (2) a radio/steering wheel saved to the account for the current session vehicle:

• If yes to either of the above, the step is marked as completed. The following customized info is displayed based on user-selected data:

- Radio image for the selected radio
- Steering wheel image for the selected steering wheel

- Else, the step is marked as uncompleted.
- If this step is the only step in the task, the Cancel 04 option is not displayed. Else, the Cancel option is displayed. When the user clicks the option, the response is dependent on the specific task. Refer to the task flow for details.

IA OWNER JAMES SPAHR **FA OWNER** LILY KENNEY COPY OWNER

IA STATUS

FA STATUS

COPY STATUS

**FINAL** 

**FINAL** 

**FINAL** 

LAST MODIFIED

### SYNC V2 SECTION

CLIENT

FORD

PROJECT

## FLOWS

16 APR 2008

## 11:11 AM

DOCUMENT BC2\_SYNC\_FLOWS

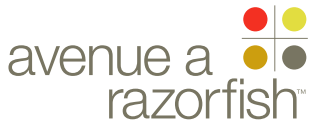

SP ID 180

WIRE VARIATION / STATE NA

## CLIENT

FORD

PROJECT SYNC V2

SECTION FLOWS

#### LAST MODIFIED

16 APR 2008 11:11 AM

#### IA STATUS

**FINAL** FA STATUS **FINAL** COPY STATUS **FINAL** 

IA OWNER **JAMES SPAHR** FA OWNER LILY KENNEY COPY OWNER

-

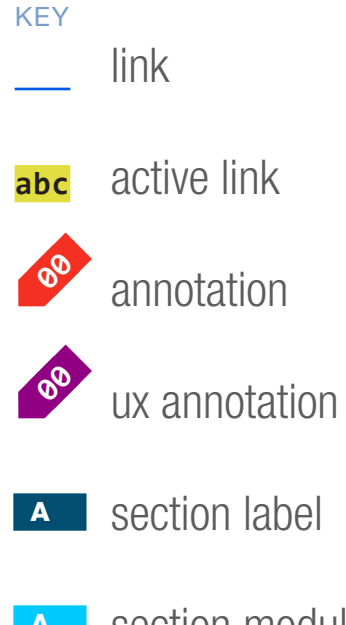

A section module label

WIRE NAME Registration - Success

#### PANEL WIREFRAME:

## Thanks for setting up your Sync account!

## **Getting Started**

Next time you sign in, remember to use your address: emailaddress@something.com

Every time you log in to your Sync Account, you can go straight to Support Information without having to choose a vehicle.

note: You can change your profile information anytime by going to Account Settings.

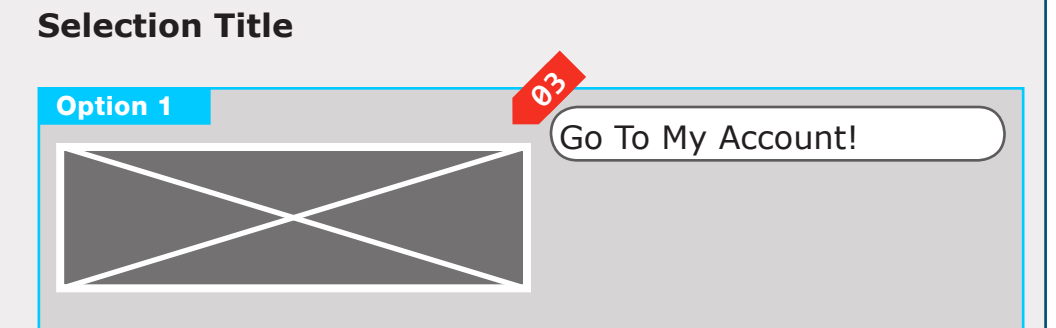

## SP ID **180**

### DOCUMENT BC2\_SYNC\_FLOWS

## PROGRESS MODULE ADDED WHEN THIS PANEL IS USED:

PRIMARY INCOMING LINKS \_\_\_ GLOBAL OUTGOING LINKS --PRIMARY OUTGOING LINKS \_\_\_ USER NEEDS --

ASSUMPTIONS --

NOTES

--

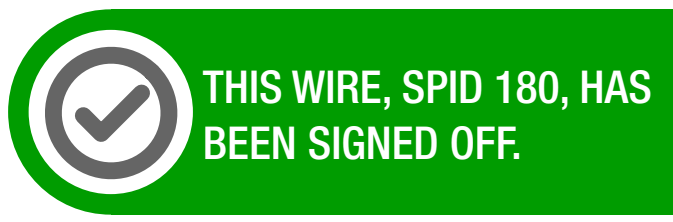

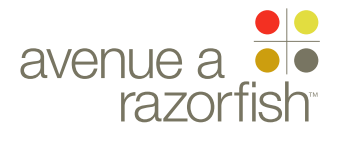

0.0.0.0.0

WIRE VARIATION / STATE NA

WIRE NAME

# Registration - Success

#### WIRE ANNOTATIONS

SP ID

180

The Registration - Success page is displayed when the user successfully completes the Registration task.

- Text confirming the account creation. The text is 01 personalized with the user-entered email address.
- The text also includes a link for the user to edit any 02 profile information. When the user clicks on the link, the Profile Settings page loads. See wireframe SP ID 163 "Profile Settings (read-only)".

Call-to-action module. This is a static module with an 03 option for the user to go to the Account page. When the user clicks the option, the Account Landing page loads. See wireframe SP ID 143 "Account & VHR Landing Page Structure".

CLIENT

## LAST MODIFIED

16 APR 2008 11:11 AM

#### IA STATUS

**FINAL** FA STATUS **FINAL** COPY STATUS **FINAL** 

## IA OWNER **JAMES SPAHR** FA OWNER LILY KENNEY COPY OWNER

-

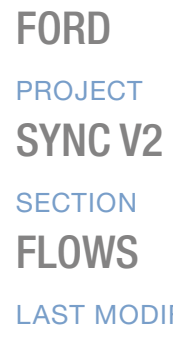

DOCUMENT BC2\_SYNC\_FLOWS

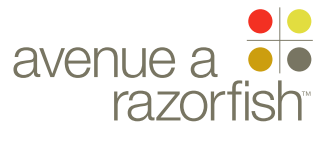

CLIENT

FORD

**FINAL** 

**FINAL** 

**FINAL** 

SP ID **181A** 

WIRE VARIATION / STATE NA

# WIRE NAME Select Preferred Dealer

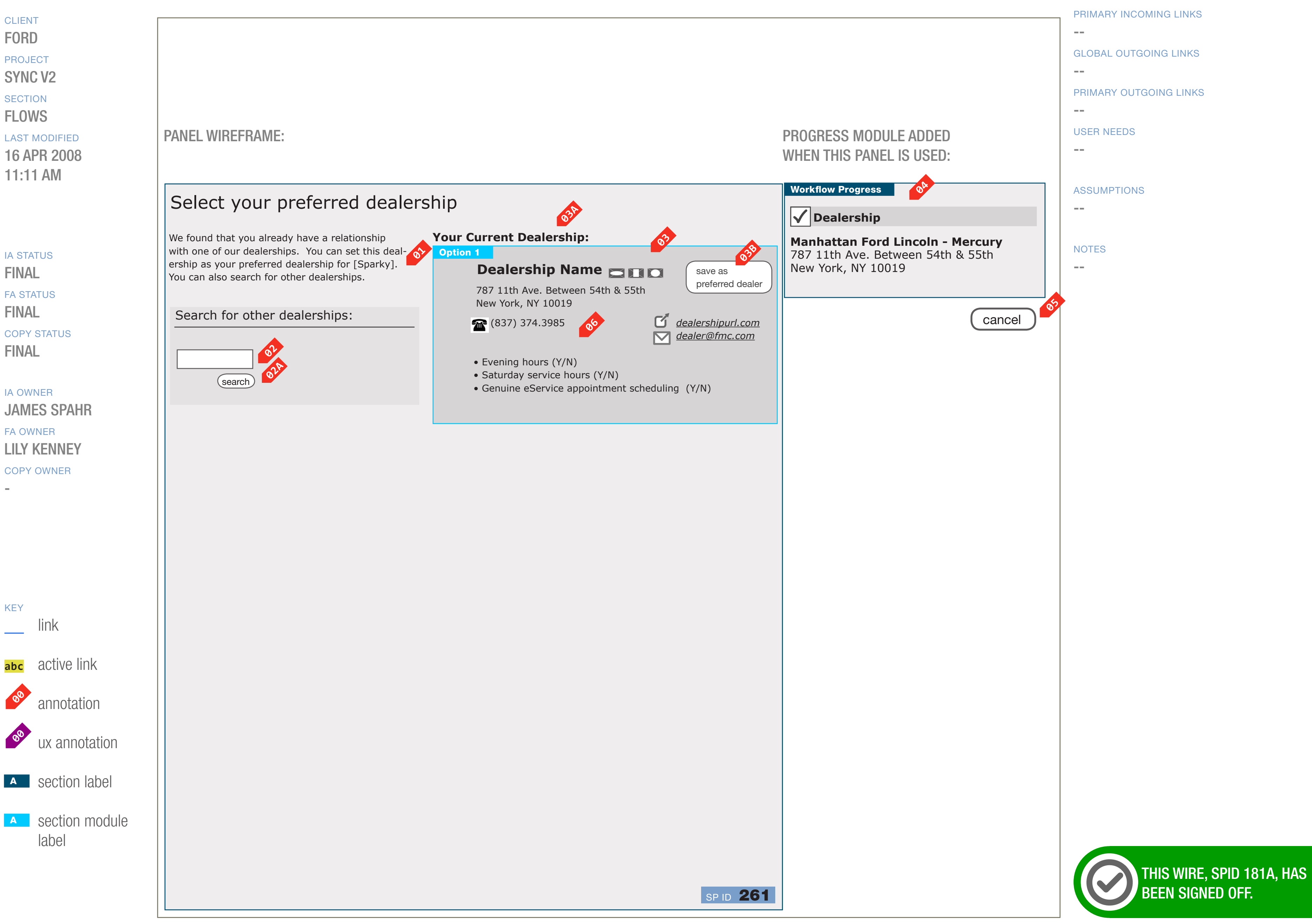

KEY link abc active link 00 annotation 00 ux annotation A section label A section module label

DOCUMENT BC2\_SYNC\_FLOWS PAGE NUMBER **BC.65** 

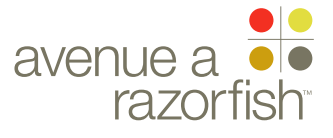

CLIENT

FORD

PROJECT

SECTION

**FLOWS** 

LAST MODIFIED

16 APR 2008

11:11 AM

SYNC V2

0.0.0.0.0

WIRE VARIATION / STATE NA

SP ID **181A** 

# WIRE NAME Select Preferred Dealer

#### WIRE ANNOTATIONS

The Select Preferred Dealer step allows logged-in registered users to select a preferred dealer for the current session vehicle (VHR must be active for the vehicle). The user can select a dealer that is currently displayed on the page or search for another dealer.

This step can have multiple views depending on (1) if there is an active current preferred dealer and (2) if a search has been conducted to find other dealers.

The view illustrated on this wireframe is displayed if the current preferred dealer is active and a dealer search has not been performed.

This step can appear independently as part of editing the preferred dealer or as part of another task, such as Activate VHR.

This page is only viewable by logged-in registered users; other users are automatically directed to the Login page when they attempt to access this page.

- The instructional text is customized with the 01 nickname of the current session vehicle.
- Postal Code form field. See "Sync\_Forms" document **02** for form attributes and validation rules.
- When the user clicks the Search option, the form is validated.

• If successful, a search is conducted for dealers that match the search criteria and the Search Results module is displayed. See note #1 in the next wireframe for details.

- Else, if failed, this page reloads with error handling.
- Current Preferred Dealer module. This module is 03 displayed if the user has a preferred dealer saved to the account and the dealer is still active. The module contains:
  - Heading. See note #3A.
  - Dealer Info. See note #6.
  - Selection option. See note #3B.

- The heading is static. 03A
- 03B When the user clicks the Selection option, the selected dealer is saved as the preferred dealer for the session vehicle. The page that loads is dependent on the specific task. Refer to the task flow for details.
- Progress widget. The display depends on whether **04** the user has completed this step:
  - If yes, the step is marked as completed. The following customized info is displayed:
    - Preferred dealer name

 Preferred dealer address (address, city, state, postal code)

- Else, the step is marked as uncompleted.
- The Cancel option is displayed. When the user clicks the option, any user selection is discarded. The page that loads is dependent on the specific task. Refer to the task flow for details.
- For the dealer, the following information is displayed, **06** when available:
  - Dealer supported brands: Ford, Lincoln, Mercury logos
  - Dealer name
  - Dealer address (addr, city, state, postal code)
  - Dealer phone number (an icon is also displayed)
  - #6A.
  - Dealer URL (an icon is also displayed). See note #6B.
  - Evening hours availability (Y/N)
  - Saturday service hours availability (Y/N)
  - GeS online appointment scheduling availability (Y/N)

## IA STATUS **FINAL**

FA STATUS **FINAL** COPY STATUS **FINAL** 

### IA OWNER

JAMES SPAHR **FA OWNER** LILY KENNEY COPY OWNER

- When the user clicks the email address, the computer's native support for a mailto functionality is triggered.
- When the user clicks the URL, a new browser 06B window/tab opens with the URL loaded.

• Dealer email (an icon is also displayed). See note

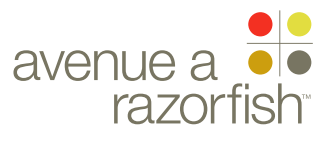

CLIENT

KEY

00

00

SP ID **181C** 

WIRE VARIATION / STATE NA

## WIRE NAME Select Preferred Dealer

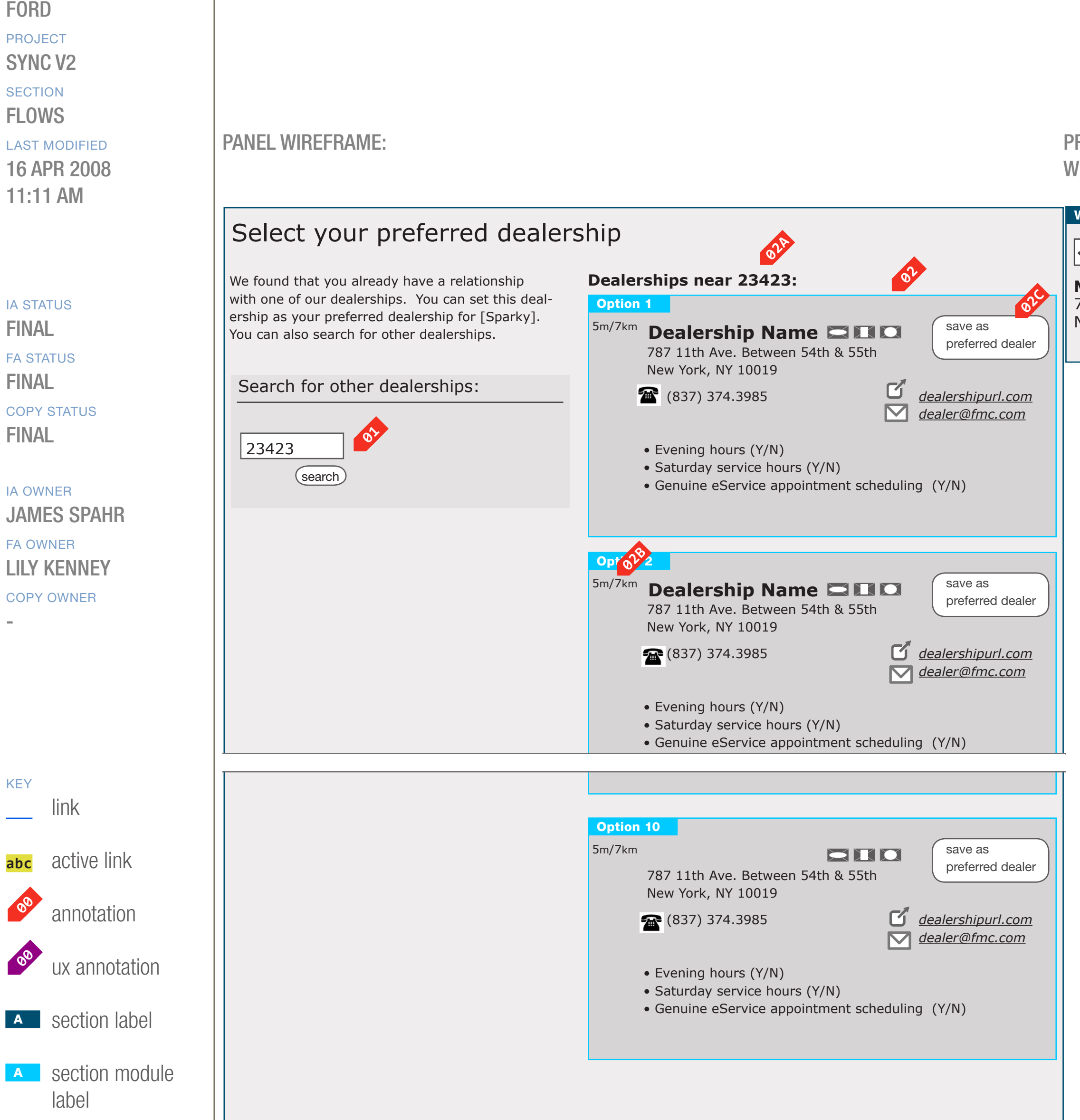

## DOCUMENT BC2\_SYNC\_FLOWS

PAGE NUMBER **BC.67** 

## PROGRESS MODULE ADDED WHEN THIS PANEL IS USED:

#### Workflow Progress

## **Dealership**

SP ID **262** 

Manhattan Ford Lincoln - Mercury 787 11th Ave. Between 54th & 55th New York, NY 10019

cancel

PRIMARY INCOMING LINKS

#### GLOBAL OUTGOING LINKS

--

#### PRIMARY OUTGOING LINKS

\_\_\_

## **USER NEEDS**

--

\_\_\_

#### ASSUMPTIONS

--

#### NOTES

\_\_\_

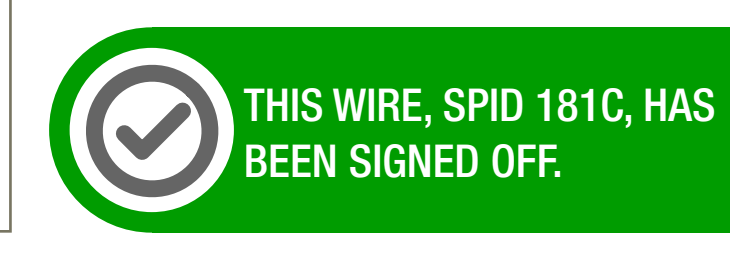

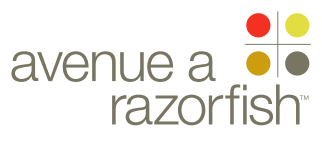

0.0.0.0.0

WIRE VARIATION / STATE

# Select Preferred Dealer

#### WIRE ANNOTATIONS

SP ID

**181C** 

The view illustrated on this wireframe is displayed when (1) there is no value saved for a preferred dealer or if the current preferred dealer has been terminated and (2) a dealer search has been performed.

- Postal Code form field. The search criteria is prepopulated in the form field.
- Search Results module. This module is displayed if a search has been performed to find other dealers.

The module contains:

• Heading. See note #2A.

If the search result contains at least one dealer, the results are displayed. The dealers are displayed in ascending order based on distance. The results contains:

- Dealer Info. See note #2B.
- Selection option. See note #2C.

Else, if no results are found, static text is displayed to inform the user (not featured in this wireframe).

- The heading is customized with the search criteria.
- For the list of dealer info, see note #6 in the previous wireframe, SP ID 181A. In addition, the distance (in both miles and kilometers) from the search criteria is displayed.
- See note #3B in the previous wireframe, SP ID 181A.

#### CLIENT FORD

PROJECT

SYNC V2

SECTION FLOWS

## LAST MODIFIED

16 APR 2008 11:11 AM

IA STATUS

FINAL FA STATUS FINAL COPY STATUS FINAL

IA OWNER JAMES SPAHR FA OWNER LILY KENNEY COPY OWNER DOCUMENT
BC2\_SYNC\_FLOWS

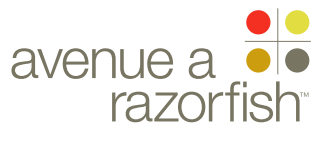

SP ID 181B

WIRE VARIATION / STATE

Select Preferred Dealer

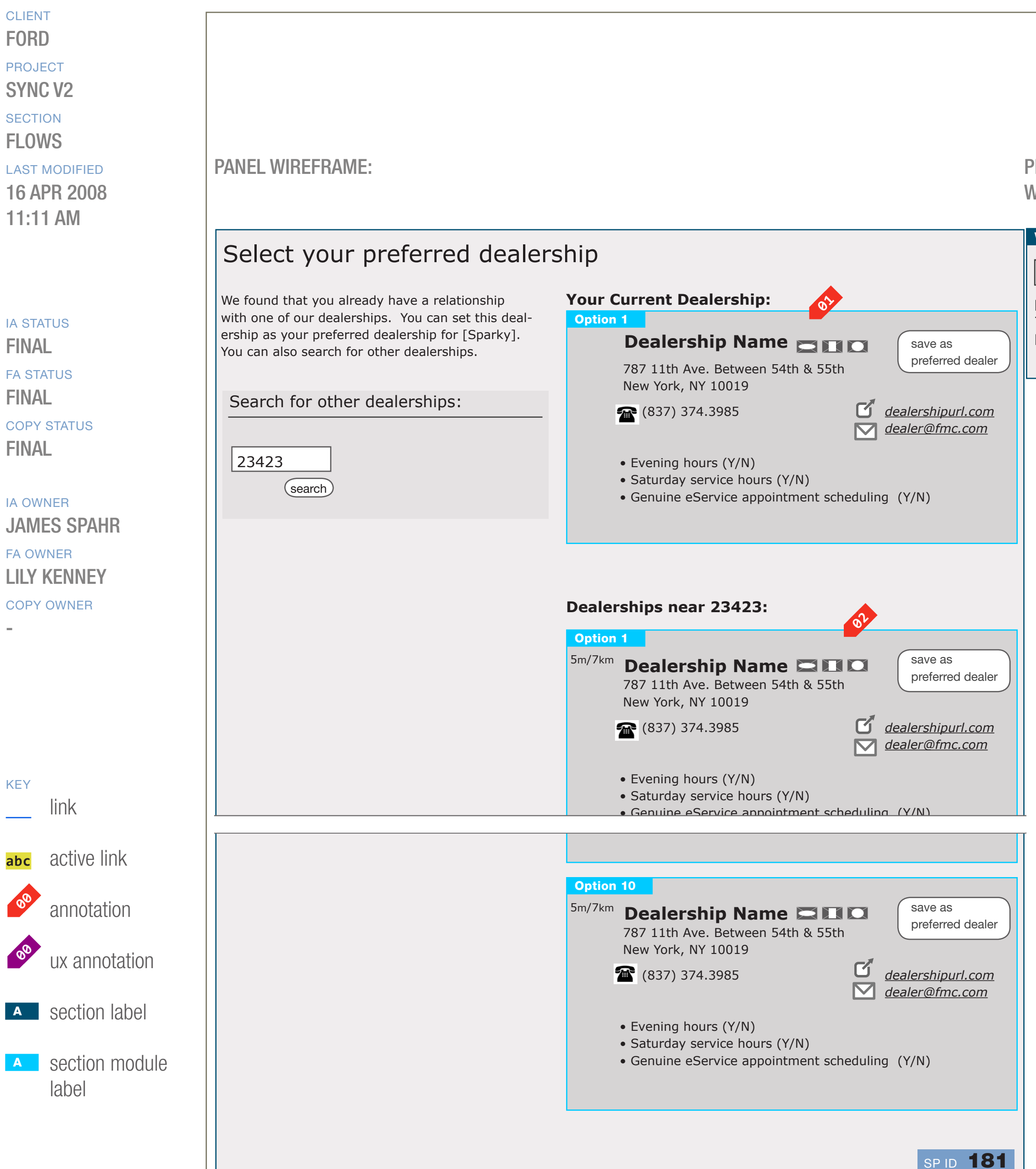

## DOCUMENT BC2\_SYNC\_FLOWS

PAGE NUMBER **BC.69** 

## PROGRESS MODULE ADDED WHEN THIS PANEL IS USED:

#### Workflow Progress

## **V** Dealership

Manhattan Ford Lincoln - Mercury 787 11th Ave. Between 54th & 55th New York, NY 10019

cancel

PRIMARY INCOMING LINKS

GLOBAL OUTGOING LINKS

--

#### PRIMARY OUTGOING LINKS

USER NEEDS

--

\_\_\_

\_\_\_

#### ASSUMPTIONS

--

#### NOTES

---

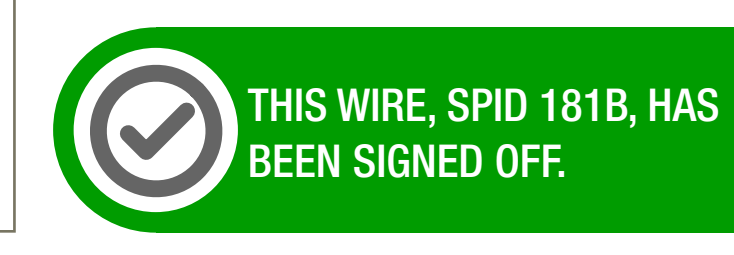

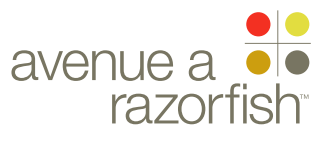

0.0.0.0.0

WIRE VARIATION / STATE NA

## WIRE NAME Select Preferred Dealer

#### WIRE ANNOTATIONS

SP ID

181**B** 

The view illustrated on this wireframe is displayed if the current preferred dealer is active and a search has been performed to find other dealers.

- Current Preferred Dealer module is displayed. See 01 wireframe SP ID 181A for details.
- Search Results module is displayed. See wireframe <mark>02</mark> SP ID 181C for details.

## CLIENT

FORD

LAST MODIFIED

16 APR 2008 11:11 AM

### IA STATUS

FINAL FA STATUS FINAL COPY STATUS FINAL

IA OWNER JAMES SPAHR FA OWNER LILY KENNEY COPY OWNER

-

## PROJECT SYNC V2 SECTION FLOWS

DOCUMENT BC2\_SYNC\_FLOWS

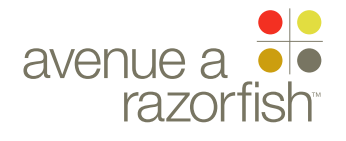

SP ID 182

WIRE VARIATION / STATE NA

WIRE NAME VHR - Success

FORD PROJECT SYNC V2 SECTION

FLOWS LAST MODIFIED

16 APR 2008 11:11 AM

IA STATUS

**FINAL** FA STATUS **FINAL** COPY STATUS **FINAL** 

IA OWNER JAMES SPAHR FA OWNER LILY KENNEY COPY OWNER

-

KEY link abc active link 00 annotation 00 ux annotation A section label

A section module label

PANEL WIREFRAME:

## Getting Started

Giam volortie feugiat vel incipit wisit lum etue dolorperci blaorem ea core dipit estrud ting ea commy nostrud dolortion ulputem el dolobor percidunt dignis nullaore velenibh er se vel in er

List out: 07 Notification Prefs Driving Condition Pref Dealer

(We plan on using the screen as a confirmation screen when changing the Notification prefs and Driving Conditions)

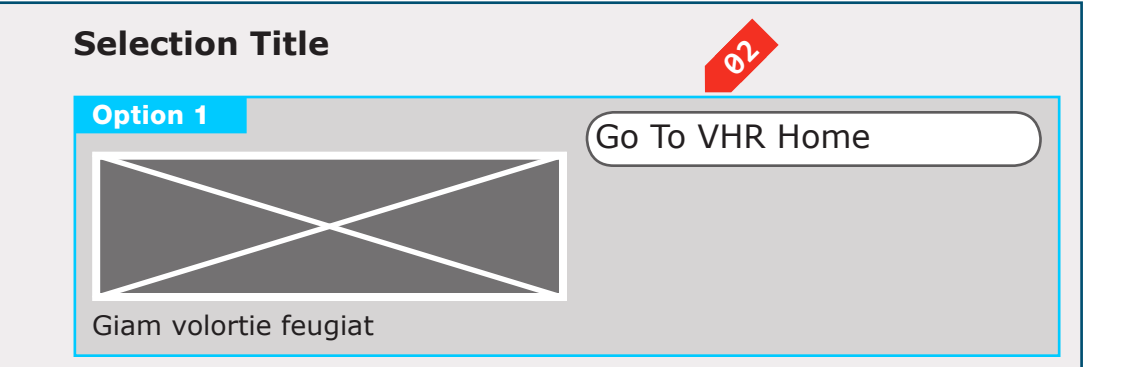

# CLIENT

SP ID 182

### DOCUMENT BC2\_SYNC\_FLOWS

PAGE NUMBER BC.71

## PROGRESS MODULE ADDED WHEN THIS PANEL IS USED:

PRIMARY INCOMING LINKS \_\_\_ GLOBAL OUTGOING LINKS --PRIMARY OUTGOING LINKS --USER NEEDS --

ASSUMPTIONS --

NOTES

--

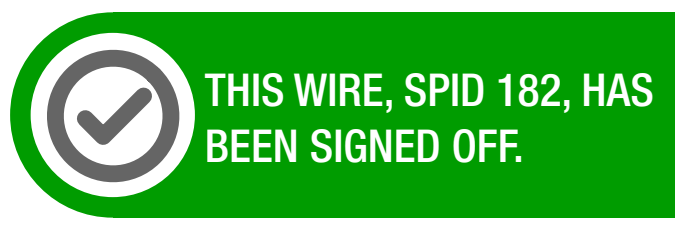

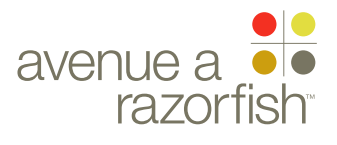

0.0.0.0.0

WIRE VARIATION / STATE

SP ID 182

# VHR - Success

## WIRE ANNOTATIONS

The VHR - Success page is displayed when the user successfully completes any of the following three tasks:

- Activate VHR
- Edit Driving Mode
- Edit Notification Preferences tasks
- 2008 I Text conf editing th
- IA STATUS

FINAL FA STATUS FINAL COPY STATUS

FINAL IA OWNER JAMES SPAHR

FA OWNER LILY KENNEY COPY OWNER Text confirming the success of activating VHR or editing the VHR Settings. The text is personalized with the user-saved preferences for:

• VHR Notification Preferences (details not featured on the wireframe)

• Option saved for report ready notification preference, including the primary email address or MIN if applicable.

• Option saved for urgent notification preference, including MIN if applicable.

• VHR Driving Mode (details not featured on the wireframe)

• Driving mode description

• VHR Preferred Dealer (details not featured on the wireframe)

- Dealer name
- Dealer address (addr, city, state, postal code)

Call-to-action module. This is a static module with an option for the user to go to the VHR Landing page. When the user clicks the option, the VHR Landing page loads. See wireframe SP ID 143 "Account & VHR Landing Page Structure".

## CLIENT

FORD

PROJECT SYNC V2

SECTION FLOWS

## LAST MODIFIED

16 APR 2008 11:11 AM DOCUMENT
BC2\_SYNC\_FLOWS

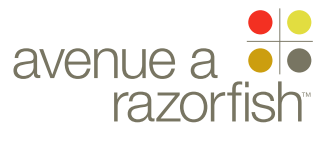

SP ID 183

WIRE VARIATION / STATE NA

## WIRE NAME Select Country

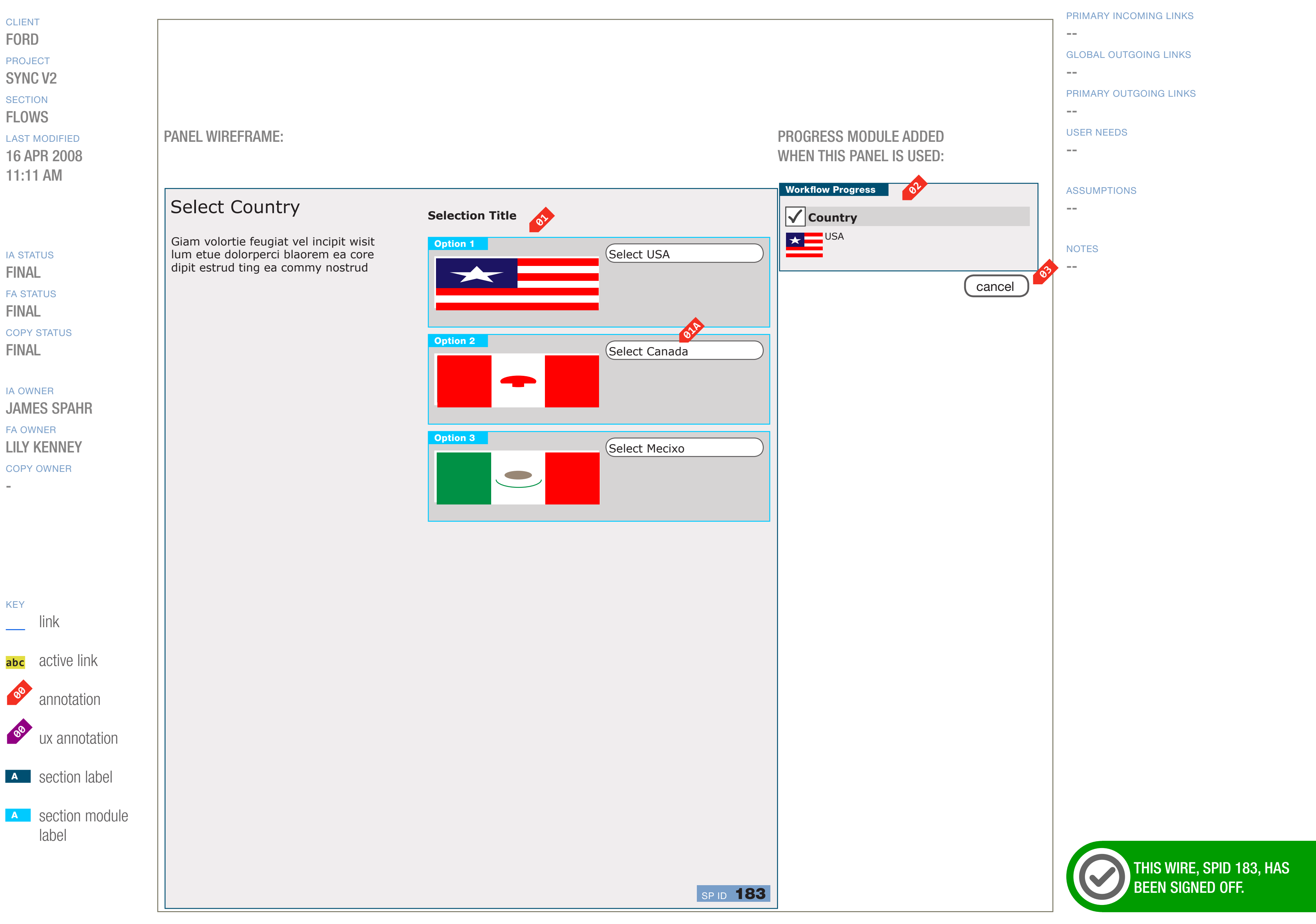

DOCUMENT BC2\_SYNC\_FLOWS

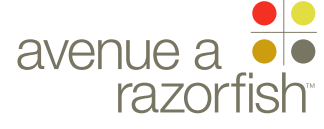

## WIRE ID 0.0.0.0.0

WIRE VARIATION / STATE

#### SP ID 183

# Select Country

#### WIRE ANNOTATIONS

The Select Country step allows a user to select a country. The available countries are provided by Ford through the Sync vehicle program listing.

This step appears in several tasks, some examples are Guest Access and Select IOP.

- The countries (markets) available are displayed. The options are displayed in the following order:
  - USA
  - Canada
  - Mexico

The following info is displayed for each listed option:

- Country flag image
- Country name
- Selection option. See note #1a.
- When the user clicks the Selection option, the response is dependent on the specific task. Refer to the task flow for details.
- Progress widget. The display depends on whether the user has completed this step:

• If yes, the step is marked as completed. The following customized info is displayed based on user-selected data:

- Country flag image
- Country name
- Else, the step is marked as uncompleted.
- The Cancel option is displayed. When the user clicks the option, the response is dependent on the specific task. Refer to the task flow for details.

## 

FORD

PROJECT SYNC V2

SECTION FLOWS

## LAST MODIFIED

16 APR 2008 11:11 AM

## IA STATUS

FINAL FA STATUS FINAL COPY STATUS FINAL

IA OWNER JAMES SPAHR FA OWNER LILY KENNEY COPY OWNER DOCUMENT
BC2\_SYNC\_FLOWS

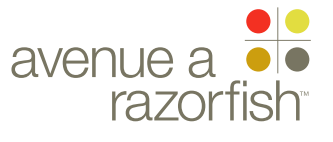

SP ID 184

WIRE VARIATION / STATE

### CLIENT

FORD

PROJECT SYNC V2

SECTION FLOWS

#### LAST MODIFIED

16 APR 2008 11:11 AM

#### IA STATUS

FINAL FA STATUS FINAL COPY STATUS FINAL

IA OWNER JAMES SPAHR FA OWNER LILY KENNEY COPY OWNER

-

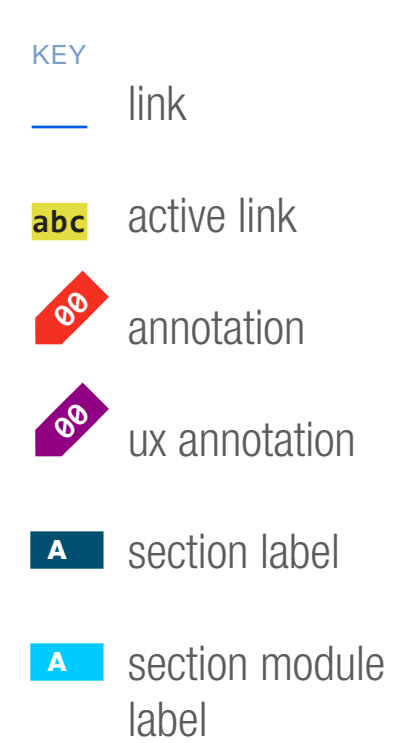

Select Vehicle Brand

#### PANEL WIREFRAME:

## Select A Brand

Giam volortie feugiat vel incipit wisit lum etue dolorperci blaorem ea core dipit estrud ting ea commy nostrud dolortion

| Selection Title |                |
|-----------------|----------------|
| Option 1        | Select Ford    |
| Option 2        | Select Lincoln |
| Option 3        | Select Mercury |

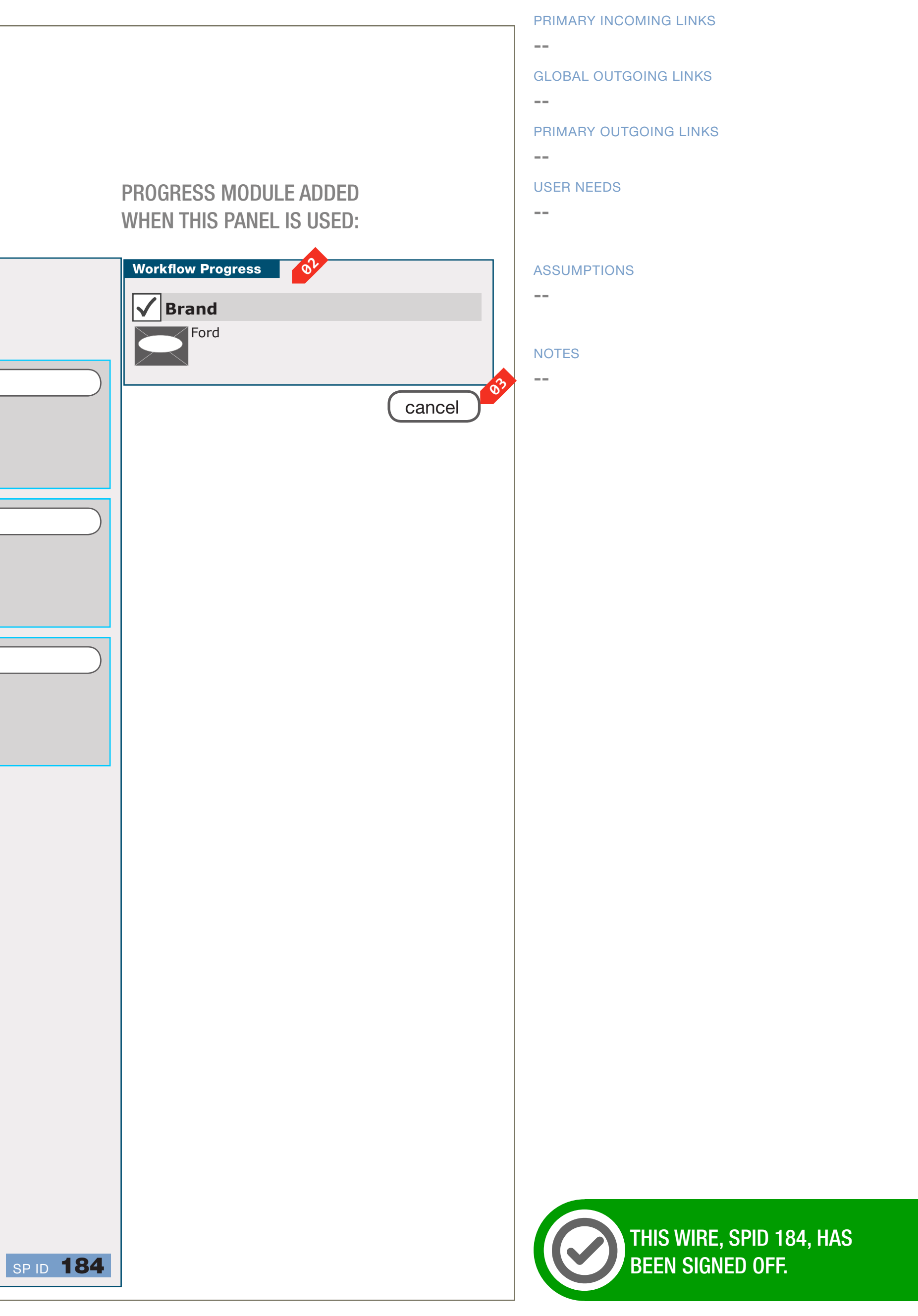

DOCUMENT
BC2\_SYNC\_FLOWS

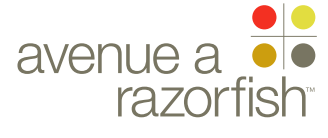

0.0.0.0.0

WIRE VARIATION / STATE

#### SP ID 184

# Select Vehicle Brand

### WIRE ANNOTATIONS

The Select Vehicle Brand (make) step allows a user to select a specific Brand. The available vehicle brands (makes) is provided by Ford through the Sync vehicle program listing.

This step appears in the Select IOP task.

- The vehicle brands available are displayed. The options are displayed in the following order:
  - Ford
  - Lincoln
  - Mercury

The following info is displayed for each listed option:

- Vehicle brand image
- Vehicle brand
- Selection option. See note #1a.
- When the user clicks the Selection option, the response is dependent on the specific task. Refer to the task flow for details.
- Progress widget. The display depends on whether the user has completed this step:

• If yes, the step is marked as completed. The following customized info is displayed based on user-selected data:

- Vehicle brand image
- Vehicle brand name
- Else, the step is marked as uncompleted.
- The Cancel option is displayed. When the user clicks the option, the response is dependent on the specific task. Refer to the task flow for details.

## 

FORD

PROJECT SYNC V2

SECTION

## FLOWS

16 APR 2008 11:11 AM

## IA STATUS

FINAL FA STATUS FINAL COPY STATUS FINAL

IA OWNER JAMES SPAHR FA OWNER LILY KENNEY COPY OWNER DOCUMENT
BC2\_SYNC\_FLOWS

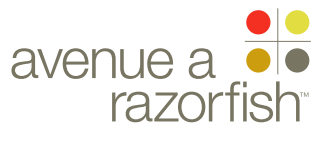

SP ID 185

WIRE VARIATION / STATE

Select Vehicle

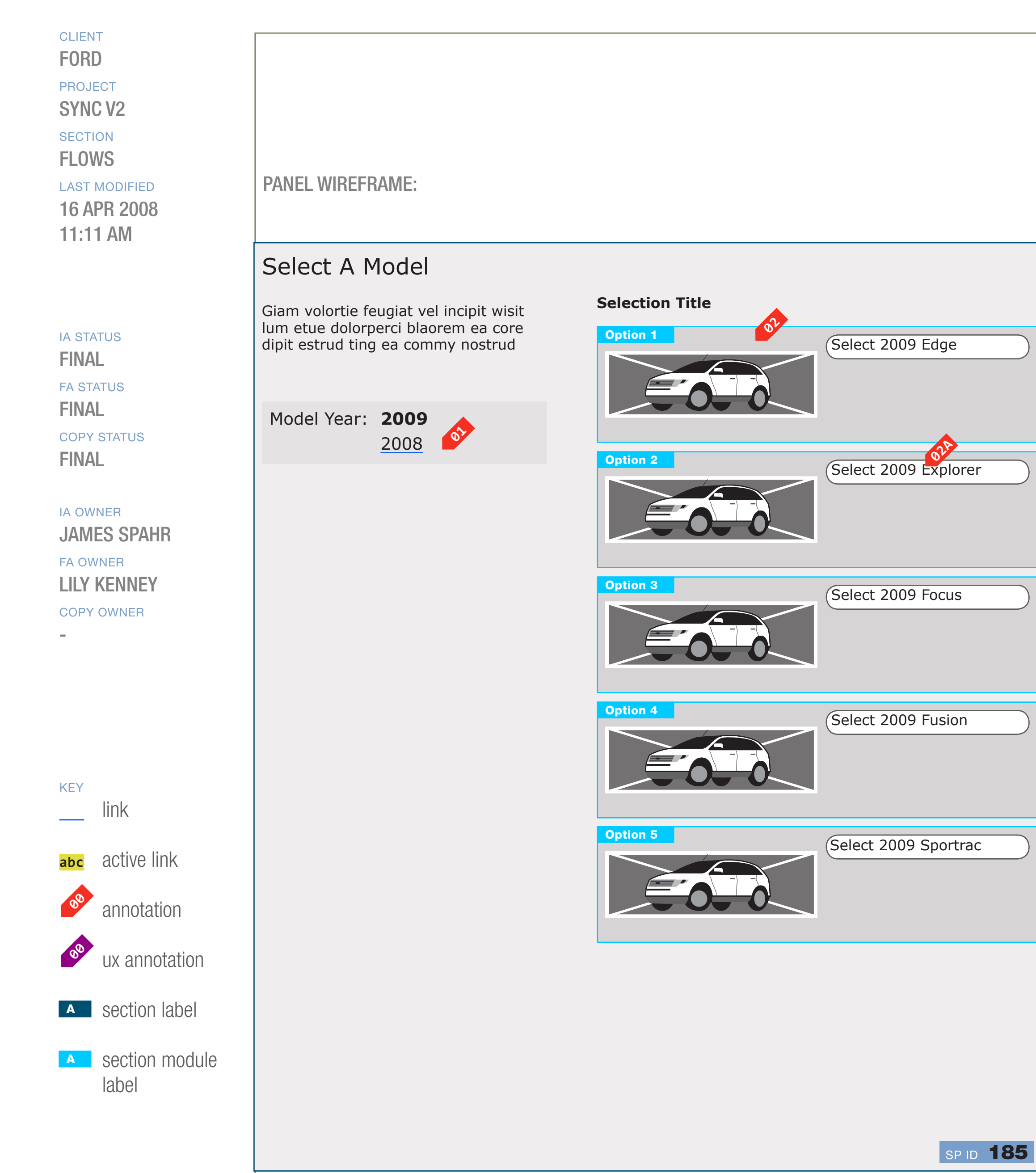

DOCUMENT
BC2\_SYNC\_FLOWS

PAGE NUMBER

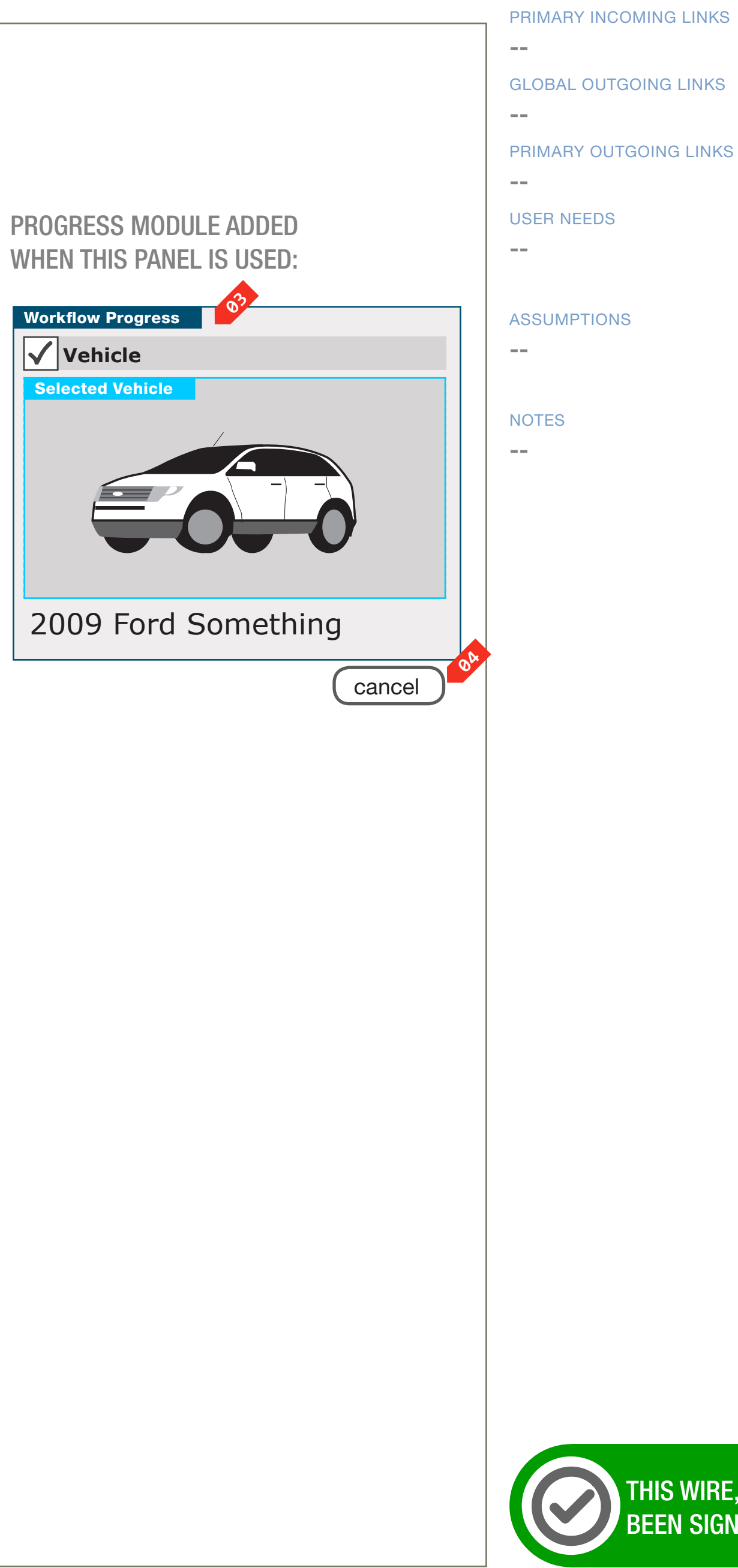

THIS WIRE, SPID 185, HAS BEEN SIGNED OFF.

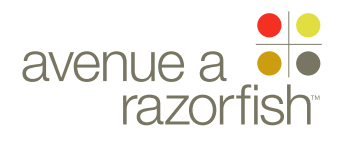

0.0.0.0.0

WIRE VARIATION / STATE NA

SP ID 185

## WIRE NAME Select Vehicle

#### WIRE ANNOTATIONS

The Select Vehicle step allows a user to select a specific vehicle model/year. The available years and list of models corresponding to each year/make are provided by Ford through the Sync vehicle program listing.

This step appears in the Select IOP task.

16 APR 2008 11:11 AM

## IA STATUS

**FINAL** FA STATUS **FINAL** COPY STATUS **FINAL** 

## IA OWNER

JAMES SPAHR **FA OWNER** LILY KENNEY COPY OWNER

The list of available years are displayed in 01 descending chronological order. By default, the latest year is selected.

All years, except for the selected year, are active links. When the user clicks on a link, the page refreshes to display the list of vehicles for the selected year.

The vehicle available for the selected year are **02** displayed in alphabetical order by the vehicle make.

The following info is displayed for each listed option:

- Vehicle image
- Vehicle model/year
- Selection option. See note #3a.
- When the user clicks the Selection option, the 02A corresponding IOP is saved to the session. The next page that loads is dependent on the specific task. Refer to task flow for details.
- Progress widget. The display depends on whether 03 the user has completed this step:
  - If yes, the step is marked as completed. The following customized info is displayed based on user-selected data:
    - Vehicle make/model/year
    - Corresponding vehicle image
  - Else, the step is marked as uncompleted.
- The Cancel option is displayed. When the user **0**4 clicks the option, the response is dependent on the specific task. Refer to the task flow for details.

CLIENT FORD

PROJECT SYNC V2

SECTION **FLOWS** 

## LAST MODIFIED

DOCUMENT BC2\_SYNC\_FLOWS

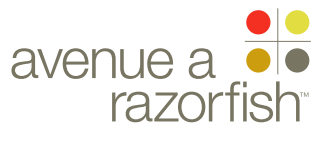

SP ID 186

WIRE VARIATION / STATE NA

CLIENT

FORD

PROJECT SYNC V2

SECTION FLOWS

LAST MODIFIED

16 APR 2008 11:11 AM

IA STATUS

**FINAL** FA STATUS **FINAL** COPY STATUS **FINAL** 

IA OWNER JAMES SPAHR FA OWNER LILY KENNEY COPY OWNER

-

KEY link abc active link

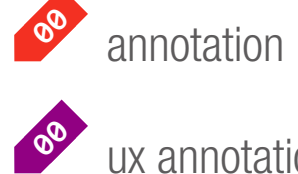

ux annotation

A section label

A section module label

WIRE NAME Add Vehicle - Warning

#### PANEL WIREFRAME:

## Maybe you need another Account

Giam volortie feugiat vel incipit wisit lum etue dolorperci blaorem ea core dipit estrud ting ea commy nostrud dolortion ulputem el dolobor percidunt dignis nullaore velenibh er se vel in er

Aliquis sendio odolesto erci tatum ver in hendrem diam, vel utpat. Aliquam augait aci et ilis nullaore con velismo dionsed dolobor adigna facipit num iustie dolor sum delit dolumsan henis el etuer si tie tie tet lor sim quis nulpu

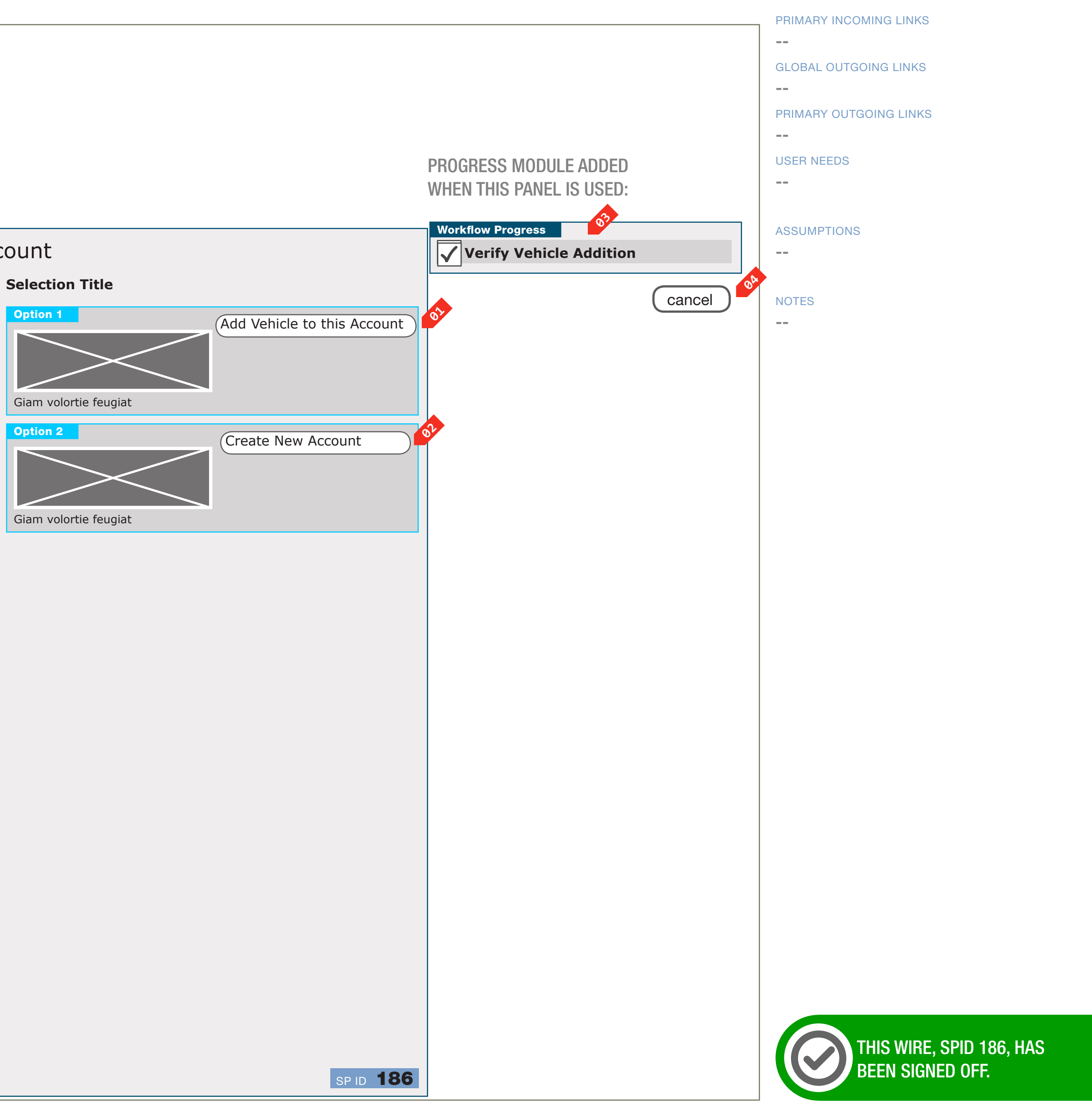

|  | VVQIIIII |
|--|----------|
|  |          |
|  |          |
|  |          |

DOCUMENT BC2\_SYNC\_FLOWS

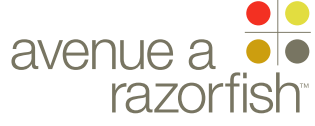

0.0.0.0.0

CLIENT

FORD

PROJECT

SYNC V2

SECTION

FLOWS

WIRE VARIATION / STATE

#### WIRE NAME

# Add Vehicle - Warning

#### WIRE ANNOTATIONS

SP ID

186

This is the first step in the Add Vehicle task. See wireframe SP ID 220 "Add Vehicle Flow" for details on the steps of the flow.

The is a static page.

This page is only viewable by logged-in registered users; other users are automatically directed to the Login page when they attempt to access this page.

LAST MODIFIED 16 APR 2008 11:11 AM

### IA STATUS

FINAL FA STATUS FINAL COPY STATUS FINAL

IA OWNER JAMES SPAHR FA OWNER LILY KENNEY COPY OWNER

-

- Add Vehicle option. When the user selects this option, the user continues to Step 2 of the Add vehicle task.
- Registration option. When the user selects this option, the Registration Enter VIN page loads. See wireframe SP ID 198 "Registration Enter VIN".
- Progress widget. When the user is on this step, it is marked as not completed; after the user continues onto the next step in the task, it is marked as completed.
- The Cancel option is always displayed. When the user selects this option, the Vehicle Settings page is displayed with the current session vehicle.

DOCUMENT
BC2\_SYNC\_FLOWS

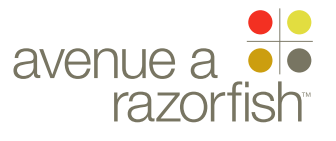

SP ID 187

WIRE VARIATION / STATE NA

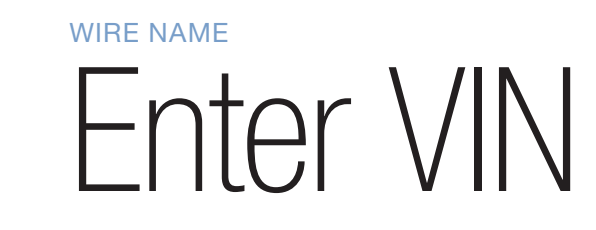

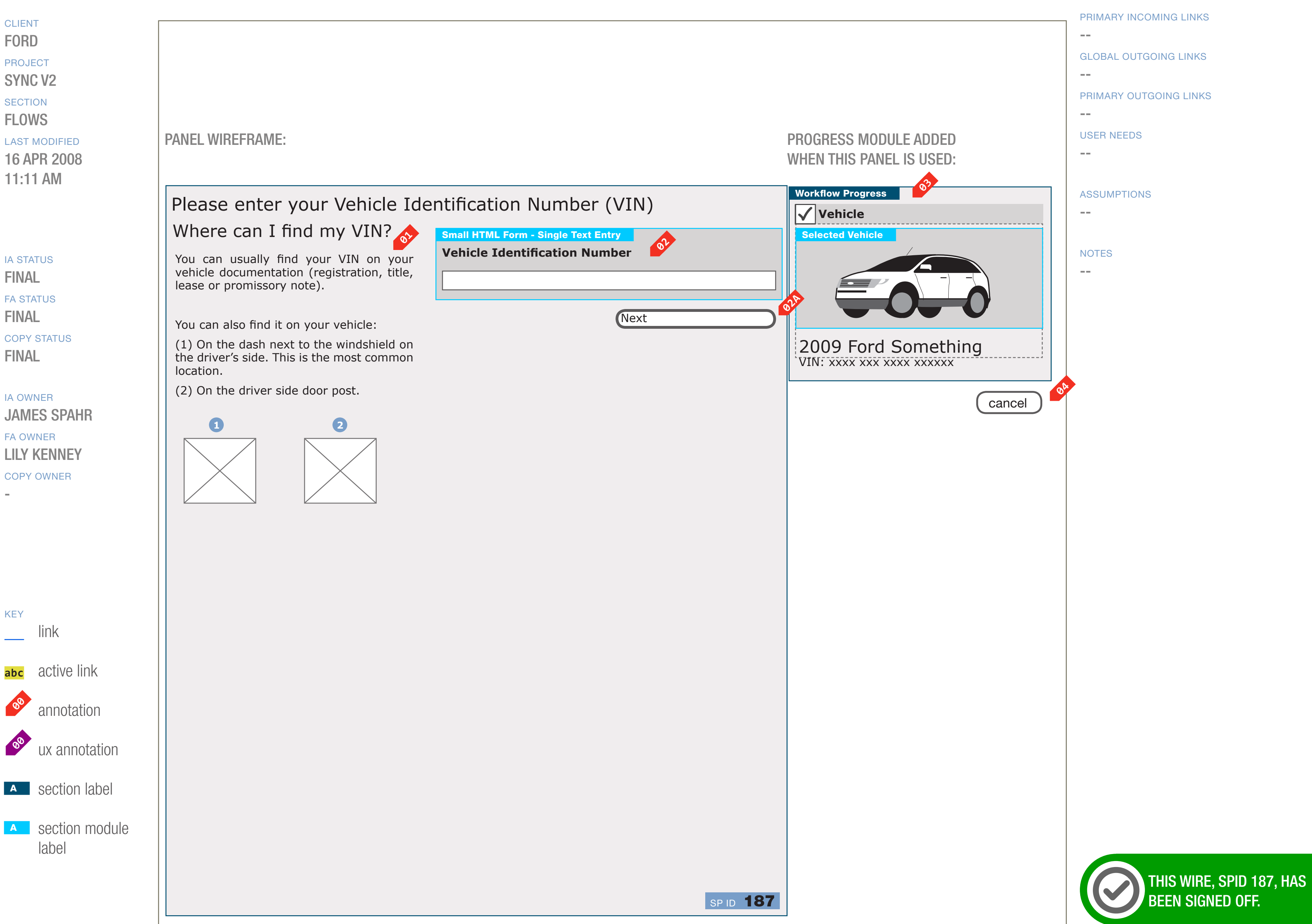

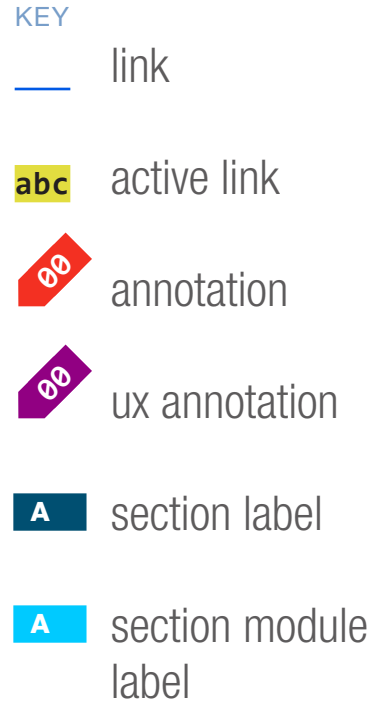

DOCUMENT BC2\_SYNC\_FLOWS PAGE NUMBER BC.81

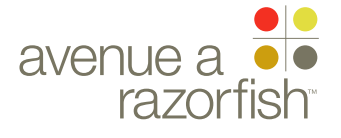

#### WIRE ID 0.0.0.0.0

WIRE VARIATION / STATE NA

SP ID 187

## WIRE NAME Enter VIN

#### WIRE ANNOTATIONS

The Enter VIN step allows a user to select enter a CLIENT FORD PROJECT SYNC V2 handling. SECTION **FLOWS** LAST MODIFIED 16 APR 2008 11:11 AM 01 VIN. IA STATUS **02 FINAL** FA STATUS **FINAL** COPY STATUS **FINAL** validated. IA OWNER JAMES SPAHR task flow for details. FA OWNER LILY KENNEY handling. COPY OWNER 03

VIN. When the user requests to proceed to the next steps, the VIN is validated. If successful, the next step loads; else, this page reloads with error This step appears in several tasks, some examples are Registration, Guest Access, and Add Vehicle. Locating VIN module. This is a static module with content guiding the users to locating their vehicle's

Enter VIN form field. See "Sync\_Forms" document for form attributes and validation rules.

When the user clicks the Next option, the form is

• If successful, the next page in the task loads. The page is dependent on the specific task. Refer to

• Else, if failed, this page reloads with error

Progress widget. The display depends on If there is a valid VIN saved to the session:

• If yes, the step is marked as completed. The following customized info is displayed based on user-selected data:

- Vehicle make/model/year
- Corresponding vehicle image
- Else, the step is marked as uncompleted.
- The Cancel option is displayed. When the user **04** clicks the option, the response is dependent on the specific task. Refer to the task flow for details.

DOCUMENT BC2\_SYNC\_FLOWS

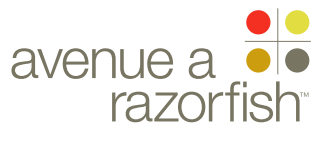

NA

E ID

WIRE VARIATION / STATE

SP ID 258

# Enter MIN

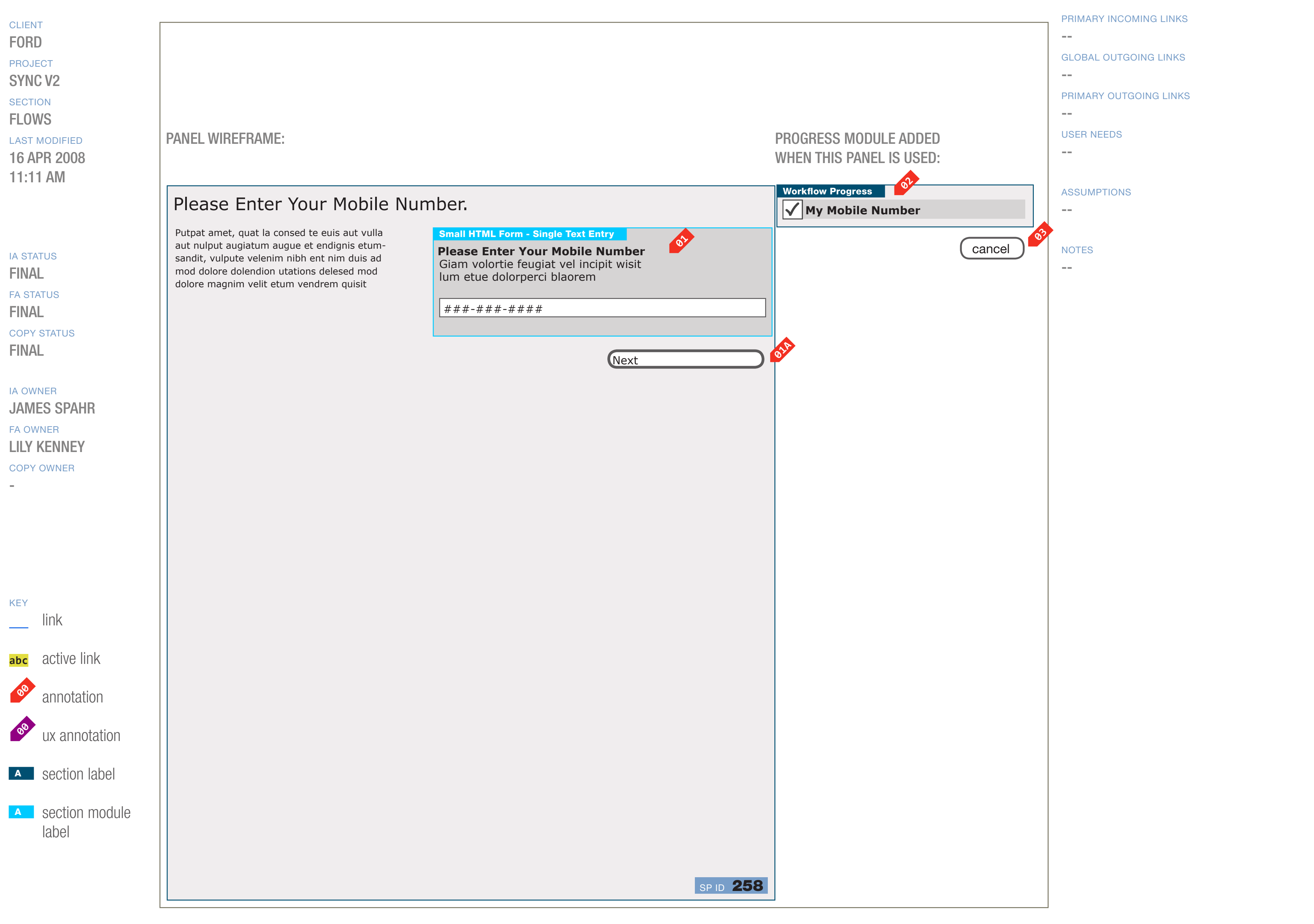

DOCUMENT
BC2\_SYNC\_FLOWS

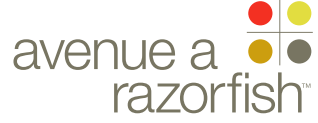

0.0.0.0.0

WIRE VARIATION / STATE NA

SP ID 258

## WIRE NAME Enter MIN

#### WIRE ANNOTATIONS

Users must enter a MIN twice when they add or edit the MIN. This step is displayed when the user selects to add/edit a MIN.

This page is only viewable by logged-in registered users; other users are automatically directed to the Login page when they attempt to access this page.

Enter MIN form field. See "Sync\_Forms" document 01 for form attributes and validation rules.

If the user is editing a MIN, the user-saved MIN is pre-populated in the form field, else "xxx-xxx-xxxx" is pre-populated.

- When the user clicks the Next option, the form is 01A validated.
  - If successful, the Confirm MIN page loads. See wireframe SP ID 188 "Confirm MIN".
  - Else, if failed, this page reloads with error handling.
- Progress widget. If the user has completed this step, 02 then it is marked as completed, else it is marked as uncompleted.

This step contains no customized data.

- The Cancel option is displayed. When the user clicks 03 the option:
  - Form is cancelled and all user-entered data is discarded.
  - Orignation page loads (origination page = page the user was on before accessing the Enter MIN feature).

PROJECT

SYNC V2

FLOWS

## LAST MODIFIED

16 APR 2008 11:11 AM

## IA STATUS

**FINAL** FA STATUS **FINAL** COPY STATUS **FINAL** 

## IA OWNER JAMES SPAHR FA OWNER LILY KENNEY COPY OWNER

CLIENT FORD SECTION

DOCUMENT BC2\_SYNC\_FLOWS

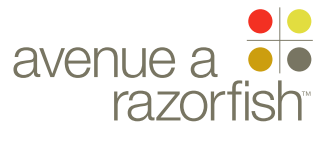

SP ID

188

WIRE VARIATION / STATE

# Confirm MIN

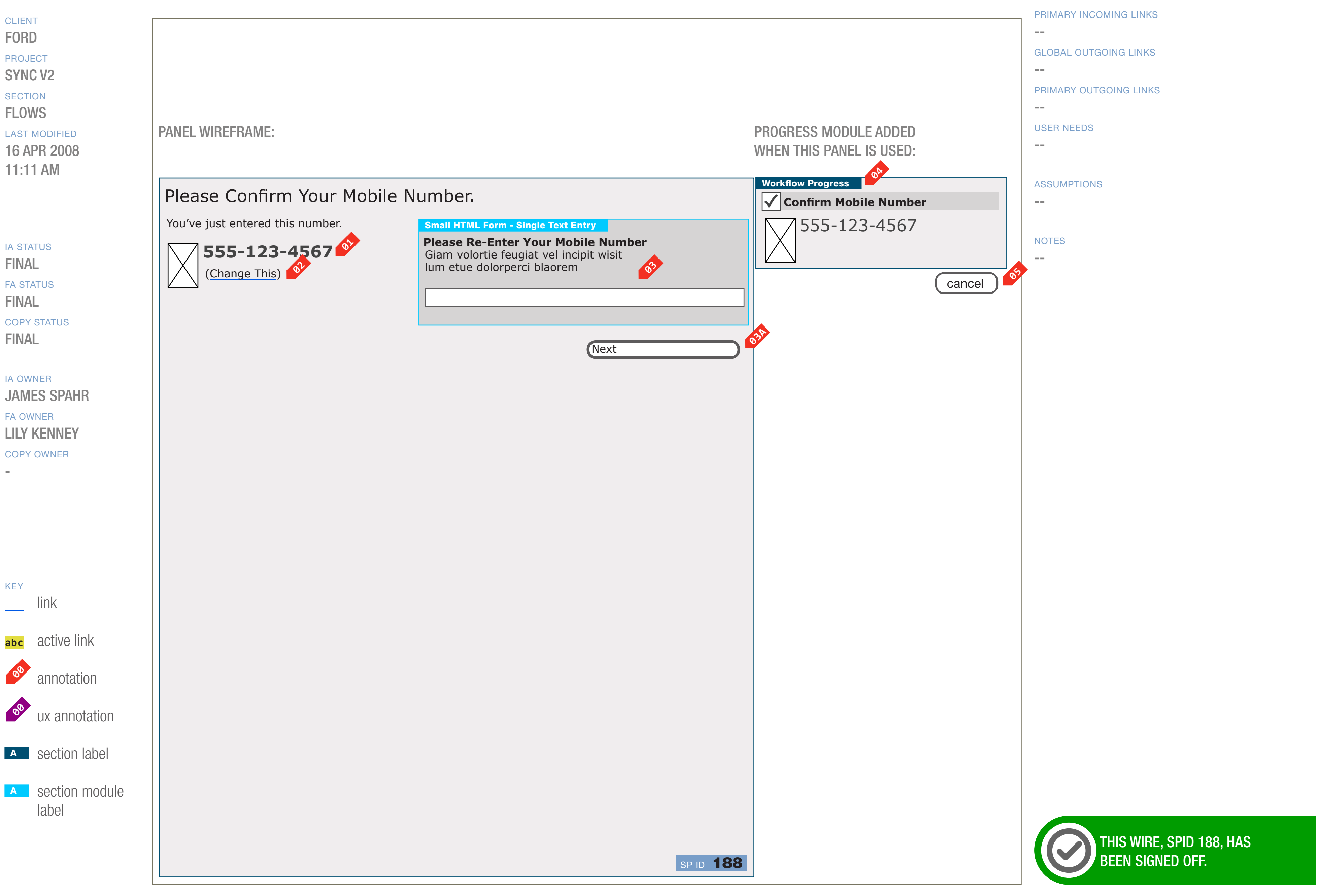

DOCUMENT
BC2\_SYNC\_FLOWS

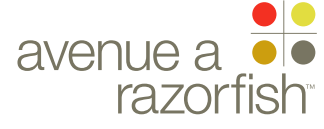

0.0.0.0.0 WIRE VARIATION / STATE

NA

#### CLIENT FORD

PROJECT

SYNC V2 SECTION

## **FLOWS**

LAST MODIFIED

16 APR 2008 11:11 AM

## IA STATUS

**FINAL** FA STATUS **FINAL** COPY STATUS **FINAL** 

IA OWNER JAMES SPAHR **FA OWNER** LILY KENNEY COPY OWNER

# WIRE NAME Confirm MIN

## WIRE ANNOTATIONS

SP ID

188

Users must enter a MIN twice when they add or edit the MIN. This step is displayed when the user is re-entering the MIN.

The user can access this step through three ways:

• Enter MIN page

• After the user accepts VHR Terms & Conditions and there is not a MIN saved with the account

This page is only viewable by logged-in registered users; other users are automatically directed to the Login page when they attempt to access this page.

- The user-entered MIN is displayed. The MIN should 01 be displayed in a way that it is difficult for the user to copy and paste the MIN into the Confirm MIN form field.
- Change MIN option. When the user clicks this **02** option, the Enter MIN page is displayed with the user-entered MIN pre-populated in the form field. See wireframe SP ID 258 "Enter MIN".
- Confirm MIN form field. See "Sync\_Forms" 03 document for form attributes and validation rules.
- When the user clicks the Next option, the form is 03A validated.

• If successful, the behavior differs depending on if the user is adding/editing the MIN as a stand-alone action or as part of activating VHR.

• Stand-alone action: the page the user was on before selecting to add/edit the MIN is displayed.

• Activating VHR: the next step in the flow, Select a Preferred Dealer page, is displayed. See wireframe SP ID 206 "Activate VHR - Select Preferred Dealer".

- Else, if failed, this page reloads with error handling.
- Progress widget. If the user has completed this **02** step, then it is marked as completed, else it is marked as uncompleted.

If marked as completed, the following customized info is displayed:

- User-entered MIN
- The Cancel option is displayed. When the user clicks 03 the option:
  - Form is cancelled and all user-entered data is discarded.

• Orignation page loads (origination page = page the user was on before accessing the Enter MIN feature).

WIRE ID

DOCUMENT BC2\_SYNC\_FLOWS

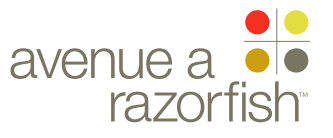

SP ID

189

WIRE VARIATION / STATE NA

WIRE NAME Community Settings - Select Screen Name

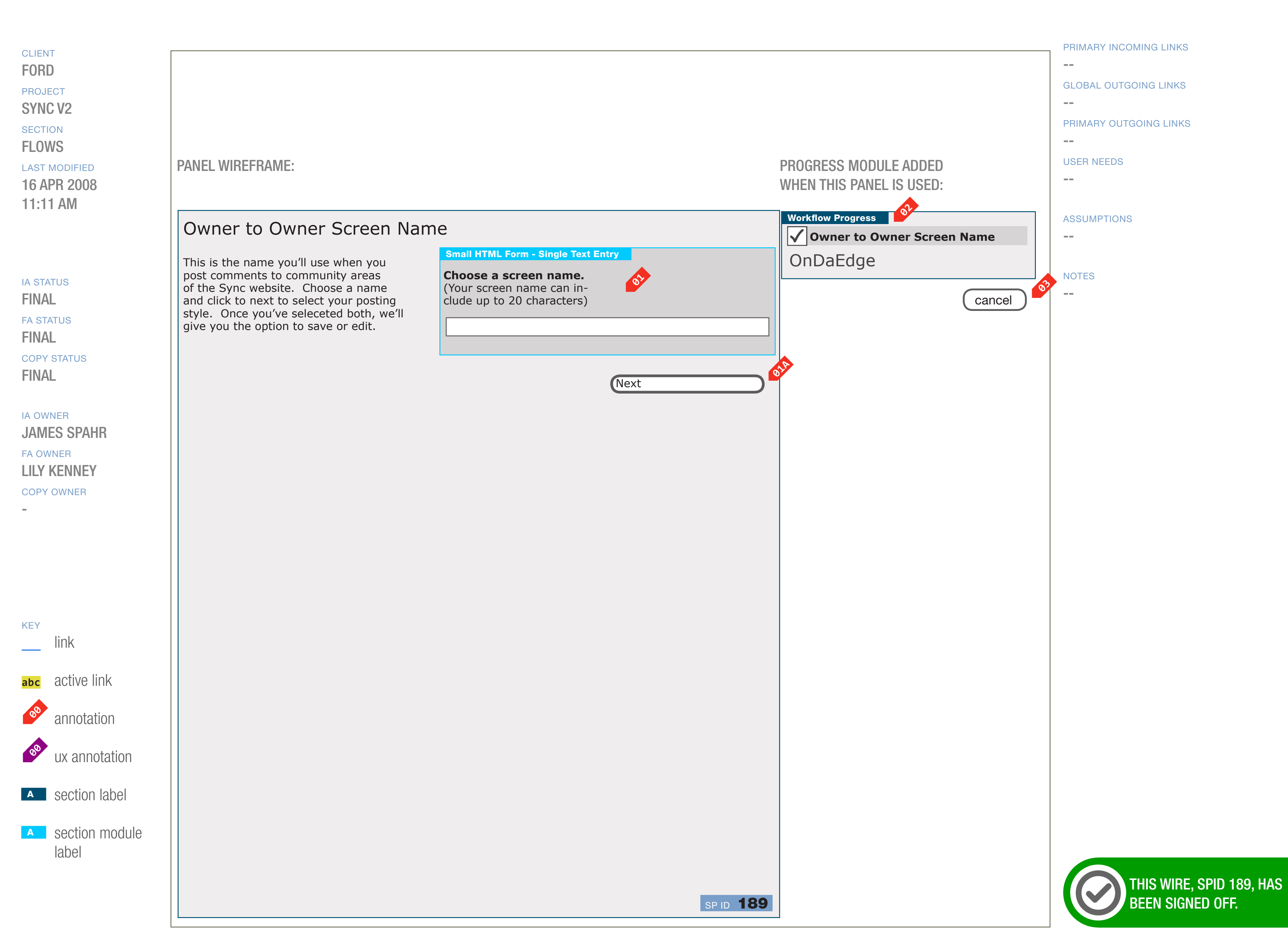

## DOCUMENT SYNC\_FLOWS

PAGE NUMBER **BC.87** 

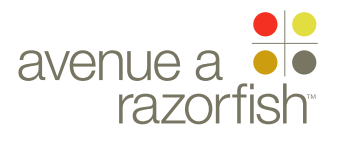

## WIRE ID 0.0.0.0.0

WIRE VARIATION / STATE

#### WIRE

# Community Settings - Select Screen Name

#### WIRE ANNOTATIONS

SP ID

189

Logged-in registered users can access the community feature. In order to participate in community, the user must have set up a community name and icon. This is the page to set up the community name.

This page is only viewable by logged-in registered users; other users are automatically directed to the Login page when they attempt to access this page.

Community form field. See "Sync\_Forms" document for form attributes and validation rules.

If the user is on this page because he/she selected to edit the nickname, the user-entered nickname is pre-populated in the form field.

When the user clicks the Next option, the form is validated.

• If successful, the Community - Select Icon page loads. See wireframe SP ID 193 "Community -Select Icon".

- Else, if failed, this page reloads with error handling.
- Progress widget. The display depends on If there is a screen name saved to the session:
  - If yes, the step is marked as completed. The following customized info is displayed:
    - User-entered community screen name
  - Else, the step is marked as uncompleted.
- The Cancel option is displayed. When the user clicks the option:
  - Form is cancelled and all user-entered data is discarded.
  - Orignation page loads (origination page = page the user was on before accessing the Community feature).

#### CLIENT FORD

PROJECT

SECTION

FLOWS

LAST MODIFIED

16 APR 2008 11:11 AM

#### IA STATUS

FINAL FA STATUS FINAL COPY STATUS FINAL

## IA OWNER JAMES SPAHR FA OWNER

LILY KENNEY COPY OWNER DOCUMENT BC2\_SYNC\_FLOWS PAGE NUMBER

avenue a e avenue a

SP ID 191

WIRE VARIATION / STATE

# Select Driving Mode

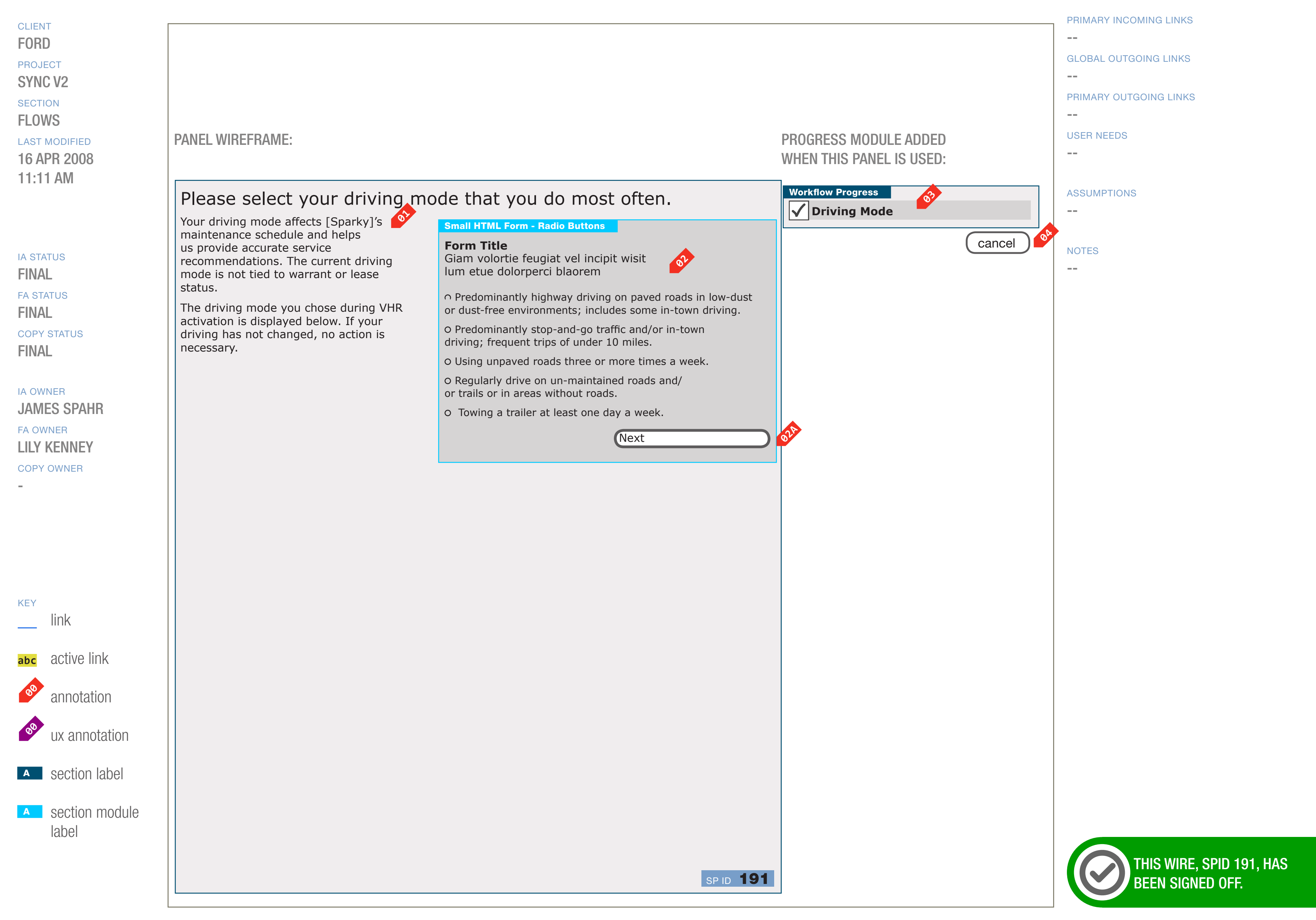

DOCUMENT
BC2\_SYNC\_FLOWS

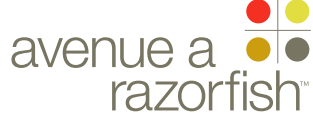

## WIRE ID 0.0.0.0.0

CLIENT

FORD

PROJECT SYNC V2

SECTION

FLOWS

WIRE VARIATION / STATE

#### SP ID 191

# Select Driving Mode

#### WIRE ANNOTATIONS

The Select Driving Mode step is displayed as part of Activating VHR task or when a logged-in registered user that have activated VHR for the session vehicle decides to edit the driving mode for that vehicle.

This page is only viewable by logged-in registered users; other users are automatically directed to the Login page when they attempt to access this page.

LAST MODIFIED 16 APR 2008 11:11 AM

## IA STATUS

FINAL FA STATUS FINAL COPY STATUS FINAL

## IA OWNER JAMES SPAHR FA OWNER LILY KENNEY COPY OWNER

- The instructional text is customized with the nickname of the current session vehicle.
- VHR Driving Mode form field. See "Sync\_Forms" document for form attributes and validation rules.
  - The list of options is dynamically retrieved from Ford. The user-saved option is selected by default.
- When the user clicks the Next option, the form is validated.
  - If successful, the response is dependent on the specific task. Refer to the task flow for details.
  - Else, if failed, this page reloads with error handling.
- Progress widget. The display depends on the task. If the user has completed this step, then it is marked as completed, else it is marked as uncompleted.

This step contains no customized data.

The Cancel option is displayed. When the user clicks the option, the response is dependent on the specific task. Refer to the task flow for details.

DOCUMENT
BC2\_SYNC\_FLOWS

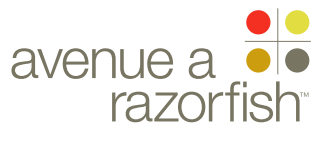

SP ID 192

WIRE VARIATION / STATE NA

# Select Notification Preferences

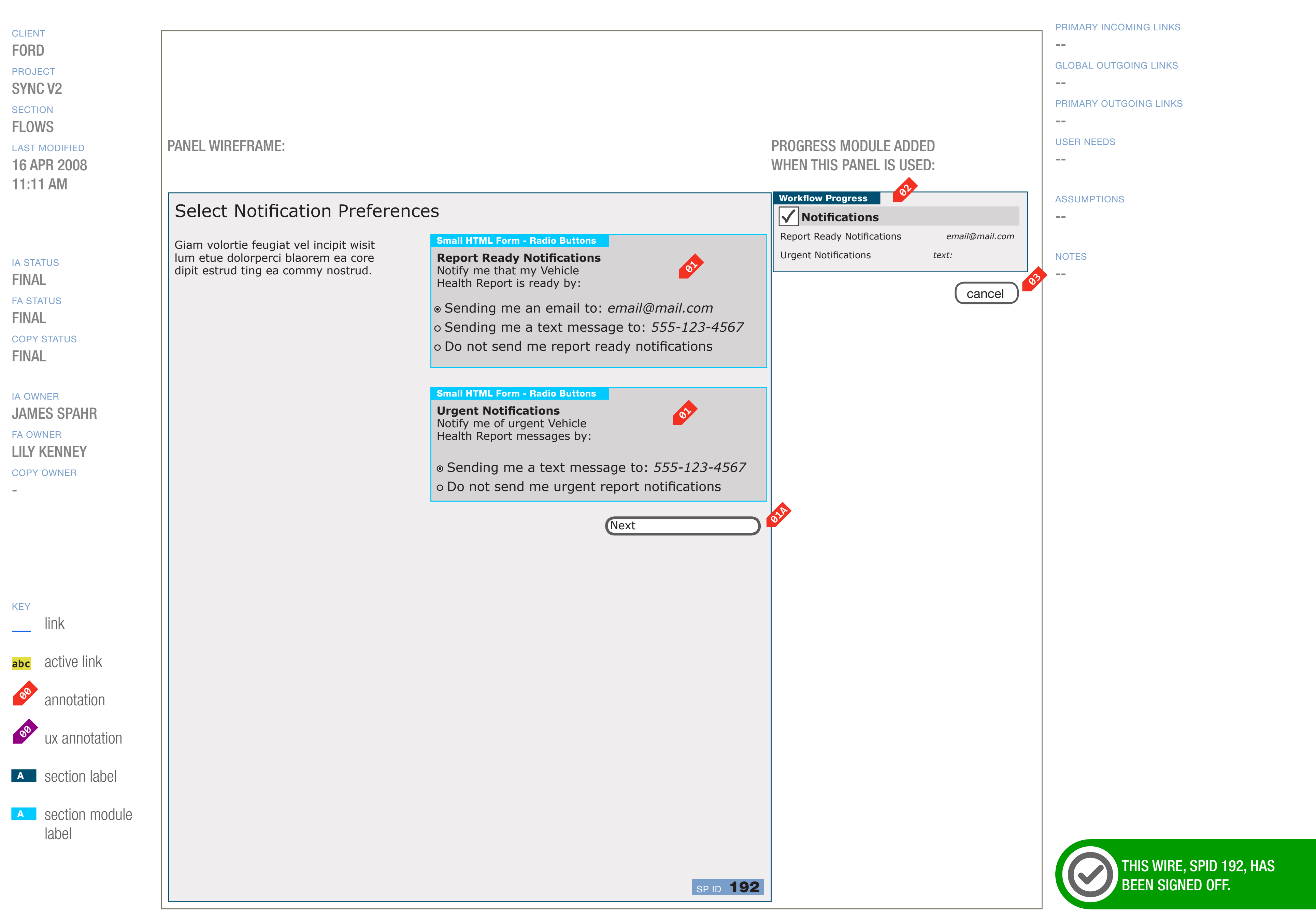

DOCUMENT BC2\_SYNC\_FLOWS

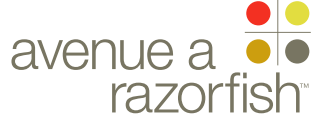

0.0.0.0.0 WIRE VARIATION / STATE

NA

#### CLIENT FORD

PROJECT

SYNC V2

SECTION **FLOWS** 

## LAST MODIFIED

16 APR 2008 11:11 AM

## IA STATUS

**FINAL** FA STATUS **FINAL** COPY STATUS **FINAL** 

IA OWNER JAMES SPAHR **FA OWNER** LILY KENNEY COPY OWNER

# WIRE NAME Select Notification Preferences

## WIRE ANNOTATIONS

SP ID

192

The Select Notification Preferences step is displayed as part of Activating VHR task or when a logged-in registered user that have activated VHR for the session vehicle decides to edit the notification preferences for that vehicle.

This page is only viewable by logged-in registered users; other users are automatically directed to the Login page when they attempt to access this page.

VHR Notification Preferences form fields. See "Sync\_ 01 Forms" document for form attributes and validation rules.

The list of options for the two preferences is static, but the options are customized with the primary email address or MIN saved to the account.

The user-saved options are selected by default.

When the user clicks the Next option, the form is 01A validated.

• If successful, the response is dependent on the specific task. Refer to the task flow for details.

- Else, if failed, this page reloads with error handling.
- Progress widget. The display depends on the task. **02** If the user has completed this step, then it is marked as completed, else it is marked as uncompleted.

If marked as completed, the following customized info is displayed:

 Option saved for report ready notification preference, including the primary email address or MIN.

 Option saved for urgent notification preference, including MIN if applicable.

The Cancel option is displayed. When the user 03 clicks the option, the response is dependent on the specific task. Refer to the task flow for details.

DOCUMENT BC2\_SYNC\_FLOWS

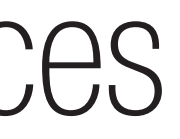

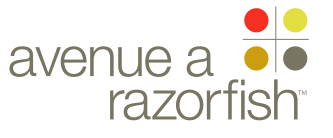
SP ID 193

WIRE VARIATION / STATE

# Community Settings - Select Icon

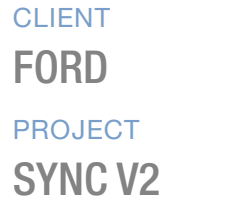

SECTION

#### LAST MODIFIED

16 APR 2008 11:11 AM

#### IA STATUS

FINAL FA STATUS FINAL COPY STATUS FINAL

IA OWNER JAMES SPAHR FA OWNER LILY KENNEY COPY OWNER

-

KEYlinkabcactive linkimage: solutionannotationimage: solutionux annotationimage: solutionsection labelimage: solutionsection module

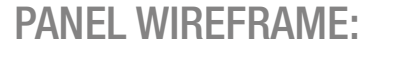

#### Owner to Owner Icon

This is how others will see your screen name and vehicle information. Select a community icon below and click save or edit screen name.

#### Small HTML Form - Radio Buttons

Form Title Giam volortie feugiat vel incipit wisit lum etue dolorperci blaorem

#### o OnDaEdge

| 0 <b>0</b> | nDa | Edge | e    |
|------------|-----|------|------|
| 2          | 008 | Ford | Edge |

OnDaEdge 2008 Ford Edge

Next

0<sup>5</sup>

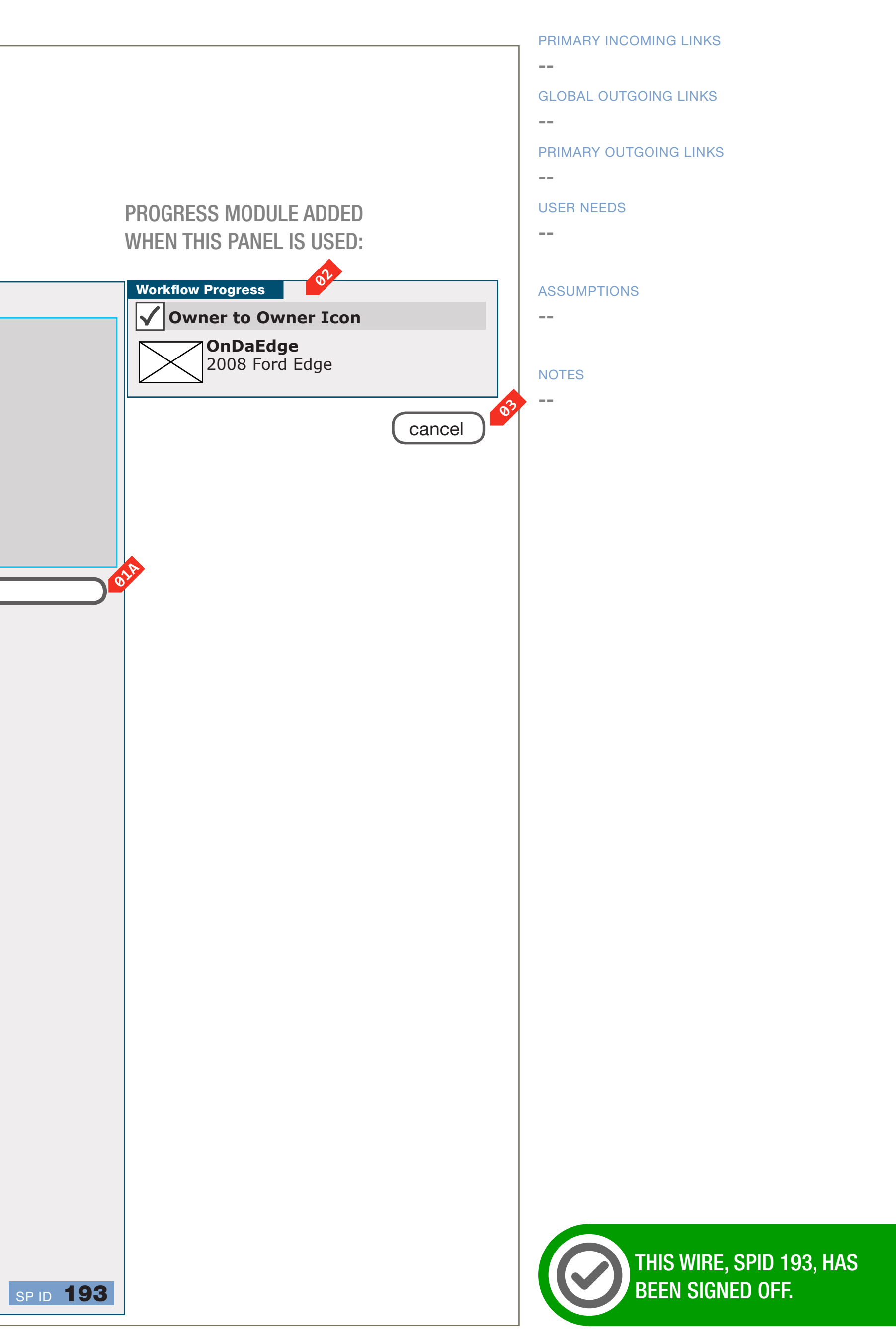

DOCUMENT
BC2\_SYNC\_FLOWS

PAGE NUMBER

WIREFRAME ID TEMPLATE VERS 2.2.0 JAMES.SPAHR@AVENUEA-RAZORFISH.COM

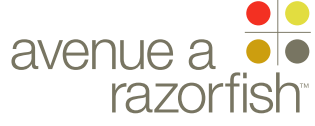

**0.0.0.0.0** WIRE VARIATION / STATE

#### NA

#### CLIENT FORD

PROJECT

SYNC V2

SECTION FLOWS

### LAST MODIFIED

16 APR 2008 11:11 AM

IA STATUS

FINAL FA STATUS FINAL COPY STATUS FINAL

#### IA OWNER

JAMES SPAHR FA OWNER LILY KENNEY COPY OWNER WIRE NAME

# Community Settings - Select Icon

#### WIRE ANNOTATIONS

SP ID

193

Logged-in registered users can access the community feature. In order to participate in community, the user must have set up a community name and icon. This is the page to set up/edit the community icon.

This page is only viewable by logged-in registered users; other users are automatically directed to the Login page when they attempt to access this page.

- Community form field. See "Sync\_Forms" document for form attributes and validation rules. There are three available icon options:
  - Option 1: Primary vehicle's nickname
  - Option 2: Primary vehicle's nickname and vehicle make/model/year
  - Option 3: Primary vehicle's nickname, vehicle make/model/year, and vehicle image

If available, the user-saved selection is the default option; else no default selection is made.

- When the user clicks the Next option, the form is validated.
  - If successful, the user selection is saved to the account and the Community Settings page loads. See wireframe SP ID 165 "Community Settings (read-only)".
  - Else, if failed, this page reloads with error handling.
- Progress widget. The display depends on If there is a icon saved to the session/account:
  - If yes, the step is marked as completed. The following customized info is displayed:
  - User-selected/saved community screen icon, including the vehicle make/model/year and/or image, if applicable.
  - Else, the step is marked as uncompleted.
- The Cancel option is displayed. When the user clicks the option:
  - Form is cancelled and all user-entered data is discarded.

• Community Settings page loads. See wireframe SP ID 165 "Community Settings (read-only)".

DOCUMENT
BC2\_SYNC\_FLOWS

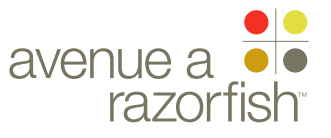

SP ID 194

WIRE VARIATION / STATE NA

## WIRE NAME Manage Personal Info

| CLIENT                       |                                                                                                    |                                                                             |                                 |
|------------------------------|----------------------------------------------------------------------------------------------------|-----------------------------------------------------------------------------|---------------------------------|
| FORD                         |                                                                                                    |                                                                             |                                 |
| PROJECT<br>SYNC V2           |                                                                                                    |                                                                             |                                 |
| SECTION<br>FLOWS             |                                                                                                    |                                                                             |                                 |
| LAST MODIFIED<br>16 APR 2008 | PANEL WIREFRAME:                                                                                    |                                                                             | P<br>W                          |
| 11:11 AM                     |                                                                                                    |                                                                             |                                 |
|                              | Log In Information                                                                                  |                                                                             | [                               |
|                              | All fields are required unless indicated as opti third parties. <u>Personal information privace</u> | onal. The information yrowhter below is secure a<br>y and security policies | and will not be shared with any |
| IA STATUS                    | Email Address                                                                                       |                                                                             |                                 |
| FINAL                        |                                                                                                    |                                                                             |                                 |
| FINAL                        | Create Password                                                                                     | Security Question                                                           |                                 |
| COPY STATUS                  |                                                                                                    |                                                                             | •                               |
| FINAL                        | Re-enter Password                                                                                   | Security Question Answer                                                    |                                 |
| IA OWNER                     |                                                                                                    |                                                                             |                                 |
| JAMES SPAHR                  | Owner Profile Information                                                                           | on                                                                          |                                 |
|                              | Prefix (optional) First name                                                                        | Last name                                                                   | Suffix (optional)               |
| COPY OWNER                   |                                                                                                    |                                                                             |                                 |
| -                            | Address 1                                                                                           | Address 2 (optional)                                                        |                                 |
|                              | City State/                                                                                         | Province Country                                                            | Postal Code                     |
|                              |                                                                                                    | Select One                                                                  |                                 |
|                              | Phone Number                                                                                        |                                                                             |                                 |
|                              |                                                                                                    |                                                                             |                                 |
| link                         | Email Preferences (optional) Privacy policy                                                         | <b>0</b> <sup>1</sup>                                                       |                                 |
|                              | Send me important information about Sy                                                              | nc updates, applications and maintenance via em                             | ail.                            |
| abc active link              |                                                                                                    |                                                                             | Next                            |
| annotation                   |                                                                                                    |                                                                             |                                 |
| wx annotation                |                                                                                                    |                                                                             |                                 |
| A section label              |                                                                                                    |                                                                             |                                 |
| A section module<br>label    |                                                                                                    |                                                                             |                                 |
|                              |                                                                                                    |                                                                             |                                 |
|                              |                                                                                                    |                                                                             | SP ID <b>194</b>                |

DOCUMENT BC2\_SYNC\_FLOWS PAGE TEMPLATE C

PAGE NUMBER BC.95

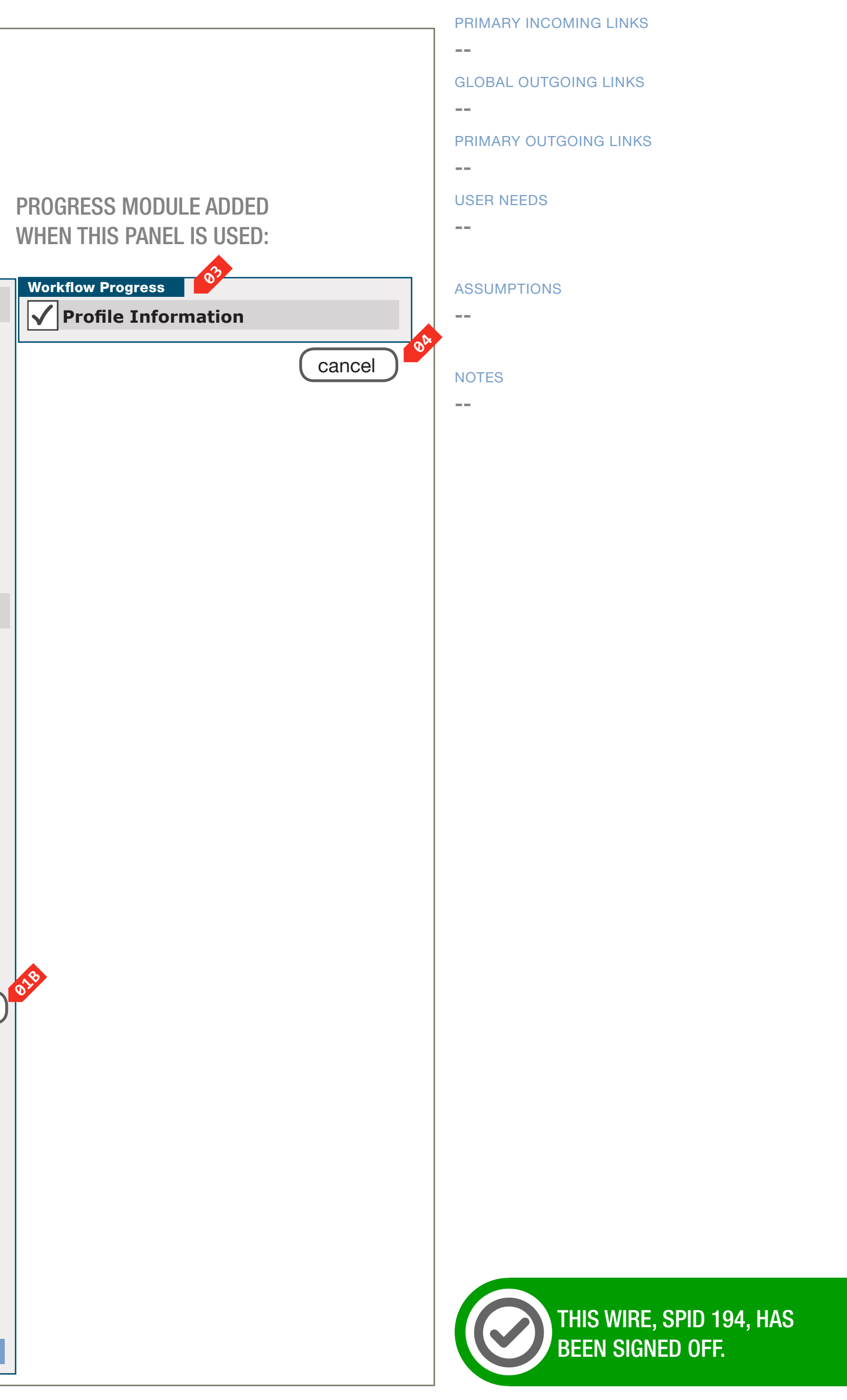

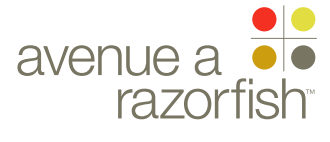

### 0.0.0.0.0

WIRE VARIATION / STATE NA

#### SP ID 194

## WIRE NAME Manage Personal Info

#### WIRE ANNOTATIONS

The Manage Personal Info step allows users to add or edit their personal information. Users add the information as part of the registration process; users edit the information as part of managing their profile settings.

Users must be logged-in registered users to edit the profile information; other users are automatically directed to the Login page when they attempt to access the Edit functionality.

Personal Info form fields. See "Sync\_Forms" 01 document for form attributes and validation rules.

The form fields, except for passwords, are prepopulated when:

- Users are editing their profile information
- Users are completing their Sync profile when they login to the Sync site for the first time with an account created on another FMC site
- The options in the State/Province form are 01A dependent on the selected country. If the user changes the country, the drop-down values are updated and the selected options changes to the default option.

If there is no country selection, the State/Province form drop-down is disabled.

- When the user clicks the Next option, the form is validated.
  - If successful, the the response is dependent on the specific task. Refer to the task flow for details.
  - Else, if failed, this page reloads with error handling.
- When the user clicks the Privacy option, a new **02** browser window/tab opens and the Privacy page loads.
- Progress widget. The display depends on how the 03 user is accessing this step:
  - As part of registration, the step is marked as uncompleted and contains no customized data.

- As part of edit, the step is marked as completed and contains no customized data.
- **0**4 The Cancel option is displayed. When the user clicks the option, the response is dependent on the specific task. Refer to the task flow for details.

#### WIRE ID

#### CLIENT FORD

PROJECT SYNC V2

SECTION

### **FLOWS**

LAST MODIFIED 16 APR 2008 11:11 AM

#### IA STATUS

**FINAL** FA STATUS **FINAL COPY STATUS FINAL** 

#### IA OWNER

JAMES SPAHR **FA OWNER** LILY KENNEY COPY OWNER

DOCUMENT BC2\_SYNC\_FLOWS PAGE NUMBER **BC.96** 

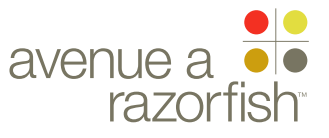

SP ID 190

WIRE VARIATION / STATE

Nickname Vehicle

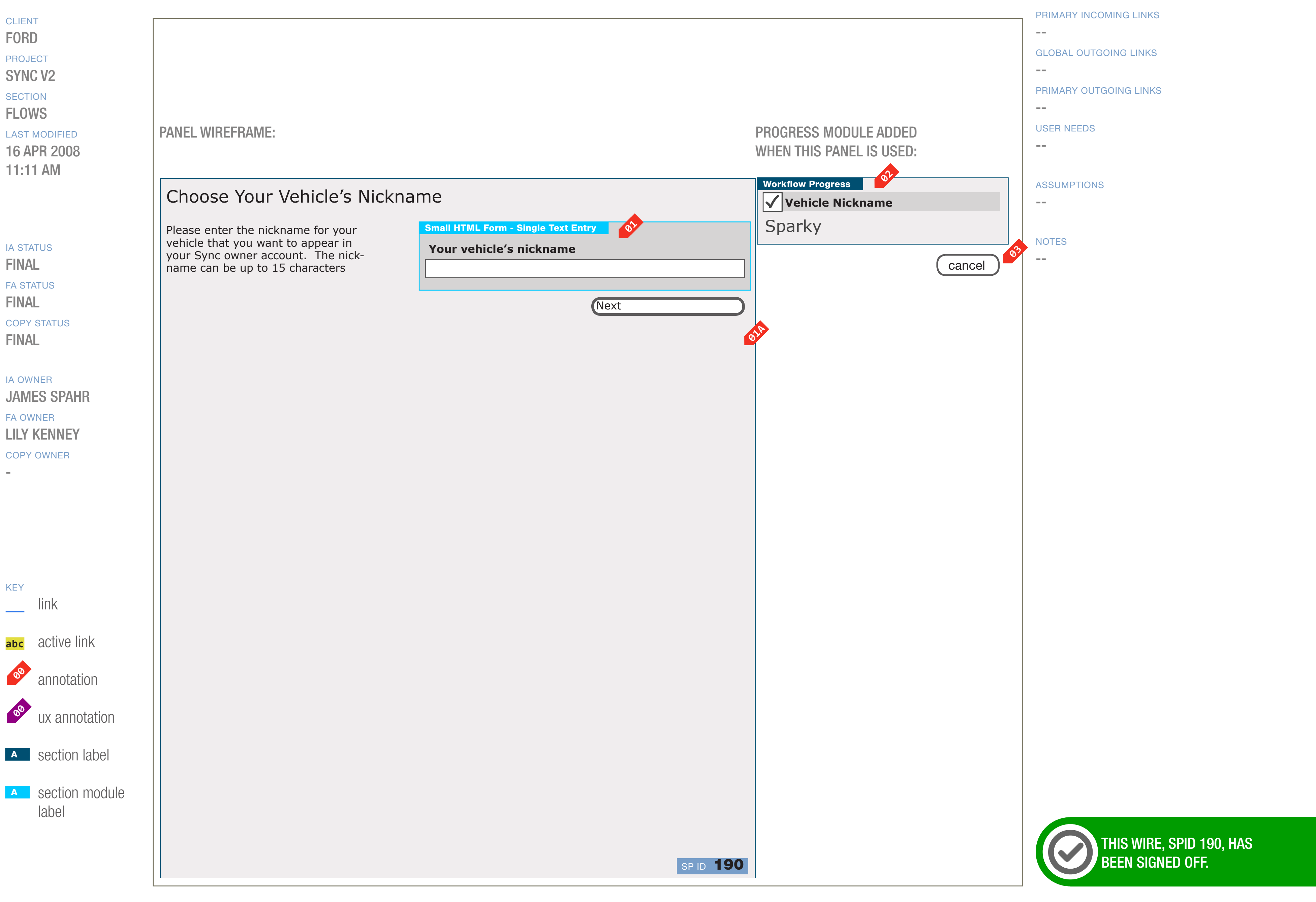

DOCUMENT
BC2\_SYNC\_FLOWS

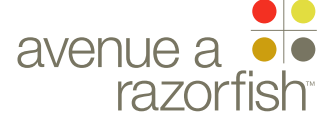

### WIRE ID 0.0.0.0.0

WIRE VARIATION / STATE

#### SP ID 190

# Nickname Vehicle

#### WIRE ANNOTATIONS

The Nickname Vehicle step allows a user to name a vehicle in the account.

The step appears in several tasks, some examples are Registration, Edit Vehicle, and Add Vehicle.

To edit or add a vehicle, users must be logged-in registered users; other users are automatically directed to the Login page when they attempt to access the edit functionality.

Vehicle Nickname form field. See "Sync\_Forms" document for form attributes and validation rules.

The pre-population of the form field depends on the task:

- For Registration and Add Vehicle, the systemgenerated nickname
- For all other tasks, the user-saved vehicle nickname
- When the user clicks the Next option, the form is validated.
  - If successful, the the response is dependent on the specific task. Refer to the task flow for details.
  - Else, if failed, this page reloads with error handling.
- Progress widget. The display depends on how the user is accessing this step:
  - As part of registration or adding a vehicle, the step is marked as uncompleted.

• As part of other tasks, the step is marked as completed and contains the following customized data.

• User-saved vehicle nickname.

The Cancel option is displayed. When the user clicks the option, the response is dependent on the specific task. Refer to the task flow for details..

#### CLIENT FORD

PROJECT SYNC V2

SECTION

### FLOWS

LAST MODIFIED 16 APR 2008 11:11 AM

#### IA STATUS

FINAL FA STATUS FINAL COPY STATUS FINAL

IA OWNER JAMES SPAHR FA OWNER LILY KENNEY COPY OWNER DOCUMENT
BC2\_SYNC\_FLOWS

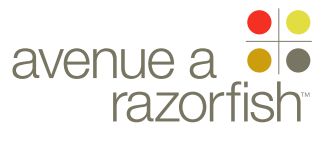

SP ID

196

#### WIRE VARIATION / STATE NA

## WIRE NAME VHR Terms & Conditions

#### PANEL TEMPLATE D

| CLIENT                     |   |                                         |                                                     |                                                 |                                            |                              |                     |                           |                      |                          |                   |          | <br> |
|----------------------------|---|-----------------------------------------|-----------------------------------------------------|-------------------------------------------------|--------------------------------------------|------------------------------|---------------------|---------------------------|----------------------|--------------------------|-------------------|----------|------|
| FORD                       |   |                                         |                                                     |                                                 |                                            |                              |                     |                           |                      |                          |                   |          |      |
|                            |   |                                         |                                                     |                                                 |                                            |                              |                     |                           |                      |                          |                   |          |      |
|                            |   |                                         |                                                     |                                                 |                                            |                              |                     |                           |                      |                          |                   |          |      |
| STING VZ                   |   |                                         |                                                     |                                                 |                                            |                              |                     |                           |                      |                          |                   |          |      |
| SECTION                    |   |                                         |                                                     |                                                 |                                            |                              |                     |                           |                      |                          |                   |          |      |
| FLOWS                      |   |                                         |                                                     |                                                 |                                            |                              |                     |                           |                      |                          |                   |          |      |
| LAST MODIFIED              | P | PANEL V                                 | VIREFRAM                                            | ME:                                             |                                            |                              |                     |                           |                      |                          |                   |          |      |
| 16 APR 2008                |   |                                         |                                                     |                                                 |                                            |                              |                     |                           |                      |                          |                   |          |      |
| 11:11 AM                   |   |                                         |                                                     |                                                 |                                            |                              |                     |                           |                      |                          |                   |          |      |
| ia status<br>FINAL         |   | Vehic<br>Giam ve<br>lum etu<br>dipit es | cle Hea<br>olortie feu<br>le dolorpe<br>trud ting o | alth R<br>ugiat vel i<br>erci blaore<br>ea comm | eport<br>incipit w<br>em ea cr<br>y nostru | t Term<br>visit<br>ore<br>ud | าร &                | Condi                     | tions                | ;                        |                   |          |      |
| FA STATUS                  |   |                                         |                                                     |                                                 |                                            |                              |                     |                           |                      |                          |                   |          | <br> |
| FINAL                      |   | Riure                                   | delit pra                                           | esting et                                       | ueUmm                                      | y nonsed                     | dolorp              | erat inisci               | iduis do             | lobore tat               | vercili           | <b>N</b> |      |
| COPY STATUS                |   | smoo                                    | lolendrem                                           | ו in hendi                                      | ipit exer                                  | riurem do                    | o enisl o           | dolortis nu               | um in h              | endre facij              | pisi.             |          |      |
| FINAL                      |   | Eros                                    | eugiamc                                             | onulla fac                                      | cipit ulp                                  | ute te fac                   | ccumm               | y nonsed                  | magna                | feuisi.                  |                   |          |      |
|                            |   | Giam                                    | et dunt p                                           | raesto co                                       | onullu ta                                  | tincilisi.                   |                     |                           |                      |                          |                   |          |      |
|                            |   | Gait                                    | velessed t                                          | tat. Ut nc                                      | onullamo                                   | core eum                     | my nul              | put laore                 | tem nit              | t inisi.                 |                   |          |      |
| JAMES SPAHR                |   | Ming<br>ros d                           | euis aute<br>olendre d                              | et at. Ut e<br>lunt exer                        | esto dolo<br>sisl ut e                     | ore magn<br>endiate d        | a feuga<br>unt luti | ait alit nos<br>pate modi | sto odig<br>iam iure | gna coreet<br>eetum quis | nim ve-<br>s nulp |          |      |
| FAOWNER                    |   |                                         |                                                     |                                                 |                                            |                              |                     |                           |                      |                          |                   |          |      |
| LILY KENNEY                |   |                                         |                                                     |                                                 |                                            |                              |                     |                           |                      | 011                      |                   | 010      |      |
| COPY OWNER                 |   |                                         |                                                     |                                                 |                                            |                              |                     | Decline                   |                      |                          | Agree             |          |      |
| -                          |   |                                         |                                                     |                                                 |                                            |                              |                     |                           |                      |                          |                   |          |      |
|                            |   |                                         |                                                     |                                                 |                                            |                              |                     |                           |                      |                          |                   |          |      |
|                            |   |                                         |                                                     |                                                 |                                            |                              |                     |                           |                      |                          |                   |          |      |
|                            |   |                                         |                                                     |                                                 |                                            |                              |                     |                           |                      |                          |                   |          |      |
|                            |   |                                         |                                                     |                                                 |                                            |                              |                     |                           |                      |                          |                   |          |      |
|                            |   |                                         |                                                     |                                                 |                                            |                              |                     |                           |                      |                          |                   |          |      |
|                            |   |                                         |                                                     |                                                 |                                            |                              |                     |                           |                      |                          |                   |          |      |
| KEY                        |   |                                         |                                                     |                                                 |                                            |                              |                     |                           |                      |                          |                   |          |      |
| link                       |   |                                         |                                                     |                                                 |                                            |                              |                     |                           |                      |                          |                   |          |      |
|                            |   |                                         |                                                     |                                                 |                                            |                              |                     |                           |                      |                          |                   |          |      |
| abc active link            |   |                                         |                                                     |                                                 |                                            |                              |                     |                           |                      |                          |                   |          |      |
| annotation                 |   |                                         |                                                     |                                                 |                                            |                              |                     |                           |                      |                          |                   |          |      |
| <sup>8</sup> uv appotation |   |                                         |                                                     |                                                 |                                            |                              |                     |                           |                      |                          |                   |          |      |
|                            |   |                                         |                                                     |                                                 |                                            |                              |                     |                           |                      |                          |                   |          |      |
| A section label            |   |                                         |                                                     |                                                 |                                            |                              |                     |                           |                      |                          |                   |          |      |
| A section module           |   |                                         |                                                     |                                                 |                                            |                              |                     |                           |                      |                          |                   |          |      |
| ιαυσι                      |   |                                         |                                                     |                                                 |                                            |                              |                     |                           |                      |                          |                   |          |      |
|                            |   |                                         |                                                     |                                                 |                                            |                              |                     |                           |                      |                          |                   |          |      |
|                            |   |                                         |                                                     |                                                 |                                            |                              |                     |                           |                      |                          |                   | c        | 96   |
|                            |   |                                         |                                                     |                                                 |                                            |                              |                     |                           |                      |                          |                   |          |      |

DOCUMENT BC2\_SYNC\_FLOWS

PAGE NUMBER BC.99

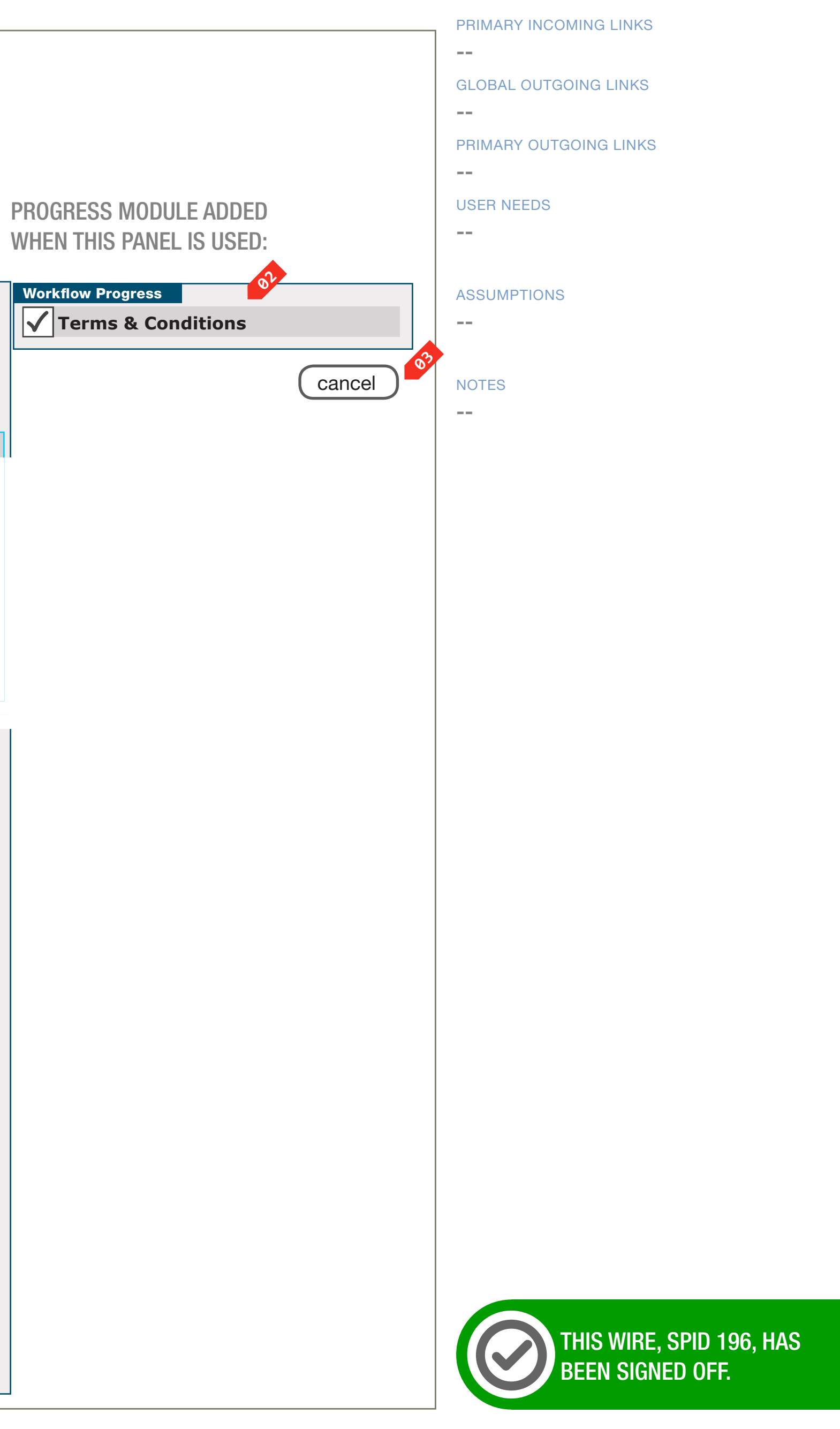

0.0.0.0.0

WIRE VARIATION / STATE

# VHR Terms & Conditions

#### WIRE ANNOTATIONS

SP ID

196

The VHR Terms & Conditions step is the first step in the Activate VHR task.

CLIENT FORD

PROJECT

SYNC V2

SECTION

FLOWS

LAST MODIFIED 16 APR 2008 11:11 AM

IA STATUS

FINAL FA STATUS FINAL COPY STATUS FINAL

IA OWNER JAMES SPAHR FA OWNER LILY KENNEY COPY OWNER

- The VHR Terms & Conditions text is static text hosted at SMR.
- If the user clicks Decline option, it behaves the same as if the user clicked the Cancel option. See note #3.
- If the user clicks Agree option, the page for the next step loads:

• If the user has already saved a MIN with the account, the next step is skipped and the Activate VHR - Select Preferred Dealer page loads. See wireframe SP ID 206 "Activate VHR - Select Preferred Dealer".

• Else, the Activate VHR - Confirm MIN page loads. See wireframe SP ID 205 "Activate VHR - Confirm MIN".

Progress widget. This widget contains one step. If the user has completed this step, then it is marked as completed, else it is marked as uncompleted.

This step contains no customized data.

The Cancel option is displayed. When the user clicks the option:

• Form is cancelled and all user-entered data is discarded.

• Origination page loads (origination page = page the user was on before accessing Activate VHR feature).

DOCUMENT
BC2\_SYNC\_FLOWS

PAGE NUMBER **BC.100** 

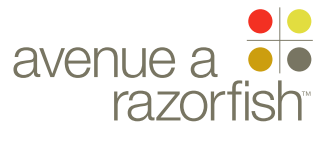

CLIENT FORD

PROJECT SYNC V2

SECTION FLOWS

LAST MODIFIED

16 APR 2008 11:11 AM

#### IA STATUS

FINAL FA STATUS FINAL COPY STATUS FINAL

IA OWNER JAMES SPAHR FA OWNER LILY KENNEY COPY OWNER

-

# Panel Templates

# (Primary use is for Tech planning and to aid Creative in creating a consistent design)

DOCUMENT
BC2\_SYNC\_FLOWS

PAGE NUMBER

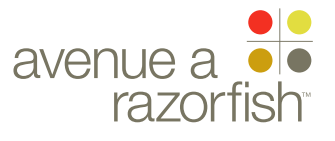

WIREFRAME ID TEMPLATE VERS 2.2.0 JAMES.SPAHR@AVENUEA-RAZORFISH.COM

0.0.0.0.0

WIRE VARIATION / STATE NA

#### CLIENT FORD

PROJECT SYNC V2

SECTION

#### FLOWS LAST MODIFIED

16 APR 2008 11:11 AM

#### IA STATUS

**FINAL** FA STATUS **FINAL** COPY STATUS **FINAL** 

### IA OWNER **JAMES SPAHR** FA OWNER LILY KENNEY

COPY OWNER -

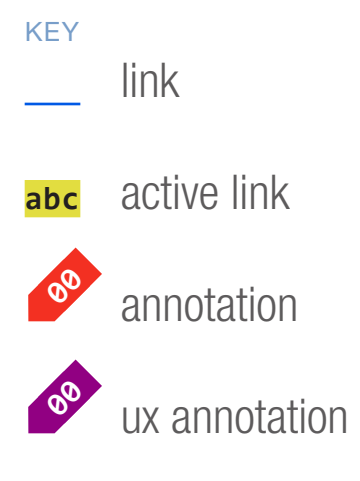

### A section label

A section module label

| WIRE NAME |      |
|-----------|------|
| Donol     | Fomo |

# Panel Template A

|                              | Page Title   |               |               |                               |                   |                |
|------------------------------|--------------|---------------|---------------|-------------------------------|-------------------|----------------|
| $\bigcirc \bigcirc \bigcirc$ | http://syncn |               | ٩             |                               |                   |                |
|                              |              |               |               |                               |                   |                |
|                              |              |               | Welcome       | Back [James]!   <u>Logout</u> |                   | (C)<br>MERCURY |
| Powe                         | Microsoft    |               |               |                               |                   |                |
| About Sy                     | nc           | Mobile Phones | Media Players | Driver Services               | Set Up & Use Sync | Sync Owners    |
|                              | ]            |               |               |                               |                   |                |
|                              |              |               |               |                               |                   |                |

### Panel Title

SP ID

172

Giam volortie feugiat vel incipit wisit lum etue dolorperci blaorem ea core dipit estrud ting ea commy nostrud dolortion ulputem el dolobor percidunt dignis nullaore velenibh er se vel in er

Aliquis sendio odolesto erci tatum ver in hendrem diam, vel utpat. Aliquam augait aci et ilis nullaore con velismo dionsed dolobor adigna facipit num iustie dolor sum delit dolumsan henis el etuer si tie tie tet lor sim quis nulpu

#### Selection Title (This Section Optional)

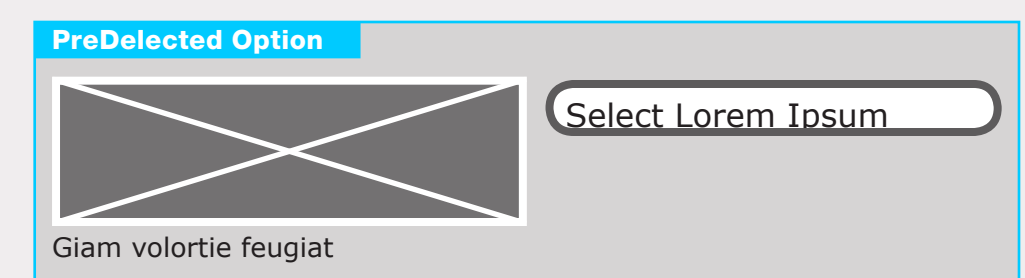

#### **Selection Title**

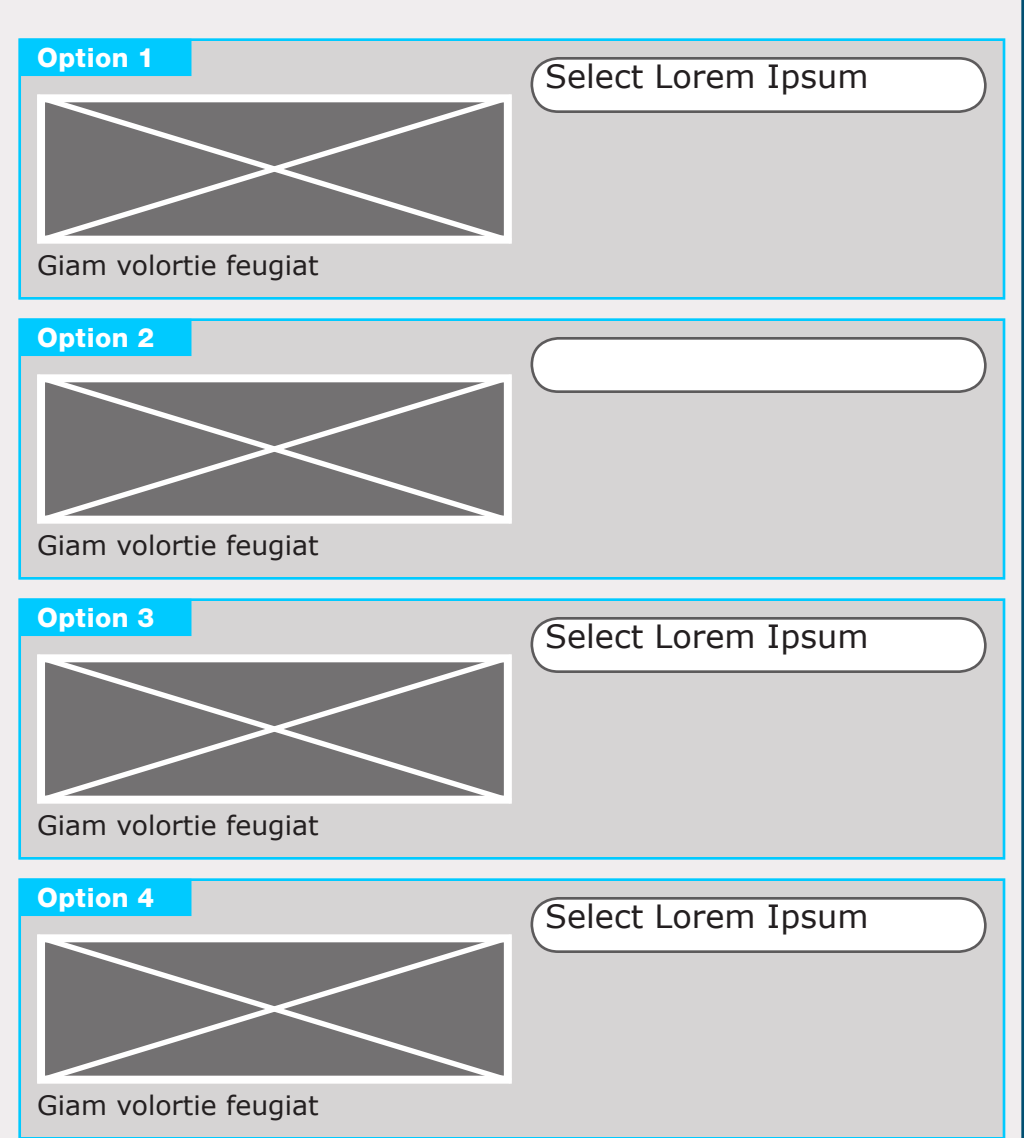

### DOCUMENT BC2\_SYNC\_FLOWS PANEL TEMPLATE A

#### PAGE NUMBER BC.102

#### --

#### PRIMARY OUTGOING LINKS

--

#### USER NEEDS

--

#### ASSUMPTIONS

\_\_\_

#### NOTES

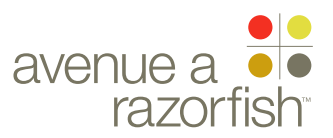

0.0.0.0.0

WIRE VARIATION / STATE

### 

FORD PROJECT

SYNC V2

SECTION FLOWS

#### LAST MODIFIED

16 APR 2008 11:11 AM

#### IA STATUS

FINAL FA STATUS FINAL

COPY STATUS

#### IA OWNER JAMES SPAHR FA OWNER LILY KENNEY COPY OWNER

\_

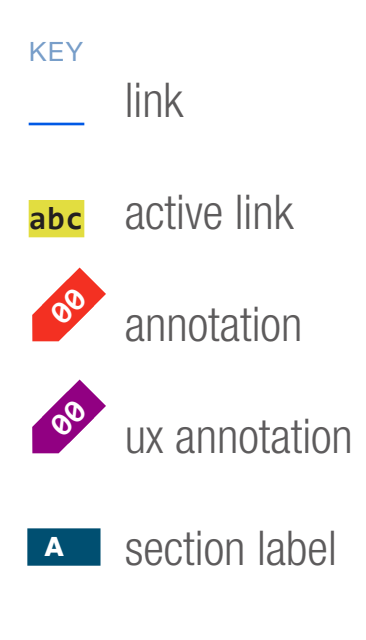

section module label

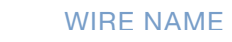

SP ID

175

# Panel Template B1

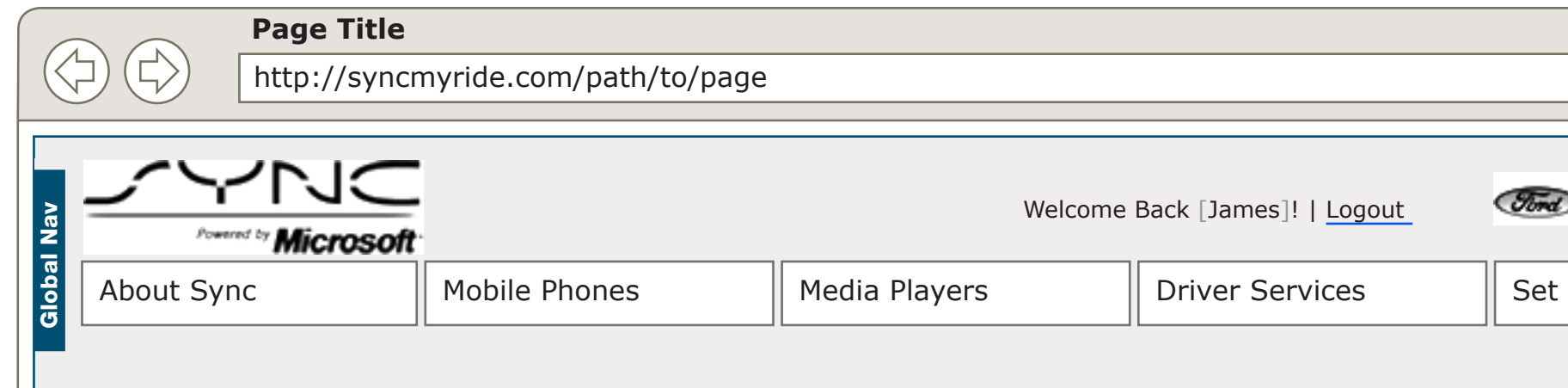

### Panel Title

Giam volortie feugiat vel incipit wisit lum etue dolorperci blaorem ea core dipit estrud ting ea commy nostrud dolortion ulputem el dolobor percidunt dignis nullaore velenibh er se vel in er

Aliquis sendio odolesto erci tatum ver in hendrem diam, vel utpat. Aliquam augait aci et ilis nullaore con velismo dionsed dolobor adigna facipit num iustie dolor sum delit dolumsan henis el etuer si tie tie tet lor sim quis nulpu Small HTML Form - Single Text Entry

**Form Title** Giam volortie feugiat vel incipit wisit lum etue dolorperci blaorem

Custom Action

### DOCUMENT BC2\_SYNC\_FLOWS PANEL TEMPLATE B1

## PAGE NUMBER

|               | 2           |
|---------------|-------------|
|               | MERCURY     |
| Up & Use Sync | Sync Owners |

| PRIMARY | INCOMING | LINKS |
|---------|----------|-------|
|         |          |       |

#### --

#### PRIMARY OUTGOING LINKS

--

#### USER NEEDS

--

#### ASSUMPTIONS

--

#### NOTES

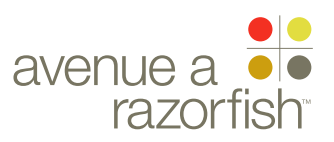

0.0.0.0.0

WIRE VARIATION / STATE NA

#### CLIENT FORD

PROJECT

SYNC V2 SECTION

### FLOWS

LAST MODIFIED 16 APR 2008

11:11 AM

#### IA STATUS

**FINAL** FA STATUS

**FINAL** COPY STATUS **FINAL** 

#### IA OWNER JAMES SPAHR FA OWNER LILY KENNEY COPY OWNER

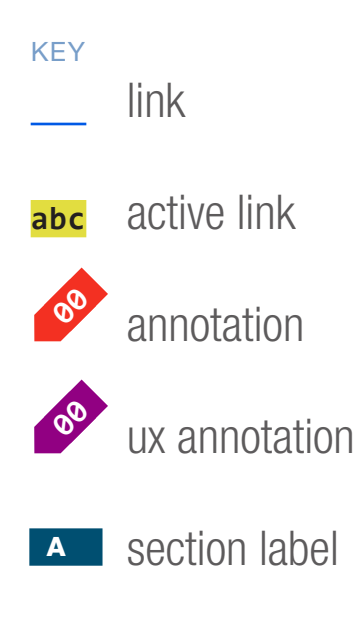

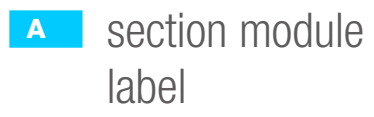

| WIRE | NAME |  |
|------|------|--|
|      |      |  |

## Panel Template B2

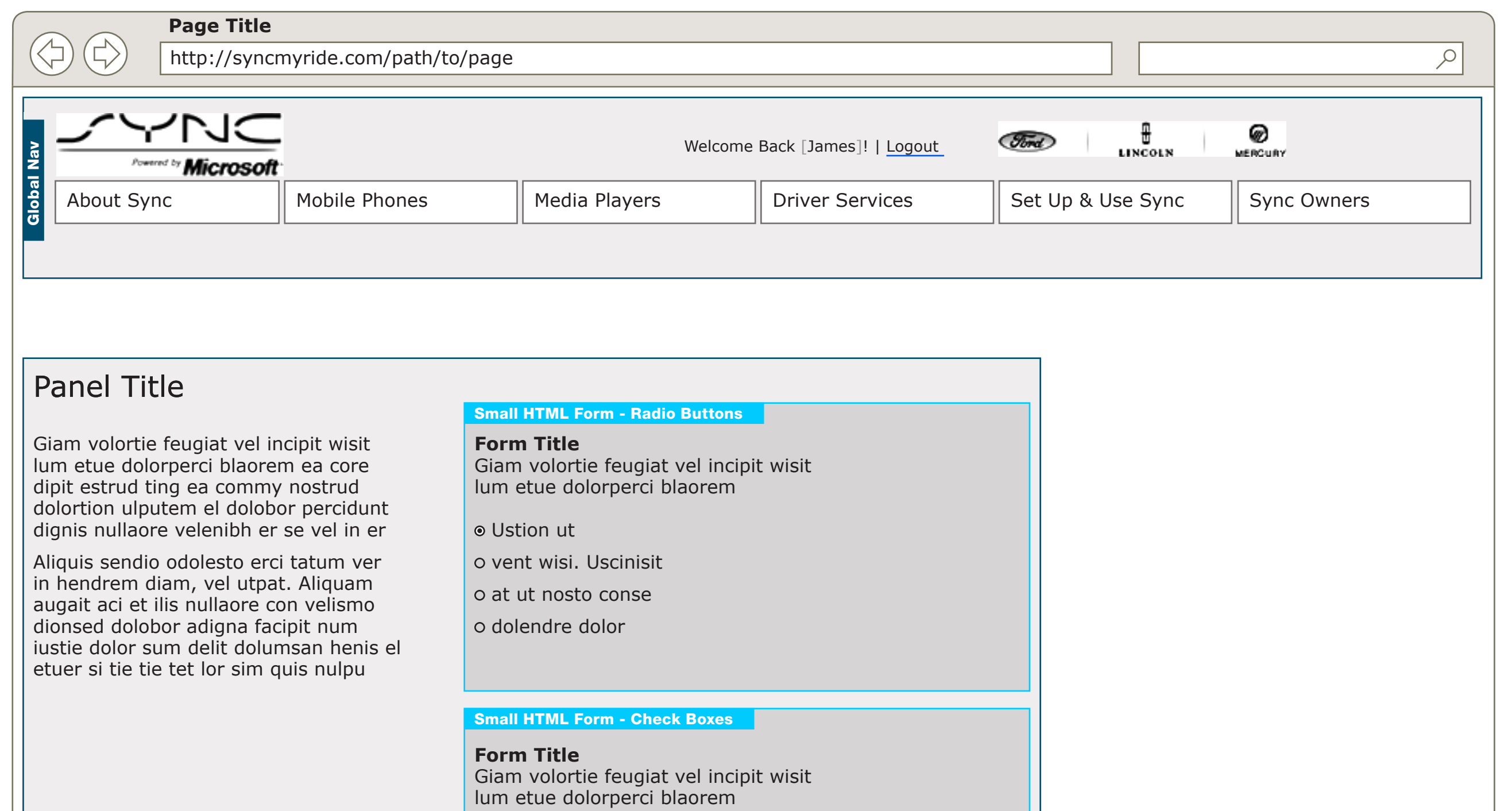

SP ID

176

Ustion ut

□ vent wisi. Uscinisit

□ at ut nosto conse

□ dolendre dolor

Custom Action

#### DOCUMENT BC2\_SYNC\_FLOWS PANEL TEMPLATE B2

### PAGE NUMBER

**BC.104** 

#### PRIMARY INCOMING LINKS

#### \_\_\_

#### PRIMARY OUTGOING LINKS

\_\_\_

#### USER NEEDS

\_\_\_

#### ASSUMPTIONS

\_\_\_

#### NOTES

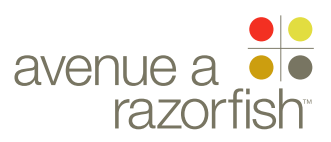

0.0.0.0.0

WIRE VARIATION / STATE

#### CLIENT FORD

PROJECT

SYNC V2

### FLOWS

LAST MODIFIED 16 APR 2008 11.11 AM

11:11 AM

#### IA STATUS

FINAL FA STATUS FINAL COPY STATUS FINAL

IA OWNER JAMES SPAHR FA OWNER LILY KENNEY COPY OWNER

-

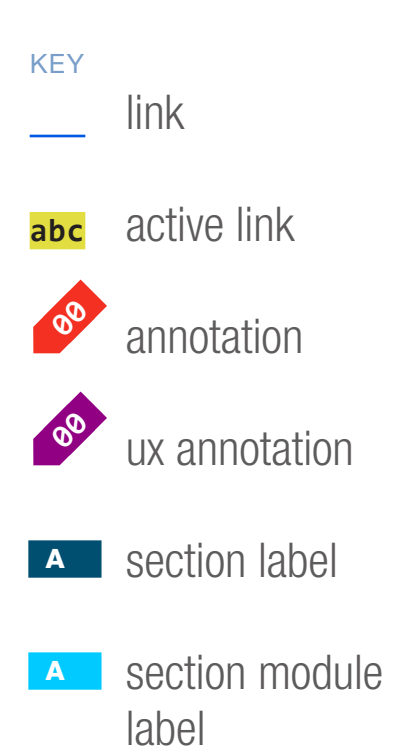

| WIRE | NAME |  |
|------|------|--|
|      |      |  |

SP ID

177

## Panel Template C

|       |           | Page Title   |                         |               |                                  |      |
|-------|-----------|--------------|-------------------------|---------------|----------------------------------|------|
|       |           | http://syncr | myride.com/path/to/page |               |                                  |      |
|       |           |              |                         |               |                                  |      |
|       | ~         |              | ,                       |               |                                  |      |
| av    | ~~~       |              |                         | Welcon        | ne Back [James]!   <u>Logout</u> | Ford |
| Ž     | Powe      | Microsoft    |                         |               |                                  |      |
| Globa | About Syr | าต           | Mobile Phones           | Media Players | Driver Services                  | Set  |
|       |           |              |                         |               |                                  |      |
|       |           |              |                         |               |                                  |      |
|       |           |              |                         |               |                                  |      |

### Panel Title

Giam volortie feugiat vel incipit wisit lum etue dolorperci blaorem ea core dipit estrud ting ea commy nostrud

#### Complex HTML Form

Custom Action

#### DOCUMENT BC2\_SYNC\_FLOWS PANEL TEMPLATE C

## PAGE NUMBER **BC.105**

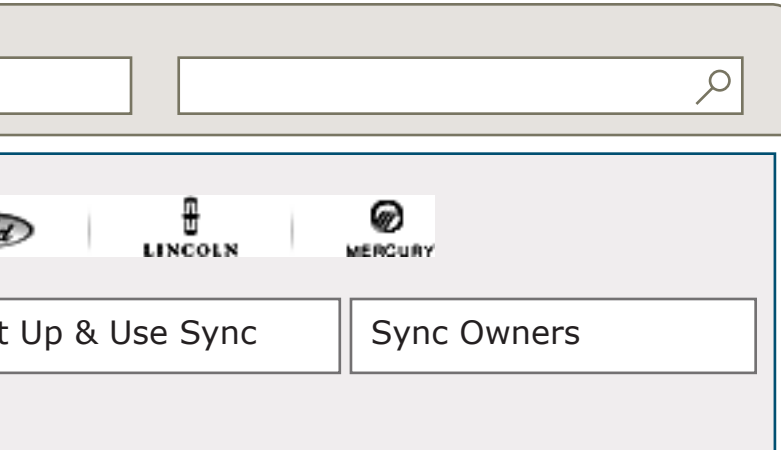

#### PRIMARY INCOMING LINKS

#### ---

#### PRIMARY OUTGOING LINKS

--

#### USER NEEDS

--

#### ASSUMPTIONS

--

#### NOTES

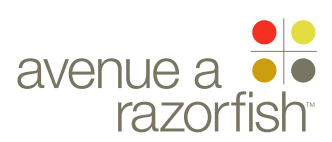

0.0.0.0.0

WIRE VARIATION / STATE NA

#### CLIENT FORD

PROJECT

SYNC V2 SECTION

### FLOWS

LAST MODIFIED 16 APR 2008

11:11 AM

### IA STATUS

**FINAL** FA STATUS FINAL COPY STATUS FINAL

#### IA OWNER JAMES SPAHR FA OWNER LILY KENNEY COPY OWNER

-

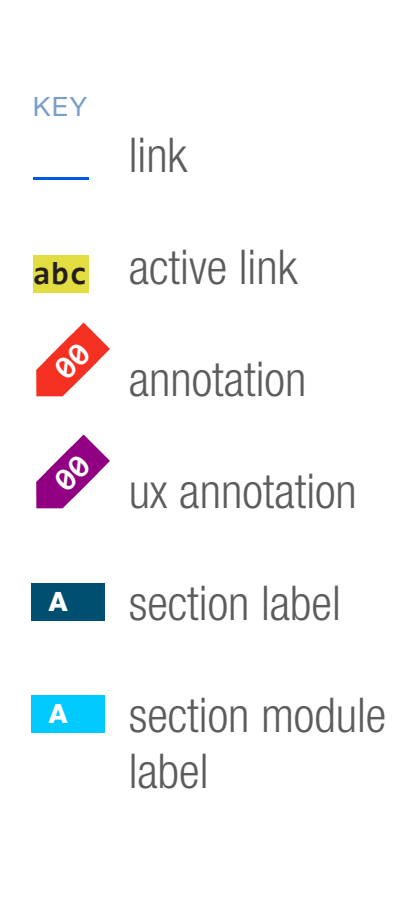

| 178   | Par                        | iel Ten              | nplate C      | )                                   |
|-------|----------------------------|----------------------|---------------|-------------------------------------|
|       | Page Title<br>http://syncr | nyride.com/path/to/p | bage          |                                     |
|       |                            |                      | We            | lcome Back [James]!   <u>Logout</u> |
| About | Sync                       | Mobile Phones        | Media Players | Driver Services                     |
|       |                            | 1                    |               |                                     |

### Panel Title

SP ID

Giam volortie feugiat vel incipit wisit lum etue dolorperci blaorem ea core dipit estrud ting ea commy nostrud

WIRE NAME

#### Terms & Conditions

Riure delit praesting etueUmmy nonsed dolorperat inisciduis dolobore tat vercili smodolendrem in hendipit exeriurem do enisl dolortis num in hendre facipisi. Eros eugiamc onulla facipit ulpute te faccummy nonsed magna feuisi. Giamet dunt praesto conullu tatincilisi. Gait velessed tat. Ut nonullamcore eummy nulput laore tem nit inisi. Ming euis autet at. Ut esto dolore magna feugait alit nosto odigna coreet nim ve-ros dolendre dunt exer sisl ut endiate dunt lutpate modiam iureetum quis nulp Decline

Agree

#### DOCUMENT BC2\_SYNC\_FLOWS PANEL TEMPLATE D

#### PAGE NUMBER BC.106

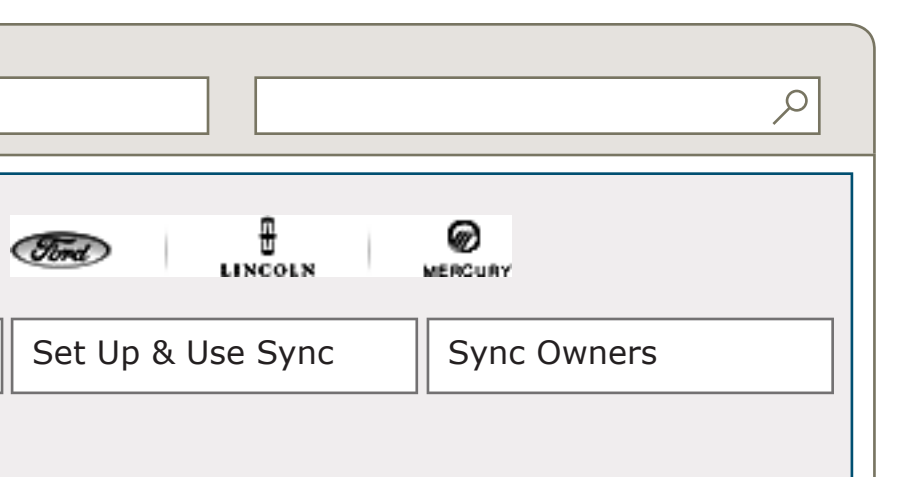

#### PRIMARY INCOMING LINKS

#### --

#### PRIMARY OUTGOING LINKS

--

#### USER NEEDS

--

#### ASSUMPTIONS

\_\_\_

#### NOTES

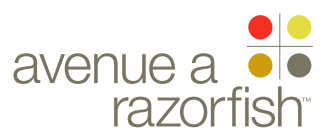

CLIENT FORD

PROJECT SYNC V2

SECTION

LAST MODIFIED

16 APR 2008 11:32 AM

IA STATUS

FINAL FA STATUS FINAL COPY STATUS FINAL

IA OWNER JAMES SPAHR FA OWNER LILY KENNEY COPY OWNER DOUG BOLIN

# Account Landing Page Vehicle Health Report Landing Page Misc Account Wireframes 16 Apr 2008

DOCUMENT BD\_SYNC\_ACCOUNT

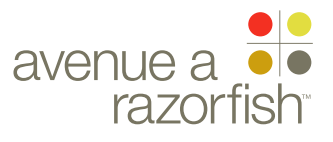

V2.X.1

WIRE VARIATION / STATE NA

#### CLIENT FORD

PROJECT

SYNC V2 SECTION

ACCOUNT

LAST MODIFIED 16 APR 2008 11:32 AM

IA STATUS

**FINAL** FA STATUS **FINAL** COPY STATUS **FINAL** 

IA OWNER JAMES SPAHR FA OWNER LILY KENNEY COPY OWNER **DOUG BOLIN** 

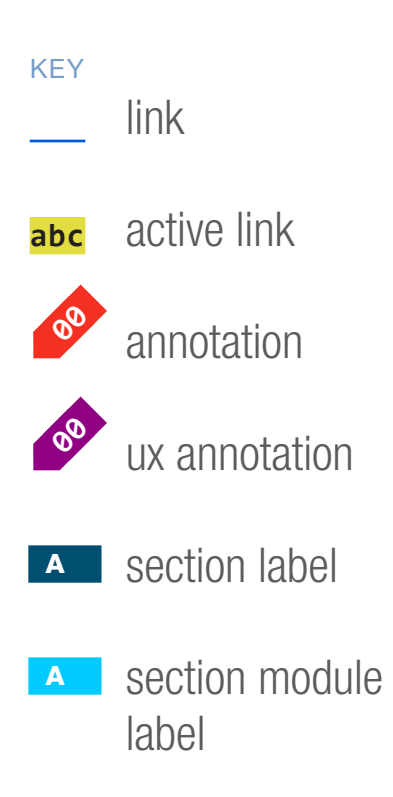

| SP II<br>14 | 2 WIRE NAM                | g In                                                                                                    |               |                              |                   |                              | DOCUMENT<br>BD_SYNC_ACCOUNT |  |  |  |
|-------------|---------------------------|----------------------------------------------------------------------------------------------------|---------------|------------------------------|-------------------|------------------------------|-----------------------------|--|--|--|
| Nav         | Page T<br>http://s        | Page Title         http://syncmyride.com/path/to/page         Image Title         Microsoft         Welcome Back [James]!   Logout |               |                              |                   |                              |                             |  |  |  |
| Global      | About Sync Vehicle Health | Mobile Phones                                                                                                    | Media Players | Driver Services Owner to Own | Set Up & Use Sync | Sync Owners Account Settings | USER NEEDS                  |  |  |  |
|             |                           |                                                                                                    |               |                              |                   |                              |                             |  |  |  |

## Access or Create Your Owner Account

Welcome! If you have already registered, please log in below. If not, you can register here and immediately gain access to the many benefits that come with a Sync owner account. Already a registered owner of a Ford, Lincoln or Mercury vehicle? You can use that username or password here for your Sync owner account.

| Secure Log In                |  |
|------------------------------|--|
| EMAIL                        |  |
|                              |  |
| PASSWORD                     |  |
|                              |  |
| Remember me on this computer |  |
| LOG IN Forgot your password? |  |

### New Sync Owner? Register Here

Setting up your Sync owner account only takes a few minutes and gives you access to important features like:

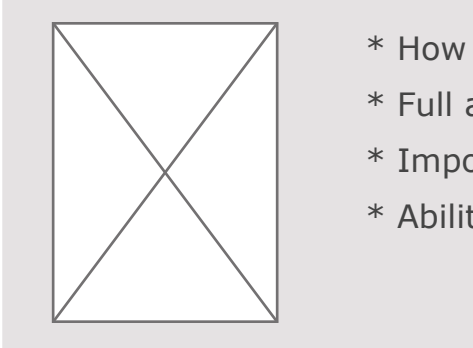

CREATE A SYNC ACCOUNT

Just Looking for Software Updates? Ignovideo, ut poentemoli Vehicle Identification Code (VIN) re dium. Search for Software Updates

PAGE NUMBER **BD.2** 

\* How To guides personalized for you and your Sync \* Full access to the Owner to Owner comments \* Important Sync updates and applications

\* Ability to customize your Sync features

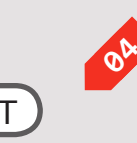

ASSUMPTIONS

\_\_\_

#### NOTES

SMALL CHANGES FROM THE V1.X SITE. LARGER CALL OUT FOR THE VIN LOGIN.

THIS PAGE IS DISPLAYED ANY TIME A PUBLIC USER OR GUEST USER TRY TO AC-CESS A PAGE THAT REQUIRE LOGIN.

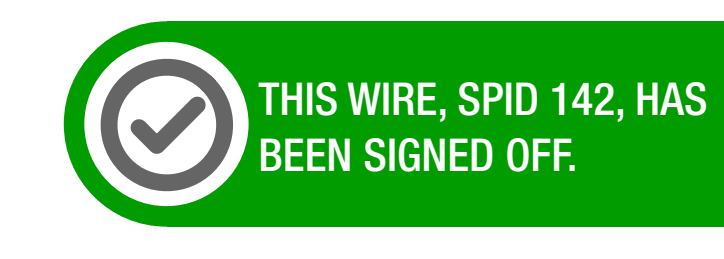

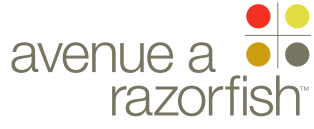

CLIENT FORD

PROJECT

SYNC V2

SECTION ACCOUNT

LAST MODIFIED

16 APR 2008

11:32 AM

0.0.0.0.0

WIRE VARIATION / STATE NA

#### SP ID

142

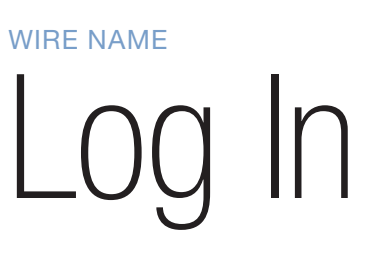

#### WIRE ANNOTATIONS

This page allows users who have created an account to log in.

- Registered user login form fields. See "Sync\_Forms" 01 document for form attributes and validation rules.
- When the user clicks the Log In option, the form is **02** validated:
  - If successful, a logged-in session is started for the user and the primary vehicle is retrieved:

• If this is the first time a user is logging in with an account created on another FMC site, see note #2a.

• Else, if there is not a radio/steering wheel saved with the vehicle, the Select R/SW task displays. See wireframe SP ID 221 "Select Radio/ Steering Wheel".

• Else, the orignation page (the page from which the user accessed the Login feature) or the Account Landing loads.

• Else, if failed, the failed login counter increases by one:

• If the counter <= 4, this page reloads with error handling.

 Else, the login is locked for the browser session. An error page loads with a corresponding error message.

When it is the first time a user is logging in with an 02A account created on another FMC site:

• If the account is not mapped to any vehicle or at least one Sync-confirmed vehicle, the Registration - Enter VIN page loads. See wireframe SP ID 198 "Registration - Enter VIN".

• Else, the Registration - Profile Info page loads. See wireframe SP ID 199 "Registration - Profile Info".

When the user clicks the Forgot Password option, 03 the Forgot Password page loads.

Create Account module. This is a static module with information about the benefits of registration. When the user clicks the Create Account option, the user begins the Create Account task. See wireframe SP ID 197 "Create Account Flow".

Guest Access module. This is a static module with **05** information for users who only want access to software updates (service packs and application).

When the user clicks the Guest Access option, the user begins the Guest Access task. See wireframe SP ID 218 "Guest Access Flow" for information about the task.

**FINAL** IA OWNER

**FA OWNER** COPY OWNER

IA STATUS

**FINAL** 

FA STATUS **FINAL** COPY STATUS

JAMES SPAHR

LILY KENNEY

**DOUG BOLIN** 

#### DOCUMENT **BD\_SYNC\_ACCOUNT**

PAGE NUMBER **BD.3** 

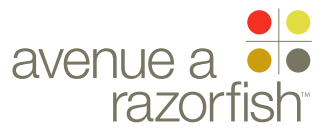

CLIENT FORD

PROJECT SYNC V2

SECTION

LAST MODIFIED

16 APR 2008 11:32 AM

#### IA STATUS

FINAL FA STATUS FINAL COPY STATUS FINAL

IA OWNER JAMES SPAHR FA OWNER LILY KENNEY COPY OWNER DOUG BOLIN

# Account & Vehicle Health Report Landing Pages

DOCUMENT BD\_SYNC\_ACCOUNT

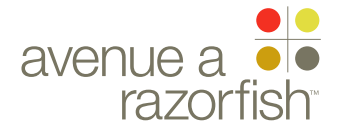

X.X.X

WIRE VARIATION / STATE NA

CLIENT FORD

PROJECT SYNC V2

SECTION

ACCOUNT LAST MODIFIED

16 APR 2008 11:32 AM

IA STATUS **FINAL** FA STATUS **FINAL** COPY STATUS **FINAL** 

IA OWNER JAMES SPAHR FA OWNER LILY KENNEY COPY OWNER **DOUG BOLIN** 

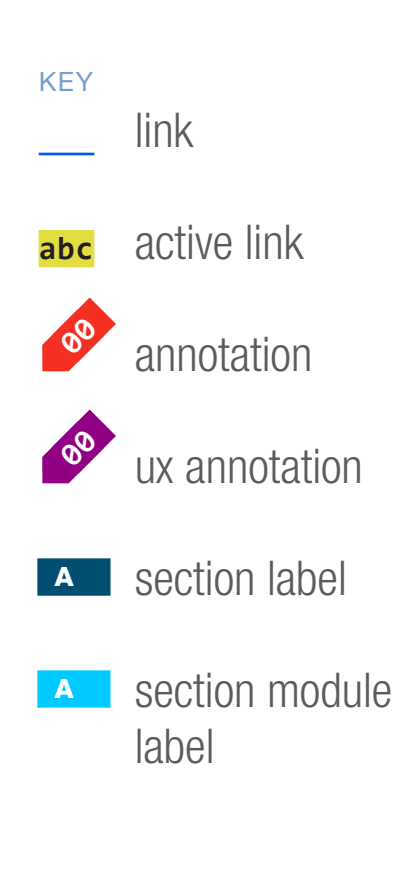

WIRE NAME

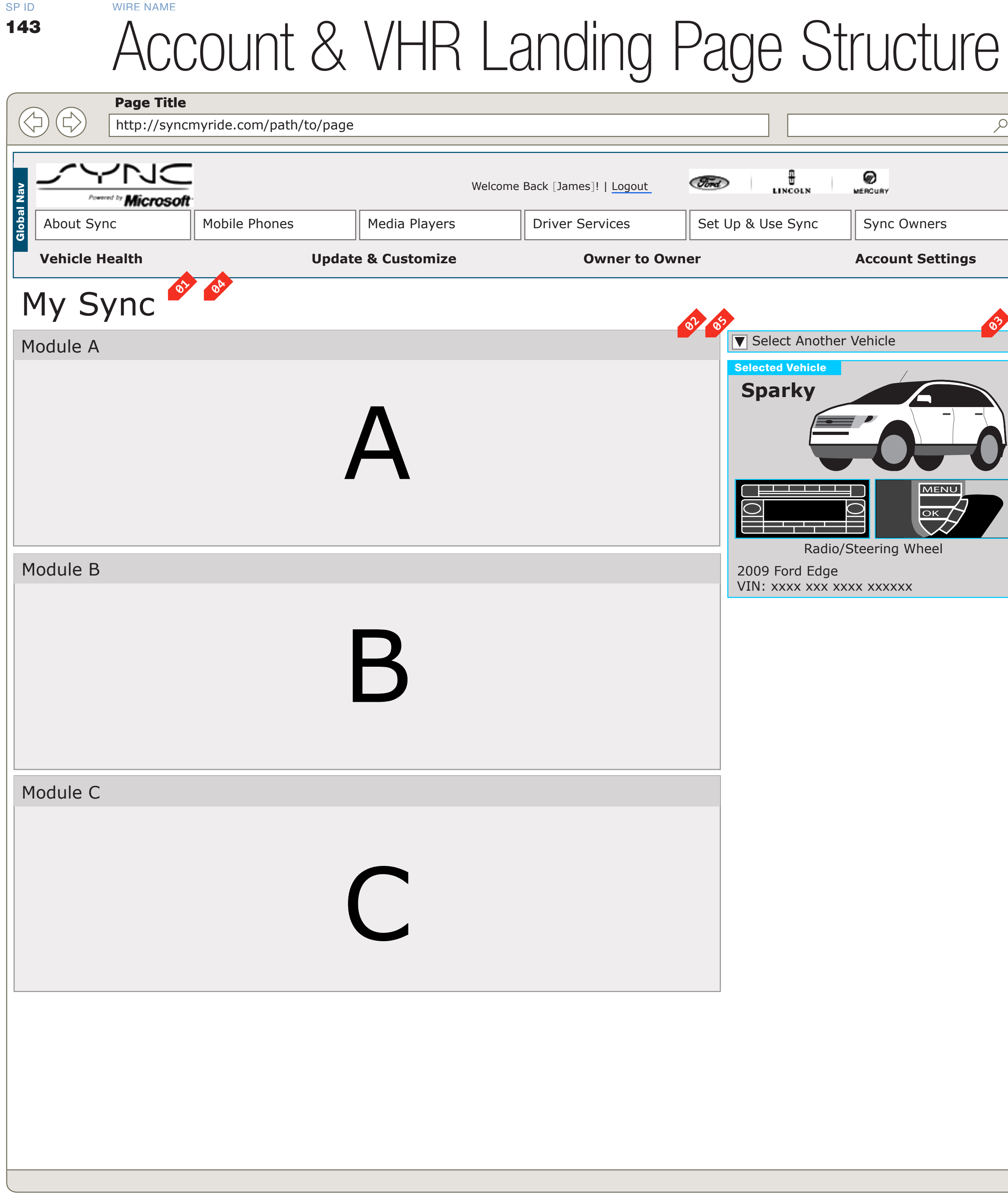

## DOCUMENT PAGE NUMBER BD\_SYNC\_ACCOUNT **BD.5** $\mathcal{A}$ PRIMARY INCOMING LINKS \_\_\_ LINCOLN Ø PRIMARY OUTGOING LINKS MERCURY \_\_\_ Set Up & Use Sync Sync Owners USER NEEDS **Account Settings** --ASSUMPTIONS Select Another Vehicle \_\_\_ Selected Vehicle Sparky NOTES THE ACCOUNT LANDING PAGE USES A SERIES OF MODULES ALONG THE LEFT SIDE. THESE MODULES ARE CONDITIONALLY DISPLAYED. MENU ОК / Radio/Steering Wheel 2009 Ford Edge VIN: xxxx xxx xxxx xxxxx THIS WIRE, SPID 143, HAS BEEN SIGNED OFF.

WIREFRAME ID TEMPLATE VERS 2.2.0 JAMES.SPAHR@AVENUEA-RAZORFISH.COM

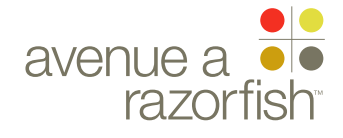

### WIRE ID 0.0.0.0.0

SP ID 143

## WIRE VARIATION / STATE

# Account & VHR Landing Page Structure

WIRE ANNOTATIONS

Account Landing Structure

The Account Landing page has the following elements:

- Heading
- Modules
- Vehicle Widget Module
- Meading. The heading contains static text.

Modules. Modules display on the Account Landing page conditionally. See wireframe SP ID 263 "Catalog of Modules" for an overview.

Vehicle Widget. See wireframe set for "Vehicle Widget".

VHR Landing Structure

The VHR Landing page has the following elements:

- Heading
- Modules
- Vehicle Widget Module
- Meading. The heading contains static text.
- Modules. Modules display on the VHR Landing page conditionally. See wireframe SP ID 263 "Catalog of Modules" for an overview.
- Vehicle Widget. See wireframe set for "Vehicle Widget".

CLIENT FORD

PROJECT SYNC V2

SECTION

LAST MODIFIED

16 APR 2008 11:32 AM

IA STATUS

FINAL FA STATUS FINAL COPY STATUS FINAL

IA OWNER JAMES SPAHR FA OWNER LILY KENNEY COPY OWNER DOUG BOLIN DOCUMENT BD\_SYNC\_ACCOUNT

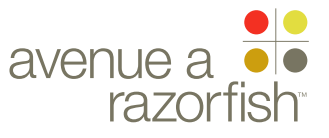

SP ID 263

## WIRE VARIATION / STATE

# Catalog of Modules

#### CLIENT

FORD

PROJECT

SYNC V2

SECTION ACCOUNT

### LAST MODIFIED

16 APR 2008 11:32 AM

#### IA STATUS

FINAL FA STATUS FINAL COPY STATUS FINAL

IA OWNER JAMES SPAHR FA OWNER LILY KENNEY COPY OWNER DOUG BOLIN

KEY link

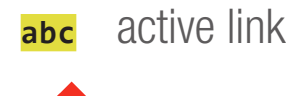

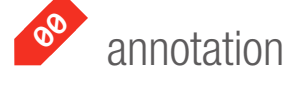

w annotation

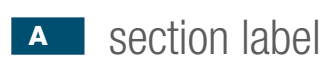

section module label

| Module                | SPID | Order1 | Notes                                                                        | Show on<br>Account | Show on<br>VHR | Show if                        | Data<br>From | Is Stat-<br>ic? |
|-----------------------|------|--------|------------------------------------------------------------------------------|--------------------|----------------|--------------------------------|--------------|-----------------|
| VIN InValid           | 155  | 10     |                                                                              | Y                  | Y              | VIN does not have SYNC profile | CIS          | Υ               |
| MIN InValid           | 154  | 20     |                                                                              | Y                  | Y              | MIN is not valid               | LCS          | Y               |
| Get VHR Now!          | 223  | 30     |                                                                              | N                  | Y              | VHR is eligible or not Active  | LCS          | Y               |
| VHR Not Eligible      | 227  | 40     |                                                                              | N                  | Y              | VHR not Available              | LCS          | Y               |
| Upgrade to V2 Promo   | 148  | 50     |                                                                              | Y                  | Y              | VHR is eligible after upgrade  | LCS          | Y               |
| Vehicle Health Report | 152  | 60     | Activate Now (2 versions), Report<br>Avail,<br>Report Expired, No Report Yet | Y                  | Y              | VHR is Active                  | LCS          | N               |
| Vehicle Applications  | 149  | 70     |                                                                              | Y                  | Ν              | VIN does have SYNC profile     | CIS          | Y               |
| Owner to Owner        | 150  | 80     |                                                                              | Y                  | N              | Always Show                    |              | Y               |
| Assist e911           | 151  | 90     |                                                                              | Υ                  | Ν              | VHR is available               | LCS          | Υ               |
| VHR Settings          | 224  | 100    |                                                                              | N                  | Y              | VHR is Active                  | LCS          |                 |
| VHR Help              | 225  | 110    |                                                                              | N                  | Y              | VHR is Active                  | LCS          | Y               |

#### NOTES

SOURCE OF TRUTH: HTTP://AQUANET/SITES/AARF/FORD-SYNCV2/LISTS/DOC\_ACCOUNT%20MODULES/ALLITEMS.ASPX

## DOCUMENTPAGE NUMBERBD\_SYNC\_ACCOUNTBD.7

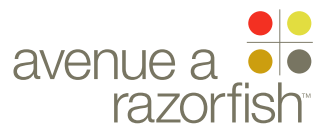

#### CLIENT FORD

PROJECT

SECTION

LAST MODIFIED

16 APR 2008 11:32 AM

IA STATUS

FINAL FA STATUS FINAL COPY STATUS FINAL

IA OWNER JAMES SPAHR FA OWNER LILY KENNEY COPY OWNER DOUG BOLIN

# Sample Account Landing Pages

(These sample pages are for contextual understanding of how the modules interact with each other. Copy and module functionality should be specified on the module wires.)

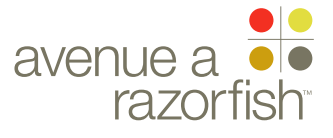

**V2.6.0** 

WIRE VARIATION / STATE NA

### CLIENT

FORD PROJECT

SYNC V2

SECTION

#### ACCOUNT LAST MODIFIED

16 APR 2008 11:32 AM

IA STATUS **FINAL** FA STATUS **FINAL** COPY STATUS **FINAL** 

IA OWNER JAMES SPAHR FA OWNER LILY KENNEY COPY OWNER **DOUG BOLIN** 

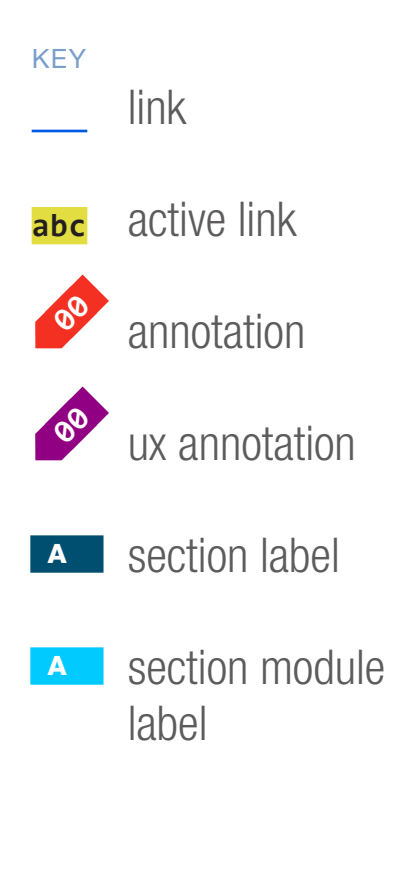

WIRE NAME

SP ID

157**B** 

## Account - Activate VHR Service

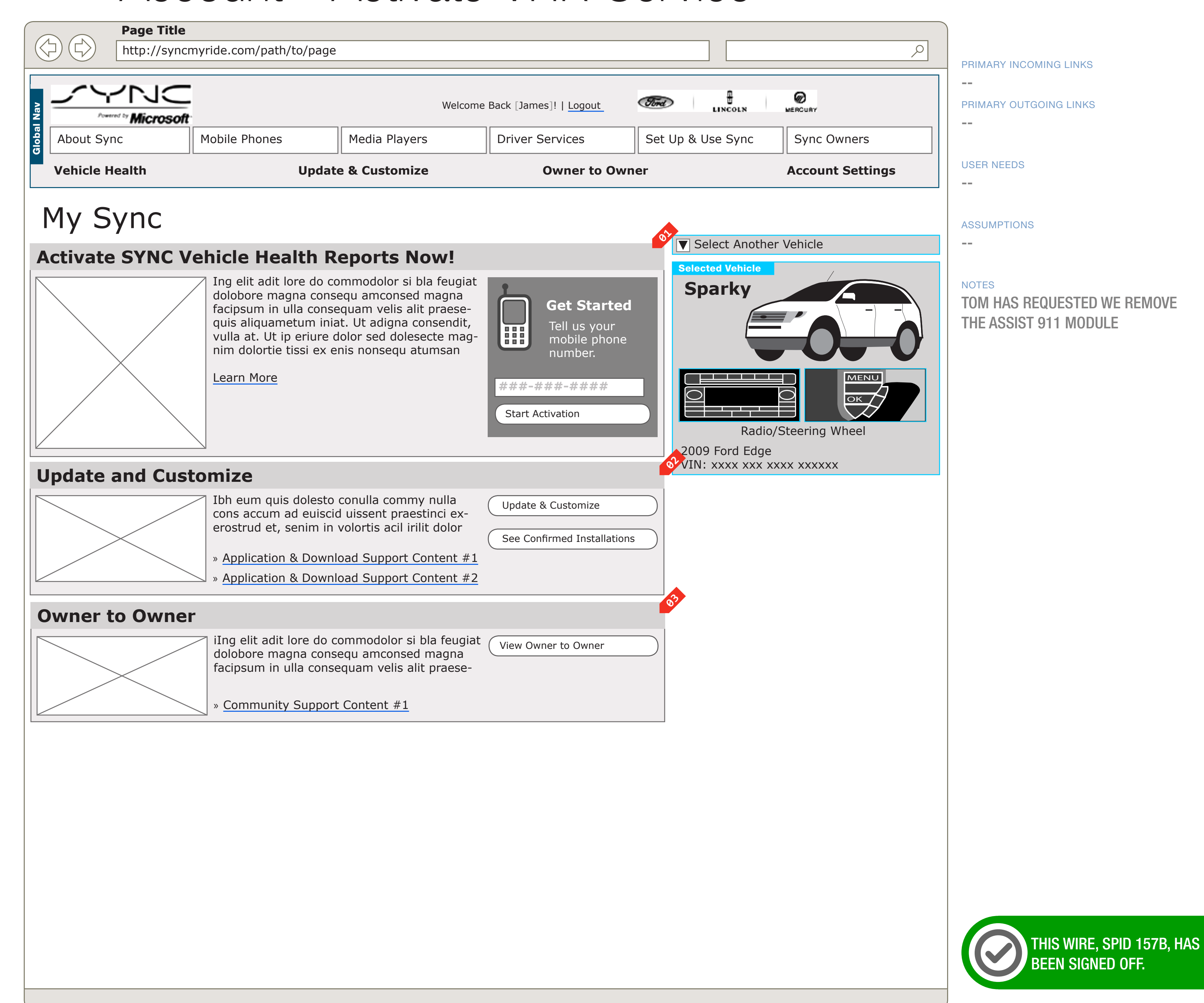

#### DOCUMENT **BD SYNC ACCOUNT**

PAGE NUMBER **BD.9** 

TOM HAS REQUESTED WE REMOVE

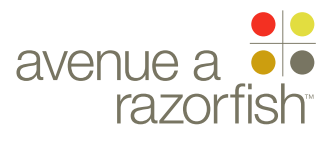

0.0.0.0.0

WIRE VARIATION / STATE

#### SP ID 157B

# Account - Activate VHR Service

#### WIRE ANNOTATIONS

This wireframe shows the Account Landing page for a user and vehicle combination that is eligible for the VHR service. Specifically, in this example:

• The vehicle is Sync-confirmed.

• The user does not have a MIN stored in the user profile.

• The user and vehicle combination is eligible for VHR service.

- VHR Module. The VHR Activation with MIN Collection state is displayed here. See wireframe SP ID 152 and 153 "Vehicle Health Report Module" for details.
- Vehicle Applications Module. See wireframe SP ID 149 "Vehicle Applications Module" for details.
- Community Module. See wireframe SP ID 150
   "Community Module" for details.

CLIENT FORD

PROJECT

SECTION ACCOUNT

LAST MODIFIED

16 APR 2008 11:32 AM

#### IA STATUS

FINAL FA STATUS FINAL COPY STATUS FINAL

#### IA OWNER JAMES SPAHR FA OWNER LILY KENNEY COPY OWNER DOUG BOLIN

DOCUMENT BD\_SYNC\_ACCOUNT PAGE NUMBER **BD.10** 

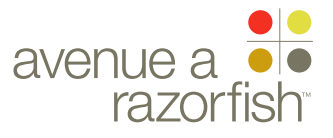

#### **V2.6.0**

WIRE VARIATION / STATE NA

### CLIENT

FORD

PROJECT SYNC V2

SECTION

#### ACCOUNT LAST MODIFIED

16 APR 2008 11:32 AM

#### IA STATUS

**FINAL** FA STATUS **FINAL** COPY STATUS **FINAL** 

#### IA OWNER JAMES SPAHR FA OWNER LILY KENNEY COPY OWNER **DOUG BOLIN**

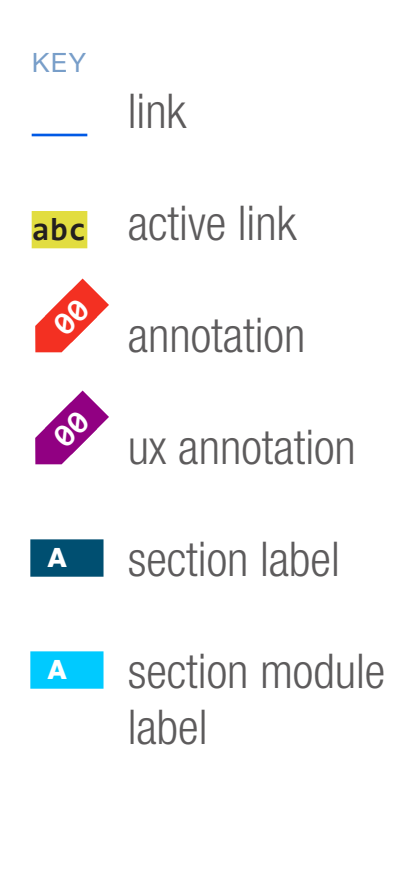

WIRE NAME

SP ID

156

# Account - Upgrade to V2 Promo

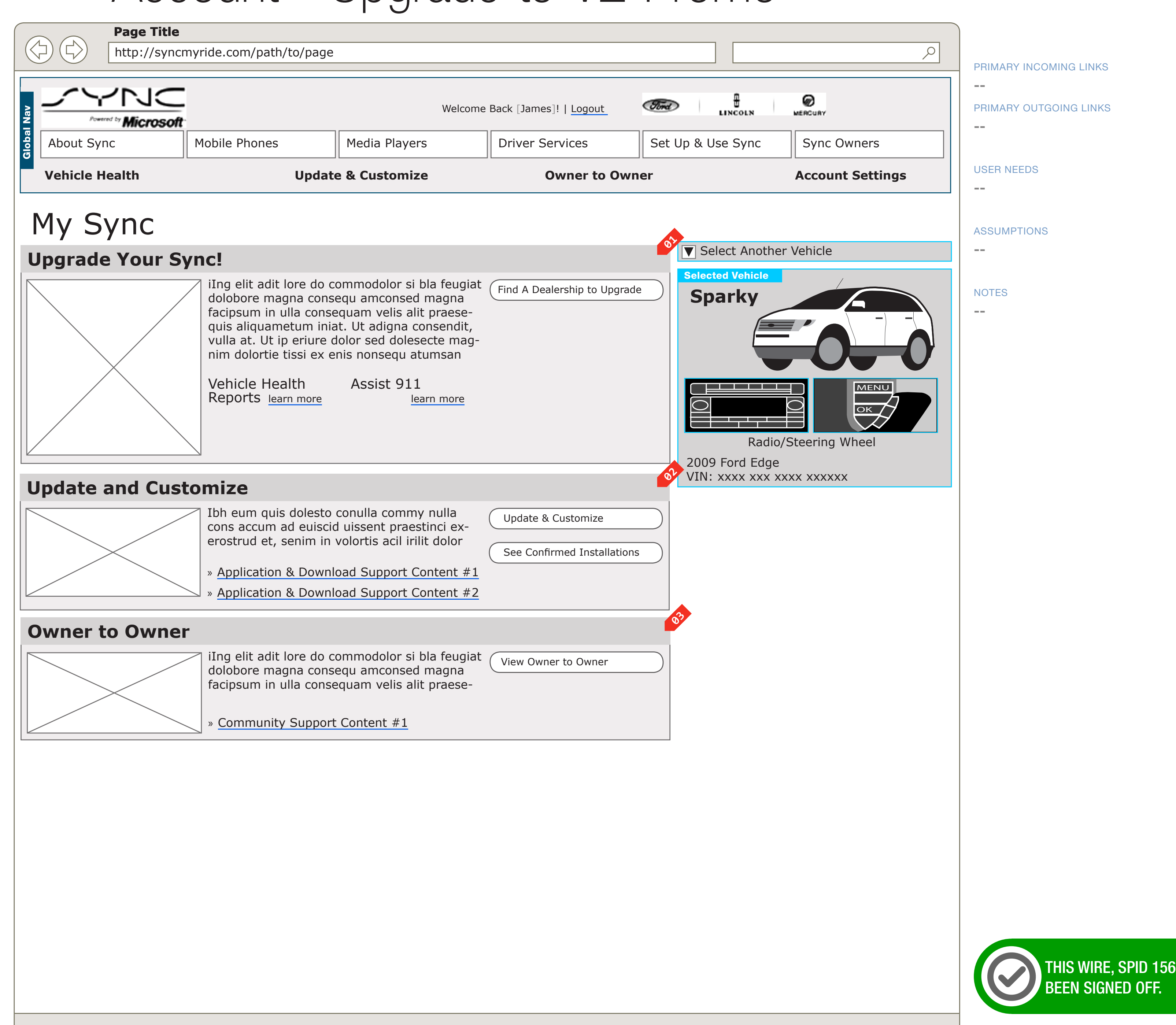

#### DOCUMENT **BD SYNC ACCOUNT**

#### PAGE NUMBER **BD.11**

THIS WIRE, SPID 156, HAS Been signed off.

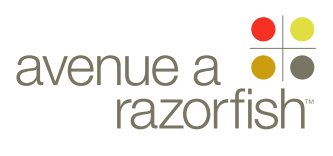

### WIRE ID 0.0.0.0.0

WIRE VARIATION / STATE

WIRE NAME

# Account - Upgrade to V2 Promo

#### WIRE ANNOTATIONS

SP ID

156

This wireframe shows the Account Landing page for a user and vehicle combination that can be upgraded to Sync V2 via a dealer visit. Specifically, in this example:

- The vehicle is Sync-confirmed.
- The user may have an active MIN or no MIN.
- The user and vehicle combination can be upgraded to Sync V2 via a dealer visit.
- Upgrade to V2 Promo Module. See wireframe SP ID 148 "Upgrade to V2 Promo Module" for details.
- Vehicle Applications Module. See wireframe SP ID 149 "Vehicle Applications Module" for details.
- Community Module. See wireframe SP ID 150 "Community Module" for details.

#### CLIENT FORD

PROJECT

SECTION ACCOUNT

LAST MODIFIED

16 APR 2008 11:32 AM

#### IA STATUS

FINAL FA STATUS FINAL COPY STATUS FINAL

#### IA OWNER JAMES SPAHR

FA OWNER LILY KENNEY COPY OWNER DOUG BOLIN DOCUMENT BD\_SYNC\_ACCOUNT PAGE NUMBER **BD.12** 

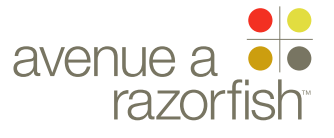

**V2.6.0** 

WIRE VARIATION / STATE NA

### CLIENT

FORD

PROJECT SYNC V2

SECTION

### ACCOUNT

LAST MODIFIED 16 APR 2008 11:32 AM

IA STATUS **FINAL** FA STATUS **FINAL** COPY STATUS **FINAL** 

IA OWNER JAMES SPAHR FA OWNER LILY KENNEY COPY OWNER **DOUG BOLIN** 

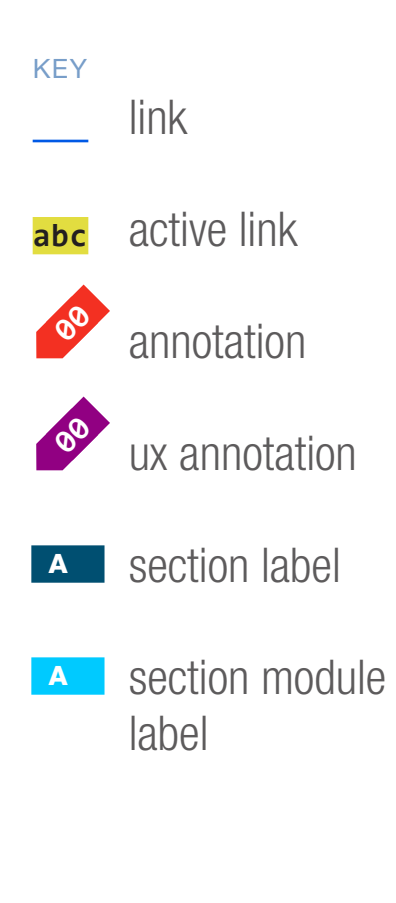

WIRE NAME

SP ID

157A

# Account - VHR Service is Activated

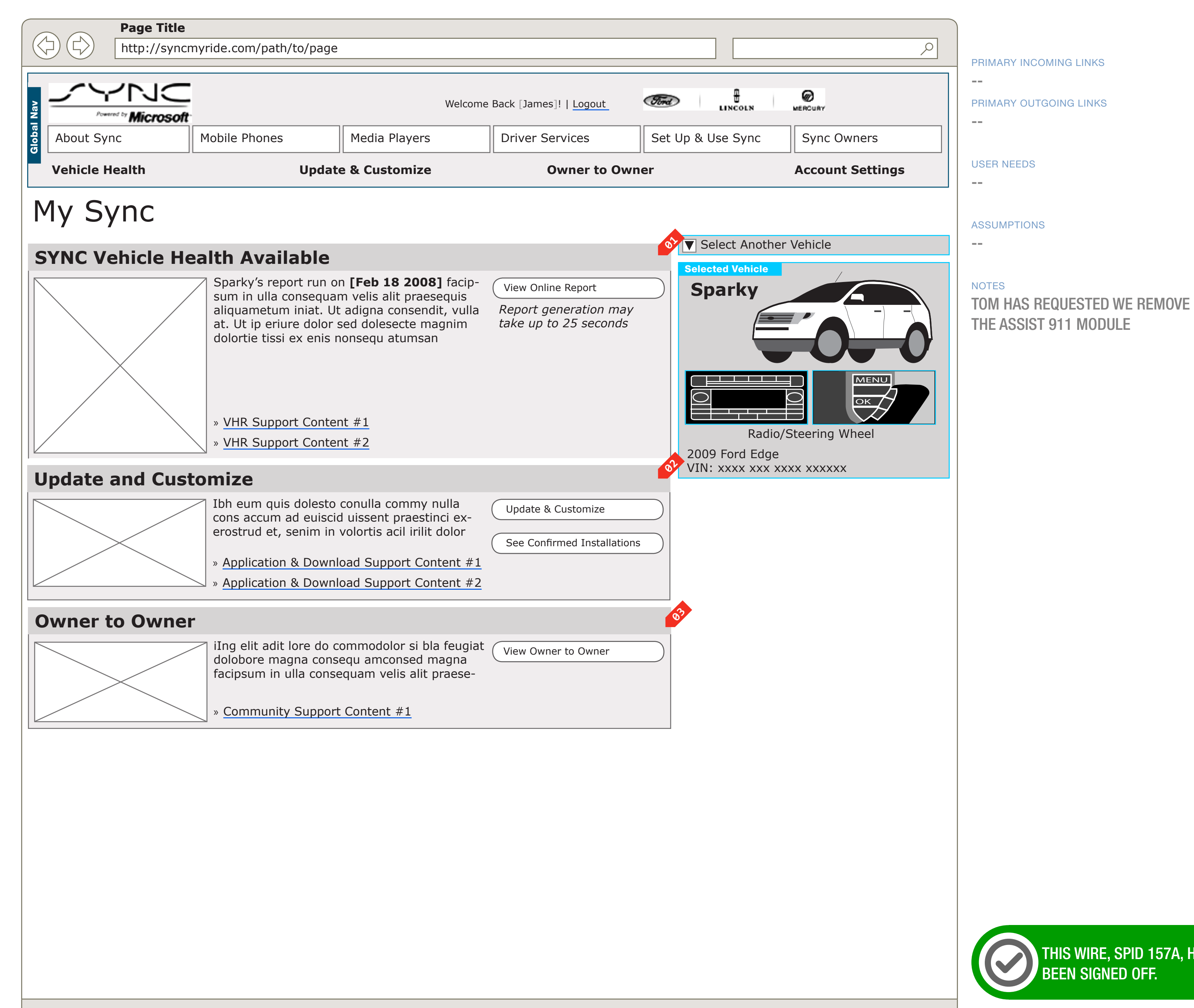

#### DOCUMENT **BD SYNC ACCOUNT**

PAGE NUMBER **BD.13** 

WIREFRAME ID TEMPLATE VERS 2.2.0 JAMES.SPAHR@AVENUEA-RAZORFISH.COM

THIS WIRE, SPID 157A, HAS Been Signed Off.

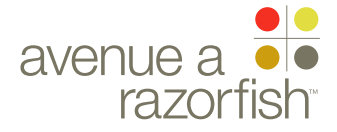

0.0.0.0.0

WIRE VARIATION / STATE

SP ID 157A

# Account - VHR Service is Activated

#### WIRE ANNOTATIONS

This wireframe shows the Account Landing page for a user and vehicle combination where the VHR service has been activated. Specifically, in this example:

- The vehicle is Sync-confirmed.
- The user's MIN is active.

• The user and vehicle combination has activated VHR service.

- The VHR for this vehicle is available for review.
- VHR Module. The VHR Report Available state is displayed here. See wireframe SP ID 152 and 153
   "Vehicle Health Report Module" for details.
- Vehicle Applications Module. See wireframe SP ID 149 "Vehicle Applications Module" for details.
- Community Module. See wireframe SP ID 150"Community Module" for details.

CLIENT FORD

PROJECT SYNC V2

SECTION

ACCOUNT

16 APR 2008 11:32 AM

#### IA STATUS

FINAL FA STATUS FINAL COPY STATUS FINAL

IA OWNER JAMES SPAHR FA OWNER LILY KENNEY COPY OWNER DOUG BOLIN DOCUMENT BD\_SYNC\_ACCOUNT

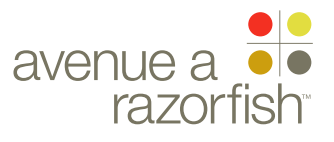

V2.6.0

WIRE VARIATION / STATE

### 

**FORD** PROJECT

SYNC V2

SECTION

## ACCOUNT

16 APR 2008 11:32 AM

#### IA STATUS

FINAL FA STATUS FINAL COPY STATUS FINAL

#### IA OWNER JAMES SPAHR FA OWNER LILY KENNEY

COPY OWNER

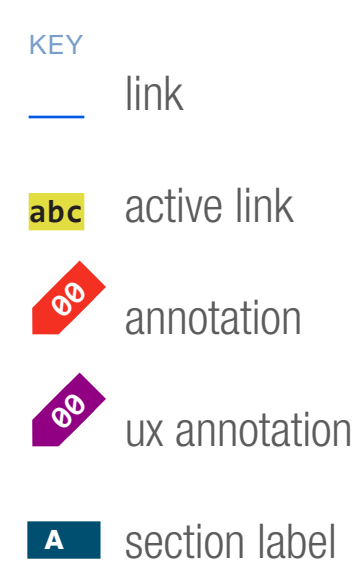

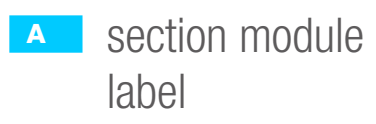

WIRE NAME

SP ID

158

# Account - VHR Service Not Eligible

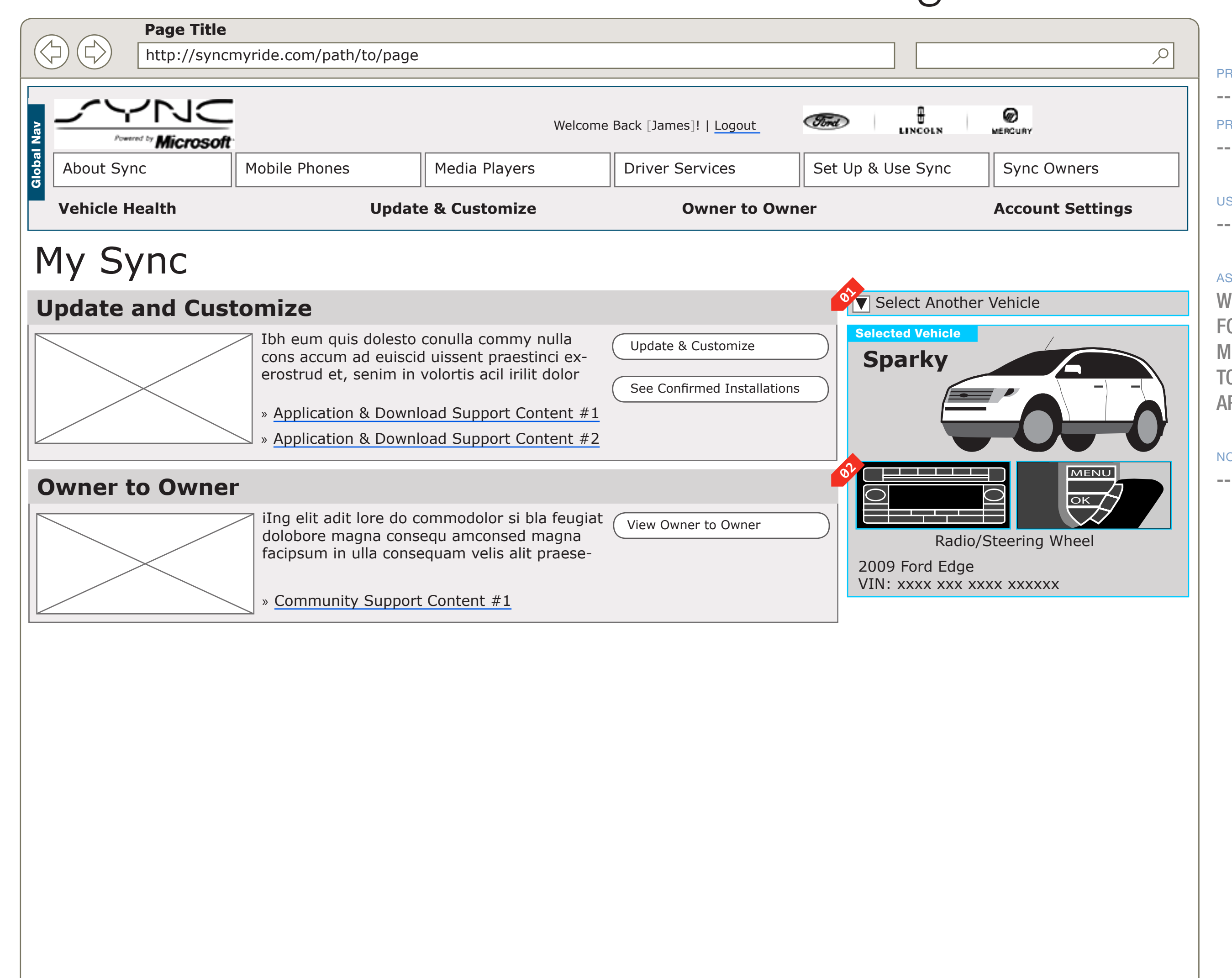

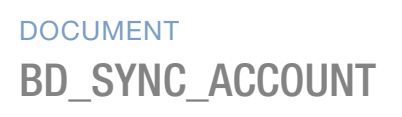

PAGE NUMBER

USER NEEDS

#### --

#### ASSUMPTIONS

WITH THE DATA WE ARE RECIEVING FROM FORD, THIS IS WHAT A CANADIAN OR MEXICAN VIN WILL SEE. WE WOULD LIKE TO SHOW A V2 UPGRADE PROMO, BUT WE ARE UNABLE TO PERFORM THAT LOGIC.

NOTES

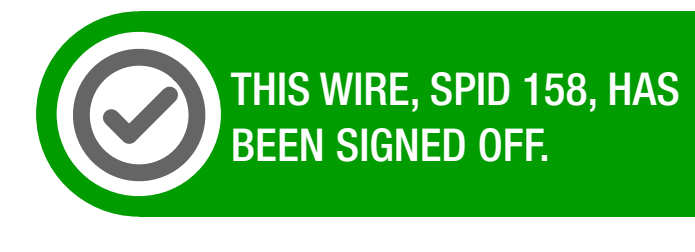

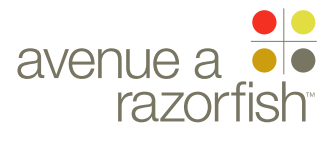

0.0.0.0.0

WIRE VARIATION / STATE

#### V

# Account - VHR Service Not Eligible

#### WIRE ANNOTATIONS

SP ID

158

This wireframe shows the Account Landing page where the user and vehicle combination is not eligible for VHR service. Specifically, in this example:

- The vehicle is Sync-confirmed.
- The user may have an active MIN or no MIN.

• The user and vehicle combination is not eligible for VHR service.

- Vehicle Applications Module. See wireframe SP ID 149 "Vehicle Applications Module" for details.
- Community Module. See wireframe SP ID 150 "Community Module" for details.
- No further information regarding the VHR service is displayed.

#### CLIENT FORD

PROJECT

SECTION

ACCOUNT

#### LAST MODIFIED

16 APR 2008 11:32 AM

#### IA STATUS

FINAL FA STATUS FINAL COPY STATUS FINAL

#### IA OWNER JAMES SPAHR

FA OWNER LILY KENNEY COPY OWNER DOUG BOLIN DOCUMENT BD\_SYNC\_ACCOUNT PAGE NUMBER **BD.16** 

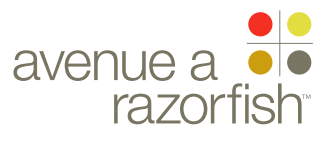

**V2.6.0** 

WIRE VARIATION / STATE NA

### CLIENT

FORD PROJECT

SYNC V2

SECTION

#### ACCOUNT LAST MODIFIED

16 APR 2008 11:32 AM

#### IA STATUS

**FINAL** FA STATUS **FINAL** COPY STATUS **FINAL** 

#### IA OWNER JAMES SPAHR FA OWNER LILY KENNEY COPY OWNER **DOUG BOLIN**

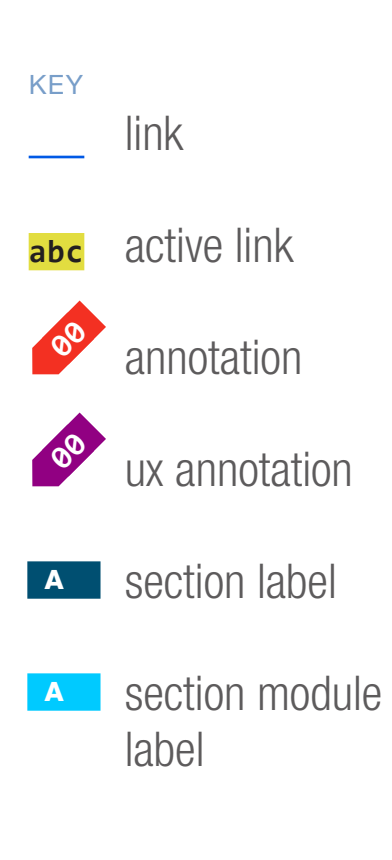

WIRE NAME

SP ID

160

## Account - VIN not Sync-confirmed

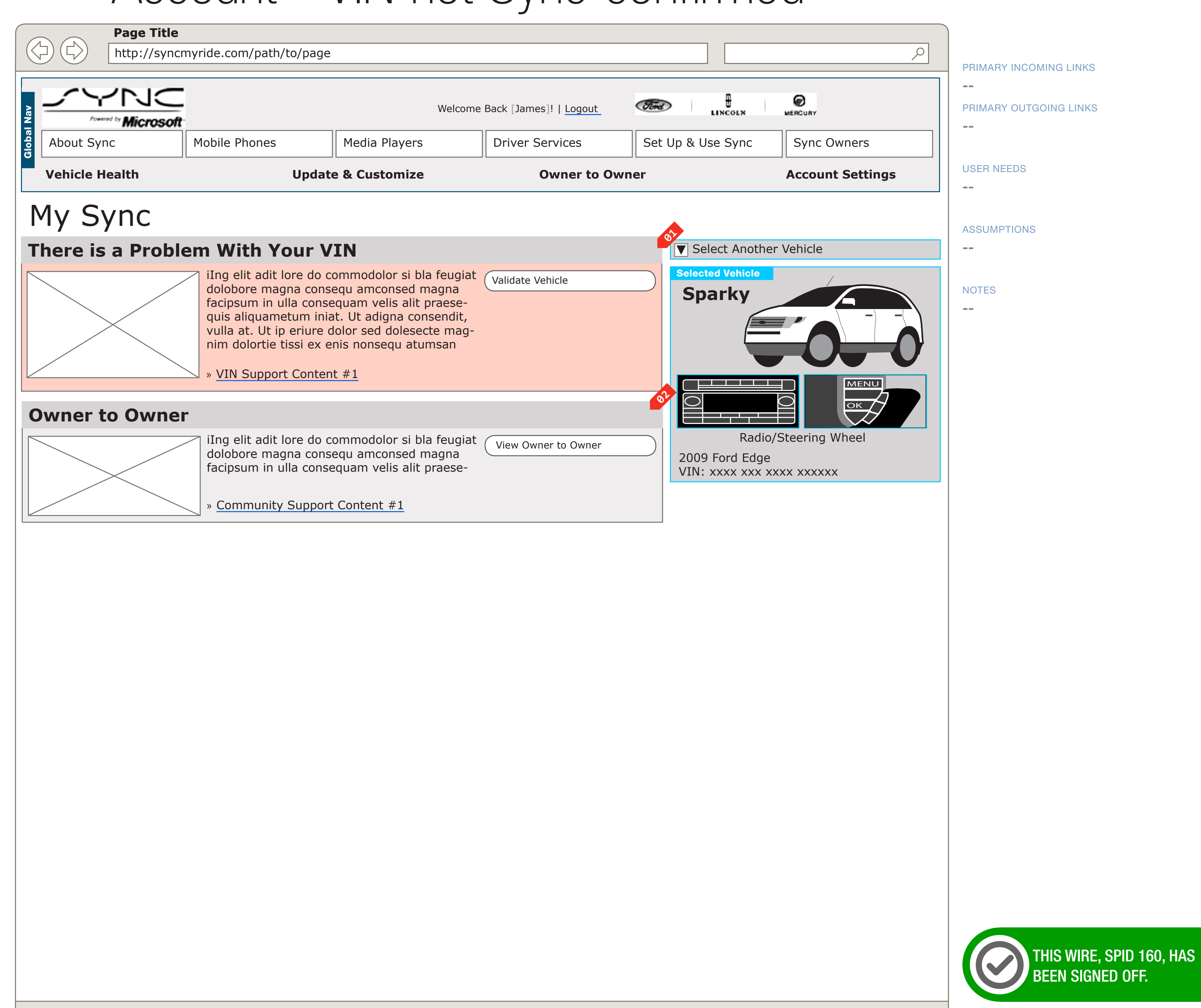

#### DOCUMENT BD\_SYNC\_ACCOUNT

WIREFRAME ID TEMPLATE VERS 2.2.0 JAMES.SPAHR@AVENUEA-RAZORFISH.COM

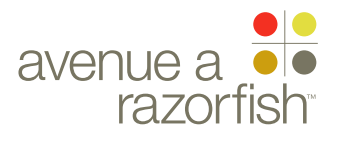

0.0.0.0.0

WIRE VARIATION / STATE

# Account - VIN not Sync-confirmed

#### WIRE ANNOTATIONS

SP ID

160

This wireframe shows the Account Landing page where the vehicle is not Sync-confirmed. Specifically, in this example:

- The vehicle is not Sync-confirmed.
- Invalid VIN Module. See wireframe SP ID 155 "VIN Not Sync-Confirmed Module" for details.
- Community Module. See wireframe SP ID 150 "Community Module" for details.
- VHR-related modules and the Vehicle Applications module are not displayed when a vehicle is not Sync-confirmed.

#### CLIENT FORD

PROJECT

### SYNC V2

SECTION ACCOUNT

### LAST MODIFIED

16 APR 2008 11:32 AM

#### IA STATUS

FINAL FA STATUS FINAL COPY STATUS FINAL

#### IA OWNER JAMES SPAHR FA OWNER LILY KENNEY COPY OWNER DOUG BOLIN

#### DOCUMENT BD\_SYNC\_ACCOUNT

PAGE NUMBER **BD.18** 

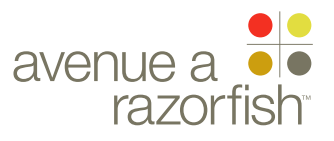

**V2.6.0** 

WIRE VARIATION / STATE NA

#### CLIENT FORD

PROJECT

SYNC V2

SECTION ACCOUNT

#### LAST MODIFIED

16 APR 2008 11:32 AM

#### IA STATUS

**FINAL** FA STATUS **FINAL** COPY STATUS **FINAL** 

```
IA OWNER
JAMES SPAHR
FA OWNER
LILY KENNEY
COPY OWNER
DOUG BOLIN
```

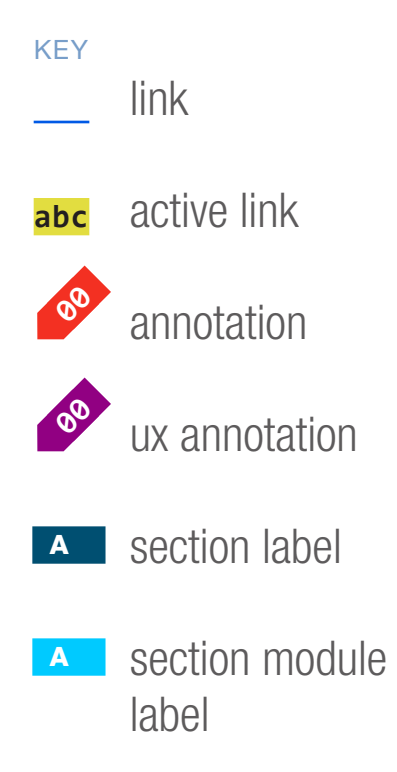

WIRE NAME

SP ID

161

## Account - MIN is Inactive

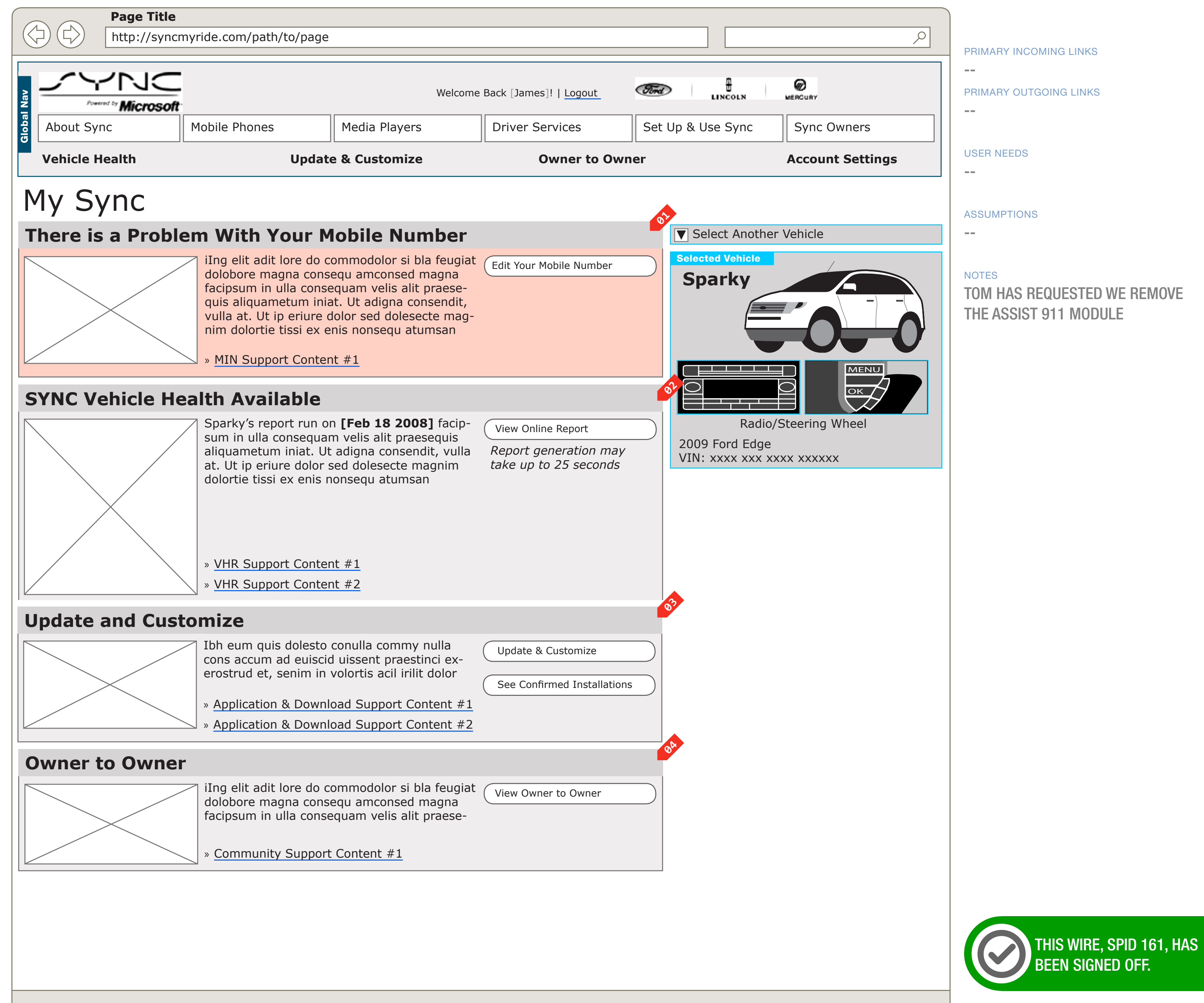

#### DOCUMENT **BD SYNC ACCOUNT**

PAGE NUMBER **BD.19** 

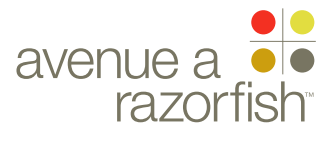

0.0.0.0.0

WIRE VARIATION / STATE

SP ID 161

# Account - MIN is Inactive

#### WIRE ANNOTATIONS

This wireframe shows the Account Landing page when the user's MIN is in an inactive state. Specifically, in this example:

- The vehicle is Sync-confirmed.
- The user has an inactive MIN.

• The user and vehicle combination has activated VHR service.

- The VHR for this vehicle is available for review.
- Inactive MIN Module. See wireframe SP ID 154 "Inactive MIN Module" for details.
- VHR Module. The VHR Report Available state is displayed here. See wireframe SP ID 152 and 153
   "Vehicle Health Report Module" for details.
- Vehicle Applications Module. See wireframe SP ID 149 "Vehicle Applications Module" for details.
- Community Module. See wireframe SP ID 150"Community Module" for details.

#### CLIENT FORD

PROJECT

SECTION

## ACCOUNT

16 APR 2008 11:32 AM

#### IA STATUS

FINAL FA STATUS FINAL COPY STATUS FINAL

#### IA OWNER JAMES SPAHR FA OWNER LILY KENNEY COPY OWNER

DOUG BOLIN

DOCUMENT BD\_SYNC\_ACCOUNT

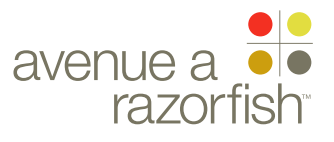

CLIENT FORD

PROJECT SYNC V2

SECTION ACCOUNT

LAST MODIFIED

16 APR 2008 11:32 AM

IA STATUS

FINAL FA STATUS FINAL COPY STATUS FINAL

IA OWNER JAMES SPAHR FA OWNER LILY KENNEY COPY OWNER DOUG BOLIN

# Sample Vehicle Health Report Landing Pages

(These sample pages are for contextual understanding of how the modules interact with each other. Copy and module functionality should be specified on the module wires.)

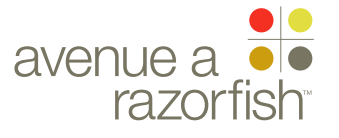

V2.6.1.0

WIRE VARIATION / STATE NA

SP ID

228

#### CLIENT FORD

PROJECT SYNC V2

SECTION

### ACCOUNT

LAST MODIFIED 16 APR 2008 11:32 AM

#### IA STATUS

**FINAL** FA STATUS **FINAL** COPY STATUS **FINAL** 

#### IA OWNER JAMES SPAHR FA OWNER LILY KENNEY COPY OWNER

**DOUG BOLIN** 

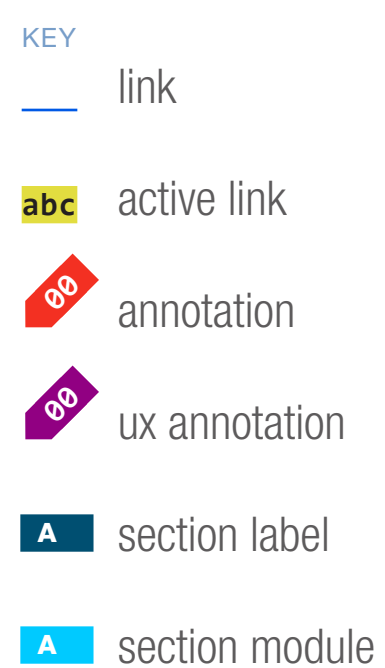

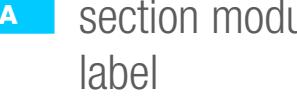

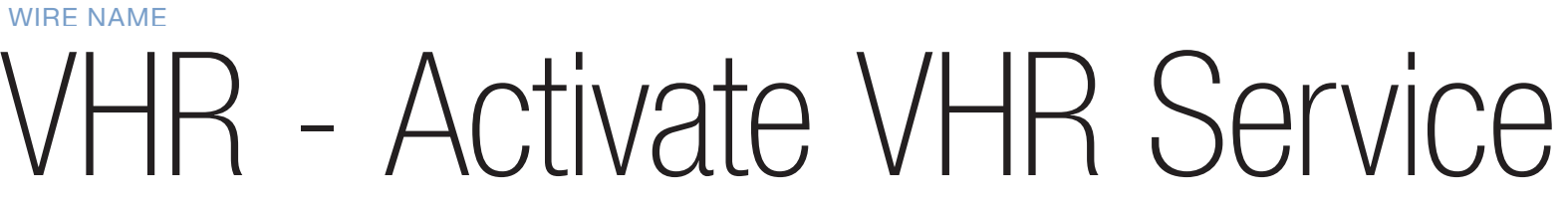

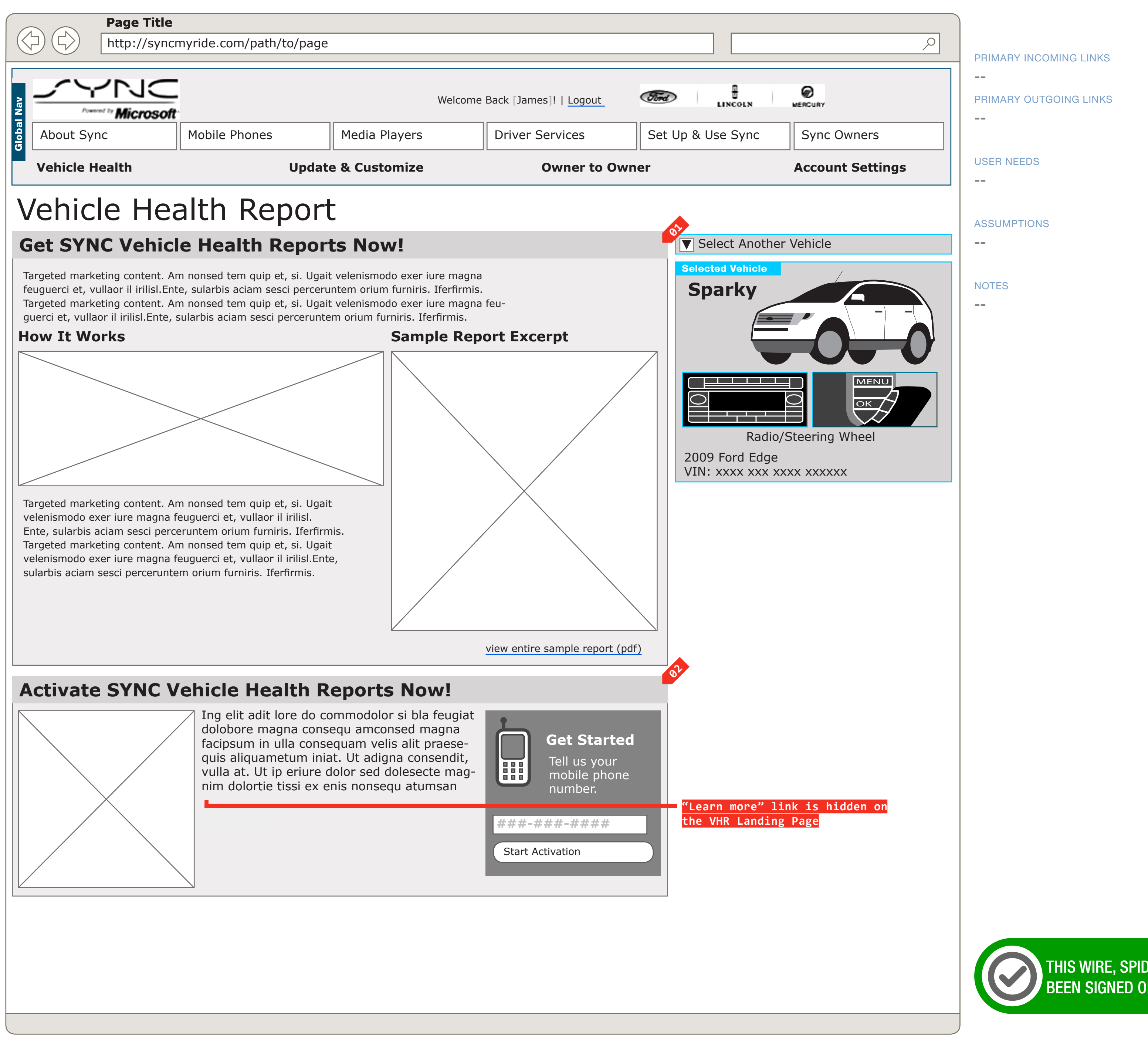

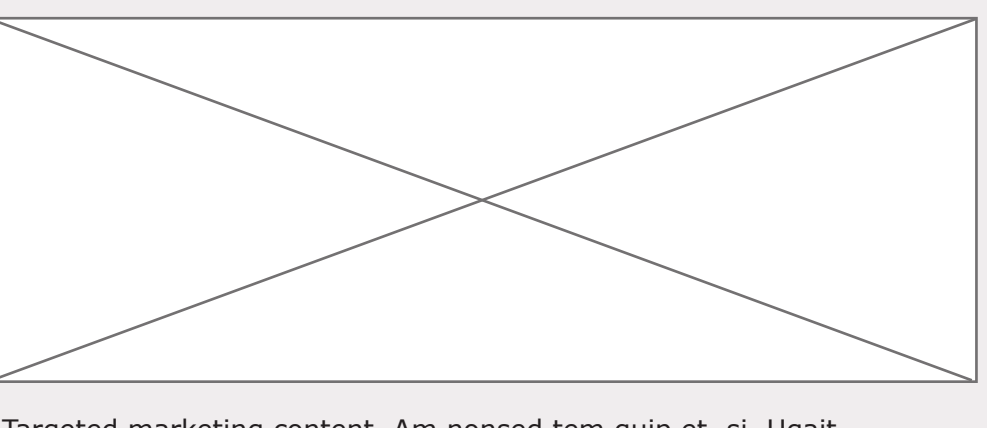

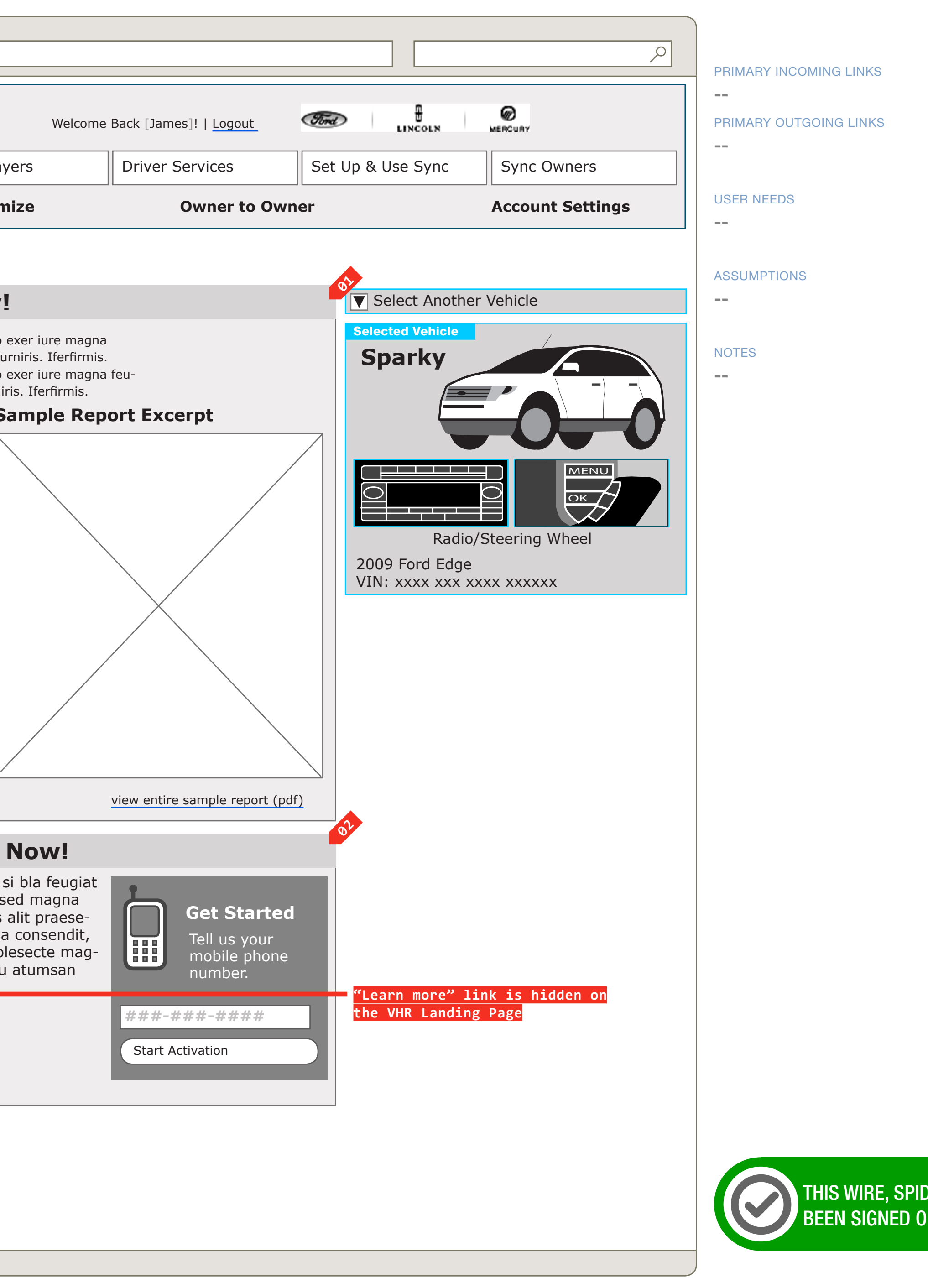

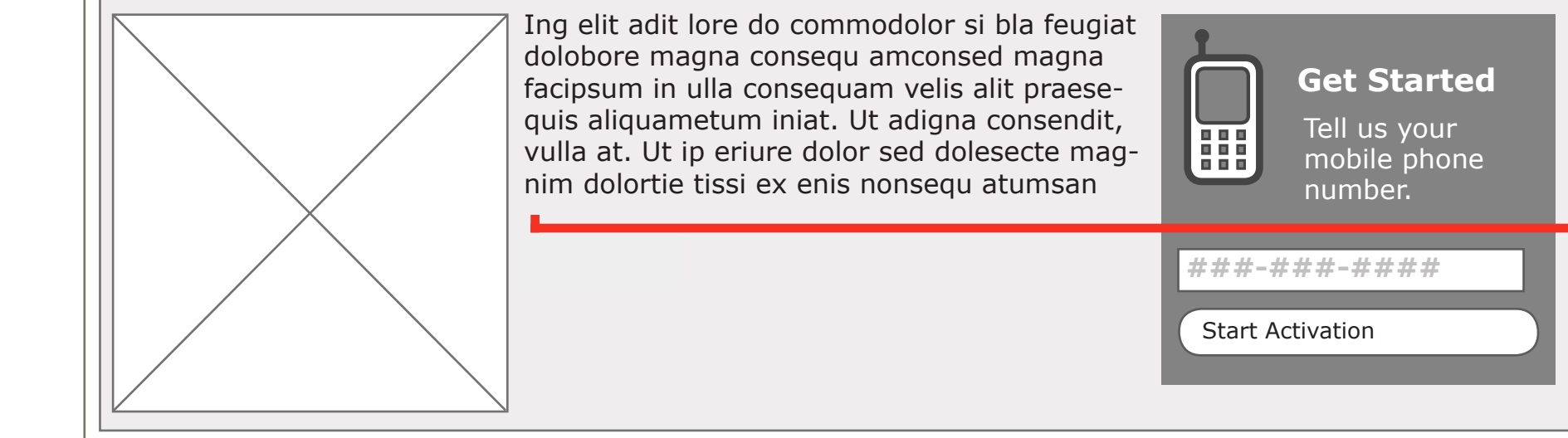

#### DOCUMENT **BD SYNC ACCOUNT**

THIS WIRE, SPID 228, HAS Been Signed Off.

WIREFRAME ID TEMPLATE VERS 2.2.0 JAMES.SPAHR@AVENUEA-RAZORFISH.COM

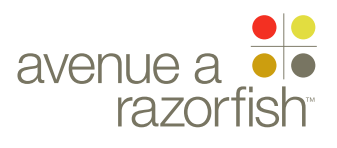
0.0.0.0.0

WIRE VARIATION / STATE NA

SP ID 228

## WIRE NAME VHR - Activate VHR Service

### WIRE ANNOTATIONS

This wireframe shows the VHR Landing page for a user and vehicle combination that is eligible for the VHR service. Specifically, in this example:

• The vehicle is Sync-confirmed.

• The user does not have a MIN stored in the user profile.

• The user and vehicle combination are eligible for VHR service.

- Activate VHR Service Promo Module. See wireframe 01 SP ID 223 "Activate VHR Service Promo Module" for details.
- **02** VHR Module. The VHR Activation with MIN Collection state is displayed here. See wireframe SP ID 152 and 153 "Vehicle Health Report Module" for details.

### CLIENT FORD

PROJECT

SYNC V2 SECTION

### ACCOUNT

LAST MODIFIED 16 APR 2008 11:32 AM

### IA STATUS

**FINAL** FA STATUS **FINAL** COPY STATUS **FINAL** 

### IA OWNER **JAMES SPAHR** FA OWNER LILY KENNEY COPY OWNER DOUG BOLIN

DOCUMENT BD\_SYNC\_ACCOUNT

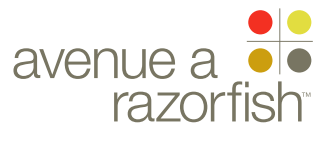

**V2.6.1.0** 

WIRE VARIATION / STATE NA

SP ID

233A

### CLIENT FORD

PROJECT SYNC V2

SECTION

### ACCOUNT

LAST MODIFIED 16 APR 2008 11:32 AM

### IA STATUS

**FINAL** FA STATUS **FINAL** COPY STATUS **FINAL** 

### IA OWNER JAMES SPAHR FA OWNER LILY KENNEY COPY OWNER **DOUG BOLIN**

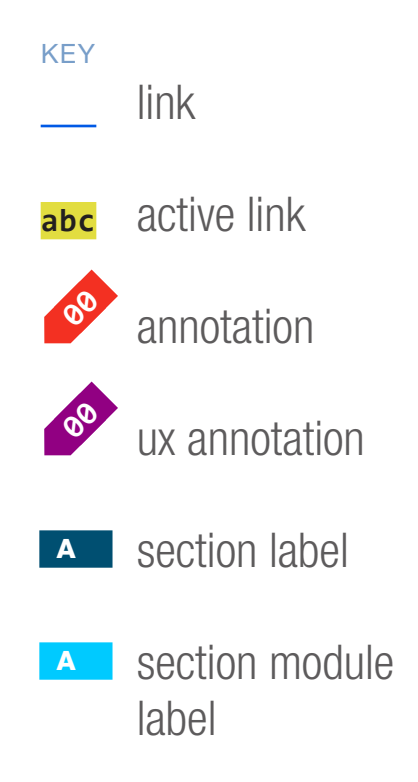

## WIRE NAME VHR - Upgrade to V2 Promo

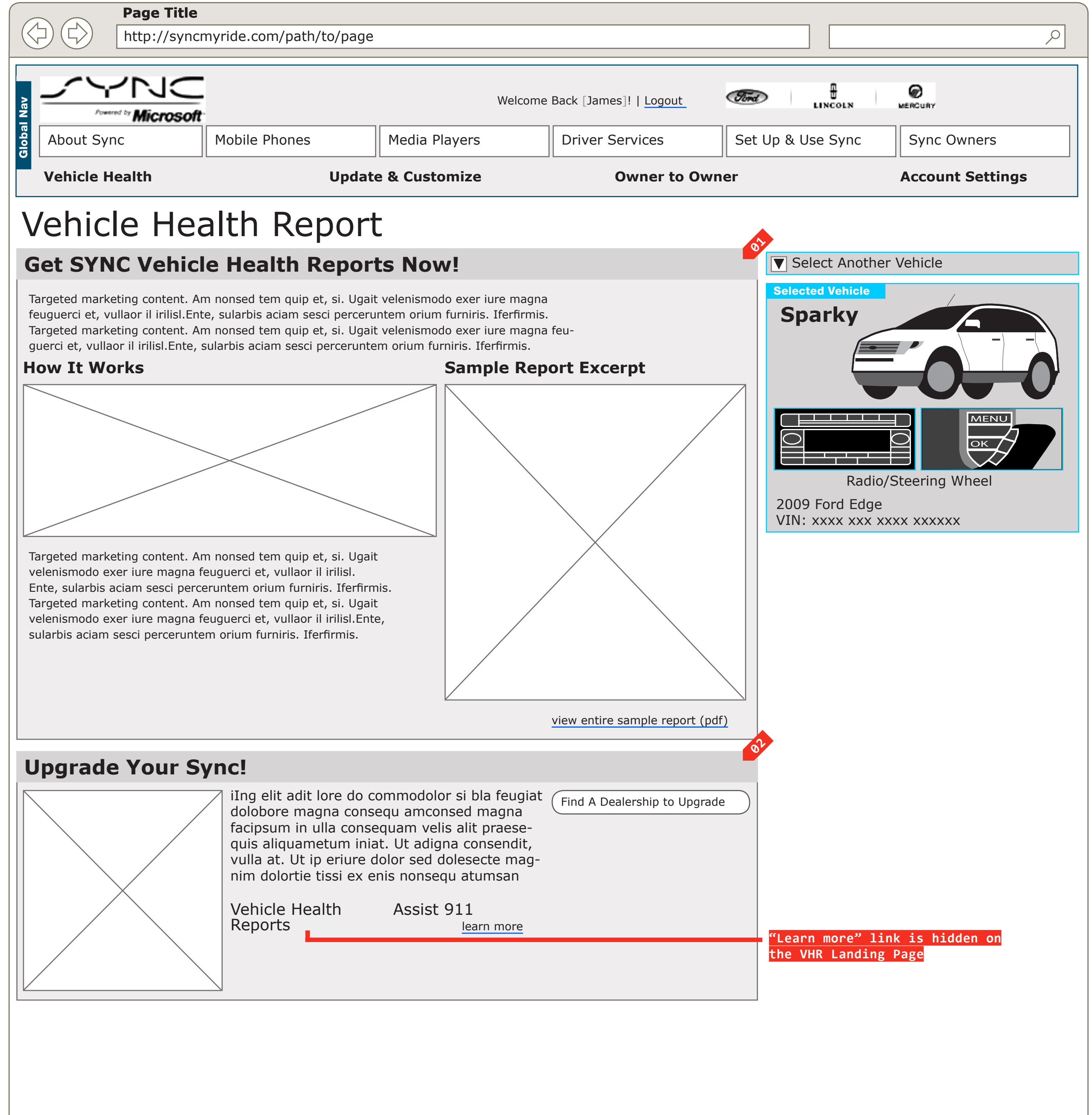

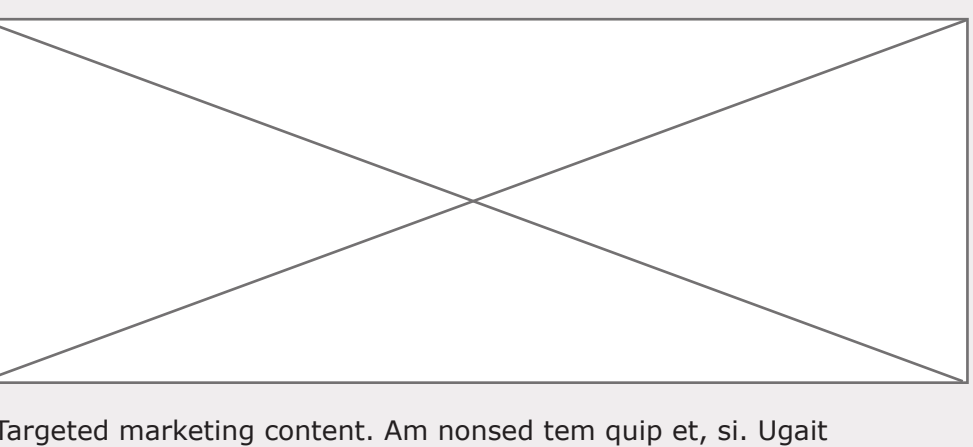

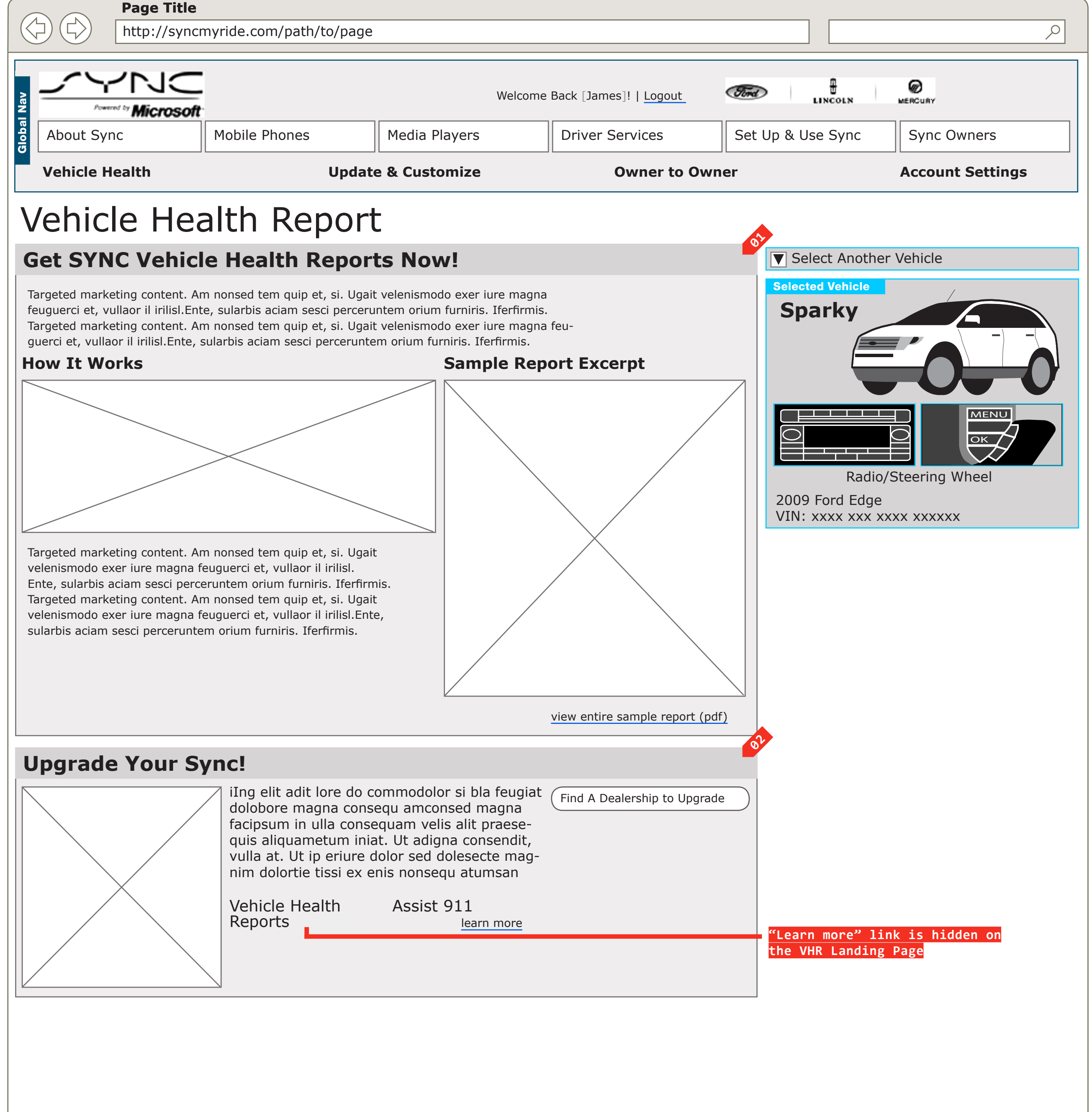

### DOCUMENT **BD SYNC ACCOUNT**

PAGE NUMBER **BD.24** 

### PRIMARY INCOMING LINKS

### PRIMARY OUTGOING LINKS

### **USER NEEDS**

\_\_\_

\_\_\_

---

### ASSUMPTIONS

### NOTES

\_\_\_

\_ \_

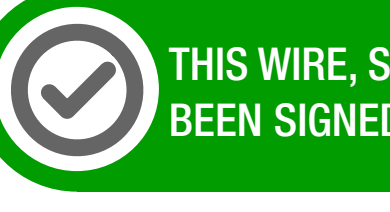

THIS WIRE, SPID 233A, HAS Been signed off.

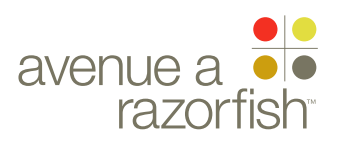

0.0.0.0.0

WIRE VARIATION / STATE NA

## WIRE NAME VHR - Upgrade to V2 Promo

### WIRE ANNOTATIONS

SP ID

233A

This wireframe shows the VHR Landing page for a user and vehicle combination that can be upgraded to Sync V2 via a dealer visit. Specifically, in this example:

- The vehicle is Sync-confirmed.
- The user may have an active MIN or no MIN.

• The user and vehicle combination can be upgraded to Sync V2 via a dealer visit.

- Activate VHR Service Promo Module. See wireframe 01 SP ID 223 "Activate VHR Service Promo Module" for details.
- Upgrade to V2 Promo Module. See wireframe SP ID <mark>02</mark> 148 "Upgrade to V2 Promo Module" for details.

### CLIENT FORD

PROJECT

SYNC V2

SECTION ACCOUNT

### LAST MODIFIED

16 APR 2008 11:32 AM

### IA STATUS

**FINAL** FA STATUS **FINAL** COPY STATUS **FINAL** 

### IA OWNER **JAMES SPAHR** FA OWNER LILY KENNEY

COPY OWNER DOUG BOLIN

DOCUMENT BD\_SYNC\_ACCOUNT

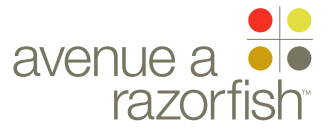

**V2.6.1.0** 

WIRE VARIATION / STATE NA

SP ID

233**B** 

### CLIENT FORD

PROJECT

SYNC V2 SECTION

ACCOUNT

LAST MODIFIED

16 APR 2008 11:32 AM

IA STATUS

**FINAL** FA STATUS **FINAL** COPY STATUS **FINAL** 

IA OWNER JAMES SPAHR **FA OWNER** LILY KENNEY COPY OWNER **DOUG BOLIN** 

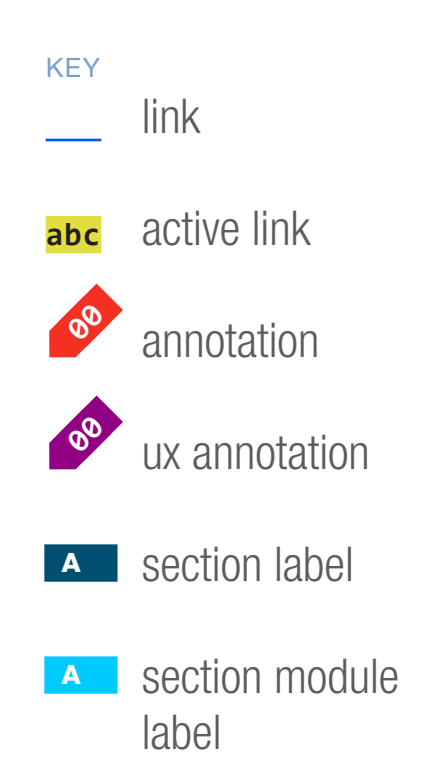

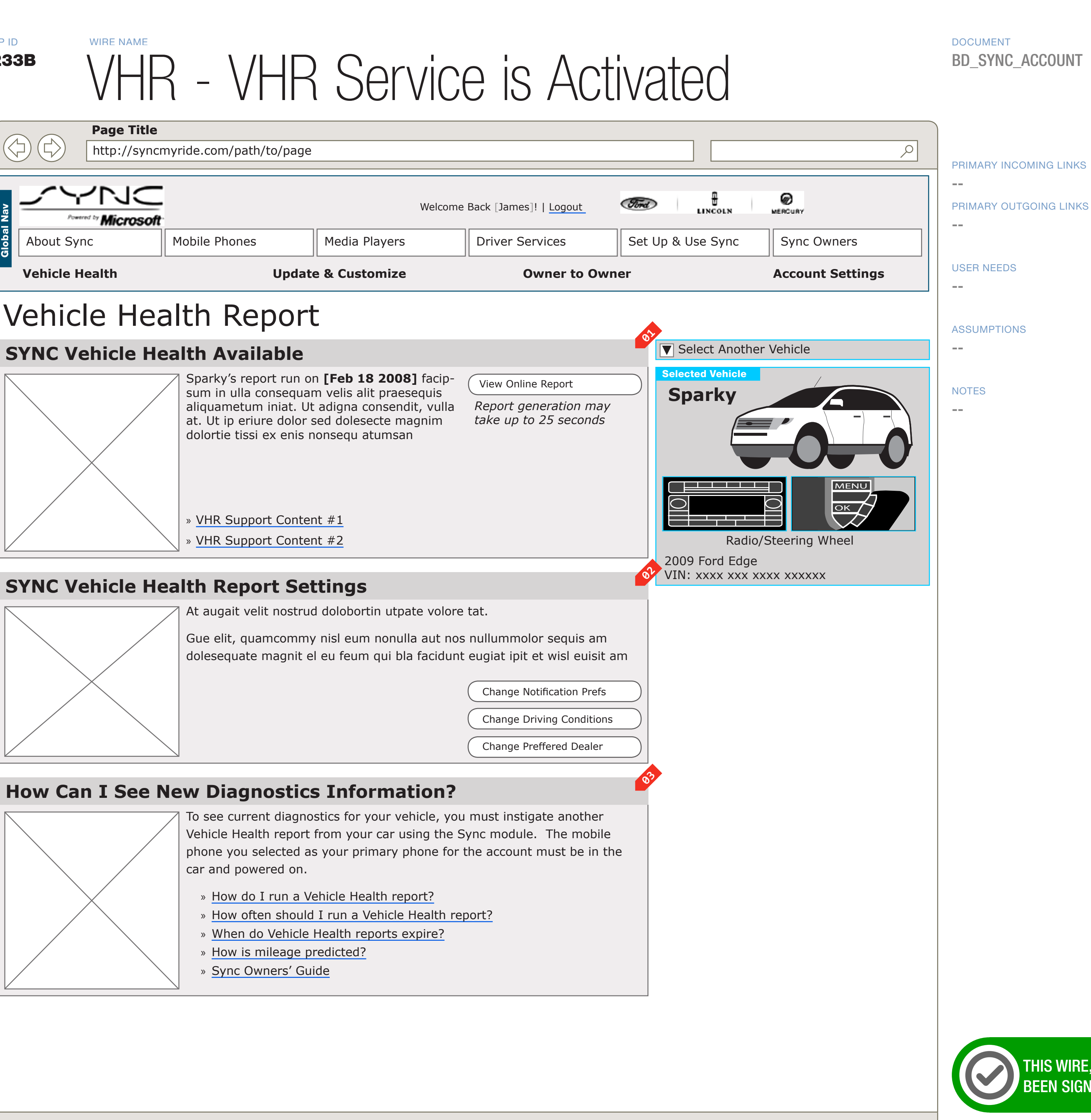

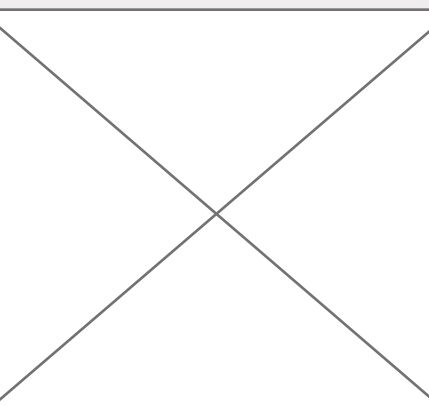

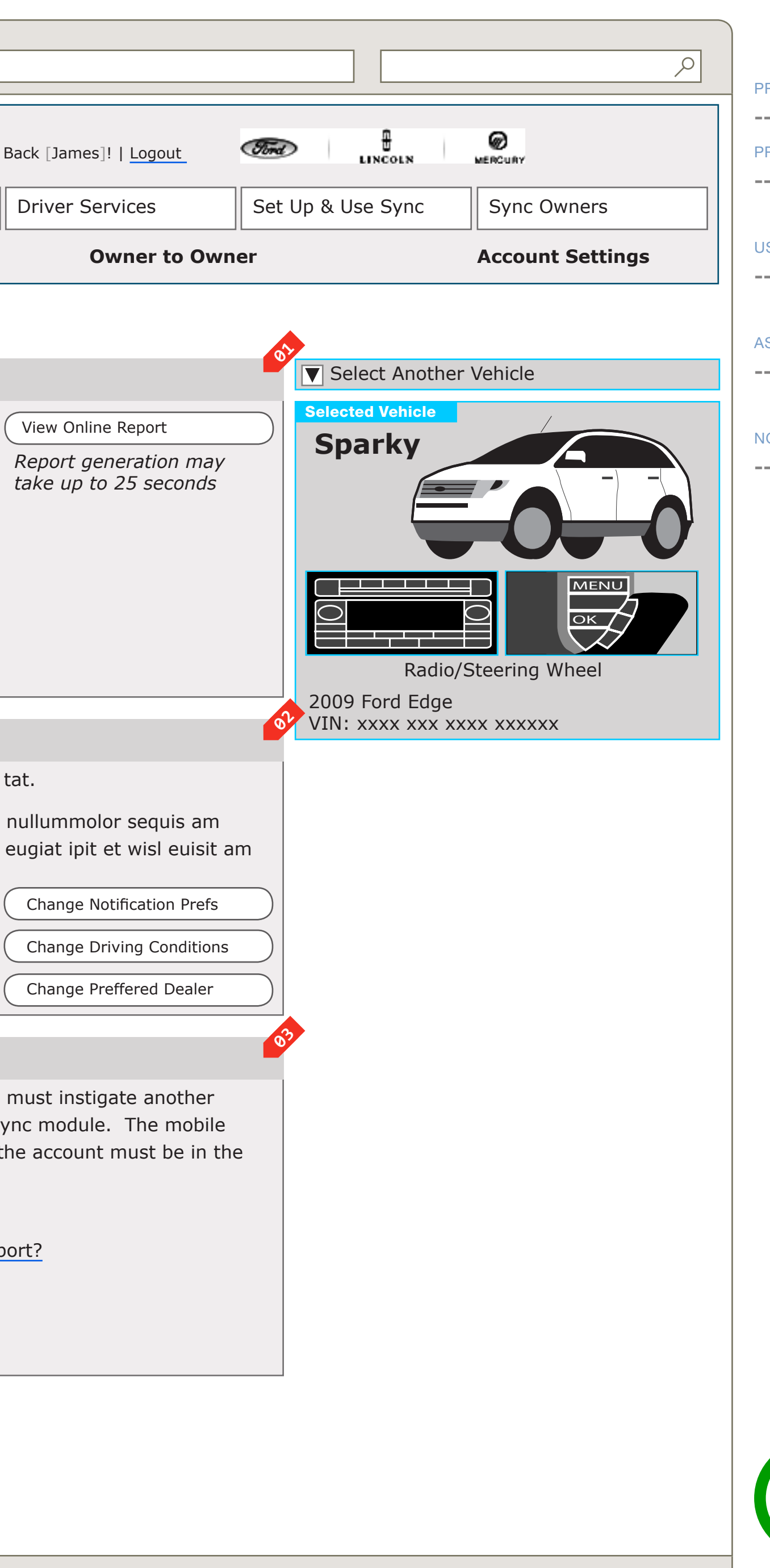

### **How Can I See New Diagnostics Information?**

### DOCUMENT **BD\_SYNC\_ACCOUNT**

WIREFRAME ID TEMPLATE VERS 2.2.0

JAMES.SPAHR@AVENUEA-RAZORFISH.COM

THIS WIRE, SPID 233B, HAS BEEN SIGNED OFF.

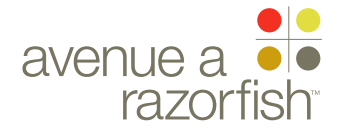

0.0.0.0.0

WIRE VARIATION / STATE NA

### SP ID 233B

## WIRE NAME VHR - VHR Service is Activated

### WIRE ANNOTATIONS

This wireframe shows the VHR Landing page for a user and vehicle combination where the VHR service has been activated. Specifically, in this example:

- The vehicle is Sync-confirmed.
- The user's MIN is active.

• The user and vehicle combination has activated VHR service.

- The VHR for this vehicle is available for review.
- VHR Module. The VHR Report Available state is 01 displayed here. See wireframe SP ID 152 and 153 "Vehicle Health Report Module" for details.
- VHR Settings Module. See wireframe SP ID 224 **02** "VHR Settings Module" for details.
- VHR Help Module. See wireframe SP ID 225 "VHR 03 Help Module" for details.

CLIENT FORD

PROJECT

SYNC V2 SECTION

ACCOUNT LAST MODIFIED

16 APR 2008 11:32 AM

### IA STATUS

**FINAL** FA STATUS **FINAL** COPY STATUS **FINAL** 

IA OWNER JAMES SPAHR FA OWNER LILY KENNEY COPY OWNER DOUG BOLIN

DOCUMENT BD\_SYNC\_ACCOUNT

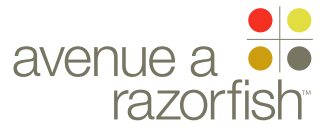

V2.6.1.0

WIRE VARIATION / STATE

### CLIENT FORD

PROJECT

SYNC V2

### ACCOUNT

LAST MODIFIED 16 APR 2008 11:32 AM

### IA STATUS

FINAL FA STATUS FINAL COPY STATUS FINAL

### IA OWNER JAMES SPAHR FA OWNER LILY KENNEY COPY OWNER DOUG BOLIN

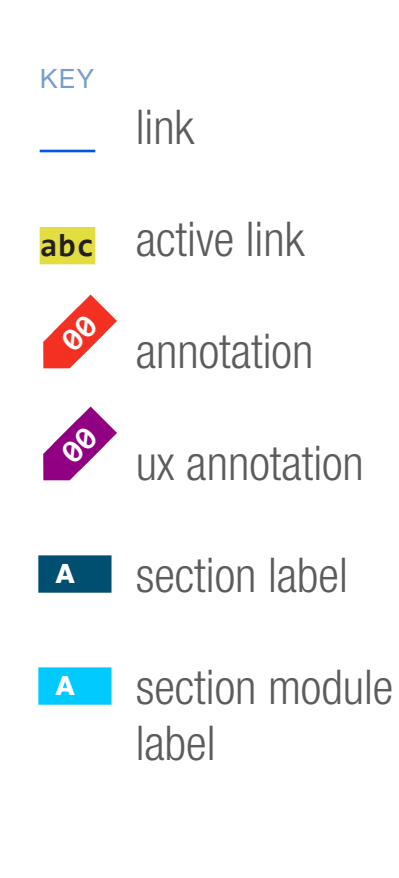

### WIRE NAME SP ID 230A VHR - MIN is Inactive Page Title $\langle actriangle$ http://syncmyride.com/path/to/page NC Ford Welcome Back [James]! | Logout Microsoft About Sync Mobile Phones Media Players **Driver Services Vehicle Health Owner to Owner Update & Customize** Vehicle Health Report There is a Problem With Your Mobile Number iIng elit adit lore do commodolor si bla feugiat Edit Your Mobile Number dolobore magna consequ amconsed magna facipsum in ulla conseguam velis alit praesequis aliquametum iniat. Ut adigna consendit, vulla at. Ut ip eriure dolor sed dolesecte magnim dolortie tissi ex enis nonsequ atumsan MIN Support Content #1 **SYNC Vehicle Health Available** Sparky's report run on [Feb 18 2008] facip-View Online Report sum in ulla consequam velis alit praesequis Report generation may aliquametum iniat. Ut adigna consendit, vulla at. Ut ip eriure dolor sed dolesecte magnim take up to 25 seconds dolortie tissi ex enis nonsequ atumsan » VHR Support Content #1 » VHR Support Content #2 **SYNC Vehicle Health Report Settings** At augait velit nostrud dolobortin utpate volore tat. Gue elit, quamcommy nisl eum nonulla aut nos nullummolor sequis am dolesequate magnit el eu feum qui bla facidunt eugiat ipit et wisl euisit am Change Notification Prefs Change Driving Conditions Change Preffered Dealer

### How Can I See New Diagnostics Information?

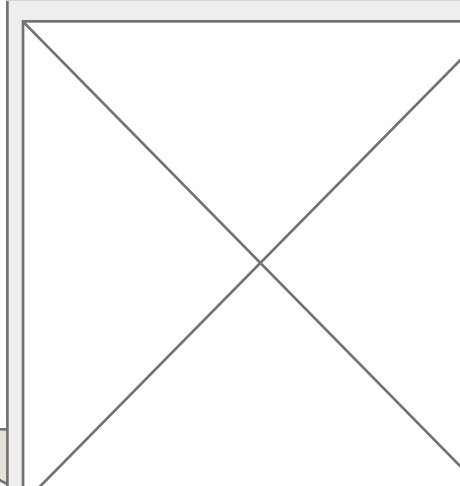

To see current diagnostics for your vehicle, you must instigate another Vehicle Health report from your car using the Sync module. The mobile phone you selected as your primary phone for the account must be in the car and powered on.

- » How do I run a Vehicle Health report?
- » How often should I run a Vehicle Health report?
- » When do Vehicle Health reports expire?
- » How is mileage predicted?
- » Sync Owners' Guide

### DOCUMENT BD\_SYNC\_ACCOUNT

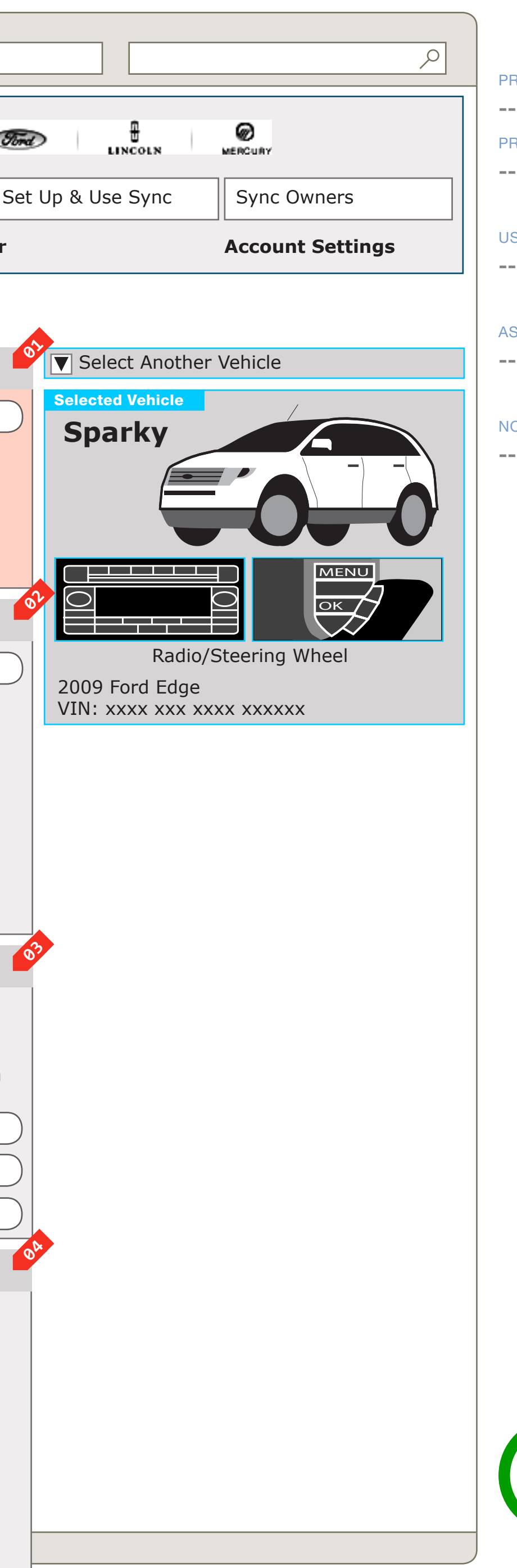

### PRIMARY INCOMING LINKS

--

### PRIMARY OUTGOING LINKS

### USER NEEDS

---

### ASSUMPTIONS

### NOTES

THIS WIRE, SPID 230A, HAS BEEN SIGNED OFF.

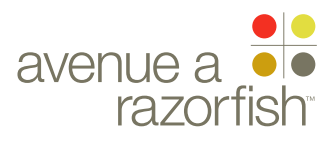

0.0.0.0.0

WIRE VARIATION / STATE

SP ID 230A

# VHR - MIN is Inactive

### WIRE ANNOTATIONS

This wireframe shows the VHR Landing page when the user's MIN is in an inactive state. Specifically, in this example:

- The vehicle is Sync-confirmed.
- The user has an inactive MIN.

• The user and vehicle combination has activated VHR service.

- The VHR for this vehicle is available for review.
- Inactive MIN Module. See wireframe SP ID 154 "Inactive MIN Module" for details.
- VHR Module. The VHR Report Available state is displayed here. See wireframe SP ID 152 and 153
   "Vehicle Health Report Module" for details.
- VHR Settings Module. See wireframe SP ID 224 "VHR Settings Module" for details.
- VHR Help Module. See wireframe SP ID 225 "VHR Help Module" for details.

### CLIENT FORD

PROJECT SYNC V2

SECTION

ACCOUNT

16 APR 2008 11:32 AM

### IA STATUS

FINAL FA STATUS FINAL COPY STATUS FINAL

### IA OWNER JAMES SPAHR FA OWNER LILY KENNEY COPY OWNER

DOUG BOLIN

DOCUMENT BD\_SYNC\_ACCOUNT

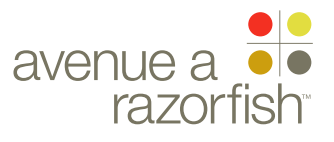

V2.6.1.0

WIRE VARIATION / STATE NA

SP ID

**230B** 

### CLIENT FORD

PROJECT

SYNC V2

SECTION ACCOUNT

### LAST MODIFIED

16 APR 2008 11:32 AM

### IA STATUS

**FINAL** FA STATUS **FINAL** COPY STATUS **FINAL** 

### IA OWNER JAMES SPAHR FA OWNER LILY KENNEY COPY OWNER **DOUG BOLIN**

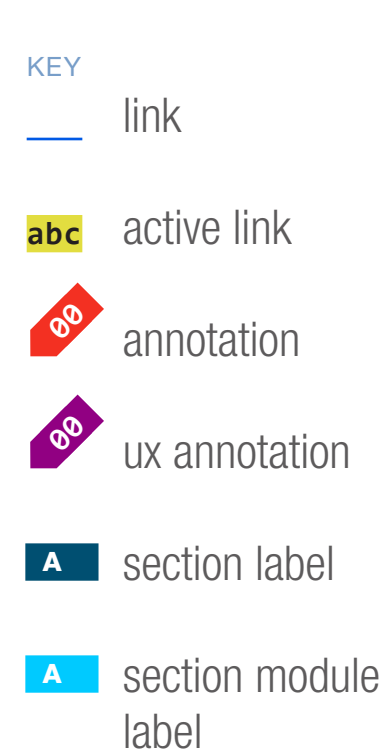

WIRE NAME VHR - VIN not Sync-confirmed

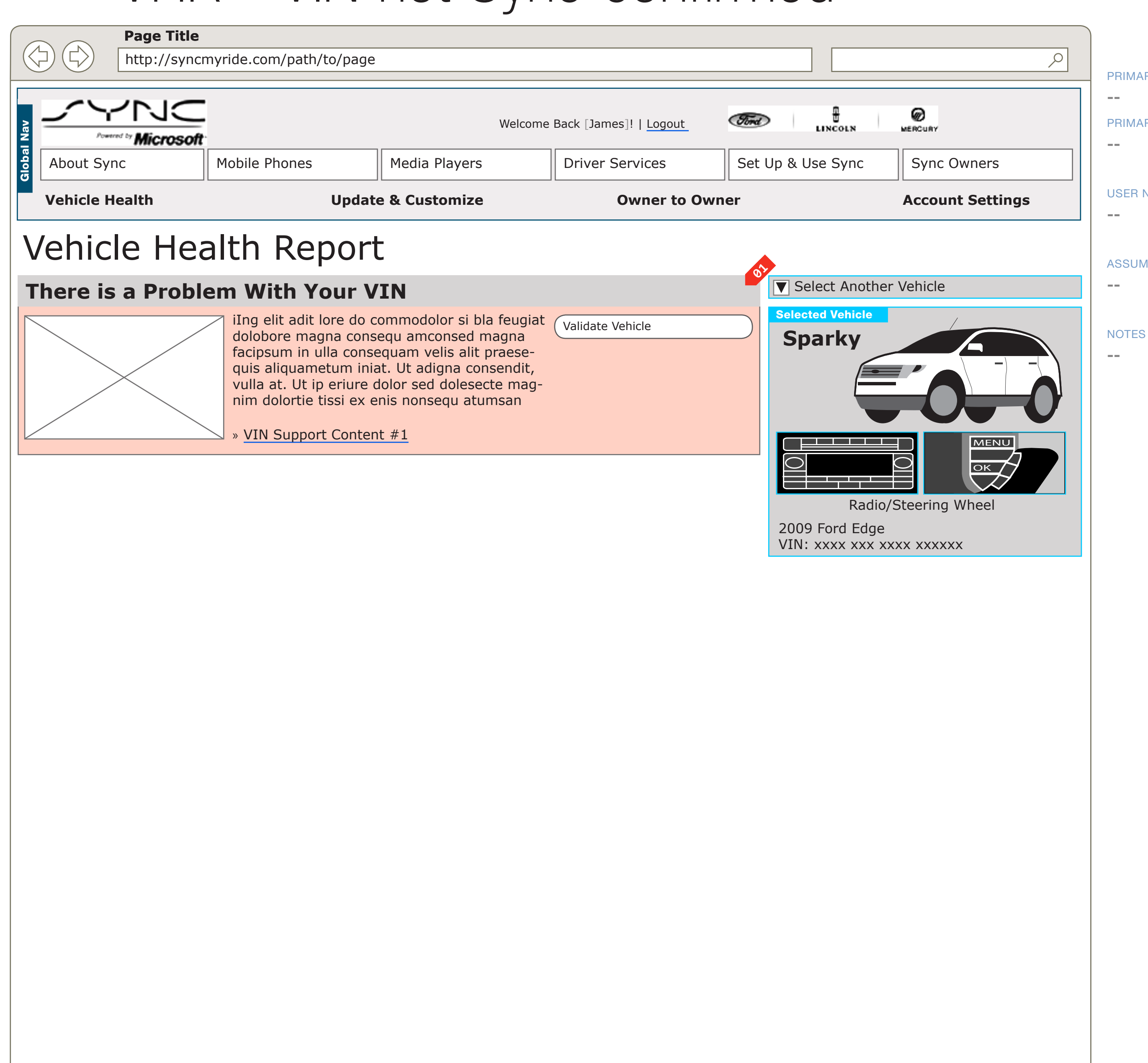

### DOCUMENT BD\_SYNC\_ACCOUNT

PRIMARY INCOMING LINKS

### PRIMARY OUTGOING LINKS

### USER NEEDS

### ASSUMPTIONS

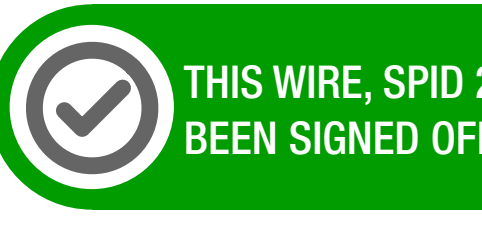

THIS WIRE, SPID 230B, HAS BEEN SIGNED OFF.

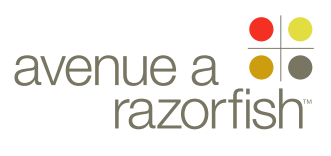

0.0.0.0.0

WIRE VARIATION / STATE NA

### SP ID 230B

## WIRE NAME VHR - VIN not Sync-confirmed

### WIRE ANNOTATIONS

This wireframe shows the VHR Landing page where the vehicle is not Sync-confirmed. Specifically, in this example:

- The vehicle is not Sync-confirmed.
- Invalid VIN Module. See wireframe SP ID 155 "VIN 01 Not Sync-Confirmed Module" for details.
- <mark>02</mark> VHR-related modules are not displayed when a vehicle is not Sync-confirmed.

### CLIENT

FORD

ACCOUNT

### LAST MODIFIED

16 APR 2008 11:32 AM

### IA STATUS

**FINAL** FA STATUS **FINAL** COPY STATUS FINAL

### IA OWNER

JAMES SPAHR FA OWNER LILY KENNEY COPY OWNER **DOUG BOLIN** 

### PROJECT SYNC V2 SECTION

DOCUMENT BD\_SYNC\_ACCOUNT

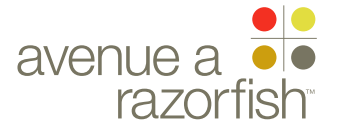

V2.6.1.0

WIRE VARIATION / STATE NA

SP ID

232

### CLIENT FORD

PROJECT SYNC V2

SECTION

### ACCOUNT

LAST MODIFIED 16 APR 2008 11:32 AM

### IA STATUS

**FINAL** 

FA STATUS **FINAL** COPY STATUS **FINAL** 

IA OWNER JAMES SPAHR FA OWNER LILY KENNEY COPY OWNER **DOUG BOLIN** 

KEY link active link 00 annotation 00 ux annotation A section label

A section module label

## WIRE NAME VHR - VHR Service Not Eligible

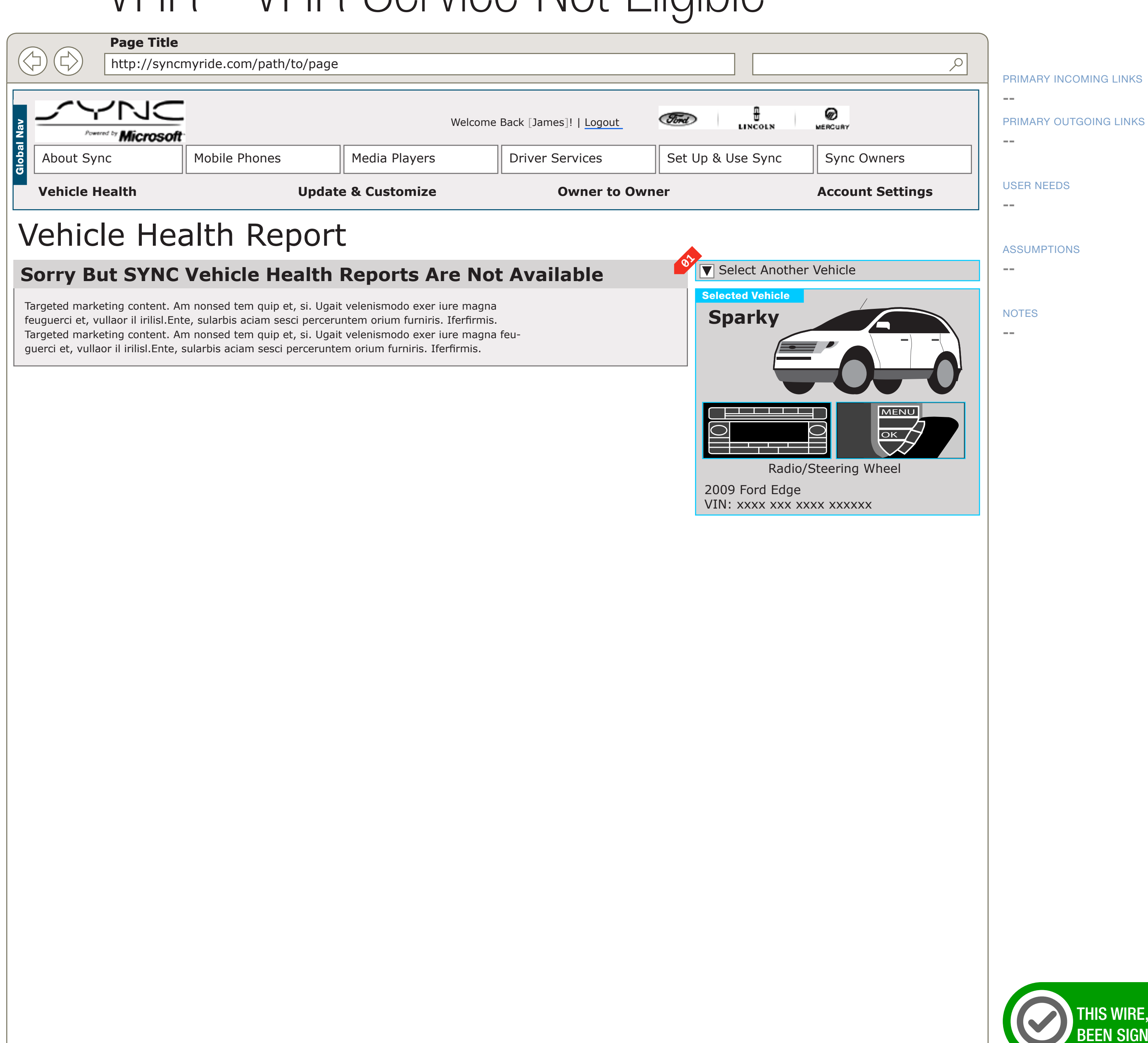

### DOCUMENT BD\_SYNC\_ACCOUNT

WIREFRAME ID TEMPLATE VERS 2.2.0 JAMES.SPAHR@AVENUEA-RAZORFISH.COM

THIS WIRE, SPID 232, HAS BEEN SIGNED OFF.

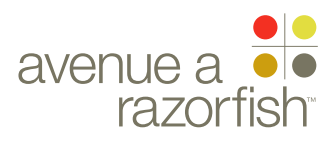

0.0.0.0.0

WIRE VARIATION / STATE NA

## WIRE NAME VHR - VHR Service Not Eligible

### WIRE ANNOTATIONS

SP ID

232

This wireframe shows the VHR Landing page where the user and vehicle combination is not eligible for VHR service. Specifically, in this example:

- The vehicle is Sync-confirmed.
- The user may have an active MIN or no MIN.

• The user and vehicle combination is not eligible for VHR service.

- VHR Service Not Eligible Module. See wireframe SP 01 ID 227 "VHR Service Not Eligible Module" for details.
- No further information regarding the VHR service is **02** displayed.

CLIENT FORD

PROJECT SYNC V2

SECTION

ACCOUNT LAST MODIFIED

16 APR 2008 11:32 AM

### IA STATUS

**FINAL** FA STATUS **FINAL** COPY STATUS FINAL

### IA OWNER **JAMES SPAHR** FA OWNER LILY KENNEY COPY OWNER DOUG BOLIN

DOCUMENT BD\_SYNC\_ACCOUNT

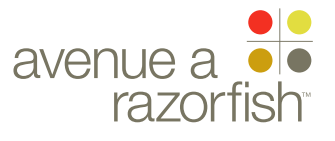

# Account & VHR Landing Page Modules

CLIENT FORD

PROJECT

SYNC V2

ACCOUNT

LAST MODIFIED

16 APR 2008 11:32 AM

IA STATUS

FINAL FA STATUS FINAL COPY STATUS FINAL

IA OWNER JAMES SPAHR FA OWNER LILY KENNEY COPY OWNER DOUG BOLIN PAGE NUMBER

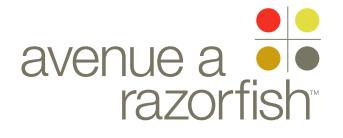

SP ID 223

### WIRE VARIATION / STATE NA

### CLIENT

FORD

PROJECT SYNC V2

SECTION ACCOUNT

### LAST MODIFIED

16 APR 2008 11:32 AM

### IA STATUS

FINAL FA STATUS **FINAL** COPY STATUS **FINAL** 

### IA OWNER

JAMES SPAHR FA OWNER LILY KENNEY COPY OWNER DOUG BOLIN

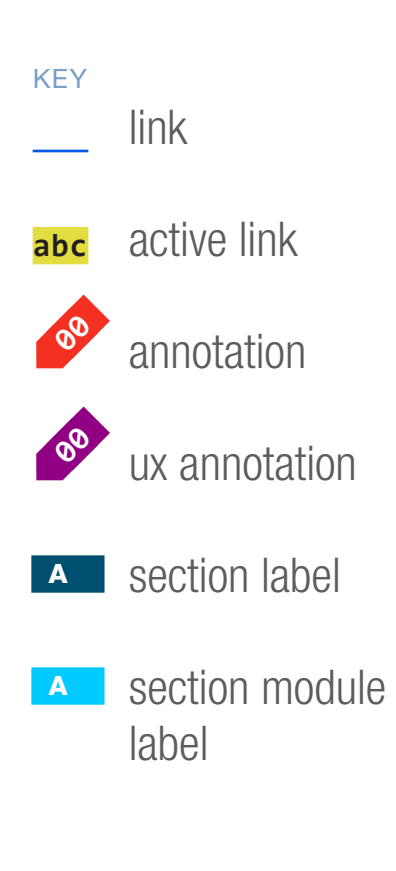

## WIRE NAME Activate VHR Service Promo Module

### LOGIC TBD

### Get SYNC Vehicle Health Reports Now!

Targeted marketing content. Am nonsed tem quip et, si. Ugait velenismodo exer iure magna feuguerci et, vullaor il irilisl.Ente, sularbis aciam sesci perceruntem orium furniris. Iferfirmis. Targeted marketing content. Am nonsed tem quip et, si. Ugait velenismodo exer iure magna feuguerci et, vullaor il irilisl.Ente, sularbis aciam sesci perceruntem orium furniris. Iferfirmis.

### **How It Works**

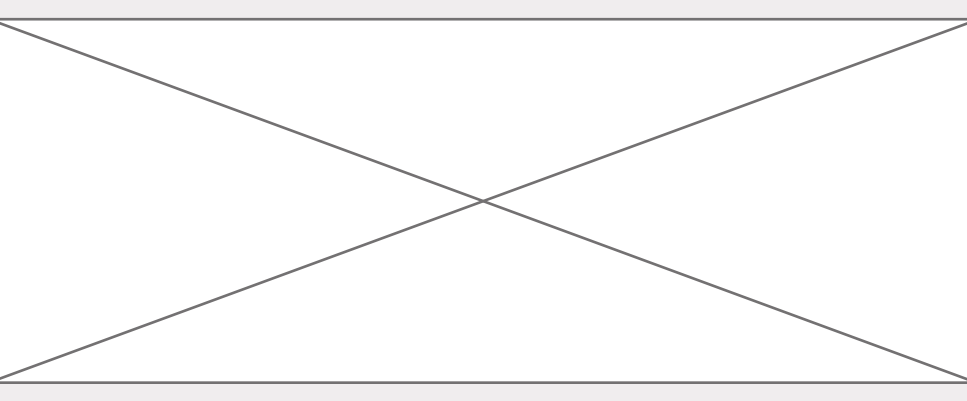

Targeted marketing content. Am nonsed tem quip et, si. Ugait velenismodo exer iure magna feuguerci et, vullaor il irilisl. Ente, sularbis aciam sesci perceruntem orium furniris. Iferfirmis. Targeted marketing content. Am nonsed tem quip et, si. Ugait velenismodo exer iure magna feuguerci et, vullaor il irilisl.Ente, sularbis aciam sesci perceruntem orium furniris. Iferfirmis.

07 Sample Report Excerpt view entire sample report (pdf)

DOCUMENT BD\_SYNC\_ACCOUNT PAGE NUMBER **BD.35** 

PRIMARY INCOMING LINKS \_\_\_ **GLOBAL OUTGOING LINKS** --PRIMARY OUTGOING LINKS

\_\_\_

**USER NEEDS** \_\_\_

**ASSUMPTIONS** 

--

NOTES

\_\_\_

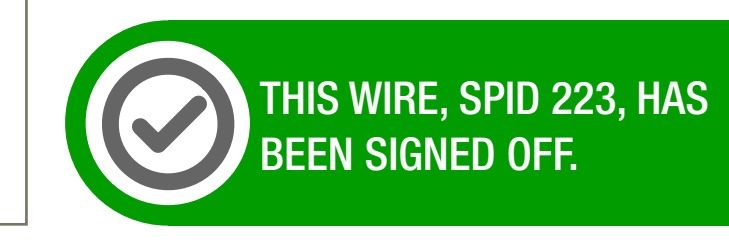

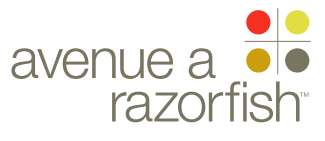

WIRE VARIATION / STATE

### SP ID 223

# Activate VHR Service Promo Module

### CLIENT FORD

PROJECT

SYNC V2 SECTION

ACCOUNT

### LAST MODIFIED

16 APR 2008 11:32 AM

### IA STATUS

**FINAL** FA STATUS

FINAL COPY STATUS FINAL

### IA OWNER JAMES SPAHR

FA OWNER LILY KENNEY COPY OWNER DOUG BOLIN WIRE ANNOTATIONS The Activate VHR Service Promo Module contains general information on VHR service. Its characteristics include:

• It can only display on the VHR Landing page.

• It is only displays if the user and vehicle combination is eligible for VHR service, and have not yet activated VHR service.

• The content within the module is static.

Relative to all other modules, this module's display order is number 30. See wireframe SP ID 263 "Catalog of Modules" for details.

- Heading of Module. The heading of the module is static.
- Module Content. The content of the module is static.
- VHR Report Sample. Clicking on this link loads the VHR report sample in a new window.

DOCUMENT BD\_SYNC\_ACCOUNT PAGE NUMBER **BD.36** 

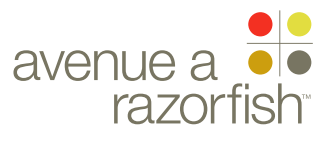

NA

FINAL

FINAL

IA OWNER

FA OWNER

JAMES SPAHR

LILY KENNEY

COPY OWNER **DOUG BOLIN** 

COPY STATUS

0.0.0.0.0

WIRE VARIATION / STATE

SP ID 224

## WIRE NAME VHR Settings Module

| CLIENT<br>FORD               | LOGIC TBD                                                                                                    |
|------------------------------|----------------------------------------------------------------------------------------------------|
| PROJECT<br>SYNC V2           |                                                                                                    |
| SECTION<br>ACCOUNT           |                                                                                                    |
| LAST MODIFIED<br>16 APR 2008 | SYNC Vehicle Health Report Settings                                                                                                    |
| 11:32 AM                     | At augait velit nostrud dolobortin utpate volore tat.<br>Gue elit, quamcommy nisl eum nonulla aut nos nullummolor sequis am<br>dolesequate magnit el eu feum qui bla facidunt eugiat ipit et wisl euisit am |
|                              | Change Notification Prefs                                                                                                    |
| FINAL<br>FA STATUS           | Change Driving Conditions<br>Change Preffered Dealer                                                                                                    |
|                              |                                                                                                    |

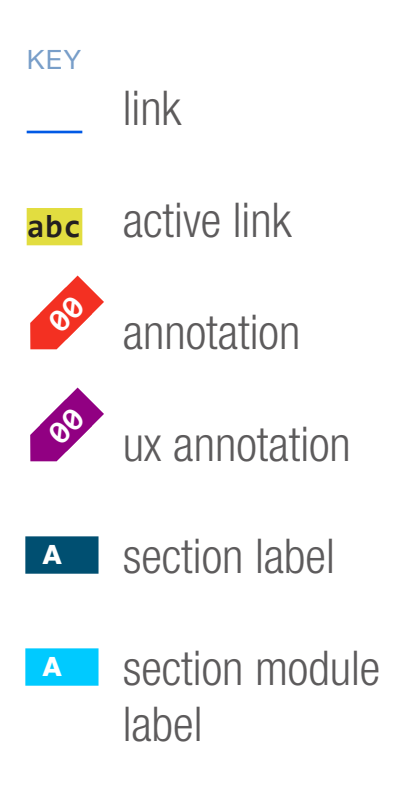

### DOCUMENT BD\_SYNC\_ACCOUNT

PAGE NUMBER **BD.37** 

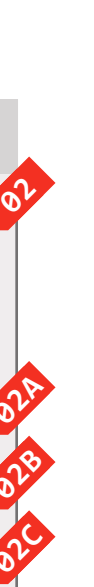

PRIMARY INCOMING LINKS --GLOBAL OUTGOING LINKS --PRIMARY OUTGOING LINKS --USER NEEDS --

ASSUMPTIONS

--

NOTES

--

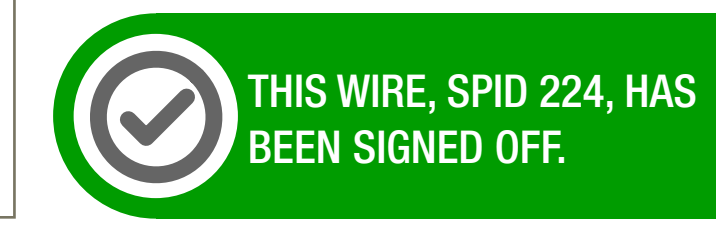

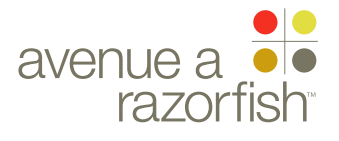

WIRE VARIATION / STATE

SP ID 224

# VHR Settings Module

### WIRE ANNOTATIONS

The VHR Settings Module contains links to change VHR service related settings. Its characteristics include:

- It can only display on the VHR Landing page.
- It is only displays if the user and vehicle combination is activated for VHR service.
- The content within the module is static.

Relative to all other modules, this module's display order is number 100. See wireframe SP ID 263 "Catalog of Modules" for details.

- Heading of Module. The heading of the module is static.
- Module Content. The content of the module is static.
- Change Notification Preferences option. Clicking on this option will load the Select Notification Preferences page. See wireframe SP ID 192 "Select Notification Preferences" for more details on this page.
- Change Driving Mode option. Clicking on this option will load the Select Driving Mode page. See wireframe SP ID 191 "Select Driving Mode" for details on this page.
- Change Preferred Dealer option. Clicking on this option will load the Select Preferred Dealer page. See wireframe SP ID 181A, 181B, 181C "Select Preferred Dealer" for details on this page.

### CLIENT FORD

PROJECT

SYNC V2

ACCOUNT

16 APR 2008 11:32 AM

### IA STATUS

FINAL FA STATUS FINAL COPY STATUS FINAL

### IA OWNER

JAMES SPAHR FA OWNER LILY KENNEY COPY OWNER DOUG BOLIN DOCUMENT BD\_SYNC\_ACCOUNT PAGE NUMBER

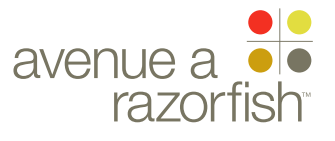

SP ID 225

## WIRE VARIATION / STATE

CLIENT

FORD

PROJECT SYNC V2

SECTION

ACCOUNT

LAST MODIFIED

16 APR 2008 11:32 AM

### IA STATUS

FINAL FA STATUS FINAL COPY STATUS FINAL

IA OWNER JAMES SPAHR FA OWNER LILY KENNEY COPY OWNER DOUG BOLIN

KEYlinkabcactive linkabcannotationaux annotationAsection labelAsection module

# VHR Help Module

LOGIC TBD

### How Can I See New Diagnostics Information?

To see current diagnostics for your vehicle, you must instigate another Vehicle Health report from your car using the Sync module. The mobile phone you selected as your primary phone for the account must be in the car and powered on.

07

024

- » How do I run a Vehicle Health report?
- » How often should I run a Vehicle Health report?
- » When do Vehicle Health reports expire?
- » How is mileage predicted?
- » Sync Owners' Guide

## DOCUMENT BD\_SYNC\_ACCOUNT

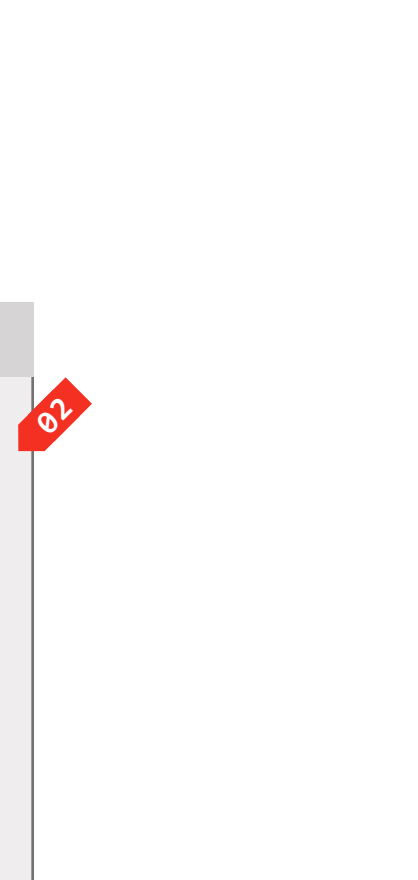

PRIMARY INCOMING LINKS
--GLOBAL OUTGOING LINKS
--PRIMARY OUTGOING LINKS
--USER NEEDS
--ASSUMPTIONS

--

NOTES

--

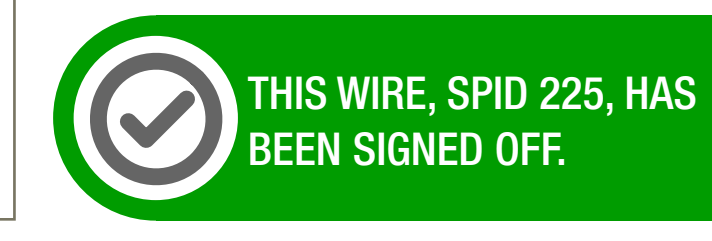

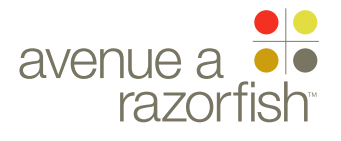

WIRE VARIATION / STATE

### SP ID 225

# VHR Help Module

### WIRE ANNOTATIONS

CLIENT FORD

PROJECT

SYNC V2

ACCOUNT

LAST MODIFIED

16 APR 2008 11:32 AM

### IA STATUS

FINAL FA STATUS FINAL COPY STATUS FINAL

### IA OWNER

JAMES SPAHR FA OWNER LILY KENNEY COPY OWNER DOUG BOLIN The VHR Help Module contains links to support content related to the VHR service. Its characteristics include:

- It can only display on the VHR Landing page.
- It is only displays if the user and vehicle combination is activated for VHR service.
- The content within the module is static.

Relative to all other modules, this module's display order is number 110. See wireframe SP ID 263 "Catalog of Modules" for details.

- Heading of Module. The heading of the module is static.
- Module Content. The content of the module is static.
- View Support options. When the user clicks on an option, the corresponding Support page loads.

DOCUMENT BD\_SYNC\_ACCOUNT

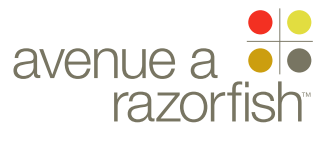

NA

WIRE VARIATION / STATE

SP ID 227 WIRE NAME

# VHR Service Not Eligible Module

0,>

### LOGIC TBD

PROJECT SYNC V2

CLIENT

FORD

SECTION ACCOUNT

LAST MODIFIED

16 APR 2008 11:32 AM

### IA STATUS

**FINAL** FA STATUS **FINAL** COPY STATUS **FINAL** 

IA OWNER JAMES SPAHR FA OWNER LILY KENNEY COPY OWNER DOUG BOLIN

KEY link abc active link 00 annotation 00 ux annotation A section label A section module label

### **Sorry But SYNC Vehicle Health Reports Are Not Available**

Targeted marketing content. Am nonsed tem quip et, si. Ugait velenismodo exer iure magna feuguerci et, vullaor il irilisl.Ente, sularbis aciam sesci perceruntem orium furniris. Iferfirmis. Targeted marketing content. Am nonsed tem quip et, si. Ugait velenismodo exer iure magna feuguerci et, vullaor il irilisl.Ente, sularbis aciam sesci perceruntem orium furniris. Iferfirmis.

### DOCUMENT BD\_SYNC\_ACCOUNT

PAGE NUMBER **BD.41** 

PRIMARY INCOMING LINKS --

GLOBAL OUTGOING LINKS

PRIMARY OUTGOING LINKS

\_\_\_

\_\_\_

USER NEEDS

--

ASSUMPTIONS

\_\_\_

NOTES

\_\_\_

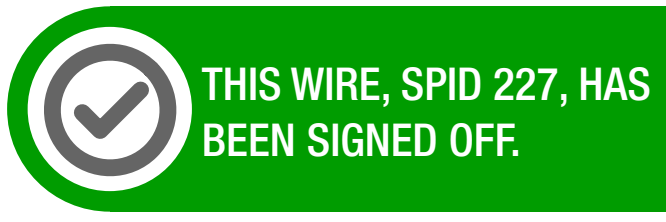

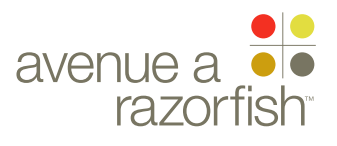

WIRE VARIATION / STATE NA

## WIRE NAME VHR Service Not Eligible Module

### WIRE ANNOTATIONS

SP ID

227

The VHR Service Not Eligible Module provides a description about VHR service not being eligible. Its characteristics include:

• It can only display on the VHR Landing page.

• It is only displays if the user and vehicle combination is not eligible VHR service.

• The content within the module is static.

Relative to all other modules, this module's display order is number 40. See wireframe SP ID 263 "Catalog of Modules" for details.

Heading of Module. The heading of the module is 01 static.

Module Content. The content of the module is **02** static.

### CLIENT FORD

PROJECT SYNC V2

SECTION ACCOUNT

LAST MODIFIED

11:32 AM

### IA STATUS

**FINAL** FA STATUS **FINAL** COPY STATUS **FINAL** 

IA OWNER **JAMES SPAHR** FA OWNER LILY KENNEY COPY OWNER DOUG BOLIN

16 APR 2008

DOCUMENT BD\_SYNC\_ACCOUNT

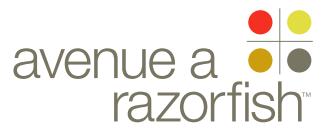

WIRE VARIATION / STATE

SP ID 148

### WIRE NAME

# Upgrade to V2 Promo Module

### CLIENT

NA

FORD

PROJECT SYNC V2

SECTION

ACCOUNT

LAST MODIFIED

16 APR 2008 11:32 AM

### IA STATUS

**FINAL** FA STATUS **FINAL** COPY STATUS **FINAL** 

IA OWNER JAMES SPAHR FA OWNER LILY KENNEY COPY OWNER DOUG BOLIN

KEY link abc active link 00 annotation 00 ux annotation A section label A section module label

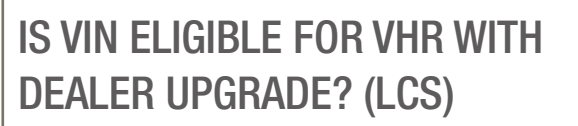

**YES - SHOW THIS MODULE NO - HIDE MODULE** 

01

### **Upgrade Your Sync!**

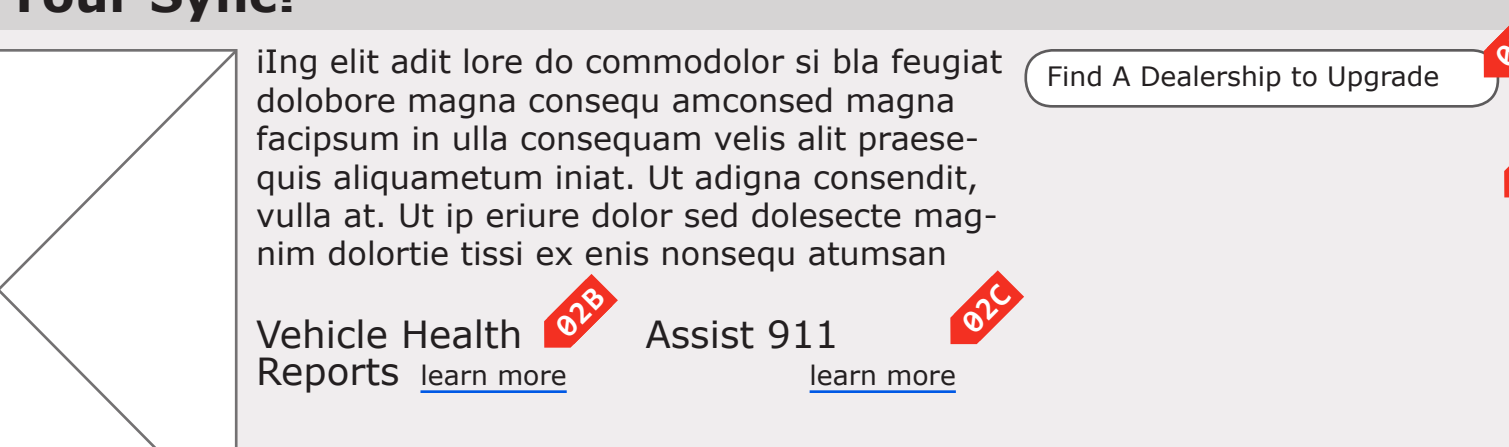

DOCUMENT BD\_SYNC\_ACCOUNT

PAGE NUMBER **BD.43** 

PRIMARY INCOMING LINKS \_\_\_ GLOBAL OUTGOING LINKS \_\_\_ PRIMARY OUTGOING LINKS \_\_\_ **USER NEEDS** --ASSUMPTIONS

\_\_\_

### NOTES

**CREATIVE HAS INDICATED THAT A 2 COLUMN** VIEW MAY BE USED ON THE MODULE, WITH THE BUTTON MOVING DOWN TO THE LOWER RIGHT BELOW THE COPY.

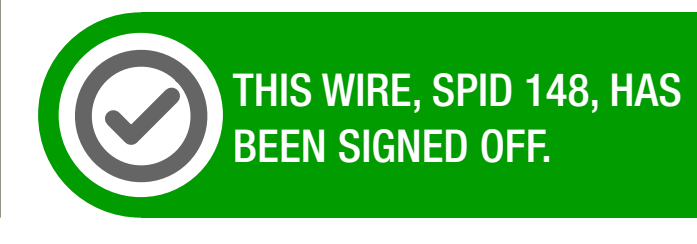

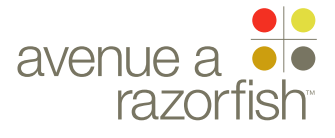

WIRE VARIATION / STATE NA

### WIRE NAME

# Jpgrade to V2 Promo Module

### WIRE ANNOTATIONS

SP ID

148

The Upgrade to V2 Promo Module contains links to support content related to the VHR service. Its characteristics include:

• It can display on both the Account Landing and the VHR Landing pages.

• It is only displays if the user and vehicle combination is eligible for an Dealer-installed upgrade to V2.

• The content within the module is conditional. See note 2B.

Relative to all other modules, this module's display order is number 50. See wireframe SP ID 263 "Catalog of Modules" for details.

- Heading of Module. The heading of the module is 01 static.
- Module Content. The content of the module is **02** conditional. See note 2B.
- Find Dealer option. Clicking on option link loads the 02A Locate a Dealer page.
- **VHR** Service Learn More option. This option is only displayed when the module is displayed on the Account Landing page. Clicking on this option will take the user to the VHR Landing page.
- Assist e911 Learn More option. Clicking on this option will take the user to the Asisst e911 page. See wireframe SP ID 167 "Learn More: Assist e911" for details on this page.

### CLIENT FORD

PROJECT

SYNC V2 SECTION

ACCOUNT

LAST MODIFIED 16 APR 2008

11:32 AM

### IA STATUS

**FINAL** FA STATUS **FINAL** COPY STATUS **FINAL** 

### IA OWNER

JAMES SPAHR FA OWNER LILY KENNEY COPY OWNER **DOUG BOLIN** 

DOCUMENT **BD\_SYNC\_ACCOUNT** 

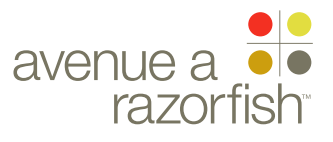

WIRE VARIATION / STATE

NA

### CLIENT

FORD

PROJECT SYNC V2

SECTION

ACCOUNT

LAST MODIFIED

16 APR 2008 11:32 AM

IA STATUS

**FINAL** FA STATUS **FINAL** COPY STATUS **FINAL** 

IA OWNER JAMES SPAHR FA OWNER LILY KENNEY COPY OWNER DOUG BOLIN

KEY link abc active link 00 annotation 00 ux annotation A section label A section module label

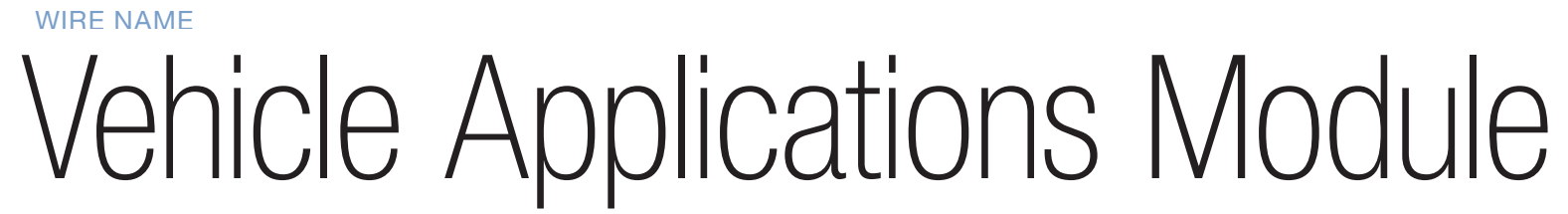

**IS VIN PART OF A VALID SYNC** PROGRAM? (CIS)

SP ID

149

**YES - SHOW THIS MODULE** NO - HIDE MODULE

Update and Customize

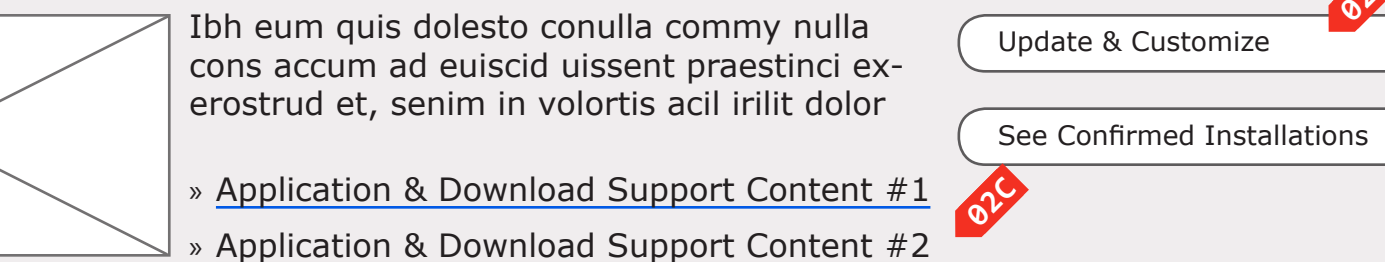

01

### DOCUMENT BD\_SYNC\_ACCOUNT

PAGE NUMBER **BD.45** 

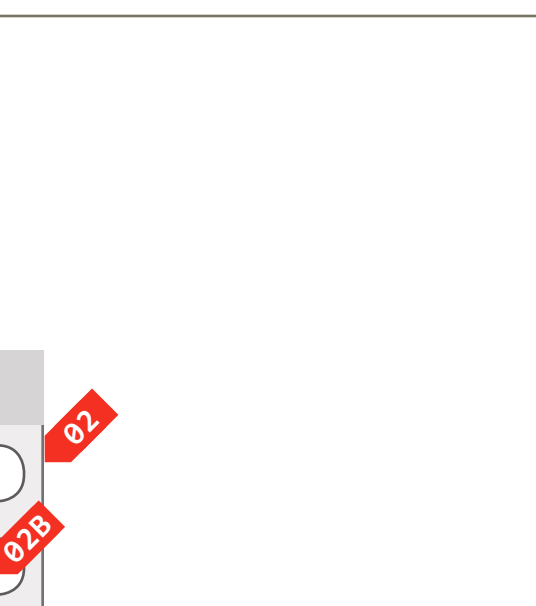

PRIMARY INCOMING LINKS \_\_\_ GLOBAL OUTGOING LINKS \_\_\_ PRIMARY OUTGOING LINKS \_\_\_ USER NEEDS

--

ASSUMPTIONS

--

NOTES

--

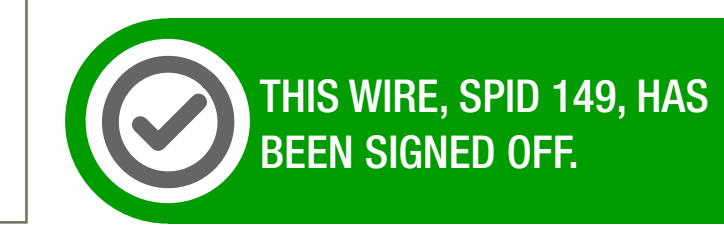

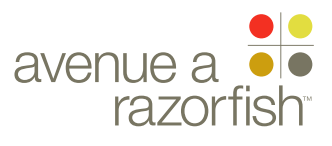

WIRE VARIATION / STATE NA

## WIRE NAME Vehicle Applications Module

### WIRE ANNOTATIONS

SP ID

149

The Vehicle Applications Module contains links to relevant to the Applications functionality. Its characteristics include:

- It can only display on the Account Landing page.
- It is only displays if the vehicle is Sync confirmed
- The content within the module is static.

Relative to all other modules, this module's display order is number 70. See wireframe SP ID 263 "Catalog of Modules" for details.

- Heading of Module. The heading of the module is 01 static.
- Module Content. The content of the module is **02** static.
- **02A** Update and Customize option. Clicking on this option loads the Update & Customize page.
- View Sync History option. Clicking on this option 02B loads the Sync History page.
- View Support options. When the user clicks on an 02C option, the corresponding Support page loads.

### CLIENT FORD

PROJECT SYNC V2

SECTION

ACCOUNT

LAST MODIFIED 16 APR 2008 11:32 AM

### IA STATUS

**FINAL** FA STATUS

### **FINAL** COPY STATUS **FINAL**

### IA OWNER

JAMES SPAHR FA OWNER LILY KENNEY COPY OWNER DOUG BOLIN

DOCUMENT BD\_SYNC\_ACCOUNT

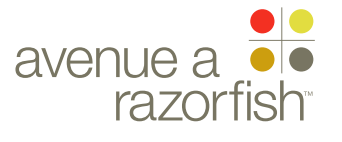

0.0.0.0.0

NA

WIRE VARIATION / STATE

SP ID 150

# Community Module

| CLIEN<br>FORI             | т<br>)                  | ALWAYS SHOW THIS MODULE                                                                                                    |
|---------------------------|-------------------------|----------------------------------------------------------------------------------------------------|
| PROJ                      | ECT                     |                                                                                                    |
| SYN                       | C V2                    |                                                                                                    |
| SECTI                     | on<br>DUNT              |                                                                                                    |
| LAST                      | MODIFIED                |                                                                                                    |
| 16 A                      | PR 2008                 | Owner to Owner –                                                                                                    |
| 11:3                      | 2 AM                    | Wiew Owner to Owner<br>View Owner to Owner<br>View Owner to Owner<br>View Owner to Owner<br>View Owner to Owner<br>A community Support Content #1 |
| IA STA                    | ATUS                    |                                                                                                    |
| FINA                      | L                       |                                                                                                    |
| FA ST/                    | atus<br>L               |                                                                                                    |
| COPY                      | STATUS                  |                                                                                                    |
| FINA                      | L                       |                                                                                                    |
| IA OW                     | NER                     |                                                                                                    |
| JAM                       | es spahr                |                                                                                                    |
| FA OWNER<br>I II Y KENNEY |                         |                                                                                                    |
| COPY                      | OWNER                   |                                                                                                    |
| DOUG BOLIN                |                         |                                                                                                    |
|                           |                         |                                                                                                    |
|                           |                         |                                                                                                    |
|                           |                         |                                                                                                    |
| KEY                       |                         |                                                                                                    |
|                           | link                    |                                                                                                    |
| <mark>abc</mark>          | active link             |                                                                                                    |
| 00                        | annotation              |                                                                                                    |
| 00                        | ux annotation           |                                                                                                    |
| Α                         | section label           |                                                                                                    |
| Α                         | section module<br>label |                                                                                                    |
|                           |                         |                                                                                                    |
|                           |                         |                                                                                                    |

### DOCUMENT BD\_SYNC\_ACCOUNT

PAGE NUMBER **BD.47** 

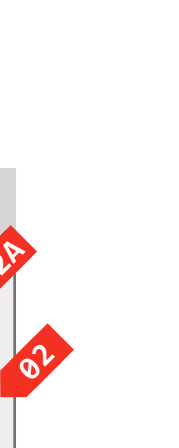

PRIMARY INCOMING LINKS
--GLOBAL OUTGOING LINKS
--PRIMARY OUTGOING LINKS
--USER NEEDS

--

ASSUMPTIONS

--

NOTES

--

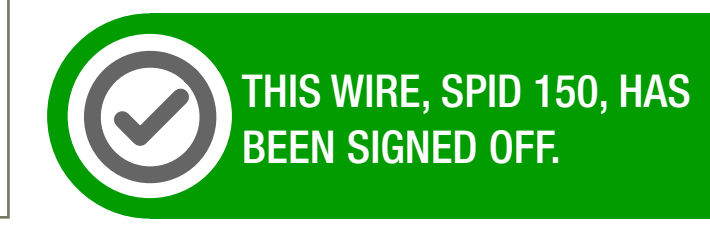

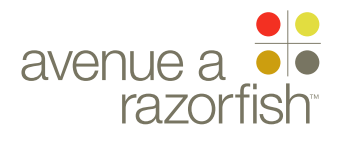

0.0.0.0.0

WIRE VARIATION / STATE

### SP ID 150

# Community Module

### WIRE ANNOTATIONS

The Community Module contains links to relevant to the Community functionality. Its characteristics include:

- It always displays on the Account Landing page.
- The content within the module is static.

Relative to all other modules, this module's display order is number 80. See wireframe SP ID 263 "Catalog of Modules" for details.

- Module Heading. The heading of the module is static.
- Module Content. The content of the module is static.
- View Community option. Clicking on this option loads the Community page.
- View Support option. When the user clicks on an option, the corresponding Support page loads.

CLIENT FORD

PROJECT SYNC V2

SECTION

### LAST MODIFIED

16 APR 2008 11:32 AM

### IA STATUS

FINAL FA STATUS FINAL COPY STATUS FINAL

### IA OWNER JAMES SPAHR FA OWNER LILY KENNEY COPY OWNER DOUG BOLIN

DOCUMENT BD\_SYNC\_ACCOUNT

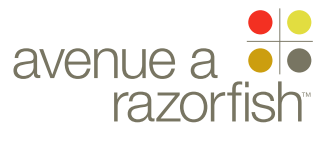

0.0.0.0.0 WIRE VARIATION / STATE SP ID

152

NA

### CLIENT

FORD

PROJECT SYNC V2

SECTION

ACCOUNT

LAST MODIFIED

16 APR 2008 11:32 AM

### IA STATUS

**FINAL** FA STATUS **FINAL** COPY STATUS **FINAL** 

IA OWNER JAMES SPAHR FA OWNER LILY KENNEY COPY OWNER **DOUG BOLIN** 

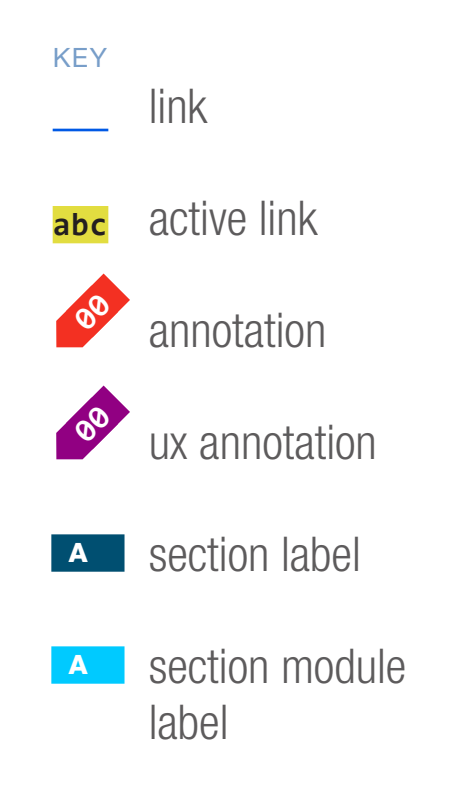

WIRE NAME Vehicle Health Report Module (1 of 2)

IS VHR AVAILABLE FOR VIN? (LCD)

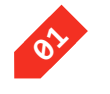

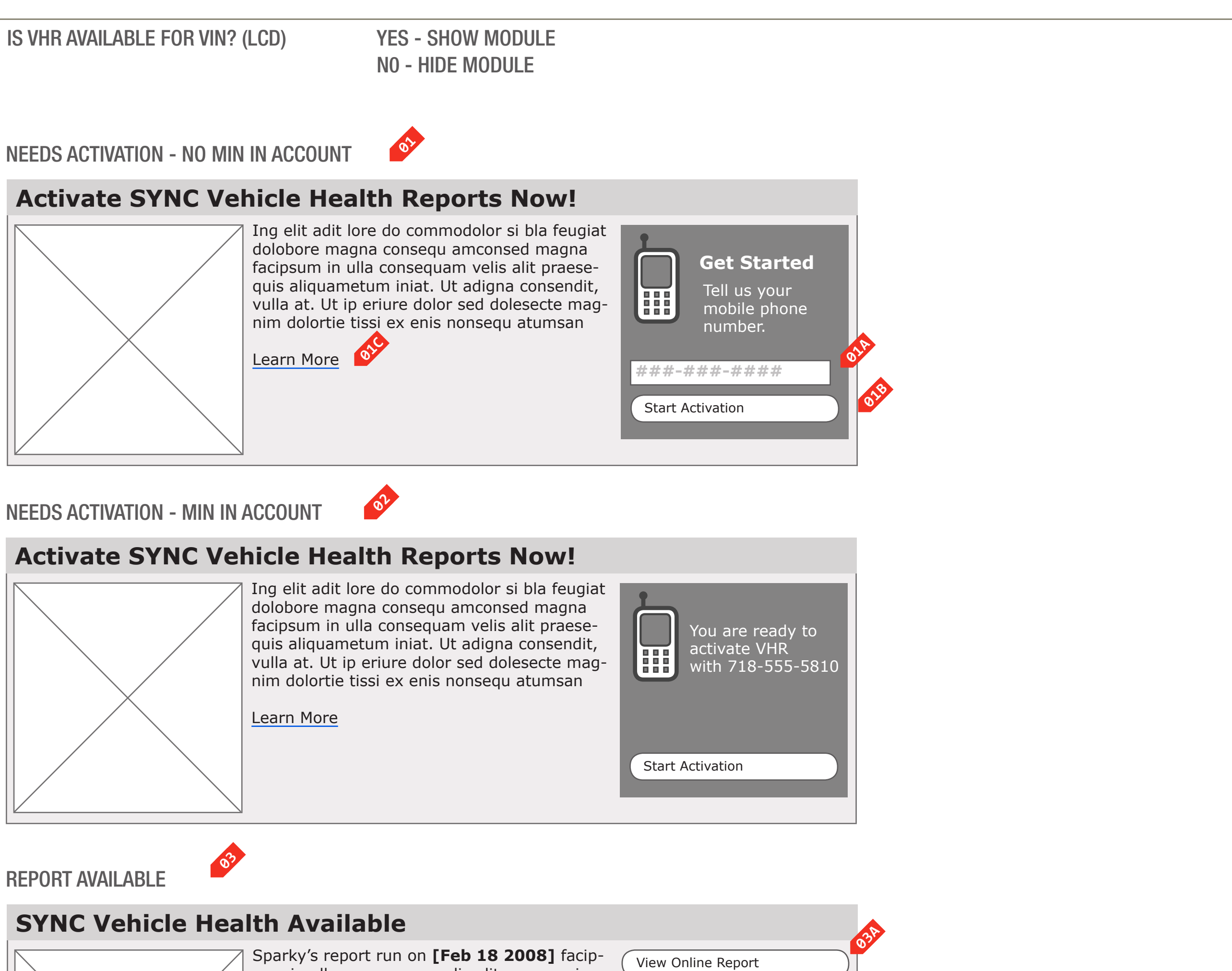

sum in ulla consequam velis alit praesequis aliquametum iniat. Ut adigna consendit, vulla Report generation may at. Ut ip eriure dolor sed dolesecte magnim take up to 25 seconds dolortie tissi ex enis nonsegu atumsan » VHR Support Content #1 » VHR Support Content #2

DOCUMENT **BD SYNC ACCOUNT**  PAGE NUMBER **BD.49** 

PRIMARY INCOMING LINKS \_\_\_ GLOBAL OUTGOING LINKS --PRIMARY OUTGOING LINKS \_\_\_ **USER NEEDS** \_\_\_

ASSUMPTIONS

--

NOTES

\_\_\_

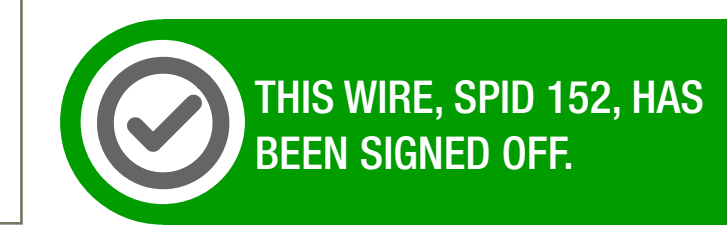

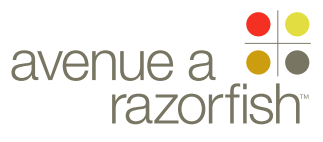

0.0.0.0.0

WIRE VARIATION / STATE NA

### CLIENT

FORD

PROJECT

SYNC V2 SECTION

ACCOUNT

### LAST MODIFIED

16 APR 2008 11:32 AM

### IA STATUS

**FINAL** FA STATUS **FINAL** COPY STATUS **FINAL** 

IA OWNER JAMES SPAHR **FA OWNER** LILY KENNEY COPY OWNER **DOUG BOLIN** 

# WIRE NAME Vehicle Health Report Module (1 of 2)

### WIRE ANNOTATIONS

SP ID

152

The Vehicle Health Report Module prompts the user to Activate the VHR service or gives information about the vehicle's VHR.

Relative to all other modules, this module's display order is number 60. See wireframe SP ID 263 "Catalog of Modules" for details.

Its characteristics include:

 It can display on both the Account Landing and VHR Landing pages.

• It only displays if the user and vehicle combination is eligible for the VHR service or the VHR service is active.

There are several states of the module:

- Activation with MIN Collection. See note #1.
- Activation without MIN Collection. See note #2.
- Report Available. See note #3.
- No Data. See note. See note #4.
- Report Expired. See note #5.
- 01 Activation with MIN Collection state. This state displays when the user and vehicle combination is eligible for and has not yet activated VHR service, and the user does not have a MIN.

It contains the following elements:

- MIN form. See note #1A.
- Start Activation option. See note #1B.
- VHR Service Learn More option. See note #1C.
- Static text.
- Enter MIN form. By default, this form is filled with characters to indicate the format of how the phone number is entered. See note 1B. See SYNC\_Forms spreadsheet, VHR tab, for form attributes and validation rules.

Start Activation option. Clicking on the Start 01B Activation option takes the user to the Activate VHR flow. There are two versions of this flow, with MIN Collection and without MIN Collection.

If the flow is with MIN Collection and the MIN form validation in the VHR Module fails, the user is taken to wireframe SP ID 258 "Enter MIN" with error handling before continuing to the activation flow at Step 01 Terms & Conditions.

See wireframe SP ID 203 " Activate Vehicle Health Report Flow" for details.

- VHR Service Learn More option. This option is only 01C displayed when the module is displayed on the Account Landing page. Clicking on this option will take the user to the VHR Landing page.
- 02 Activation without MIN Collection state. This state displays when the user and vehicle combination is eligible for and has not yet activated VHR service, and the user has a MIN.

It contains the following elements:

- Start Activation option. See note #1B.
- VHR Service Learn More option. See note #1C.
- Static text.
- Report Available state. This state displays when 03 VHR service is activated for the user and vehicle combination, and the user has a report available.

It contains the following elements:

- View VHR option. See note #3A.
- View Support options. See note #3B.
- Static text.
- View VHR option. Clicking on the View VHR option loads the VHR page. See wireframe sets for VHR for details.
- View Support options. When the user clicks on an option, the corresponding Support page loads.

DOCUMENT **BD\_SYNC\_ACCOUNT** 

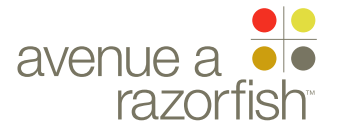

NA

WIRE VARIATION / STATE

SP ID 153

# Vehicle Health Report Module (2 of 2)

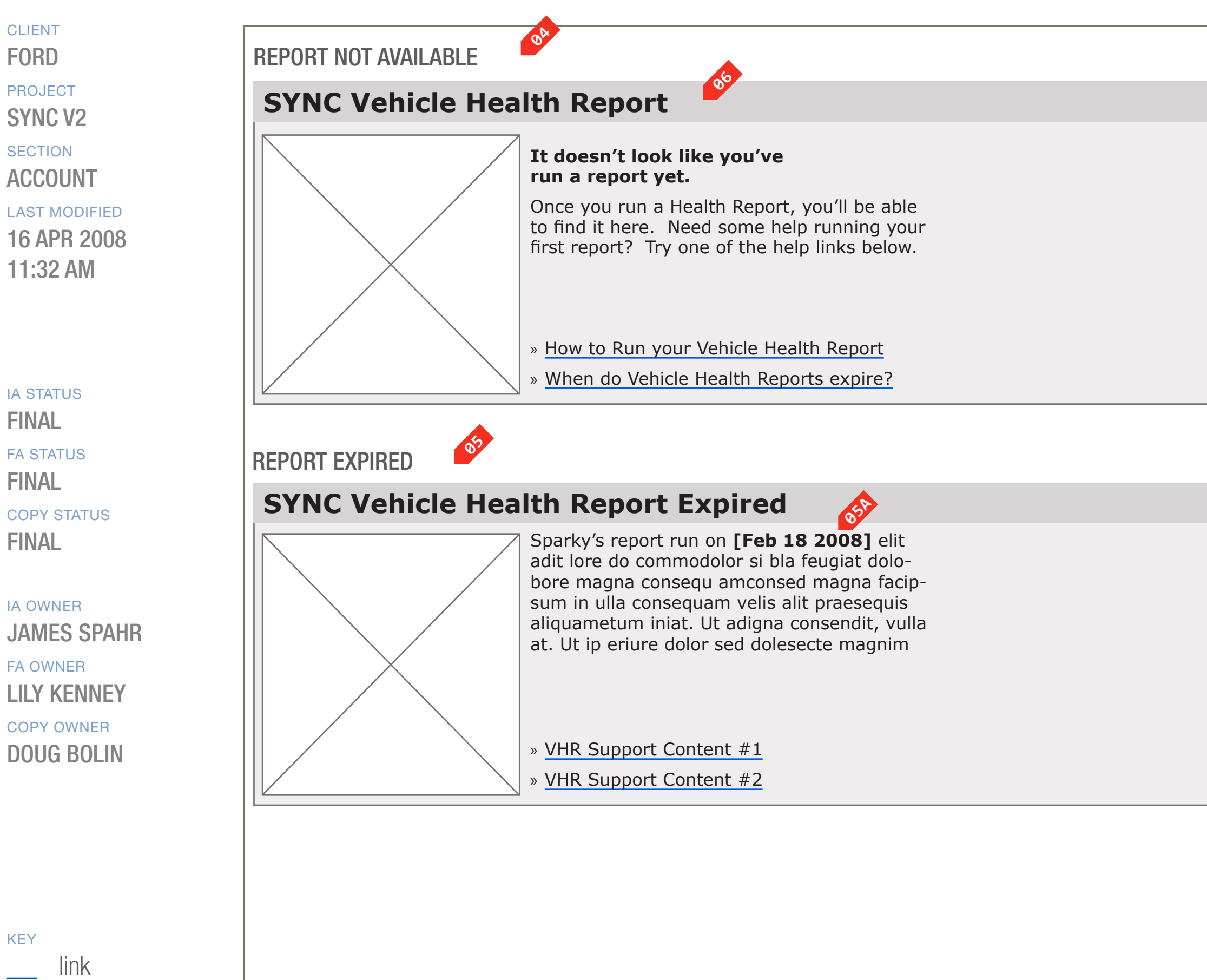

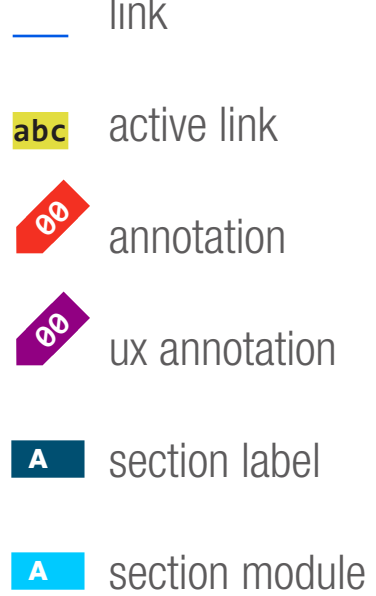

section modul label

DOCUMENT BD\_SYNC\_ACCOUNT PAGE NUMBER

PRIMARY INCOMING LINKS

GLOBAL OUTGOING LINKS

--

PRIMARY OUTGOING LINKS

USER NEEDS

--

ASSUMPTIONS

--

NOTES

--

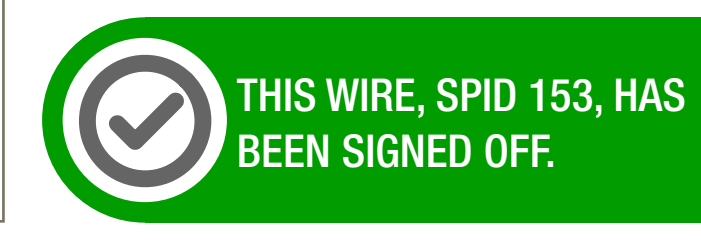

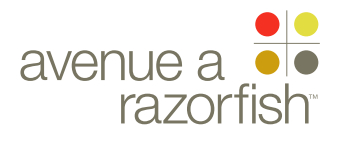

0.0.0.0.0

WIRE VARIATION / STATE NA

## WIRE NAME Vehicle Health Report Module (2 of 2)

WIRE ANNOTATIONS

SP ID

153

No Data state. This state displays when VHR service **04** has been activated for the user and vehicle combination, and there is no VHR data.

It contains the following elements:

- View Support options. See note #3B.
- Static text.
- Report Expired state. This state displays when VHR service has been activated for the user and vehicle combination, and the VHR data has expired.

It contains the following elements:

- VOD Date.
- View Support options. See note #3B.
- Static text.
- Report Run Date. The Report Run date is returned 05A as part of the vehicle profile. This is converted to EST.
- Module Heading. All states have a unique, static **06** heading.

CLIENT FORD

PROJECT

SYNC V2 SECTION

ACCOUNT

LAST MODIFIED 16 APR 2008 11:32 AM

IA STATUS

**FINAL** FA STATUS **FINAL** COPY STATUS **FINAL** 

IA OWNER **JAMES SPAHR** FA OWNER LILY KENNEY COPY OWNER **DOUG BOLIN** 

05

DOCUMENT BD\_SYNC\_ACCOUNT PAGE NUMBER **BD.52** 

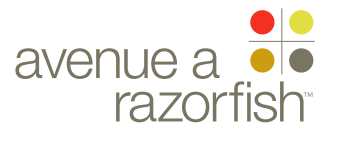

CLIENT

FORD

PROJECT

SECTION

ACCOUNT

11:32 AM

LAST MODIFIED

16 APR 2008

SYNC V2

WIRE VARIATION / STATE

SP ID

154

# Inactive MIN Module

IS THE MIN VALID?

NO - SHOW THIS MODULE YES - HIDE MODULE

### There is a Problem With Your Mobile Number

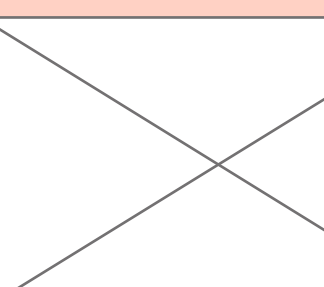

iIng elit adit lore do commodolor si bla feugiat dolobore magna consequ amconsed magna facipsum in ulla consequam velis alit praesequis aliquametum iniat. Ut adigna consendit, vulla at. Ut ip eriure dolor sed dolesecte magnim dolortie tissi ex enis nonsequ atumsan

MIN Support Content #1

ia status FINAL

FA STATUS FINAL COPY STATUS FINAL

IA OWNER JAMES SPAHR FA OWNER LILY KENNEY COPY OWNER DOUG BOLIN

KEYlinkabcactive linkabcannotationannotationux annotationAsection labelAsection module

### DOCUMENT BD\_SYNC\_ACCOUNT

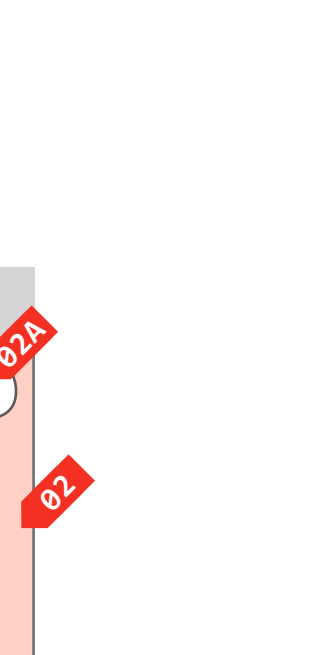

- PRIMARY INCOMING LINKS
  -GLOBAL OUTGOING LINKS
  -PRIMARY OUTGOING LINKS
  -USER NEEDS
- --

ASSUMPTIONS

--

NOTES

--

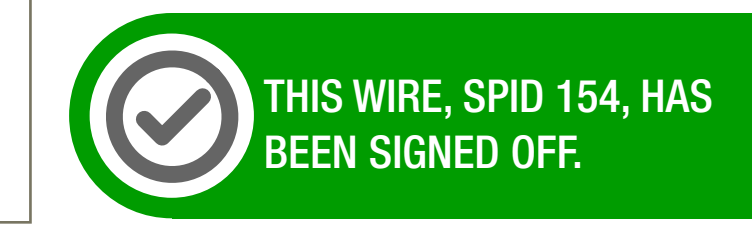

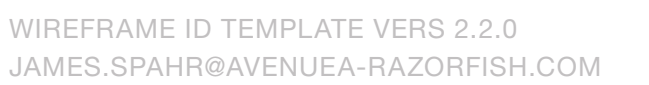

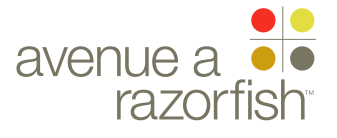

**0.0.0.0.0** WIRE VARIATION / STATE

NA

### CLIENT FORD

PROJECT

SYNC V2

SECTION ACCOUNT

### LAST MODIFIED

16 APR 2008 11:32 AM

### IA STATUS

FINAL

### FA STATUS FINAL COPY STATUS FINAL

### IA OWNER JAMES SPAHR FA OWNER LILY KENNEY

COPY OWNER

WIRE NAME

# Inactive MIN Module

### WIRE ANNOTATIONS

SP ID

154

The Inactive MIN Module lets the user know when their MIN has been inactivated. Its characteristics include:

• It can display on both the Account Landing and VHR Landing pages.

• It only displays if the user's MIN is in an Inactive state.

• The content within the module is static.

Relative to all other modules, this module's display order is number 20. See wireframe SP ID 263 "Catalog of Modules" for details.

- Heading of Module. The heading of the module is static.
- Module Content. The content of the module is static.
- Enter MIN option. Clicking on this option loads the Enter MIN page. See wireframe SP ID 258 "Enter MIN" page for details.
- View Support option. When the user clicks on an option, the corresponding Support page loads.

DOCUMENT BD\_SYNC\_ACCOUNT PAGE NUMBER

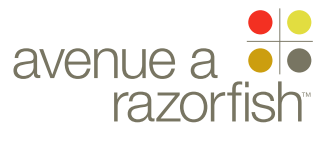

SP ID 155

### WIRE VARIATION / STATE NA

## WIRE NAME VIN Not Sync-Confirmed Module

**NO - SHOW THIS MODULE** 

YES - HIDE MODULE

## IS THE VIN VALID?

PROJECT SYNC V2

CLIENT

FORD

SECTION

### ACCOUNT

LAST MODIFIED 16 APR 2008 11:32 AM

### IA STATUS

**FINAL** FA STATUS **FINAL** COPY STATUS **FINAL** 

### IA OWNER JAMES SPAHR FA OWNER LILY KENNEY COPY OWNER DOUG BOLIN

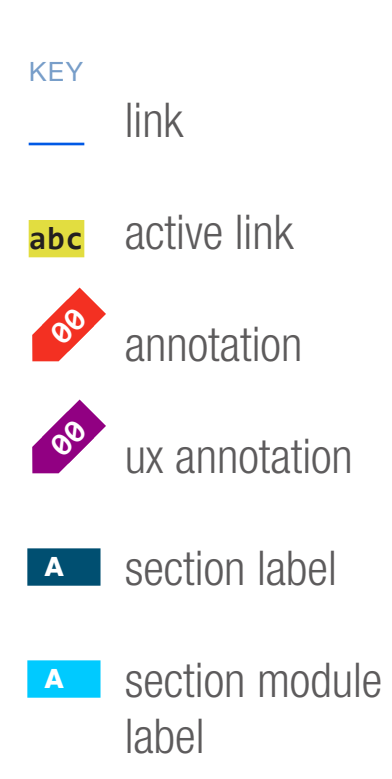

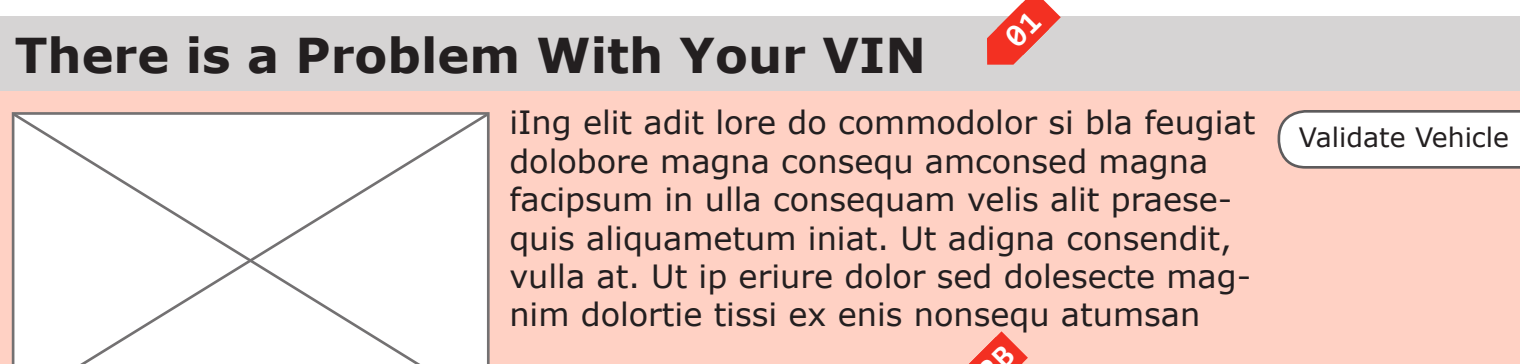

VIN Support Content #1

DOCUMENT BD\_SYNC\_ACCOUNT

PRIMARY INCOMING LINKS

GLOBAL OUTGOING LINKS

PRIMARY OUTGOING LINKS

\_\_\_

\_\_\_

\_\_\_

--

--

\_\_\_

NOTES

USER NEEDS

ASSUMPTIONS

PAGE NUMBER **BD.55** 

THIS WIRE, SPID 155, HAS BEEN SIGNED OFF.

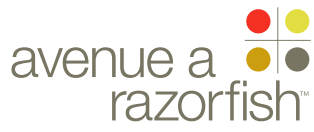

0.0.0.0.0

WIRE VARIATION / STATE NA

## WIRE NAME VIN Not Sync-Confirmed Module

### WIRE ANNOTATIONS

SP ID

155

The VIN Not Sync-Confirmed Module lets the user know when their VIN is not Sync-confirmed. Its characteristics include:

• It can display on both the Account Landing and VHR Landing pages.

• It only displays if the user's VIN is not Syncconfirmed.

• The content within the module is static.

Relative to all other modules, this module's display order is number 10. See wireframe SP ID 263 "Catalog of Modules" for details.

- Heading of Module. The heading of the module is 01 static.
- Module Content. The content of the module is 02 static.

Validate VIN option. 02A

View Support option. When the user clicks on an 02B option, the corresponding Support page loads.

### CLIENT FORD

PROJECT

SYNC V2 SECTION

ACCOUNT

LAST MODIFIED 16 APR 2008 11:32 AM

### IA STATUS

**FINAL** 

FA STATUS **FINAL** COPY STATUS **FINAL** 

### IA OWNER JAMES SPAHR FA OWNER

LILY KENNEY COPY OWNER DOUG BOLIN

DOCUMENT BD\_SYNC\_ACCOUNT

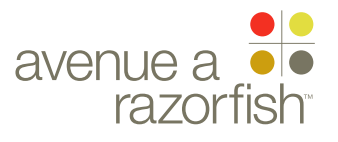

CLIENT FORD

PROJECT
SYNC V2

SECTION

ACCOUNT

LAST MODIFIED 16 APR 2008 11:32 AM

IA STATUS

FINAL FA STATUS FINAL COPY STATUS FINAL

IA OWNER JAMES SPAHR FA OWNER LILY KENNEY COPY OWNER DOUG BOLIN

# Learn More Promotional Pages

DOCUMENT BD\_SYNC\_ACCOUNT PAGE NUMBER

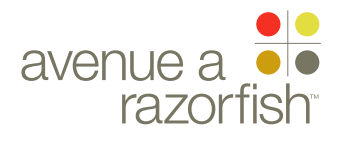

V2.6.5.0

WIRE VARIATION / STATE NA

### CLIENT

FORD PROJECT

SYNC V2

SECTION ACCOUNT

### LAST MODIFIED

16 APR 2008 11:32 AM

### IA STATUS

**FINAL** FA STATUS **FINAL** COPY STATUS **FINAL** 

IA OWNER JAMES SPAHR FA OWNER LILY KENNEY COPY OWNER DOUG BOLIN

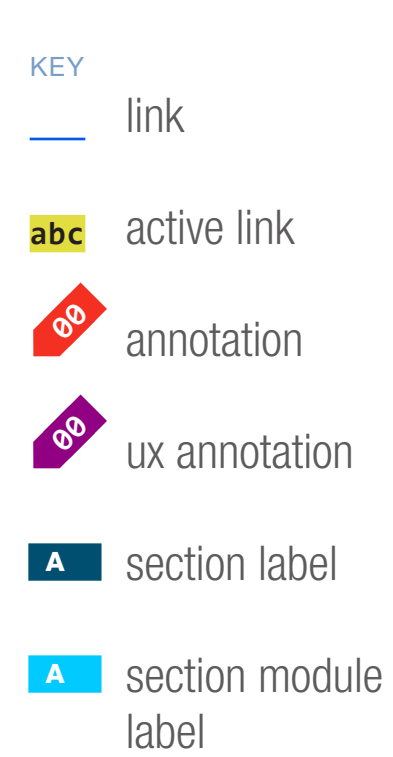

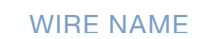

SP ID

167

# Learn More: Assist e911

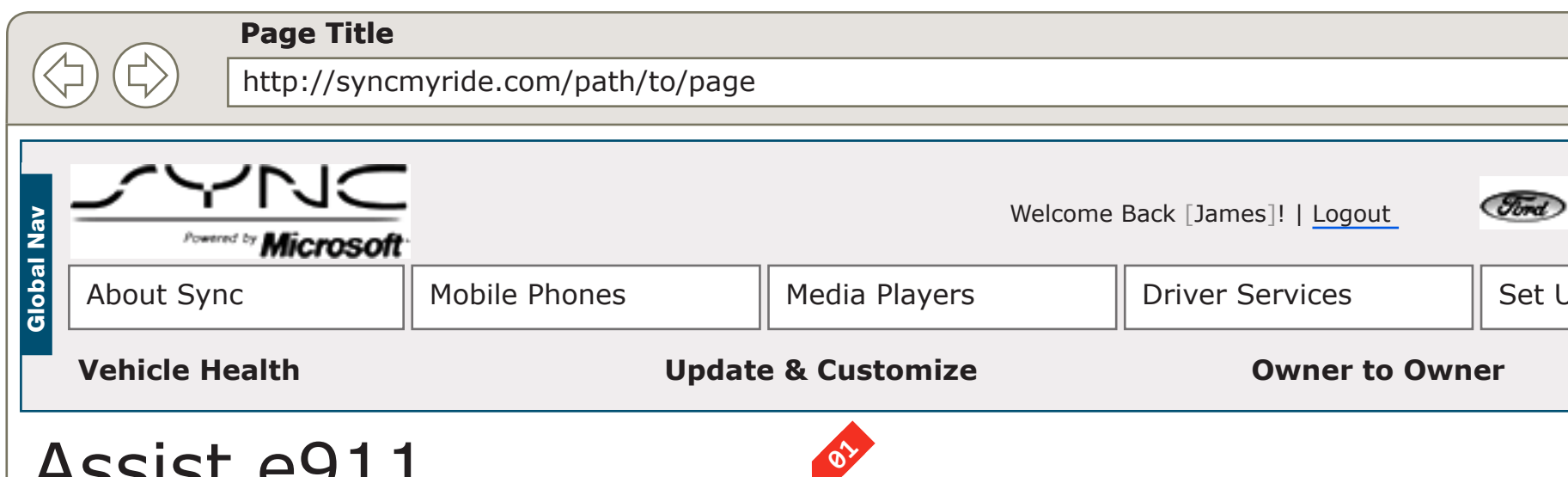

### Assist e911

### Marketing Tagline Here

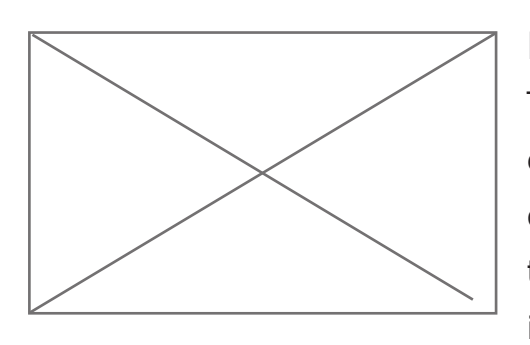

### Header

Targeted marketing content. Am nonsed tem quip et, si. Ugait velenismodo exer iure magna feuguerci et, vullaor il irilisl.Ente, sularbis aciam sesci perceruntem orium furniris. Iferfirmis. Targeted marketing content. Am nonsed tem quip et, si. Ugait velenismodo exer iure magna feuguerci et, vullaor il irilisl.Ente, sularbis aciam sesci perceruntem orium furniris. Iferfirmis.

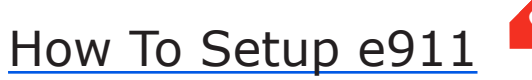

### DOCUMENT BD\_SYNC\_ACCOUNT

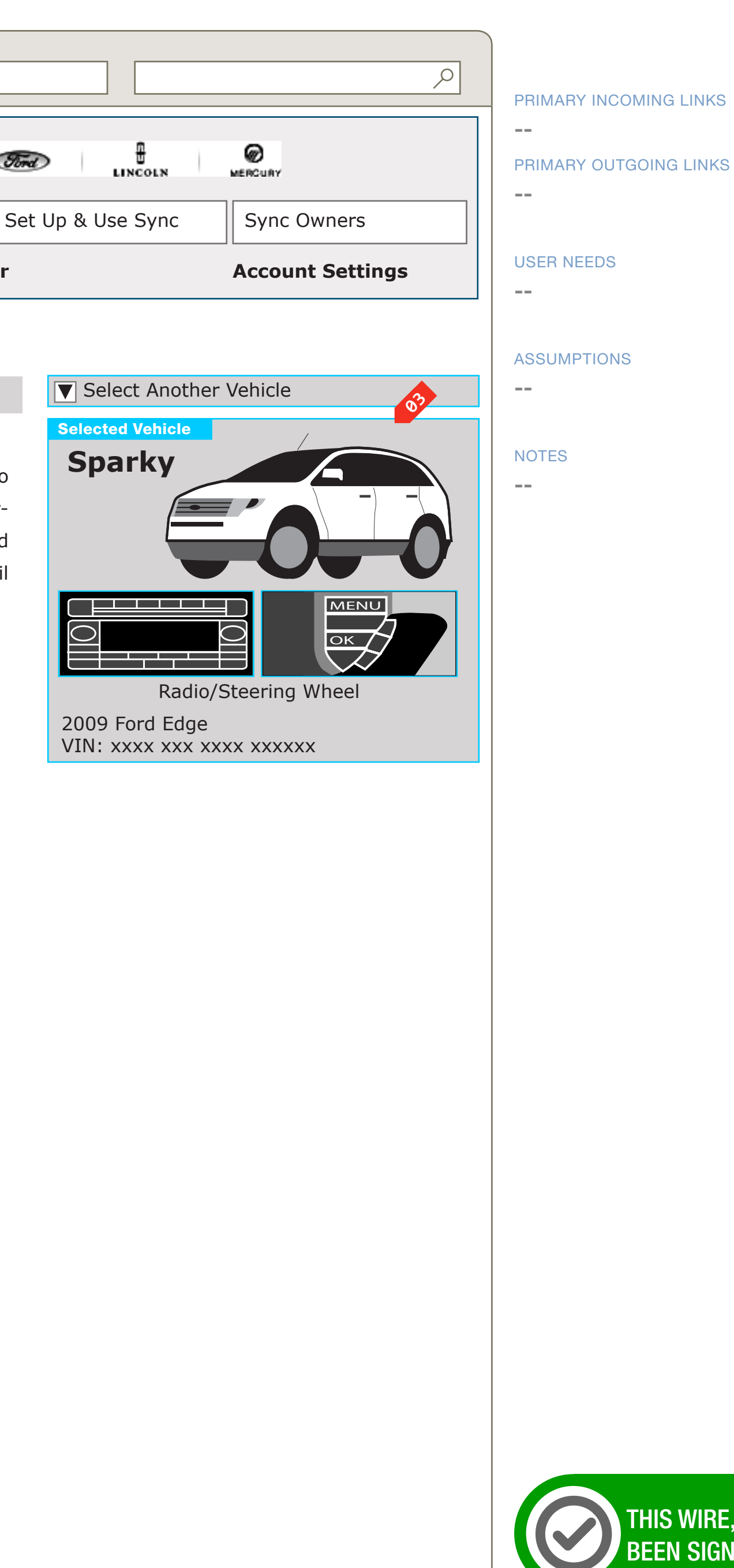

THIS WIRE, SPID 167, HAS BEEN SIGNED OFF.

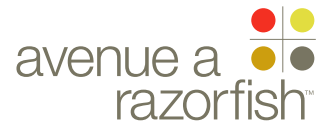
0.0.0.0.0

WIRE VARIATION / STATE

WIRE NAME

# Learn More: Assist e911

#### WIRE ANNOTATIONS

SP ID

167

This page includes information about the Assist e911 offering.

This is a static page.

Account Home option. When the user clicks the option, the Account Landing page loads. See wireframe SP ID 143 "Account & VHR Landing Page Structure".

- How To option. When the user clicks the option, the specific How To loads. See wireframe SP ID 61
   "How To".
- Vehicle Widget module. The modules displays information about the current session vehicle.

CLIENT FORD

## PROJECT SYNC V2

#### SECTION ACCOUNT

LAST MODIFIED 16 APR 2008 11:32 AM

#### IA STATUS

FINAL FA STATUS FINAL COPY STATUS FINAL

#### IA OWNER JAMES SPAHR FA OWNER LILY KENNEY COPY OWNER DOUG BOLIN

DOCUMENT BD\_SYNC\_ACCOUNT PAGE NUMBER

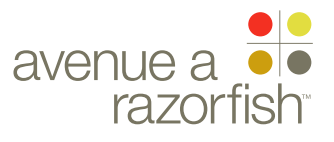

## Other Account Wires

CLIENT FORD

PROJECT SYNC V2

SECTION

ACCOUNT

LAST MODIFIED 16 APR 2008 11:32 AM

IA STATUS

FINAL FA STATUS FINAL COPY STATUS FINAL

IA OWNER JAMES SPAHR FA OWNER LILY KENNEY COPY OWNER DOUG BOLIN DOCUMENT BD\_SYNC\_ACCOUNT PAGE NUMBER

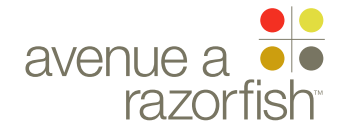

V2.6.3.0

WIRE VARIATION / STATE

SP ID **168** 

# Community

## Page Title http://syncr

http://syncmyride.com/path/to/page

## No Change From V1.1

CLIENT

FORD

PROJECT
SYNC V2

SECTION

ACCOUNT LAST MODIFIED

16 APR 2008 11:32 AM

#### IA STATUS

FINAL FA STATUS FINAL COPY STATUS FINAL

IA OWNER JAMES SPAHR FA OWNER LILY KENNEY COPY OWNER DOUG BOLIN

Iink
 abc
 active link
 annotation
 ux annotation
 section label
 section module

label

#### DOCUMENT BD\_SYNC\_ACCOUNT

PAGE NUMBER

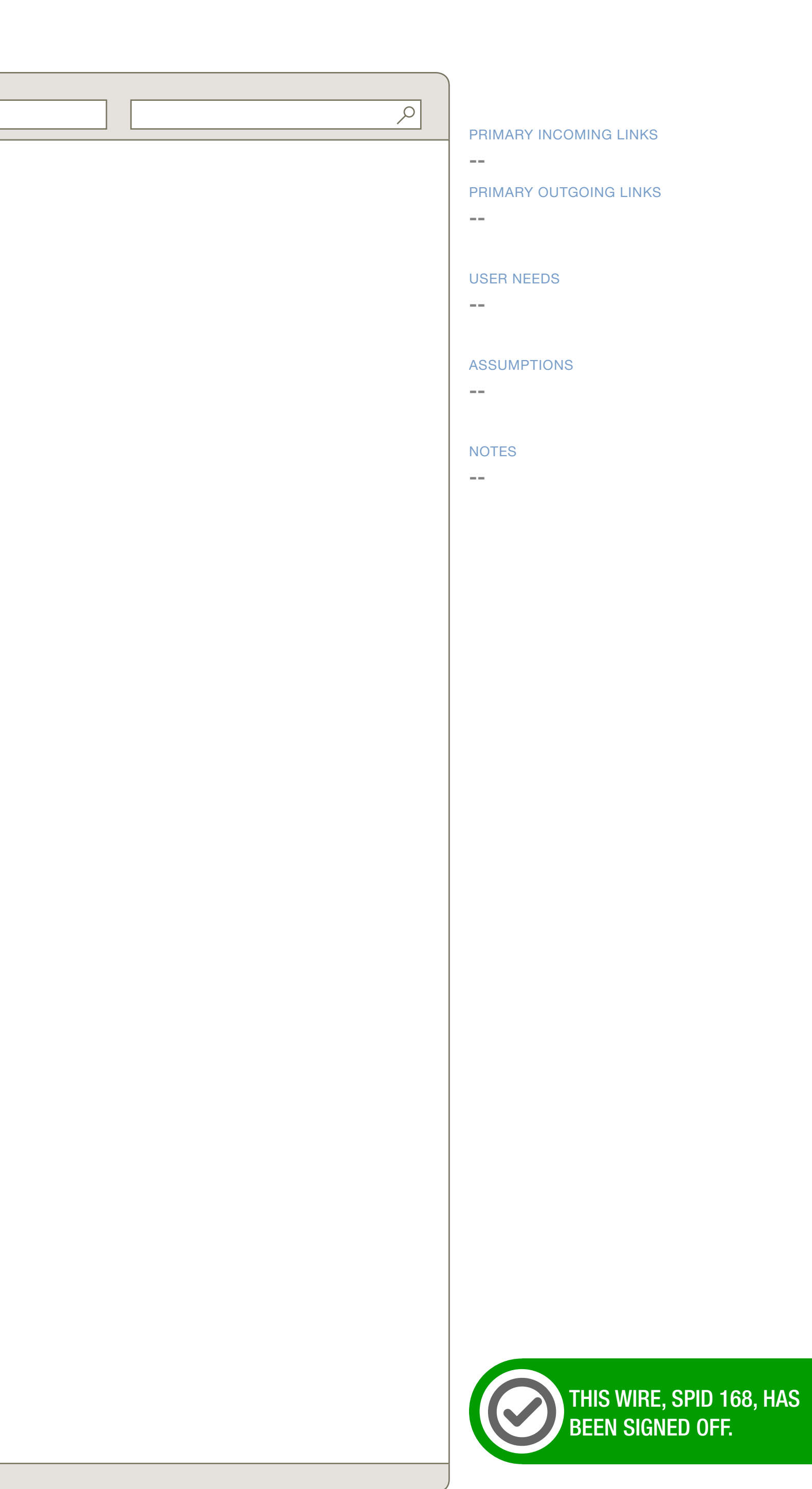

WIREFRAME ID TEMPLATE VERS 2.2.0 JAMES.SPAHR@AVENUEA-RAZORFISH.COM

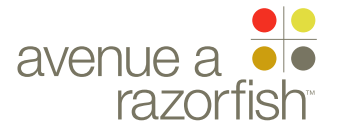

V2.6.2.0

WIRE VARIATION / STATE NA

SP ID 169

 $(\diamondsuit)$ 

## WIRE NAME Update & Customize

#### Page Title

http://syncmyride.com/path/to/page

## No Change From V1.1

CLIENT

FORD

PROJECT SYNC V2

SECTION

ACCOUNT

LAST MODIFIED 16 APR 2008 11:32 AM

#### IA STATUS

FINAL FA STATUS FINAL COPY STATUS FINAL

IA OWNER JAMES SPAHR FA OWNER LILY KENNEY COPY OWNER **DOUG BOLIN** 

KEY link active link 00 annotation 00 ux annotation A section label A section module

label

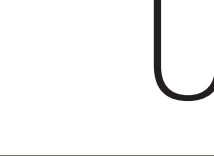

#### DOCUMENT BD\_SYNC\_ACCOUNT

PRIMARY INCOMING LINKS --PRIMARY OUTGOING LINKS --USER NEEDS --ASSUMPTIONS --NOTES --

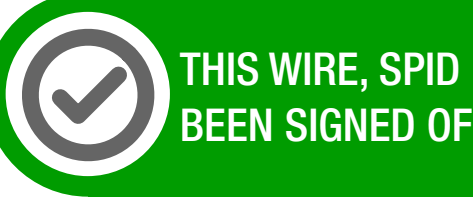

THIS WIRE, SPID 169, HAS BEEN SIGNED OFF.

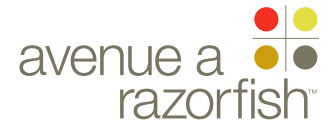

CLIENT FORD

PROJECT
SYNC V2

SECTION

LAST MODIFIED

16 APR 2008 11:14 AM

IA STATUS

FINAL FA STATUS FINAL COPY STATUS FINAL

IA OWNER JAMES SPAHR FA OWNER LILY KENNEY COPY OWNER DOUG BOLIN

# Support Wireframes 16 Apr 2008

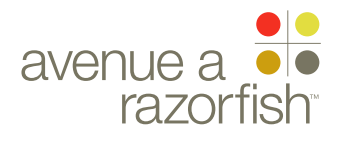

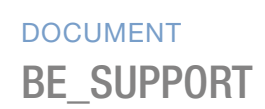

PAGE NUMBER **BE.1** 

V2.X.1

WIRE VARIATION / STATE NA

#### SP ID 213

## WIRE NAME Support Landing (without IOP)

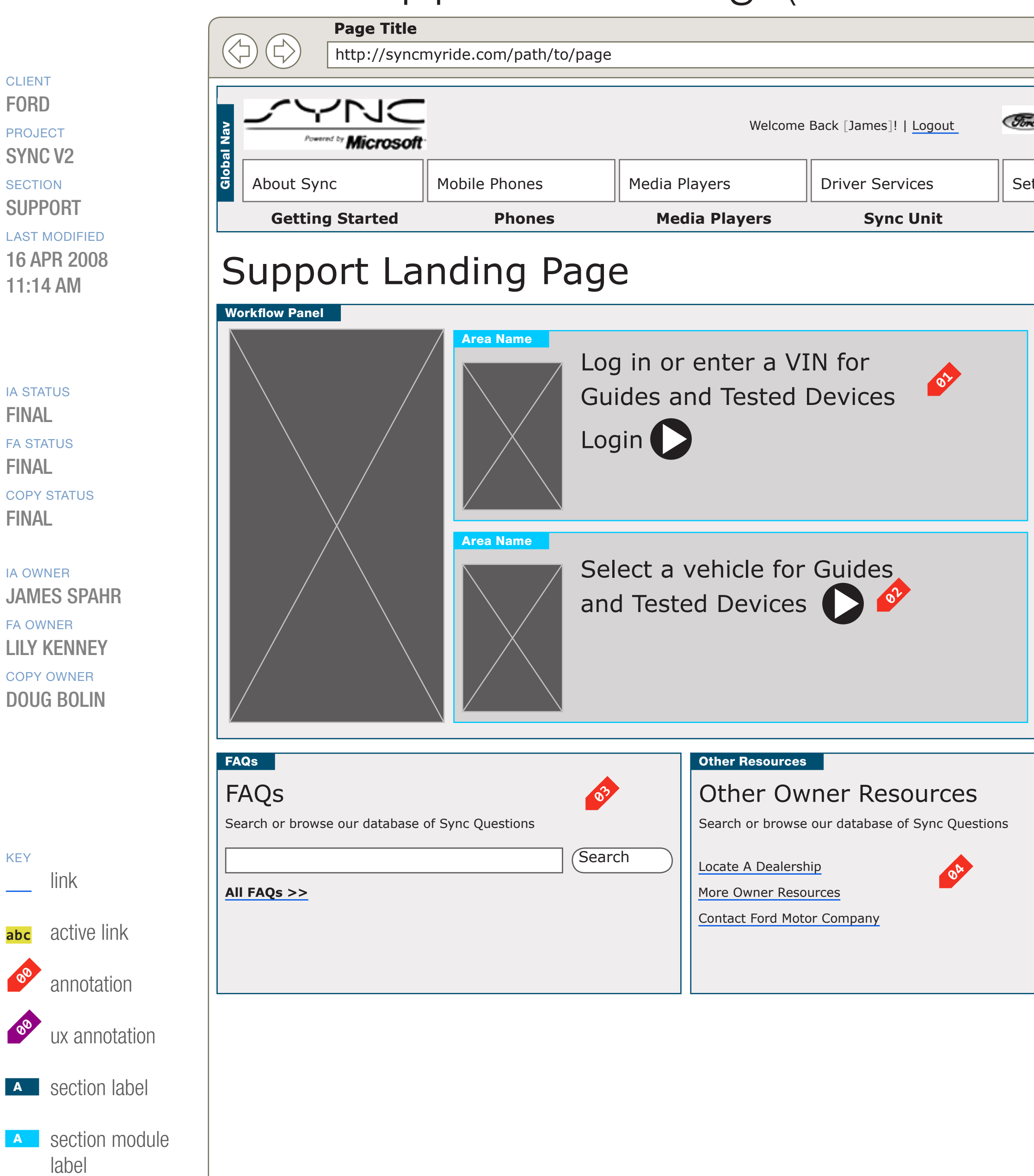

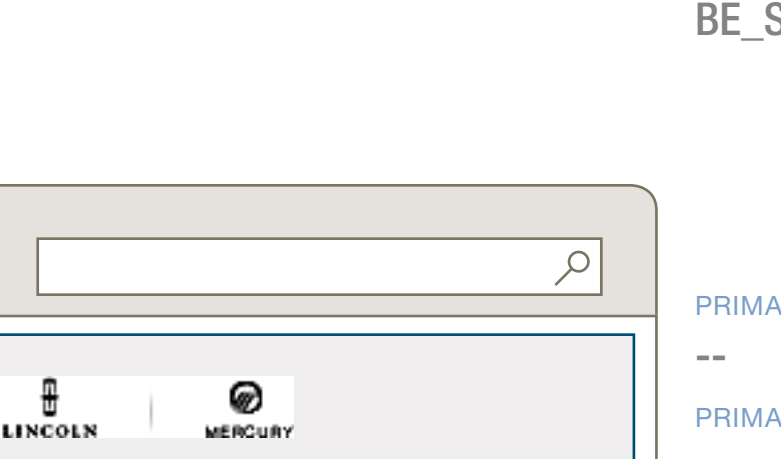

DOCUMENT **BE\_SUPPORT** 

|                        | <u>ې</u>    |
|------------------------|-------------|
|                        | MERCURY     |
| t Up & Use Sync        | Sync Owners |
|                        |             |
| Extras                 | FAQs        |
| Extras                 | FAQs        |
| Extras Other Resources | FAQs        |

Lorem ipsum dolor sit amet, consectetur adipisicing elit, sed do eiusmod tempor incididunt ut labore et dolore magna aliqua.

Search for updates

PRIMARY INCOMING LINKS

PRIMARY OUTGOING LINKS

\_\_\_

USER NEEDS

\_\_\_

ASSUMPTIONS

\_\_\_

**OPEN QUESTIONS** 

NOTES

\_\_\_

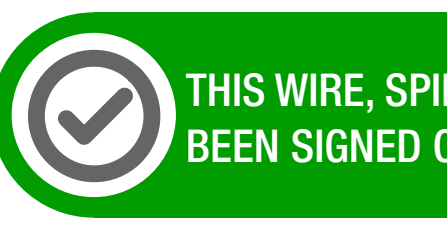

THIS WIRE, SPID 213, HAS Been Signed Off.

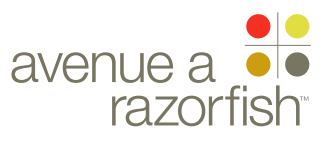

0.0.0.0.0

WIRE VARIATION / STATE NA

#### SP ID 213

## WIRE NAME Support Landing (without IOP)

#### WIRE ANNOTATIONS

The Support Landing page has two views depending on if there is an IOP in context. If the answer is no, then this page is displayed; else the next wireframe loads.

All content is static on this page.

- Login module. Static module with call-to-action for 01 users to login. When the user clicks on the options, the Login page loads. See wireframe SP ID 142 "Login".
- IOP module. Static module with call-to-action for 02 users to select an IOP. When the user clicks the option, the user begins the Select IOP task.

See wireframe SP ID 212 "Select IOP Flow" for details about the task.

- FAQ module & FAQ Search form. See notes #5 on 03 the next wireframe.
- Owner resources module. See note #7 on the next 04 wireframe.
- Guest Access module. This is a static module with 05 information for users who only want access to software (service packs and application) updates.

When the user clicks the Guest Access option, the user begins the Guest Access task. See wireframe SP ID 218 for details about the task.

CLIENT FORD

PROJECT SYNC V2

#### SECTION **SUPPORT**

LAST MODIFIED

16 APR 2008 11:14 AM

#### IA STATUS

**FINAL** FA STATUS **FINAL** COPY STATUS **FINAL** 

#### IA OWNER JAMES SPAHR FA OWNER LILY KENNEY COPY OWNER DOUG BOLIN

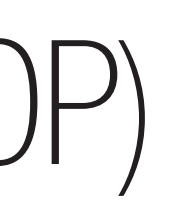

DOCUMENT **BE\_SUPPORT**  PAGE NUMBER **BE.3** 

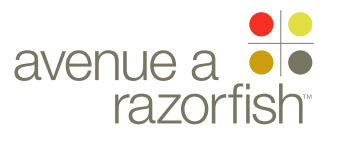

#### V2.5.0

WIRE VARIATION / STATE

SP ID

5

#### CLIENT FORD

PROJECT SYNC V2

SECTION

## SUPPORT

16 APR 2008 11:14 AM

#### IA STATUS

FINAL FA STATUS FINAL COPY STATUS FINAL

IA OWNER JAMES SPAHR FA OWNER LILY KENNEY COPY OWNER DOUG BOLIN

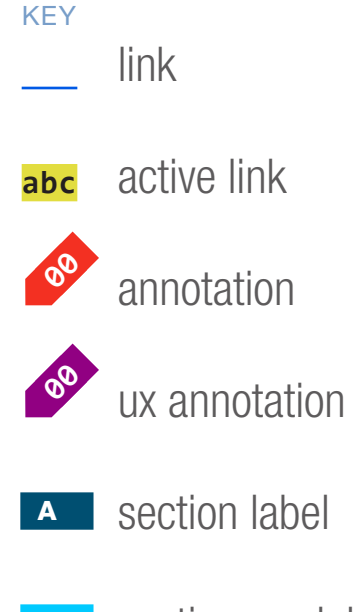

section module label

# Support Landing (with IOP)

| Page Title http://syncn                                              | nyride.com/path/to/pa                                        | age                              |                                                       |                                                                                                    |     |
|----------------------------------------------------------------------|--------------------------------------------------------------|----------------------------------|-------------------------------------------------------|----------------------------------------------------------------------------------------------------|-----|
|                                                                      |                                                              |                                  | Welcome                                               | Back [James]!   <u>Logout</u>                                                                                                    | Ø   |
| About Sync                                                           | Mobile Phones                                                | Media Pl                         | ayers                                                 | Driver Services                                                                                                    | s   |
| Getting Started                                                      | Phones                                                       | Med                              | ia Players                                            | Sync Unit                                                                                                    |     |
| Support                                                              |                                                              | •                                |                                                       |                                                                                                    |     |
| Support Content Feature                                              | nds                                                          |                                  |                                                       | SYNC Quicksta<br>Guide                                                                                                    | art |
| Some copy explaining what the s<br>feature is great, and what the us | support call out guide is. W<br>ser will get when they click | Why this sync<br>the link below. |                                                       | One line of copy explaining<br>what the quickstart guide is                                                                                                    |     |
| Support Content Feature                                              |                                                              |                                  |                                                       |                                                                                                    |     |
| Mobile<br>Lorem ipsum d                                              | Phones<br>olor                                               |                                  | Media Pla<br>Lorem ipsum dolor<br>Consectetur adipis  | ayers of the second second sec |     |
| Sync Ur<br>Lorem ipsum d<br>Consectetur ad                           | olor<br>ipisicing elit                                       |                                  | Sync Driv                                             | ver Services                                                                                                    |     |
| Append<br>Consectetur ad<br>Sed do eiusmo                            | ipisicing elit                                               |                                  |                                                       |                                                                                                    |     |
| FAQs                                                                 |                                                              |                                  | Other Resources                                       |                                                                                                    | 06  |
| FAQS Search or browse our database (                                 | of Sync Questions                                            |                                  | Other Ow                                              | our database of Sync Questic                                                                                                    | ns  |
| All FAQs                                                             | Se                                                           | earch                            | Locate A Dealers<br>More Owner Res<br>Contact Ford Mo | ship<br>ources<br>tor Company                                                                                                    |     |
|                                                                      |                                                              |                                  |                                                       |                                                                                                    |     |

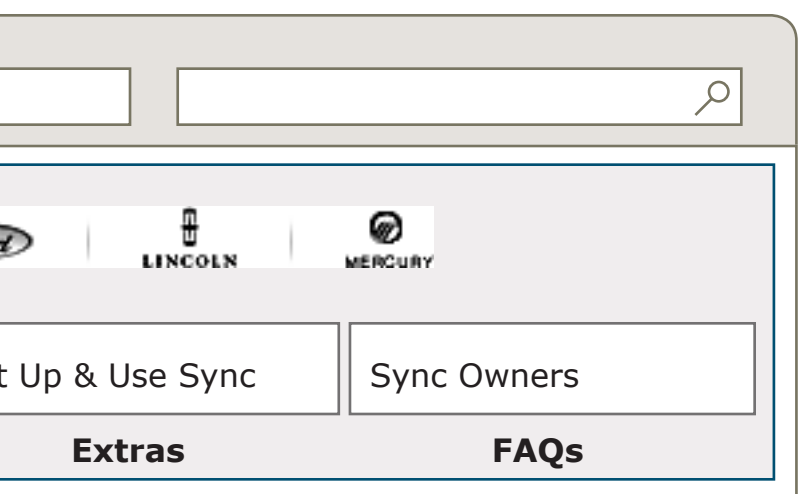

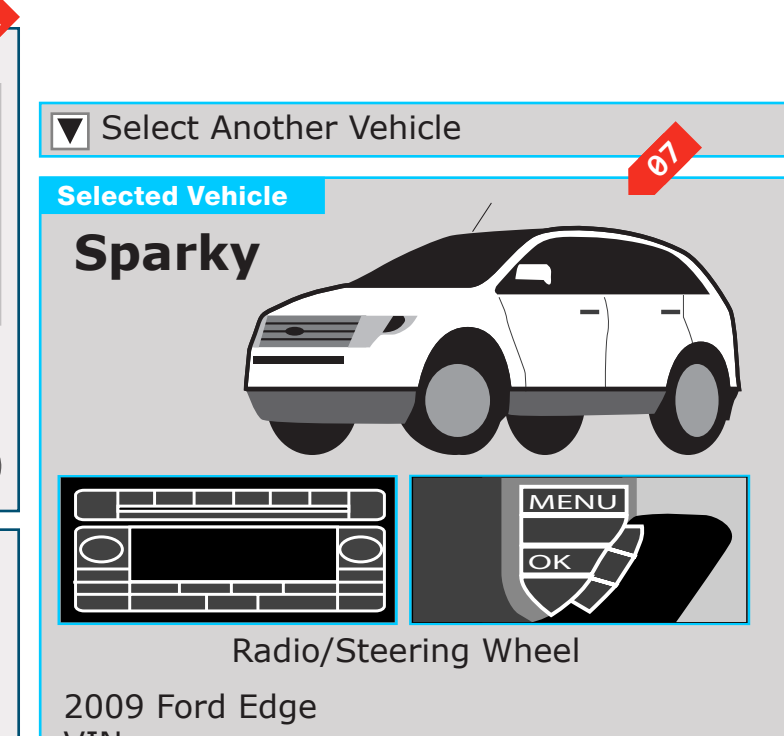

VIN: xxxx xxx xxxx xxxx xxxx

#### PRIMARY INCOMING LINKS

- > **1.0** HOME PAGE
- > 7.0 ACCOUNT HOME
- > 6.1.1.1 IOP SELECT CONFIRM

#### PRIMARY OUTGOING LINKS

- < 5.2.0 SUPPORT CATEGORY LISTING
- < 5.2.2.0 TESTED PHONES
- < 5.2.3.0 FAQ LANDING

#### USER NEEDS

HOW DO I DO X WITH SYNC? WHAT KIND OF SUPPORT IS AVAILABLE? DOES MY X WORK WITH SYNC?

#### ASSUMPTIONS

THERE WILL BE BETWEEN 4-6 SUPPORT CONTENT CATEGORIES.

THERE WILL BE BETWEEN 12-14 HOW TO DOCUMENTS AT LAUNCH

OPEN QUESTIONS

### NOTES

\_\_\_

USERS WILL HAVE A VEHICLE, STEERING WHEEL AND RADIO IN THIER SESSION. IF NOT, THEY WILL BE REDIRECTED TO THE SELECT IOP PAGE OR SELECT R/SW PAGES.

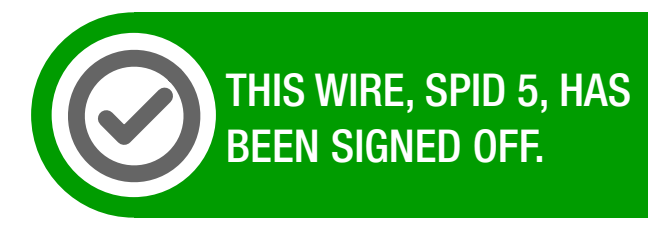

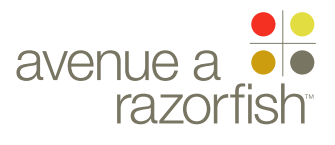

0.0.0.0.0

WIRE VARIATION / STATE NA

### CLIENT

FORD

PROJECT SYNC V2

SECTION

#### SUPPORT

LAST MODIFIED

16 APR 2008 11:14 AM

#### IA STATUS

**FINAL** FA STATUS **FINAL** COPY STATUS **FINAL** 

IA OWNER JAMES SPAHR **FA OWNER** LILY KENNEY COPY OWNER **DOUG BOLIN** 

## WIRE NAME

# Support Landing (with IOP)

#### WIRE ANNOTATIONS

SP ID

5

The Support Landing page has two views depending on if there is an IOP in context. If the answer is no, then the previous wireframe loads; else this page is displayed.

All content is static except for the Vehicle Widget.

This page requires an IOP.

- Support promotional area #1 module (optional). The 01 type of content and link options will vary depending on the promotion. When the user clicks an option, the corresponding page loads.
- Support promotional area #2 module (optional). The **02** type of content and link options will vary depending on the promotion. When the user clicks an option, the corresponding page loads.
- 03 Support category modules. The module are grouped by the categories and each module highlights specific pieces of content. Each category contains:
  - Category icon (a link).
  - Category name (a link).
  - Specific pieces of content for the category. See note #3A.

When the user clicks on the category icon or name, the corresponding Support Section Directory page loads. See wireframe SP ID 60 "Support Section Directory".

- The category content can be a variety of content items; for example, a How To or a FAQ Tag Listing Page. Each piece of category content contains:
  - Generic icon (a link).
  - Text link.

When the user clicks a link, the corresponding page loads.

Appendix. This section highlights support content that do not map to a support category. When the user clicks an option, the corresponding page loads.

The section name is not a link.

- **05** FAQ module. The module contains two components:
  - FAQ Search form. See note #5A.
  - All FAQs options. See note #5B.
- FAQ search form. See "Sync\_Forms" for attributes & 05A validation rules. When the user clicks the Search option, a search through the FAQ content is performed:
  - If there are matching search results, the FAQ Search Results page is displayed.
  - Else if there are no matching results or the user did not enter any search criteria, the FAQ No Results page is displayed.
- When the user clicks the All FAQs option, the FAQ Landing page loads.
- Owner resources module. When the user clicks an **06** option, the corresponding page loads:
  - Locate Dealer: Locate a Dealer page loads.
  - More Resources: Other Owner Resources page loads.
  - Contact: Contact Us page loads.
- Vehicle Widget module. The modules displays 07 information about the current session vehicle.

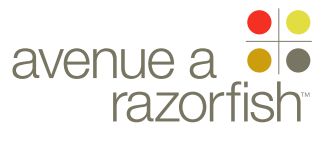

V2.5.1.0

WIRE VARIATION / STATE NA

SP ID

60

CLIENT FORD

PROJECT SYNC V2

SECTION

### SUPPORT

LAST MODIFIED 16 APR 2008 11:14 AM

#### IA STATUS **FINAL**

- FA STATUS **FINAL** COPY STATUS **FINAL**
- IA OWNER JAMES SPAHR FA OWNER LILY KENNEY COPY OWNER **DOUG BOLIN**

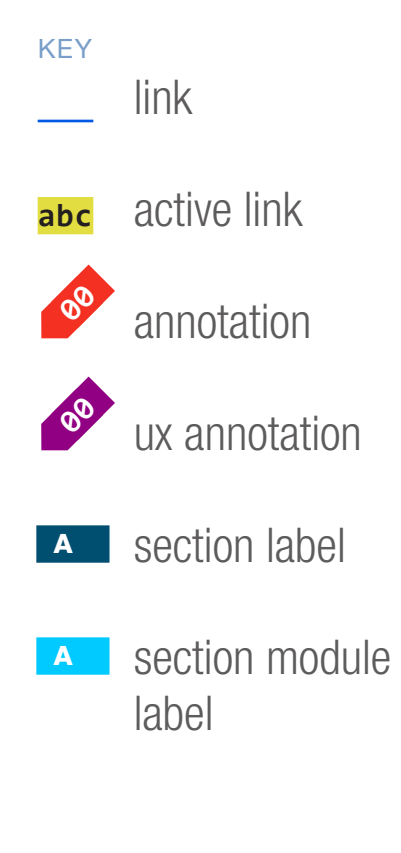

## WIRE NAME Support Section Directory

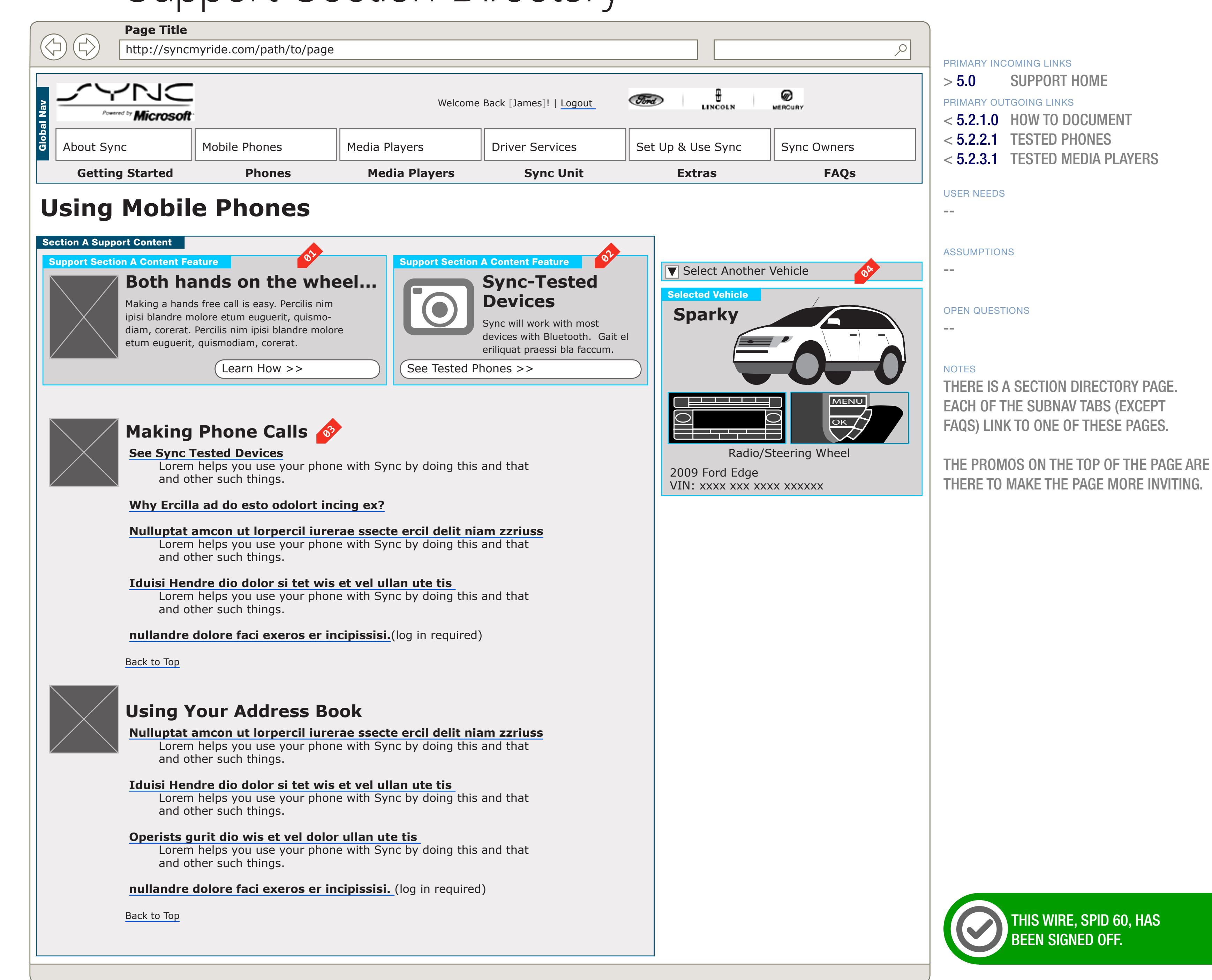

DOCUMENT **BE SUPPORT**  PAGE NUMBER BE.6

WIREFRAME ID TEMPLATE VERS 2.2.0 JAMES.SPAHR@AVENUEA-RAZORFISH.COM

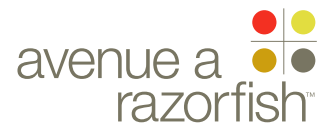

0.0.0.0.0

WIRE VARIATION / STATE

#### WIRE NAME

# Support Section Directory

#### WIRE ANNOTATIONS

SP ID

60

All content is static except for the Vehicle Widget.

This page requires an IOP.

Support promotional area #1 module (optional). The type of content and link options will vary depending on the promotion. When the user clicks an option, the corresponding page loads.

Support promotional area #2 module (optional). The type of content and link options will vary depending on the promotion. When the user clicks an option, the corresponding page loads.

Support subcategory modules. The module are grouped by the subcategories and each module highlights specific pieces of content. Each subcategory contains:

- Subcategory icon.
- Category name.
- Specific pieces of content for the subcategory. See note #3A.
- Back to Top option. See note #3B.
- The subcategory content can be a variety of content items; for example, a How To or a FAQ Tag Listing Page. Each piece of subcategory content contains:
  - Generic icon (a link).
  - Heading (a link).
  - Description (optional).

When the user clicks a link, the corresponding page loads.

- Back to Top option. When the user clicks the option, the page anchors to the top of the browser window.
- Vehicle Widget module. The module displays information about the current session vehicle.

SUPPORT

SECTION

CLIENT

FORD

PROJECT

SYNC V2

16 APR 2008 11:14 AM

#### IA STATUS

FINAL FA STATUS FINAL COPY STATUS FINAL

IA OWNER JAMES SPAHR FA OWNER LILY KENNEY COPY OWNER DOUG BOLIN

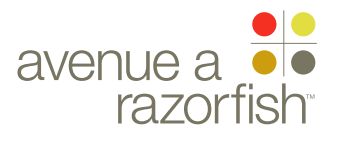

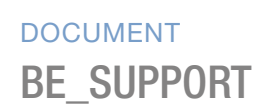

PAGE NUMBER

CLIENT

FORD

PROJECT

SECTION

SYNC V2

SUPPORT

11:14 AM

IA STATUS

FA STATUS

**FINAL** 

**FINAL** 

**FINAL** 

IA OWNER

FA OWNER

KEY

abc

link

label

V2.5.1.1.0

WIRE VARIATION / STATE NA

SP ID 61

# WIRE NAME

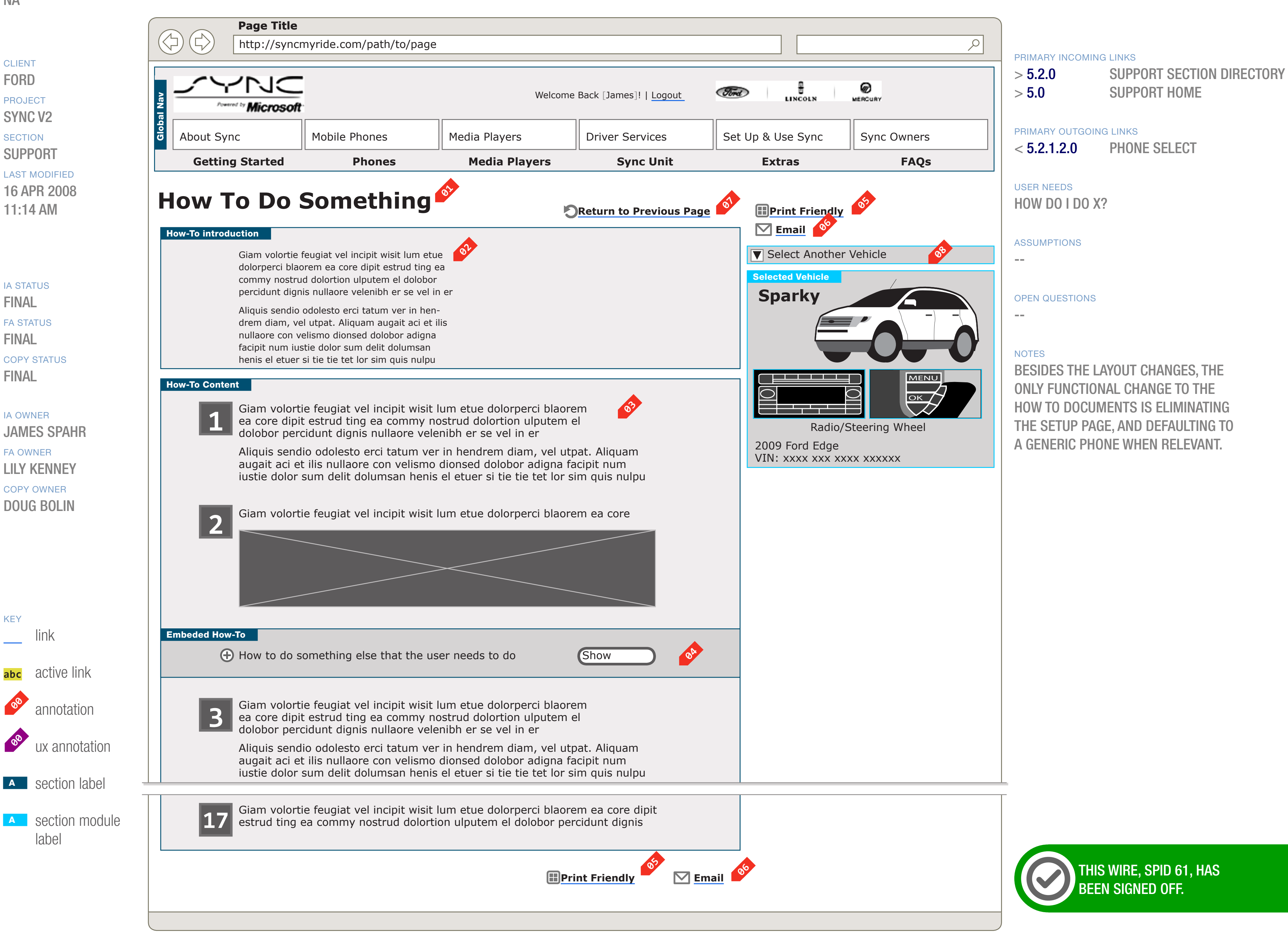

DOCUMENT **BE SUPPORT** 

PAGE NUMBER **BE.8** 

WIREFRAME ID TEMPLATE VERS 2.2.0 JAMES.SPAHR@AVENUEA-RAZORFISH.COM

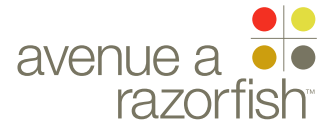

## WIRE ID 0.0.0.0.0

WIRE VARIATION / STATE

#### SP ID 61

# HOW TO

#### WIRE ANNOTATIONS

A How To has two views - default view and print view. This wireframe depicts the default view. See wireframe SP ID 85 "How To (printable view)" for details about the printable view.

Each How To contains the following elements:

- Heading
- Summary
- Introduction
- Body

This page requires an IOP.

- The heading.
- <sup>02</sup> The introduction.
- <sup>03</sup> The body is composed of content blocks.

Some of the blocks are embedded content and can have an expanded or collapsed state (default). For those blocks, the user can toggle between the two states.

- If the content block is an embedded How To, the summary element for the How To is displayed in the collapsed state.
- When the user clicks the Print option, the page reloads applying the Print style. See wireframe SP ID 85 "How To (printable view)".
- When the user clicks the Email option, the Email Overlay appears.
- When the user clicks the Return option, the origination page (the page the user was on when requested to view the How To) loads.
- Vehicle Widget module. The modules displays information about the current session vehicle.

#### CLIENT FORD

PROJECT SYNC V2

SECTION

#### LAST MODIFIED

16 APR 2008 11:14 AM

#### IA STATUS

FINAL FA STATUS FINAL COPY STATUS FINAL

#### IA OWNER JAMES SPAHR FA OWNER LILY KENNEY COPY OWNER DOUG BOLIN

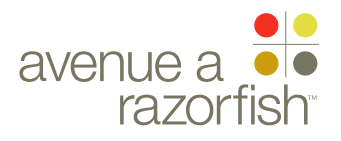

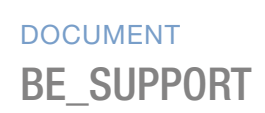

PAGE NUMBER

CLIENT

FORD

PROJECT

SECTION

SYNC V2

SUPPORT

11:14 AM

LAST MODIFIED

16 APR 2008

V2.5.1.1.0

WIRE VARIATION / STATE **EXPANDED** EMBEDED CONTENT

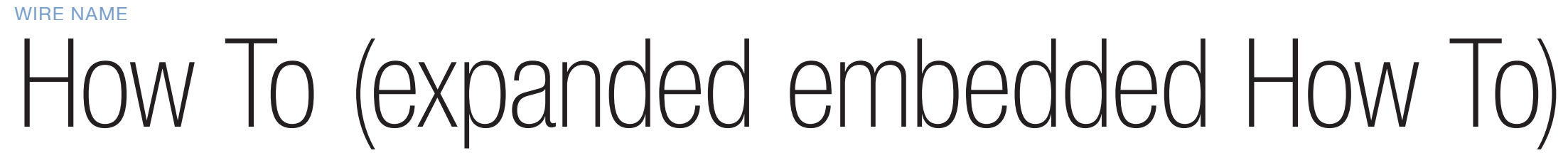

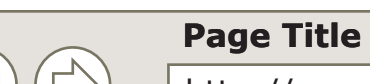

SP ID

84

|        | Gettin    | g Started    | Phones                  | Media Players | Sync Unit                     |     |
|--------|-----------|--------------|-------------------------|---------------|-------------------------------|-----|
| 2100   | About Syr | nc           | Mobile Phones           | Media Players | Driver Services               | Se  |
| al Nav |           | Microsoft    |                         | Welcome       | Back [James]!   <u>Logout</u> | Tim |
|        |           | http://synci | myride.com/path/to/page |               |                               |     |
|        | $\sim$    |              |                         |               |                               |     |

### **How To Do Something**

#### Return to Previous Page

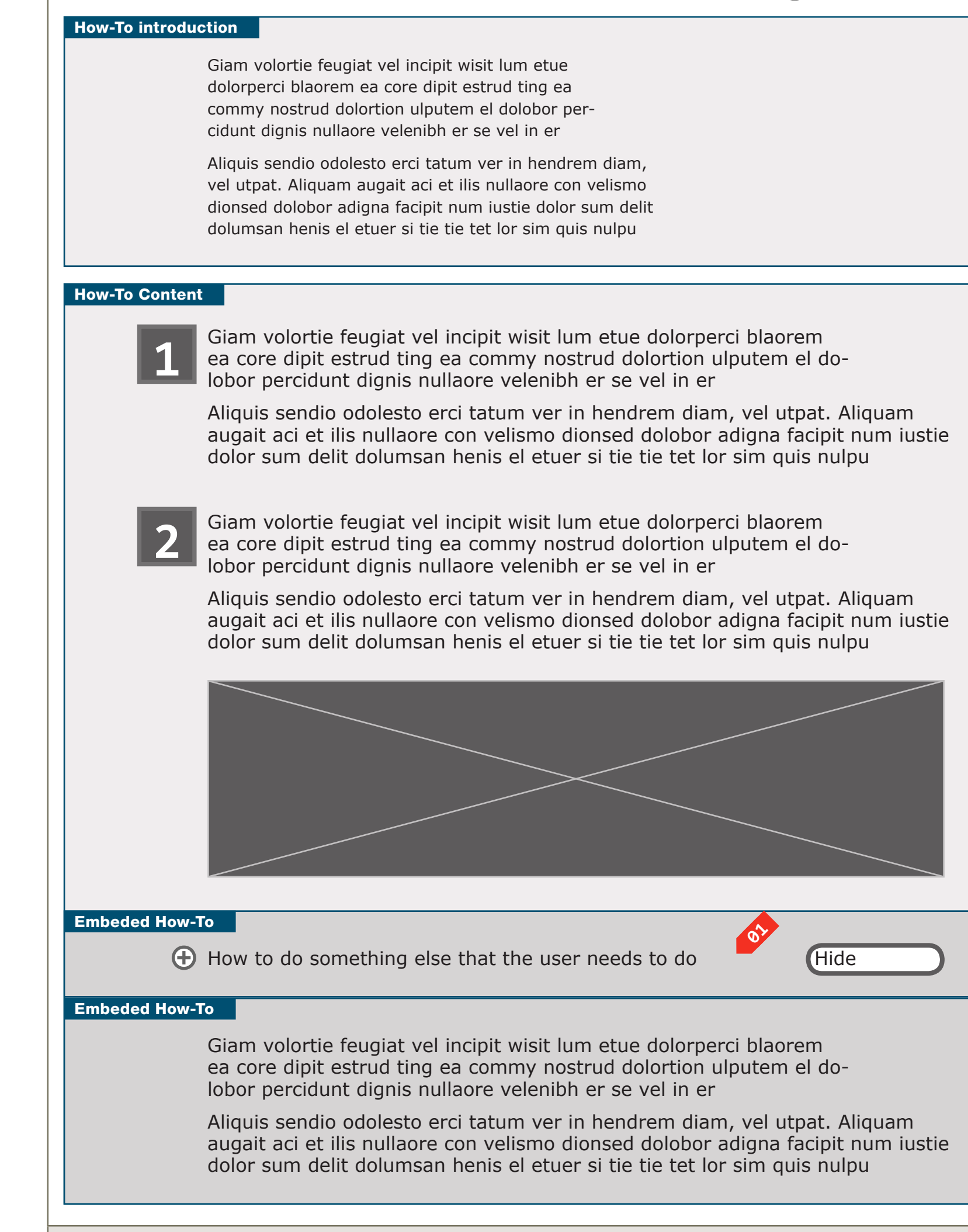

#### IA STATUS

**FINAL** FA STATUS **FINAL** COPY STATUS **FINAL** 

IA OWNER JAMES SPAHR FA OWNER LILY KENNEY COPY OWNER **DOUG BOLIN** 

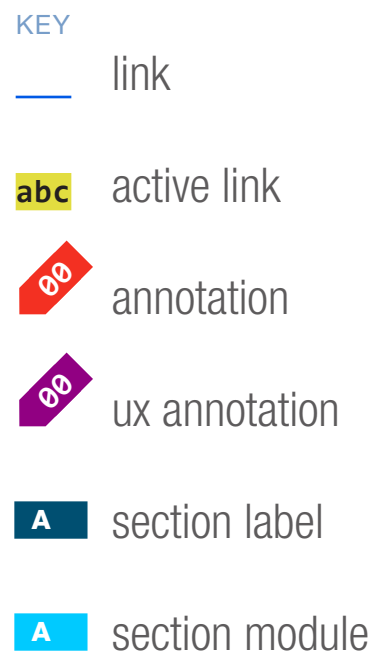

label

ρ Ð ଚ LINCOLN MERCURY Sync Owners t Up & Use Sync Extras FAQs

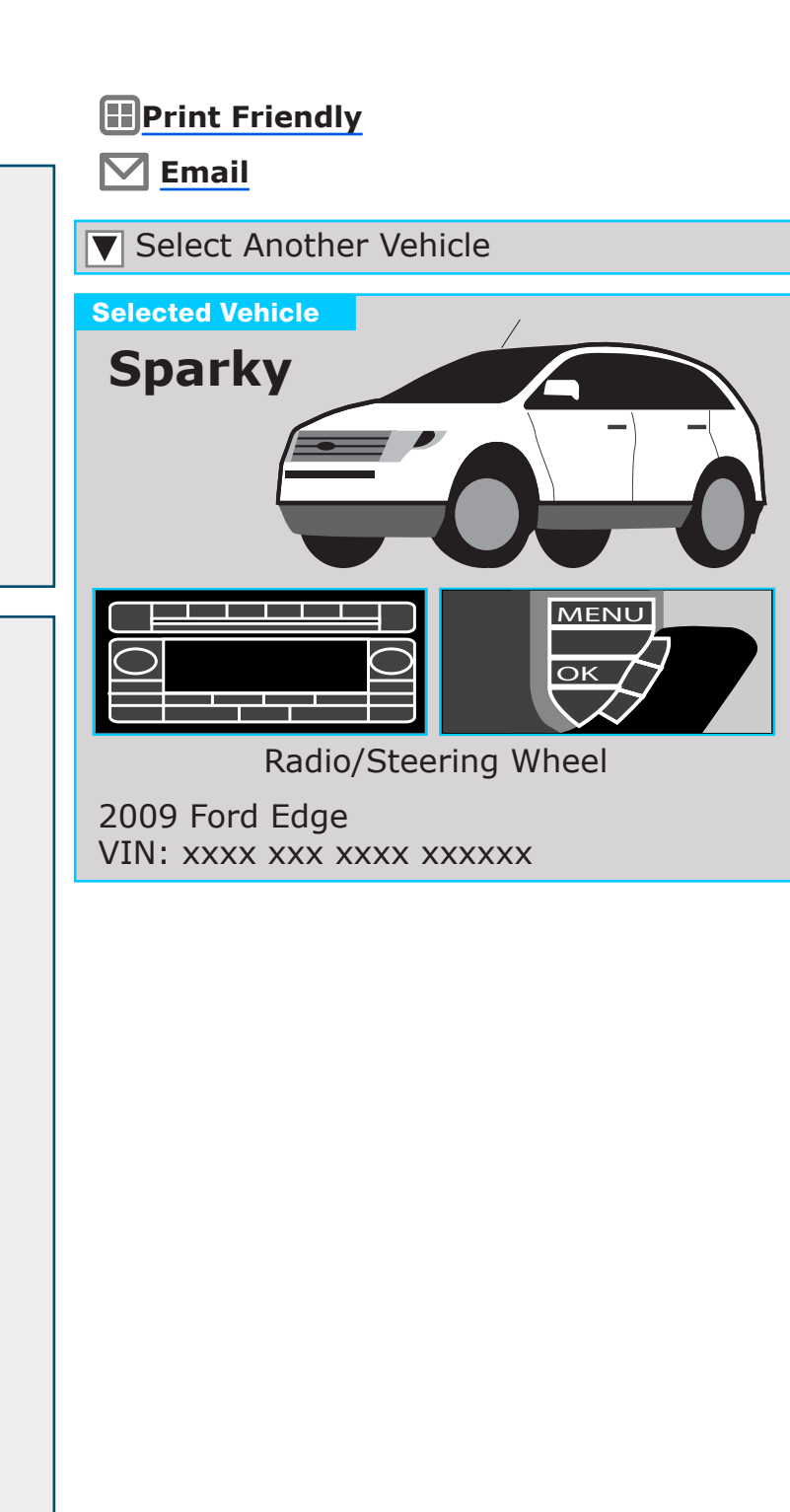

DOCUMENT **BE SUPPORT**  PAGE NUMBER **BE.10** 

PRIMARY INCOMING LINKS

SUPPORT SECTION DIRECTORY > 5.2.0 SUPPORT HOME > 5.0

PRIMARY OUTGOING LINKS PHONE SELECT < 5.2.1.2.0

#### USER NEEDS HOW DO I DO X?

**ASSUMPTIONS** 

\_\_\_

**OPEN QUESTIONS** \_\_\_

#### NOTES

**BESIDES THE LAYOUT CHANGES, THE ONLY** FUNCTIONAL CHANGE TO THE HOW TO DOCU-MENTS ARE ELIMINATING THE SETUP PAGE. AND DEFAULTING TO A GENERIC PHONE.

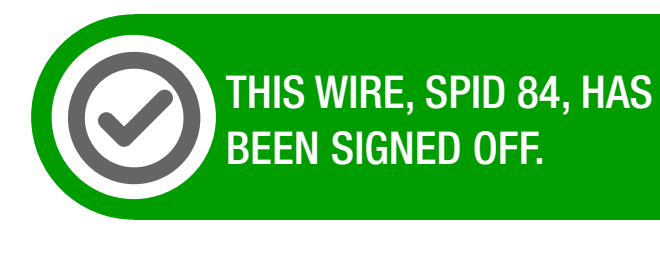

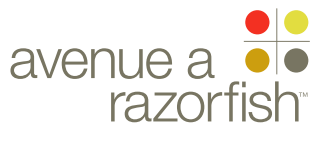

0.0.0.0.0

WIRE VARIATION / STATE NA

## WIRE NAME How To (expanded embedded How To)

#### WIRE ANNOTATIONS

SP ID

84

This wireframe illustrates a How To that contains an embedded How To displayed in expanded state.

This page requires an IOP.

Embedded content can have an expanded or collapsed state.

In the expanded state, all of the embedded content is displayed in expanded state. The user has an option to toggle to the collapsed state.

### CLIENT

FORD

PROJECT SYNC V2

#### SECTION

**SUPPORT** 

LAST MODIFIED 16 APR 2008 11:14 AM

#### IA STATUS

**FINAL** FA STATUS **FINAL** COPY STATUS FINAL

#### IA OWNER

JAMES SPAHR FA OWNER LILY KENNEY COPY OWNER **DOUG BOLIN** 

01

DOCUMENT **BE\_SUPPORT** 

PAGE NUMBER **BE.11** 

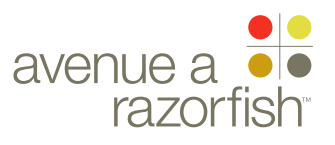

## WIRE ID **V2.5.1.1.1.0**

WIRE VARIATION / STATE

#### CLIENT FORD

PROJECT

SYNC V2

### SUPPORT

LAST MODIFIED 16 APR 2008 11:14 AM

#### IA STATUS

FINAL FA STATUS FINAL COPY STATUS FINAL

#### IA OWNER JAMES SPAHR FA OWNER LILY KENNEY COPY OWNER DOUG BOLIN

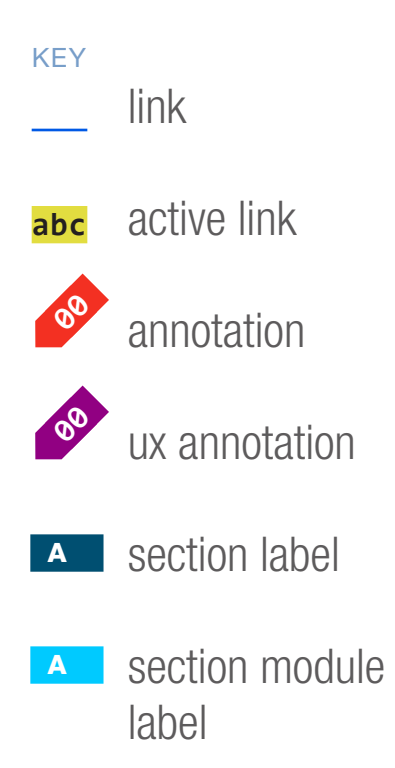

#### WIRE NAME

# How To (printable view)

#### Page Title

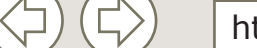

http://syncmyride.com/path/to/page

## How To Do Something

#### Vehicle Context

SP ID

85

This how-to is specific to the vehicle, steering wheel, and radio displayed below.

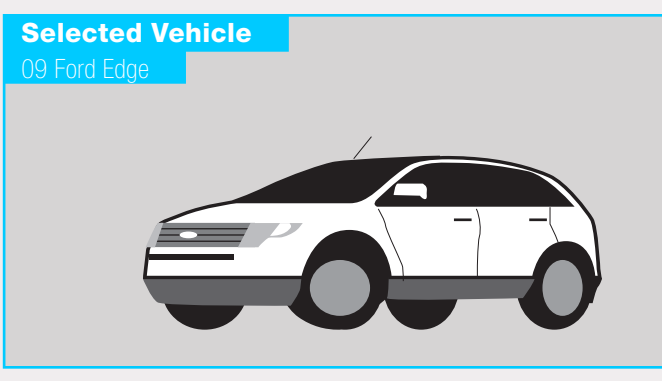

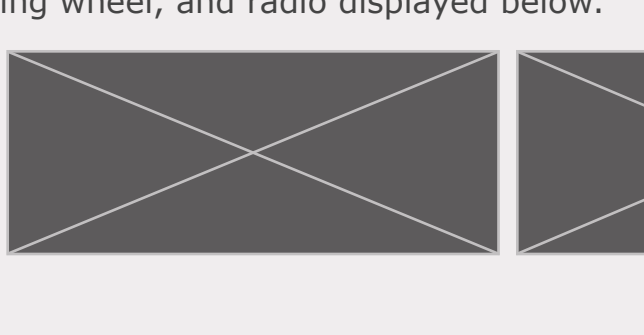

#### How-To Content

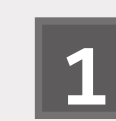

Giam volortie feugiat vel incipit wisit lum etue dolorperci blaorem ea core dipit estrud ting ea commy nostrud dolortion ulputem el dolobor percidunt dignis nullaore velenibh er se vel in er

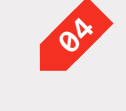

67

Aliquis sendio odolesto erci tatum ver in hendrem diam, vel utpat. Aliquam augait aci et ilis nullaore con velismo dionsed dolobor adigna facipit num iustie dolor sum delit dolumsan henis el etuer si tie tie tet lor sim quis nulpu

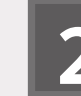

Giam volortie feugiat vel incipit wisit lum etue dolorperci blaorem ea core dipit estrud ting ea commy nostrud dolortion ulputem el dolobor percidunt dignis nullaore velenibh er se vel in er

Aliquis sendio odolesto erci tatum ver in hendrem diam, vel utpat. Aliquam augait aci et ilis nullaore con velismo dionsed dolobor adigna facipit num iustie dolor sum delit dolumsan henis el etuer si tie tie tet lor sim quis nulpu

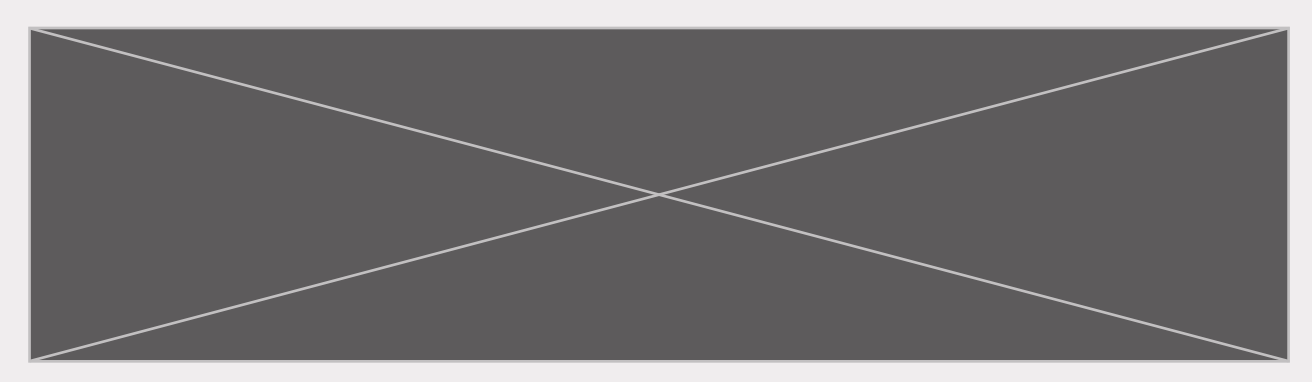

#### Embeded How-To

Giam volortie feugiat vel incipit wisit lum etue dolorperci blaorem ea core dipit estrud ting ea commy nostrud dolortion ulputem el dolobor percidunt dignis nullaore velenibh er se vel in er

Aliquis sendio odolesto erci tatum ver in hendrem diam, vel utpat. Aliquam augait aci et ilis nullaore con velismo dionsed dolobor adigna facipit num iustie dolor sum delit dolumsan henis el etuer si tie tie tet lor sim quis nulpu

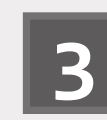

Giam volortie feugiat vel incipit wisit lum etue dolorperci blaorem ea core dipit estrud ting ea commy nostrud dolortion ulputem el dolobor percidunt dignis nullaore velenibh er se vel in er

Aliquis sendio odolesto erci tatum ver in hendrem diam, vel utpat. Aliquam augait aci et ilis nullaore con velismo dionsed dolobor adigna facipit num iustie dolor sum delit dolumsan henis el etuer si tie tie tet lor sim quis nulpu BE\_SUPPORT BE.1

DOCUMENT

PAGE NUMBER

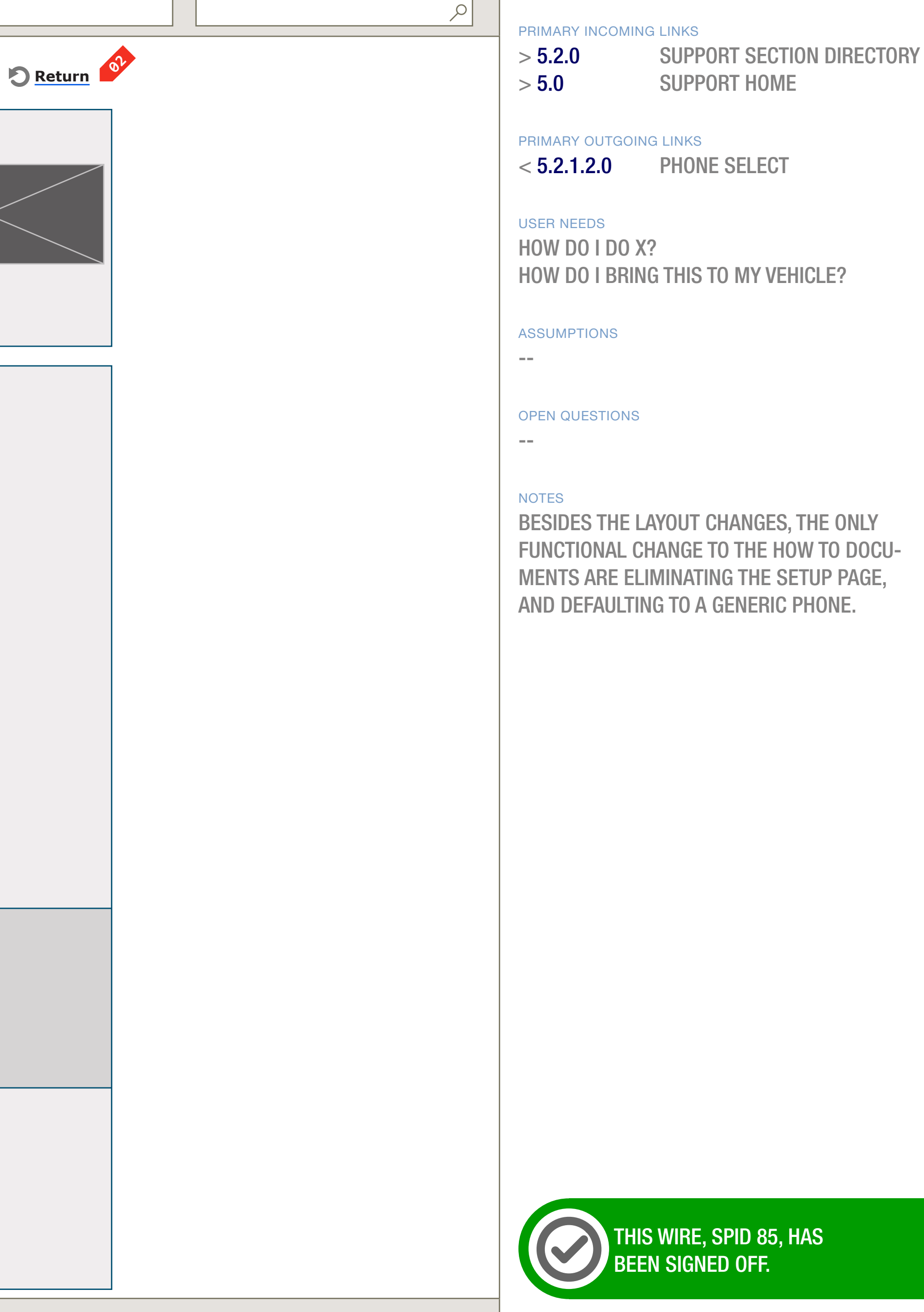

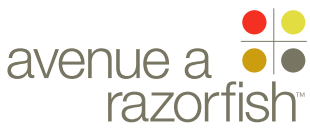

## WIRE ID 0.0.0.0.0

WIRE VARIATION / STATE

#### SP ID **85**

# How To (printable view)

#### WIRE ANNOTATIONS

A How To has two views - default view and print view. This wireframes illustrates a How To in the printable view. In this view, all body content blocks are displayed in expanded state. See wireframe SP ID 61 "How To" for details about the default view.

This page requires an IOP.

- The global header changes to display only the Sync logo (not featured in wireframe). The global footer is not displayed.
- When the user clicks the Return option, the page reloads in default view. See wireframe SP ID 61 "How To".
- Vehicle module. The vehicle module display the vehicle information used to generate this How To. The module contains the following information for the selected vehicle:
  - Vehicle's make/model/year
  - Vehicle image
  - Radio image
  - Steering wheel image
- In the printable view, all body content blocks are displayed in expanded state.

#### CLIENT FORD

PROJECT

SYNC V2 SECTION

### SUPPORT

LAST MODIFIED 16 APR 2008 11:14 AM

#### IA STATUS

FINAL FA STATUS FINAL COPY STATUS FINAL

#### IA OWNER JAMES SPAHR FA OWNER LILY KENNEY COPY OWNER DOUG BOLIN

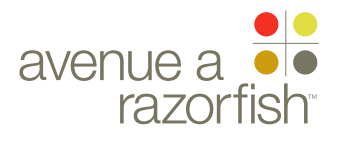

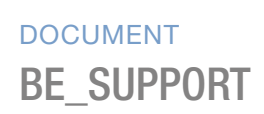

PAGE NUMBER **BE.13** 

WIRE VARIATION / STATE

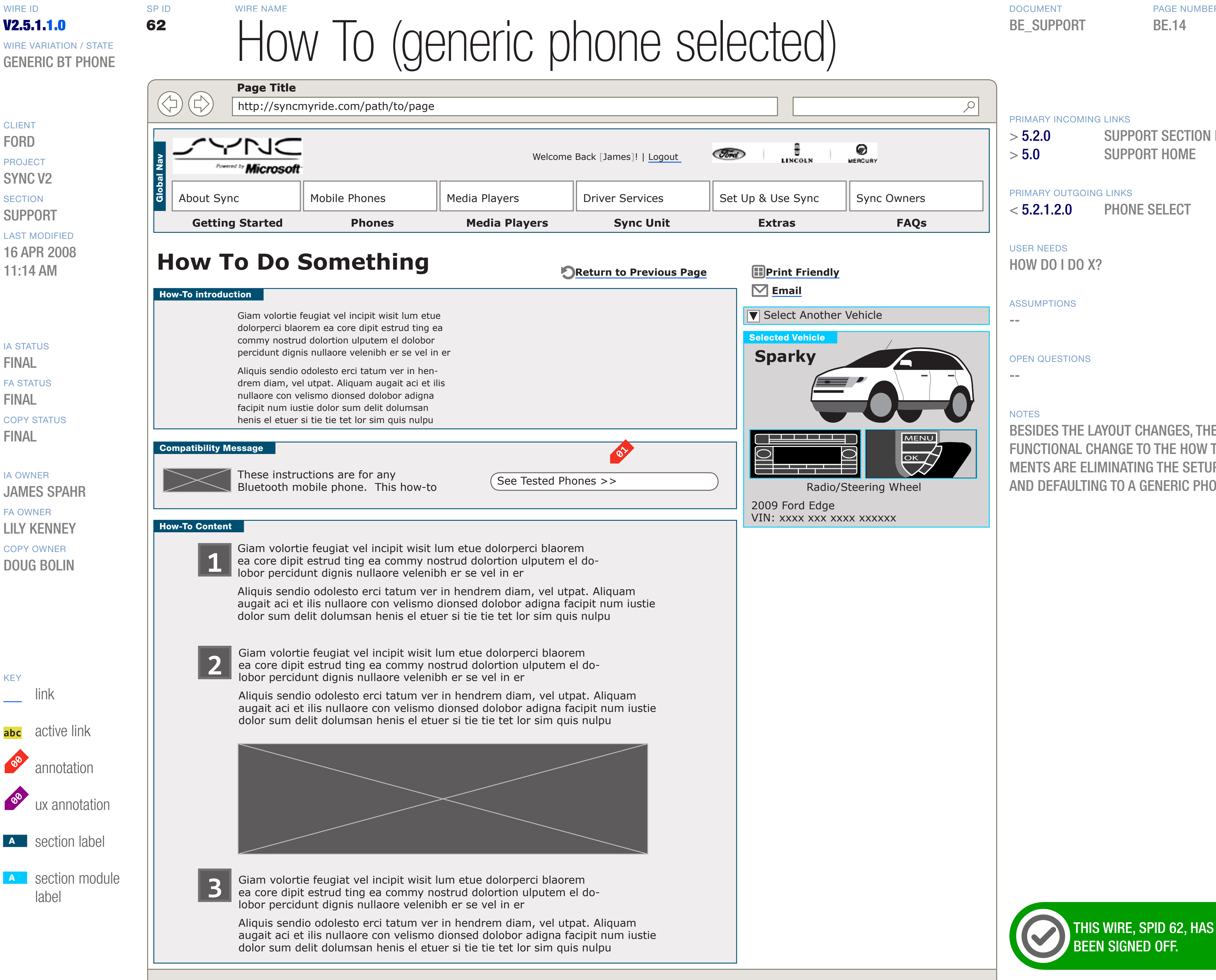

PAGE NUMBER

SUPPORT SECTION DIRECTORY

BESIDES THE LAYOUT CHANGES, THE ONLY FUNCTIONAL CHANGE TO THE HOW TO DOCU-MENTS ARE ELIMINATING THE SETUP PAGE. AND DEFAULTING TO A GENERIC PHONE.

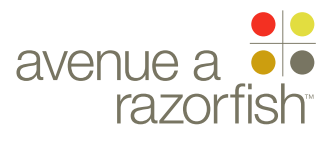

#### WIRE ID 0.0.0.0.0

WIRE VARIATION / STATE NA

#### SP ID 62

## WIRE NAME How To (generic phone selected)

#### WIRE ANNOTATIONS

How Tos can contain device instructions specific for the selected phone. When a How To contains device instructions, the Selected Phone Module appears on the page.

The selected phone can be a generic phone or a specific phone. This view is for the generic phone; the instructions for a generic phone is a call-to-action for user to reference their phone's manual. See next wireframe for the view for a specific phone.

This page requires an IOP.

- Selected Phone module. The following elements are 01 displayed:
  - Generic phone image
  - Copy
  - Tested Phone option

When the user clicks the Tested Phone option, the Tested Phones Selection page loads. See wireframe SP ID 65 "Select a Mobile Phone".

CLIENT FORD

PROJECT SYNC V2

SECTION

**SUPPORT** 

LAST MODIFIED 16 APR 2008 11:14 AM

IA STATUS

**FINAL** FA STATUS **FINAL** COPY STATUS **FINAL** 

IA OWNER JAMES SPAHR FA OWNER LILY KENNEY COPY OWNER **DOUG BOLIN** 

DOCUMENT **BE\_SUPPORT** 

PAGE NUMBER **BE.15** 

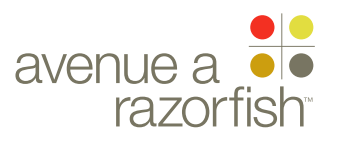

V2.5.1.1.0

WIRE VARIATION / STATE **SPECIFIC PHONE** CONTENT

CLIENT

FORD

PROJECT SYNC V2

SECTION

### SUPPORT

LAST MODIFIED 16 APR 2008 11:14 AM

#### IA STATUS **FINAL**

FA STATUS **FINAL** COPY STATUS **FINAL** 

#### IA OWNER JAMES SPAHR FA OWNER LILY KENNEY COPY OWNER

**DOUG BOLIN** 

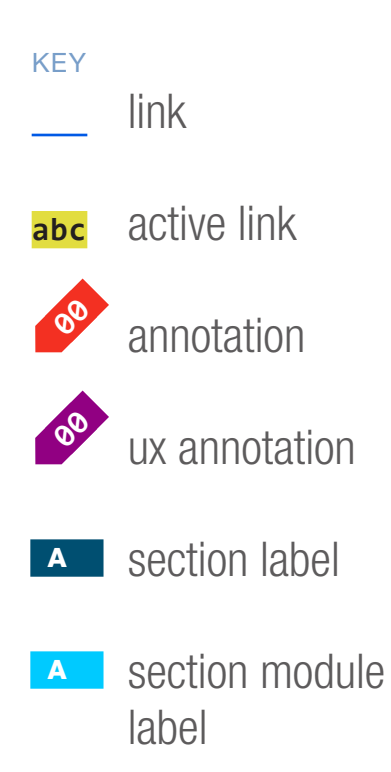

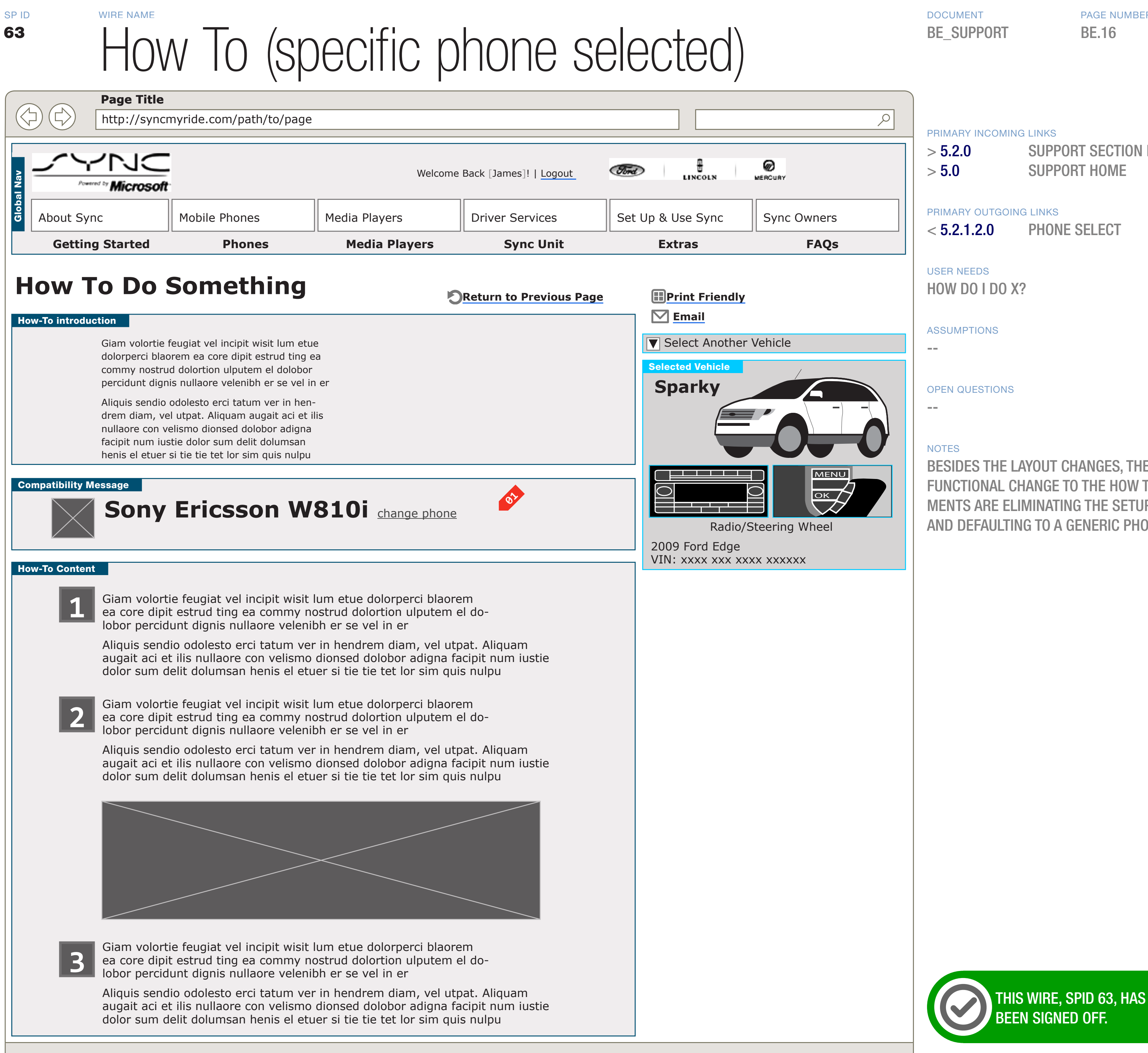

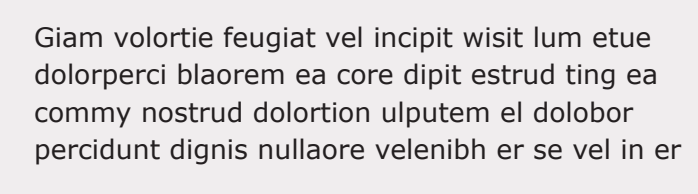

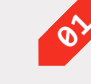

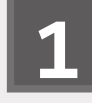

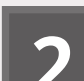

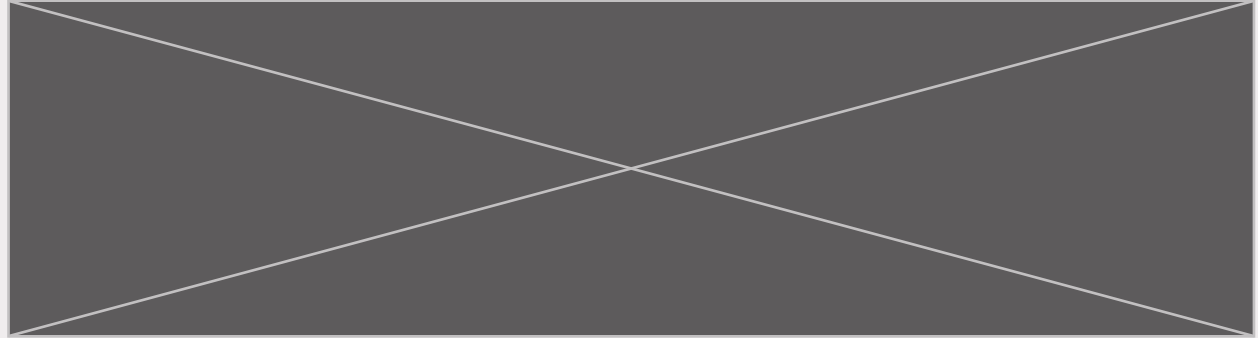

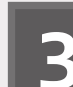

PAGE NUMBER

SUPPORT SECTION DIRECTORY SUPPORT HOME

BESIDES THE LAYOUT CHANGES, THE ONLY FUNCTIONAL CHANGE TO THE HOW TO DOCU-MENTS ARE ELIMINATING THE SETUP PAGE. AND DEFAULTING TO A GENERIC PHONE.

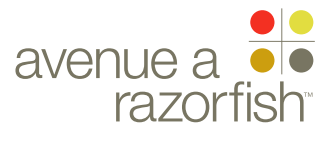

## WIRE ID 0.0.0.0.0

WIRE VARIATION / STATE

#### SP ID 63

# How To (specific phone selected)

#### WIRE ANNOTATIONS

How Tos can contain device instructions specific for the selected phone. When a How To contains device instructions, the Selected Phone Module appears on the page.

The selected phone can be a generic phone or a specific phone. This view is for the specific phone. See previous wireframe for the view for a generic phone.

This page requires an IOP.

- Selected Phone module. The following elements are displayed:
  - Phone image (see note #1A).
  - Phone manufacturer & model.
  - Change Phone option.

When the user clicks the Change Phone option, the Tested Phones Selection page loads. See wireframe SP ID 65 "Select a Mobile Phone".

The selected phone's image is displayed. If the image is not available, then the generic phone image is displayed.

CLIENT FORD

PROJECT

SECTION

#### LAST MODIFIED

16 APR 2008 11:14 AM

IA STATUS

FINAL FA STATUS FINAL COPY STATUS FINAL

IA OWNER JAMES SPAHR

FA OWNER LILY KENNEY COPY OWNER DOUG BOLIN DOCUMENT BE\_SUPPORT PAGE NUMBER

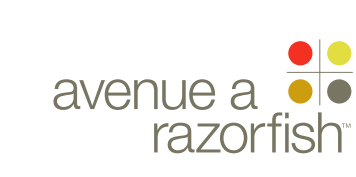

V2.5.1.1.2.0

SP ID

65

WIRE VARIATION / STATE NA

### CLIENT

FORD PROJECT

SYNC V2

SECTION **SUPPORT** 

#### LAST MODIFIED

16 APR 2008 11:14 AM

#### IA STATUS

**FINAL** FA STATUS **FINAL** COPY STATUS **FINAL** 

IA OWNER **JAMES SPAHR** FA OWNER LILY KENNEY COPY OWNER **DOUG BOLIN** 

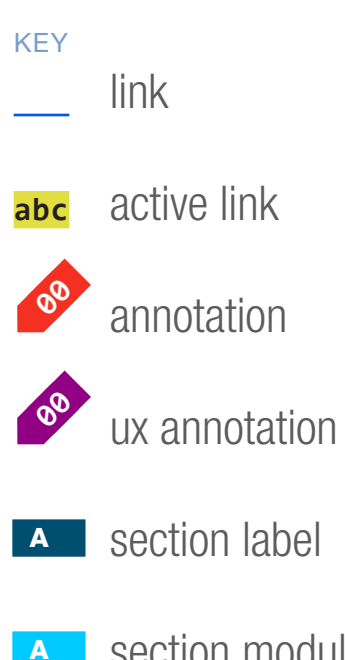

A section module label

| WIRE NAME |        |       |
|-----------|--------|-------|
| Select a  | Mobile | Phone |

|       | Page Title      |                         |               |                        |      |
|-------|-----------------|-------------------------|---------------|------------------------|------|
|       | http://sync     | myride.com/path/to/page |               |                        |      |
|       |                 | •                       |               |                        | _    |
| Vav   |                 |                         | Welcome       | Back [James]!   Logout | Ford |
| bal N | Microson        |                         | ]             |                        |      |
| GloI  | About Sync      | Mobile Phones           | Media Players | Driver Services        | Set  |
|       | Getting Started | Phones                  | Media Players | Sync Unit              |      |

## Select A Tested Phone to View Support Content

Flash Phone Selector

### **Use Flash Phone Selector From V1.1**

07

See How To >>

DOCUMENT **BE\_SUPPORT** 

PAGE NUMBER **BE.18** 

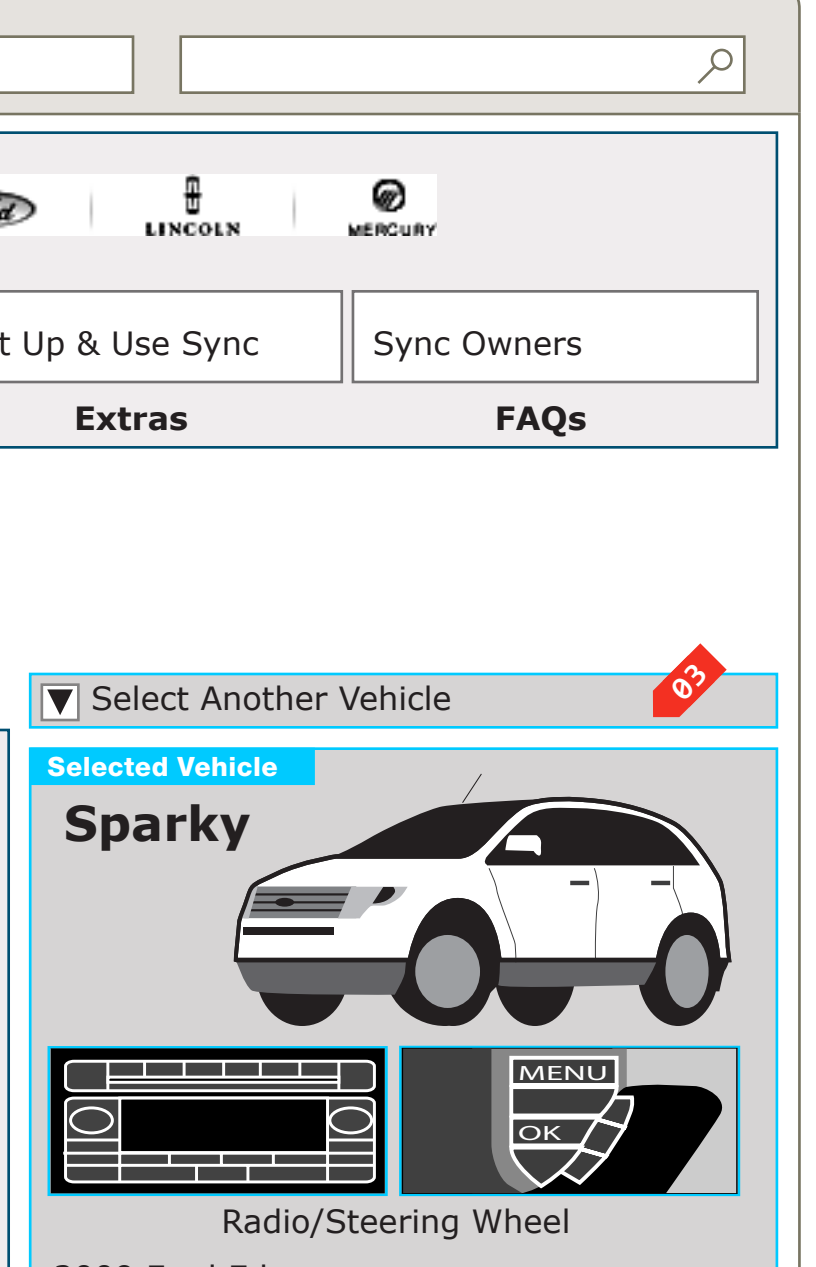

2009 Ford Edge VIN: xxxx xxx xxxx xxxxx

Or

PRIMARY INCOMING LINKS HOW TO DOCUMENT > 5.2.1 PRIMARY OUTGOING LINKS > 5.2.1 HOW TO DOCUMENT

USER NEEDS IS MY PHONE A TESTED PHONE?

ASSUMPTIONS

**OPEN QUESTIONS** 

### NOTES

\_\_\_

\_\_\_

THIS IS USED TO SELECT A PHONE FOR A HOW TO DOCUMENT. IT IS AN OPTIONAL ACTIVITY.

WE NEED BETTER MESSAGING AS TO WHY THE USER SHOULD DO THIS.

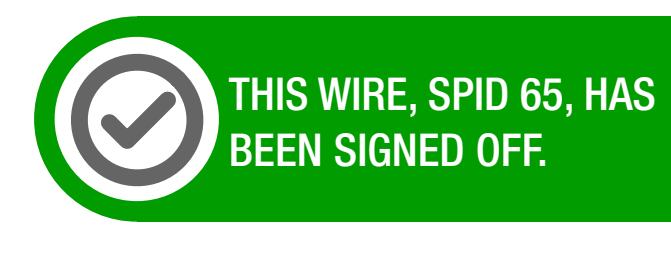

WIREFRAME ID TEMPLATE VERS 2.2.0 JAMES.SPAHR@AVENUEA-RAZORFISH.COM

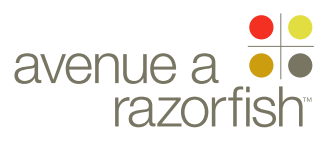

0.0.0.0.0

WIRE VARIATION / STATE

# Select a Mobile Phone

#### WIRE ANNOTATIONS

The Select a Mobile Phone page loads when the user opts to change the mobile phone for a How To.

The Flash Phone Selector. The selector displays the phones in the IOP for users to select/change their phone selection.

When the user selects a phone, the phone is automatically set and saved as the selected phone in the session. For logged-in registered users, the phone is automatically saved to their profile. Any existing phone in the profile will be overwritten.

When the user clicks the See How To option, the previously viewed How To is displayed. If there is no previously viewed How To, the Support Landing page is displayed.

Vehicle Widget module. The modules displays information about the current session vehicle.

CLIENT FORD

PROJECT
SYNC V2

SECTION

**SUPPORT** 

LAST MODIFIED 16 APR 2008 11:14 AM

#### IA STATUS

FINAL FA STATUS FINAL COPY STATUS FINAL

IA OWNER JAMES SPAHR FA OWNER LILY KENNEY COPY OWNER DOUG BOLIN SP ID 65

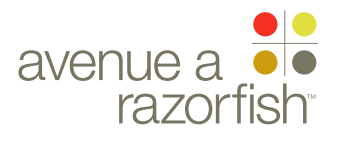

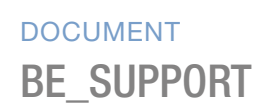

PAGE NUMBER **BE.19** 

SP ID 66

V2.5.2.0 WIRE VARIATION / STATE NA

CLIENT

FORD PROJECT

SYNC V2

SECTION **SUPPORT** 

### LAST MODIFIED

16 APR 2008 11:14 AM

IA STATUS

FINAL FA STATUS FINAL

COPY STATUS FINAL

IA OWNER JAMES SPAHR FA OWNER LILY KENNEY COPY OWNER **DOUG BOLIN** 

KEY link active link 00 annotation 00 ux annotation A section label

A section module label

| WIRE NAME     |        |        |        |
|---------------|--------|--------|--------|
| $A \parallel$ | Tested | Mobile | Phones |

|                                   |             | Page Title |                         |               |                               |       |
|-----------------------------------|-------------|------------|-------------------------|---------------|-------------------------------|-------|
| (C) (C) http://syncmyride.com/pat |             |            | myride.com/path/to/page |               |                               |       |
|                                   |             |            |                         |               |                               |       |
| al Nav                            | <u></u> /~~ | Microsoft  |                         | Welcome       | Back [James]!   <u>Logout</u> | Firel |
| Glob                              | About Syr   | ıc         | Mobile Phones           | Media Players | Driver Services               | Set L |
|                                   | Gettin      | g Started  | Phones                  | Media Players | Sync Unit                     |       |

## **No Change From V1.1**

#### DOCUMENT **BE\_SUPPORT**

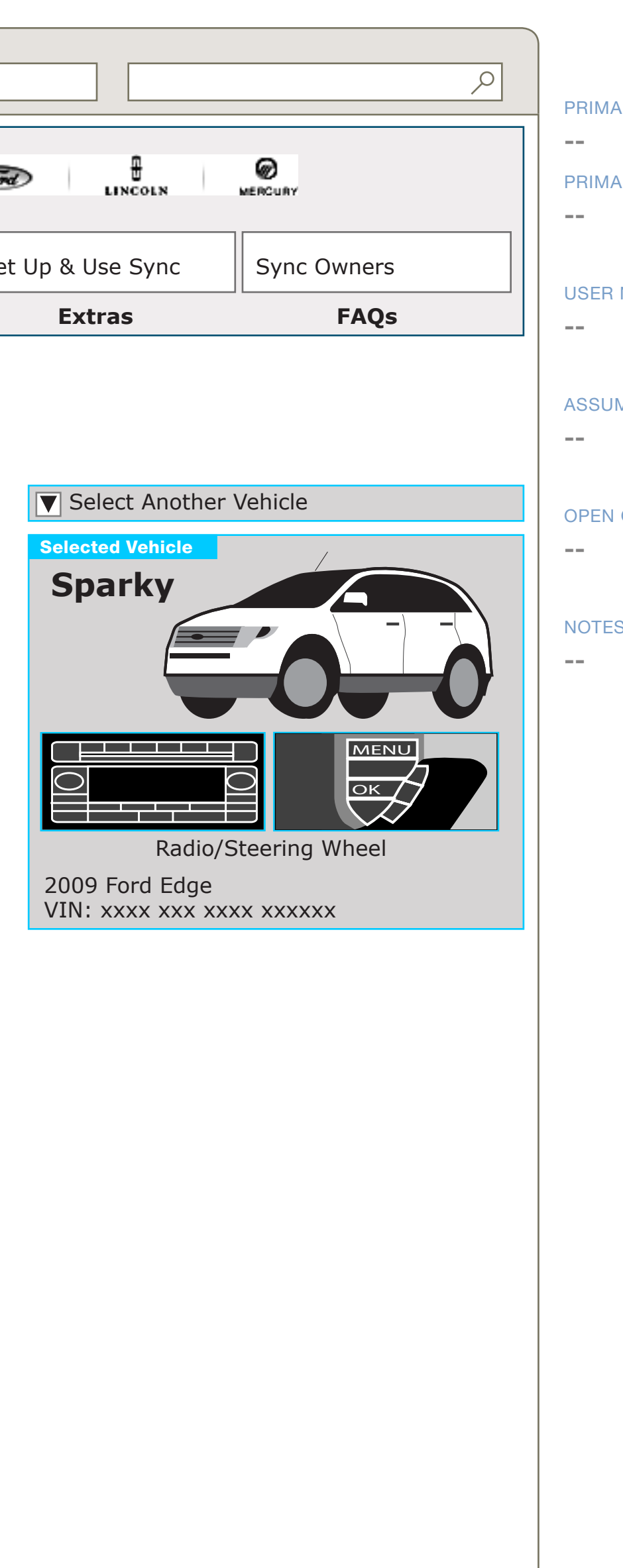

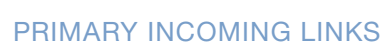

#### PRIMARY OUTGOING LINKS

#### USER NEEDS

#### ASSUMPTIONS

OPEN QUESTIONS

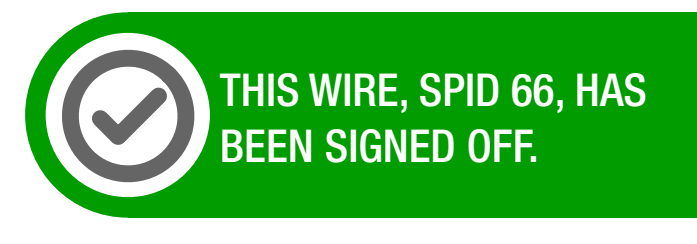

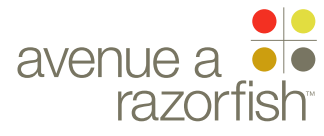

V2.5.2.1.0

WIRE VARIATION / STATE

CLIENT

FORD

PROJECT SYNC V2

SECTION

#### LAST MODIFIED

16 APR 2008 11:14 AM WIRE NAME

SP ID

68

# Tested Mobile Phone Details

|        | Page Title      |                         |               |                        |     |
|--------|-----------------|-------------------------|---------------|------------------------|-----|
|        | http://sync     | myride.com/path/to/page |               |                        |     |
|        |                 |                         |               |                        |     |
| al Nav |                 |                         | Welcome       | Back [James]!   Logout | For |
| Glob   | About Sync      | Mobile Phones           | Media Players | Driver Services        | Set |
|        | Getting Started | Phones                  | Media Players | Sync Unit              |     |

## **No Change From V1.1**

IA STATUS

FINAL FA STATUS FINAL COPY STATUS FINAL

IA OWNER JAMES SPAHR FA OWNER LILY KENNEY COPY OWNER DOUG BOLIN

KEYlinkabcactive linkabcannotationannotationux annotationAsection labelAsection module

section mode label

#### DOCUMENT BE\_SUPPORT

PAGE NUMBER

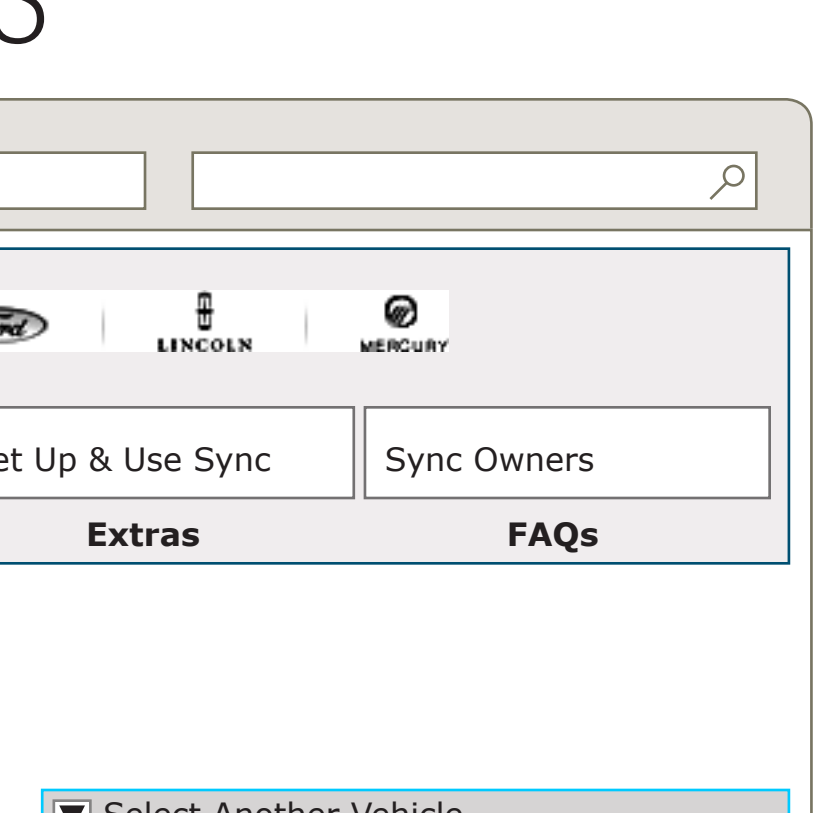

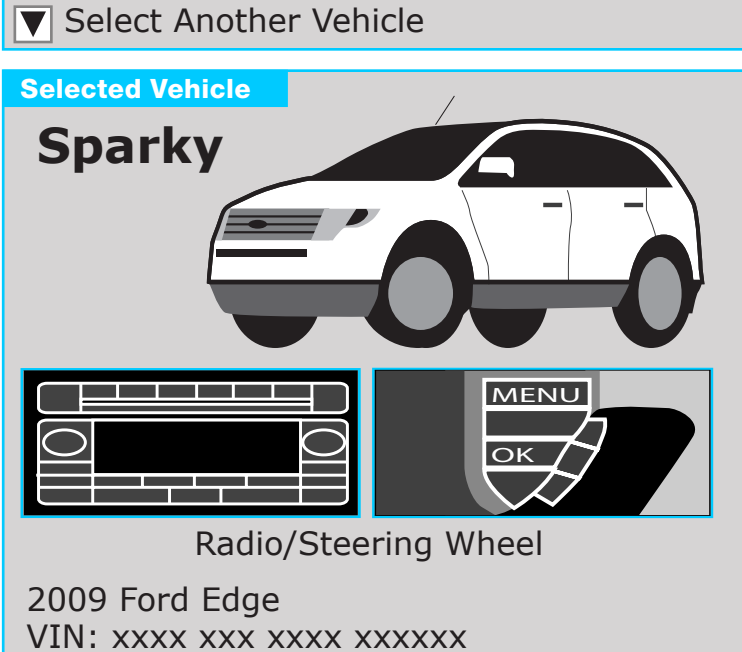

| PRIMARY INCOMING LINKS |
|------------------------|
|                        |
| PRIMARY OUTGOING LINKS |
|                        |
|                        |

USER NEEDS

ASSUMPTIONS

OPEN QUESTIONS

#### --

--

#### NOTES

THE ONLY CHANGE FROM V1.1 IS THE REMOVAL OF THE 'ADD THIS PHONE TO MY ACCOUNT' AND 'TALK ABOUT THIS PHONE' LINKS.

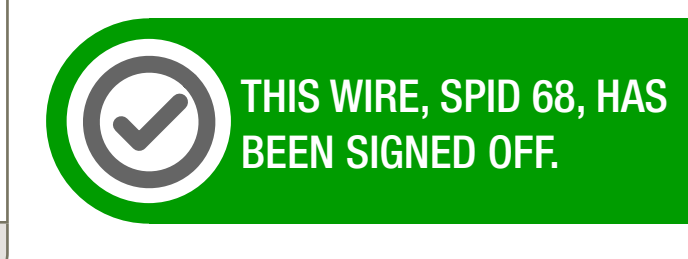

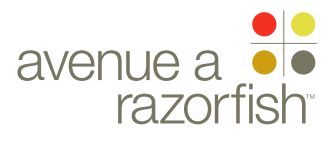

V2.5.3.0

WIRE VARIATION / STATE NA

### CLIENT

FORD

PROJECT SYNC V2

SECTION **SUPPORT** 

#### LAST MODIFIED

16 APR 2008 11:14 AM

#### IA STATUS

**FINAL** FA STATUS **FINAL** COPY STATUS FINAL

IA OWNER JAMES SPAHR FA OWNER LILY KENNEY COPY OWNER DOUG BOLIN

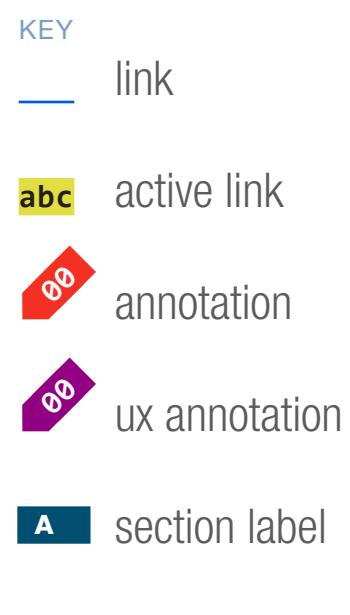

A section module label

WIRE NAME

SP ID

67

## All Tested Media Players

|                                          | Pa         | ge Title  |               |               |                        |      |
|------------------------------------------|------------|-----------|---------------|---------------|------------------------|------|
| () () http://syncmyride.com/path/to/page |            |           |               |               |                        |      |
|                                          |            |           |               |               |                        |      |
| al Nav                                   |            | Microsoft |               | Welcome       | Back [James]!   Logout | Fire |
| Glob                                     | About Sync |           | Mobile Phones | Media Players | Driver Services        | Set  |
|                                          | Getting St | tarted    | Phones        | Media Players | Sync Unit              |      |

## **No Change From V1.1**

#### DOCUMENT **BE\_SUPPORT**

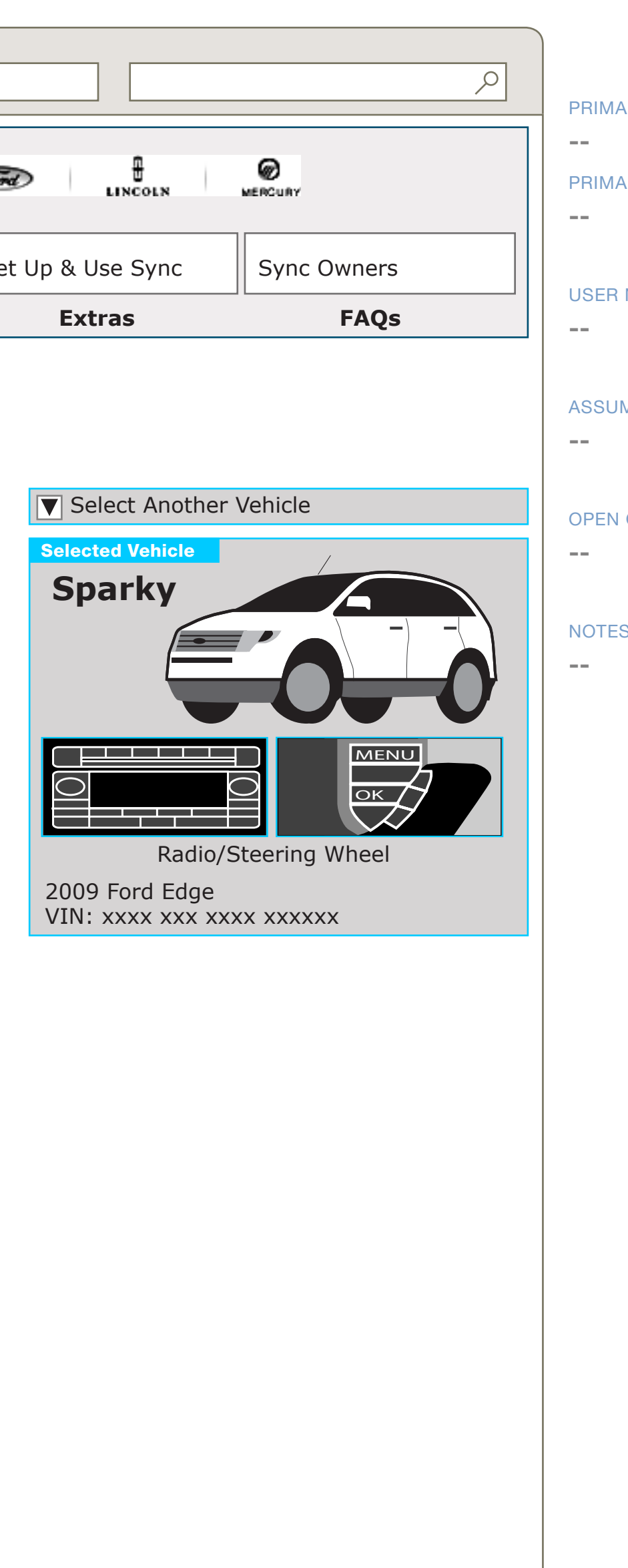

#### PRIMARY INCOMING LINKS

#### PRIMARY OUTGOING LINKS

#### USER NEEDS

#### ASSUMPTIONS

#### **OPEN QUESTIONS**

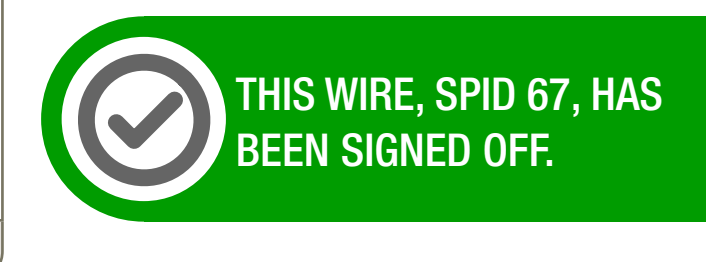

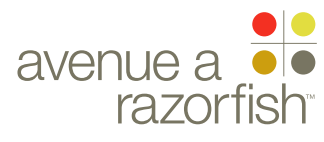

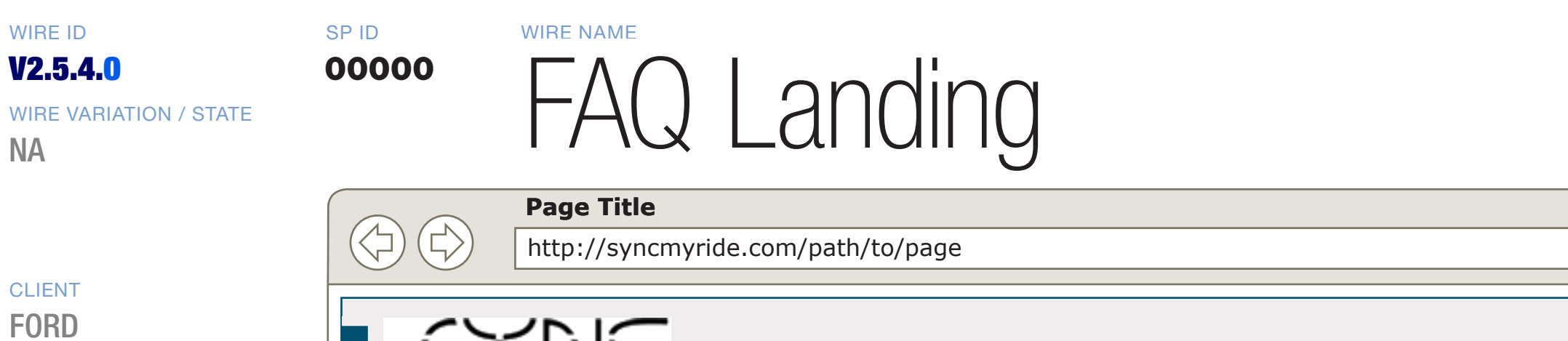

| Getting Started      | Phones        | Media Players | Sync Unit                     |      |
|----------------------|---------------|---------------|-------------------------------|------|
| About Sync           | Mobile Phones | Media Players | Driver Services               | Set  |
| Powered by Microsoft |               | Welcome       | Back [James]!   <u>Logout</u> | Tore |

## **No Change From V1.1**

WIRE VARIATION / STATE NA

### CLIENT

PROJECT SYNC V2

SECTION

### **SUPPORT**

LAST MODIFIED 16 APR 2008 11:14 AM

#### IA STATUS

FINAL FA STATUS **FINAL** COPY STATUS FINAL

#### IA OWNER JAMES SPAHR FA OWNER LILY KENNEY COPY OWNER DOUG BOLIN

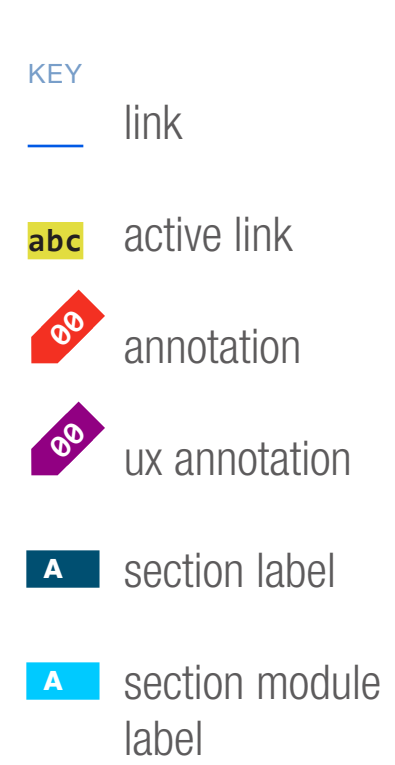

#### DOCUMENT **BE\_SUPPORT**

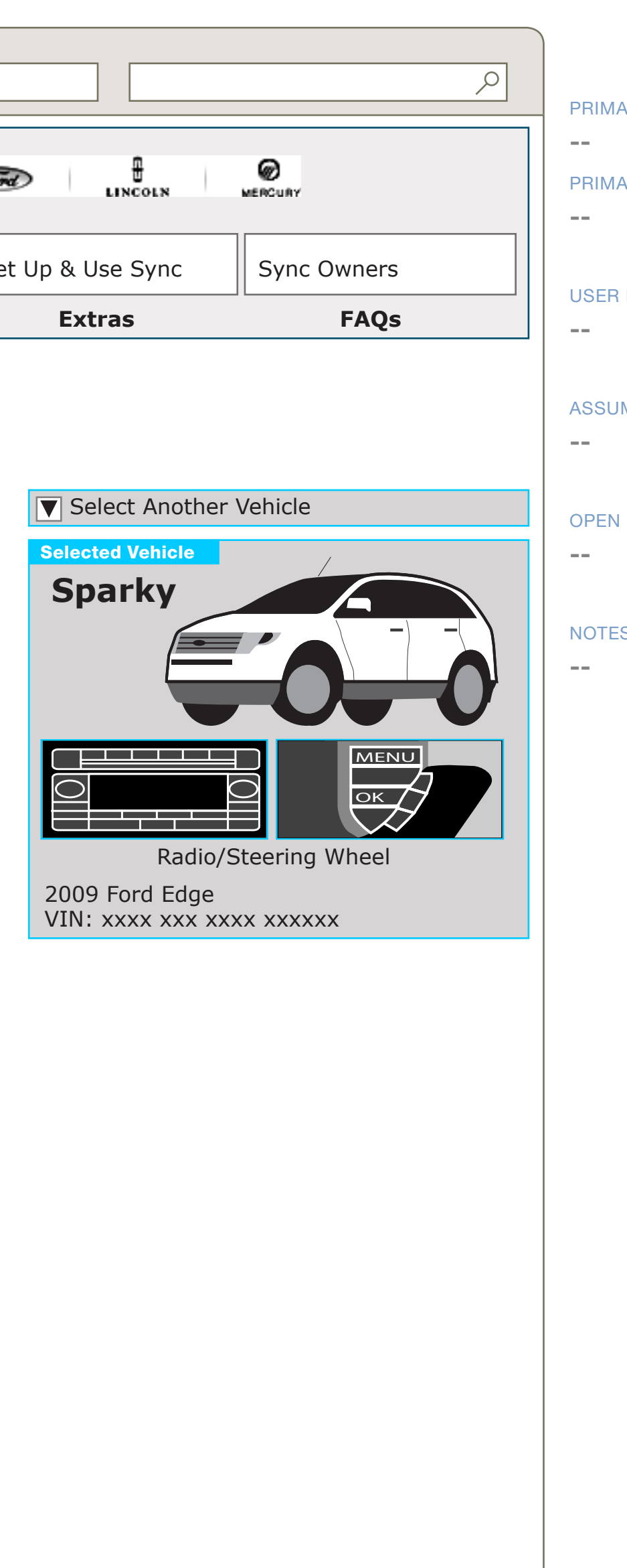

#### PRIMARY INCOMING LINKS

#### PRIMARY OUTGOING LINKS

#### USER NEEDS

#### ASSUMPTIONS

#### **OPEN QUESTIONS**

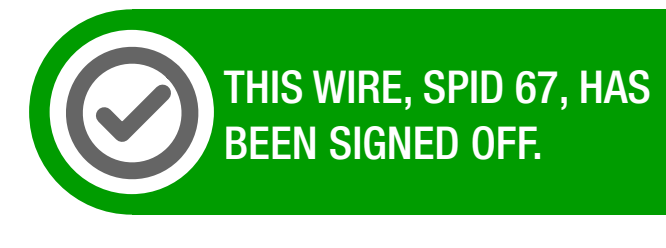

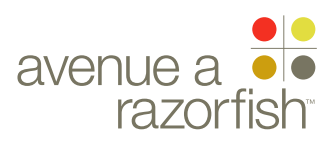

WIRE ID V2.5.4.1.0

SP ID

71

WIRE VARIATION / STATE NA

CLIENT

FORD PROJECT

SYNC V2

SECTION **SUPPORT** 

#### LAST MODIFIED

16 APR 2008 11:14 AM

#### IA STATUS

FINAL FA STATUS FINAL COPY STATUS FINAL

IA OWNER JAMES SPAHR FA OWNER LILY KENNEY COPY OWNER **DOUG BOLIN** 

KEY link active link 00 annotation 00 ux annotation A section label

A section module label

| WIRE NAME |     |         |
|-----------|-----|---------|
| FAQ       | Tag | Listing |

| Page Title |
|------------|
| 1          |

|   | Getting Started | Phones                  | Media Players | Sync Unit                     |      |
|---|-----------------|-------------------------|---------------|-------------------------------|------|
|   | About Sync      | Mobile Phones           | Media Players | Driver Services               | Set  |
|   |                 |                         | Welcome       | Back [James]!   <u>Logout</u> | Tord |
| 6 | http://syncr    | nyride.com/path/to/page |               |                               |      |

## **No Change From V1.1**

#### DOCUMENT **BE\_SUPPORT**

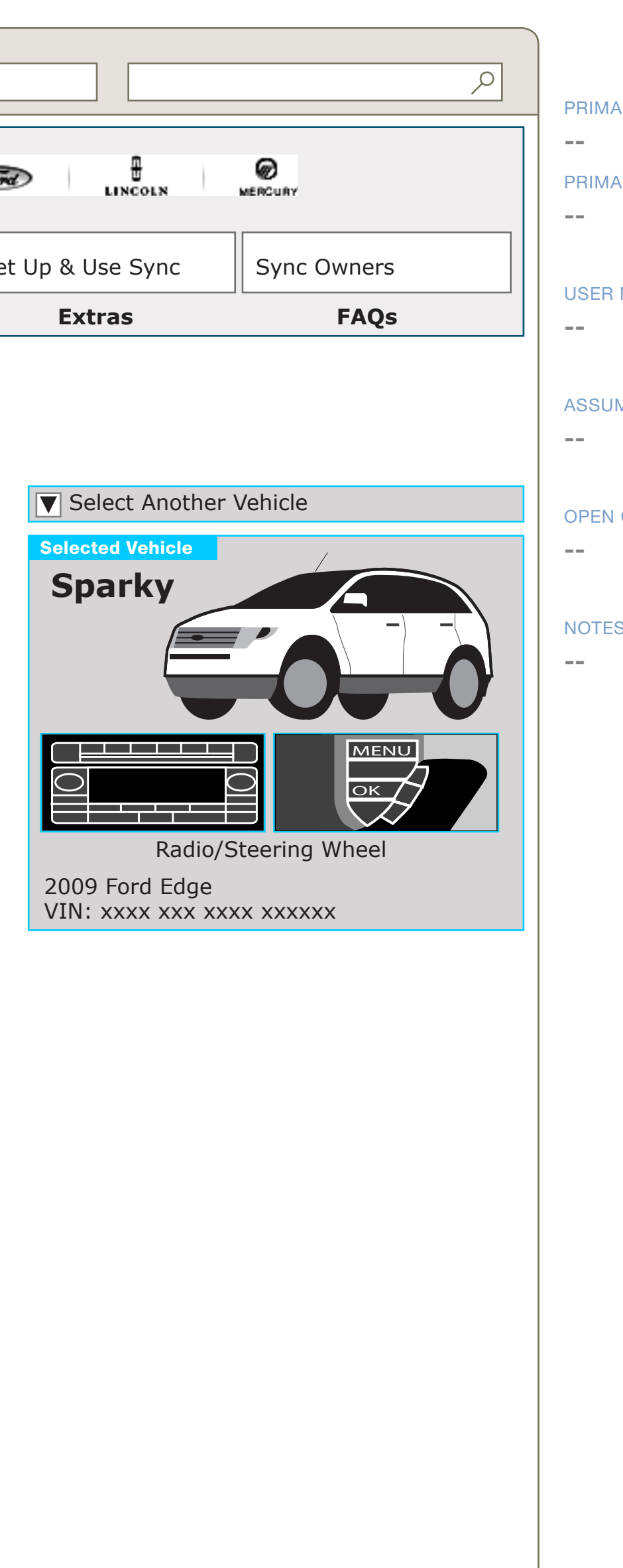

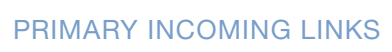

PRIMARY OUTGOING LINKS

#### USER NEEDS

#### ASSUMPTIONS

#### OPEN QUESTIONS

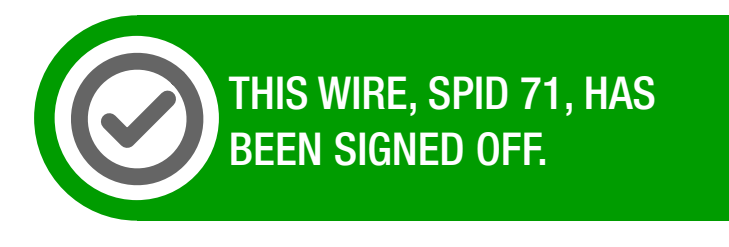

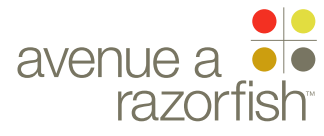

WIRE ID V2.5.4.<mark>2.0</mark> SP ID 73

WIRE VARIATION / STATE NA

CLIENT FORD

PROJECT

SYNC V2 SECTION

**SUPPORT** 

LAST MODIFIED

16 APR 2008 11:14 AM

#### IA STATUS

FINAL FA STATUS FINAL COPY STATUS FINAL

IA OWNER JAMES SPAHR FA OWNER LILY KENNEY COPY OWNER **DOUG BOLIN** 

KEY link active link 00 annotation 00 ux annotation A section label

A section module label

| WIRE NAME |        |         |
|-----------|--------|---------|
| FAQ       | Search | Results |

|       |           | Page Title   |                         |               |                               |       |
|-------|-----------|--------------|-------------------------|---------------|-------------------------------|-------|
|       |           | http://synci | myride.com/path/to/page |               |                               |       |
|       |           |              |                         |               |                               |       |
|       | $\sim$    |              |                         |               |                               |       |
| >     | יר ע      | コント          |                         | Welcome       | Back []ames]!   Logout        | Ford  |
| al Na | Power     | " Microsoft  | in .                    |               | 2000 [Juneo]. 1 <u>203007</u> |       |
| Glob  | About Syr | ic           | Mobile Phones           | Media Players | Driver Services               | Set U |
|       | Getting   | g Started    | Phones                  | Media Players | Sync Unit                     |       |

## **No Change From V1.1**

#### DOCUMENT **BE\_SUPPORT**

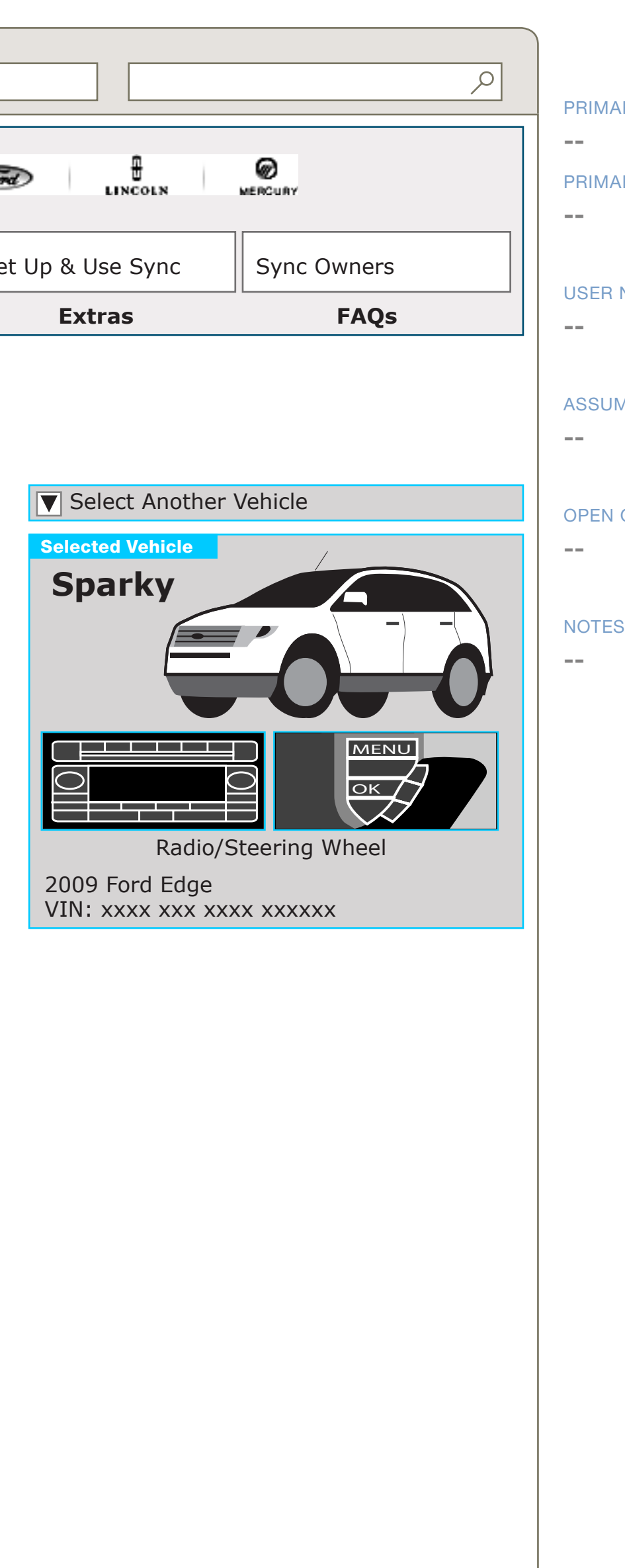

#### PRIMARY INCOMING LINKS

#### PRIMARY OUTGOING LINKS

#### USER NEEDS

#### ASSUMPTIONS

#### **OPEN QUESTIONS**

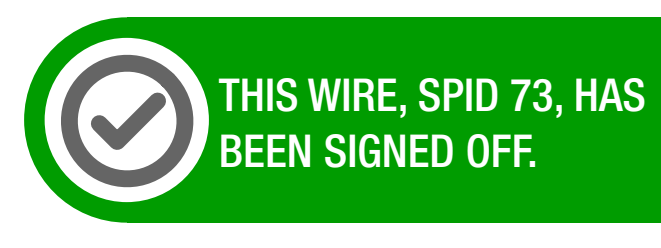

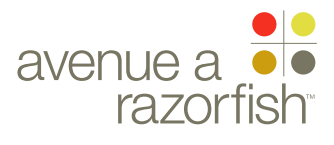

WIRE ID **V2.5.4.1.1.0** 

WIRE VARIATION / STATE

SP ID

73

### CLIENT

FORD

PROJECT
SYNC V2

SECTION

### LAST MODIFIED

16 APR 2008 11:14 AM

#### IA STATUS

FINAL FA STATUS FINAL COPY STATUS FINAL

IA OWNER JAMES SPAHR FA OWNER LILY KENNEY COPY OWNER DOUG BOLIN

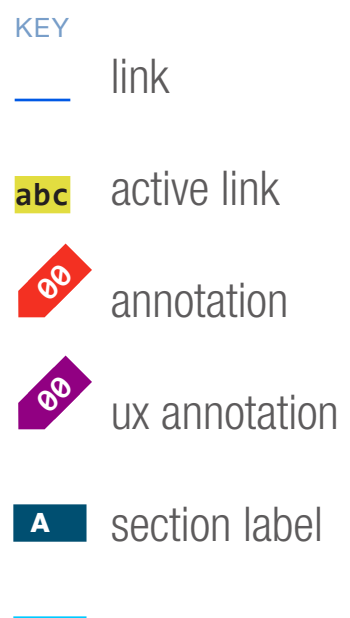

section module label

| WIRE NAME |         |
|-----------|---------|
| FAQ       | Details |

|        |               | Page Title  |                         |               |                               |       |
|--------|---------------|-------------|-------------------------|---------------|-------------------------------|-------|
|        | $\mathcal{F}$ | http://sync | myride.com/path/to/page |               |                               |       |
|        |               |             |                         |               |                               |       |
| al Nav | <u> </u>      | Microsoft   |                         | Welcome       | Back [James]!   <u>Logout</u> | Tind  |
| Glob   | About Syr     | IC          | Mobile Phones           | Media Players | Driver Services               | Set l |
|        | Gettin        | g Started   | Phones                  | Media Players | Sync Unit                     |       |

## No Change From V1.1

#### DOCUMENT BE\_SUPPORT

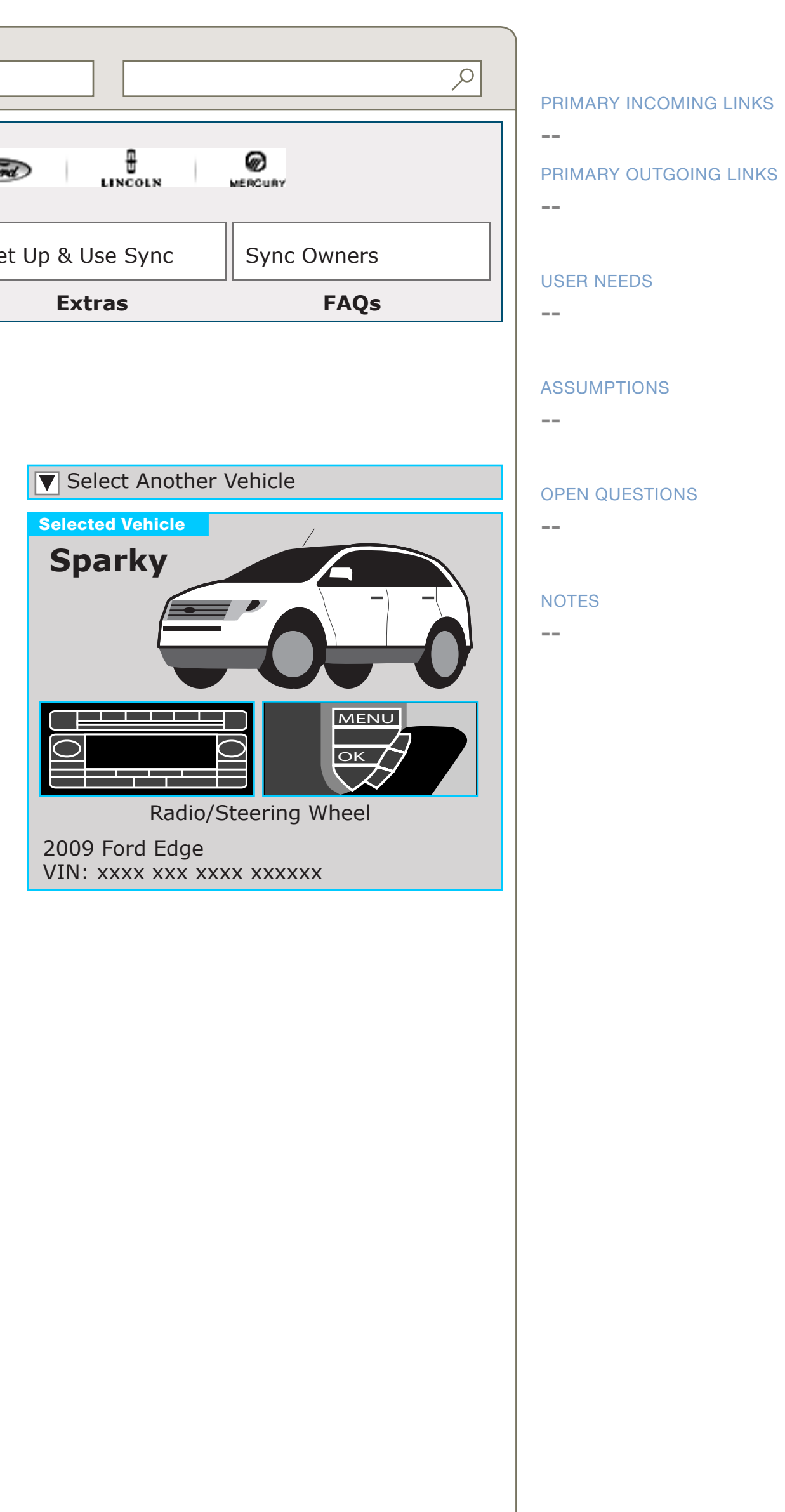

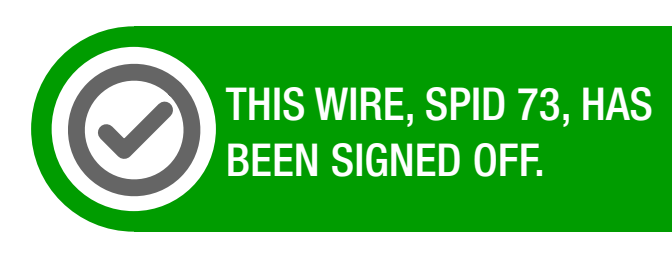

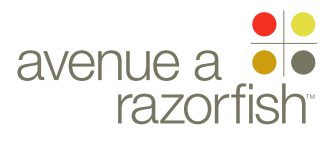

V2.5.5.0

WIRE VARIATION / STATE NA

SP ID

83

#### CLIENT

FORD

PROJECT SYNC V2

SECTION **SUPPORT** 

### LAST MODIFIED

16 APR 2008 11:14 AM

#### IA STATUS

FINAL FA STATUS **FINAL** COPY STATUS FINAL

IA OWNER JAMES SPAHR FA OWNER LILY KENNEY COPY OWNER DOUG BOLIN

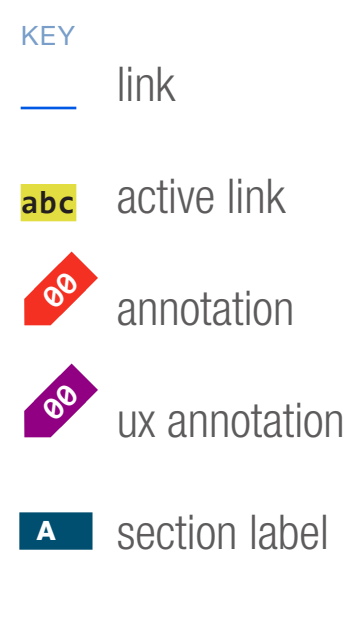

A section module label

WIRE NAME

## Other Owner Resources

|        | Page Title      | Page Title               |               |                               |      |  |
|--------|-----------------|--------------------------|---------------|-------------------------------|------|--|
|        | http://syn      | cmyride.com/path/to/page |               |                               |      |  |
| _      |                 |                          |               |                               |      |  |
| al Nav |                 | ft:                      | Welcome       | Back [James]!   <u>Logout</u> | Fire |  |
| Glob   | About Sync      | Mobile Phones            | Media Players | Driver Services               | Set  |  |
|        | Getting Started | Phones                   | Media Players | Sync Unit                     |      |  |

## **No Change From V1.1**

#### DOCUMENT **BE\_SUPPORT**

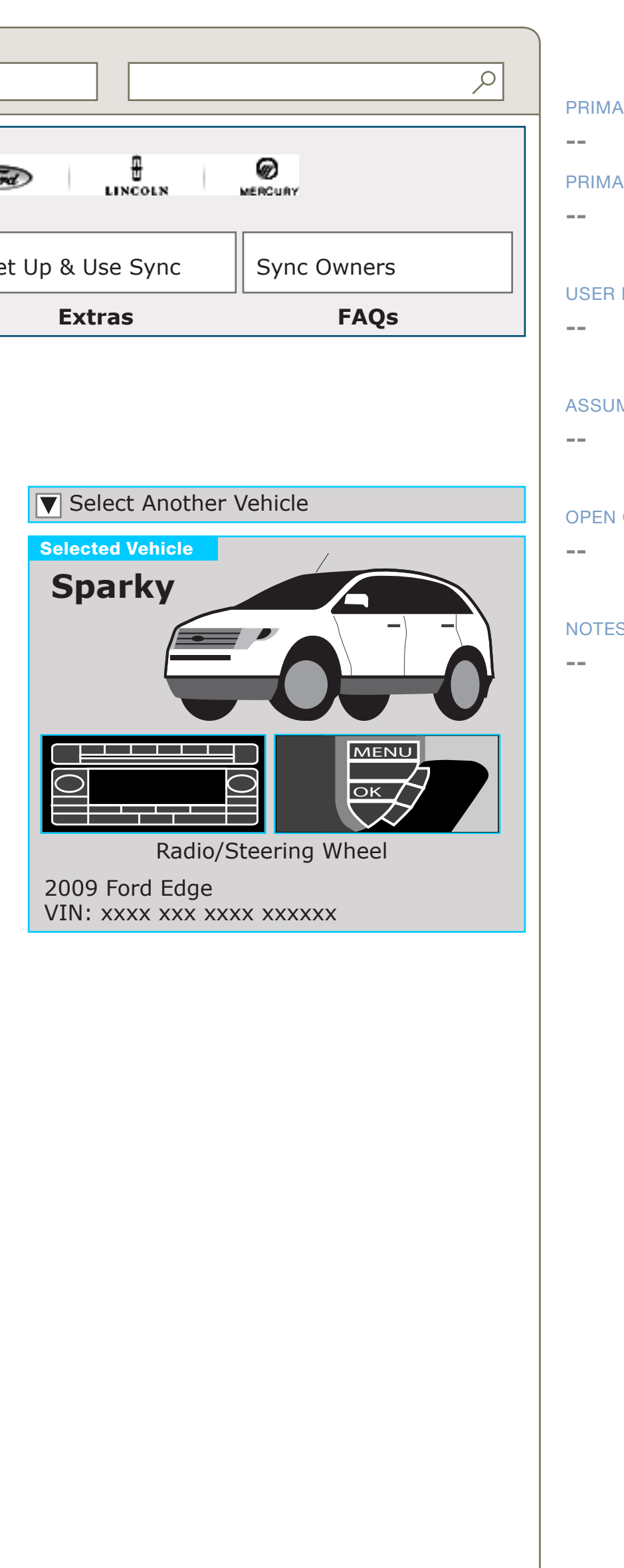

#### PRIMARY INCOMING LINKS

#### PRIMARY OUTGOING LINKS

#### USER NEEDS

#### ASSUMPTIONS

#### **OPEN QUESTIONS**

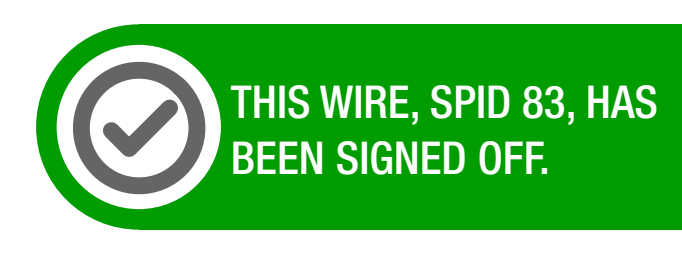

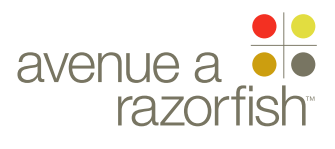

#### V2.5.6.0

WIRE VARIATION / STATE NA

SP ID

264

### CLIENT

FORD

PROJECT SYNC V2

SECTION **SUPPORT** 

### LAST MODIFIED

16 APR 2008 11:14 AM

#### IA STATUS

FINAL FA STATUS **FINAL** COPY STATUS FINAL

IA OWNER JAMES SPAHR FA OWNER LILY KENNEY COPY OWNER DOUG BOLIN

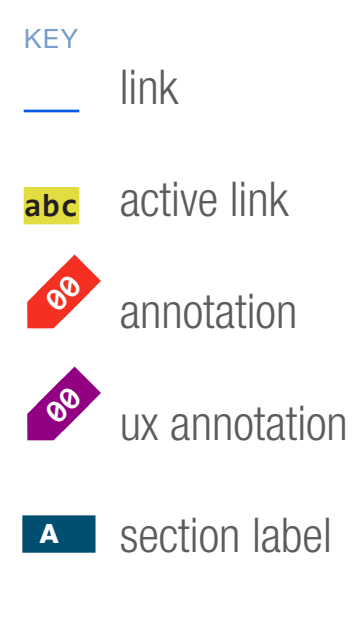

A section module label

## WIRE NAME Glovebox Manuals

|        |                            | Page Title                         |               |               |                               |      |
|--------|----------------------------|------------------------------------|---------------|---------------|-------------------------------|------|
|        | $\mathcal{F}(\mathcal{F})$ | http://syncmyride.com/path/to/page |               |               |                               |      |
|        |                            |                                    |               |               |                               |      |
| al Nav |                            |                                    |               | Welcome       | Back [James]!   <u>Logout</u> | Tord |
| Glob   | About Syr                  | IC                                 | Mobile Phones | Media Players | Driver Services               | Set  |
|        | Gettin                     | g Started                          | Phones        | Media Players | Sync Unit                     |      |

## **No Change From V1.1**

#### DOCUMENT **BE\_SUPPORT**

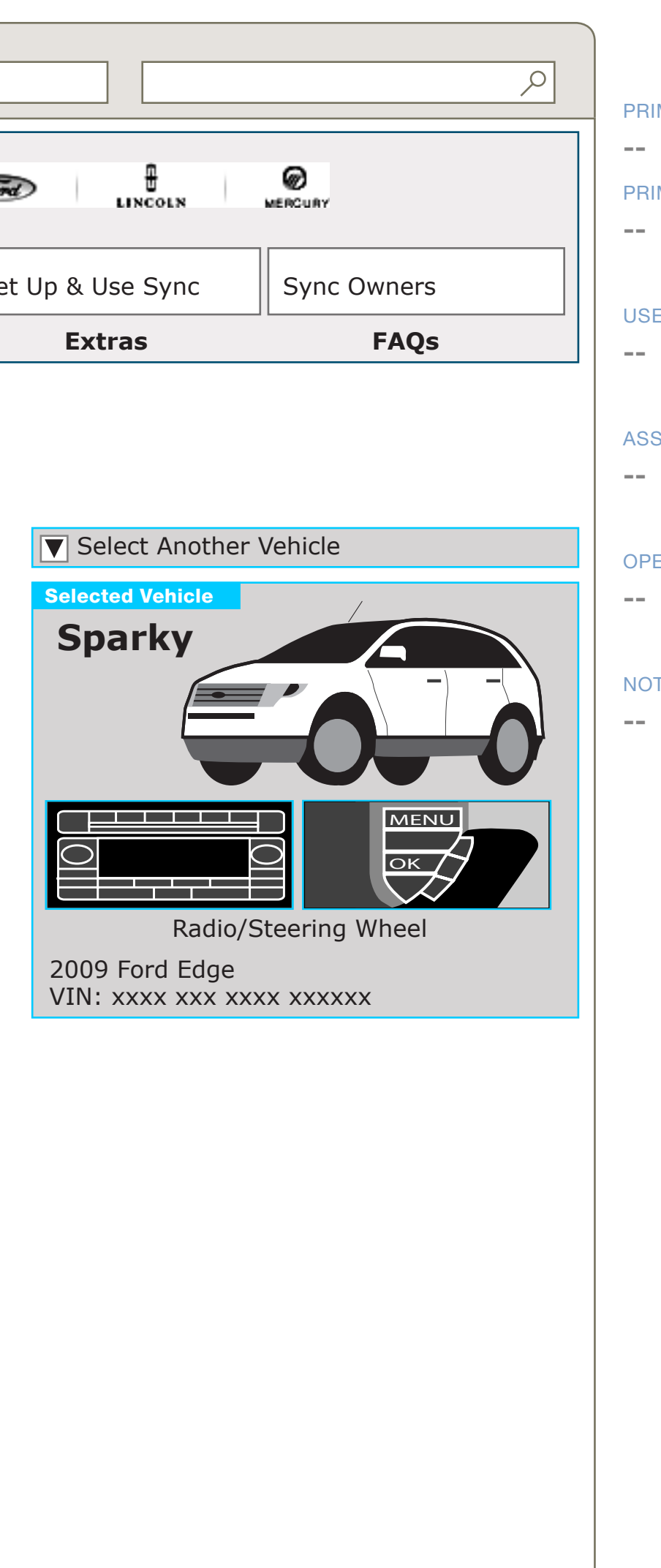

#### PRIMARY INCOMING LINKS

#### PRIMARY OUTGOING LINKS

#### USER NEEDS

#### ASSUMPTIONS

**OPEN QUESTIONS** 

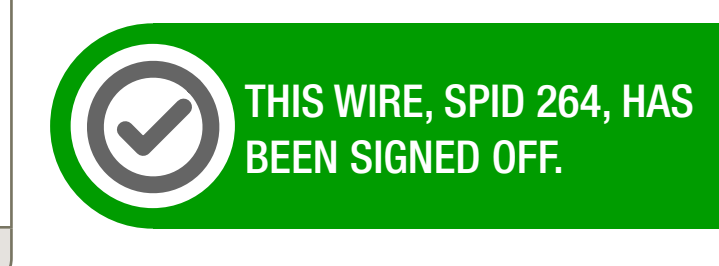

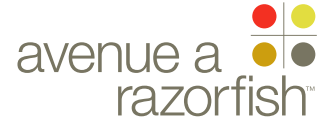

CLIENT FORD

PROJECT
SYNC V2

SECTION OWNER WIDGET

LAST MODIFIED 16 APR 2008 11:16 AM

IA STATUS

FINAL FA STATUS FINAL COPY STATUS FINAL

IA OWNER JAMES SPAHR FA OWNER LILY KENNEY COPY OWNER LYNN LEITTE

# Owner Widget 16 Apr 2008

| DOCUMENT        | PAGE NUMBER |
|-----------------|-------------|
| BF_OWNER_WIDGET | BF.1        |

#### DOCUMENT VARIABLES FOR WIRES

- SITE\_URL: HTTP://SYNCMYRIDE.COM/
- NAV\_1: PHONES
- NAV\_2: MEDIA PLAYERS
- NAV\_3: SERVICES
- NAV\_4: SUPPORT
- NAV\_5: MY SYNC
- NAV\_6: TRAFFIC + DIRECTIONS

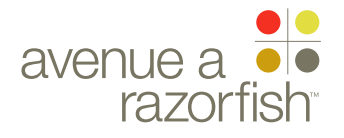

# Vehicle Widget

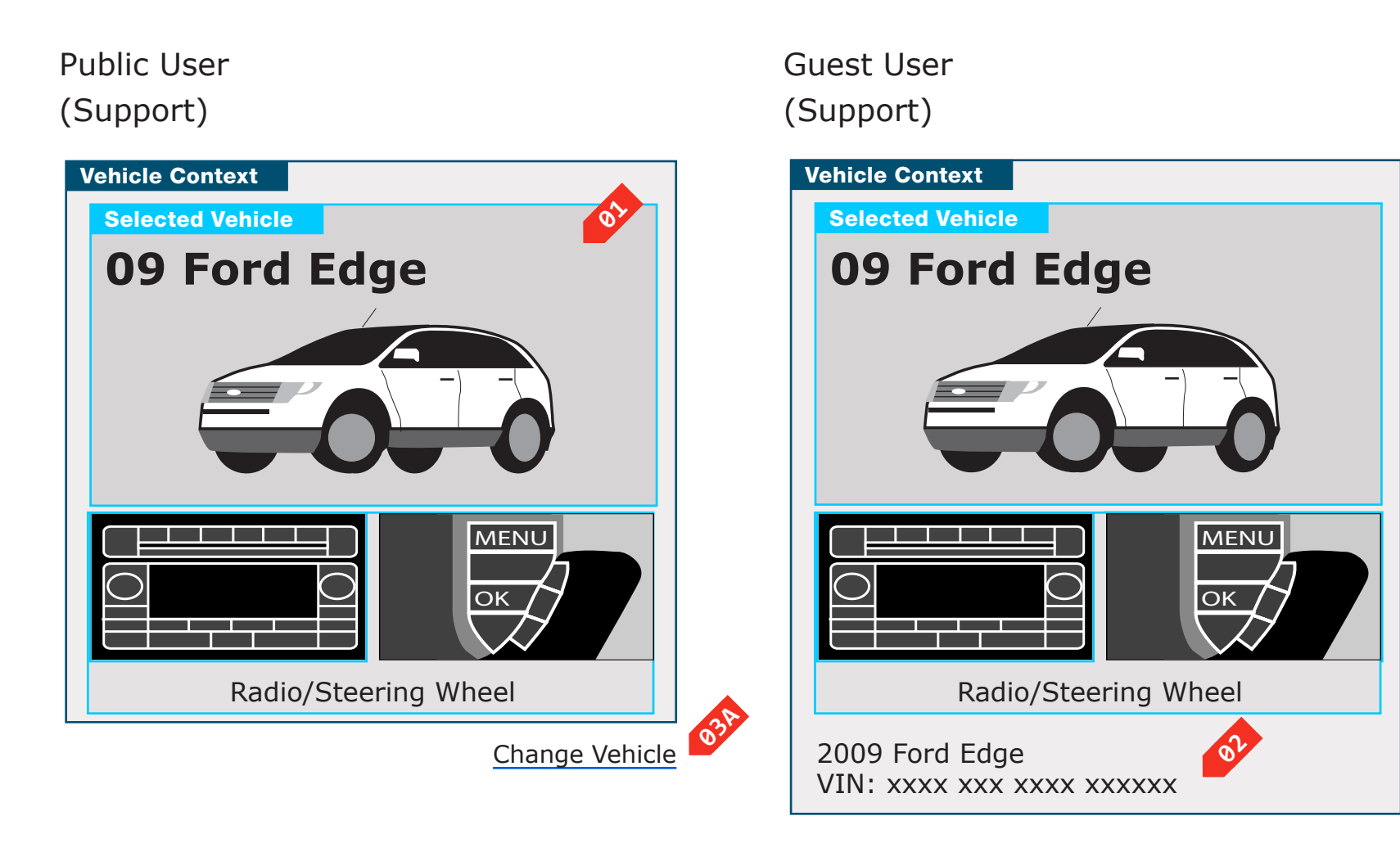

Logged In Registered User, One Vehicle (Account, Support)

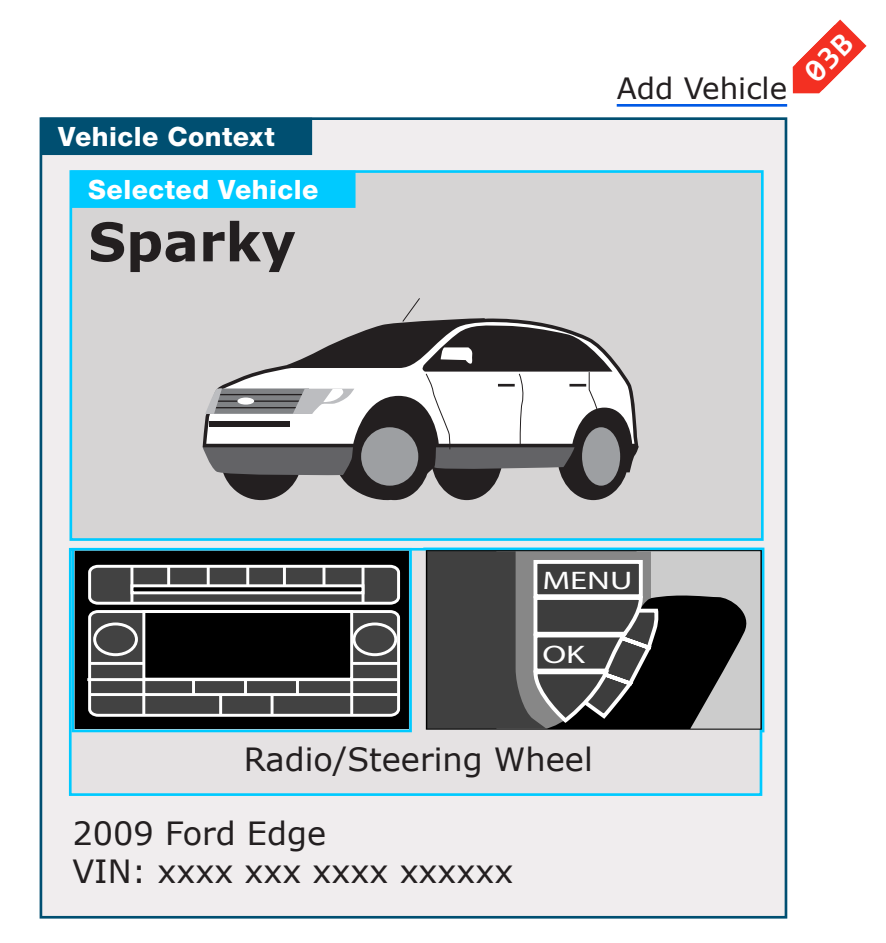

Logged In Registered User, Multiple Vehicles (Account, Support)

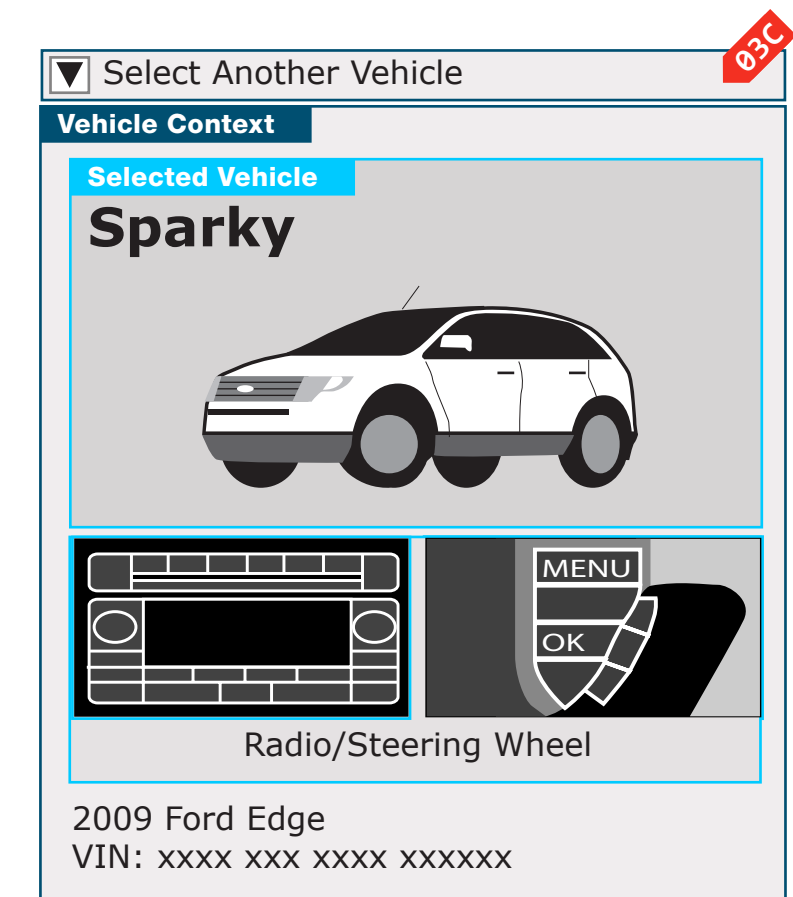

(VHR)

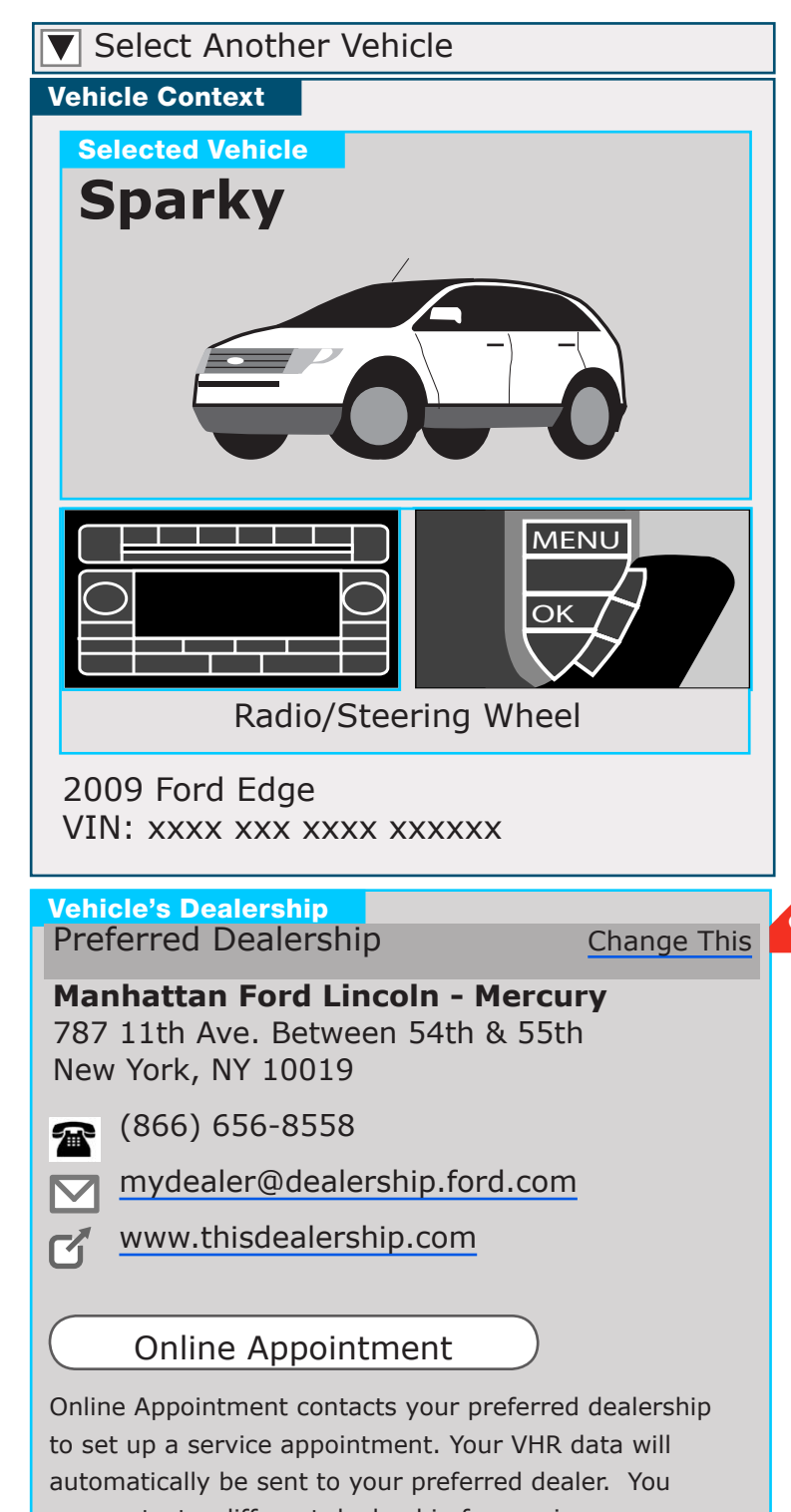

can contact a different dealership for service.

DOCUMENT **BF\_OWNER\_WIDGET**  PAGE NUMBER **BF.2** 

Logged In Registered User, Multiple Vehicles

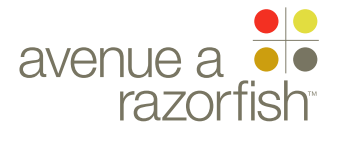

#### 0.0.0.0.0

WIRE VARIATION / STATE NA

CLIENT FORD

PROJECT SYNC V2

SECTION **OWNER WIDGET** 

LAST MODIFIED 16 APR 2008

11:16 AM

#### IA STATUS

**FINAL** FA STATUS **FINAL** COPY STATUS **FINAL** 

IA OWNER JAMES SPAHR

**FA OWNER** LILY KENNEY COPY OWNER LYNN LEITTE

## WIRE NAME Vehicle Widget

#### WIRE ANNOTATIONS

The Vehicle Widget appears on various pages throughout the site. It provides context for the current session vehicle and displays information about the vehicle.

The vehicle widget contains three components.

- Main component. See note #1.
- VIN component. See note #2.
- Options. See note #3.

Note: This wireframe defines the vehicle widget for v2. It is not applicable towards the widget that appears on some existing v1.1 pages (e.g. the widget that appears in the Download section).

- The Main component contains the following 01 elements. Some of the elements only appear for specific user types.
  - Vehicle nickname (displayed only for registered users)
  - Vehicle make/model/year (displayed only for public and guest users)
  - Radio image
  - Steering wheel image
  - Radio/Steering label. This label is generic and is applicable for all combinations.
- The VIN component only appears for registered and **02** guest users. It contains the following two elements:
  - Vehicle make/model/year
  - VIN
- The widget also contains some user-selectable options. The options available depends on the user type and if certain criteria are satisfied.
  - Change vehicle option (displayed only for public users). See note #3A.
  - Add vehicle option (displayed only for registered users with only one vehicle mapped to the account). See note #3B.

- Select vehicle option (displayed only for registered users with more than one vehicle mapped to the account). See note #3C.
- When the user selects the Change vehicle option: 03A
  - The user begins the Select IOP task. See wireframe SP ID 212 "Select IOP Flow" for details about the task.
- When the user selects the Add Vehicle option, the user begins the Add Vehicle task. See wireframe SP ID 220 "Add Vehicle Flow" for details about the task.
- When the user selects the Select Vehicle option, the 03C Select Vehicle overlay appears. See next wireframe "Select Vehicle Overlay" for details.
- Dealer Widget. The widget is only displayed for 04 registered users on the pages where the Vehicle Health Report is displayed.

DOCUMENT **BF OWNER WIDGET** 

PAGE NUMBER **BF.3** 

See wireframe SP ID 247 "Dealer Widget" for details.

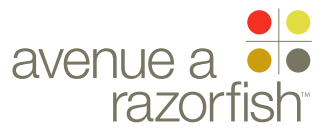

# Select Vehicle Overlay

Select Another Vehicle Interaction

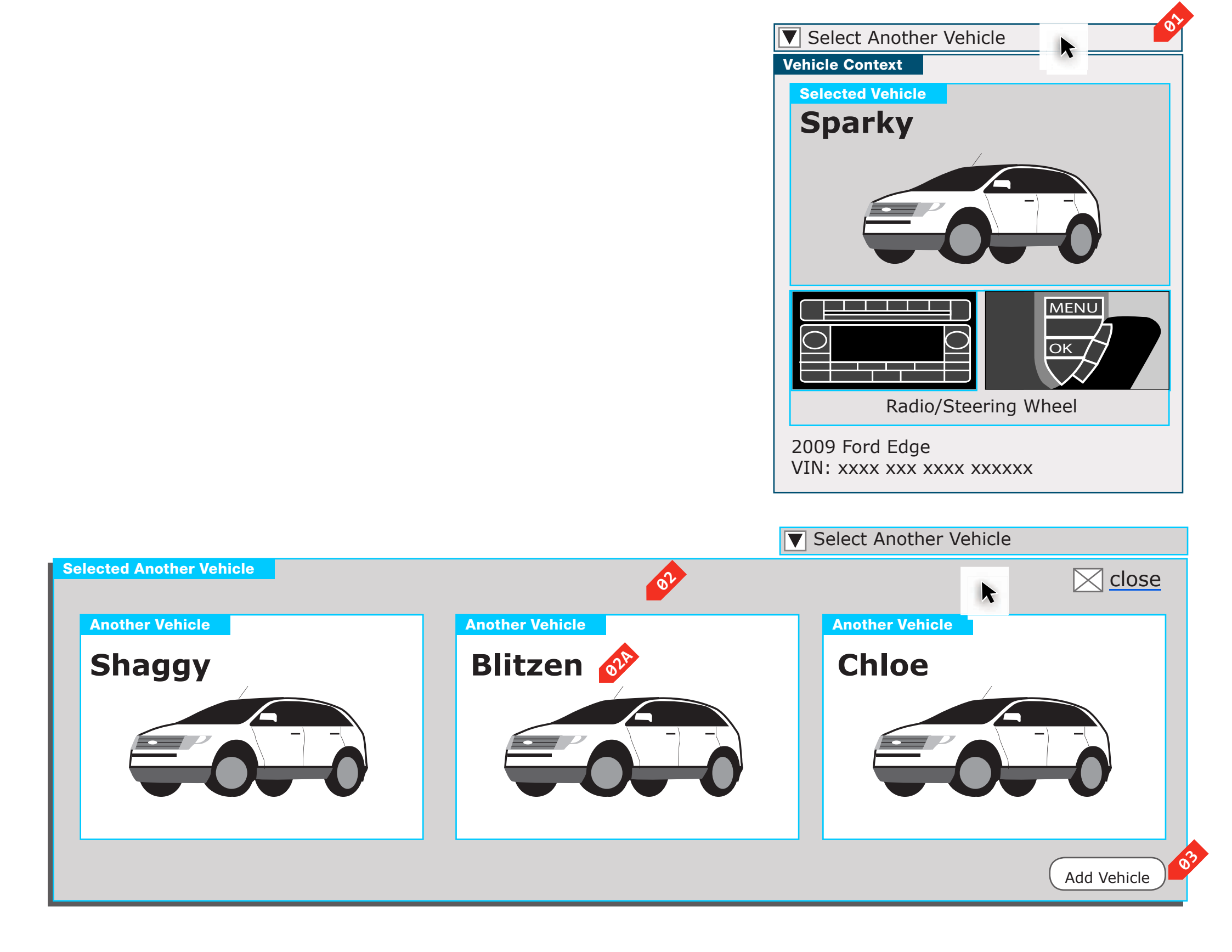

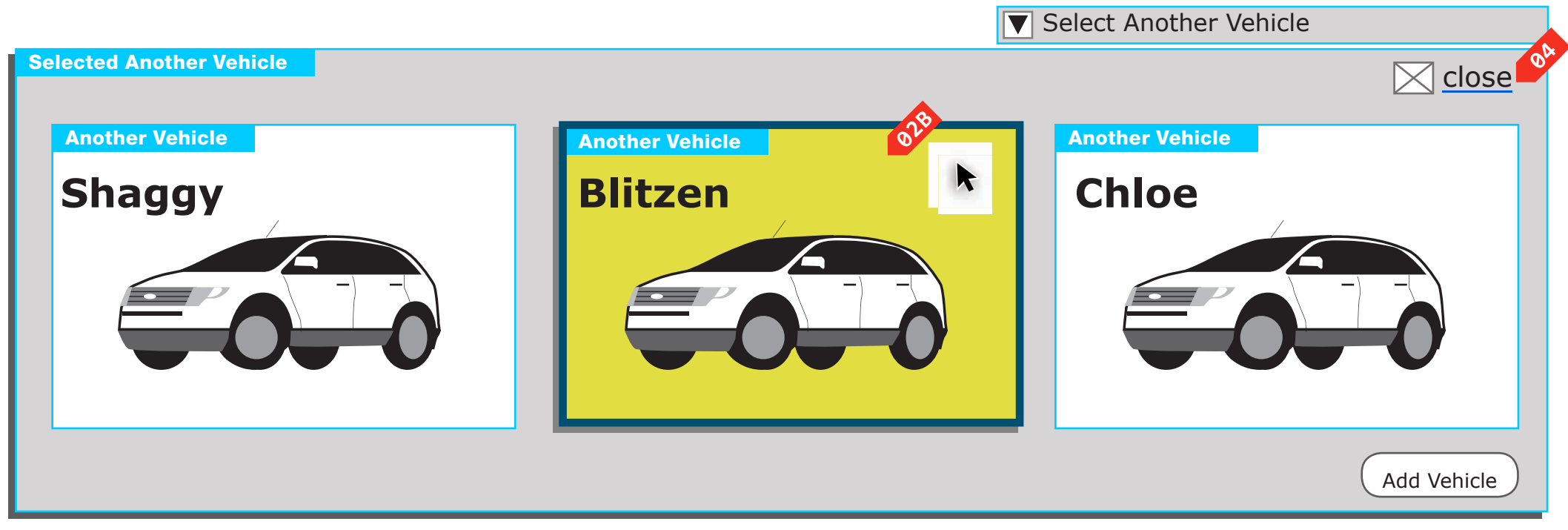

DOCUMENT BF\_OWNER\_WIDGET PAGE NUMBER

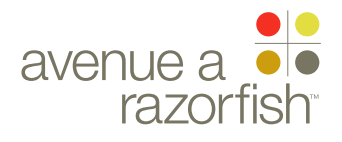
### 0.0.0.0.0

WIRE VARIATION / STATE NA

### CLIENT FORD

PROJECT

SYNC V2

### SECTION **OWNER WIDGET**

LAST MODIFIED 16 APR 2008

11:16 AM

### IA STATUS

**FINAL** FA STATUS **FINAL** COPY STATUS **FINAL** 

IA OWNER

JAMES SPAHR **FA OWNER** LILY KENNEY COPY OWNER LYNN LEITTE

## WIRE NAME Select Vehicle Overlay

### WIRE ANNOTATIONS

The Select Vehicle Overlay lists all the vehicles mapped to a registered user's account.

This wireframe is only applicable to registered users with more than one vehicle mapped to their account.

The Vehicle Selector Overlay appears when the user 01 clicks the Select Vehicle option. The option appears on the Vehicle Widget.

For information about overlays attributes and interactions, see wireframe "Window Types & Overlays" - note #1.

- The Overlay displays a list of vehicles mapped to the **02** user's account:
  - Primary vehicle is always listed first.
  - The non-primary vehicles are listed in chronological order of when the vehicle was added to the user's account.
  - The current session vehicle is not displayed.
  - No vehicles are highlighted by default.
- For each vehicle, the following information is 02A displayed:
  - Vehicle image
  - Vehicle nickname
- Each vehicle becomes highlighted/unhighlighted as 02B the user mouses-over and out of the vehicle cell.

The entire cell is clickable. When the user clicks on a cell:

- The vehicle becomes the new session vehicle.
- The Overlay closes.

• The parent page reloads with information pertaining to the new session vehicle. The exception is when the user is on the Downloads section - for those users, when the user selects a vehicle, the user is directed back to the Downloads Landing page.

When the user selects the Add Vehicle option, 03

- The Overlay closes
- Focus returns to the parent browser window

• The user begins the Add Vehicle task. See wireframe SP ID 220 "Add Vehicle Flow" for details about the task.

DOCUMENT **BF\_OWNER\_WIDGET**  PAGE NUMBER **BF.5** 

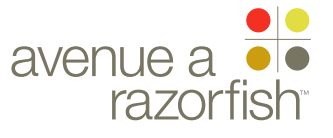

# Dealer Widget

SP ID 247

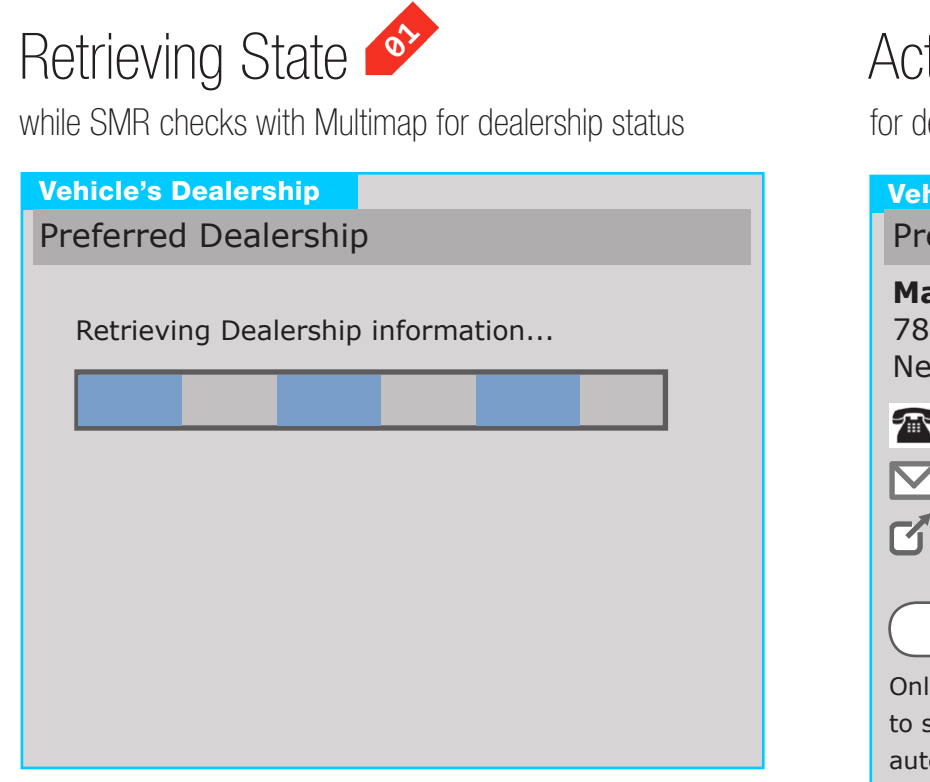

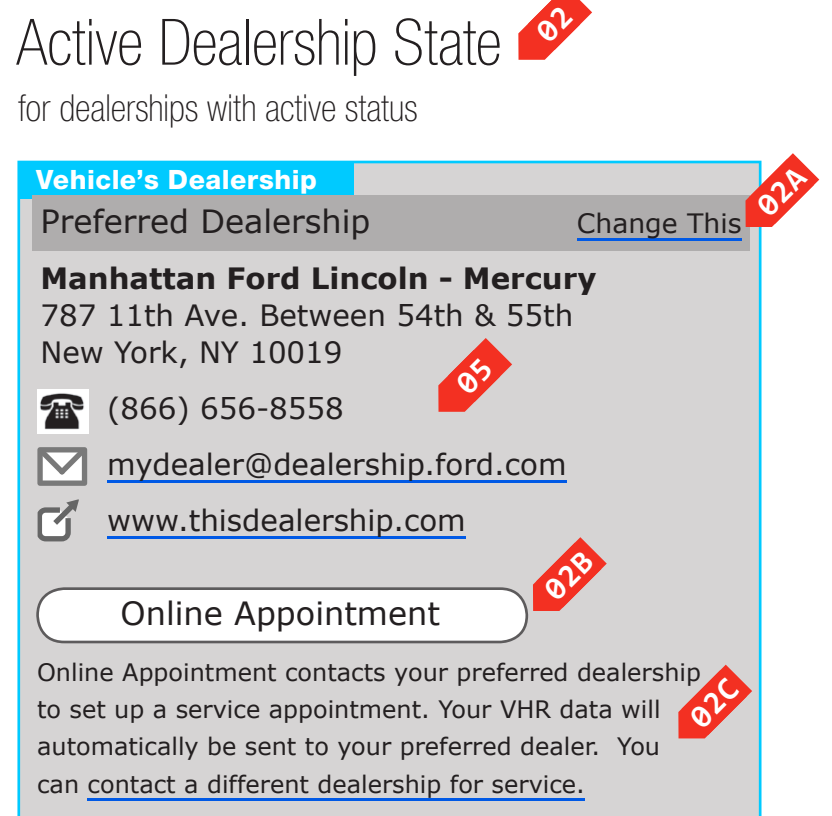

DOCUMENT BF\_OWNER\_WIDGET PAGE NUMBER

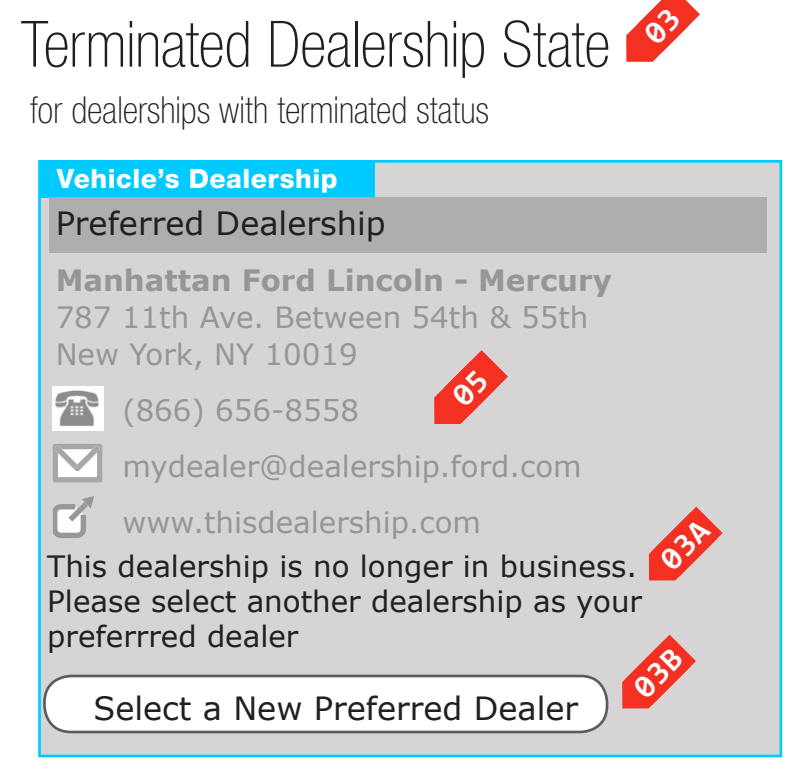

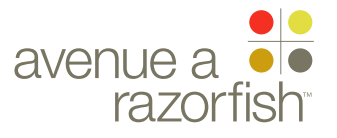

0.0.0.0.0

WIRE VARIATION / STATE NA

### CLIENT FORD

PROJECT SYNC V2

SECTION **OWNER WIDGET** 

LAST MODIFIED

16 APR 2008 11:16 AM

### IA STATUS

**FINAL** FA STATUS **FINAL** COPY STATUS **FINAL** 

IA OWNER JAMES SPAHR **FA OWNER** LILY KENNEY COPY OWNER LYNN LEITTE

## WIRE NAME Dealer Widget

### WIRE ANNOTATIONS

The Dealer Widget appears on the pages where a vehicle's VHR is displayed.

The widget displays information about the vehicle's preferred dealer and also an indication on whether the dealer is active or terminated.

The widget can have 4 different states:

- Retrieving. See note #1.
- Active. See note #2.
- Terminated. See note #3.
- Error (not featured in wireframe). See note #4.
- Retrieving state. This state contains static text and a 01 a stateless progress bar. This state is displayed while SMR is determining whether the preferred dealer is active or has been terminated.
- Active state. This state is displayed if the preferred **02** dealer is active or if SMR did not receive a response or received an error when attempting to contact Multimap.

The following elements are displayed for this state:

- Dealer Info. See note #5.
- Change Dealer option. See note #2A.
- Online Appointment option. See note #2B.
- Appointment text and option. See note #2C
- Change Dealer option. The option is always 02A displayed in this state. When the user clicks the option, the user begins the Select Preferred Dealer task. See wireframe SP ID 219 "Select Preferred Dealer Flow" for details about the task.
- Online Appointment option. This option is only displayed if there is a URL available for the preferred dealer.

When the user clicks the option, a new window/tab open, and the GeS online appointment page loads. The page is either dealer specific or generic depending on the dealer's "gesolas" value.

The Appointment text differs depending on if the **02C** online appointment option is available for the preferred dealer.

In both scenarios, there will be a Contact Different Dealer option. When the user clicks the option, the Locate a Dealer page loads.

Terminated state. This state is displayed if the 03 preferred dealer has been terminated.

The following elements are displayed for this state:

- Dealer Info. See note #5.
- Terminated dealer text. See note #3A.
- Select New Preferred Dealer option. See note #3B.
- Terminated dealer text. The static text is displayed 03A for terminated dealers.
- Select New Preferred Dealer option. This option is 03B always displayed in this state. When the user clicks the option, the user begins the Select Preferred Dealer task and the Select Preferred Dealer page loads. See wireframe SP ID 219 "Select Preferred Dealer Flow" for details about the task.
- Error state (not featured in wireframe): This state is **0**4 displayed if there was an error in retrieving the dealer info from CIS.

Static text is displayed to inform the user of the error.

- the dealer, when available:
  - Dealer name
  - Dealer address (addr, city, state, postal code)
  - Dealer phone number (an icon is also displayed)
  - Dealer email address (an icon is also displayed). See note #5A.
  - Dealer URL (an icon is also displayed). See note #5B.

JAMES.SPAHR@AVENUEA-RAZORFISH.COM

DOCUMENT PAGE NUMBER **BF\_OWNER\_WIDGET BF.7** 

Dealer Info. The following information is displayed for

<sup>05A</sup> When the user clicks the email address, the computer's native support for an mailto functionality is triggered.

The email address is not clickable when the dealer is terminated.

When the user clicks the URL, a new browser 05B window/tab opens with the URL loaded.

The URL is not clickable when the dealer is terminated.

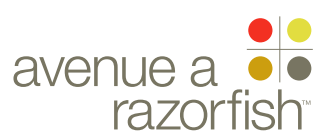

# Account Settings

CLIENT FORD

PROJECT SYNC V2 SECTION

ACCOUNT SETTINGS

16 APR 2008 11:17 AM

IA STATUS

FINAL FA STATUS FINAL COPY STATUS FINAL

IA OWNER JAMES SPAHR FA OWNER LILY KENNEY COPY OWNER DOUG BOLIN DOCUMENT PAGE NUMBER
BG\_ACCOUNT\_SETTINGS BG.1

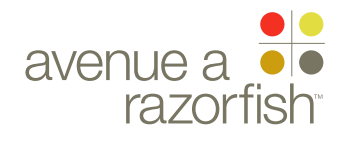

V2.6.4.1

WIRE VARIATION / STATE NA

SP ID

162

WIRE NAME

Page Title

Vehicle Settings

http://syncmyride.com/path/to/page

### CLIENT

FORD PROJECT SYNC V2 SECTION

LAST MODIFIED 16 APR 2008 11:17 AM

IA STATUS **FINAL** FA STATUS **FINAL** COPY STATUS **FINAL** 

IA OWNER JAMES SPAHR FA OWNER LILY KENNEY COPY OWNER **DOUG BOLIN** 

KEY

abc

00

00

link

label

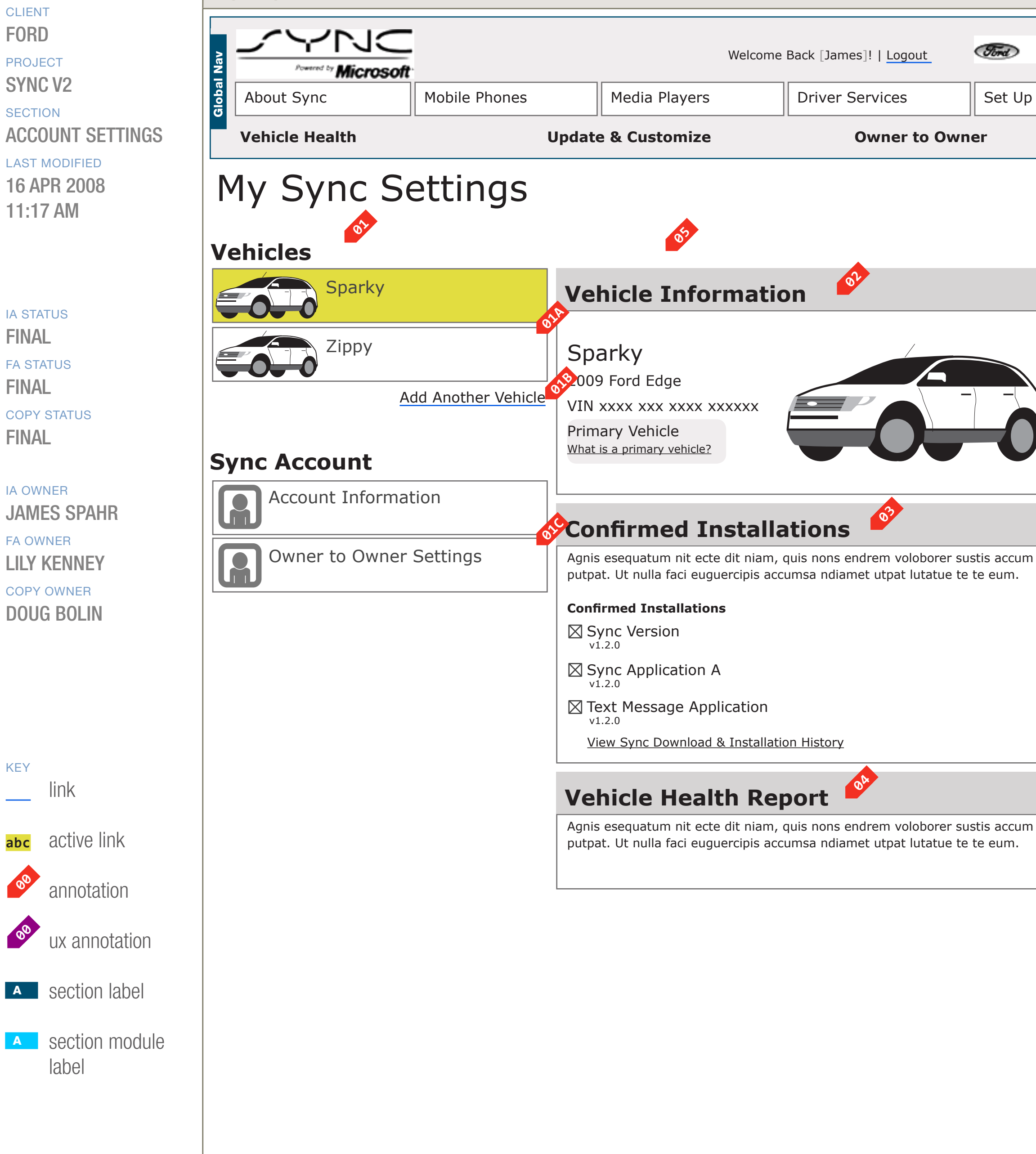

### DOCUMENT PAGE NUMBER BG\_ACCOUNT\_SETTINGSBG.2

|                          | <u>م</u>            |
|--------------------------|---------------------|
|                          | MERCURY             |
| t Up & Use Sync          | Sync Owners         |
|                          | Account Settings    |
|                          |                     |
| <u>Remove Th</u>         | is Vehicle (Edit    |
| Radio                    | Steering Wheel      |
| Visit Update & Customize |                     |
| ccum vul-<br>m.          |                     |
| Visit Ver                | nicle Health Report |
| ccum vul-<br>m.          |                     |
|                          |                     |
|                          |                     |
|                          |                     |
|                          |                     |

| PRIMARY INCOMING LINKS |
|------------------------|
|                        |
| PRIMARY OUTGOING LINKS |
|                        |
|                        |
| USER NEEDS             |
|                        |

ASSUMPTIONS \_\_\_

### NOTES

VHR MODULE IS NOT CONDITIONAL. IT WILL ALWAYS BE DISPLAYED. THE LINK WILL TAKE THE USER TO THE VHR LANDING PAGE WHERE THEY WILL BE MESSAGED APPROPRIATELY.

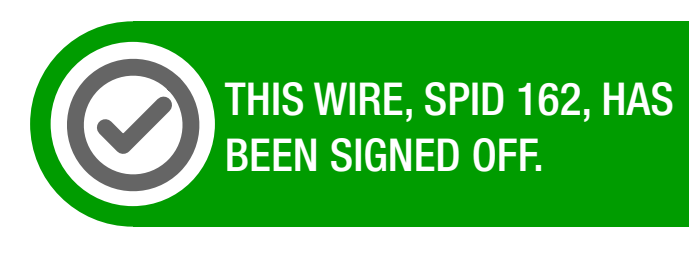

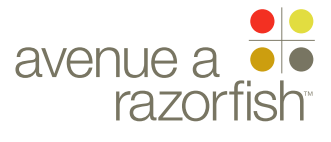

0.0.0.0.0

WIRE VARIATION / STATE NA

### CLIENT FORD

PROJECT

SYNC V2

### SECTION **ACCOUNT SETTINGS**

LAST MODIFIED

16 APR 2008 11:17 AM

### IA STATUS

**FINAL** FA STATUS **FINAL** COPY STATUS **FINAL** 

### IA OWNER JAMES SPAHR **FA OWNER** LILY KENNEY COPY OWNER **DOUG BOLIN**

## WIRE NAME Vehicle Settings

### WIRE ANNOTATIONS

SP ID

162

The Vehicle Settings page displays information about the current session vehicle, including information about the vehicle (e.g. make/model/year, radio, steering wheel) and information about the vehicle's Sync module (e.g. version, installed applications).

One of the modules has two views depending on whether the current session vehicle is Syncconfirmed. See note #3.

This page is only viewable by logged-in registered users; other users are automatically directed to the Login page when they attempt to access this page.

Left Navigation module. This module allows the user 01 to navigate the list of vehicles in the account and the other pages within the Account Settings area.

The list of vehicles options and the other Account Setting options has three states: selected, not selected, and rollover. The options are clickable in the not selected and rollover state; the rollover state is only applicable in the not selected state.

The module contains:

- List of vehicles in the account. See note #1A.
- Add Vehicle option. See note #1B.
- Other Account Setting options. See note #1C.
- List of vehicles in the account. All the vehicles 01A mapped to the user's account is listed in the following order:
  - First, the primary vehicle
  - Then, the rest of the vehicles in ascending order of the date the vehicle was added to the account

For each vehicle listed, the following information is displayed:

- Vehicle image
- Vehicle nickname

The current session vehicle is selected; all other vehicles are unselected. When the user clicks on another vehicle, the selected vehicle is set as the new session vehicle and this page reloads.

Add Vehicle option. Logged-in registered users can 01B add vehicles to their account. When the user clicks the option, the user begins the Add Vehicle task. See wireframe SP ID 220 "Add Vehicle Flow" for details about the task.

Other Account Setting options. In addition to vehicle settings, users can edit their:

• Profile. When the user clicks this option, the Profile Settings page loads. See wireframe SP ID 163 "Profile Settings (read-only)".

• Community. When the user clicks this option, the Community Settings page loads. The page differs depending on if the user has already created a community name and icon.

• If yes, then the Community Settings page loads. See wireframe SP ID 165 "Community Settings (read-only)".

• Else, the Community Settings (unset) page loads. See wireframe SP ID 164 "Community Settings (unset)".

Both options are unselected.

- Vehicle Information module. This module displays **02** information about the current session vehicle:
  - Vehicle nickname
  - Vehicle make/model/year
  - VIN. Displayed in a chunked format for easier readability.
  - Vehicle image
  - Radio image
  - Steering wheel image
  - Edit option. See note #2A.
  - Remove vehicle option. See note #2B.
  - Primary vehicle indication & option. See note #2C.
- Edit option. When the user clicks the edit option, the 02A user beings the Edit Vehicle task. See wireframe SP ID 252 "Edit Vehicle Flow".

### DOCUMENT PAGE NUMBER BG\_ACCOUNT\_SETTINGS BG.3

Remove vehicle option. This option is only displayed 02B if there is more than one vehicle mapped to the user's account. When the user clicks on the option, a Remove Vehicle overlay appears (not featured in wireframe).

The overlay contains two options:

• Confirmation of the removal. When the user clicks this option:

• The vehicle is removed from the user's account

• If the removed vehicle was the primary, then the system automatically assigns the new primary vehicle.

 Set the new session vehicle to the primary vehicle

Close the overlay

• Refresh the page with information about the new session vehicle.

- Cancellation of the request. When the user clicks this option, the overlay closes.
- Primary vehicle indication & option. This is only 02C displayed if there are two or more vehicles mapped to the account. This has two views:

• If the current session vehicle is the primary vehicle, there will be text to indicate the primary vehicle designation.

• Else, there will be an option to change the vehicle to the primary vehicle. When the user clicks this option:

• The primary vehicle designation is changed from the former primary vehicle to the current session vehicle.

• Module is refreshed to designate the vehicle as the primary vehicle.

Both views have an FAQ link. When the user clicks the link, the FAQ overlay appears with the corresponding FAQ. The FAQ that is displayed may be different between the two views.

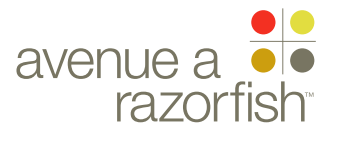

### 0.0.0.0.0

WIRE VARIATION / STATE

### CLIENT FORD

PROJECT

SYNC V2

### SECTION ACCOUNT SETTINGS

LAST MODIFIED

16 APR 2008 11:17 AM

### IA STATUS

FINAL FA STATUS FINAL COPY STATUS FINAL

IA OWNER JAMES SPAHR FA OWNER LILY KENNEY COPY OWNER DOUG BOLIN

# Vehicle Settings

### WIRE ANNOTATIONS

SP ID

162

Downloads module. This module is conditional dependent on whether the current session vehicle is a Sync confirmed vehicle:

• If yes, then this module is displayed. This module contains:

- Current Sync version. See note #3A.
- Confirmed application installations. See note #3B.
  - View Sync History option. See note #3C.
- Else, the Unconfirmed Sync VIN module is displayed. See wireframe SP ID 166 "Vehicle Settings (unconfirmed Sync VIN)".
- OTHER STREET, STREET,
- Confirmed application installation. The list of applications is displayed in alphabetical order. The following information is displayed for each application:
  - Name
  - Version

This information is retrieved from the getCurrent web service.

- View Sync History option. When the user clicks this option, the Sync History page loads.
- VHR module. This is a static module that is only displayed for Sync confirmed vehicles. When the user clicks the option, the VHR Landing page loads. See wireframe SP ID 143 "Account & VHR Landing Page Structure".
- Alerts module (not featured in wireframe). There are two types of alerts that can be displayed on this page. They are only displayed for Sync-confirmed vehicles. Both alerts contain static text and a link:
  - Service pack update alert: This alert is displayed when there is a service pack available for the current

session vehicle. When the user clicks a link in this alert, the Downloads Landing page loads.

• Unconfirmed downloads alert: This alert is displayed if the user has downloaded something, but has not confirmed the installation (anything with a DFI or DFU status). When the user clicks a link in this alert, the Upload page loads.

If both alerts are displayed, the Service pack update alert should be displayed first.

DOCUMENT PAGE NUMBER
BG\_ACCOUNT\_SETTINGSBG.4

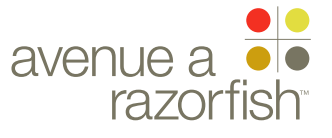

**V2.6.4.2** 

WIRE VARIATION / STATE NA

SP ID

163

 $\Diamond$ 

ᢗ

About Sync

**Vehicle Health** 

WIRE NAME

Page Title

NC

"""" Microsoft

http://syncmyride.com/path/to/page

Mobile Phones

Profile Settings (read-only)

Media Players

Update & Customize

### CLIENT FORD

PROJECT SYNC V2 SECTION

### ACCOUNT SETTINGS LAST MODIFIED

16 APR 2008 11:17 AM

### IA STATUS **FINAL**

FA STATUS **FINAL** COPY STATUS **FINAL** 

### IA OWNER JAMES SPAHR **FA OWNER** LILY KENNEY COPY OWNER **DOUG BOLIN**

KEY

00

00

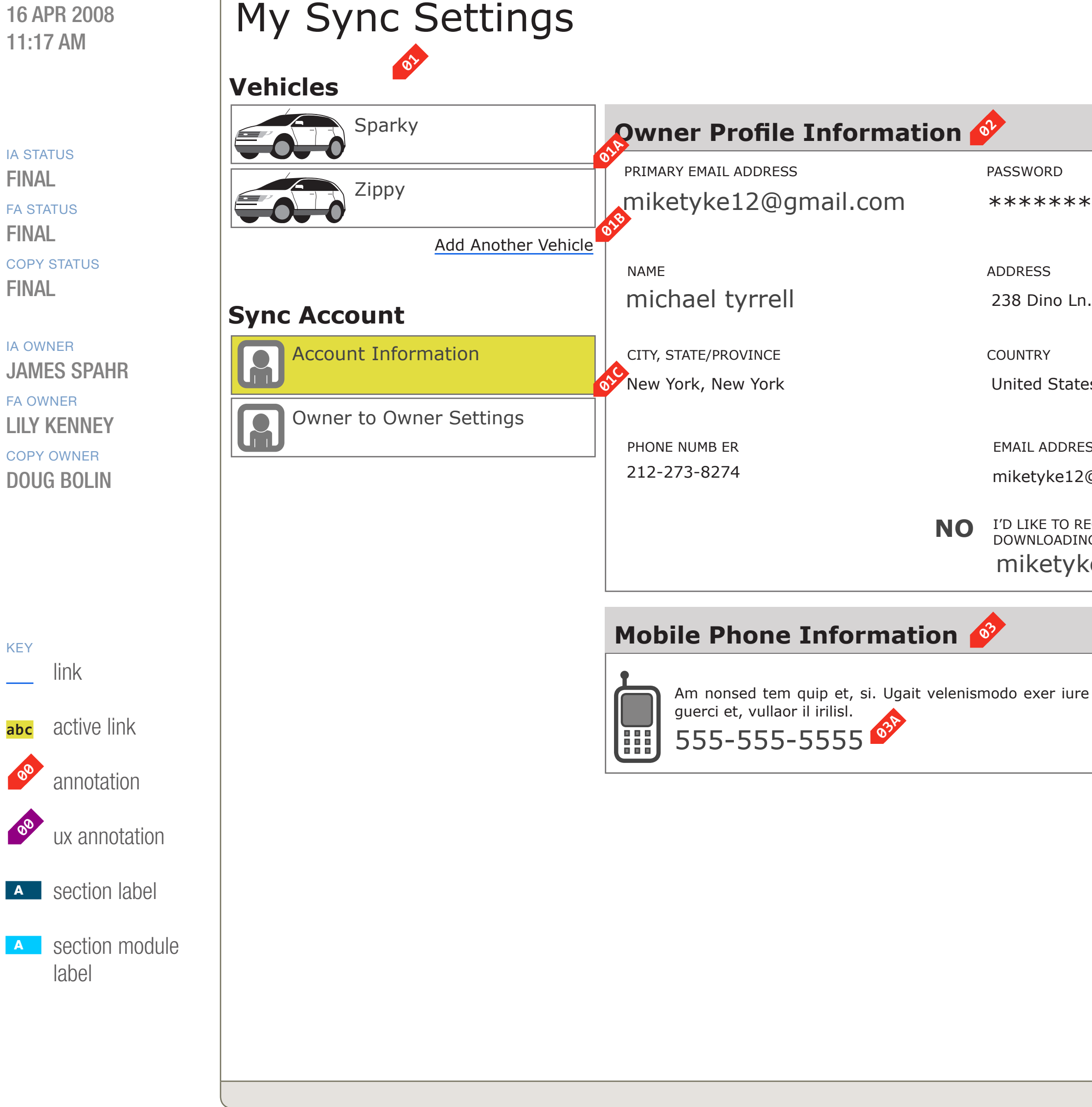

### DOCUMENT PAGE NUMBER BG\_ACCOUNT\_SETTINGS BG.5

|                                                                                                    | <u> </u>                                                            |  |
|----------------------------------------------------------------------------------------------------|---------------------------------------------------------------------|--|
| gout Time u                                                                                                    |                                                                     |  |
| s Set Up & Use                                                                                                   | e Sync Sync Owners                                                  |  |
| r to Owner                                                                                                    | Account Settings                                                    |  |
|                                                                                                    |                                                                     |  |
| <b>₽</b>                                                                                                    | Edit                                                                |  |
| PASSWORD<br>*****                                                                                                | * You use your primary email address to login to your Sync account. |  |
| ADDRESS<br>238 Dino Ln.                                                                                          |                                                                     |  |
| COUNTRY                                                                                                    | POSTAL CODE                                                         |  |
| United States                                                                                                    | 10003                                                               |  |
| EMAIL ADDRESSES<br>miketyke12@gmail.com (Primary)<br>I'D LIKE TO RECEIVE EMAIL NOTIFICATIONS OF SYNC UPDATES AND |                                                                     |  |
| miketyke12@g                                                                                                    | mail.com                                                            |  |
| 37                                                                                                    | Edit                                                                |  |
| nodo exer iure magna feu-                                                                                        |                                                                     |  |
|                                                                                                    |                                                                     |  |
|                                                                                                    |                                                                     |  |
|                                                                                                    |                                                                     |  |
|                                                                                                    |                                                                     |  |
|                                                                                                    |                                                                     |  |

Welcome Back [James]! | Logout

**Driver Services** 

**Owner to Owner** 

| PRIMARY INCOMING LINKS |
|------------------------|
|                        |
| PRIMARY OUTGOING LINKS |
|                        |
|                        |
|                        |

**USER NEEDS** 

**ASSUMPTIONS** 

\_\_\_

### NOTES

**REMOVED THE SECRET QUESTION AND** ANSWER FROM THE INFO DISPLAYED. THE USER HAS ACCESS TO IT WHEN THEY EDIT THIS INFORMATION.

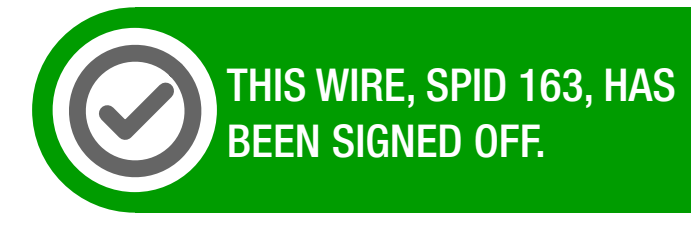

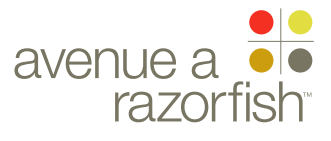

### WIRE ID 0.0.0.0.0

CLIENT

FORD

PROJECT

SECTION

LAST MODIFIED 16 APR 2008

11:17 AM

IA STATUS

SYNC V2

WIRE VARIATION / STATE NA

ACCOUNT SETTINGS

WIRE ANNOTATIONS

SP ID

163

WIRE NAME

The Profile Settings page displays the user's profile information in read-only view. This page has two modules: personal and MIN. The user edits the information contained in each module individually.

Profile Settings (read-only)

This page is only viewable by logged-in registered users; other users are automatically directed to the Login page when they attempt to access this page.

- Left Navigation module. See note #1 on the "Vehicle 01 Settings" wireframe for details.
- List of vehicles in the account. All the vehicle 01A mapped to the user's account is listed. See note #1A on the "Vehicle Settings" wireframe for details. All vehicles are unselected.
- Add Vehicle option. See note #1B on the "Vehicle 01B Settings" wireframe for details.
- Other Account Setting options. See note #1C on the **01C** "Vehicle Settings" wireframe for details.

The Profile option is selected; all other options are unselected.

- Personal Information module. This module displays <mark>02</mark> information about the user's personal information. In this read-only view:
  - Security question and answer are not displayed.
  - Password is hidden and displayed as asterisks.

When the user clicks the Edit option, the user begins the Edit Personal Info task. See wireframe SP ID 255 "Edit Personal Info Flow" for details about the task.

MIN module. This module displays information 03 about the user's MIN. There are two views for this module. See note #3A.

When the user clicks the Edit option, the user begins the Edit MIN task. See wireframe SP ID 256 "Edit MIN Flow" for details about the task.

03A

If the user has already saved a MIN, the user-saved MIN is displayed (featured in this wireframe). Else, the MIN is not displayed (not featured in wireframe).

**FINAL** FA STATUS **FINAL** COPY STATUS **FINAL** 

### IA OWNER JAMES SPAHR FA OWNER LILY KENNEY COPY OWNER **DOUG BOLIN**

DOCUMENT PAGE NUMBER BG\_ACCOUNT\_SETTINGS BG.6

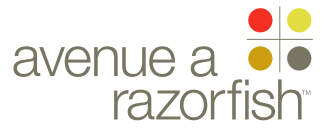

;

V2.6.4.3 WIRE VARIATION / STATE NEEDS SETUP

CLIENT FORD

PROJECT SYNC V2 SECTION ACCOUNT SETTINGS

LAST MODIFIED 16 APR 2008 11:17 AM

IA STATUS FINAL FA STATUS FINAL COPY STATUS FINAL

IA OWNER JAMES SPAHR FA OWNER LILY KENNEY COPY OWNER DOUG BOLIN

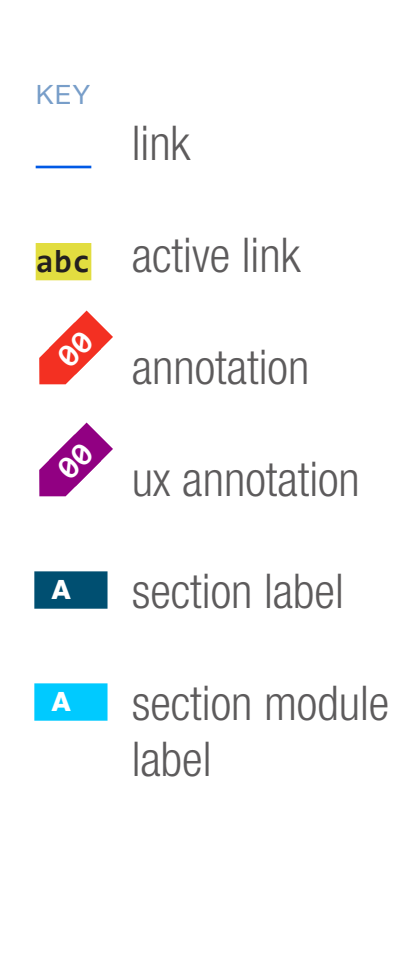

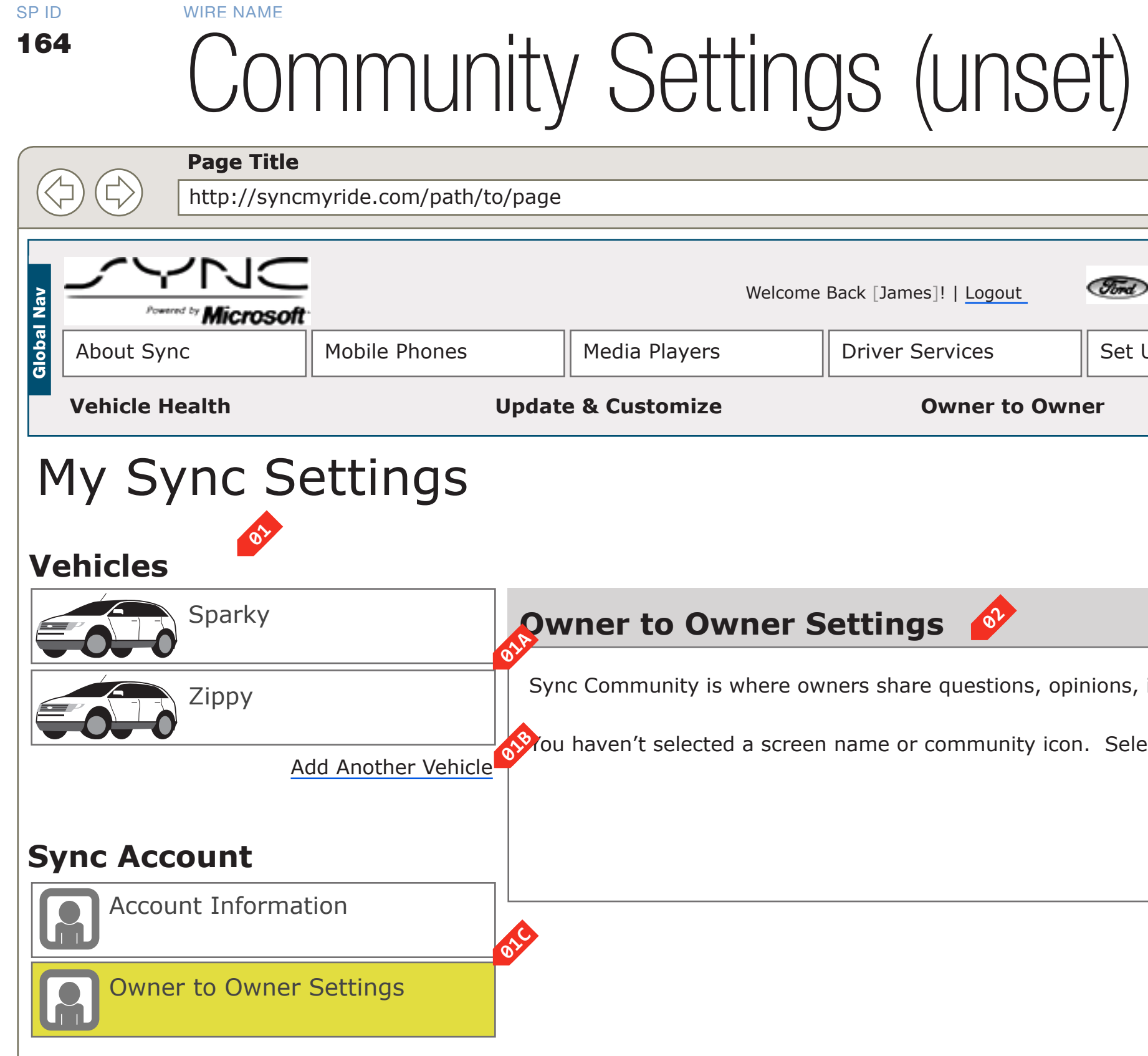

## DOCUMENT PAGE NUMBER BG\_ACCOUNT\_SETTINGSBG.7

|                              | PRIMARY INCOMING LINKS     |
|------------------------------|----------------------------|
|                              | <br>PRIMARY OUTGOING LINKS |
| Up & Use Sync Sync Owners    |                            |
| Account Settings             | USER NEEDS                 |
|                              |                            |
|                              | ASSUMPTIONS                |
|                              |                            |
| Edit                         | NOTES                      |
| ideas and information        |                            |
|                              |                            |
| lect community settings now. |                            |
|                              |                            |
|                              |                            |
|                              |                            |
|                              |                            |
|                              |                            |
|                              |                            |
|                              |                            |
|                              |                            |
|                              |                            |
|                              |                            |
|                              |                            |
|                              |                            |
|                              |                            |
|                              |                            |
|                              |                            |
|                              |                            |
|                              |                            |
|                              |                            |
|                              | THIS WIRE                  |
|                              |                            |

THIS WIRE, SPID 164, HAS BEEN SIGNED OFF.

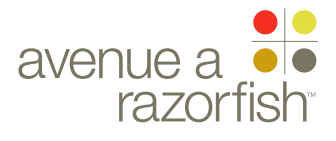

0.0.0.0.0

WIRE VARIATION / STATE

# Community Settings (unset)

### WIRE ANNOTATIONS

The Community Settings page displays the user's community nickname and icon in read-only view. This page has two views depending on if the user has set the community nickname and icon.

This wireframe displays the view for users who have not set the community nickname and icon. For the other view, see the next wireframe "Community Settings (read-only)".

This page is only viewable by logged-in registered users; other users are automatically directed to the Login page when they attempt to access this page.

Left Navigation module. See note #1 on the "Vehicle Settings" wireframe for details.

List of vehicles in the account. All the vehicle mapped to the user's account is listed. See note #1 on the "Vehicle Settings" wireframe for details.

All vehicles are unselected.

- Add Vehicle option. See note #2 on the "Vehicle Settings" wireframe for details.
- Other Account Setting options. See note #3 on the "Vehicle Settings" wireframe for details.

The Community option is selected ; all other options are unselected.

Community module. This module has two views; in this view, the user has not set a community nickname and icon.

When the user clicks the Edit option, the user begins the Edit Community Settings task. See wireframe SP ID 222 "Edit Community Settings Flow" for details about the task.

### CLIENT FORD

PROJECT

SYNC V2 SECTION

### ACCOUNT SETTINGS

LAST MODIFIED 16 APR 2008 11:17 AM

### IA STATUS

FINAL FA STATUS FINAL COPY STATUS FINAL

### IA OWNER JAMES SPAHR

FA OWNER LILY KENNEY COPY OWNER DOUG BOLIN SP ID 164 DOCUMENT PAGE NUMBER
BG\_ACCOUNT\_SETTINGS BG.8

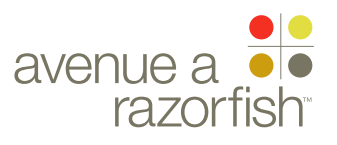

V2.6.4.3

WIRE VARIATION / STATE NA

### CLIENT FORD

PROJECT

SYNC V2 SECTION

ACCOUNT SETTINGS LAST MODIFIED 16 APR 2008 11:17 AM

IA STATUS

**FINAL** FA STATUS **FINAL** COPY STATUS **FINAL** 

IA OWNER JAMES SPAHR FA OWNER LILY KENNEY COPY OWNER DOUG BOLIN

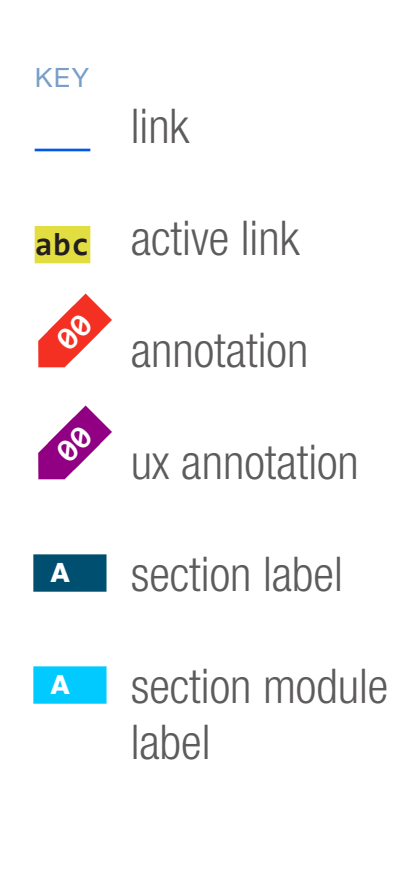

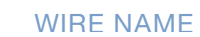

SP ID

165

# Community Settings (read-only)

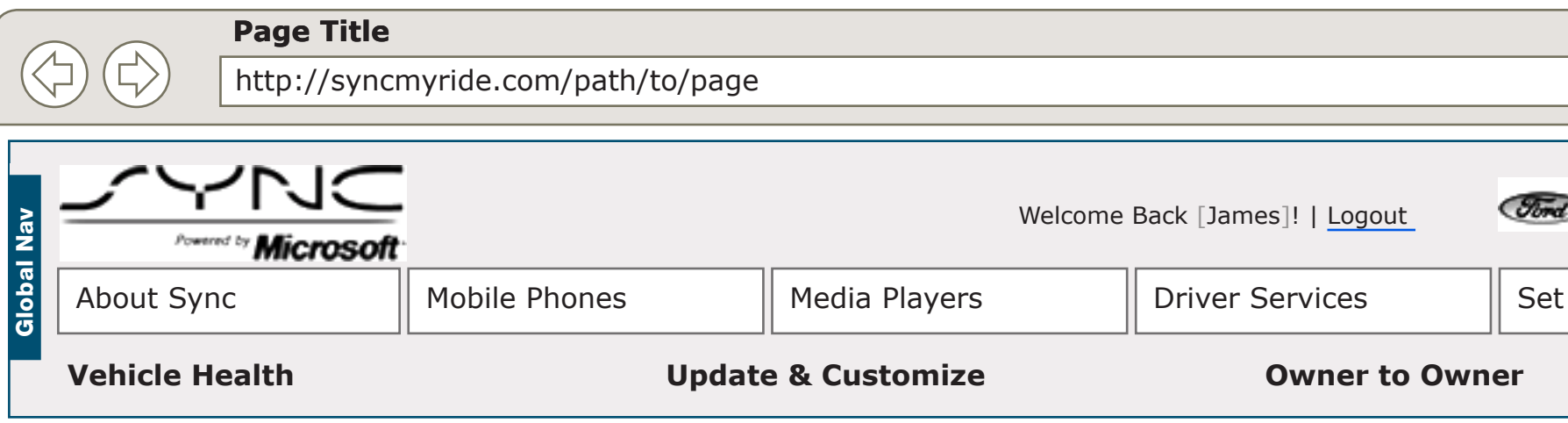

### My Sync Settings

### **Vehicles**

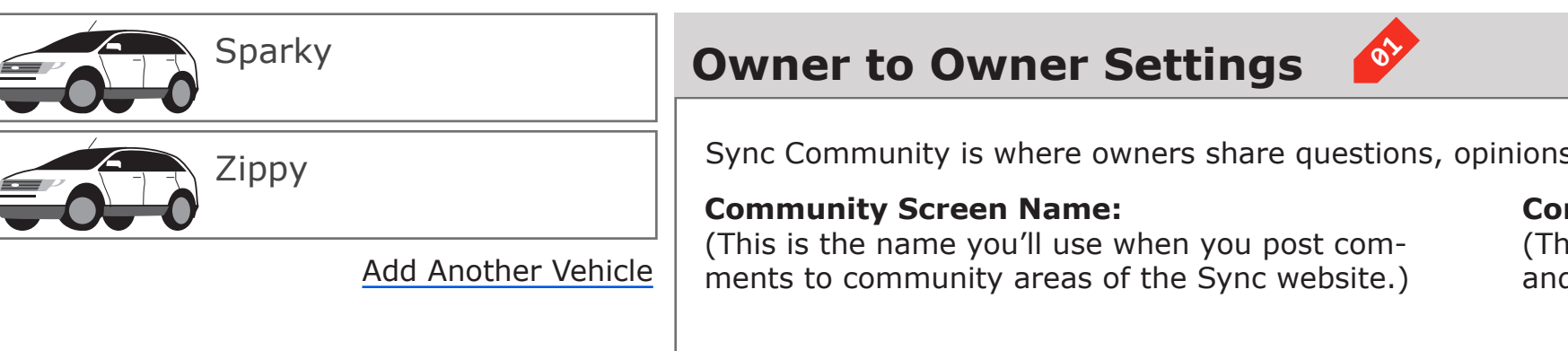

### Sync Account

Account Information

Owner to Owner Settings 

### **Owner to Owner Communication Set**

OnDaEdge

Henibh et, commy non volorperit volorperos dolore euisi te tet wis el utet utat dolute et alit ero conumsan eui tet, comn digniam consequ ipisi.

### DOCUMENT PAGE NUMBER BG\_ACCOUNT\_SETTINGSBG.9

| -O(IIY)                                                                                                    |               |  |
|----------------------------------------------------------------------------------------------------|---------------|--|
|                                                                                                    | PRIMARY I     |  |
| Tord LINCOLN MERCURY                                                                                                    | <br>PRIMARY ( |  |
| Set Up & Use Sync Sync Owners                                                                                                    |               |  |
| er Account Settings                                                                                                    | USER NEEI     |  |
|                                                                                                    | ASSUMPTI      |  |
| Edit                                                                                                    | NOTES         |  |
| hions, ideas and information.<br><b>Community Icon:</b><br>(This is how others will see your screen name<br>and vehicle information.)<br>OnDaEdge<br>2008 Ford Edge |               |  |
| Settings 🔗 Visit Settings                                                                                                    |               |  |
| i te dolor sisl eugait praesed<br>ommy nullaore vel ipit lorem                                                                                                    |               |  |
|                                                                                                    |               |  |
|                                                                                                    |               |  |
|                                                                                                    |               |  |
|                                                                                                    |               |  |
|                                                                                                    |               |  |
|                                                                                                    | $\bigcirc$    |  |

**INCOMING LINKS** 

### OUTGOING LINKS

### DS

### IONS

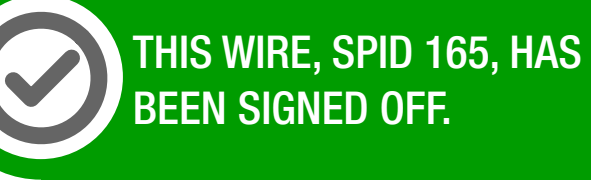

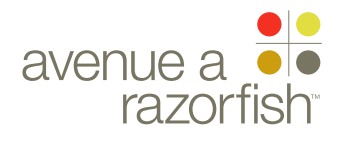

0.0.0.0.0

WIRE VARIATION / STATE

### SP ID 165

# Community Settings (read-only)

### WIRE ANNOTATIONS

The Community Settings page displays the user's community nickname and icon in read-only view. This page has two views depending on if the user has set the community nickname and icon.

This wireframe displays the view for users who have already set the community nickname and icon. For the other view, see the previous wireframe "Community Settings (unset)".

This page is only viewable by logged-in registered users; other users are automatically directed to the Login page when they attempt to access this page.

Community module. This module has two views; in this view, the user has already set a community nickname and icon. The module displays:

• Community nickname

• Community icon. The icon needs to be dynamically generated depending on the user-saved selection.

When the user clicks the Edit option, the user begins the Edit Community Settings task. See wireframe SP ID 222 "Edit Community Settings Flow" for details about the task.

Community communication module. This is a static module. When the user clicks the option, the Community Communication Settings page hosted on an external site loads.

### CLIENT FORD

PROJECT

SYNC V2 SECTION

ACCOUNT SETTINGS

LAST MODIFIED

16 APR 2008 11:17 AM

### IA STATUS

FINAL FA STATUS FINAL COPY STATUS FINAL

### IA OWNER JAMES SPAHR FA OWNER LILY KENNEY COPY OWNER DOUG BOLIN

DOCUMENT PAGE NUMBER
BG\_ACCOUNT\_SETTINGS BG.10

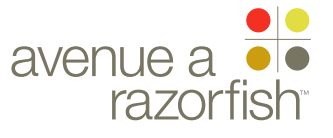

V2.6.4.1

SP ID 166

WIRE VARIATION / STATE

CLIENT FORD

PROJECT SYNC V2 SECTION ACCOUNT SETTINGS LAST MODIFIED

16 APR 2008 11:17 AM

IA STATUS

FINAL FA STATUS FINAL COPY STATUS FINAL

IA OWNER JAMES SPAHR FA OWNER LILY KENNEY COPY OWNER DOUG BOLIN

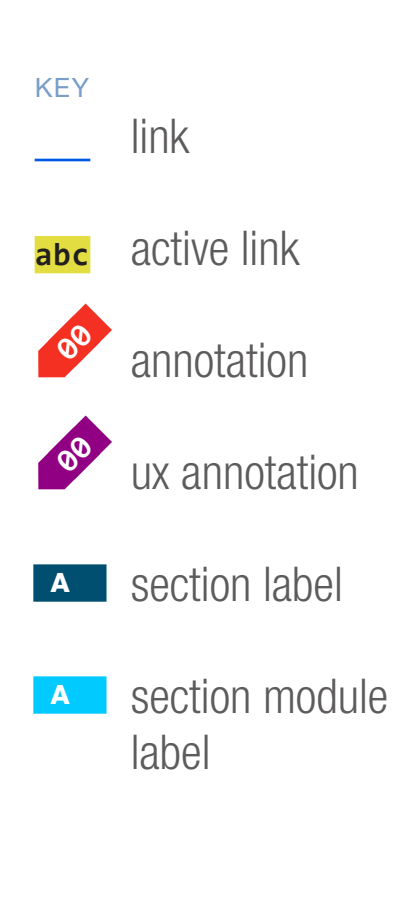

# Vehicle Settings (unconfirmed Sync VIN)

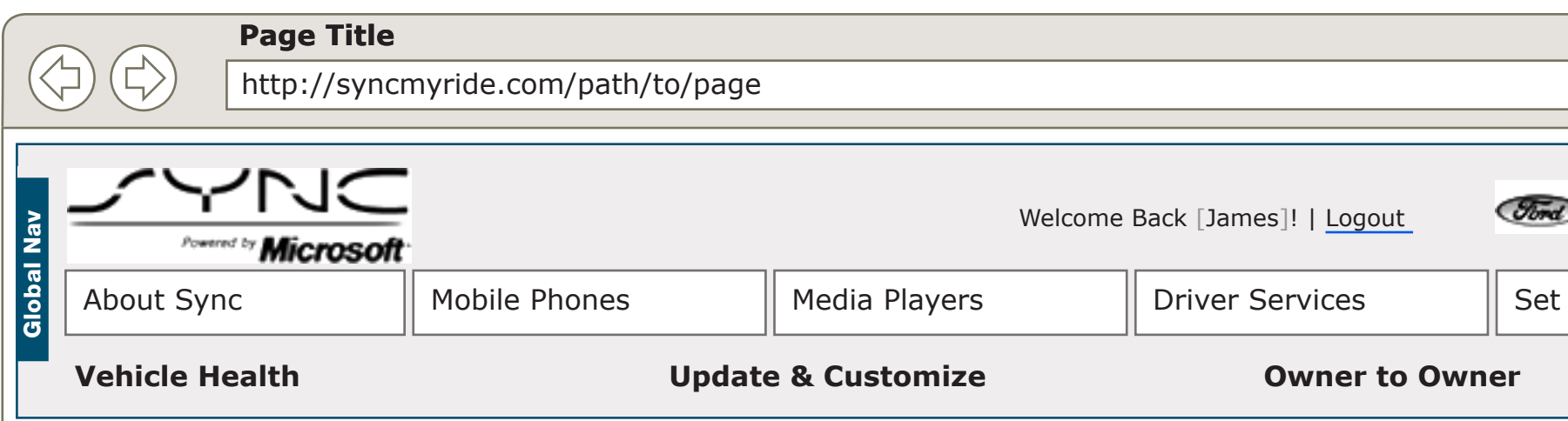

### My Sync Settings

### Vehicles

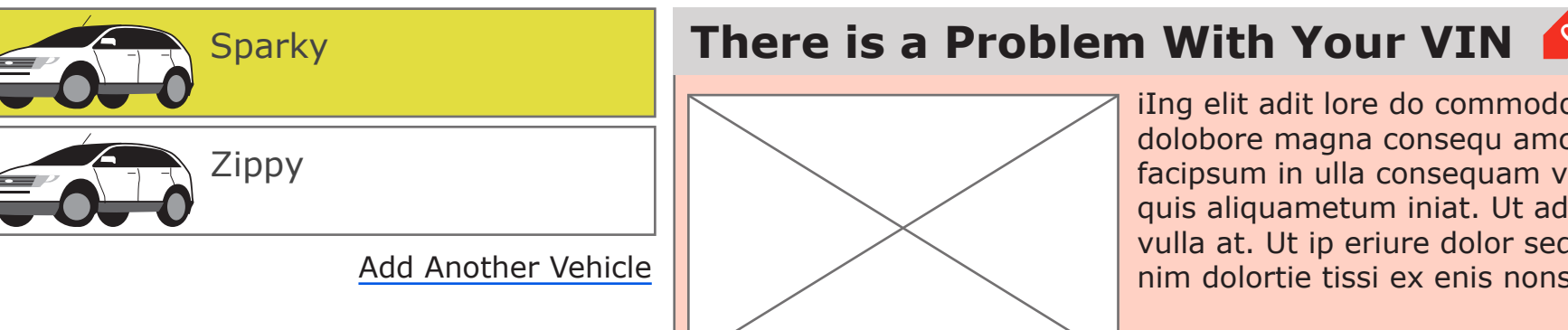

### Sync Account

Account Information

Owner to Owner Settings

### **Vehicle Information**

### Sparky

2009 Ford Edge VIN xxxx xxx xxxx xxxxx Primary Vehicle What is a primary vehicle?

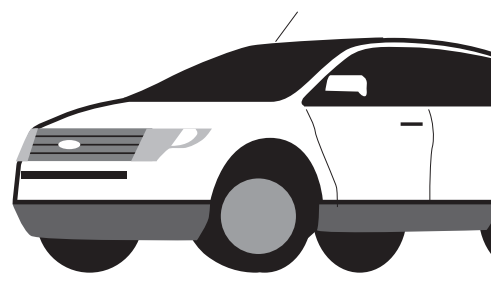

VIN Support Content #1

|                                                                               | <u>ې</u>       |  |
|-------------------------------------------------------------------------------|----------------|--|
|                                                                               | )<br>URY       |  |
| et Up & Use Sync Sy                                                           | ync Owners     |  |
| Ace                                                                           | count Settings |  |
| olor si bla feugiat<br>consed magna<br>velis alit praese-<br>ligna consendit, |                |  |
| sequ atumsan                                                                  |                |  |
| Remove This V                                                                 | ehicle Edit    |  |
| Radio/Ste                                                                     | eering Wheel   |  |

## DOCUMENT PAGE NUMBER BG\_ACCOUNT\_SETTINGS BG.11

PRIMARY INCOMING LINKS

--

### PRIMARY OUTGOING LINKS

--

### USER NEEDS

--

### ASSUMPTIONS

### NOTES

\_\_\_

\_\_\_

\_5

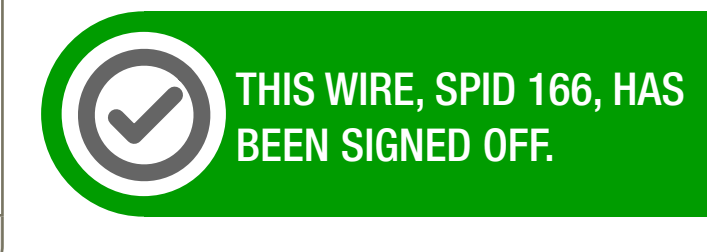

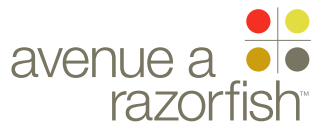

0.0.0.0.0

WIRE VARIATION / STATE NA

## WIRE NAME Vehicle Settings (unconfirmed Sync VIN)

### WIRE ANNOTATIONS

SP ID

166

The Vehicle Settings page displays information for the current session vehicle.

The Downloads module has two views depending on whether the current session vehicle is Syncconfirmed. This view is for an unconfirmed Sync VIN. For view of the Sync-confirmed vehicle, see wireframe SP 162 "Vehicle Settings".

Downloads module. This module is conditional 01 dependent on whether the current session vehicle is a Sync-confirmed vehicle:

• If no, this module is displayed. When the user clicks the Validate Vehicle option, the FAQ Detail page with content related to validating vehicle loads.

• Else, the Confirmed Sync VIN module is displayed. See wireframe SP ID 162 "Vehicle Settings" - note #3.

### CLIENT FORD

PROJECT

### SYNC V2

SECTION ACCOUNT SETTINGS

### LAST MODIFIED

16 APR 2008 11:17 AM

### IA STATUS

**FINAL** FA STATUS **FINAL** COPY STATUS **FINAL** 

### IA OWNER JAMES SPAHR

FA OWNER LILY KENNEY COPY OWNER **DOUG BOLIN** 

DOCUMENT PAGE NUMBER BG\_ACCOUNT\_SETTINGSBG.12

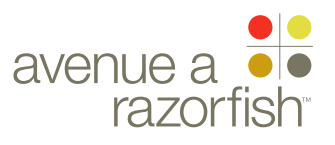

CLIENT FORD

PROJECT
SYNC V2

SECTION

LAST MODIFIED

16 APR 2008 10:56 AM

### IA STATUS

DRAFT FA STATUS DRAFT COPY STATUS DRAFT

IA OWNER PAUL TAVERNISE FA OWNER CHARMAINE LIANG COPY OWNER LYNN LEITTE

# Vehicle Health Report 16 Apr 2008

### DOCUMENT PAGE NUMBER BR\_VHR\_01\_PRIMARY BR.1

### DOCUMENT VARIABLES FOR WIRES

SITE\_URL: HTTP://SYNCMYRIDE.COM/ NAV\_1: ABOUT NAV\_2: PHONES NAV\_3: MEDIA NAV\_4: EXTRAS NAV\_4: EXTRAS NAV\_5: SUPPORT NAV\_6: MY SYNC

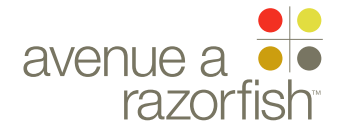

## WIRE NAME Site Map: VHR

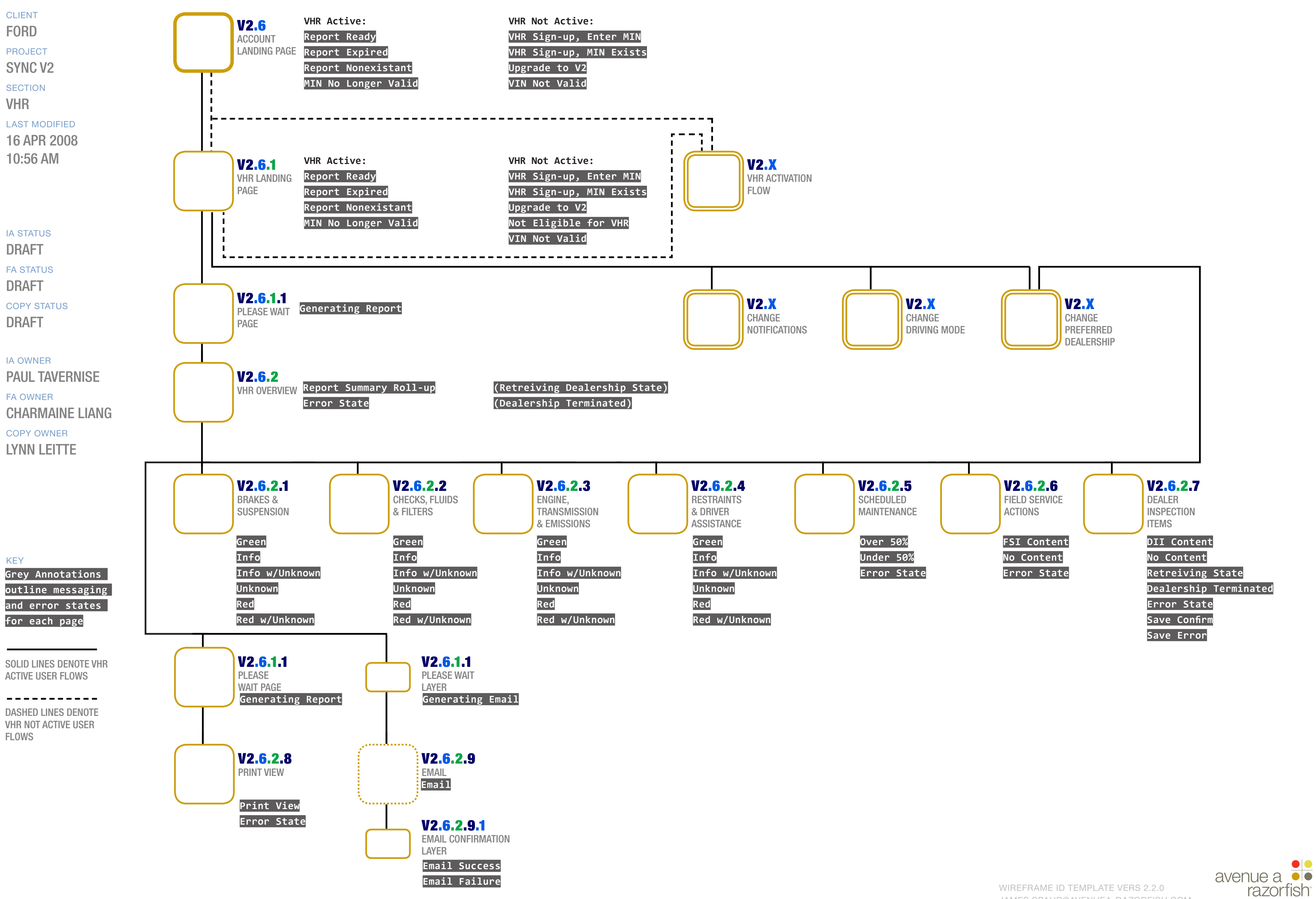

DOCUMENT PAGE NUMBER BR VHR 01 PRIMARY **BR.2** 

### 0.0.0.0.0

SP ID

### 234

WIRE VARIATION / STATE NA

WIRE NAME

CLIENT

FORD

PROJECT SYNC V2

SECTION

### VHR

LAST MODIFIED 16 APR 2008 10:56 AM

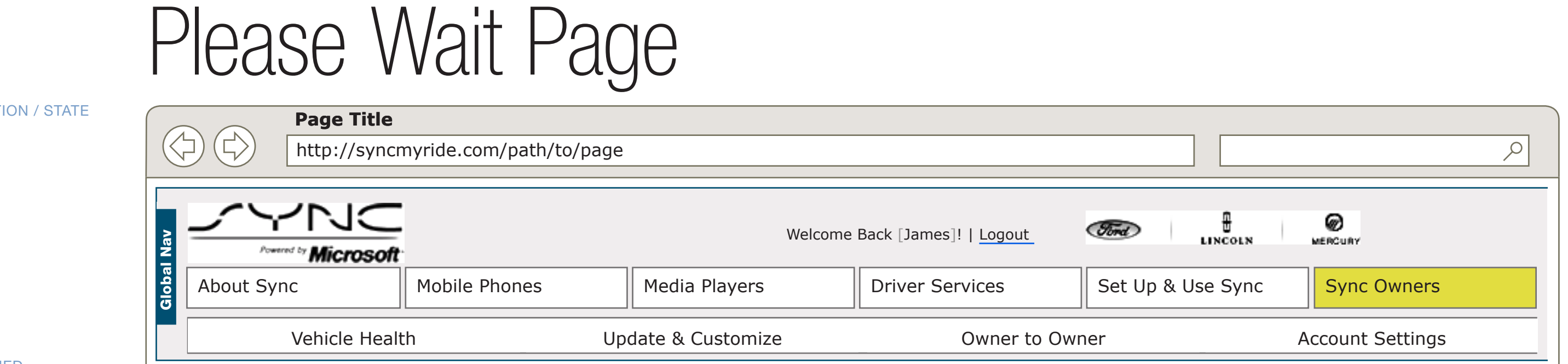

### Please wait...

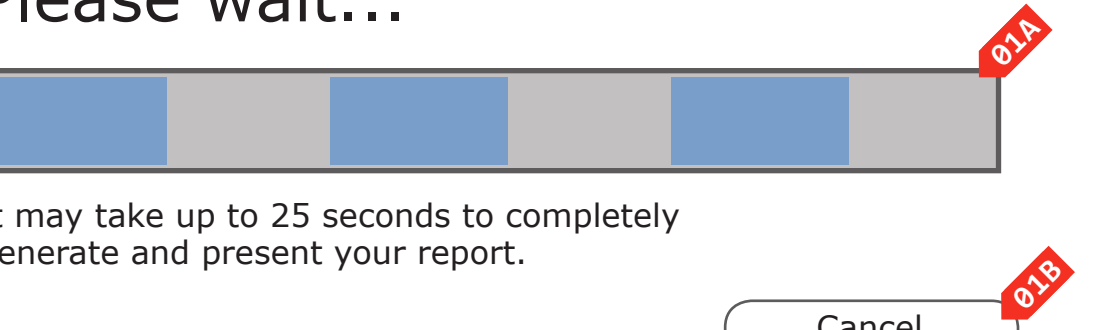

It may take up to 25 seconds to completely generate and present your report.

Cancel

### IA STATUS DRAFT

FA STATUS

DRAFT COPY STATUS

DRAFT

IA OWNER PAUL TAVERNISE FA OWNER

LYNN LEITTE

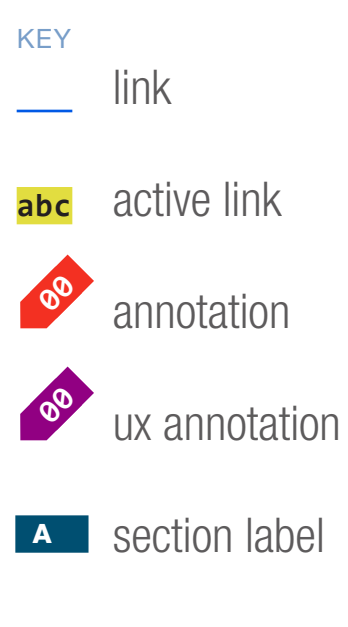

A section module label

**CHARMAINE LIANG** COPY OWNER

### PAGE NUMBER DOCUMENT BR\_VHR\_01\_PRIMARY BR.3

### PRIMARY INCOMING LINKS

### PRIMARY OUTGOING LINKS

--

--

### USER NEEDS

--

### ASSUMPTIONS

--

### NOTES

\_\_\_

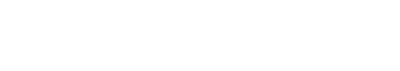

THIS WIRE, SPID 234, HAS Been Signed Off.

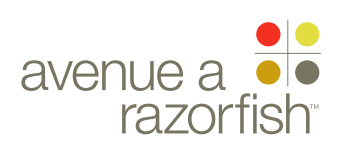

### 0.0.0.0.0

WIRE VARIATION / STATE NA

## WIRE NAME Please Wait Page

### WIRE ANNOTATIONS

When a user requests the VHR or VHR Print View pages, an intermediate Please Wait page displays until the VHR view has been generated.

The page includes the following elements:

- Progress Bar. See note 1A.
- Cancel Option. See note 1B.
- Static text.
- Progress Bar. The progress bar is stateless and the 01A text is static.
- O1B Cancel option. Clicking on the Cancel option takes the user back to the originating page.

Once the view is generated, the corresponding page loads. See VHR wireframe set and wireframe SP ID 265 "VHR Print View" for details.

CLIENT FORD

PROJECT SYNC V2

SECTION VHR

### LAST MODIFIED

16 APR 2008 10:56 AM

### IA OWNER PAUL TAVERNISE

FA OWNER **CHARMAINE LIANG** COPY OWNER LYNN LEITTE

IA STATUS DRAFT FA STATUS DRAFT

COPY STATUS DRAFT

<mark>02</mark>

DOCUMENT PAGE NUMBER BR\_VHR\_01\_PRIMARY BR.4

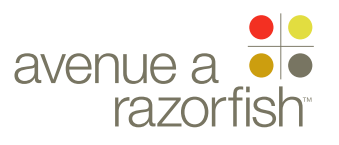

### WIRE NAME WIRE ID 0.0.0.0.0 VHR Page; Overview - All Systems OK SP ID 113 WIRE VARIATION / STATE Page Title NA $\triangleleft$ http://syncmyride.com/path/to/page CLIENT FORD NC Find Welcome Back [James]! | Logout PROJECT Microsoft SYNC V2 About Sync Mobile Phones Media Players **Driver Services** SECTION VHR Vehicle Health Update & Customize Owner to Owner LAST MODIFIED [Sparky]'s Vehicle Health Report Print View Email Report 16 APR 2008 10:56 AM

### IA STATUS

DRAFT

FA STATUS DRAFT COPY STATUS DRAFT

IA OWNER PAUL TAVERNISE FA OWNER CHARMAINE LIANG COPY OWNER

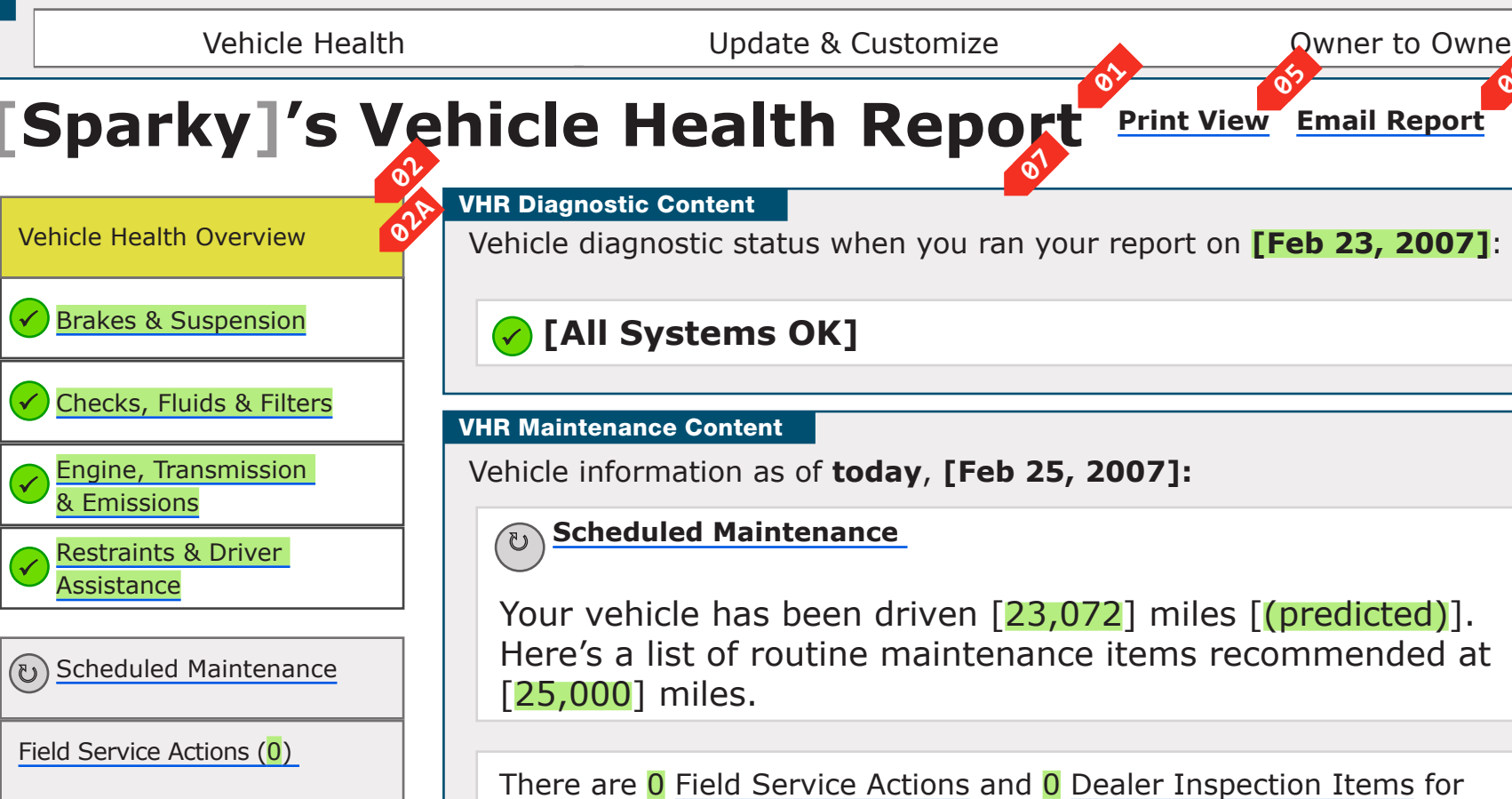

Dealer Inspection Items (0) LYNN LEITTE

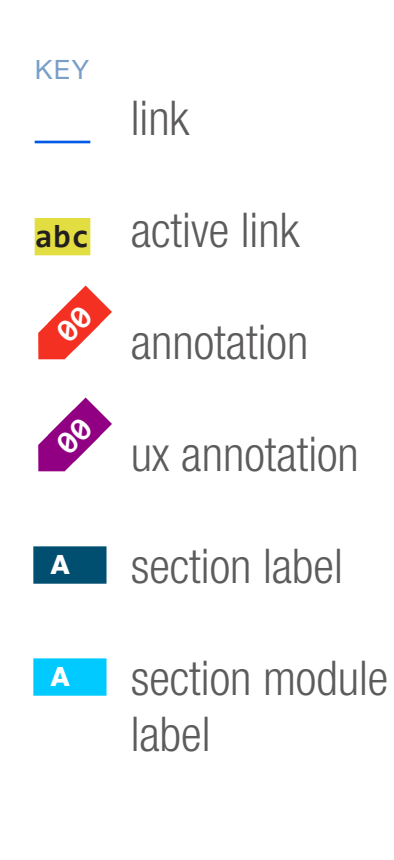

your review.

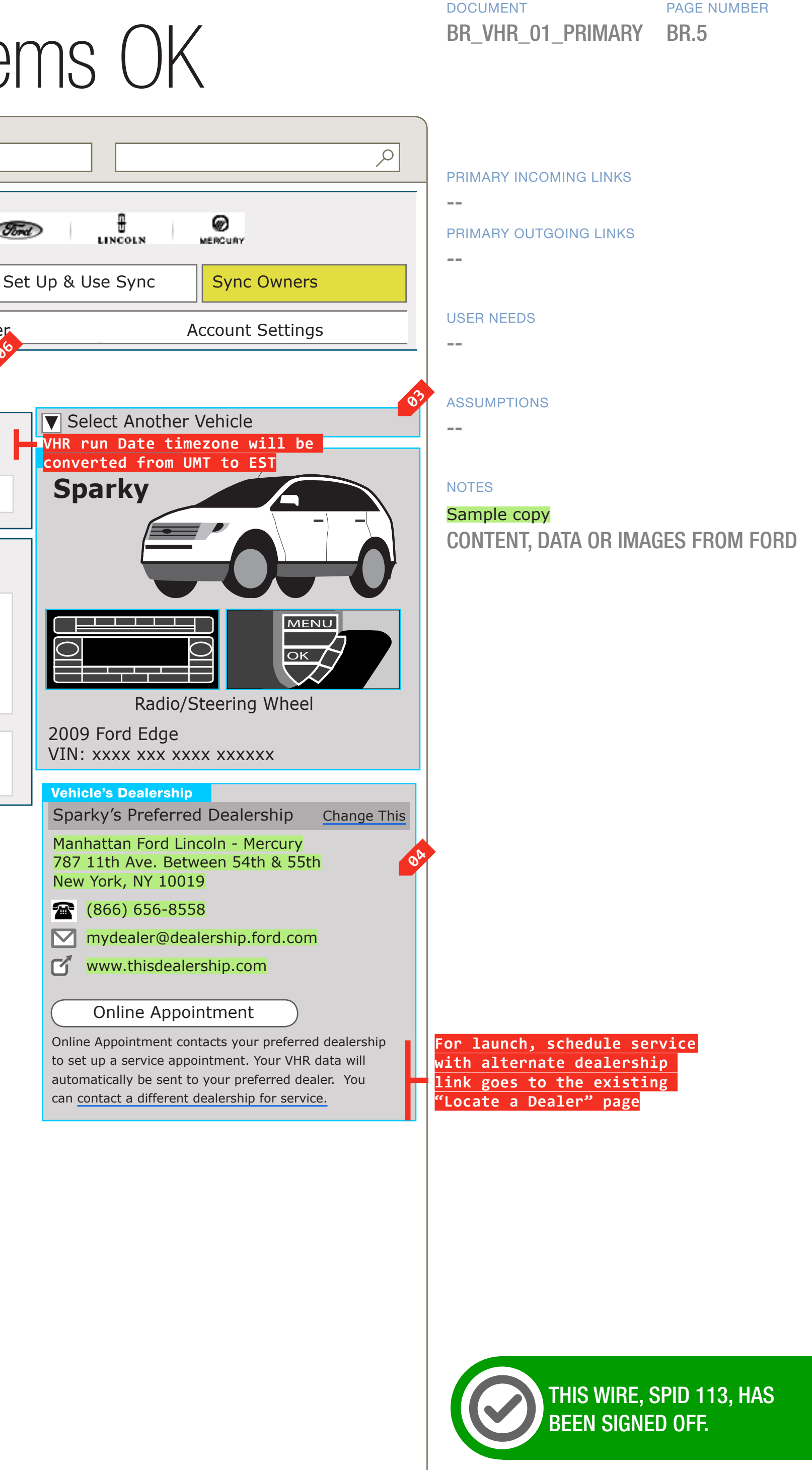

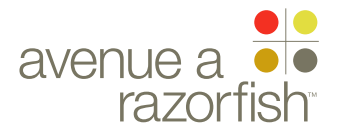

CLIENT

FORD

PROJECT

### 0.0.0.0.0

WIRE VARIATION / STATE NA

## WIRE NAME VHR Page; Overview - All Systems OK

### WIRE ANNOTATIONS

Before the VHR page displays, the user will be taken to an intermediate Please wait page. See wireframe SP ID 234 "Please Wait Page" for details.

VHR Page Structure

The Vehicle Health Report (VHR) page is specific to the current session vehicle.

The VHR page contains the following elements:

- Heading. See note #1.
- VHR Sub-navigation links. See note #2.
- Vehicle Widget Module. See note #3.
- Dealer Module. See note #4.
- Print option. See note #5.
- Email option. See note #6.
- VHR Section. See note #7.
- 01 Heading. The heading contains the Vehicle Nickname.
- VHR Sub-navigation links. The VHR is broken up **02** into five sections. The VHR sub-navigation reflects this.

The navigation links include:

- Overview link. This has a static link name.
- System Details link(s).

- The number of links and system details sections will vary based on the VHR instance.

- Link names are based on the names of the specific vehicle systems.

- The ordering of the links is based on the sort logic of the systems.

- Each link will have an icon corresponding to the system status. Vehicle systems are in one of four status states: System OK, Service Required, Unknown, and Informational.

- Routine Maintenance link. This has a static link name and icon.
- Field Service Items link.

- - section. See note #21.
  - If there is at least one item, an icon is displayed. See wireframe SP ID 233 for an example.
  - Dealer Inspection Items link.
    - section. See note #21.
    - If there is at least one item, an icon is displayed. See wireframe SP ID 233 for an example.
- VHR Sub-navigation Interaction. 02A
  - When the user rolls over a VHR sub-navigation element, the element is set in a rollover state. When the user rolls out of the sub-navigational element, the element is set to an unselect state.
  - When the user clicks a VHR navigation link, the navigational element is highlighted and the corresponding section loads. See note #7 also.
- Vehicle Widget Module. See wireframe set for 03 "Vehicle Widget".
- Dealer Module. See wireframe SP ID 247 "Dealer 04 Widget".
- Print option. When the user clicks the Print option, **05** the VHR in the VHR Print View loads. See wireframe SP ID 265 "VHR Print View".
- Email option. When the user clicks the Email option, the VHR Email Layer loads. See wireframe SP ID 241 "Email Report Layer". Please note, VHR email functions differently than the global email functionality.
- VHR Section. The center area of the VHR page changes based on the VHR section the user has navigated to.

SYNC V2 SECTION VHR

### LAST MODIFIED

16 APR 2008 10:56 AM

### IA STATUS

DRAFT **FA STATUS** DRAFT COPY STATUS

DRAFT

IA OWNER PAUL TAVERNISE

**FA OWNER** CHARMAINE LIANG COPY OWNER LYNN LEITTE

- A count of items is included in the navigation

- A count of items is included in the navigation

DOCUMENT BR VHR 01 PRIMARY

PAGE NUMBER **BR.6** 

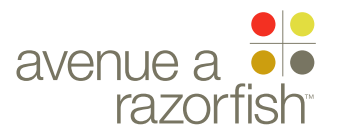

### 0.0.0.0.0

SP ID

### 233

WIRE VARIATION / STATE

CLIENT

FORD PROJECT

SYNC V2

SECTION

### LAST MODIFIED

16 APR 2008 10:56 AM

### IA STATUS

DRAFT FA STATUS

DRAFT COPY STATUS DRAFT

IA OWNER **PAUL TAVERNISE** FA OWNER **CHARMAINE LIANG** COPY OWNER

LYNN LEITTE

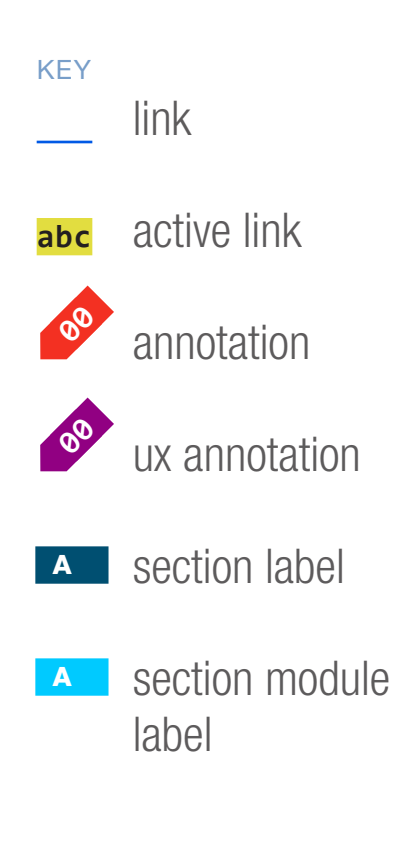

# Overview - System Status Messages

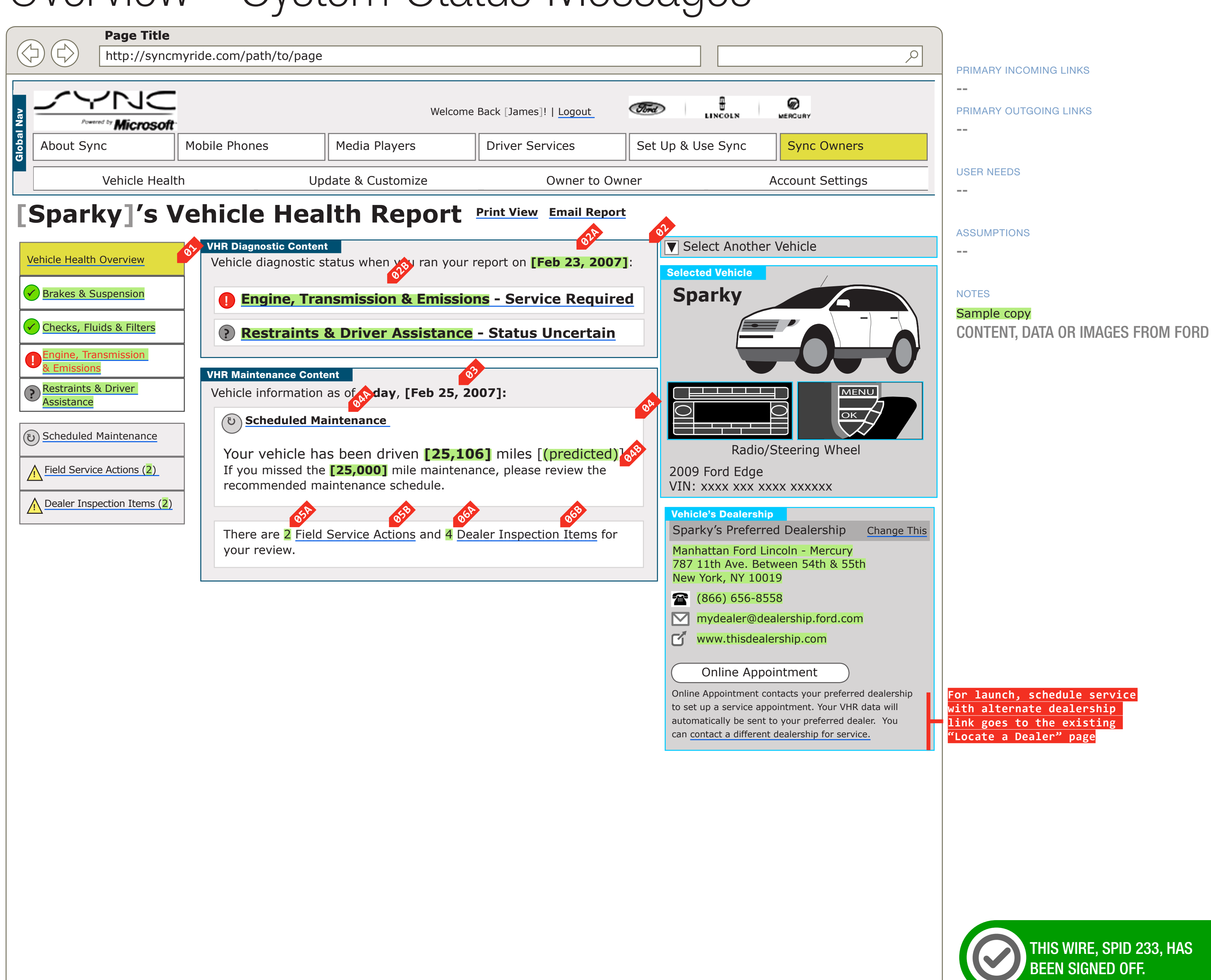

### DOCUMENT PAGE BR\_VHR\_01\_PRIMARY BR.7

PAGE NUMBER

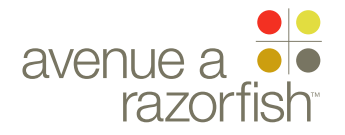

### 0.0.0.0.0

WIRE VARIATION / STATE NA

### CLIENT FORD

PROJECT

SYNC V2

SECTION VHR

### LAST MODIFIED

16 APR 2008 10:56 AM

### IA STATUS

DRAFT

**FA STATUS** DRAFT

**COPY STATUS** DRAFT

IA OWNER PAUL TAVERNISE **FA OWNER CHARMAINE LIANG** COPY OWNER

LYNN LEITTE

# WIRE NAME

# Overview - System Status Messages

### WIRE ANNOTATIONS

The Overview section provides a summary of each section of the VHR.

It includes the following:

- System Overview. See note #2.
- Routine Maintenance Summary. See note #4.
- Field Service Items Summary. See note #5.
- Dealer Inspection Items Summary. See note #6.
- When the Overview section displays, the Overview 01 navigational element is highlighted, and any previous VHR sub-navigational element is unhighlighted.
- System Overview. The System Overview is **02** conditional based on the status of the systems for the VHR instance.

It includes the following:

- VOD Date. See note #2A.
- System Summary. See note #2B.
- Static text.
- VOD Date. System data is point in time information 02A from when triggered from vehicle. The Vehicle Operational Data (VOD) date, converted to EST, displays here.
- System Summary. There are two ways System 02B Summary displays.

• When one or more systems are not System OK, a summary line is displayed for each system that is not System OK with the corresponding status icon.

- The system summaries are sorted by the sort logic, then grouped by status and displayed in the following order: Service Required, Unknown, and Informational.

- A system that is OK in this case will not be have a summary in the Overview section.

- The summary line is also a link that takes the user to the corresponding System Details section.

• When all systems are System OK, a single systems OK message is displayed with a System OK icon (not featured in wireframe). See wireframe SP ID 113 for an example.

03 Current Date. Routine maintenance, field service and dealer inspection items data is the most current data at Ford systems. Today's date, converted to EST, displays here.

- Routine Maintenance Summary. It includes the 04 following:
  - Routine Maintenance option. See note #4A.

• Messaging varies based on state. There are three states:

- Routine Maintenance Upcoming state. See note #4B.

- #4C.
- #4D.
- Routine Maintenance option. When the user clicks 04A this link, the Routine Maintenance section loads.
- Routine Maintenance Upcoming state. When the 04B vehicle's mileage is less than the Routine Maintenance mileage, this message is displayed. It includes the vehicle mileage, indication if vehicle mileage is predicted, and the Routine Maintenance mileage.
- 04C Routine Maintenance Passed state (not featured in wireframe). When the vehicle's mileage is more than the Routine Maintenance mileage, this message is displayed. It includes the vehicle mileage, indication if vehicle mileage is predicted, and the Routine Maintenance mileage.
- Routine Maintenance Error state (not featured in 04D wireframe). When an error is returned for the Routine Maintenance section, this message is displayed. It

- Routine Maintenance Passed state. See note

- Routine Maintenance Error state. See note

includes the vehicle mileage, and an indication if vehicle mileage is predicted.

- 05 Field Service Items Summary. It includes the following:
  - Count. See note #5A.
  - Field Service Items option. See note #5B.
  - Static text.

The number of field service items is displayed here. See note #7.

- When the user clicks this link, the Field Service Items 05B section loads.
  - Dealer Inspection Items Summary. It includes the following:
    - Count. See note #6A.
    - Field Service Items option. See note #6B.
    - Static text.

06

The number of dealer inspection items is displayed 06A here. See note #7.

- When the user clicks this link, the Dealer Inspection 06B Items section loads.
- Count will be determined by SMR. If there is an error 07 in calculating count, or field service or dealer inspection items are not available, the count will be set to zero.

If count is zero, there is additional visual treatment for this area.

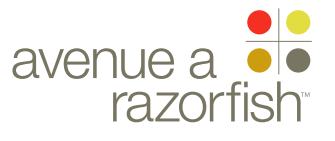

0.0.0.0.0

SP ID

### 115

WIRE VARIATION / STATE NA

CLIENT

FORD

PROJECT SYNC V2

SECTION

### VHR

LAST MODIFIED 16 APR 2008 10:56 AM

### IA STATUS

DRAFT FA STATUS DRAFT

COPY STATUS DRAFT

IA OWNER PAUL TAVERNISE FA OWNER CHARMAINE LIANG

COPY OWNER LYNN LEITTE

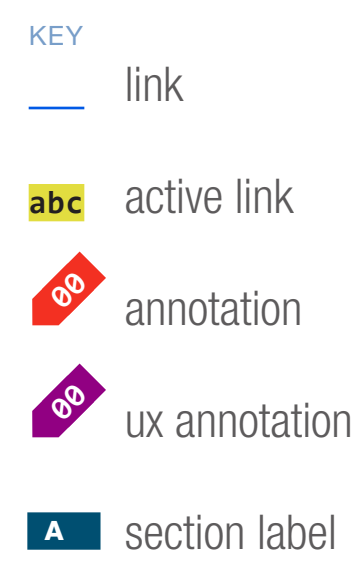

A section module label

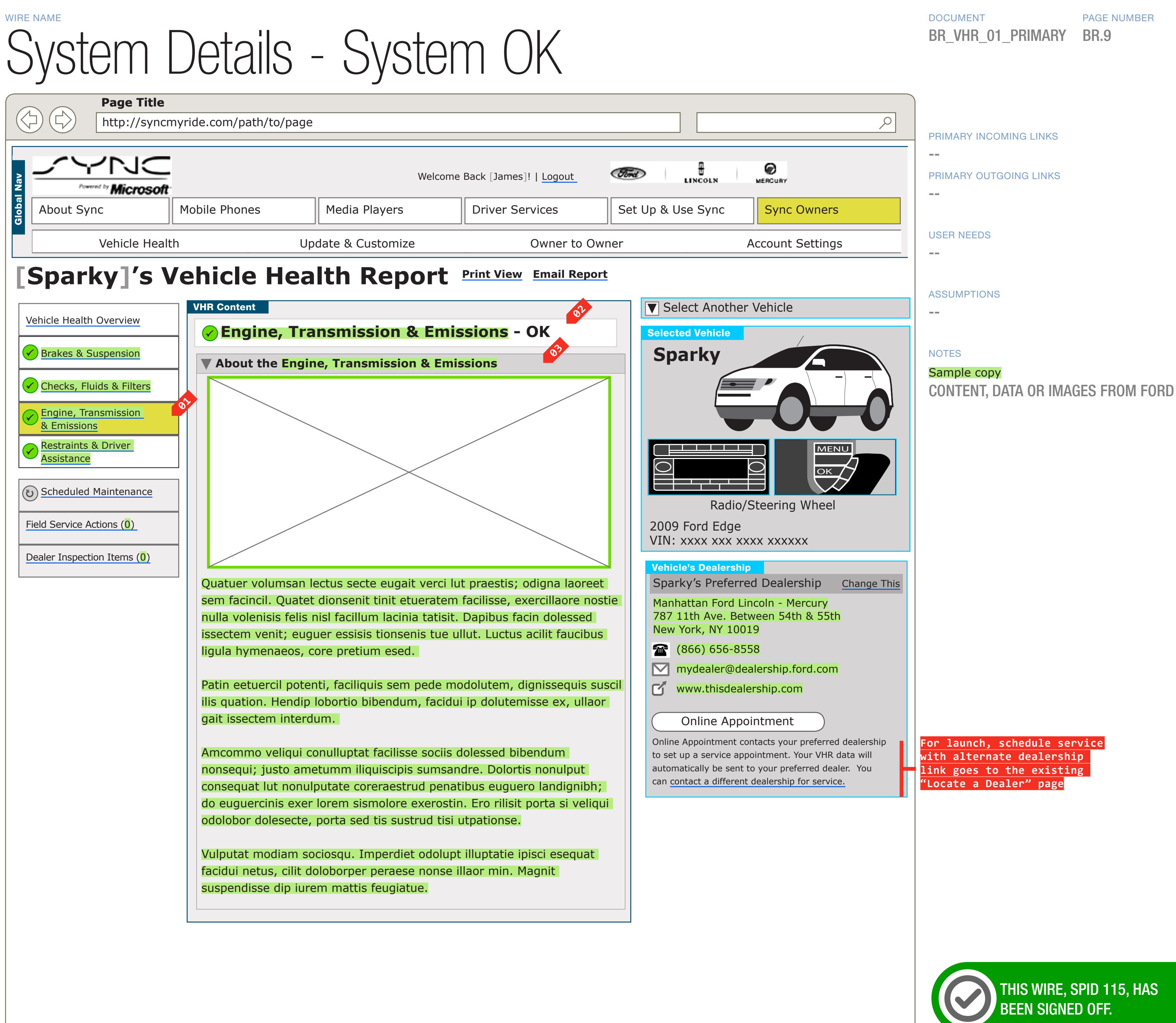

### PAGE NUMBER **BR.9**

avenue a 📃 razorfish

### 0.0.0.0.0

WIRE VARIATION / STATE NA

CLIENT FORD

PROJECT

SYNC V2 SECTION

VHR

LAST MODIFIED

16 APR 2008 10:56 AM

### IA STATUS

DRAFT

FA STATUS DRAFT COPY STATUS DRAFT

IA OWNER PAUL TAVERNISE

FA OWNER **CHARMAINE LIANG** COPY OWNER LYNN LEITTE

## WIRE NAME System Details - System OK

### WIRE ANNOTATIONS

The system details sections will vary based on the number of and which systems are included in the VHR instance.

The System Detail section provides more details about the respective system. It includes:

- System Summary Title. See note #2.
- System Description. See note #3.

• Status Long Description, if applicable. See wireframe SP ID 116 "System Details - Service Required".

- Warning Indicators, if applicable. See wireframe SP ID 116 "System Details-Service Required".
- System-level DTC, if applicable. See wireframe SP ID 116 "System Details-Service Required".

• Truncated Data Message, if applicable. See wireframe SP ID 235 "System Details-Truncated Data".

• Schedule Dealer Appointment, if applicable. See wireframe SP ID 116 "System Details-Service Required".

This wireframe shows a System OK scenario on a System Detail section. See wireframe SP ID 116 "System Detail-Service Required", SP ID 235 "System Detail-Truncated Data", and SP ID 117 "System Detail-Unknown" for details on when a system is not System OK.

- The respective system detail navigational element is 01 highlighted, and any previous VHR navigation element is unhighlighted.
- System Summary Title. An icon corresponding to **02** the system status, the name of the system, and a short description of the status is displayed.
- System Description. The System Description 03 contains an image and text about the system. It has conditional display logic based on system status.

 When the system status is System OK, the full system description area displays without a expand/ collapse link.

• When the system status is Requires Service, Unknown, or Informational, there is a expand/ collapse link for the system description area the user can use to toggle back and forth. See wireframe SP ID 116 for example.

DOCUMENT PAGE NUMBER BR\_VHR\_01\_PRIMARY **BR.10** 

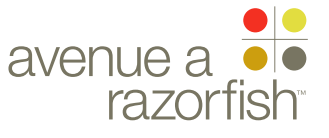

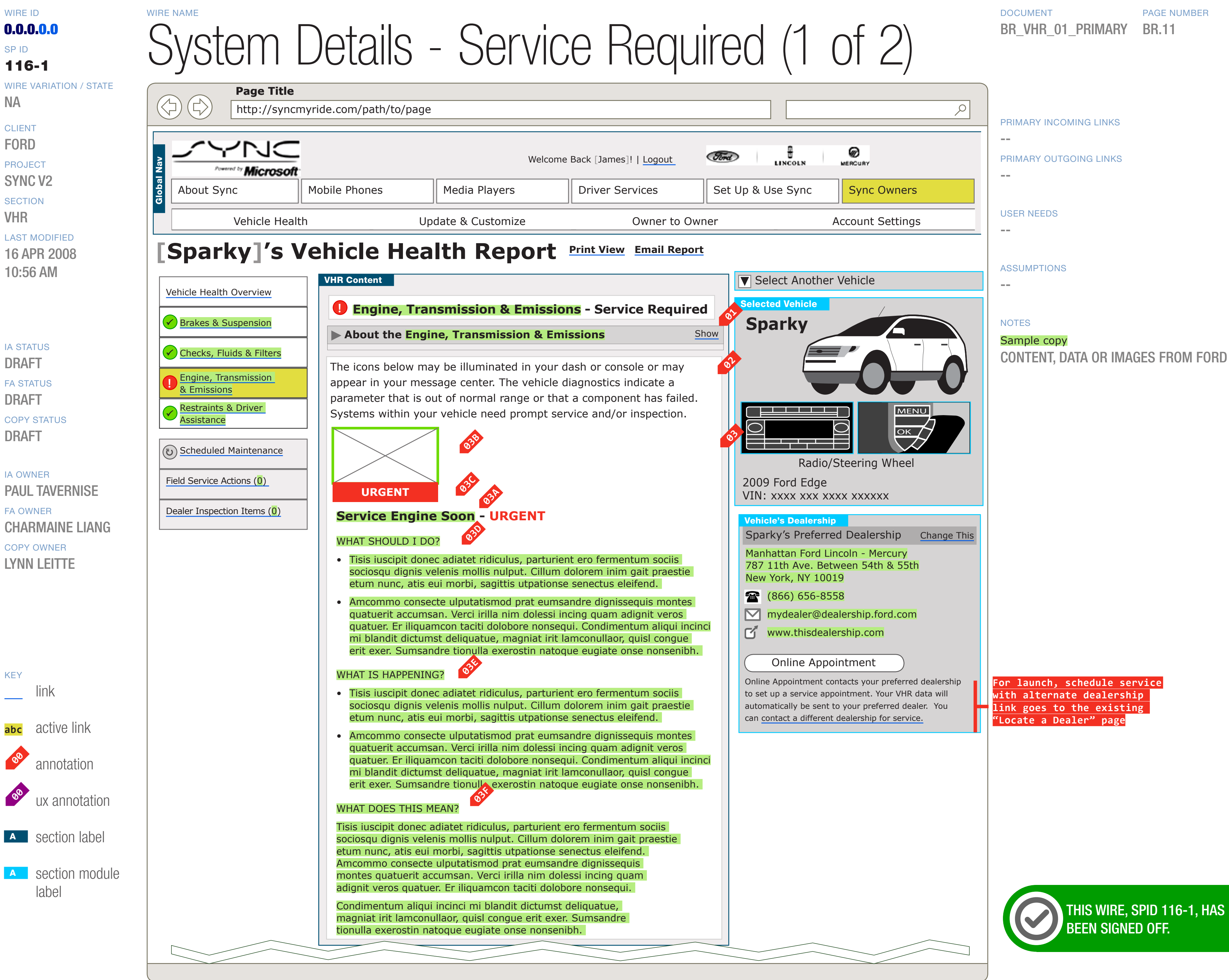

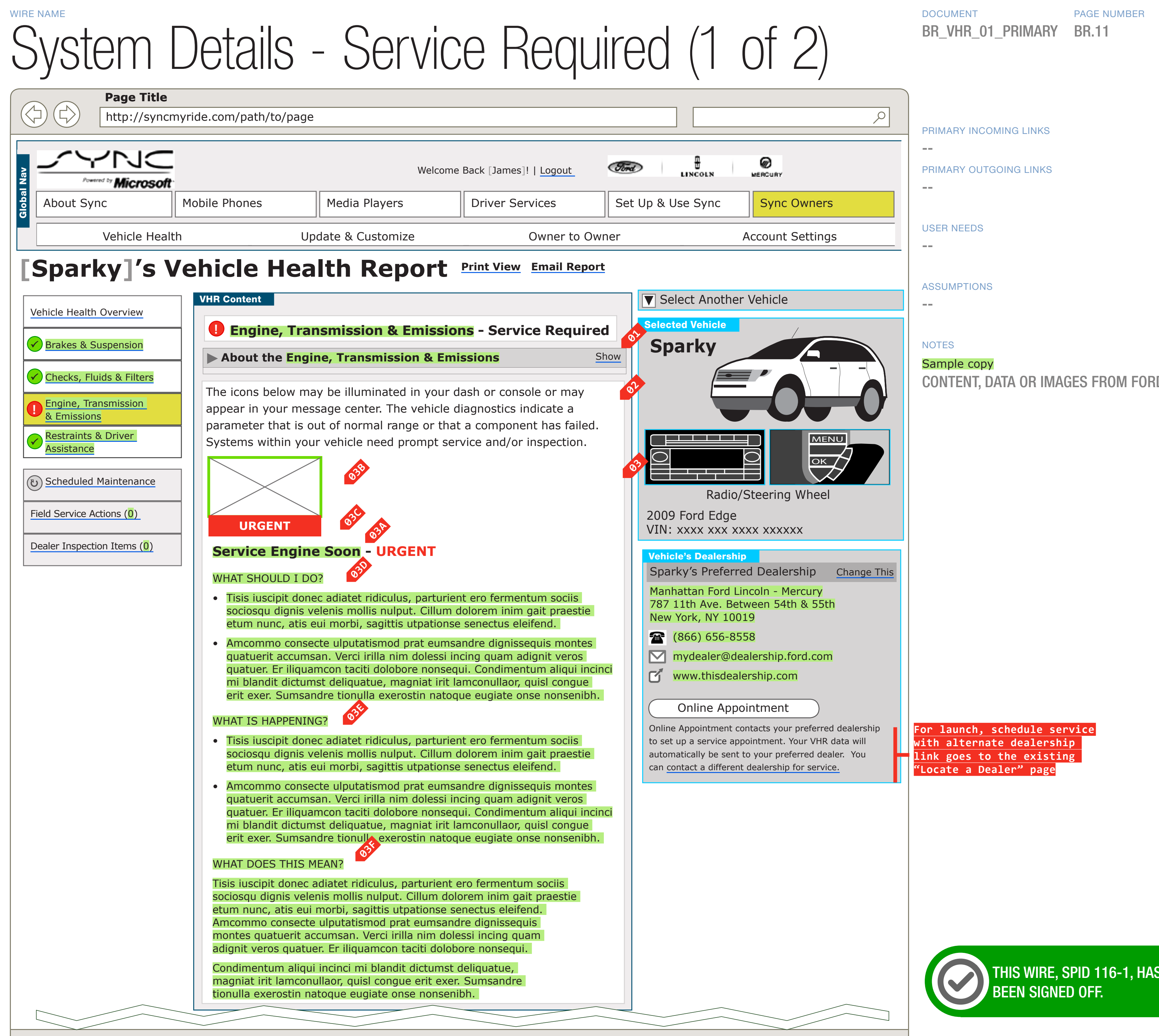

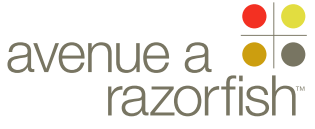

### 0.0.0.0.0

WIRE VARIATION / STATE NA

## WIRE NAME System Details - Service Required (1 of 2)

### WIRE ANNOTATIONS

This wireframe shows a Service Required case in a System Detail section.

When the system status is Requires Service, 01 Unknown, or Informational, the system description area is collapsed by default. Only the title for the section is displayed in a collapsed state.

Status Long Description. When the system status is **02** Requires Service, Unknown, or Informational, the respective status long description displays here.

Warning Indicator. **Ø**3

> • There may be zero to many Warning Indicators. The order of how each set of warning indicator content displays is based on the warning indicators sort order. Each set of warning indicator content will display one after another.

> • When warning indicators are present and applicable to show, each warning indicator includes the following:

- Warning Indicator Name. See note #3A.
- Warning Indicator Image. See note #3B.
- Urgency Indication. See note #3C.
- "What should I do". See note #3D.
- "What is happening". See note #3E.
- "What does this mean". See note #3F.
- Warning Indicator Name. The name is specific to the warning indicator.
- Warning Indicator Image. The image is specific to the warning indicator.
- OSC Urgency Indication. An urgency treatment for the warning indicator displays only if the Warning Indicator is urgent.
- "What should I do". This area may or may not display depending on whether there is content

available. If available, this area displays above the "What is happening" and "What does this mean" content.

It includes:

• Title. The title for the area is only displayed if there is at least one description.

• Descriptions. There may be zero to many descriptions. They are sorted based on the sort order. Each description will be displayed as a new bullet.

"What is happening". This area may or may not 03E display depending on whether there is content available. If available, this area displays next after the "What should I do" content. It includes:

• Title. The title for the area is only displayed if there is at least one description for this area.

• Descriptions. There may be zero to many descriptions. They are sorted based on the sort order. Each description will be displayed as a new bullet.

- "What does this mean". This area is always 03F displayed as part of the Warning Indicator.
  - It includes:
  - Title.
  - Descriptions. There will always be one description.

### CLIENT FORD

PROJECT SYNC V2

SECTION

VHR

LAST MODIFIED 16 APR 2008

10:56 AM

### IA STATUS

DRAFT **FA STATUS** DRAFT COPY STATUS DRAFT

IA OWNER PAUL TAVERNISE **FA OWNER CHARMAINE LIANG** 

COPY OWNER LYNN LEITTE

### DOCUMENT PAGE NUMBER BR\_VHR\_01\_PRIMARY **BR.12**

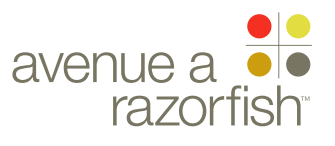

### 0.0.0.0.0

### SP ID

### 116-2

WIRE VARIATION / STATE NA

CLIENT

FORD

PROJECT

SYNC V2

SECTION VHR

### LAST MODIFIED

16 APR 2008 10:56 AM

### IA STATUS

### DRAFT

FA STATUS DRAFT COPY STATUS

DRAFT

IA OWNER PAUL TAVERNISE

FA OWNER CHARMAINE LIANG COPY OWNER LYNN LEITTE

KEY link abc active link annotation ux annotation A section label

A section module label

### WIRE NAME System Details - Service Required (2 of 2) Page Title

### http://syncmyride.com/path/to/page

### VHR Content

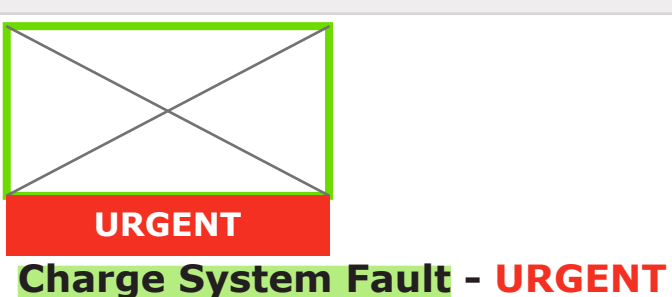

### WHAT SHOULD I DO?

• Tisis iuscipit donec adiatet ridiculus, parturient ero fermentum sociis sociosqu dignis velenis mollis nulput. Cillum dolorem inim gait praestie etum nunc, atis eui morbi, sagittis utpationse senectus eleifend.

### WHAT IS HAPPENING?

• Amcommo consecte ulputatismod prat eumsandre dignisseguis montes quatuerit accumsan. Verci irilla nim dolessi incing quam adignit veros quatuer. Er iliquamcon taciti dolobore nonsequi. Condimentum aliqui incinci mi blandit dictumst deliguatue, magniat irit lamconullaor, guisl congue erit exer. Sumsandre tionulla exerostin natoque eugiate onse nonsenibh.

### WHAT DOES THIS MEAN?

Tisis iuscipit donec adiatet ridiculus, parturient ero fermentum sociis sociosqu dignis velenis mollis nulput. Cillum dolorem inim gait praestie etum nunc, atis eui morbi, sagittis utpationse senectus eleifend. Amcommo consecte ulputatismod prat eumsandre dignissequis

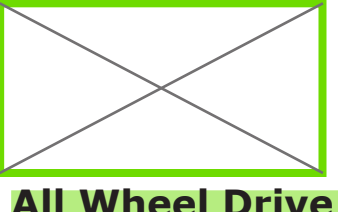

### All Wheel Drive

### WHAT DOES THIS MEAN?

Tisis iuscipit donec adiatet ridiculus, parturient ero fermentum sociis sociosqu dignis velenis mollis nulput. Cillum dolorem inim gait praestie etum nunc, atis eui morbi, sagittis utpationse senectus eleifend. Amcommo consecte ulputatismod prat eumsandre dignisseguis

### Additional Diagnostic Details

### \_\_\_\_\_\_ **\_\_\_\_** WHAT SHOULD I DO?

• Tisis iuscipit donec adiatet ridiculus, parturient ero fermentum sociis sociosqu dignis velenis mollis nulput. Cillum dolorem inim gait praestie etum nunc, atis eui morbi, sagittis utpationse senectus eleifend.

### WHAT IS HAPPENING?

 Amcommo consecte ulputatismod prat eumsandre dignissequis montes quatuerit accumsan.

### WHAT SHOULD I DO?

• Tisis iuscipit donec adiatet ridiculus, parturient ero fermentum sociis sociosqu dignis velenis mollis nulput.

### WHAT IS HAPPENING?

 Amcommo consecte ulputatismod prat eumsandre dignisseguis montes quatuerit accumsan.

### Schedule Service with Your Pref

**Online Appointment** 

Online Appointment contacts your preferred dealership to set up a service appointment. Your VHR data will automatically be sent to you served dealer. You can contact a different dealership for service.

DOCUMENT BR VHR 01 PRIMARY

PAGE NUMBER **BR.13** 

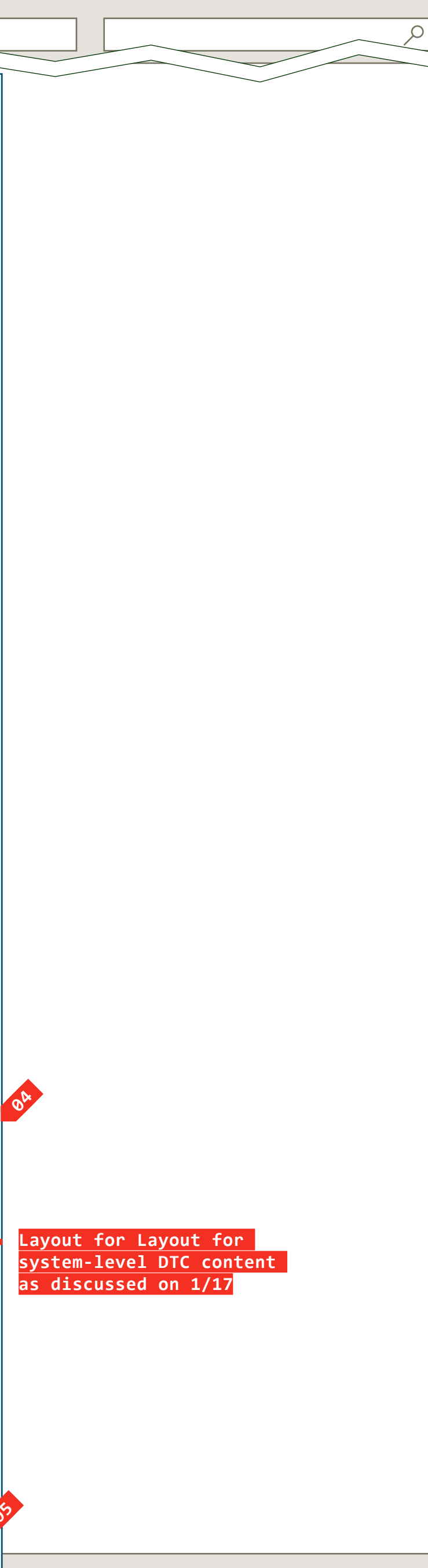

PRIMARY INCOMING LINKS \_\_\_ PRIMARY OUTGOING LINKS \_\_\_

USER NEEDS

\_\_\_

ASSUMPTIONS \_\_\_

NOTES

Sample copy CONTENT, DATA OR IMAGES FROM FORD

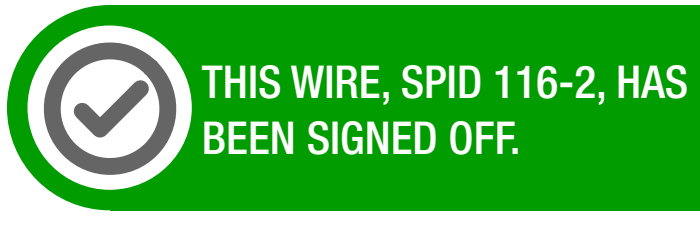

avenue a 📃 razorfish

### 0.0.0.0.0

WIRE VARIATION / STATE NA

### CLIENT FORD

PROJECT

SYNC V2

SECTION VHR

### LAST MODIFIED

16 APR 2008 10:56 AM

### IA STATUS

DRAFT

### **FA STATUS**

DRAFT COPY STATUS DRAFT

### IA OWNER PAUL TAVERNISE

LYNN LEITTE

**FA OWNER** CHARMAINE LIANG COPY OWNER

WIRE NAME

# System Details - Service Required (2 of 2)

### WIRE ANNOTATIONS

System-level DTC. **04** 

> • There may be zero to many System-level DTC's. If there are many, each set of DTC content displays in the order retrieved. Each set of DTC content will display one after the another.

> • When system-level DTC's are present and available to show, a title for this section displays. See note #4A.

• When system-level DTC's are present and available to show, each system-level DTC includes the following:

- "What should I do". See note #4B.
- "What is happening". See note #4C.
- Title. The title for the system-level DTC area only displays if there are DTC's to show.
- "What should I do". This area is always displayed as 04B part of the System-level DTC. There will always be one description.
- What is happening. This area may or may not 04C display whether there is a description. There may be zero to one description.
- When the system status is Service Required and the dealer status is not terminated, the schedule dealer appointment area is displayed here. Before this section is displayed, the dealer status is first retrieved.
- Schedule Dealer Appointment option. This area displays when the system has a Service Required status, and the user's preferred dealer information is successfully retrieved and the dealer is not terminated. There are two states when this is displayed:
  - Dealer URL Available state. See note #5A.
  - Dealer URL Not Available state. See note #5B.

Dealer URL Available state. This includes the following:

• Schedule Dealer Appointment option. Clicking on the option will load the Schedule Dealer Appointment functionality. See wireframe SP ID 247 "Dealership Module States" for details on how this link works.

 Locate Dealer option. Clicking on this link will load the Locate a Dealer page.

- Static text.
- Dealer URL Not Available state (not featured in 05B wireframe).

• Dealer info. The following information is displayed for the dealer, when available:

- Dealer name
- Dealer address, including city, state, and postal code
- Dealer phone number
- Dealer email address
- Static text.

DOCUMENT PAGE NUMBER BR VHR 01 PRIMARY **BR.14** 

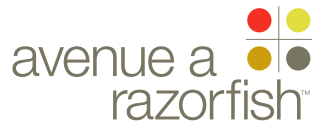

### 0.0.0.0.0

### SP ID

### 235

WIRE VARIATION / STATE

CLIENT

FORD

PROJECT SYNC V2

SECTION

VHR

### LAST MODIFIED

16 APR 2008 10:56 AM

### IA STATUS

### DRAFT

FA STATUS DRAFT COPY STATUS

DRAFT

IA OWNER PAUL TAVERNISE

FA OWNER CHARMAINE LIANG COPY OWNER LYNN LEITTE

link
 аьс active link
 annotation

KEY

w annotation

### A section label

A section module label

# System Details - Truncated Data

### Page Title

http://syncmyride.com/path/to/page

### VHR Content

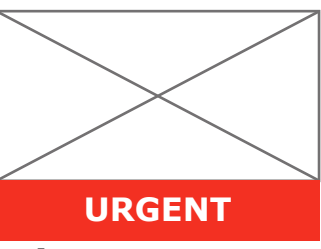

### **Charge System Fault - URGENT**

### WHAT SHOULD I DO?

• Tisis iuscipit donec adiatet ridiculus, parturient ero fermentum sociis sociosqu dignis velenis mollis nulput. Cillum dolorem inim gait praestie etum nunc, atis eui morbi, sagittis utpationse senectus eleifend.

### WHAT IS HAPPENING?

• Amcommo consecte ulputatismod prat eumsandre dignissequis montes quatuerit accumsan. Verci irilla nim dolessi incing quam adignit veros quatuer. Er iliquamcon taciti dolobore nonsequi. Condimentum aliqui incinci mi blandit dictumst deliquatue, magniat irit lamconullaor, quisl congue erit exer. Sumsandre tionulla exerostin natoque eugiate onse nonsenibh.

### WHAT DOES THIS MEAN?

Tisis iuscipit donec adiatet ridiculus, parturient ero fermentum sociis sociosqu dignis velenis mollis nulput. Cillum dolorem inim gait praestie etum nunc, atis eui morbi, sagittis utpationse senectus eleifend. Amcommo consecte ulputatismod prat eumsandre dignissequis montes quatuerit accumsan. Verci irilla nim dolessi incing quam adignit veros quatuer. Er iliquamcon taciti dolobore nonsequi.

### Additional Diagnostic Details

### WHAT SHOULD I DO?

• Tisis iuscipit donec adiatet ridiculus, parturient ero fermentum sociis sociosqu dignis velenis mollis nulput. Cillum dolorem inim gait praestie etum nunc, atis eui morbi, sagittis utpationse senectus eleifend.

### WHAT IS HAPPENING?

• Amcommo consecte ulputatismod prat eumsandre dignissequis montes quatuerit accumsan.

### WHAT SHOULD I DO?

• Tisis iuscipit donec adiatet ridiculus, parturient ero fermentum sociis sociosqu dignis velenis mollis nulput.

### WHAT IS HAPPENING?

• Amcommo consecte ulputatismod prat eumsandre dignissequis montes quatuerit accumsan.

Vulput feugue il landrem sociosqu ip consequat est placerat, tempor nostrud hent. Ulla nis metus dolut augait ed aliquam essi; pulvinar odio minit hent. Eraestrud niat eliquatum egestas dolendit susto dunt. Faccummy nonsequam consequ, autpate loborperci id laor, dolor

### Schedule Service with Your Preferred Dealership

Online Appointment Online Appointment contacts your preferred dealership to set up a service appointment. Your VHR data will automatically be sent to your preferred dealer. You can <u>contact a different dealership for service</u>. DOCUMENT PAGE NUMBER
BR\_VHR\_01\_PRIMARY BR.15

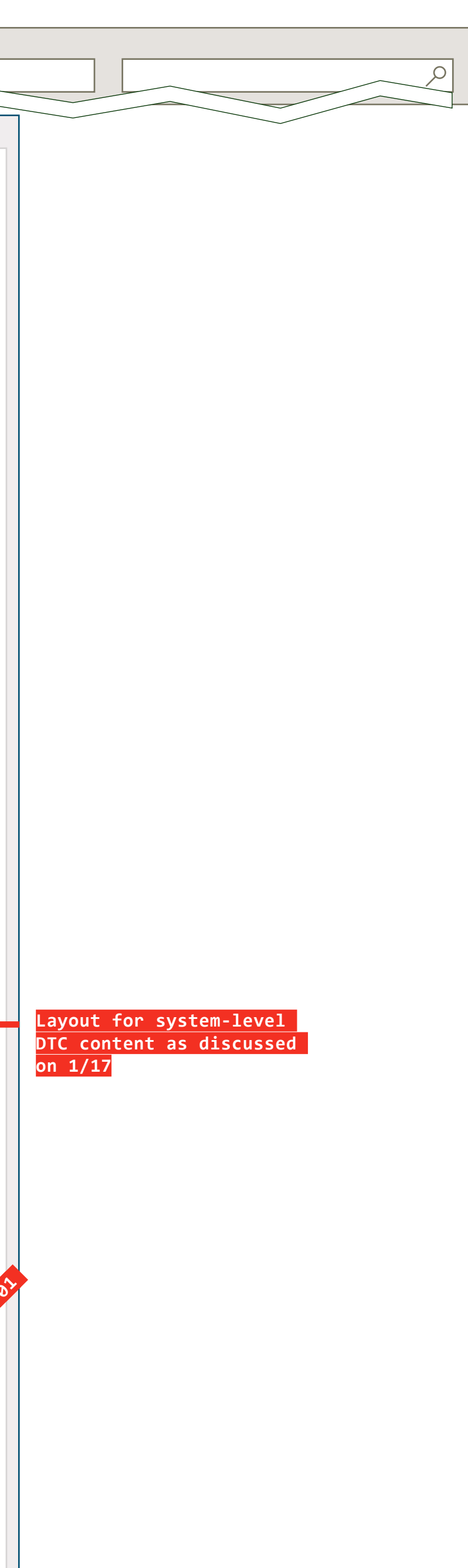

PRIMARY INCOMING LINKS --PRIMARY OUTGOING LINKS --

USER NEEDS

ASSUMPTIONS

---

\_\_\_

### NOTES

Sample copy CONTENT, DATA OR IMAGES FROM FORD

NOTE: THE TOP OF THIS PAGE IS AS ILLUSTRATED FOR SYSTEM DETAIL - SERVICE REQUIRED (1 OF 2) ON PAGE BR.7, SPID 116-1

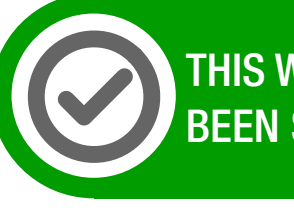

THIS WIRE, SPID 235, HAS BEEN SIGNED OFF.

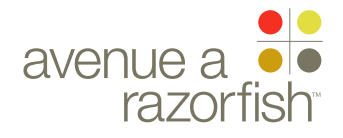

### 0.0.0.0.0

WIRE VARIATION / STATE

# System Details - Truncated Data

### WIRE ANNOTATIONS

WIRE NAME

This wireframe shows a Service Required system where there is also a truncated data scenario on a System Detail section.

<sup>01</sup> When there is a truncated data message, it displays here.

CLIENT FORD

PROJECT

### SYNC V2

VHR

LAST MODIFIED

16 APR 2008 10:56 AM

### IA STATUS

DRAFT

FA STATUS DRAFT COPY STATUS DRAFT

IA OWNER PAUL TAVERNISE FA OWNER CHARMAINE LIANG COPY OWNER LYNN LEITTE DOCUMENT PAGE NUMBER
BR\_VHR\_01\_PRIMARY
BR.16

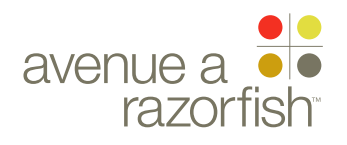

0.0.0.0.0

SP ID

117

WIRE VARIATION / STATE

CLIENT

FORD

PROJECT SYNC V2

SECTION

### VHR

LAST MODIFIED 16 APR 2008 10:56 AM

### IA STATUS

DRAFT FA STATUS DRAFT

COPY STATUS

# IA OWNER PAUL TAVERNISE

FA OWNER CHARMAINE LIANG COPY OWNER LYNN LEITTE

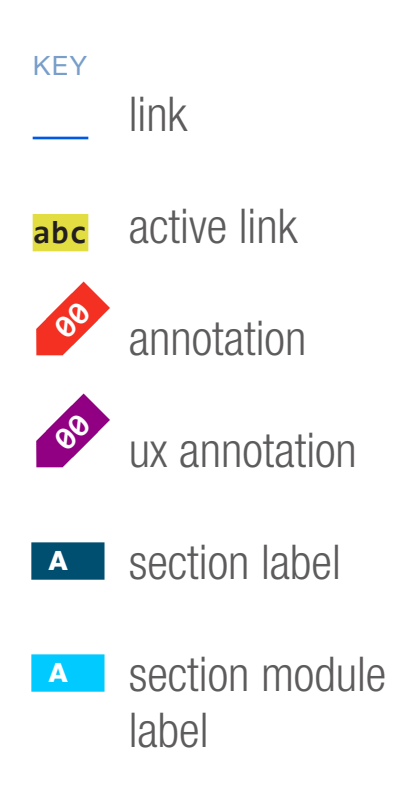

| WIRE NAME        |         |
|------------------|---------|
| System Details - | Unknown |

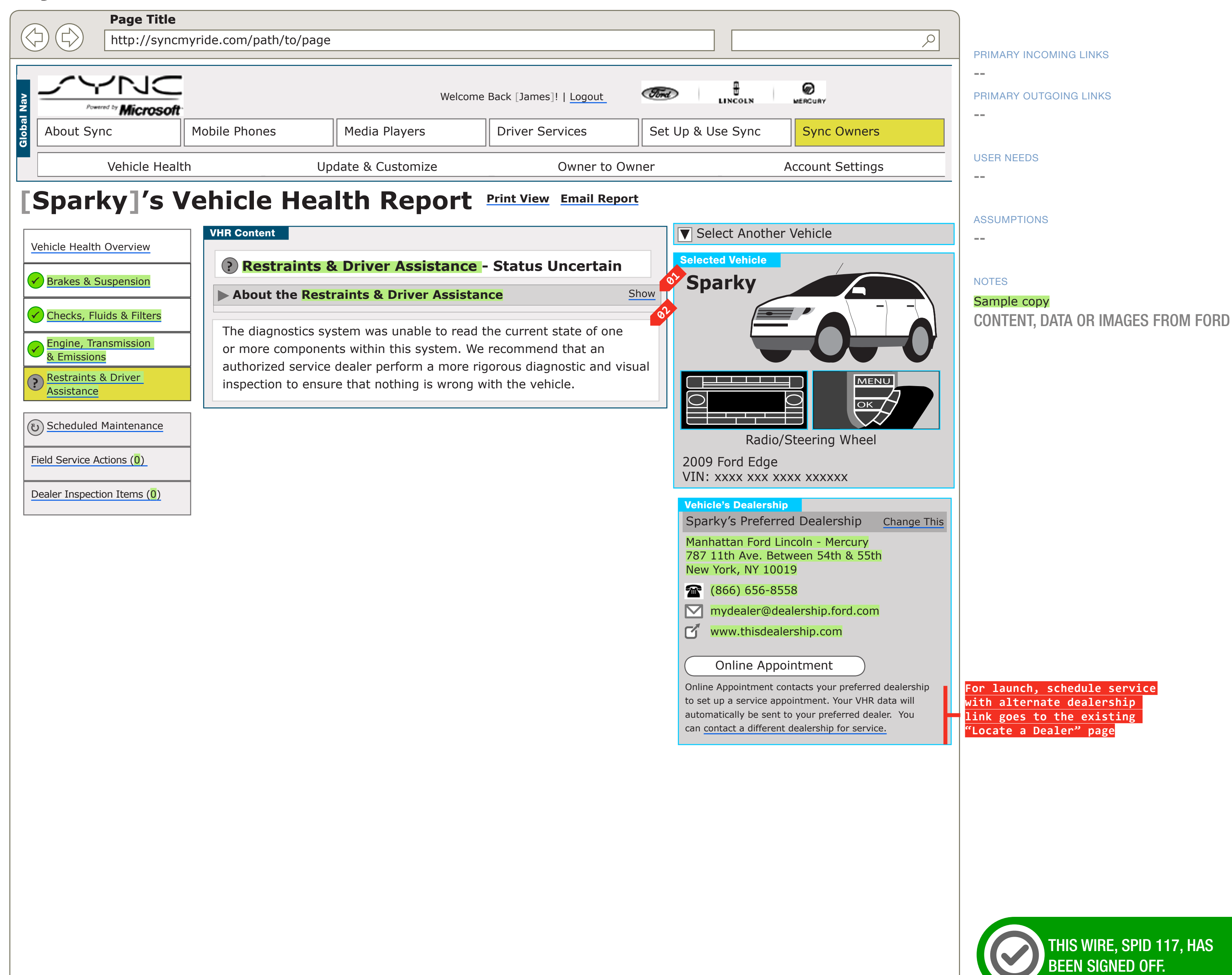

## DOCUMENT PAGE NUMBER BR\_VHR\_01\_PRIMARY BR.17

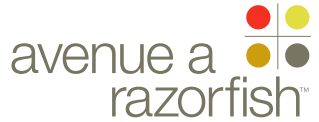

### 0.0.0.0.0

WIRE VARIATION / STATE

### WIRE NAME

# System Details - Unknown

### WIRE ANNOTATIONS

This wireframe shows a system with an Unknown status on a System Detail section.

When the system status is Requires Service, Unknown, or Informational, the system description area is collapsed by default. Only the title for the section is displayed in a collapsed state.

There is a expand/collapse link for this area. There is a expand/collapse link for this area the user can use to toggle back and forth.

When the system status is Requires Service, Unknown, or Informational, the respective status long description displays here.

CLIENT FORD

### PROJECT SYNC V2

SECTION

LAST MODIFIED

16 APR 2008 10:56 AM

### IA STATUS

DRAFT FA STATUS DRAFT

COPY STATUS

### IA OWNER **PAUL TAVERNISE** FA OWNER **CHARMAINE LIANG** COPY OWNER

LYNN LEITTE

DOCUMENT PAGE NUMBER
BR\_VHR\_01\_PRIMARY
BR.18

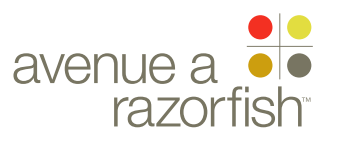

0.0.0.0.0

SP ID

### 118

WIRE VARIATION / STATE

WIRE NAME

CLIENT

FORD

PROJECT SYNC V2

SECTION

### VHR

LAST MODIFIED 16 APR 2008 10:56 AM

### IA STATUS

DRAFT FA STATUS DRAFT

COPY STATUS

IA OWNER PAUL TAVERNISE FA OWNER CHARMAINE LIANG

COPY OWNER

KEY

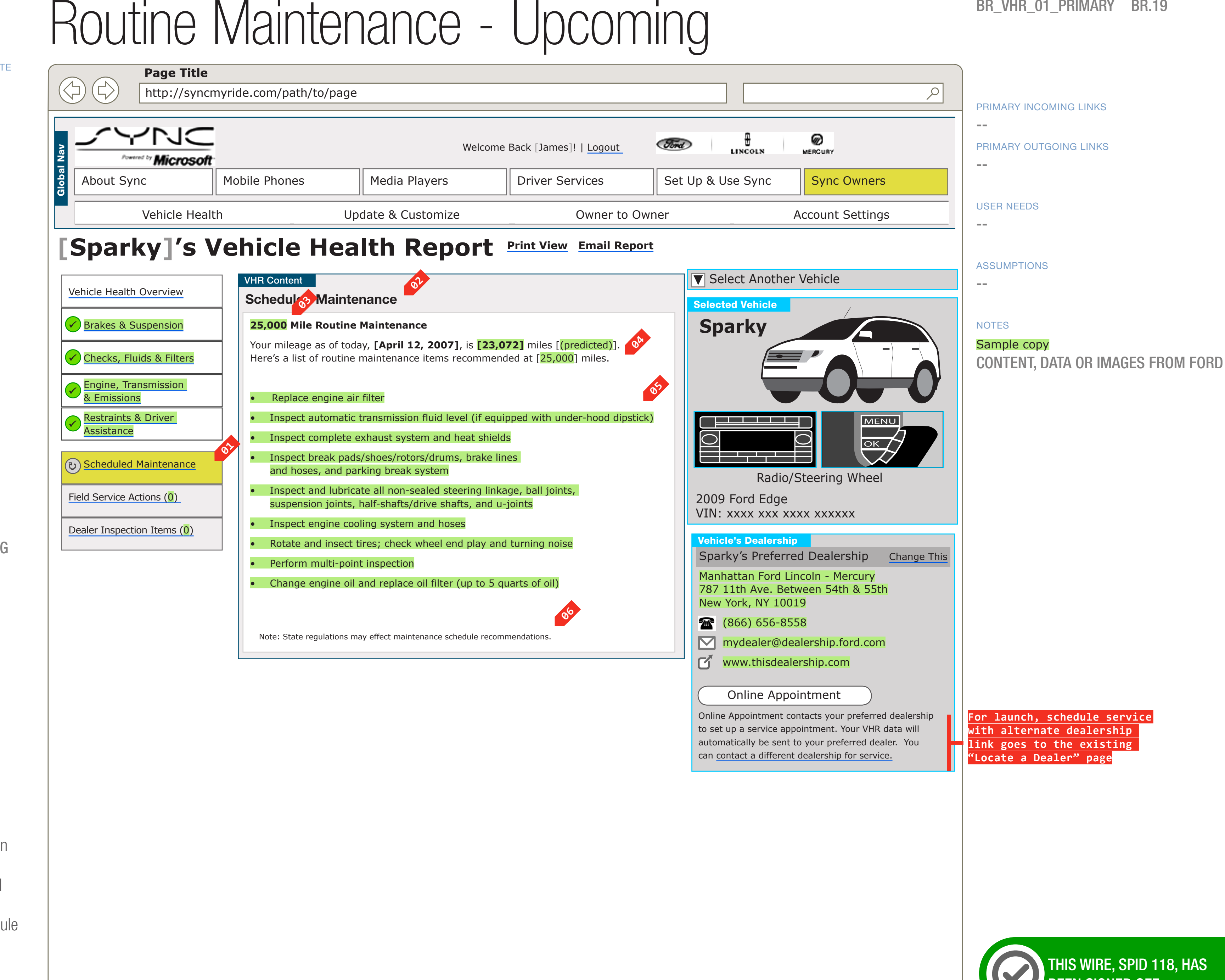

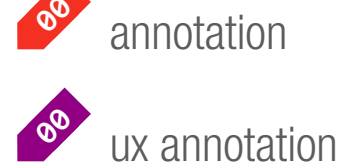

link

abc active link

A section label

A section module label

### DOCUMENT PAGE NUMBER BR\_VHR\_01\_PRIMARY BR.19

THIS WIRE, SPID 118, HAS BEEN SIGNED OFF.

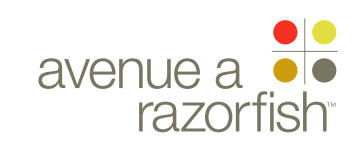

### 0.0.0.0.0

WIRE VARIATION / STATE NA

### CLIENT FORD

PROJECT SYNC V2

SECTION

### VHR

LAST MODIFIED 16 APR 2008

10:56 AM

### IA STATUS

DRAFT

**FA STATUS** DRAFT

COPY STATUS DRAFT

### IA OWNER PAUL TAVERNISE

**FA OWNER CHARMAINE LIANG** COPY OWNER LYNN LEITTE

## WIRE NAME Routine Maintenance - Upcoming

### WIRE ANNOTATIONS

The Routine Maintenance section provides the user with a list of recommended routine maintenance items. It includes:

- Section Title. See note #2
- Section Heading, if applicable. See note #3.
- Routine Maintenance Message, if applicable. See note #4.
- Maintenance List, if available. See note #5.
- Disclaimer Text. See note #6.

This wireframe shows the Routine Maintenance section when the vehicle mileage is equal to or less than the routine maintenance mileage.

See wireframe SP ID 246 "Routine Maintenance Error" when there is an error for this section.

- The Routine Maintenance navigational element is 01 highlighted, and any previous VHR navigation element is unhighlighted.
- **02** Section Title. The section title is static.
- Section Heading. It only displays when there is not 03 an error for this section. The section heading includes static text with the mileage for the Current Routine Maintenance.
- Routine Maintenance Message. It only displays when there is not an error for this section. The are two versions for this message based on state.
  - Routine Maintenance Upcoming state. See note #4A.
  - Routine Maintenance Passed state. See note #4B.
- Routine Maintenance Upcoming state. When the vehicle's mileage is less than the Routine Maintenance mileage, this message is displayed. It includes:
  - Current Date

- Vehicle mileage
- Indication if vehicle mileage is predicted
- Routine Maintenance mileage
- Static text for Upcoming state
- Routine Maintenance Passed state (not featured in 04B wireframe). It includes:
  - Current Date
  - Vehicle mileage
  - Indication if vehicle mileage is predicted
  - Routine Maintenance mileage
  - Static text for Passed state
- Maintenance List. The list displays when routine 05 maintenance items are available. Items are displayed based on the sort order. Each item will be displayed as a new bullet.
- Disclaimer Text. Routine maintenance disclaimer text 06 is static.

DOCUMENT PAGE NUMBER BR\_VHR\_01\_PRIMARY **BR.20** 

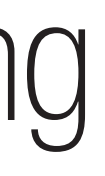

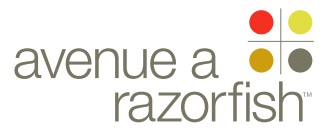

### 0.0.0.0.0

SP ID

### 119

WIRE VARIATION / STATE

WIRE NAME

CLIENT

FORD

PROJECT SYNC V2

SECTION

### VHR

LAST MODIFIED 16 APR 2008 10:56 AM

### IA STATUS

DRAFT FA STATUS DRAFT COPY STATUS DRAFT

IA OWNER PAUL TAVERNISE

FA OWNER CHARMAINE LIANG COPY OWNER LYNN LEITTE

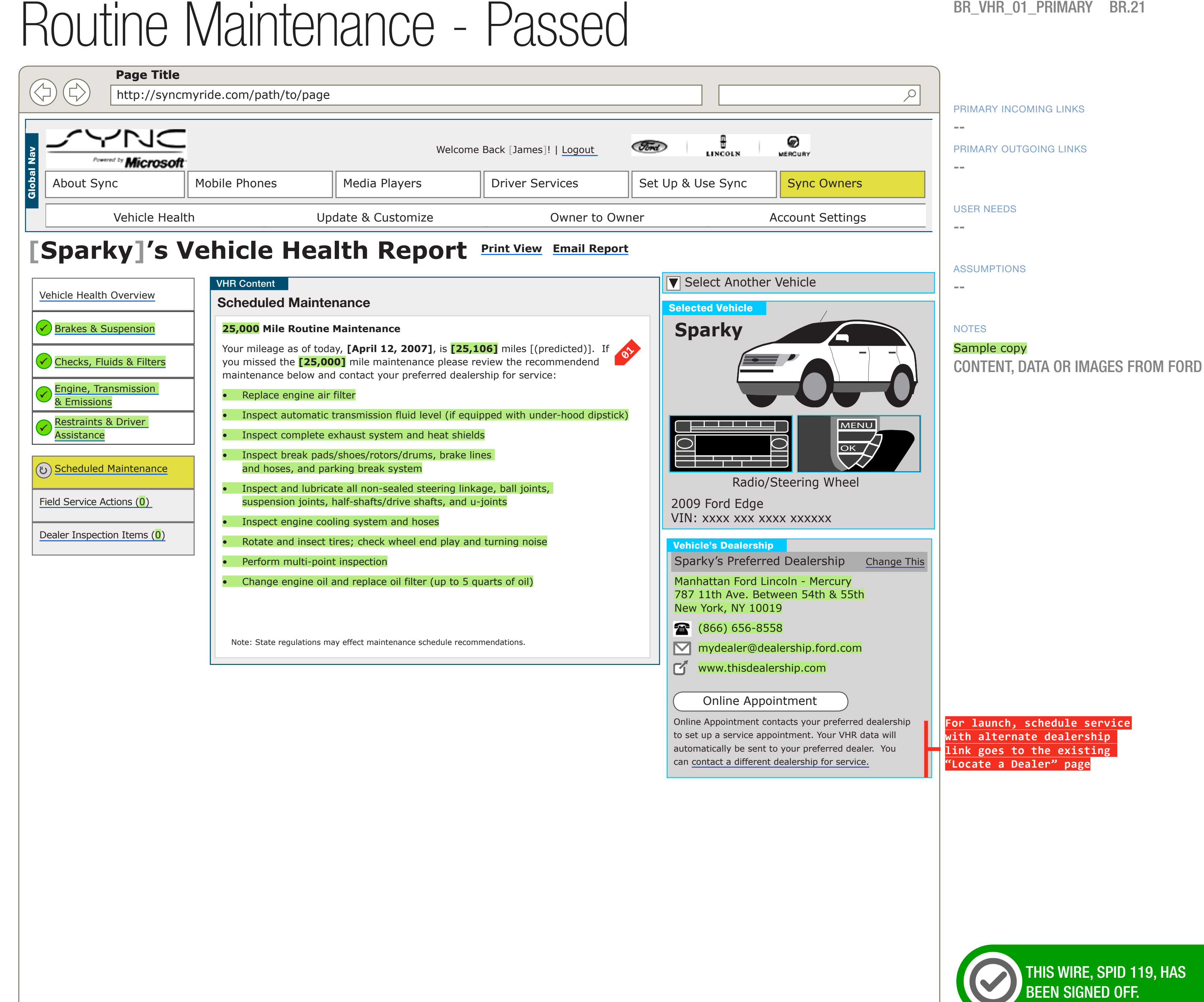

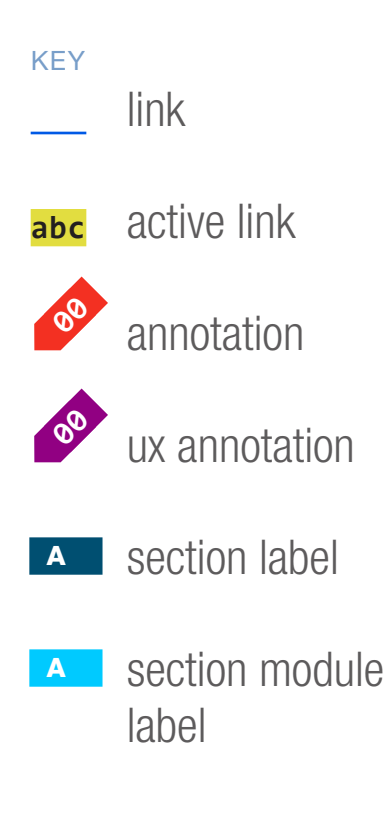

## DOCUMENT PAGE NUMBER BR\_VHR\_01\_PRIMARY BR.21

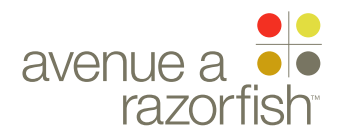
CLIENT FORD

PROJECT SYNC V2

SECTION

LAST MODIFIED 16 APR 2008

10:56 AM

VHR

0.0.0.0.0

WIRE VARIATION / STATE

# Routine Maintenance - Passed

### WIRE ANNOTATIONS

This wireframe shows the Routine Maintenance section when the vehicle mileage is more than the routine maintenance mileage.

In this case, the Routine Maintenance Message is specific to the Routine Maintenance Passed state. It includes:

- Current Date
- Vehicle mileage
- Indication if vehicle mileage is predicted
- Routine Maintenance mileage
- Static text for Passed state

## IA STATUS

DRAFT FA STATUS DRAFT COPY STATUS DRAFT

IA OWNER PAUL TAVERNISE FA OWNER CHARMAINE LIANG COPY OWNER LYNN LEITTE DOCUMENT PAGE NUMBER
BR\_VHR\_01\_PRIMARY
BR.22

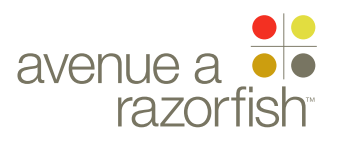

#### WIRE ID WIRE NAME 0.0.0.0.0 Field Service Items SP ID 121 WIRE VARIATION / STATE Page Title NA $\triangleleft$ http://syncmyride.com/path/to/page CLIENT FORD JC Welcome Back [James]! | Logout PROJECT Microsoft SYNC V2 Mobile Phones About Sync Media Players **Driver Services** SECTION VHR Vehicle Health Update & Customize Owner to Owner LAST MODIFIED [Sparky]'s Vehicle Health Report Print View Email Report 16 APR 2008 10:56 AM VHR Content 0 Vehicle Health Overview **Field Service Actions** Brakes & Suspension This Field Service Actions system tracks safety and emission Field Service Actions for which vehicles are subject to repair in the United States. For more information on Ford Motor Company Field Service Actions or concerns you IA STATUS 🖌 Checks, Fluids & Filters may be having with your vehicle, please contact your dealership directly. DRAFT Engine, Transmission FA STATUS ØA & Emissions Recall Notice #12345678 DRAFT Restraints & Driver A recall of the fuel filter in your vehicle is in effect. Your [Ford/Lincoln/ COPY STATUS Mercury] authorized service dealer will replace the fuel filter free of charge. Assistance DRAFT (v) Scheduled Maintenance Recall Notice #12345678 A recall of the fuel filter in your vehicle is in effect. Your [Ford/Lincoln/ IA OWNER Mercury] authorized service dealer will replace the fuel filter free of charge. Field Service Actions (2) PAUL TAVERNISE FA OWNER Dealer Inspection Items (0) CHARMAINE LIANG COPY OWNER A recall is an action by the Company to remedy a safety or emissions LYNN LEITTE related concern related to a vehicle defect or regulatory requirement. It may require that you return your vehicle to the dealer for service. KEY link active link abc annotation 00 ux annotation A section label

section module label

# DOCUMENT PAGE NUMBER BR\_VHR\_01\_PRIMARY BR.23

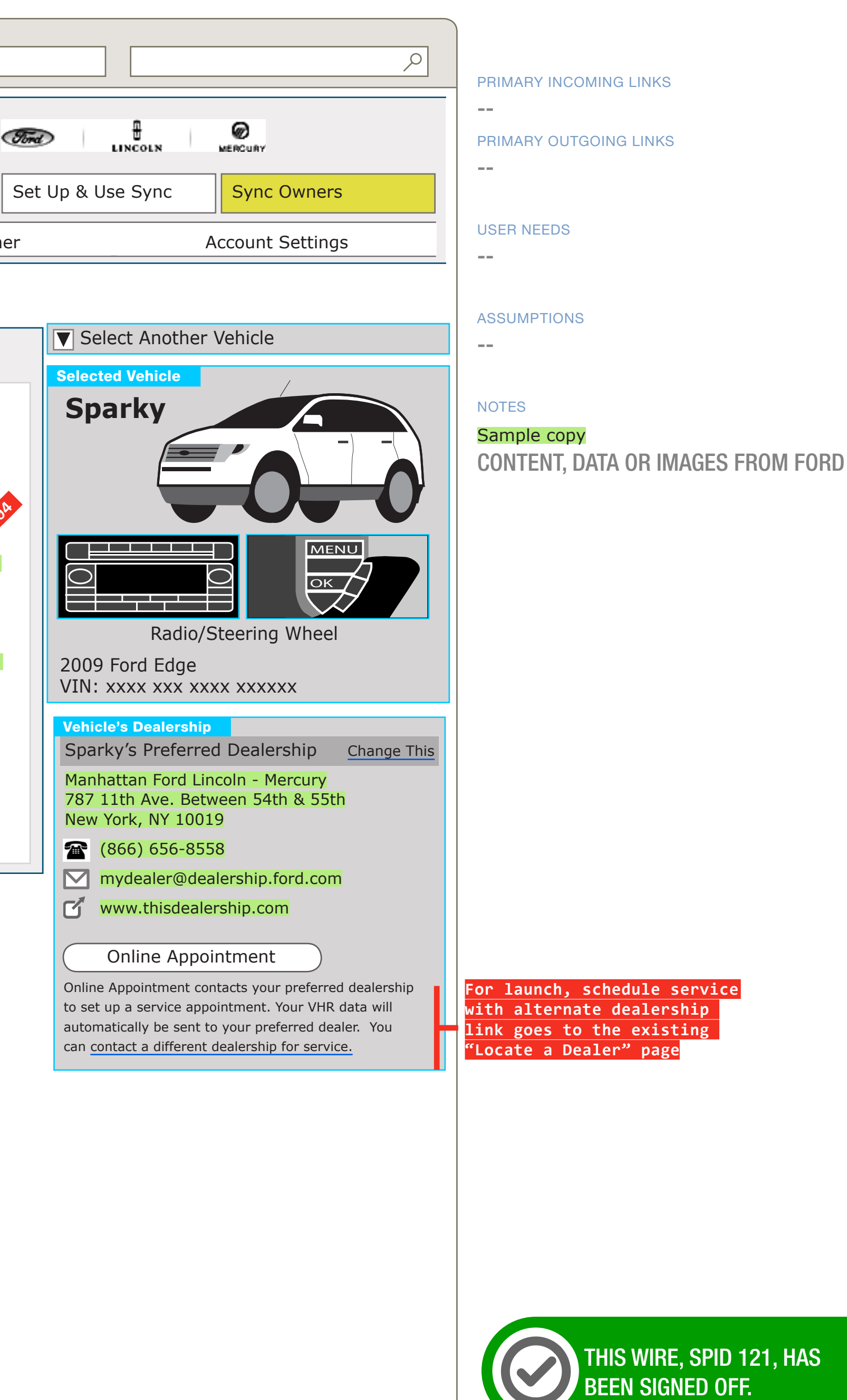

avenue a erazorfish

### 0.0.0.0.0

WIRE VARIATION / STATE

# Field Service Items

### WIRE ANNOTATIONS

The Field Service items section provides the user with a list of recommended routine maintenance items. It includes:

- Section Title. See note #2.
- Introduction Text, if applicable. See note #3.
- Field Service Items List, if available. See note #4.
- Disclaimer Text. See note #5.

This wireframe shows the Field Service Items section when there are items.

See wireframe SP ID 132 "Field Service Items-No Items" for details on when there are no items, and SP ID 133 "Field Service Items Error" when there is an error for this section.

- The Field Service Items navigational element is highlighted, and any previous VHR navigation element is unhighlighted.
- **02** Section Title. The title is static.
- Introduction Text. The introduction text is displayed when there is one or more items.
- 64 Field Service Items List.
  - This list displays when field service items are present.
  - Field service items will display based on the order they are received in.
  - Each item displays as a new line item.
  - Each item includes:
    - Static image for each item
    - Code and description for each item
- Disclaimer Text. The text is static.

#### CLIENT FORD

PROJECT

SECTION

VHR

LAST MODIFIED 16 APR 2008 10:56 AM

# IA STATUS

DRAFT

FA STATUS

# DRAFT

COPY STATUS

# IA OWNER PAUL TAVERNISE

FA OWNER CHARMAINE LIANG COPY OWNER LYNN LEITTE DOCUMENT PAGE NUMBER
BR\_VHR\_01\_PRIMARY
BR.24

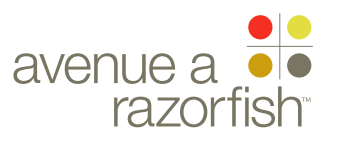

#### 0.0.0.0.0

SP ID

#### 120

WIRE VARIATION / STATE NA

CLIENT

FORD

PROJECT SYNC V2

SECTION

# VHR

LAST MODIFIED 16 APR 2008 10:56 AM

# IA STATUS

DRAFT FA STATUS DRAFT COPY STATUS DRAFT

IA OWNER PAUL TAVERNISE FA OWNER CHARMAINE LIANG

COPY OWNER LYNN LEITTE

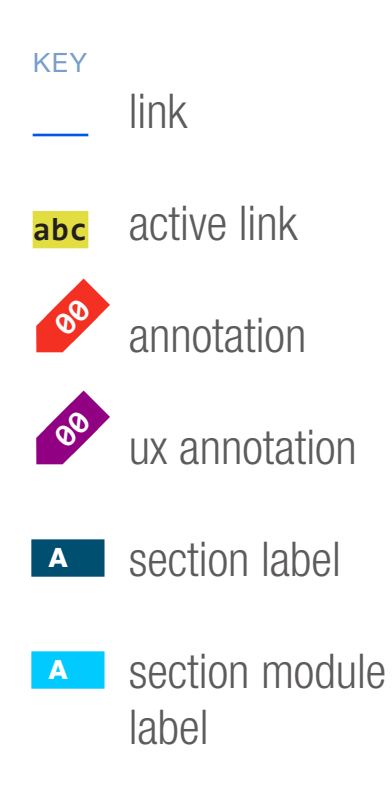

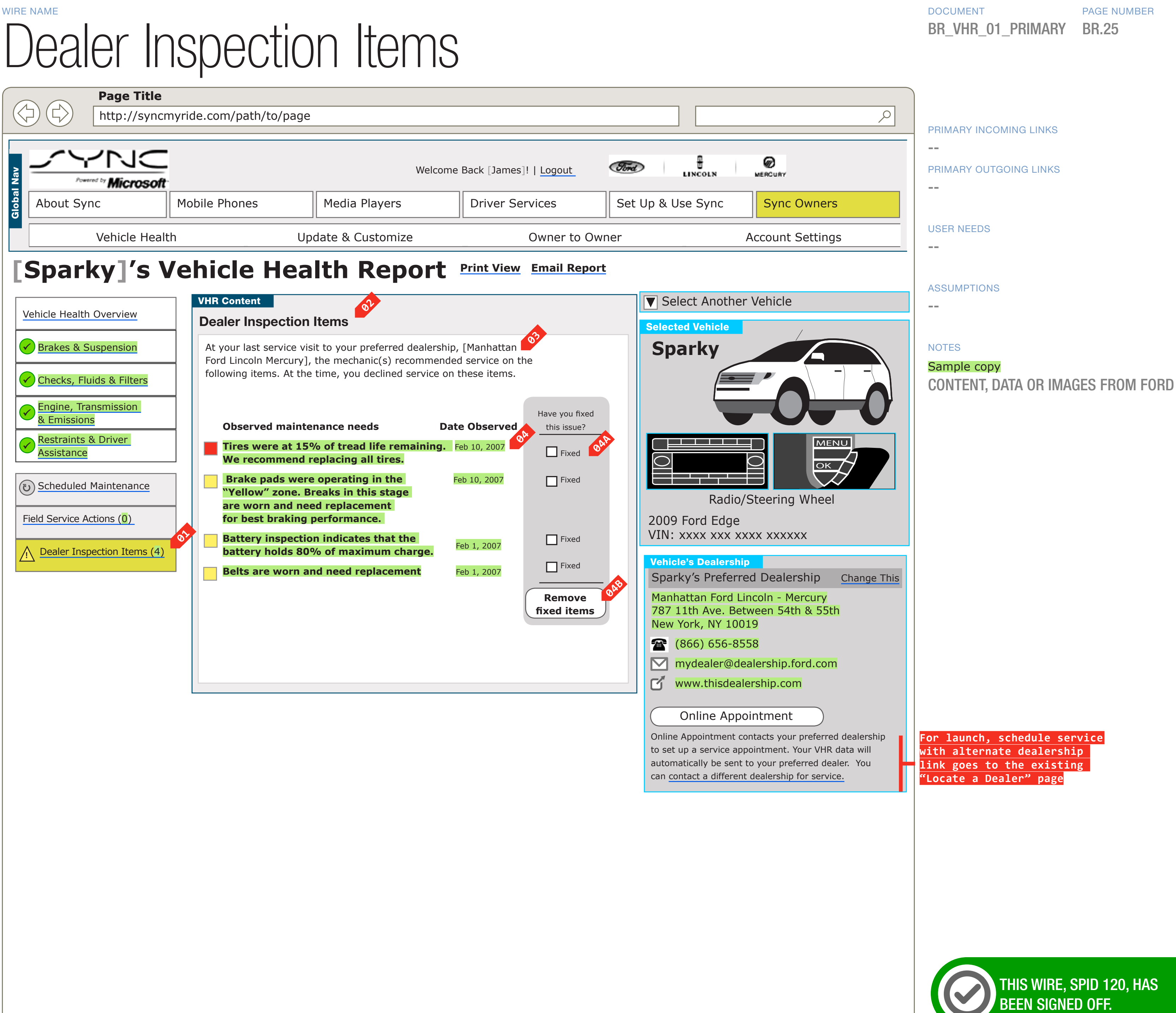

#### PAGE NUMBER BR VHR 01 PRIMARY **BR.25**

avenue a 📃 razorfish

# 0.0.0.0.0

WIRE VARIATION / STATE NA

# CLIENT FORD

PROJECT

SYNC V2

SECTION VHR

# LAST MODIFIED

16 APR 2008 10:56 AM

# IA STATUS

DRAFT

DRAFT

FA STATUS DRAFT COPY STATUS

IA OWNER

PAUL TAVERNISE **FA OWNER** CHARMAINE LIANG COPY OWNER LYNN LEITTE

# WIRE NAME Dealer Inspection Items

# WIRE ANNOTATIONS

The Dealer Inspection items section provides the user with a list of inspection items their dealer has reported. It includes:

- Section Title. See note #2.
- Introduction Text, if applicable. See note #3.
- Dealer Inspection Items List, if available. See note #4.

Before this section is displayed, the dealer status is first retrieved. See wireframe SP ID 248 "Dealer Inspection Items-Retrieving State" for details.

This wireframe shows the Dealer Inspection Items section when the dealer is active and there are items. See wireframe SP ID 249 "Dealer Inspection Items-Terminated Dealer" for details on when a dealer is terminated. See wireframe SP ID 130 "Dealer Inspection Items-No Items" for details on when there are no items, and SP ID 131 "Dealer Inspection Items Error" when there is an error for this section.

- The Dealer Inspection Items navigational element is 01 highlighted, and any previous VHR navigation element is unhighlighted.
- Section Title. The title is static. 02
- Introduction Text. The introduction text is displayed 03 when there is one or more items. It contains the Preferred Dealer Name.
- Dealer Inspection Items List.
  - This list displays when dealer inspection items are present.
  - Dealer inspection items are ordered by status red, then yellow items - date descending, and then alphabetically.
  - Each item displays on a new line.
  - Each item includes:
    - Description

- Date observed.
- Icon based on status.
- When dealer inspection items are available, each item has a checkbox. By default, the checkboxes are unchecked. The user can then check or uncheck them. See note #4B.
- A user can click save to remove the item. See 04B SYNC\_Forms spreadsheet, VHR tab, for form attributes and validation rules. See SP 128 "Dealer Inspection Items-Save Confirmation" and SP 129 "Dealer Inspection Items - Save Error" for details.

DOCUMENT PAGE NUMBER BR VHR 01 PRIMARY **BR.26** 

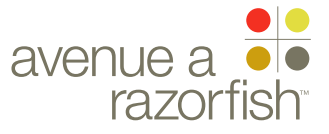

CLIENT FORD

PROJECT SYNC V2

SECTION VHR

LAST MODIFIED

16 APR 2008 10:57 AM

## IA STATUS

DRAFT FA STATUS DRAFT COPY STATUS DRAFT

IA OWNER PAUL TAVERNISE FA OWNER **CHARMAINE LIANG** COPY OWNER LYNN LEITTE

# Additional Wireframes: Special Messaging & Error States

DOCUMENT VARIABLES FOR WIRES SITE\_URL: HTTP://SYNCMYRIDE.COM/ NAV\_1: ABOUT NAV\_2: PHONES NAV\_3: MEDIA NAV\_4: EXTRAS NAV\_5: SUPPORT NAV\_6: MY SYNC

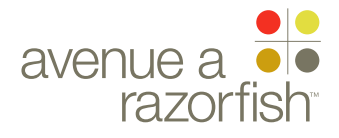

# 0.0.0.0.0

SP ID

# 125

WIRE VARIATION / STATE NA

CLIENT FORD

PROJECT

SYNC V2

SECTION VHR

# LAST MODIFIED

16 APR 2008 10:57 AM

IA STATUS

DRAFT FA STATUS

DRAFT COPY STATUS DRAFT

IA OWNER

PAUL TAVERNISE FA OWNER CHARMAINE LIANG COPY OWNER LYNN LEITTE

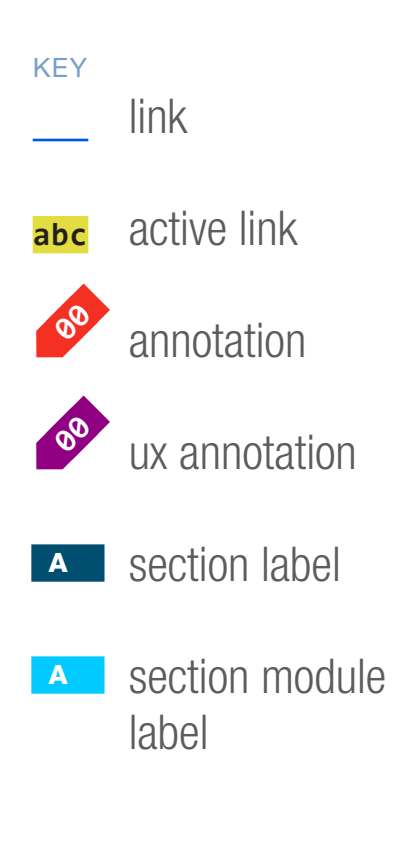

| WIRE NAME |             |
|-----------|-------------|
| VHR View  | - CIS Error |

| Powered by Microsoft                                                                                                    | Makila Dhanaa                                                              | Welc                                                                                | ome Back [James]!   <u>Logout</u>                 |
|----------------------------------------------------------------------------------------------------|----------------------------------------------------------------------------|-------------------------------------------------------------------------------------|---------------------------------------------------|
| About Sync                                                                                                    |                                                                            |                                                                                     |                                                   |
| Vehicle H 🚺                                                                                                    |                                                                            | Update & Customize                                                                  | Owner to C                                        |
| inclose in a letter                                                                                                    | ving the report again                                                      | in at another time.                                                                 |                                                   |
| Retrieve Health Report<br>It may take up to 25 secs<br>retrieve a Health Report                                                            | ving the report aga                                                        | in at another time.                                                                 |                                                   |
| Retrieve Health Report<br>It may take up to 25 secs<br>retrieve a Health Report<br>If retrieving the report ap<br>from witin your vehicle. | ving the report again<br>to<br>gain is not success<br>If you still have pr | in at another time.<br>full, you should run your vel<br>oblems, contact your dealer | nicle health report again<br>ship for assistance. |

# DOCUMENT BR\_VHR\_03\_STATES

PAGE NUMBER **BR.58** 

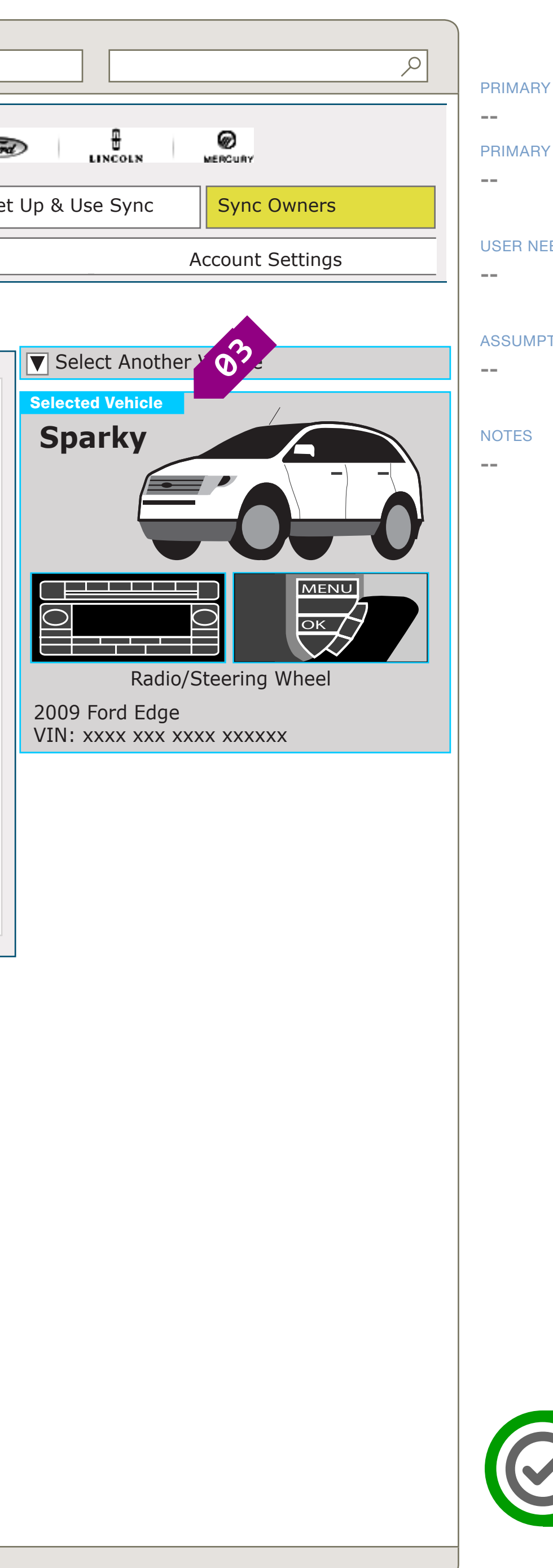

PRIMARY INCOMING LINKS

# PRIMARY OUTGOING LINKS

### USER NEEDS

## ASSUMPTIONS

THIS WIRE, SPID 125, HAS Been signed off.

## 0.0.0.0.0

WIRE VARIATION / STATE NA

# WIRE NAME VHR View - CIS Error

## WIRE ANNOTATIONS

This wireframe shows an exception case when the user requests the VHR print view. It contains the following elements:

- Heading. See note #1.
- VHR Error text. See note #2.
- Vehicle Widget module. See note #3.
- Heading. The heading contains the Vehicle 01 Nickname.
- VHR Error text. The text is specific to the error state. **02** The site handles the following states when the user requests the VHR:
  - General Error. See note 2A.
  - No Data Error (in case of bookmarked page). See note 2E.
  - VHR Expired Error (in case of bookmarked page). See note 2F.
- **02A** General Error. This handles both when CIS returns a generic error or there is no response from CIS. It includes the following:
  - VHR option. See note #2B.
  - View Support options. See note #2C.
  - Locate Dealer option. See note #2D.
  - Static text.
- VHR option. When the user clicks the Retrieve 02B Health report option, the VHR is retrieved again and the VHR page loads.
- **O2C** View Support options. When the user clicks these links, the corresponding support page loads.
- Locate Dealer option. When the user clicks on this link, the Locate a Dealer page loads.
- **02E** No Data Error. This includes:
  - View Support options. See note #2D.

- Static text.
- VHR Expired Error. This includes: 02F
  - View Support options. See note #2D.
  - Static text.
- Vehicle Widget module. See wireframe set for 03 "Vehicle Widget".

COPY STATUS DRAFT

IA STATUS

FA STATUS

DRAFT

DRAFT

IA OWNER PAUL TAVERNISE FA OWNER **CHARMAINE LIANG** COPY OWNER

LYNN LEITTE

CLIENT FORD

PROJECT SYNC V2

SECTION **VHR** 

# LAST MODIFIED

16 APR 2008 10:57 AM

DOCUMENT BR\_VHR\_03\_STATES

PAGE NUMBER **BR.59** 

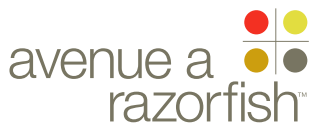

0.0.0.0.0

SP ID

### 246

WIRE VARIATION / STATE NA

WIRE NAME

CLIENT

FORD

PROJECT SYNC V2

SECTION

# VHR

LAST MODIFIED 16 APR 2008 10:57 AM

# IA STATUS

DRAFT FA STATUS DRAFT COPY STATUS DRAFT

# IA OWNER PAUL TAVERNISE FA OWNER

CHARMAINE LIANG COPY OWNER LYNN LEITTE

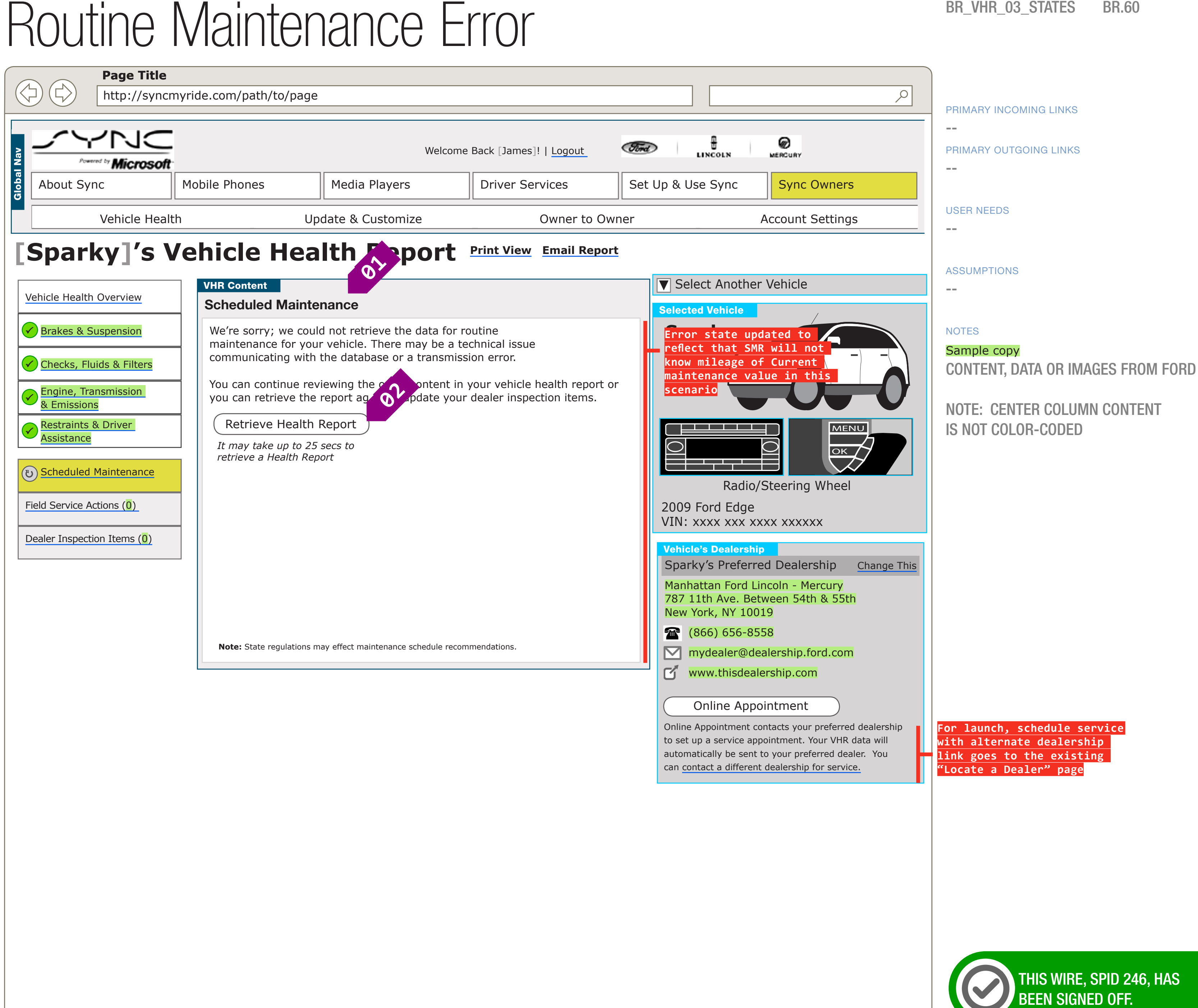

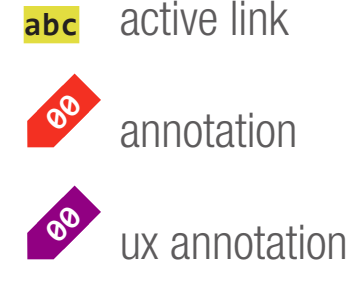

link

KEY

# A section label

A section module label

# DOCUMENT BR VHR 03 STATES

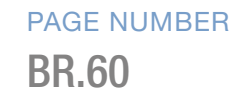

WIREFRAME ID TEMPLATE VERS 2.2.0

JAMES.SPAHR@AVENUEA-RAZORFISH.COM

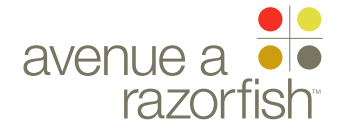

0.0.0.0.0

WIRE VARIATION / STATE

# Routine Maintenance Error

#### WIRE ANNOTATIONS

This wireframe shows the Routine Maintenance section when there is an error returned for this part of the VHR.

- The Routine Maintenance navigational element is highlighted, and any previous VHR navigation element is unhighlighted.
- 92 Section Title
  - Section Title. The title is static.
  - General Error text. The text is static.
  - View VHR option. When the user clicks the Retrieve Health report option, the VHR is retrieved again and the VHR page loads.
  - Disclaimer text. The text is static.

#### CLIENT FORD

PROJECT

SYNC V2

SECTION VHR

LAST MODIFIED

16 APR 2008 10:57 AM

# IA STATUS

DRAFT FA STATUS

DRAFT COPY STATUS DRAFT

IA OWNER
PAUL TAVERNISE
FA OWNER

CHARMAINE LIANG COPY OWNER LYNN LEITTE DOCUMENT BR\_VHR\_03\_STATES PAGE NUMBER

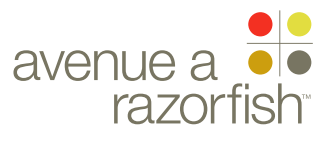

#### 0.0.0.0.0

SP ID

## 133

WIRE VARIATION / STATE NA

WIRE NAME

CLIENT

FORD

PROJECT SYNC V2

SECTION

## VHR LAST MODIFIED

16 APR 2008 10:57 AM

# IA STATUS

DRAFT FA STATUS

DRAFT COPY STATUS DRAFT

IA OWNER PAUL TAVERNISE FA OWNER

COPY OWNER LYNN LEITTE

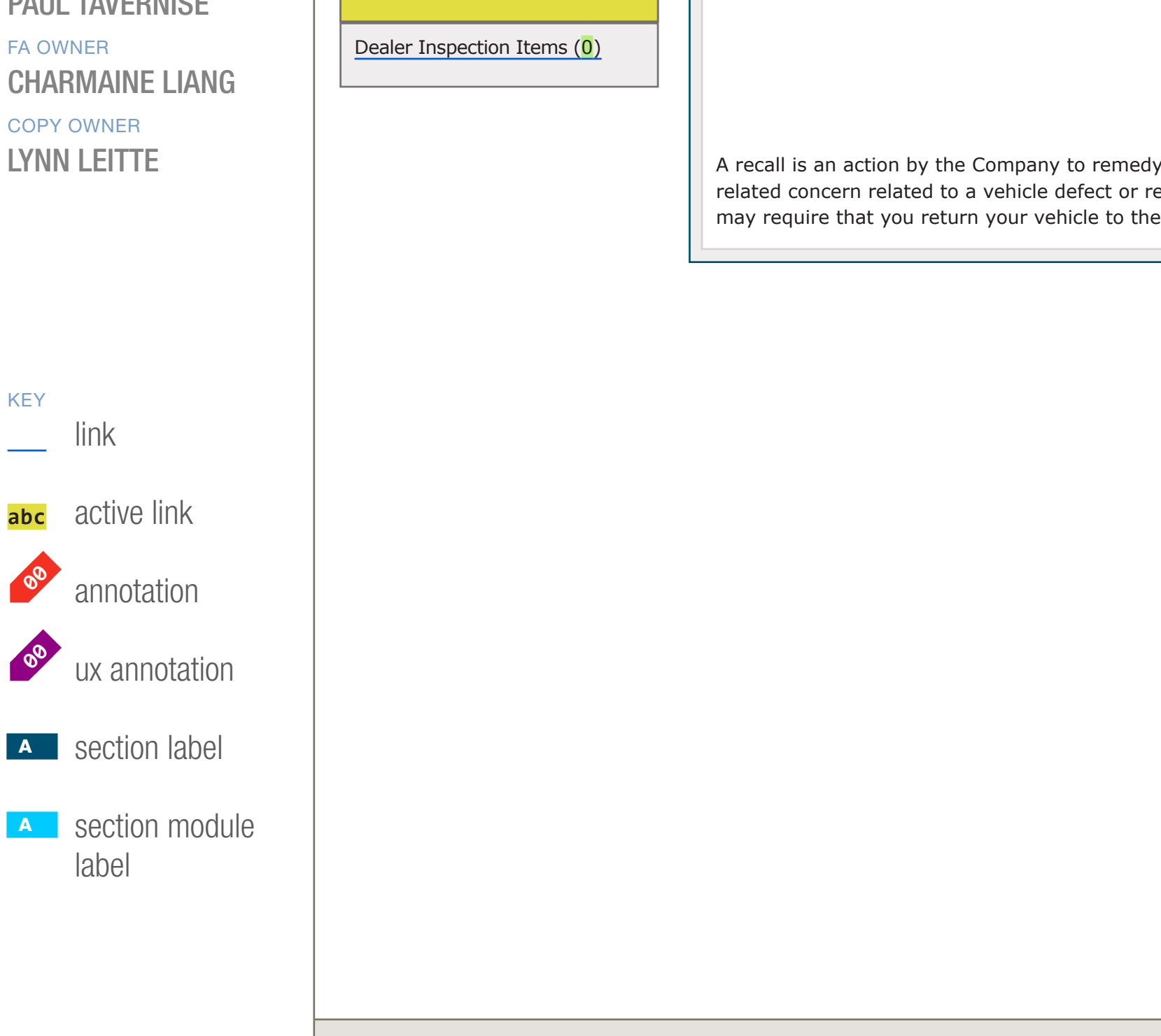

# Field Service Items Error Page Title $\triangleleft$ http://syncmyride.com/path/to/page JC Ford Welcome Back [James]! | Logout Microsoft Mobile Phones About Sync Media Players **Driver Services** Update & Customize Vehicle Health Owner to Owner [Sparky]'s Vehicle Health Report Print View Email Report VHR Content Ø, Vehicle Health Overview **Field Service Actions** Brakes & Suspension We're sorry; we could not retrieve the data for Field Service Actions for your [make, model, year]. There may be a technical issue communicating with the database or a transmission error. 🖌 Checks, Fluids & Filters You can continue reviewing the other content in your vehicle health report or you can retrieve the report agroup pdate your dealer inspection items. Engine, Transmission & Emissions Restraints & Driver Retrieve Health Report Assistance It may take up to 25 secs to retrieve a Health Report (ひ) Scheduled Maintenance If you have immediate questions about potential Field Service Actions, please contact us. Field Service Actions (0) 2009 Ford Edge VIN: xxxx xxx xxxx xxxxx Vehicle's Dealership A recall is an action by the Company to remedy a safety or emissions related concern related to a vehicle defect or regulatory requirement. It may require that you return your vehicle to the dealer for service.

#### DOCUMENT PAGE NUMBER BR VHR 03 STATES **BR.62**

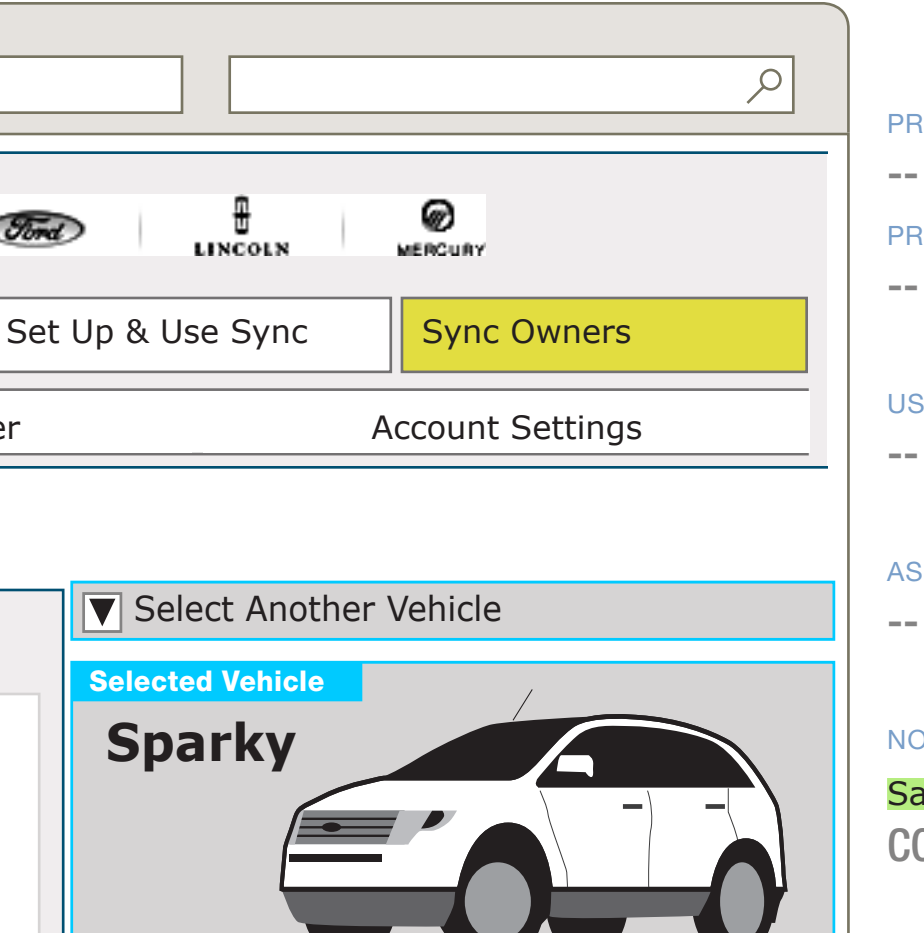

MENU

ок 🖊

PRIMARY INCOMING LINKS \_\_\_ PRIMARY OUTGOING LINKS \_\_\_

**USER NEEDS** 

**ASSUMPTIONS** 

# NOTES

Sample copy CONTENT, DATA OR IMAGES FROM FORD

NOTE: CENTER COLUMN CONTENT IS NOT COLOR-CODED

Sparky's Preferred Dealership Change This Manhattan Ford Lincoln - Mercury 787 11th Ave. Between 54th & 55th

Radio/Steering Wheel

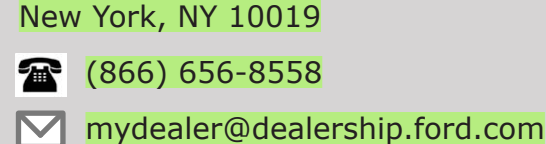

www.thisdealership.com

# **Online Appointment**

Online Appointment contacts your preferred dealership to set up a service appointment. Your VHR data will automatically be sent to your preferred dealer. You can contact a different dealership for service.

For launch, schedule service with alternate dealership link goes to the existing 'Locate a Dealer" page

THIS WIRE, SPID 133, HAS BEEN SIGNED OFF.

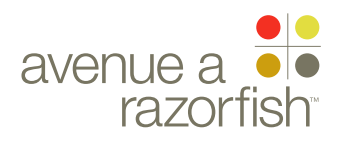

CLIENT FORD

PROJECT SYNC V2

SECTION

LAST MODIFIED

16 APR 2008

10:57 AM

VHR

# 0.0.0.0.0

WIRE VARIATION / STATE NA

# WIRE NAME Field Service Items Error

## WIRE ANNOTATIONS

03

**04** 

This wireframe shows the Field Service Items section when there is an error returned for this part of the VHR.

The Field Service Items navigational element is 01 highlighted, and any previous VHR navigation element is unhighlighted.

The item count is zero when an error occurs for this section.

Section Title. The title is static. **02** 

part of the error content.

General Error text. The text is static.

#### DRAFT

- DRAFT

LYNN LEITTE

View VHR option. When the user clicks the Retrieve 05 Health report option, the VHR is retrieved again and the VHR page loads.

The vehicle make, model, and year is displayed as

- Contact Us option. When the user clicks on this link, 06 the Contact Us page loads.
- Disclaimer text. The text is static. 07

# IA STATUS DRAFT FA STATUS

# COPY STATUS

| IA OWNER               |
|------------------------|
| PAUL TAVERNISE         |
| FA OWNER               |
| <b>CHARMAINE LIANG</b> |
| COPY OWNER             |

DOCUMENT BR\_VHR\_03\_STATES PAGE NUMBER **BR.63** 

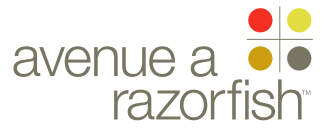

#### 0.0.0.0.0

SP ID

### 131

WIRE VARIATION / STATE NA

CLIENT

FORD

PROJECT SYNC V2

SECTION

## VHR LAST MODIFIED

16 APR 2008 10:57 AM

# IA STATUS

DRAFT FA STATUS DRAFT COPY STATUS

DRAFT

IA OWNER PAUL TAVERNISE FA OWNER

CHARMAINE LIANG COPY OWNER LYNN LEITTE

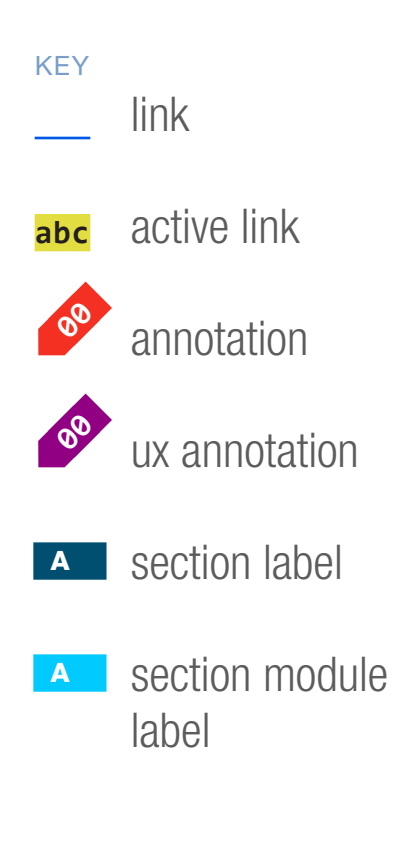

# WIRE NAME Dealer Inspection Items Error

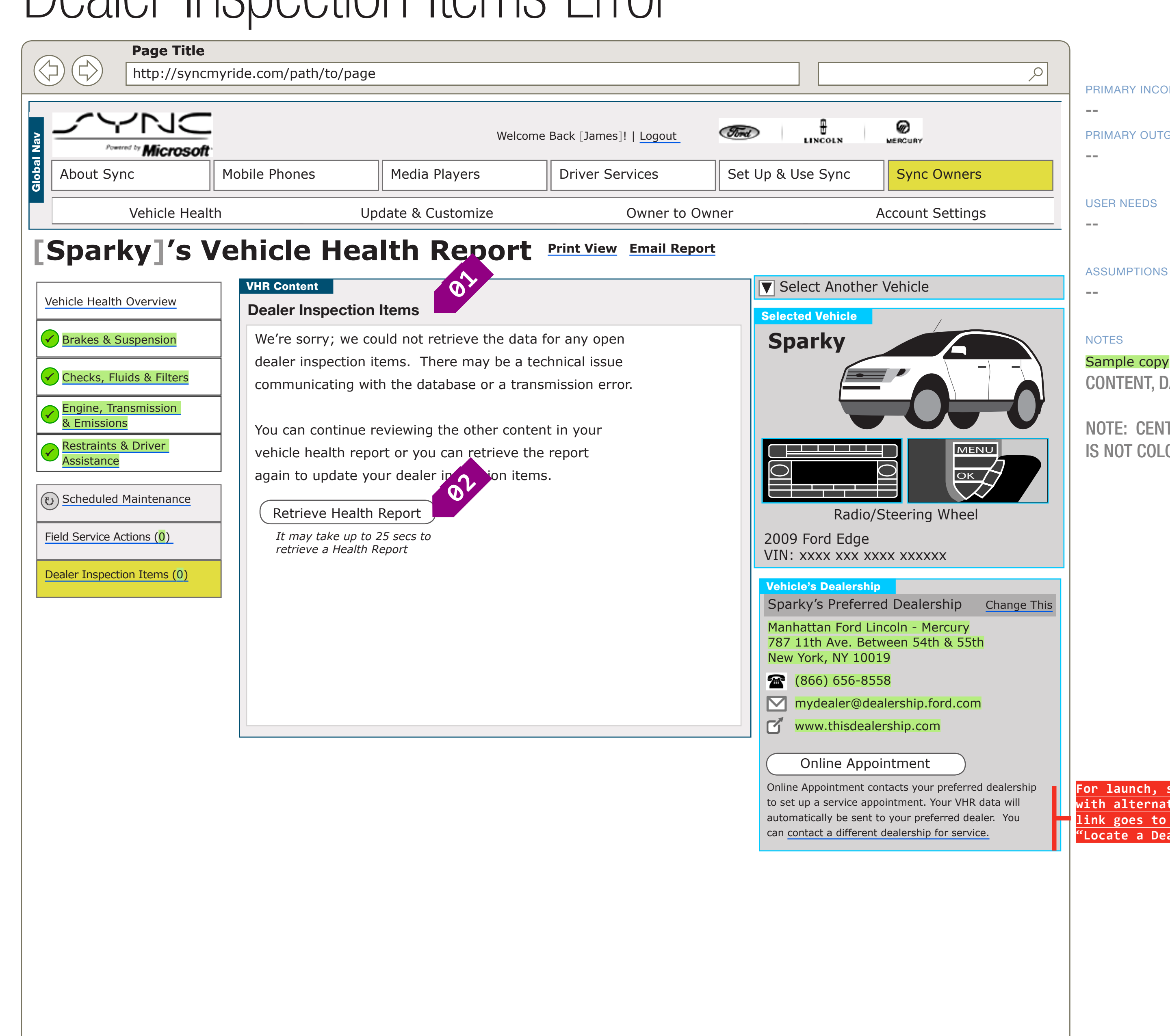

# DOCUMENT BR VHR 03 STATES

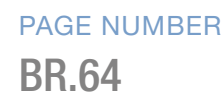

PRIMARY INCOMING LINKS PRIMARY OUTGOING LINKS

CONTENT, DATA OR IMAGES FROM FORD

NOTE: CENTER COLUMN CONTENT IS NOT COLOR-CODED

For launch, schedule service with alternate dealership link goes to the existing 'Locate a Dealer" page

THIS WIRE, SPID 131, HAS BEEN SIGNED OFF.

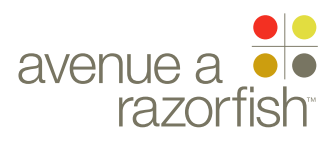

CLIENT FORD

PROJECT SYNC V2

SECTION

LAST MODIFIED

16 APR 2008

10:57 AM

VHR

0.0.0.0.0

WIRE VARIATION / STATE

# Dealer Inspection Items Error

#### WIRE ANNOTATIONS

This wireframe shows the Dealer Inspection Items section when there is an error returned for this part of the VHR.

The Dealer Inspection Items navigational element is highlighted, and any previous VHR navigation element is unhighlighted.

The item count is zero when an error occurs for this section.

- <sup>92</sup> Section Title. The title is static.
- IA STATUS

FA STATUS

DRAFT COPY STATUS DRAFT

IA OWNER PAUL TAVERNISE FA OWNER CHARMAINE LIANG

COPY OWNER

03 (-

- General Error text. The text is static.
- View VHR option. When the user clicks the Retrieve Health report option, the VHR is retrieved again and the VHR page loads.

DOCUMENT BR\_VHR\_03\_STATES PAGE NUMBER

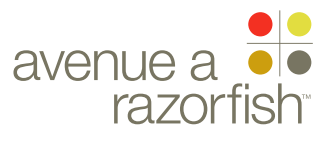

#### 0.0.0.0.0

SP ID

# 132

WIRE VARIATION / STATE

CLIENT

FORD

PROJECT SYNC V2

SECTION

## VHR LAST MODIFIED

16 APR 2008 10:57 AM

# IA STATUS

DRAFT FA STATUS DRAFT COPY STATUS DRAFT

IA OWNER PAUL TAVERNISE FA OWNER CHARMAINE LIAN

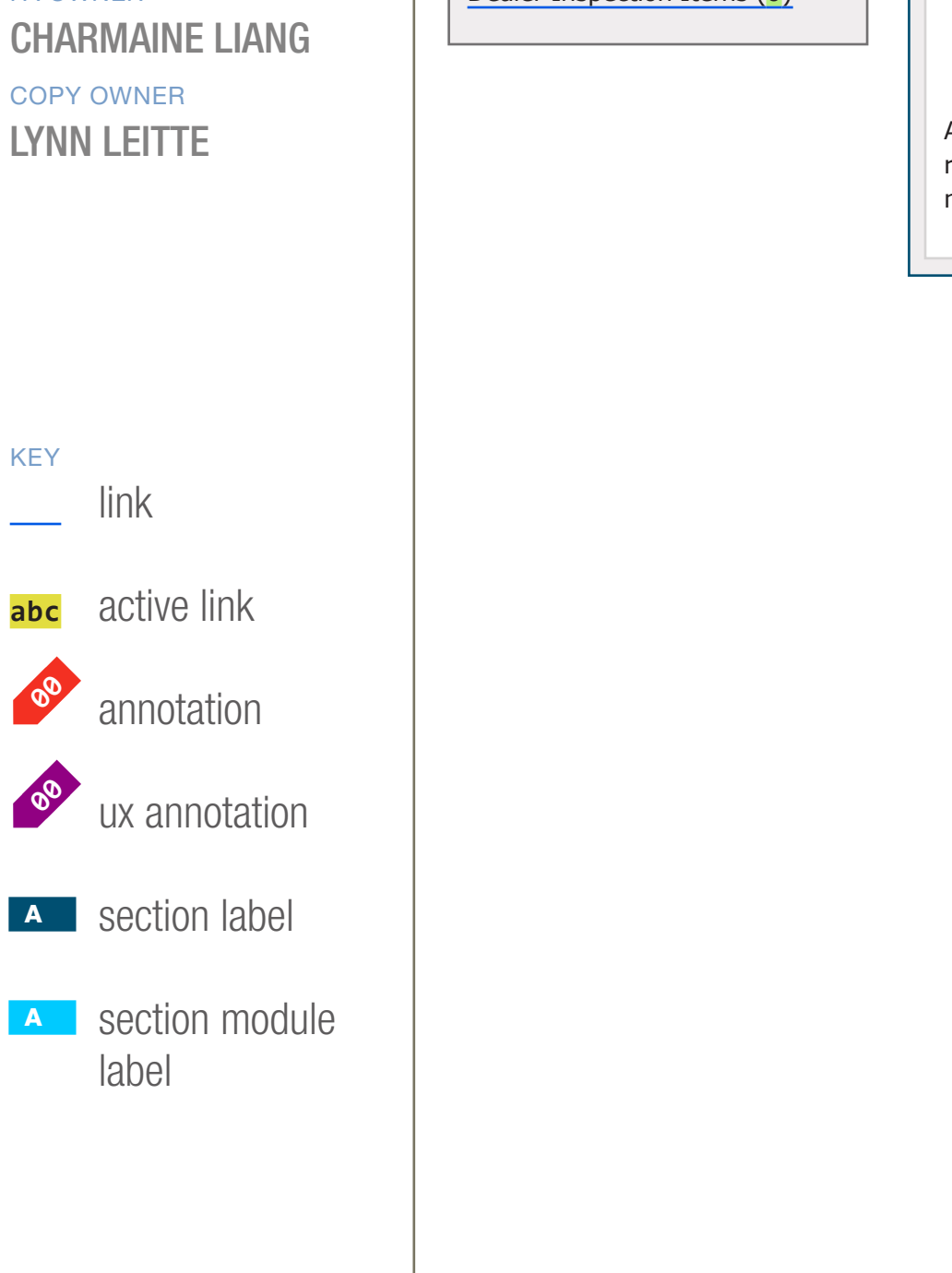

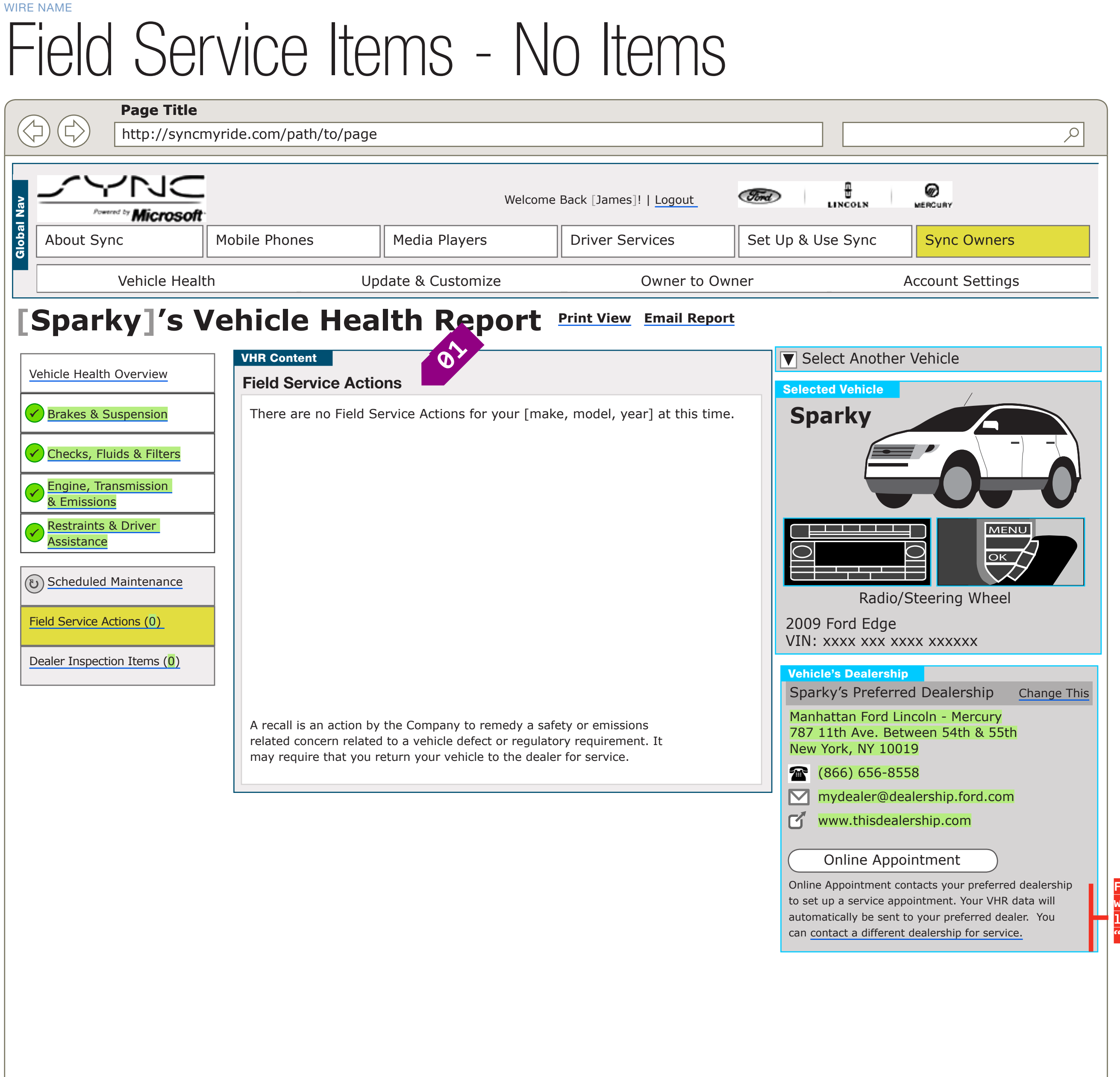

# DOCUMENT PAGE NUMBER BR\_VHR\_03\_STATES BR.66

| PRIMARY INCOMING LINKS |
|------------------------|
|                        |
| PRIMARY OUTGOING LINKS |
|                        |
|                        |
| USER NEEDS             |

--

ASSUMPTIONS

---

# NOTES

Sample copy CONTENT, DATA OR IMAGES FROM FORD

NOTE: CENTER COLUMN CONTENT IS NOT COLOR-CODED

For launch, schedule service with alternate dealership link goes to the existing "Locate a Dealer" page

> THIS WIRE, SPID 132, HAS BEEN SIGNED OFF.

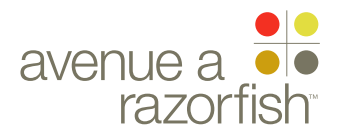

# 0.0.0.0.0

WIRE VARIATION / STATE

# Field Service Items - No Items

### WIRE ANNOTATIONS

This wireframe shows the Field Service Items section when there are no items.

The Field Service Items navigational element is highlighted, and any previous VHR navigation element is unhighlighted.

The item count is zero when there are no items.

- Section Title. The title is static.
- No Items content.
- The vehicle make, model, and year is displayed as part of the no items content.
- Disclaimer Text. The text is static.

CLIENT FORD

PROJECT SYNC V2

SECTION

LAST MODIFIED 16 APR 2008 10:57 AM

IA STATUS

DRAFT FA STATUS

DRAFT COPY STATUS DRAFT

IA OWNER PAUL TAVERNISE FA OWNER CHARMAINE LIANG COPY OWNER LYNN LEITTE DOCUMENT BR\_VHR\_03\_STATES PAGE NUMBER

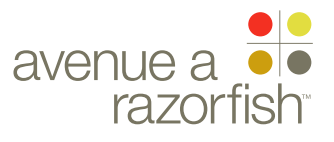

#### 0.0.0.0.0

SP ID

# 130

WIRE VARIATION / STATE NA

CLIENT

FORD

PROJECT SYNC V2

SECTION

## VHR LAST MODIFIED

16 APR 2008 10:57 AM

# IA STATUS

DRAFT FA STATUS DRAFT COPY STATUS DRAFT

IA OWNER PAUL TAVERNISE FA OWNER

CHARMAINE LIANG COPY OWNER LYNN LEITTE

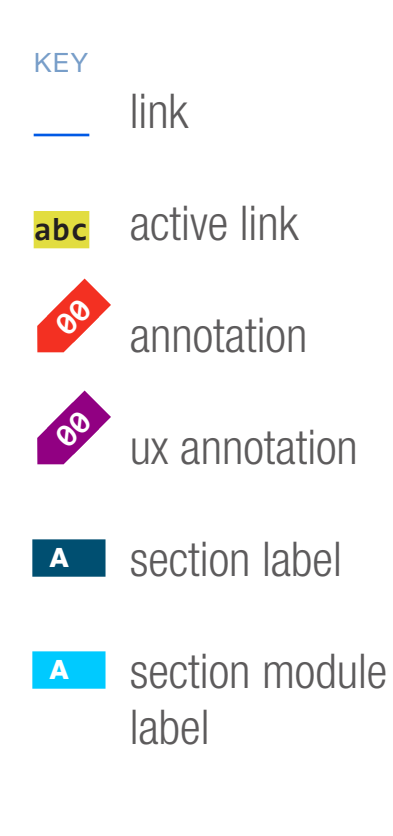

# WIRE NAME Dealer Inspection Items - No Items

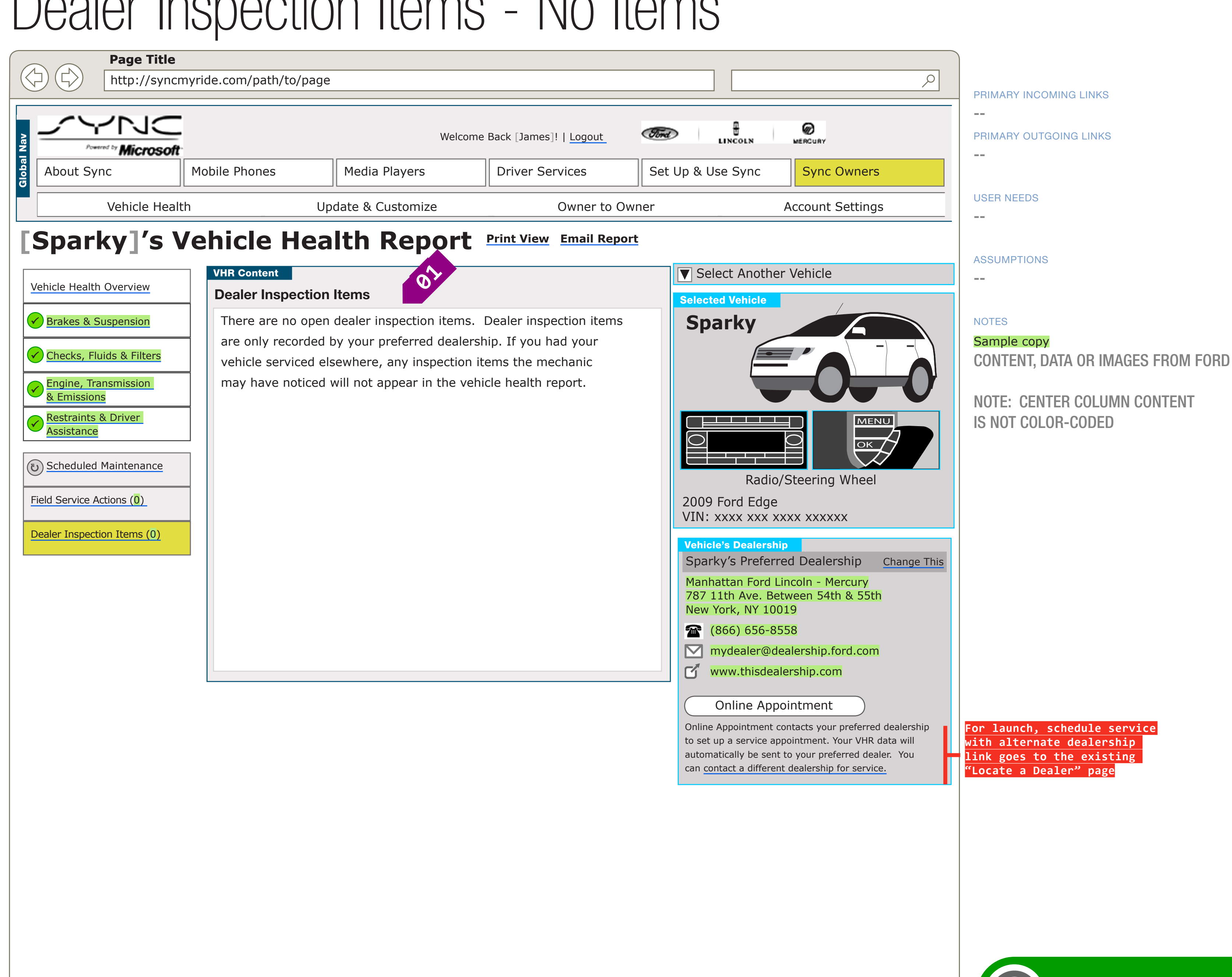

# DOCUMENT BR VHR 03 STATES

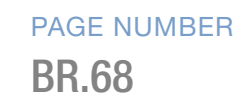

THIS WIRE, SPID 130, HAS BEEN SIGNED OFF.

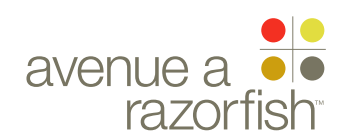

CLIENT FORD

PROJECT

SECTION

VHR

SYNC V2

LAST MODIFIED 16 APR 2008

10:57 AM

# 0.0.0.0.0

WIRE VARIATION / STATE NA

# WIRE NAME Dealer Inspection Items - No Items

#### WIRE ANNOTATIONS

This wireframe shows the Dealer Inspection Items section when there are no items.

The Dealer Inspection Items navigational element is 01 highlighted, and any previous VHR navigation element is unhighlighted.

The item count is zero when there are no items.

- **02** Section Title. The title is static.
- No Items content. The text is static. 03

DRAFT COPY STATUS DRAFT

IA OWNER PAUL TAVERNISE

# IA STATUS DRAFT FA STATUS

FA OWNER **CHARMAINE LIANG** COPY OWNER LYNN LEITTE

DOCUMENT BR\_VHR\_03\_STATES

PAGE NUMBER **BR.69** 

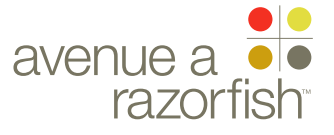

#### 0.0.0.0.0

SP ID

#### 128

WIRE VARIATION / STATE

CLIENT

FORD

PROJECT SYNC V2

SECTION

# LAST MODIFIED

16 APR 2008 10:57 AM

## IA STATUS

DRAFT FA STATUS DRAFT COPY STATUS DRAFT

IA OWNER **PAUL TAVERNISE** FA OWNER **CHARMAINE LIANG** COPY OWNER

LYNN LEITTE

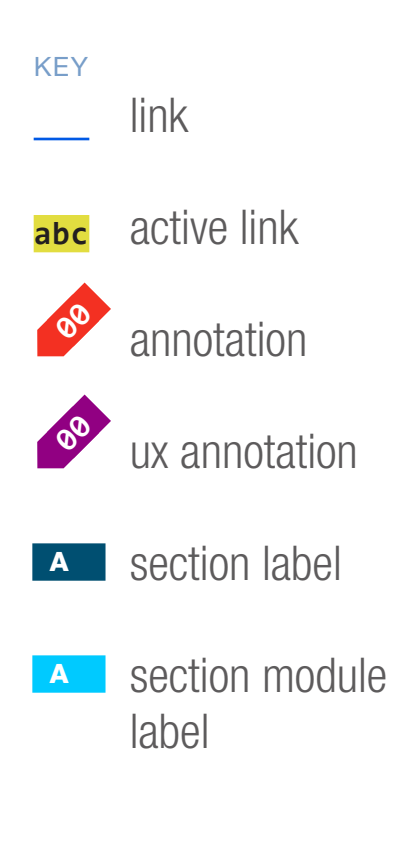

# Dealer Inspection Items - Save Confirmation

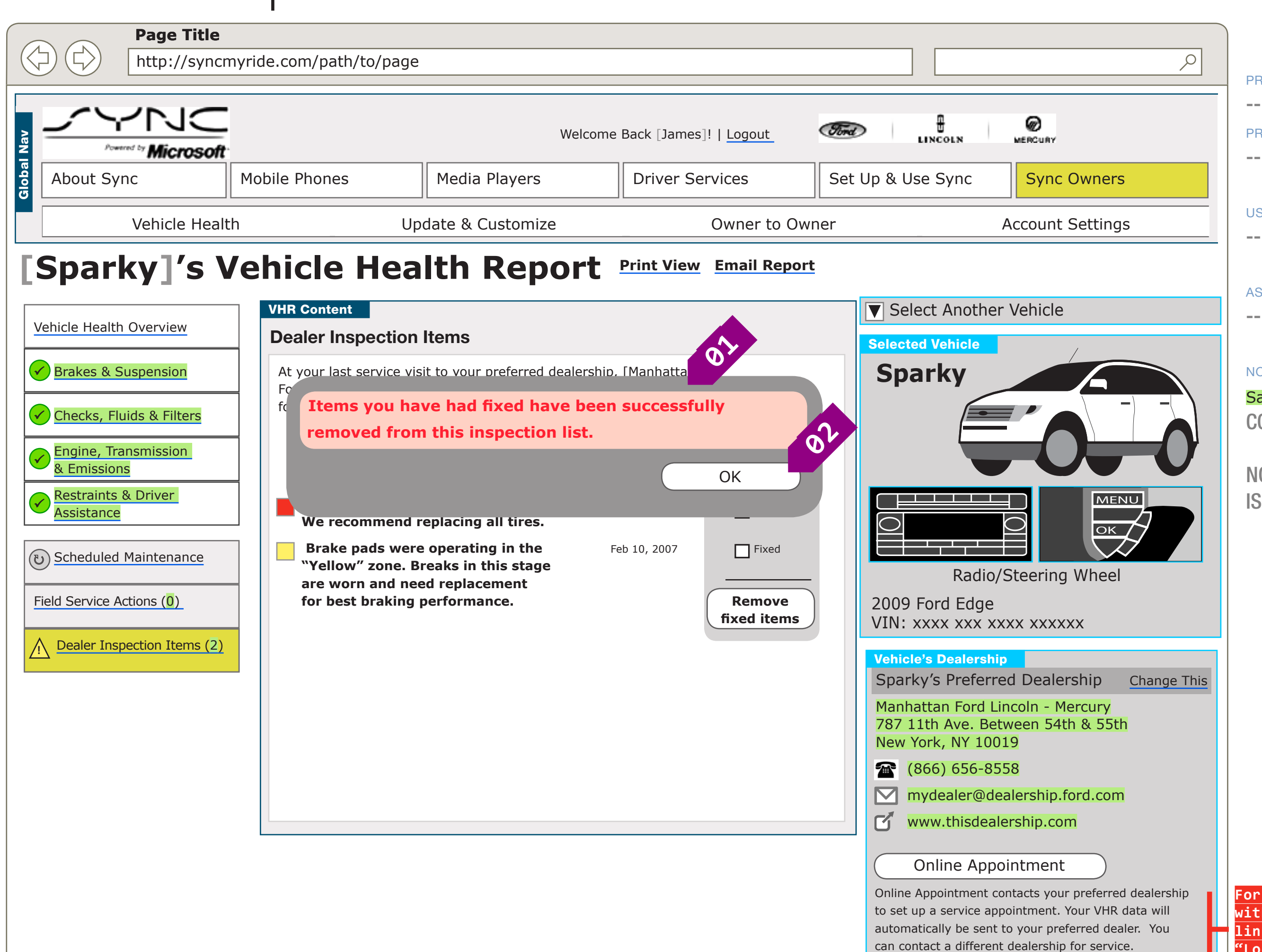

PAGE NUMBER

| PRIMARY INCOMING LINKS |
|------------------------|
|                        |
| PRIMARY OUTGOING LINKS |
|                        |
|                        |

USER NEEDS

ASSUMPTIONS

NOTES

Sample copy CONTENT, DATA OR IMAGES FROM FORD

NOTE: CENTER COLUMN CONTENT IS NOT COLOR-CODED

For launch, schedule service with alternate dealership link goes to the existing "Locate a Dealer" page

> THIS WIRE, SPID 128, HAS BEEN SIGNED OFF.

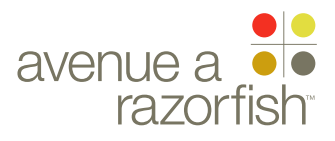

#### 0.0.0.0.0

WIRE VARIATION / STATE

# DealerInspectionItems-SaveConfirmation

#### WIRE ANNOTATIONS

This wireframe shows the Dealer Inspection Items section with a save success confirmation message.

- Confirmation text. The static text is displayed in a layer.
- OK option. When the user clicks on the OK option, the layer closes.
- The Dealer Inspection Items section is updated with the items the user checked removed from the section.

### IA STATUS

# DRAFT

FA STATUS

COPY STATUS **DRAFT** 

IA OWNER PAUL TAVERNISE FA OWNER CHARMAINE LIANG COPY OWNER LYNN LEITTE

## CLIENT FORD

PROJECT SYNC V2

SECTION

# LAST MODIFIED

16 APR 2008 10:57 AM DOCUMENT BR\_VHR\_03\_STATES PAGE NUMBER

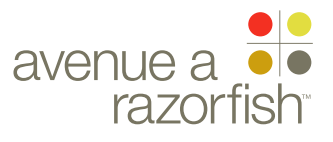

#### 0.0.0.0.0

SP ID

#### 129

WIRE VARIATION / STATE NA

WIRE NAME

CLIENT

FORD

PROJECT SYNC V2

SECTION

# VHR

LAST MODIFIED 16 APR 2008 10:57 AM

## IA STATUS

DRAFT FA STATUS DRAFT COPY STATUS

DRAFT

IA OWNER PAUL TAVERNISE FA OWNER

COPY OWNER LYNN LEITTE

KEY

00

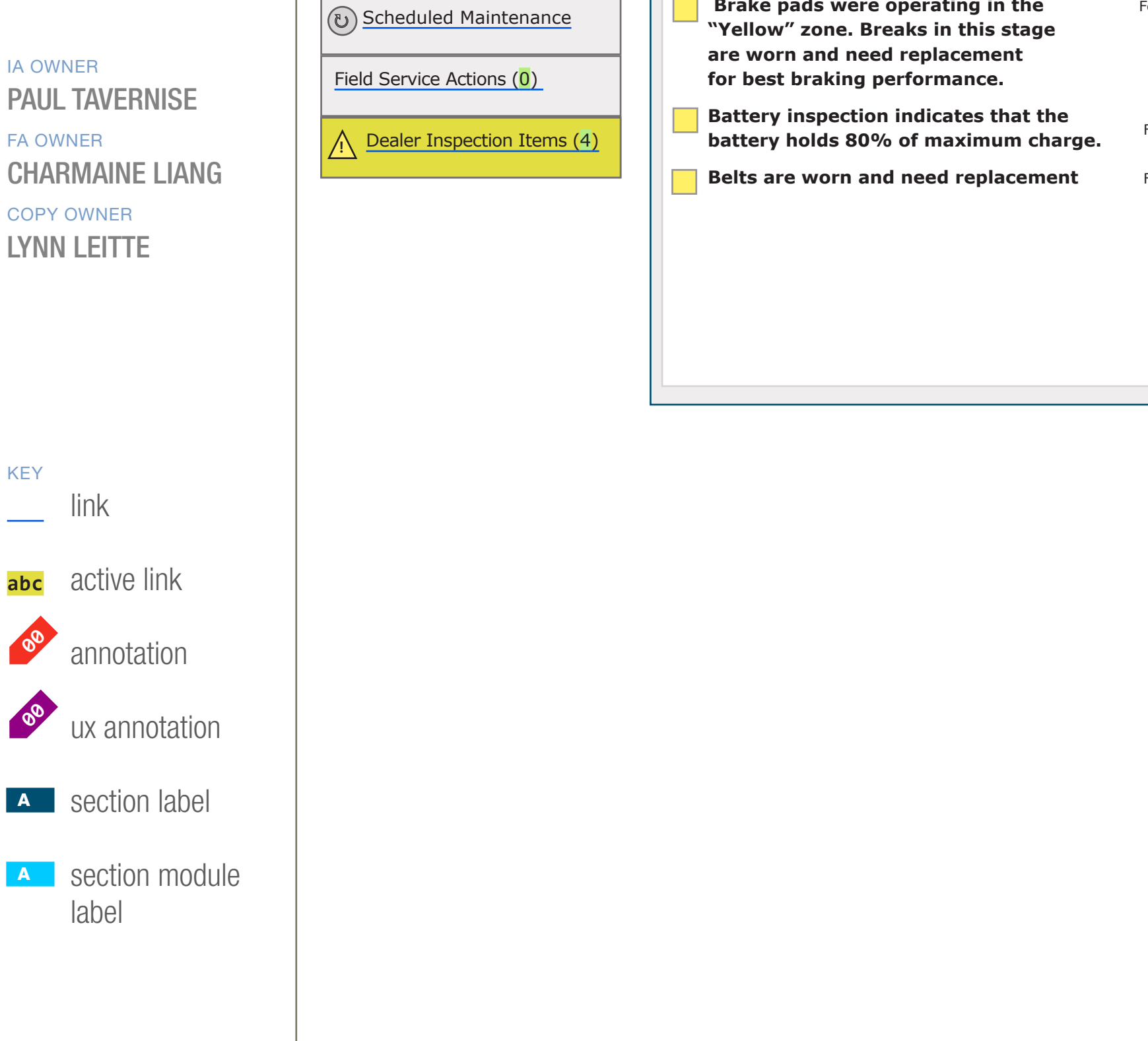

Dealer Inspection Items - Save Error Page Title  $\triangleleft$ http://syncmyride.com/path/to/page ρ PRIMARY INCOMING LINKS \_\_\_ NC ₽ ø Ford Welcome Back [James]! | Logout PRIMARY OUTGOING LINKS LINCOLN MERCURY Powered by Microsoft \_\_\_ About Sync Mobile Phones Media Players **Driver Services** Set Up & Use Sync Sync Owners **USER NEEDS** Vehicle Health Update & Customize Owner to Owner Account Settings \_\_\_ [Sparky]'s Vehicle Health Report Print View Email Report **ASSUMPTIONS** Select Another Vehicle VHR Content \_\_\_ Vehicle Health Overview **Dealer Inspection Items Selected Vehicle** 0, Brakes & Suspension At your last service visit to your preferred dealership, [Manhattan Sparky NOTES Sample copy We're sorry; there was an error while trying to remove 🖌 Checks, Fluids & Filters CONTENT, DATA OR IMAGES FROM FORD the fixed items. Please try the "remove" button again, Engine, Transmission & Emissions NOTE: CENTER COLUMN CONTENT OK Restraints & Driver MENU IS NOT COLOR-CODED Assistance We recommend replacing all tires. ок 🖊 Brake pads were operating in the Feb 10, 2007 Fixed Radio/Steering Wheel 2009 Ford Edge VIN: xxxx xxx xxxx xxxxx Fixed Feb 1, 2007 Vehicle's Dealership Fixed Feb 1, 2007 Sparky's Preferred Dealership Change This Manhattan Ford Lincoln - Mercury Remove 787 11th Ave. Between 54th & 55th fixed items New York, NY 10019 (866) 656-8558 mydealer@dealership.ford.com www.thisdealership.com Online Appointment For launch, schedule service Online Appointment contacts your preferred dealership to set up a service appointment. Your VHR data will with alternate dealership automatically be sent to your preferred dealer. You link goes to the existing can contact a different dealership for service. 'Locate a Dealer" page

#### DOCUMENT PAGE NUMBER BR VHR 03 STATES **BR.72**

WIREFRAME ID TEMPLATE VERS 2.2.0 JAMES.SPAHR@AVENUEA-RAZORFISH.COM

THIS WIRE, SPID 129, HAS BEEN SIGNED OFF.

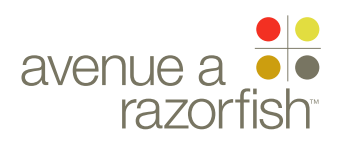

# 0.0.0.0.0

WIRE VARIATION / STATE

# Dealer Inspection Items - Save Error

#### WIRE ANNOTATIONS

This wireframe shows the Dealer Inspection Items section with a save failure message.

CLIENT FORD

PROJECT

SYNC V2

SECTION

# LAST MODIFIED

16 APR 2008 10:57 AM

IA STATUS

DRAFT

FA STATUS DRAFT COPY STATUS

DRAFT

IA OWNER PAUL TAVERNISE FA OWNER CHARMAINE LIANG COPY OWNER LYNN LEITTE

- Error text. The static text is displayed in a layer.
- OK option. When the user clicks on the OK option, the layer closes.
- The Dealer Inspection Items section displays with the items the user checked remaining in a checked state.

DOCUMENT BR\_VHR\_03\_STATES PAGE NUMBER

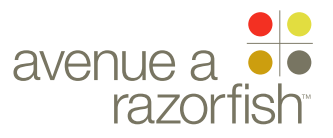

CLIENT FORD

PROJECT SYNC V2

SECTION

LAST MODIFIED

16 APR 2008 10:57 AM

### IA STATUS

DRAFT FA STATUS DRAFT COPY STATUS DRAFT

IA OWNER PAUL TAVERNISE FA OWNER CHARMAINE LIANG COPY OWNER LYNN LEITTE

# Additional Wireframes: Dealership Status States

| DOCUMENT         | PAGE NUMBER |
|------------------|-------------|
| BR_VHR_03_STATES | BR.74       |

### DOCUMENT VARIABLES FOR WIRES

SITE\_URL: HTTP://SYNCMYRIDE.COM/ NAV\_1: ABOUT NAV\_2: PHONES NAV\_3: MEDIA NAV\_3: MEDIA NAV\_4: EXTRAS NAV\_5: SUPPORT NAV\_6: MY SYNC

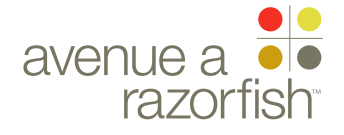

# 0.0.0.0.0

SP ID

# 247

WIRE VARIATION / STATE

CLIENT FORD

PROJECT SYNC V2

SECTION

VHR LAST MODIFIED

16 APR 2008 10:57 AM

## IA STATUS

DRAFT FA STATUS DRAFT COPY STATUS DRAFT

IA OWNER PAUL TAVERNISE FA OWNER CHARMAINE LIANG COPY OWNER LYNN LEITTE

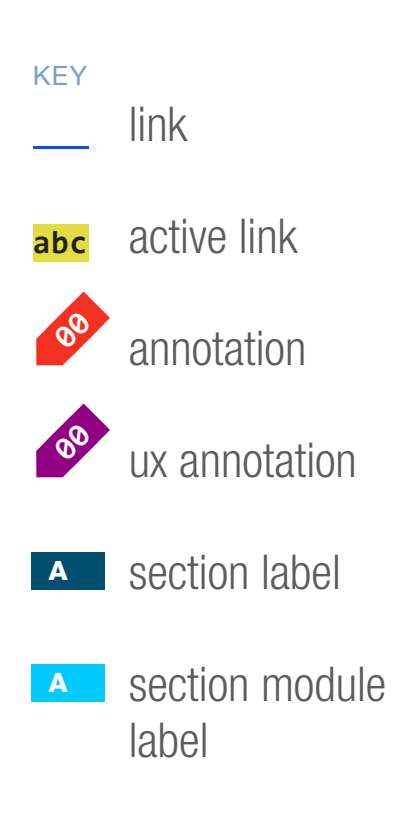

# Dealership Module States

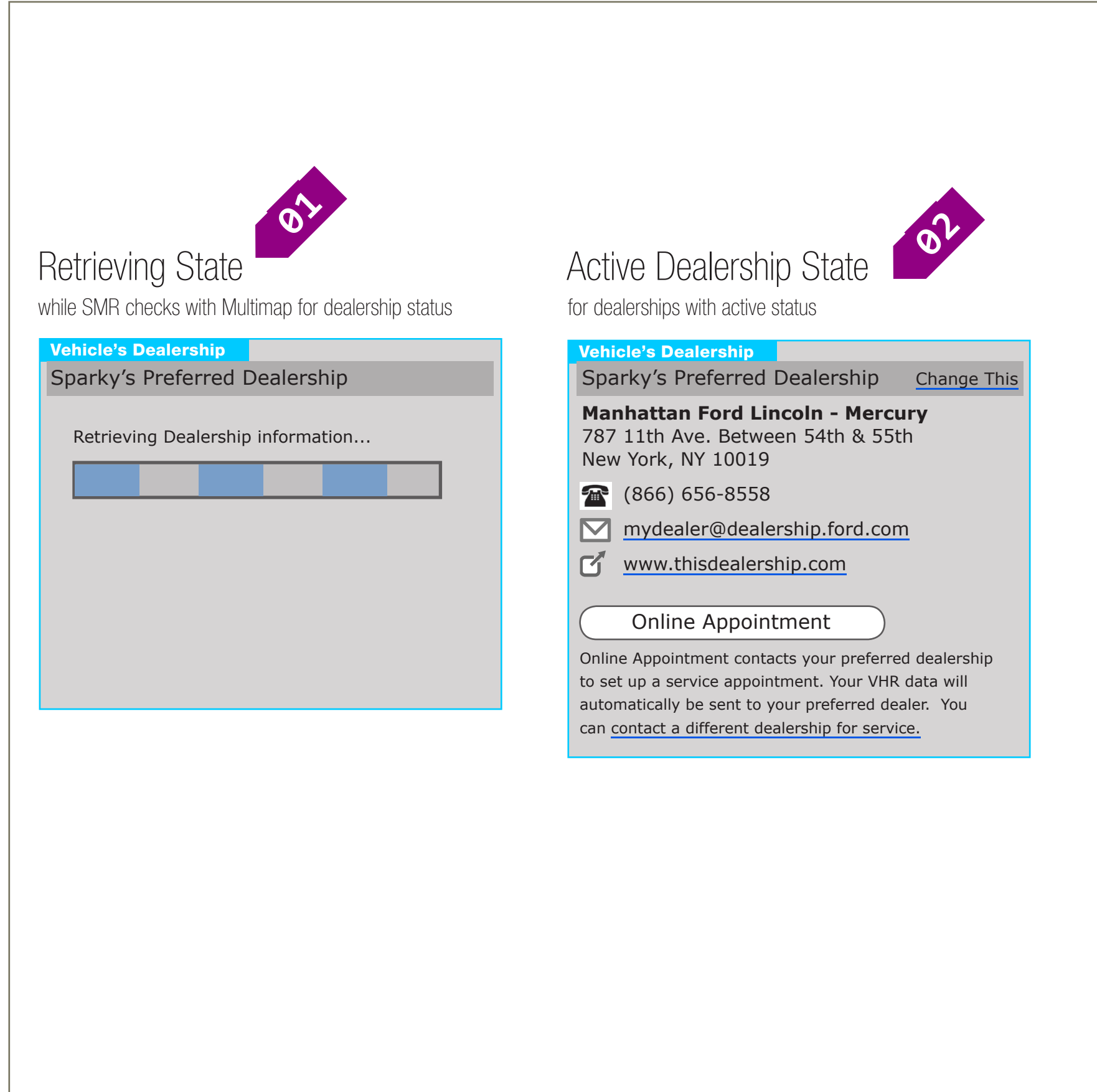

# DOCUMENT BR\_VHR\_03\_STATES

PAGE NUMBER

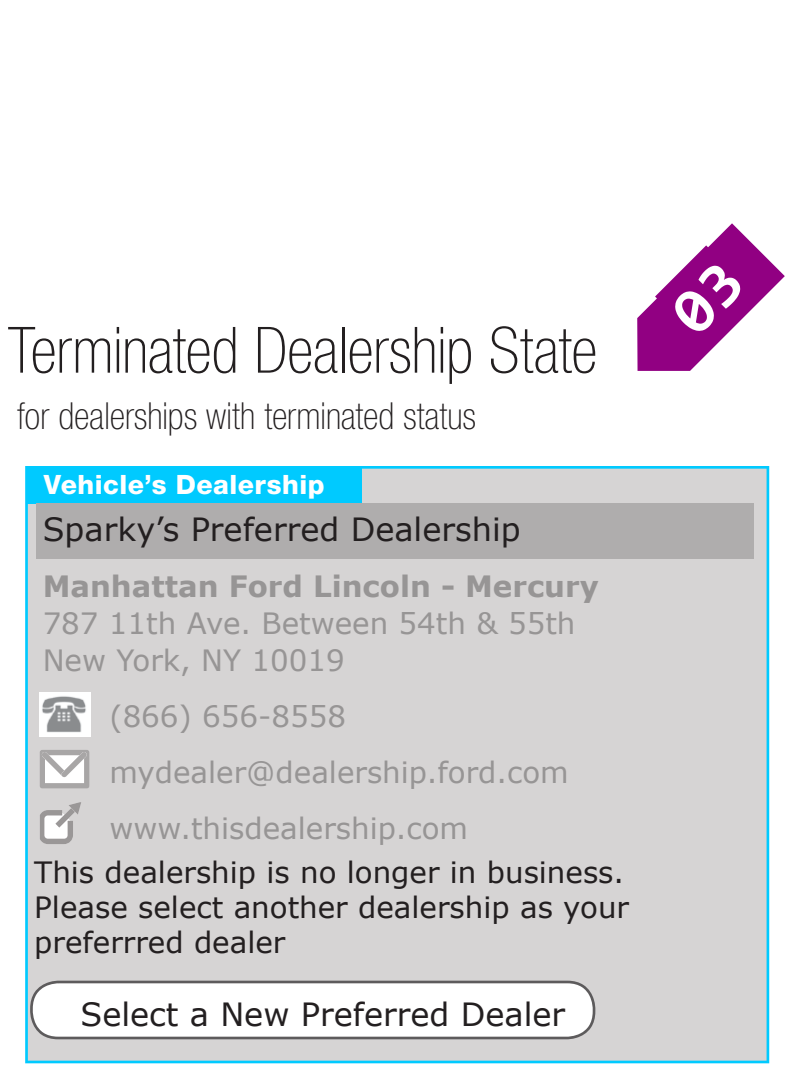

PRIMARY INCOMING LINKS

GLOBAL OUTGOING LINKS

--

PRIMARY OUTGOING LINKS

USER NEEDS

--

ASSUMPTIONS

---

\_\_\_

\_\_\_

NOTES

--

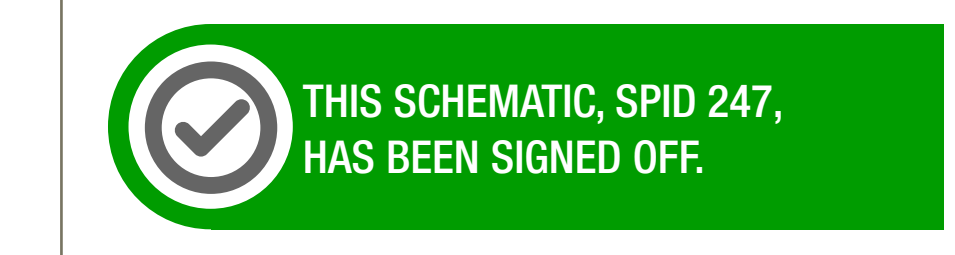

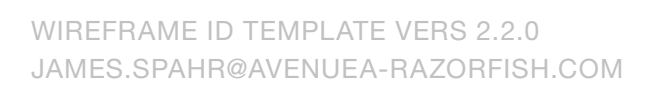

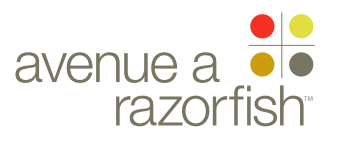

0.0.0.0.0

SP ID

# 248

WIRE VARIATION / STATE NA

WIRE NAME

CLIENT FORD

PROJECT

SYNC V2

SECTION VHR

# LAST MODIFIED

16 APR 2008 10:57 AM

# IA STATUS

DRAFT FA STATUS DRAFT COPY STATUS DRAFT

# IA OWNER PAUL TAVERNISE FA OWNER

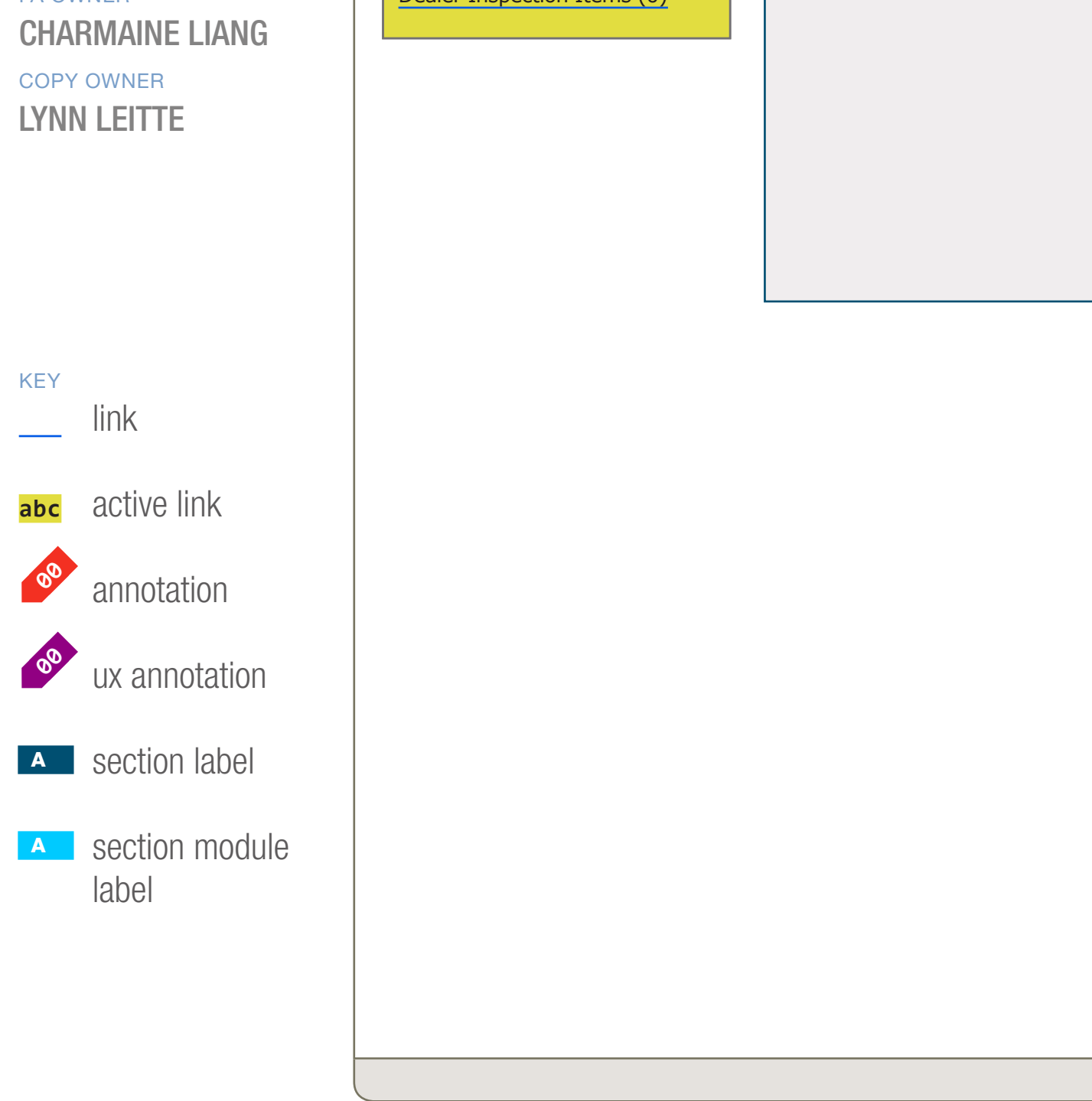

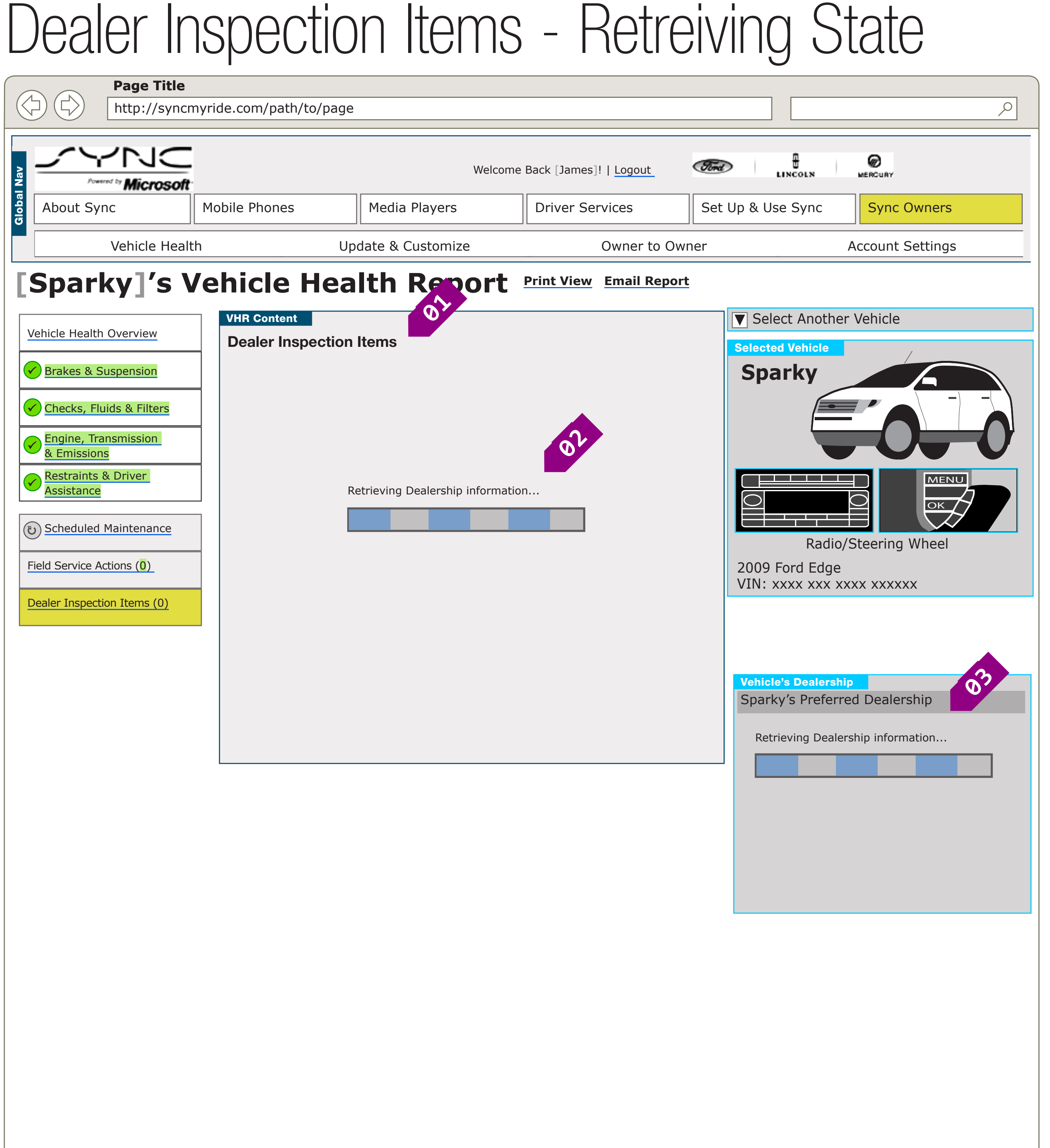

| Select Another Ve                                                                                                    | ehicle                      |
|----------------------------------------------------------------------------------------------------|-----------------------------|
| Selected Vehicle Sparky Figure 1 Selected Vehicle Sparky Figure 1 Selected Vehicle Figure 1 Selected Vehicle Figure 1 Sele | A XXXXXX                    |
| Vehicle's Dealership                                                                                                    | 2                           |
|                                                                                                    |                             |
| Sparky's Preferred<br>Retrieving Dealershi                                                                                                    | Dealership<br>p information |
| Sparky's Preferred                                                                                                    | Dealership<br>p information |
| Sparky's Preferred                                                                                                    | p information               |
| Sparky's Preferred                                                                                                    | Dealership<br>p information |
| Sparky's Preferred                                                                                                    | Dealership<br>p information |
| Sparky's Preferred                                                                                                    | p information               |
| Sparky's Preferred                                                                                                    | p information               |

| DOCU | MENT |      |      |    |
|------|------|------|------|----|
| BR_\ | /HR_ | _03_ | STAT | ES |

PAGE NUMBER **BR.76** 

| PRIMARY INCOMING LINKS |
|------------------------|
|                        |
| PRIMARY OUTGOING LINKS |
|                        |
|                        |
| USER NEEDS             |
|                        |
|                        |

ASSUMPTIONS --

# NOTES

Sample copy

CONTENT, DATA OR IMAGES FROM FORD

NOTE: CENTER COLUMN CONTENT IS NOT COLOR-CODED

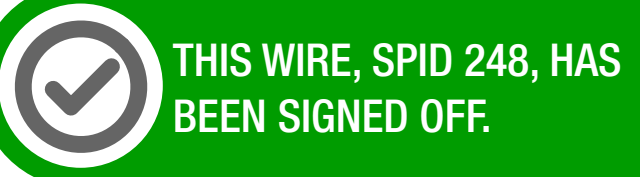

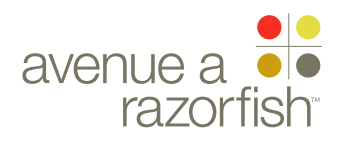

# 0.0.0.0.0

WIRE VARIATION / STATE NA

# WIRE NAME Dealer Inspection Items - Retreiving State

#### WIRE ANNOTATIONS

This wireframe shows the Dealer Inspection Items section while the preferred dealer status is being determined to be active or terminated.

- 01 Section Title. The title is static.
- <mark>02</mark> Progress Bar. The progress bar is stateless.

CLIENT FORD

PROJECT

SYNC V2

SECTION VHR

LAST MODIFIED

16 APR 2008 10:57 AM

### IA STATUS

DRAFT

FA STATUS DRAFT COPY STATUS DRAFT

IA OWNER PAUL TAVERNISE FA OWNER **CHARMAINE LIANG** COPY OWNER LYNN LEITTE

DOCUMENT BR\_VHR\_03\_STATES

PAGE NUMBER **BR.77** 

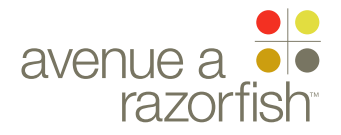

#### 0.0.0.0.0

SP ID

# 249

WIRE VARIATION / STATE NA

WIRE NAME

 $\triangleleft$ 

Page Title

JC

Vehicle Health

Powered by Microsoft

About Sync

http://syncmyride.com/path/to/page

Mobile Phones

CLIENT

FORD

PROJECT SYNC V2

SECTION VHR

# LAST MODIFIED

16 APR 2008 10:57 AM

# IA STATUS

DRAFT FA STATUS DRAFT COPY STATUS DRAFT

IA OWNER PAUL TAVERNISE FA OWNER

CHARMAINE LIANG COPY OWNER LYNN LEITTE

link

label

KEY

00

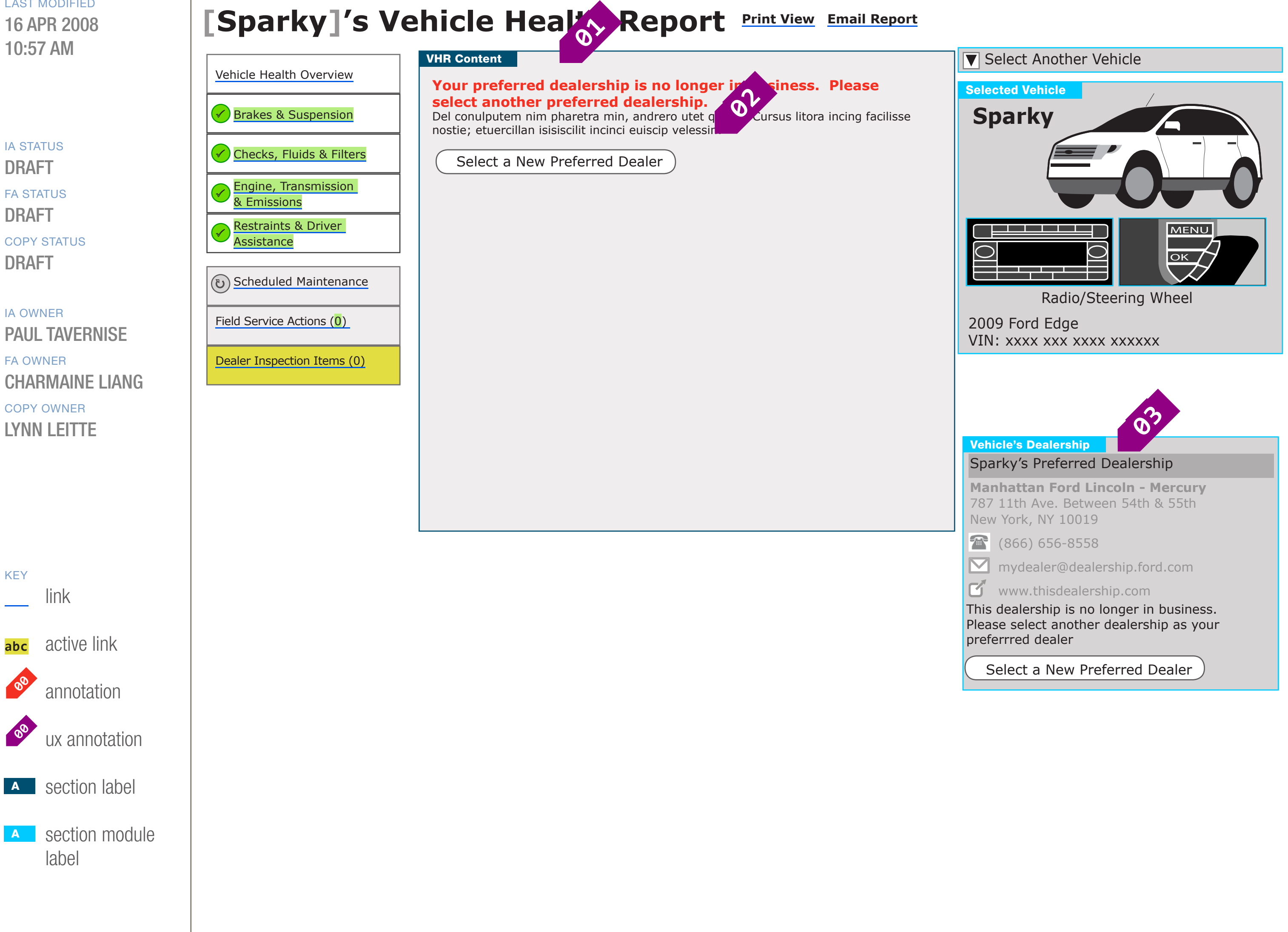

Welcome Back [James]! | Logout

**Driver Services** 

Owner to Owner

Media Players

Update & Customize

# Dealer Inspection Items - Terminated Dealer

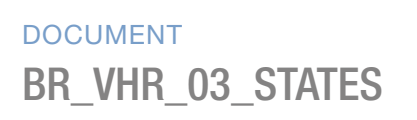

PAGE NUMBER **BR.78** 

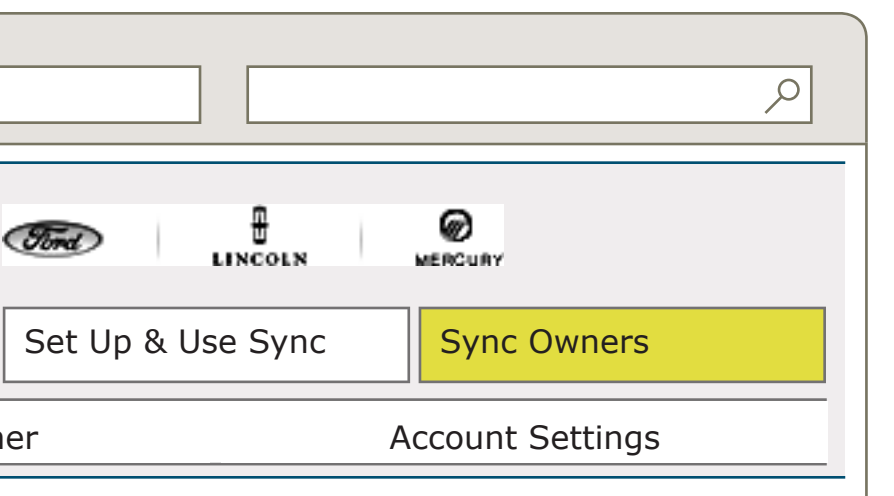

| PRIMARY INCOMING LINKS |
|------------------------|
|                        |
| PRIMARY OUTGOING LINKS |
|                        |
|                        |

**USER NEEDS** \_\_\_

**ASSUMPTIONS** \_\_\_

NOTES

Sample copy CONTENT, DATA OR IMAGES FROM FORD

NOTE: CENTER COLUMN CONTENT IS NOT COLOR-CODED

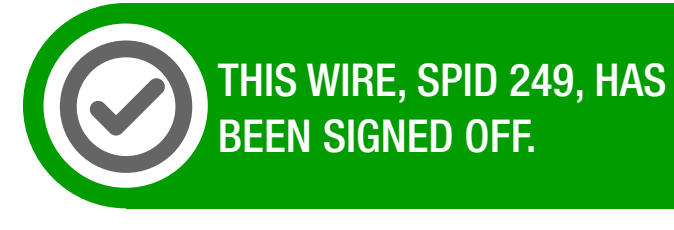

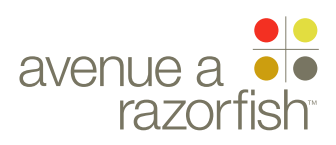

### 0.0.0.0.0

WIRE VARIATION / STATE

# DealerInspectionItems-TerminatedDealer

### WIRE ANNOTATIONS

This wireframe shows the Dealer Inspection Items section when the preferred dealer status is determined to be terminated.

- Terminated dealer text. The static text is displayed for terminated dealers.
- Select New Preferred Dealer option. When the user clicks the option, the user begins the Select Preferred Dealer task and the Select Preferred Dealer page loads. See wireframe SP ID 219 "Select Preferred Dealer Flow" for details about the task.

CLIENT FORD

# PROJECT SYNC V2

SECTION

# LAST MODIFIED

16 APR 2008 10:57 AM

#### IA STATUS

DRAFT

FA STATUS DRAFT COPY STATUS

DRAFT

# IA OWNER PAUL TAVERNISE

FA OWNER CHARMAINE LIANG COPY OWNER LYNN LEITTE DOCUMENT BR\_VHR\_03\_STATES PAGE NUMBER

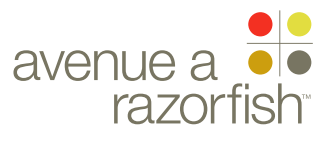

CLIENT FORD

PROJECT SYNC V2

SECTION

LAST MODIFIED

16 APR 2008 11:05 AM

# Addenda Wireframes: Info State 16 Apr 2008

IA STATUS

DRAFT FA STATUS DRAFT COPY STATUS DRAFT

IA OWNER PAUL TAVERNISE FA OWNER CHARMAINE LIANG COPY OWNER LYNN LEITTE

# DOCUMENT PAGE NUMBER BR\_VHR\_04\_ADDENDA BR.80

#### DOCUMENT VARIABLES FOR WIRES

SITE\_URL: HTTP://SYNCMYRIDE.COM/ NAV\_1: ABOUT NAV\_2: PHONES NAV\_3: MEDIA NAV\_4: EXTRAS NAV\_4: EXTRAS NAV\_5: SUPPORT NAV\_6: MY SYNC

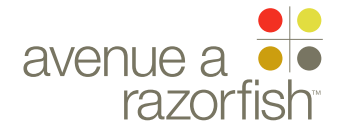

#### 0.0.0.0.0

SP ID

## 250

WIRE VARIATION / STATE NA

CLIENT

FORD

PROJECT SYNC V2

SECTION

# VHR

LAST MODIFIED 16 APR 2008 11:05 AM

## IA STATUS

DRAFT

FA STATUS DRAFT COPY STATUS

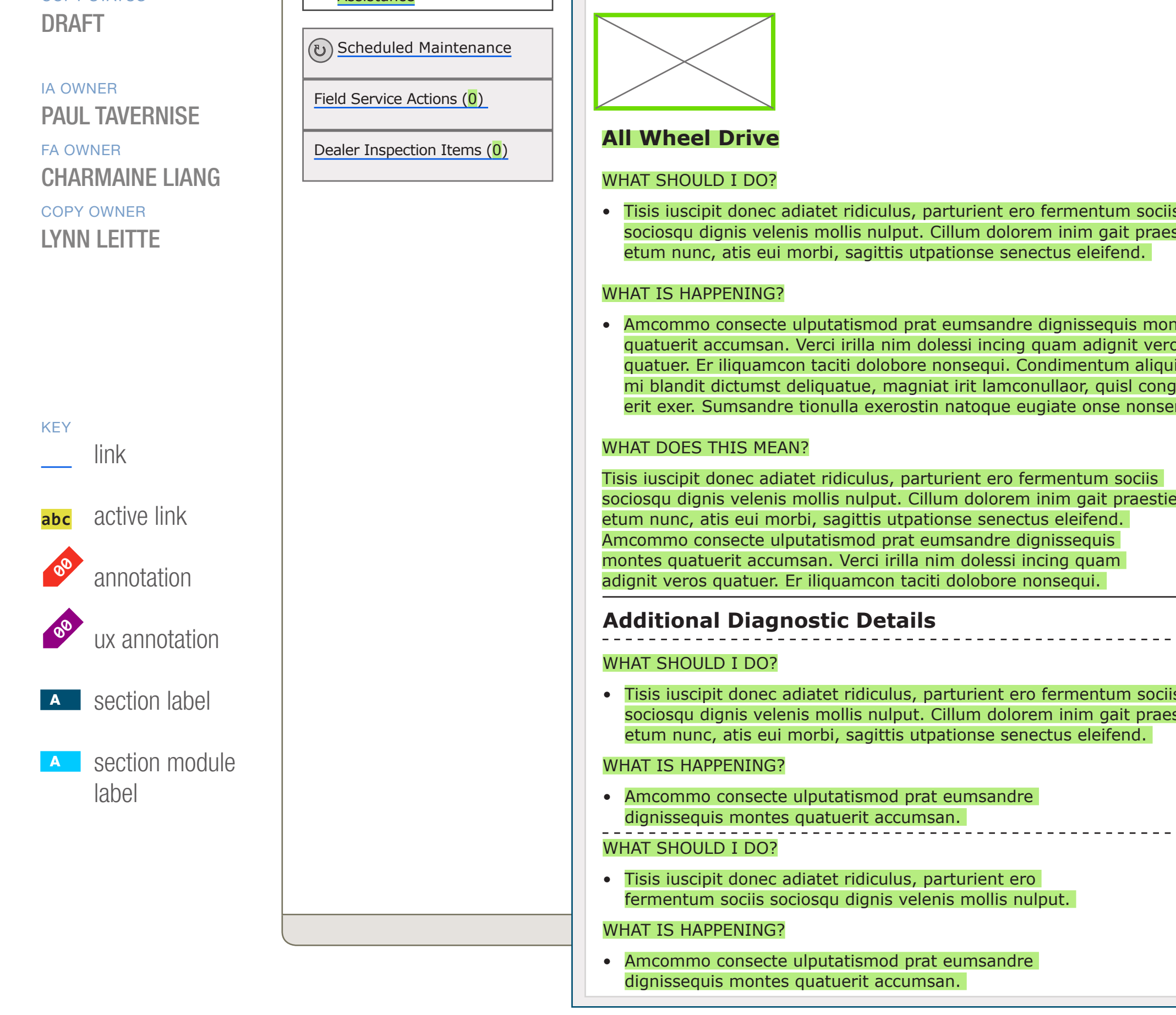

# WIRE NAME ystem Detail - Informational

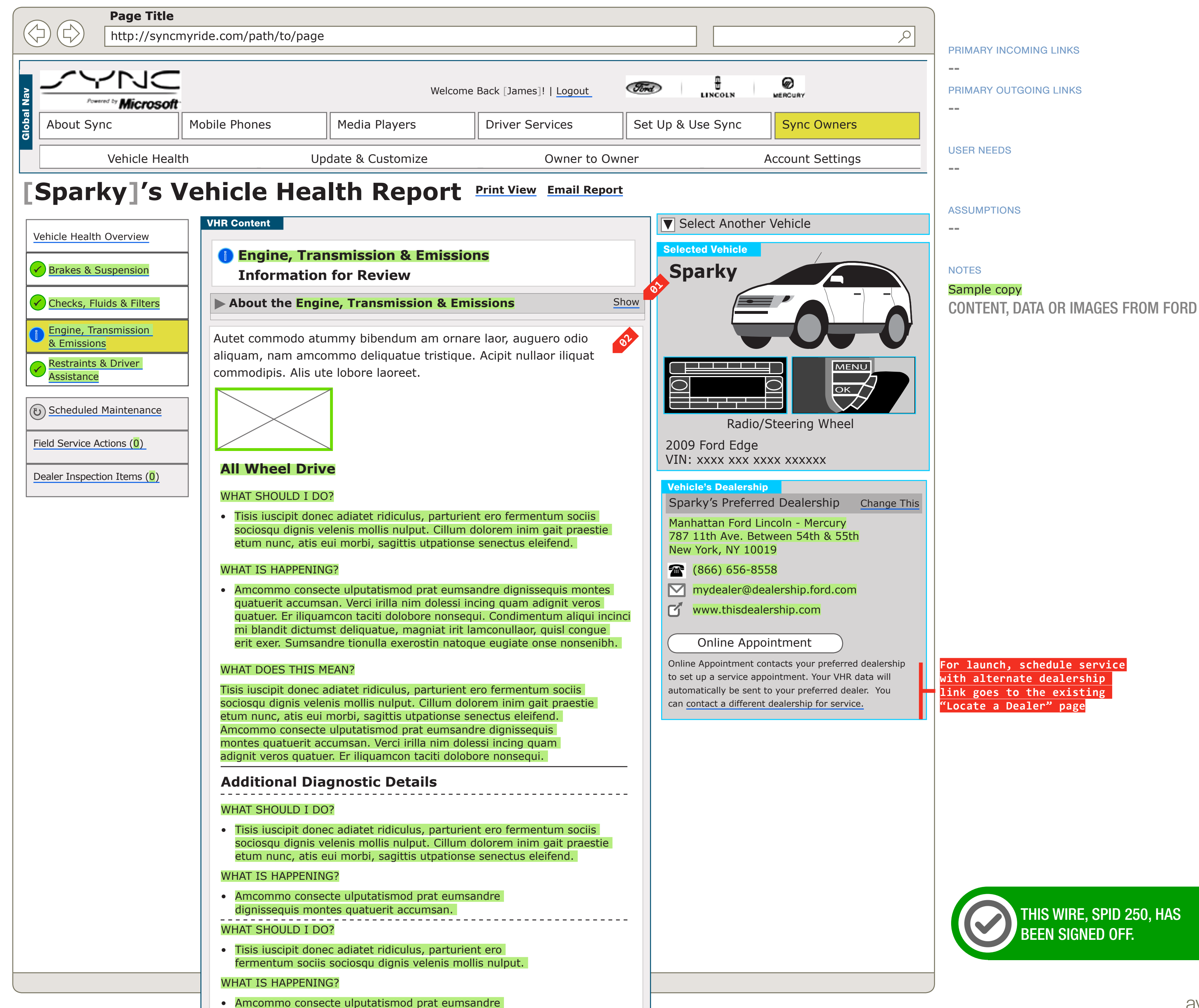

#### DOCUMENT PAGE NUMBER BR\_VHR\_04\_ADDENDA BR.81

## 0.0.0.0.0

WIRE VARIATION / STATE

# System Detail - Informational

#### WIRE ANNOTATIONS

This wireframe shows a system with an Informational status on a System Detail section.

When the system status is Requires Service, Unknown, or Informational, the system description area is collapsed by default. Only the title for the section is displayed in a collapsed state.

There is a expand/collapse link for this area. There is a expand/collapse link for this area the user can use to toggle back and forth.

When the system status is Requires Service, Unknown, or Informational, the respective status long description displays here.

CLIENT FORD

### PROJECT SYNC V2

SECTION

VHR LAST MODIFIED

16 APR 2008 11:05 AM

# IA STATUS

DRAFT

FA STATUS DRAFT COPY STATUS

DRAFT

# IA OWNER PAUL TAVERNISE FA OWNER CHARMAINE LIANG COPY OWNER

LYNN LEITTE

DOCUMENT PAGE NUMBER
BR\_VHR\_04\_ADDENDA BR.82

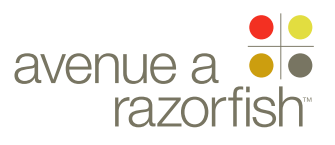

#### 0.0.0.0.0

SP ID

#### 251

WIRE VARIATION / STATE NA

CLIENT

FORD

PROJECT SYNC V2

SECTION

# VHR

LAST MODIFIED 16 APR 2008

11:05 AM

# IA STATUS

DRAFT

**FA STATUS** DRAFT COPY STATUS DRAFT

IA OWNER

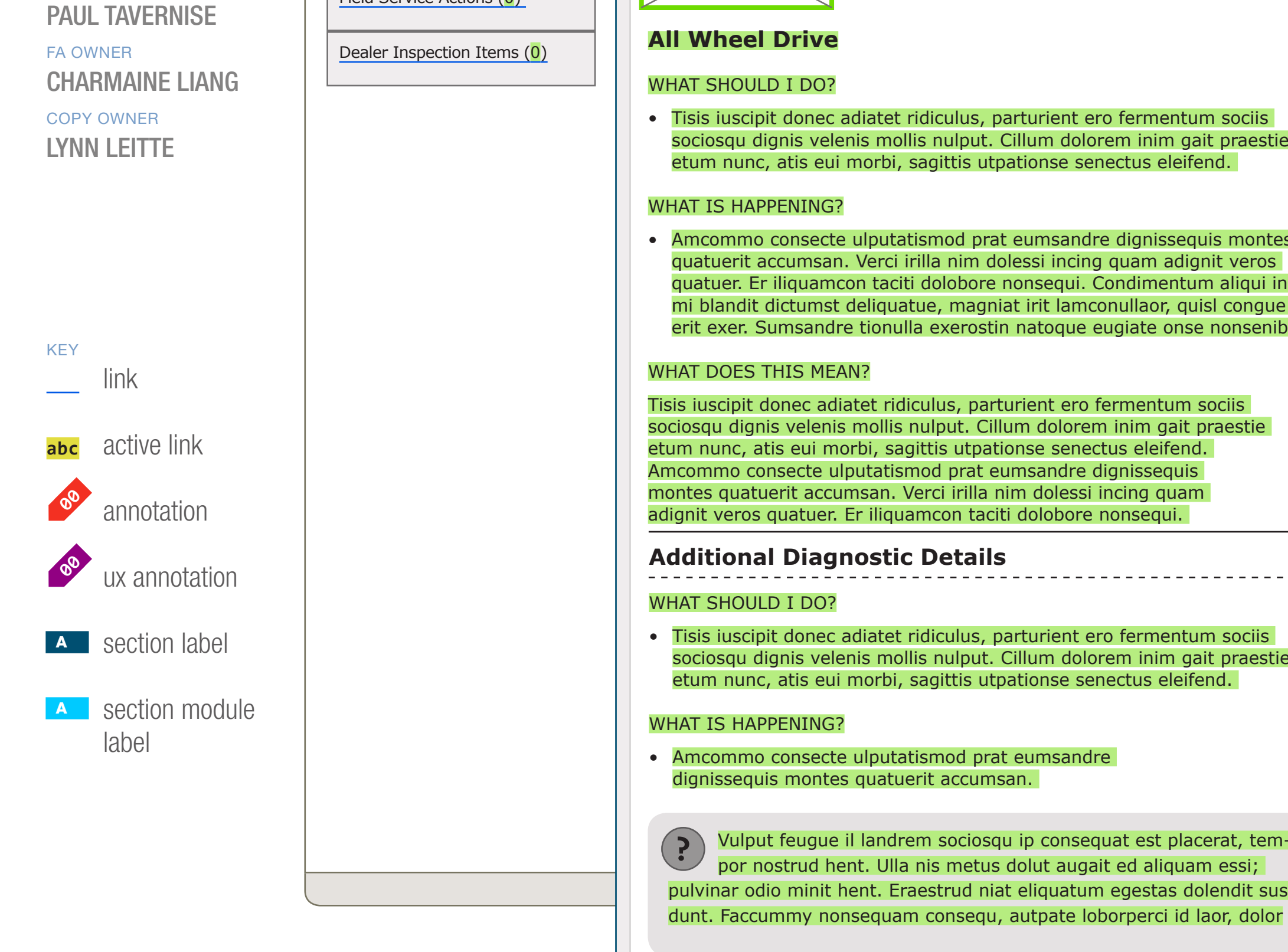

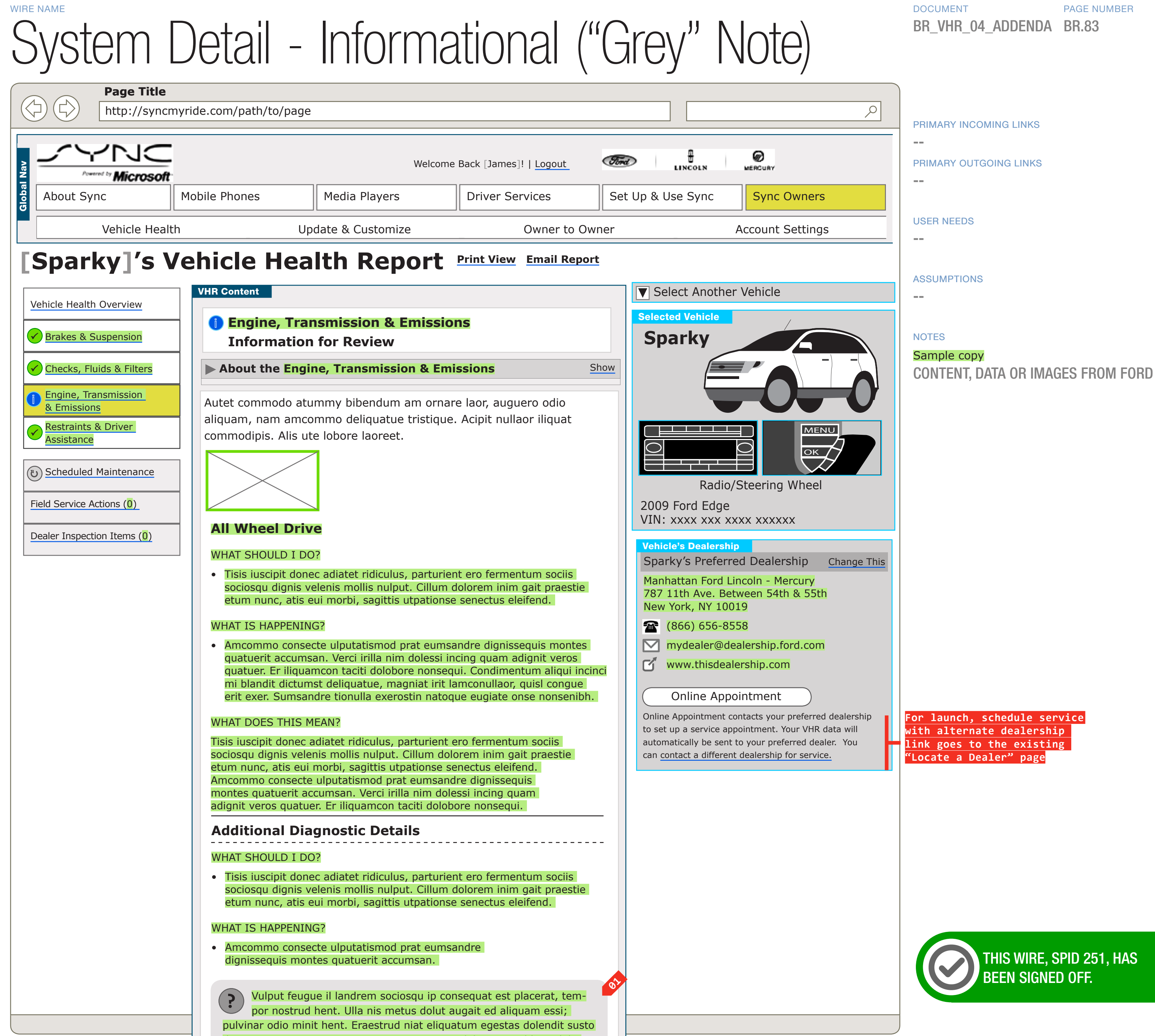

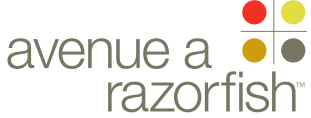

# 0.0.0.0.0

WIRE VARIATION / STATE NA

# WIRE NAME System Detail - Informational ("Grey" Note)

#### WIRE ANNOTATIONS

This wireframe shows a system with an Informational status where there is also a truncated data scenario on a System Detail section.

When there is a truncated data message, it displays 01 here.

SYNC V2 SECTION

PROJECT

CLIENT FORD

# VHR

LAST MODIFIED

16 APR 2008 11:05 AM

### IA STATUS

DRAFT

FA STATUS DRAFT COPY STATUS DRAFT

IA OWNER PAUL TAVERNISE FA OWNER **CHARMAINE LIANG** COPY OWNER LYNN LEITTE

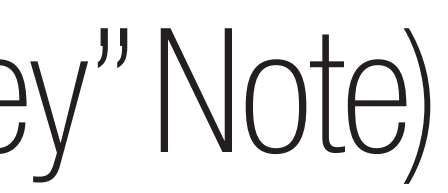

DOCUMENT PAGE NUMBER BR\_VHR\_04\_ADDENDA BR.84

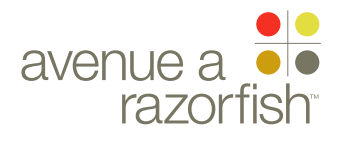

CLIENT FORD

PROJECT SYNC V2

SECTION

LAST MODIFIED

16 APR 2008 11:05 AM

# Addenda Wireframes: Optimized Print View 16 Apr 2008

IA STATUS

DRAFT FA STATUS DRAFT COPY STATUS DRAFT

IA OWNER PAUL TAVERNISE FA OWNER CHARMAINE LIANG COPY OWNER LYNN LEITTE

# DOCUMENT PAGE NUMBER BR\_VHR\_05\_ADDENDA BR.51

#### DOCUMENT VARIABLES FOR WIRES

SITE\_URL: HTTP://SYNCMYRIDE.COM/ NAV\_1: ABOUT NAV\_2: PHONES NAV\_3: MEDIA NAV\_4: EXTRAS NAV\_5: SUPPORT NAV\_6: MY SYNC

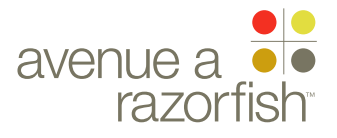

#### 0.0.0.0.0

SP ID

# 265-1

WIRE VARIATION / STATE

CLIENT FORD

PROJECT

SYNC V2

SECTION VHR

# LAST MODIFIED

16 APR 2008 11:05 AM

IA STATUS

DRAFT

FA STATUS DRAFT COPY STATUS

DRAFT

# IA OWNER PAUL TAVERNISE

FA OWNER CHARMAINE LIANG COPY OWNER LYNN LEITTE

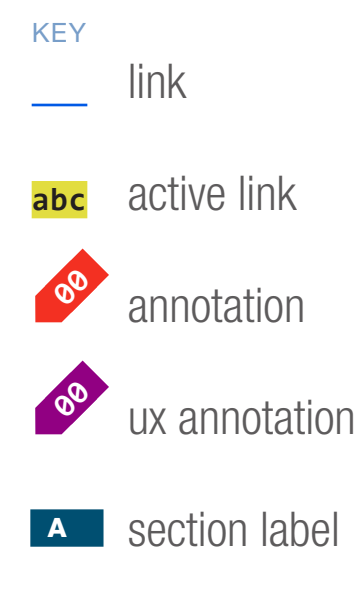

A section module label

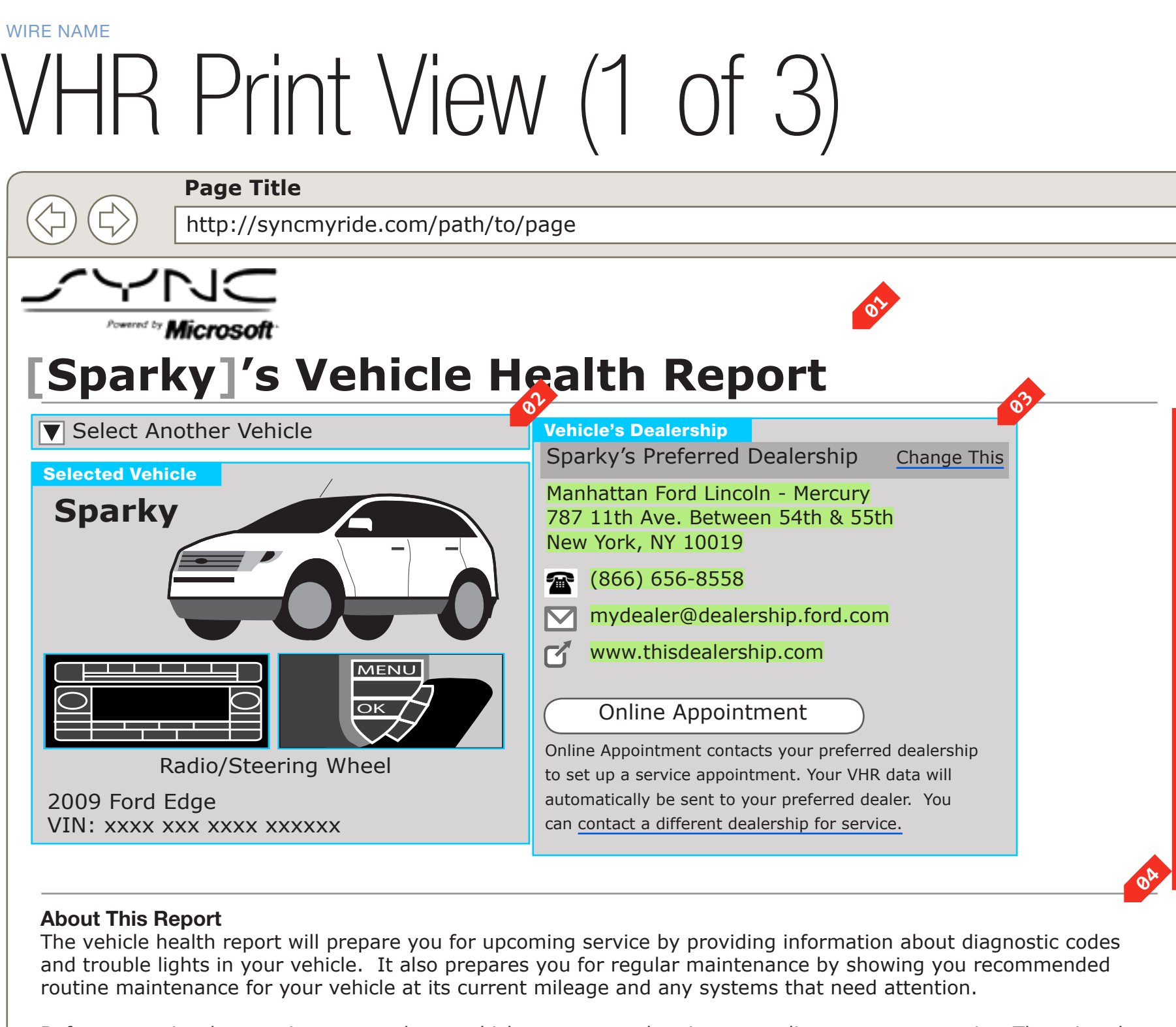

Before you print, be certain to expand any vehicle systems and maintenance lists you want to print. The printed document will be as it appears on-screen.

Vehicle diagnostic status when you ran your report on [Feb 23, 2007]

# Brakes & Suspension - OK

About the Brakes & Suspension

Checks, Fluids & Filters - OK

About the Checks, Fluids & Filters

# Engine, Transmission & Emissions - Service Required

### About the Engine, Transmission & Emissions

The icons below may be illuminated in your dash or console or may appear in your message center. The vehicle diagnostics indicate a parameter that is out of normal range or that a component has failed. Systems within your vehicle need prompt service and/or inspection.

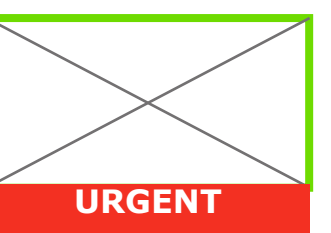

# Service Engine Soon - URGENT

# WHAT SHOULD I DO?

- Tisis iuscipit donec adiatet ridiculus, parturient ero fermentum sociis sociosqu dignis velenis mollis nulput. Cillum dolorem inim gait praestie etum nunc, atis eui morbi, sagittis utpationse senectus eleifend.
- Amcommo consecte ulputatismod prat eumsandre dignissequis montes quatuerit accumsan. Verci irilla nim dolessi incing quam adignit veros quatuer. Er iliquamcon taciti dolobore nonsequi.

# DOCUMENT PAGE NUMBER BR\_VHR\_05\_ADDENDA BR.52

|     | Return to Previous View        |
|-----|--------------------------------|
|     |                                |
|     |                                |
|     |                                |
| L.  |                                |
| L   |                                |
| L   |                                |
| L   |                                |
| L   |                                |
| L   |                                |
| L   |                                |
| L   |                                |
| L   |                                |
| L   | Right-Margin modules moved     |
| F   | rather that reformatted for    |
|     | Print View                     |
|     |                                |
|     |                                |
|     |                                |
| L   |                                |
| L   |                                |
|     |                                |
|     |                                |
|     |                                |
|     |                                |
|     |                                |
|     |                                |
|     |                                |
|     | VHR Overview content hidden in |
|     | Print view                     |
| L   | Print View-only header (TBD    |
|     | pending copy review)           |
|     |                                |
| 001 |                                |
|     |                                |
|     |                                |
|     |                                |
|     |                                |
|     |                                |
|     |                                |
|     |                                |
|     |                                |
|     |                                |
|     |                                |
|     |                                |
|     |                                |
|     |                                |
|     |                                |
|     |                                |
|     |                                |
|     |                                |
|     |                                |
|     |                                |
|     |                                |
|     |                                |
|     |                                |
|     |                                |
|     | I                              |
|     |                                |
|     |                                |
|     |                                |

show

show

show

PRIMARY INCOMING LINKS

#### PRIMARY OUTGOING LINKS

--

USER NEEDS

\_\_\_

\_\_\_

ASSUMPTIONS

--

\_\_\_

NOTES

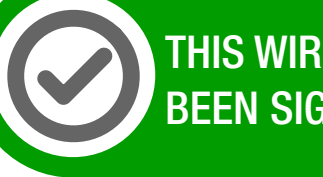

THIS WIRE, SPID 265-1, HAS BEEN SIGNED OFF.

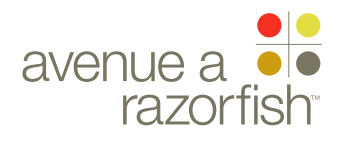

#### 0.0.0.0.0

WIRE VARIATION / STATE NA

#### CLIENT FORD

PROJECT

SYNC V2 SECTION

VHR

# LAST MODIFIED

16 APR 2008 11:05 AM

# IA STATUS

DRAFT FA STATUS DRAFT COPY STATUS DRAFT

IA OWNER PAUL TAVERNISE **FA OWNER CHARMAINE LIANG** 

COPY OWNER LYNN LEITTE

# WIRE NAME VHR Print View (1 of 3)

# WIRE ANNOTATIONS

The VHR print view page is a print-friendly version of the VHR, and allows the user to expand and collapse of different areas of the VHR before printing. When the user is ready to print, the user will click on the print feature from the browser command menu.

Before the VHR page displays, the user will be taken to an intermediate Please wait page. See wireframe SP ID 234 "Please Wait Page" for details.

The VHR print view page includes:

- Print View Heading. See note #1.
- Vehicle Widget. See note #2.
- Dealer Widget. See note #3.
- Print View text. See note #4.
- VOD Date text. See note #5.
- System Details sections. See note #6.
- Current Date text. See note #8.
- Routine Maintenance section. See note #9.
- Dealer Inspection Items section. See note #10.
- Field Service Items section. See note #11.
- Return link. See note #7.

This wireframe shows a successfully generated print view.

- The Print View Heading contains:
  - Sync logo.
  - Report Name. The report name contains static text and the vehicle nickname.
- Vehicle Widget module. See wireframe set for "Vehicle Widget".
- Dealer module. See wireframe SP ID 247 "Dealer Widget".
- Print View text. The print view text is static.

VOD Date text. The VOD date, converted to EST, is displayed with static text.

**06** System Details sections. Individual system detail sections display similarly to the sections in the VHR online view, with the exception of note #6A.

Systems are sorted by the system sort order. Each section contains the following elements:

- 115 "System Details-System OK" note #2.
- System Description text. This section displays static text for the system type. See note #6A for details.
- Status Long Description. The text displays #2.
- ID 116-1 "System Details-Service Required" note #3.
- System-level DTC component. See wireframe SP ID 116-2 "System Details-Requires Service" note #4.
- Truncated Data Message. See wireframe SP ID 235 "System Details-Grey Note" note #1.
- #5.
- System Description Show/Hide link. In the print view, there is an expand/collapse link for each system description area the user can use to toggle back and forth. By default, the areas are collapsed. Only the title for the section is displayed in a collapsed state.
- Return Option. When the user clicks the return 07 option, the originating page loads.

DOCUMENT PAGE NUMBER BR\_VHR\_05\_ADDENDA BR.53

• System Detail Summary text. See wireframe SP ID

conditionally based on system status. See wireframe SP ID 116-1 "System Details-Requires Service" note

• Warning Indicator component. See wireframe SP

• Schedule Dealer Appointment area. See wireframe SP ID 116-2 "System Details-Requires Service" note

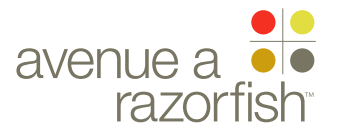
#### 0.0.0.0.0

SP ID

#### 265-2

WIRE VARIATION / STATE

CLIENT FORD

PROJECT

SYNC V2

SECTION

#### LAST MODIFIED

16 APR 2008 11:05 AM

#### IA STATUS

DRAFT FA STATUS DRAFT COPY STATUS

DRAFT

IA OWNER PAUL TAVERNISE

FA OWNER CHARMAINE LIANG COPY OWNER LYNN LEITTE

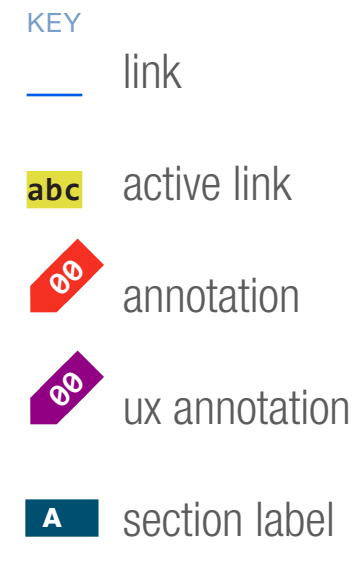

section module
 label

# VHR Print View (2 of 3)

#### Page Title

#### http://svncmyride.com/path/to/page

#### WHAT IS HAPPENING?

- Tisis iuscipit donec adiatet ridiculus, parturient ero fermentum sociis sociosqu dignis velenis mollis nulput. Cillum dolorem inim gait praestie etum nunc, atis eui morbi, sagittis utpationse senectus eleifend.
- Amcommo consecte ulputatismod prat eumsandre dignissequis montes quatuerit accumsan. Verci irilla nim dolessi incing quam adignit veros quatuer. Er iliquamcon taciti dolobore nonsequi. Condimentum aliqui incinci mi blandit dictumst deliquatue, magniat irit lamconullaor, quisl congue erit exer. Sumsandre tionulla exerostin natoque eugiate onse nonsenibh.

#### WHAT DOES THIS MEAN?

Tisis iuscipit donec adiatet ridiculus, parturient ero fermentum sociis sociosqu dignis velenis mollis nulput. Cillum dolorem inim gait praestie etum nunc, atis eui morbi, sagittis utpationse senectus eleifend. Amcommo consecte ulputatismod prat eumsandre dignissequis montes quatuerit accumsan. Verci irilla nim dolessi incing quam adignit veros quatuer. Er iliquamcon taciti dolobore nonsequi.

Condimentum aliqui incinci mi blandit dictumst deliquatue, magniat irit lamconullaor, quisl congue erit exer. Sumsandre tionulla exerostin natoque eugiate onse nonsenibh.

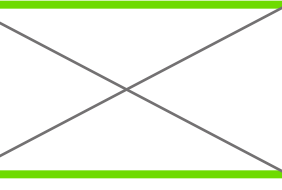

#### All Wheel Drive

#### WHAT DOES THIS MEAN?

Tisis iuscipit donec adiatet ridiculus, parturient ero fermentum sociis sociosqu dignis velenis mollis nulput. Cillum dolorem inim gait praestie etum nunc, atis eui morbi, sagittis utpationse senectus eleifend. Amcommo consecte ulputatismod prat eumsandre dignissequis montes quatuerit accumsan. Verci irilla nim dolessi incing quam adignit veros quatuer. Er iliquamcon taciti dolobore nonsequi.

#### Additional Diagnostic Details

#### WHAT SHOULD I DO?

• Tisis iuscipit donec adiatet ridiculus, parturient ero fermentum sociis sociosqu dignis velenis mollis nulput. Cillum dolorem inim gait praestie etum nunc, atis eui morbi, sagittis utpationse senectus eleifend.

#### WHAT IS HAPPENING?

• Amcommo consecte ulputatismod prat eumsandre dignissequis montes quatuerit accumsan.

#### WHAT SHOULD I DO?

• Tisis iuscipit donec adiatet ridiculus, parturient ero fermentum sociis sociosqu dignis velenis mollis nulput.

#### WHAT IS HAPPENING?

• Amcommo consecte ulputatismod prat eumsandre dignissequis montes quatuerit accumsan.

Vulput feugue il landrem sociosqu ip consequat est placerat, tempor nostrud hent. Ulla nis metus dolut augait ed aliquam essi; pulvinar odio minit hent. Eraestrud niat eliquatum egestas dolendit susto dunt. Faccummy nonsequam consequ, autpate loborperci id laor, dolor

#### Schedule Service with Your Preferred Dealership

Online Appointment

Online Appointment contacts your preferred dealership to set up a service appointment. Your VHR data will automatically be sent to your preferred dealer. You can <u>contact a different dealership for service</u>.

### DOCUMENT PAGE NUMBER BR\_VHR\_05\_ADDENDA BR.54

PRIMARY INCOMING LINKS

PRIMARY OUTGOING LINKS

\_\_\_

\_\_\_

\_\_\_

\_\_\_

\_\_\_

NOTES

USER NEEDS

ASSUMPTIONS

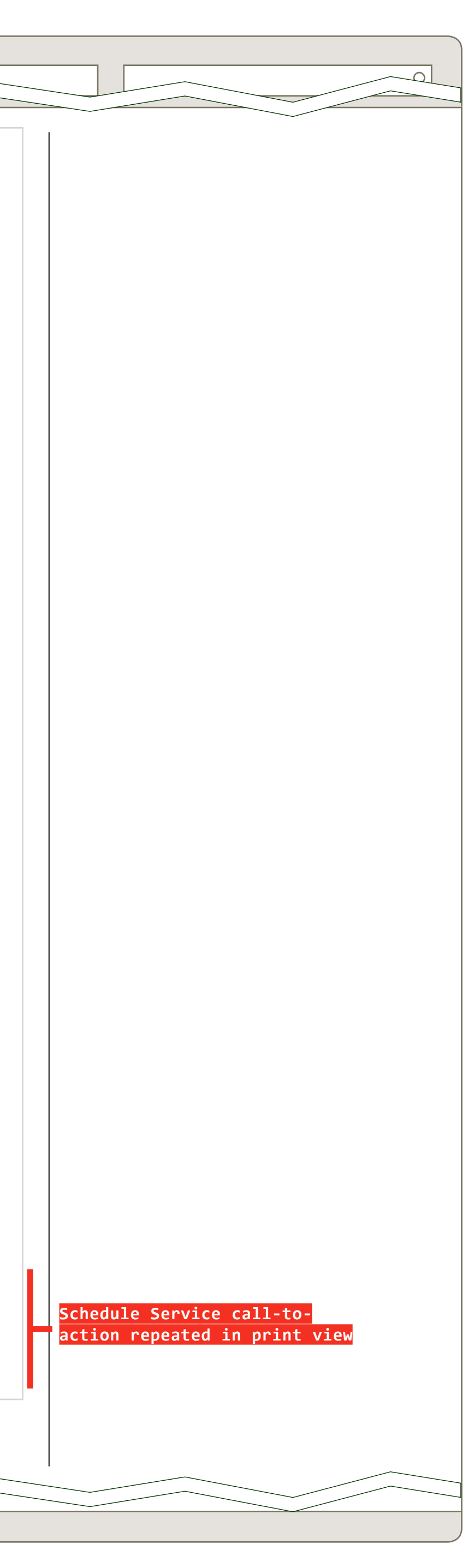

THIS W BEEN S

THIS WIRE, SPID 265-2, HAS BEEN SIGNED OFF.

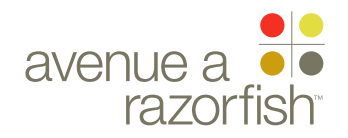

WIREFRAME ID TEMPLATE VERS 2.2.0 JAMES.SPAHR@AVENUEA-RAZORFISH.COM

#### WIRE ID WIRE NAME 0.0.0.0.0 VHR Print View (3 of 3) SP ID 265-3 WIRE VARIATION / STATE Page Title NA hter.//syncmyride.com/noth/to/page CLIENT FORD Restraints & Driver Assistance - OK PROJECT About the Restraints & Driver Assistance show SYNC V2 The diagnostics system was unable to read the current state of one or more components within this SECTION system. We recommend that an authorized service dealer perform a more rigorous diagnostic and visual VHR inspection to ensure that nothing is wrong with the vehicle. LAST MODIFIED 16 APR 2008 Vehicle information as of today, [Feb 25, 2007]: 11:05 AM 0, I hide 25,000 Mile Routine Maintenance Your mileage as of today, [April 12, 2007], is [23,072] miles [(predicted)]. Here's IA STATUS a list of maintenance we recommend in [1,928] more miles: DRAFT Replace engine air filter Inspect automatic transmission fluid level (if equipped with under-hood dipstick) FA STATUS DRAFT Inspect complete exhaust system and heat shields COPY STATUS Inspect break pads/shoes/rotors/drums, brake lines and hoses, and parking break system DRAFT Inspect and lubricate all non-sealed steering linkage, ball joints, suspension joints, half-shafts/drive shafts, and u-joints Inspect engine cooling system and hoses IA OWNER Rotate and insect tires; check wheel end play and turning noise PAUL TAVERNISE Perform multi-point inspection FA OWNER Change engine oil and replace oil filter (up to 5 quarts of oil) CHARMAINE LIANG Note: State regulations may effect maintenance schedule recommendations. COPY OWNER LYNN LEITTE hide This Field Service Actions system tracks safety and emission Field Service Actions for which vehicles are subject to repair in the United States. For more information on Ford Motor Company Field Service Actions or concerns you may be having with your vehicle, please contact your dealership directly. Recall Notice #12345678 A recall of the fuel filter in your vehicle is in effect. Your [Ford/Lincoln/Mercury] authorized service dealer will replace the fuel filter free of charge. KEY link Recall Notice #12345678 A recall of the fuel filter in your vehicle is in effect. Your [Ford/Lincoln/Mercury] authorized service dealer will replace the fuel filter free of charge. abc active link A recall is an action by the Company to remedy a safety or emissions related concern related to a vehicle annotation defect or regulatory requirement. It may require that you return your vehicle to the dealer for service. 00 ux annotation hide At your last service visit to your preferred dealership, [Manhattan Ford Lincoln Mercury], the mechanic(s) A section label recommended service on the following items. At the time, you declined service on these items. **Observed maintenance needs Date Observed** A section module Tires were at 15% of tread life remaining. We recommend replacing all tires. Feb 10, 2007 label Brake pads were operating in the "Yellow" zone. Breaks in this stage Feb 10, 2007 are worn and need replacement for best braking performance.

Battery inspection indicates that the battery holds 80% of maximum charge.

Belts are worn and need replacement

Feb 1, 2007 Feb 1, 2007

### DOCUMENT PAGE NUMBER BR\_VHR\_05\_ADDENDA BR.55

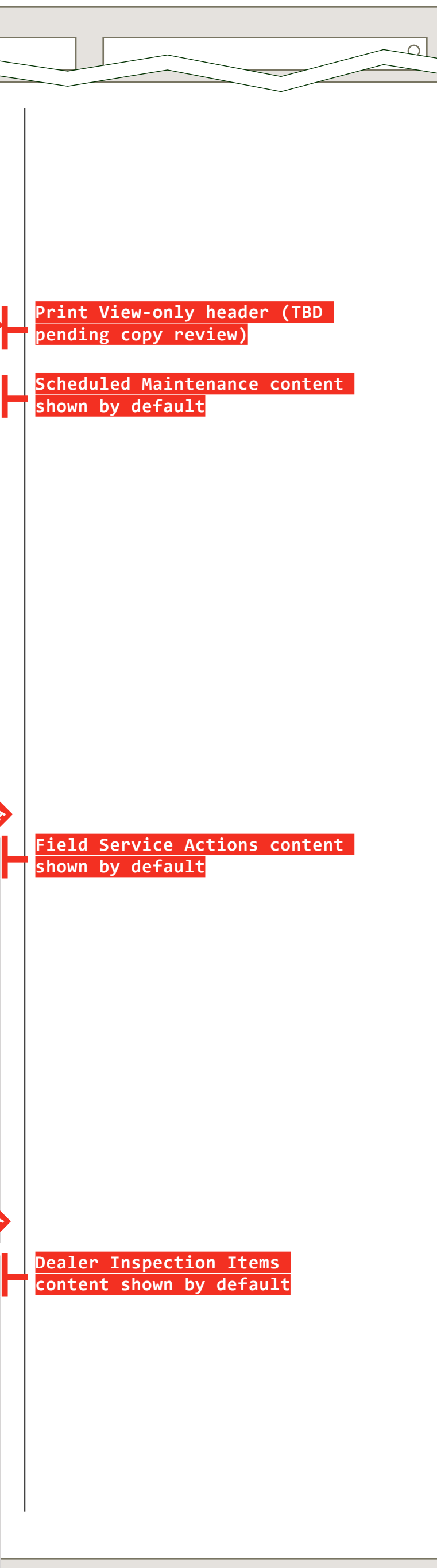

#### PRIMARY INCOMING LINKS

#### PRIMARY OUTGOING LINKS

--

#### USER NEEDS

---

#### ASSUMPTIONS

--

\_\_\_

\_\_\_

#### NOTES

THIS WIRE, SPID 265-3, HAS BEEN SIGNED OFF.

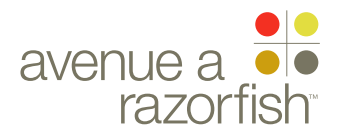

WIREFRAME ID TEMPLATE VERS 2.2.0 JAMES.SPAHR@AVENUEA-RAZORFISH.COM

#### 0.0.0.0.0

WIRE VARIATION / STATE

## VHR Print View (3 of 3)

#### WIRE ANNOTATIONS

- <sup>08</sup> Current Date text. Today's date, converted to EST, is displayed with static text.
- Routine Maintenance section. The Routine Maintenance section displays similarly to the section in the VHR online view, with the exception of note #9A. See wireframe SP ID 118 "Routine Maintenance-Upcoming" and SP ID 119 "Routine Maintenance-Passed" for details.
- Routine Maintenance Show/Hide link. In the print view, there is an expand/collapse link for the Routine Maintenance section the user can use to toggle back and forth. By default, the section is expanded. If in the collapsed state, only the title for the section is displayed.
- Field Service Items section. The Field Service Items section displays similarly to the section in VHR online view, with the exception of note #10A. See wireframe SP ID 121 "Field Service Items" for details.
- Field Service Items Show/Hide link. In the print view, there is an expand/collapse link for the Field Service Items section the user can use to toggle back and forth. By default, the section is expanded. If in the collapsed state, only the title for the section is displayed.
- Dealer Inspection Items section. The Dealer Inspection Items section displays as in the VHR online view, with the exception of note #11A. See wireframe SP ID 120 "Dealer Inspection Items" for details.
- Dealer Inspection Items Show/Hide link. In the print view, there is an expand/collapse link for the Dealer Inspection Items section the user can use to toggle back and forth. By default, the section is expanded. If in the collapsed state, only the title for the section is displayed.

#### CLIENT FORD

PROJECT SYNC V2

SECTION

LAST MODIFIED

16 APR 2008 11:05 AM

#### IA STATUS

DRAFT FA STATUS DRAFT COPY STATUS

DRAFT

IA OWNER PAUL TAVERNISE FA OWNER CHARMAINE LIANG COPY OWNER

LYNN LEITTE

DOCUMENT PAGE NUMBER
BR\_VHR\_05\_ADDENDA BR.56

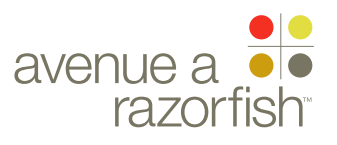

CLIENT FORD

PROJECT SYNC V2

SECTION UX STANDARDS

LAST MODIFIED 02 JAN 2008 3:10 PM

IA STATUS

DRAFT FA STATUS DRAFT COPY STATUS DRAFT

IA OWNER JAMES SPAHR FA OWNER KATHY WOO COPY OWNER

-

User Experience Guidelines SyncMyRide.com, Version 2.0

02 Jan 2008

#### DOCUMENT VARIABLES FOR WIRES

- SITE\_URL: HTTP://SYNCMYRIDE.COM/
- NAV\_1: PHONES
- NAV\_2: MEDIA PLAYERS
- NAV\_3: SERVICES
- NAV\_4: SUPPORT
- NAV\_5: MY SYNC
- NAV\_6: TRAFFIC + DIRECTIONS

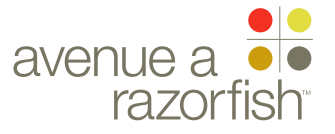

## User Experience Vision.

CLIENT FORD

PROJECT

SYNC V2 SECTION

UX STANDARDS

02 JAN 2008 3:10 PM

IA STATUS

DRAFT

FA STATUS DRAFT COPY STATUS DRAFT

IA OWNER JAMES SPAHR FA OWNER KATHY WOO COPY OWNER

-

#### DOCUMENT VARIABLES FOR WIRES

- SITE\_URL: HTTP://SYNCMYRIDE.COM/
- NAV\_1: PHONES
- NAV\_2: MEDIA PLAYERS
- NAV\_3: SERVICES
- NAV\_4: SUPPORT
- NAV\_5: MY SYNC
- NAV\_6: TRAFFIC + DIRECTIONS

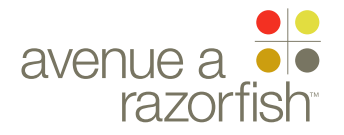

# The Sync My Ride Experience is... Simple. Each page should have a clear call to action or message. Links should communicate the information or functionality they will lead the user to.

Customized, but not personal. Information is presented as if everyone has the same vehicle and dashboard options. Account specific information is an exception.

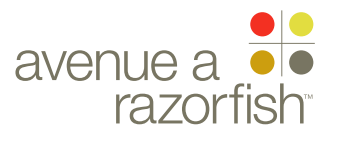

# The Sync My Ride Experience is...

Campaign Agnostic. The site speaks to the general SYNC brand, and not to a particular marketing campaign.

About Human, In-Vehicle Experiences. Sync is a aspect of a Ford, Lincoln and Mercury vehicle. Sync enables great experiences in the vehicle.

PAGE NUMBER **BX.4** 

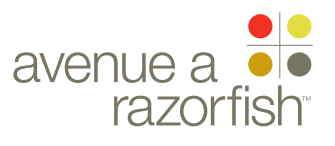

### Schematics.

CLIENT FORD

PROJECT

SECTION

LAST MODIFIED 02 JAN 2008 3:10 PM

IA STATUS

DRAFT

FA STATUS DRAFT COPY STATUS DRAFT

IA OWNER JAMES SPAHR FA OWNER KATHY WOO COPY OWNER

-

#### DOCUMENT VARIABLES FOR WIRES

- SITE\_URL: HTTP://SYNCMYRIDE.COM/
- NAV\_1: PHONES
- NAV\_2: MEDIA PLAYERS
- NAV\_3: SERVICES
- NAV\_4: SUPPORT
- NAV\_5: MY SYNC
- NAV\_6: TRAFFIC + DIRECTIONS

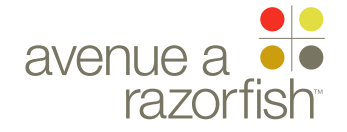

0.1 WIRE VARIATION / STATE NA

### WIRE NAME Forms & Error Handling

| CLIENT<br>FORD            | Standard Form                                                                                                    | Standard Form With Errors             |
|---------------------------|----------------------------------------------------------------------------------------------------|---------------------------------------|
| PROJECT                   | Form Title                                                                                                    | Form Tit                              |
| SYNC V2                   | Form Description Text Met, vullan ea ad                                                                                                    | Form Descrip                          |
| SECTION                   | et, sit lorem zzrit praesed dit lorpero ero                                                                                                    | et, sit lorem                         |
| UX STANDARDS              | uolortis accum auto con uter, conse.                                                                                                    |                                       |
| LAST MODIFIED             | Form Field Label A                                                                                                    | We found a                            |
| 02 JAN 2008               |                                                                                                    |                                       |
| 3:10 PM                   |                                                                                                    | Form Field La                         |
|                           | Form Field Label B                                                                                                    | Hello World                           |
|                           |                                                                                                    | Form Field La                         |
|                           |                                                                                                    | Form Field                            |
| DRAFT                     | Form Field Label C (optional)                                                                                                    | in the form                           |
| FA STATUS                 |                                                                                                    | My F150 Roo                           |
| DRAFT                     | Cancel                                                                                                    | Form Field L                          |
| COPY STATUS               |                                                                                                    |                                       |
| DRAFT                     |                                                                                                    |                                       |
|                           |                                                                                                    |                                       |
| IA OWNER                  |                                                                                                    |                                       |
| JAMES SPAHR               |                                                                                                    |                                       |
| FA OWNER                  | Radio Buttons                                                                                                    | Radio Buttons                         |
| KAIHY WUU                 | Form Title                                                                                                    | Form Tit                              |
| COPY OWNER                |                                                                                                    |                                       |
| -                         | Radio Buttons Header<br>Optional instructional text. Aliquamc onsequatNihicaet nicon te<br>consuppl. Sitium nius et videmperi pernum nos, stodius, sene. | Optional instruction consuppl. Sitium |
|                           | Mutually exclusive option two                                                                                                    | 🗖 Multiple                            |
|                           | O Mutually exclusive option one                                                                                                    | 🗖 Multiple                            |
|                           |                                                                                                    |                                       |
| KEY                       | Radio Buttons Header                                                                                                    | Check Boxe                            |
| link                      | consuppl. Sitium nius et videmperi pernum nos, stodius, sene.                                                                                            | consuppl. Sitiu                       |
|                           | O Mutually exclusive option one                                                                                                    | 🗙 Multiple                            |
| abc active link           | Mutually exclusive option two                                                                                                    | 🛛 Multiple                            |
| appotation                | O Mutually exclusive option three                                                                                                    | 🛛 Multiple                            |
|                           |                                                                                                    |                                       |
| w annotation              | Cancel Submit                                                                                                    |                                       |
| A section label           |                                                                                                    |                                       |
| A section module<br>label |                                                                                                    |                                       |
| ιαρσι                     |                                                                                                    |                                       |
|                           |                                                                                                    |                                       |
|                           |                                                                                                    |                                       |

PAGE NUMBER **BX.6** 

### le ption Text Met, vullan ea ad zzrit praesed dit lorpero ero im adio con utet, conse. 0,> n error on this page. abel A Q abel B **B** is expecting a response of 'address@domain.com' cks! abel C (optional) Submit (Cancel tle es Header ctional text. Aliquamc onsequatNihicaet nicon te m nius et videmperi pernum nos, stodius, sene. select option one e select option two es Header ctional text. Aliquamc onsequatNihicaet nicon te m nius et videmperi pernum nos, stodius, sene. select option one select option two e select option three Submit Cancel

| PRIMARY INCOMING LINKS |
|------------------------|
|                        |
| GLOBAL OUTGOING LINKS  |
|                        |
| PRIMARY OUTGOING LINKS |
|                        |
| USER NEEDS             |
|                        |

ASSUMPTIONS

--

NOTES

NEED A DESIGN PATTERN FOR CHECK-BOXES AND RADIO BUTTONS.

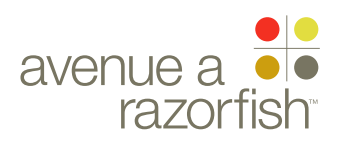

**0.1** WIRE VARIATION / STATE **NA** 

## Forms & Error Handling

WIRE ANNOTATIONS

#### CLIENT FORD

PROJECT

SYNC V2 SECTION

UX STANDARDS

LAST MODIFIED 02 JAN 2008

3:10 PM

#### IA STATUS

DRAFT

FA STATUS DRAFT COPY STATUS DRAFT

IA OWNER JAMES SPAHR FA OWNER KATHY WOO COPY OWNER

### Standard Form

When the user submits a form that contains errors, the form reloads with error handling. When the form reloads, all user-submitted data remain prepopulated in the form fields.

Error text appears near the top of the form to inform the user that the form contains errors. The page may shift down to accomodate for the error text area.

The error copy is the same for all error conditions.

Specific error text appears for the form fields that contain validation errors. The error text displayed may vary depending on the cause of the error.

### Radio Buttons Form

Radio buttons are used whenever a user needs to select from a set of mutually exclusive options. An option may be selected as a default, or no option may be selected. If a default is selected, it should be listed first. If there is no default, the submit button is inactive until the user makes a selection.

### Check Boxes Form

Check Boxes are used when a user needs to select one or more options at the same time. By default, none, some or all of the options may be selected. The submit button is always active. DOCUMENT BX\_GUIDELINES

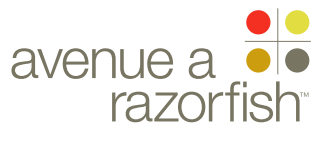

#### 0.3

WIRE VARIATION / STATE

## Window Types & Overlays

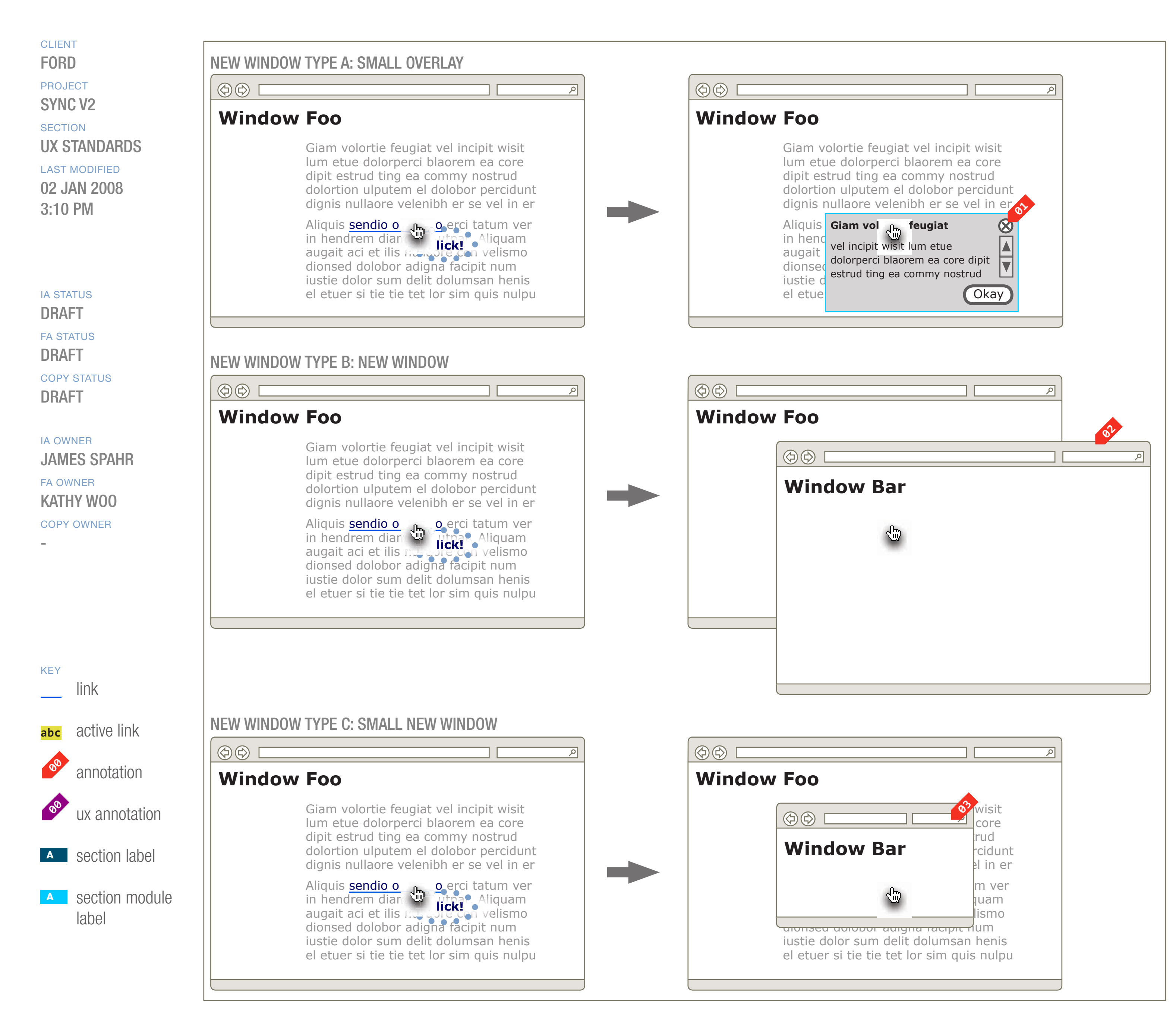

#### DOCUMENT BX\_GUIDELINES

PAGE NUMBER

PRIMARY INCOMING LINKS ---GLOBAL OUTGOING LINKS ---PRIMARY OUTGOING LINKS ---

USER NEEDS

--

ASSUMPTIONS

--

NOTES

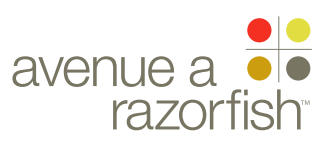

#### 0.3

WIRE VARIATION / STATE

#### CLIENT FORD

PROJECT

SECTION

LAST MODIFIED

02 JAN 2008 3:10 PM

#### IA STATUS

DRAFT FA STATUS DRAFT COPY STATUS DRAFT

IA OWNER JAMES SPAHR FA OWNER KATHY WOO COPY OWNER

# Window Types & Overlays

#### WIRE ANNOTATIONS

When the user clicks on a link, a few different types of behavior can occur:

- The same browser window reloads with the corresponding page
- An overlay appears (see note #1)
- A new browser window/tab opens (see note #2)
- A new browser window, with a pre-defined size opens (see note #3)
- When the user clicks on an option that triggers an overlay, the overlay appears as a layer over the current window and gains focus.

The overlay has a pre-defined width; the height varies depending on the length of the content. The overlay will have a maximum height and if the content exceeds the height, a scrollbar will be displayed.

The overlay contains a close option. When the user clicks the option, the overlay closes and focus returns of the parent browser window.

New Window Type A is used to internal help/info and any inline interactions.

A user can click an option that trigger a new window that is the same size as the current window. Depending on browser type, a new tab may be triggered instead of new window.

New Window Type B should be used for links that are external sites such as a dealership web site.

A user can also click an option that trigger a new window of a pre-defined size. The window appear over the current window. *Note: New Window Type C is not currently used.* 

DOCUMENT BX\_GUIDELINES PAGE NUMBER **BX.9** 

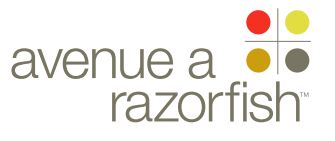

#### **0.4** WIRE VARIATION / STATE **NA**

## Contextual Help

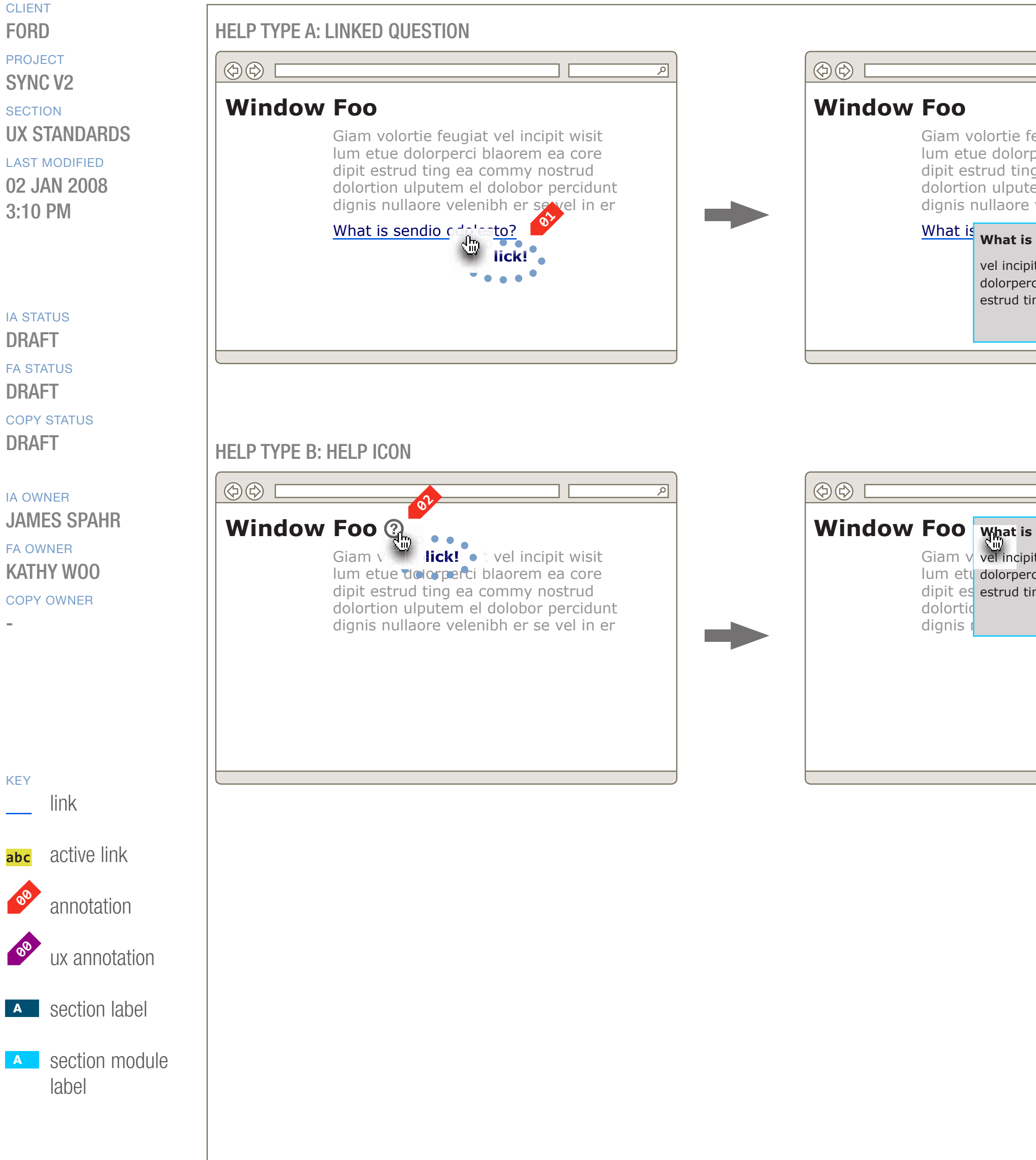

#### DOCUMENT BX\_GUIDELINES

PAGE NUMBER

| e feugiat vel incipit wisit<br>orperci blaorem ea core<br>ing ea commy nostrud<br>utem el dolobor percidunt<br>re velenibh er se vel in er |  |
|----------------------------------------------------------------------------------------------------|--|
| is o Odolesto? (S)<br>ipit wisit lum etue<br>erci blaorem ea core dipit<br>ting ea commy nostrud<br>(Okay)                                 |  |
|                                                                                                    |  |
|                                                                                                    |  |
|                                                                                                    |  |
| is Window Foo?<br>ipit wisit lum etue<br>erci blaorem ea core dipit<br>ting ea commy nostrud<br>Okay                                       |  |
|                                                                                                    |  |
|                                                                                                    |  |
|                                                                                                    |  |
|                                                                                                    |  |
|                                                                                                    |  |
|                                                                                                    |  |

- PRIMARY INCOMING LINKS
- GLOBAL OUTGOING LINKS
- PRIMARY OUTGOING LINKS
- ---

- USER NEEDS
- --
- ASSUMPTIONS
- --
- NOTES
- --

#### 0.4

WIRE VARIATION / STATE

## Contextual Help

#### WIRE ANNOTATIONS

Contextual Help are FAQs. Clicking on a help option triggers an overlay that display the corresponding FAQ.

For information about overlays, see wireframe SP ID TBD "Window Types & Overlays".

Ontextual help is represented in two different ways: as a text link or

As a help icon.

#### CLIENT FORD

PROJECT

SYNC V2

UX STANDARDS

#### LAST MODIFIED

02 JAN 2008 3:10 PM

#### IA STATUS

#### DRAFT

FA STATUS DRAFT COPY STATUS DRAFT

IA OWNER JAMES SPAHR FA OWNER KATHY WOO COPY OWNER

-

DOCUMENT BX\_GUIDELINES

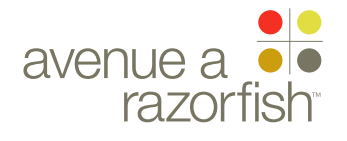

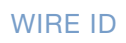

#### 0.5 WIRE VARIATION

WIRE VARIATION / STATE

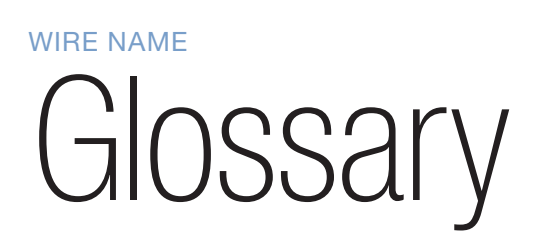

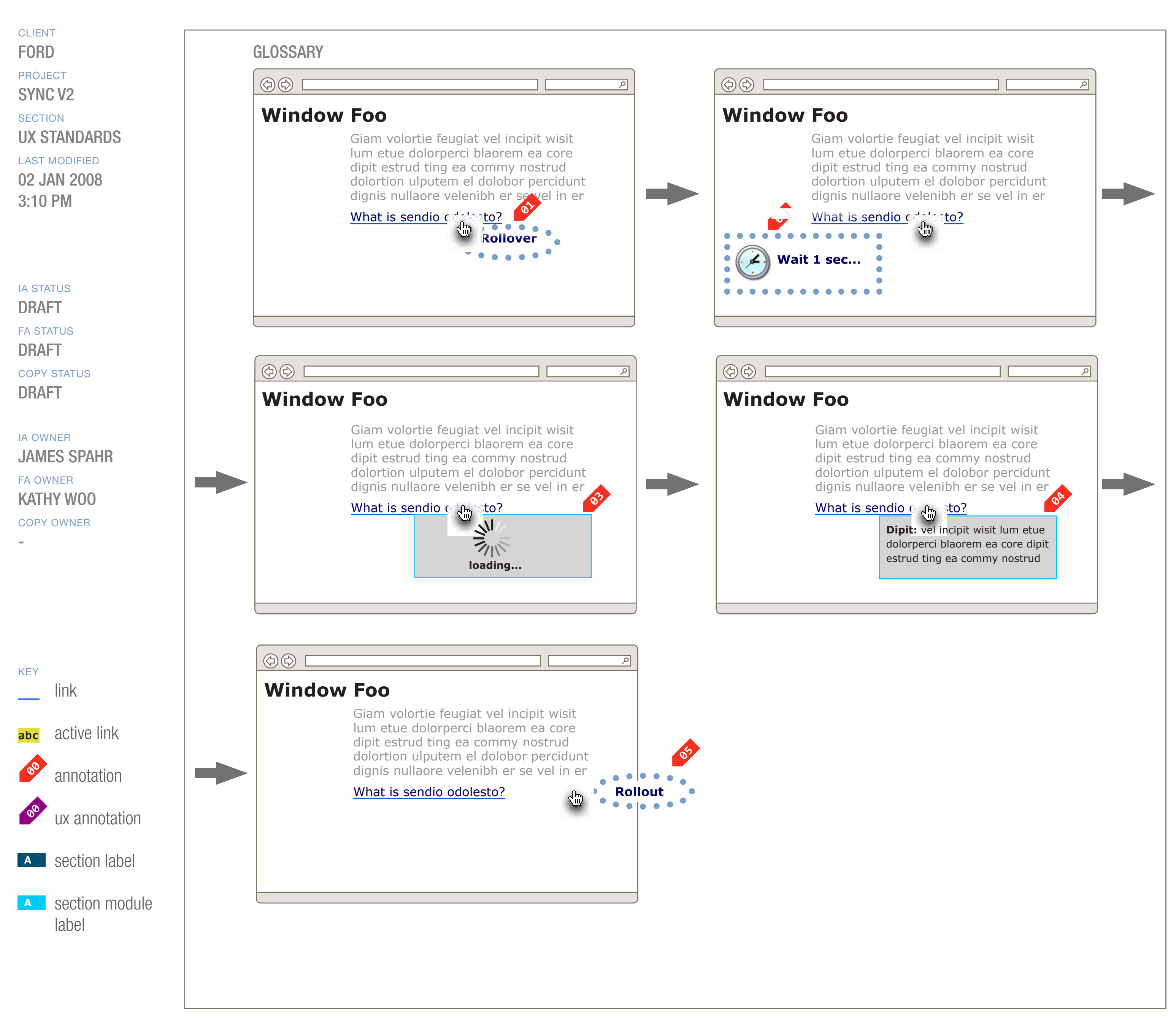

PAGE NUMBER **BX.12** 

| PRIMARY INCOMING LINKS |
|------------------------|
|                        |
| GLOBAL OUTGOING LINKS  |
|                        |
| PRIMARY OUTGOING LINKS |
|                        |
| USER NEEDS             |
|                        |
|                        |

ASSUMPTIONS

---

#### NOTES

TECH HAS CONCERNS WITH THE ROLLOVER BEHAVIOR. IT WILL NEED TO BE CHANGED TO A CLICK.

| WIRE ID                                                                                  | WIRE             | NAME                                                                                                    |  |  |
|------------------------------------------------------------------------------------------|------------------|----------------------------------------------------------------------------------------------------|--|--|
| 0.5<br>wire variation / state<br>NA                                                      | G                | ilossary                                                                                                    |  |  |
|                                                                                          | WIRE ANNOTATIONS |                                                                                                    |  |  |
| CLIENT<br>FORD                                                                           |                  | Terms that have associated glossary definitions will be given a distinct visual style.                                                   |  |  |
| PROJECT<br>SYNC V2<br>SECTION<br>UX STANDARDS<br>LAST MODIFIED<br>02 JAN 2008<br>3:10 PM | 01               | A term with an associated glossary definition is rolled-over by the mouse                                                                |  |  |
|                                                                                          | 02               | A 1 second delay is used to prevent the user from<br>unintentionally causing multiple windows to pop-up<br>on the screen.                |  |  |
| IA STATUS<br>DRAFT<br>FA STATUS<br>DRAFT                                                 | 03               | A small window appears immediately beneath the<br>cursor. A small graphic is displayed letting the user<br>know that content is loading. |  |  |
| COPY STATUS<br>DRAFT                                                                     | 04               | The glossary definition is displayed in the pop-up window.                                                                               |  |  |
| IA OWNER<br>JAMES SPAHR<br>FA OWNER<br>KATHY WOO<br>COPY OWNER                           | 05               | The window disappears when the user moves the cursor away.                                                                               |  |  |

DOCUMENT BX\_GUIDELINES PAGE NUMBER **BX.13** 

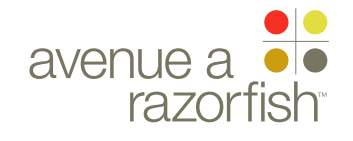

#### **0.6** WIRE VARIATION / STATE **NA**

## Print & Email Tools

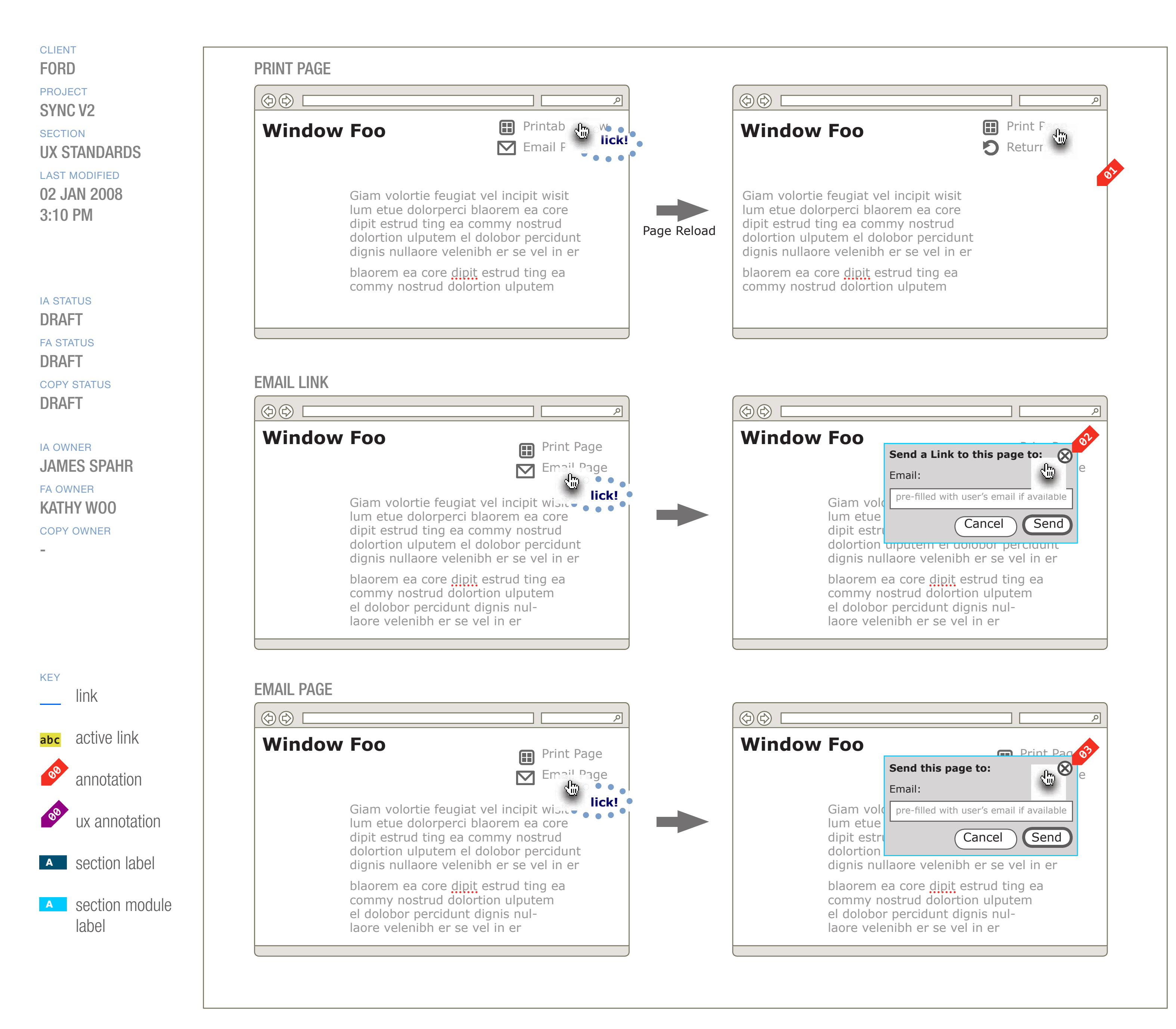

#### DOCUMENT BX\_GUIDELINES

PAGE NUMBER

PRIMARY INCOMING LINKS
-GLOBAL OUTGOING LINKS
--

#### PRIMARY OUTGOING LINKS

--

USER NEEDS

--

ASSUMPTIONS

--

NOTES

0.6 WIRE VARIATION / STATE NA

### WIRE NAME Print & Email Tools

WIRE ANNOTATIONS

CLIENT FORD

### PROJECT

SYNC V2 SECTION

#### **UX STANDARDS**

LAST MODIFIED 02 JAN 2008 3:10 PM

IA STATUS

#### DRAFT

FA STATUS DRAFT COPY STATUS

DRAFT

IA OWNER JAMES SPAHR **FA OWNER KATHY WOO** COPY OWNER

The printable view option is available on various 01 pages throughout the site.

• When the user clicks the option to print, the page reloads in a view formatted for printing. Clicking on the Print Page link will open up the browser's print dialog box.

• There will be a return option. When the user clicks this option, the page reloads in the original view.

The Email Link functionality allows the user to email **02** the URL of the selected page. This functionality is available on various pages throughout the site.

• When user clicks the Email option, the email overlay appears. The overlay is a predefined width. The height varies depending on the length of the content.

• The email overlay contains the Email Page form. See "SYNC\_Forms" document for form attributes and validation rules.

• When the user clicks the Send option, the form is submitted and validation of form field occurs. If successful:

1. An email is sent to the user-submitted email address.

2. Email confirmation overlay loads.

3. Once user clicks ok in the confirmation overlay, overlay closes and the user-submitted address is discarded.

• If form field validation fails, the overlay reloads with error handling.

• When user clicks cancel in the original email overlay, the user-submitted email address is discarded if entered, and the overlay closes.

- For registered users (not featured in wireframe), a drop-down box appears beneath the form containing all the email addresses saved with the account. The email addresses are listed in alphabetical order.
- The confirmation text (not featured in wireframe) is customized with the user submitted email address.
- For registered users who entered an email address that is not already saved to the user's account and there is a blank alternate email address in the user's

account (not featured in wireframe), they will get confirmation text customized witht he user submitted email address asking if the user wants to save the entered email address as an alternate email address. If user clicks Yes option: 1) User submitted email address is saved in an empty alternate email address field in the user's account. 2) Email Saved overlay loads.

The Email Page functionality behaves the same as 03 the Email Link functionality but emails the web page itself to the entered email address. (e.g. Vehicle Health Report)

DOCUMENT **BX GUIDELINES**  PAGE NUMBER **BX.15** 

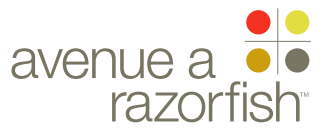

**0.7** WIRE VARIATION / STATE **NA** 

## Pagination

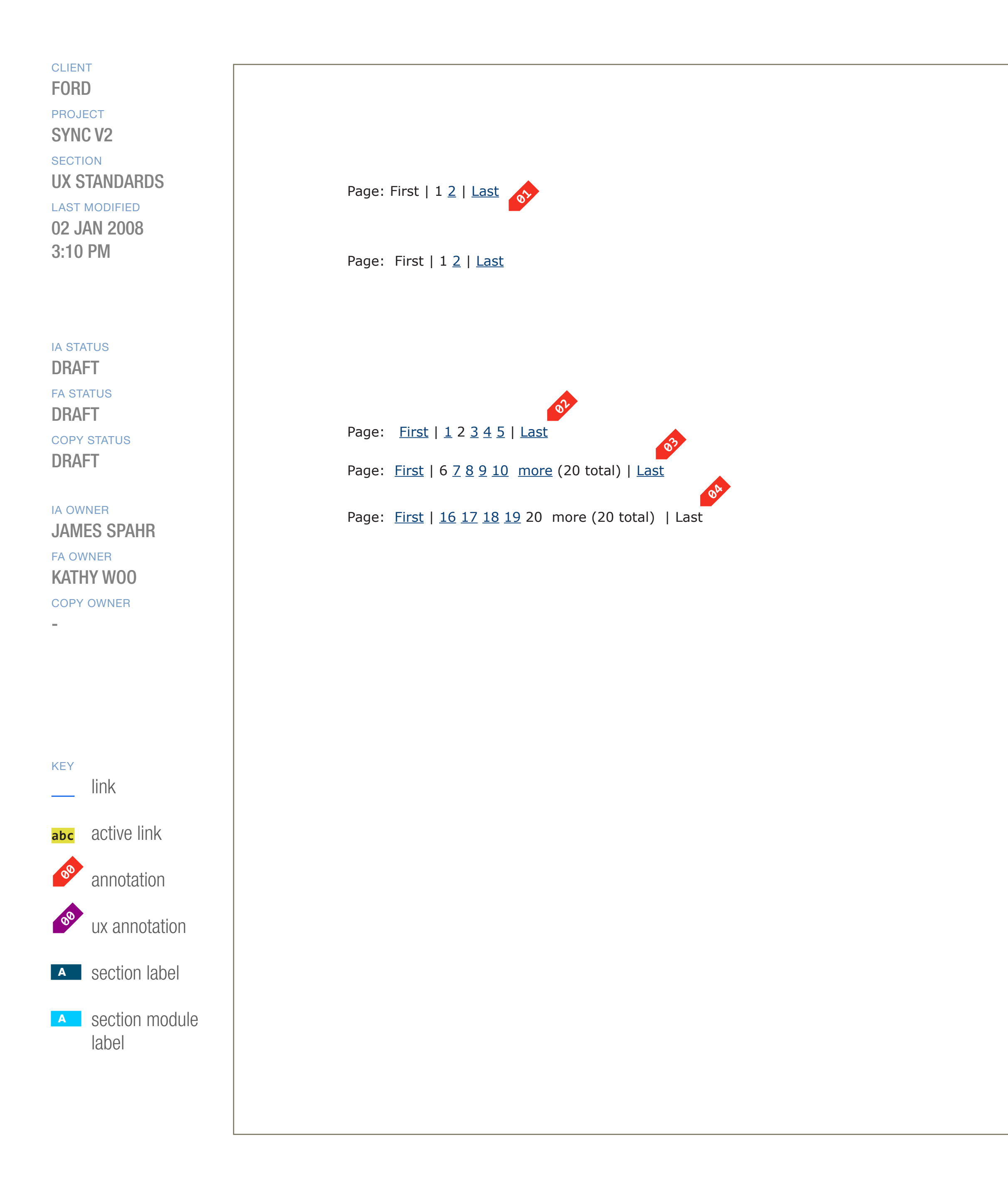

#### DOCUMENT BX\_GUIDELINES

PAGE NUMBER

PRIMARY INCOMING LINKS

GLOBAL OUTGOING LINKS

PRIMARY OUTGOING LINKS

--

USER NEEDS

--

--

ASSUMPTIONS

--

NOTES

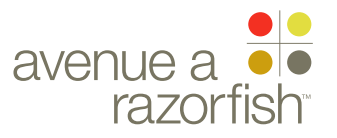

0.7 WIRE VARIATION / STATE NA

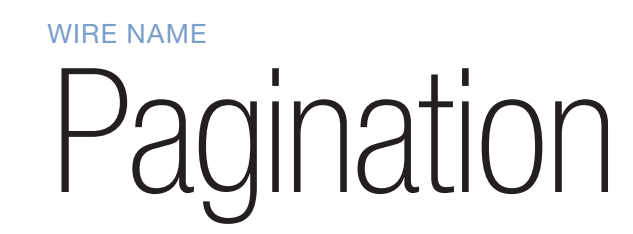

WIRE ANNOTATIONS

#### CLIENT FORD

PROJECT

SYNC V2

UX STANDARDS

LAST MODIFIED

02 JAN 2008 3:10 PM

#### IA STATUS

DRAFT

FA STATUS DRAFT COPY STATUS DRAFT

IA OWNER JAMES SPAHR FA OWNER KATHY WOO COPY OWNER When pagination is displayed, the following rules apply:

• Pagination appears only when there is more than one page of results.

• Pagination navigation appears both above and below the results content.

• The selected page is highlighted and is not an active hyperlink.

• The non-selected pages are highlighted and are hyperlinks.

NOTE: Because there are no instances of pagination with more than 10 pages, all pages in the series will always be displayed. (i.e. the "more" link will not be used) DOCUMENT BX\_GUIDELINES

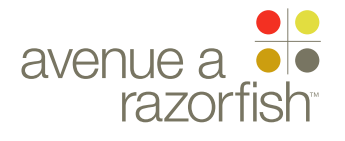

#### **0.8** WIRE VARIATION / STATE **NA**

## Processing Dialog

#### window / module name

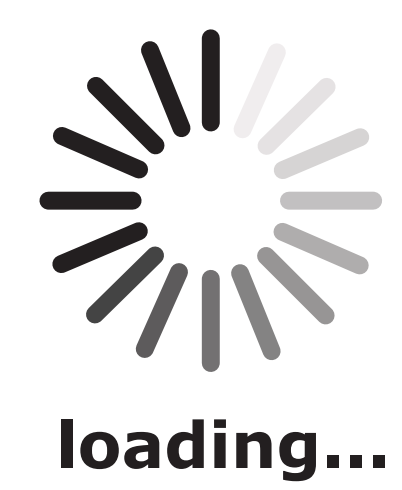

CLIENT FORD

PROJECT SYNC V2

SECTION UX STANDARDS

LAST MODIFIED

02 JAN 2008 3:10 PM

#### IA STATUS

DRAFT

FA STATUS DRAFT COPY STATUS DRAFT

IA OWNER JAMES SPAHR FA OWNER KATHY WOO COPY OWNER

-

Iink
 abc
 active link
 annotation
 ux annotation
 section label

section module label

#### DOCUMENT BX\_GUIDELINES

PAGE NUMBER **BX.18** 

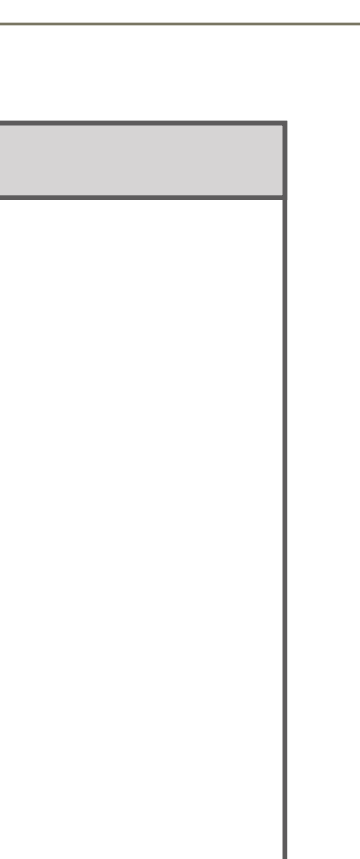

PRIMARY INCOMING LINKS

GLOBAL OUTGOING LINKS

PRIMARY OUTGOING LINKS

--

USER NEEDS

--

--

ASSUMPTIONS

--

NOTES

---

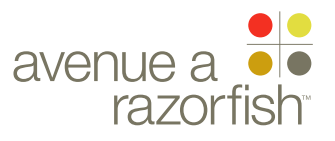

### **0.8** WIRE VARIATION / STATE

NA

## Processing Dialog

#### WIRE ANNOTATIONS

When a module or a window contains content that requires more time to load than the rest of the page, an animated graphic appears letting the user know content is still loading.

#### CLIENT FORD

### PROJECT

SECTION UX STANDARDS

#### LAST MODIFIED

02 JAN 2008 3:10 PM

#### IA STATUS

#### DRAFT

fa status DRAFT

COPY STATUS **DRAFT** 

#### IA OWNER JAMES SPAHR FA OWNER KATHY WOO COPY OWNER

-

DOCUMENT BX\_GUIDELINES

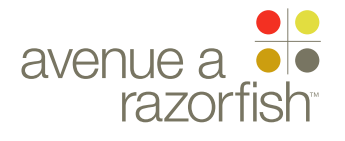

#### **0.10** WIRE VARIATION / STATE **NA**

## Language & Region Gaps

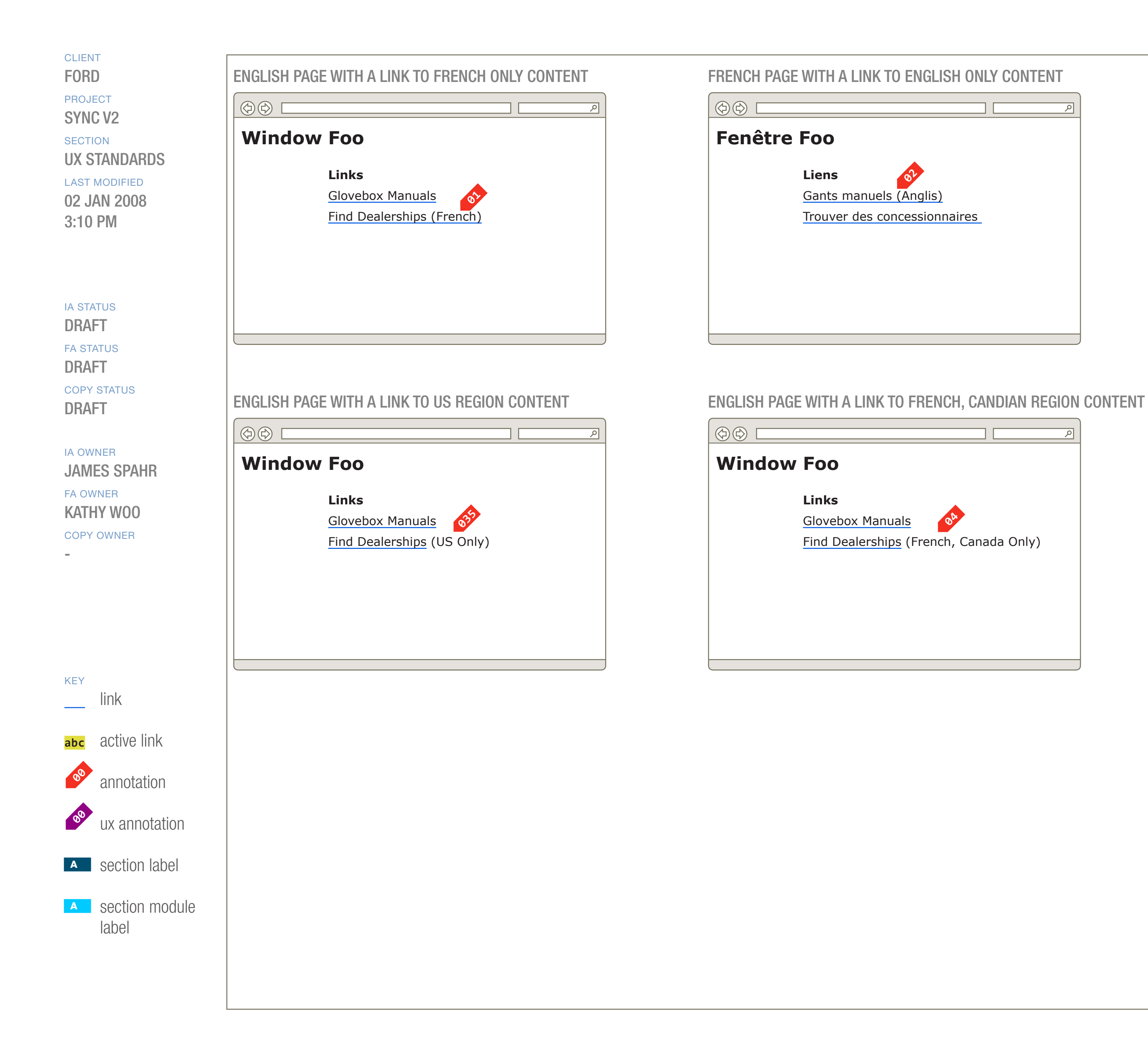

#### DOCUMENT BX\_GUIDELINES

PAGE NUMBER **BX.20** 

PRIMARY INCOMING LINKS ---GLOBAL OUTGOING LINKS ---PRIMARY OUTGOING LINKS ---USER NEEDS ---

ASSUMPTIONS

NOTES

---

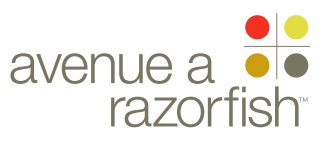

CLIENT

FORD

PROJECT

SECTION

**UX STANDARDS** 

LAST MODIFIED

02 JAN 2008

3:10 PM

IA STATUS

FA STATUS

**COPY STATUS** 

DRAFT

DRAFT

DRAFT

IA OWNER

**FA OWNER** 

**KATHY WOO** 

JAMES SPAHR

SYNC V2

**0.10** WIRE VARIATION / STATE **NA** 

### Language & Region Gaps

#### WIRE ANNOTATIONS

WIRE NAME

When there is a language gap, between the content currently displayed and content that is being linked to, the link pointing to the page containing content in the alternate language should be concatenated with a language specifier. Supported languages are English, Spanish, and French.

A specifer should only be displayed with the link for languages other than the one currently displayed. For instance, if the current page is displayed in English, *Some Link (English)* should not be displayed.

The language of the specifer should be consistent with the language of the content currently displayed. For example, if French is currently displayed, the English language specifer should be Anglais, not English.

These are the specifiers when each of the following languages are displayed:

English (Spanish, French)

Spanish (Inglés, Francés)

French (Anglais, Espagnol)

When a page has a link that points to another page containing regionally specific content, the link should be concatenated with a region specifier and region icon.

As above, the language of the specifer should be consistent with the language of the content currently displayed.

These are the region specifiers when each of the following languages are displayed (icons should be provided by the Design group):

English (US, Mexico, Canada) Spanish (US, México, Canadá)

French (US, Mexique, Canada)

If there is both a language and regional gap, both the language and region specifiers should be displayed for all relevant combinations. In this wireframe, the 'Find Dealerships' link points to a page that is supported in French only and has regionally specific content for Canada. If the Find Dealerships page contained Spanish content for Mexico, another link would be displayed as well and appear like 'Find Dealerships (Mexico, Spanish)'.

COPY OWNER

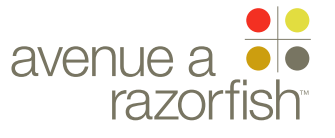

#### 0.0.0.0.0

WIRE VARIATION / STATE

# Modal Dialogs

#### CLIENT FORD

PROJECT

SECTION

LAST MODIFIED 02 JAN 2008 3:10 PM

#### IA STATUS

DRAFT

FA STATUS DRAFT COPY STATUS DRAFT

IA OWNER JAMES SPAHR FA OWNER KATHY WOO COPY OWNER

Iink
 abc active link
 annotation
 ux annotation
 section label

section module label

### DOCUMENT BX\_GUIDELINES

PAGE NUMBER

PRIMARY INCOMING LINKS

GLOBAL OUTGOING LINKS

PRIMARY OUTGOING LINKS

--

--

USER NEEDS

--

ASSUMPTIONS

--

NOTES

---

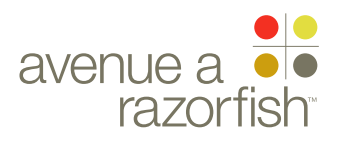

#### 0.0.0.0.0

WIRE VARIATION / STATE NA

#### CLIENT FORD

PROJECT SYNC V2

SECTION **UX STANDARDS** 

LAST MODIFIED 02 JAN 2008 3:10 PM

#### IA STATUS

DRAFT

FA STATUS DRAFT COPY STATUS DRAFT

IA OWNER JAMES SPAHR FA OWNER KATHY WOO COPY OWNER

-

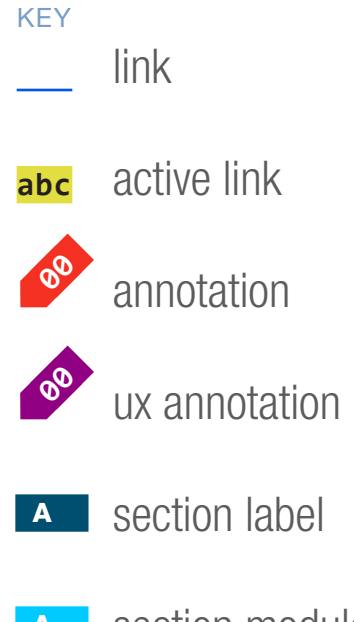

A section module label

### WIRE NAME Show & Hide Section Interaction

EXPANDED MODULE

#### window / module name

#### COLLAPSED MODULE

window / module name

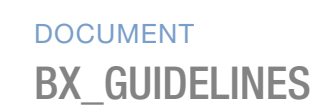

PAGE NUMBER **BX.23** 

| hide |  |
|------|--|
|      |  |
|      |  |
|      |  |
|      |  |
|      |  |
|      |  |
|      |  |
|      |  |
|      |  |
|      |  |
|      |  |
|      |  |

more

PRIMARY INCOMING LINKS --GLOBAL OUTGOING LINKS --PRIMARY OUTGOING LINKS --

USER NEEDS

--

ASSUMPTIONS

--

NOTES

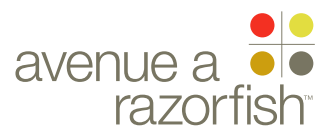

#### 0.10

WIRE VARIATION / STATE

## Show & Hide Section Interaction

#### WIRE ANNOTATIONS

Collapsible modules should default to an expanded state where content is visible.

Clicking on the "hide" link in the header of the module causes the content well of that particular module to collapse into the header. The header does not change position.

Anything beneath the collapsed module should move up the page to fill in any empty space.

#### CLIENT FORD

#### PROJECT

SYNC V2 SECTION

### UX STANDARDS

LAST MODIFIED 02 JAN 2008 3:10 PM

#### IA STATUS

#### DRAFT

FA STATUS DRAFT COPY STATUS DRAFT

#### IA OWNER JAMES SPAHR FA OWNER KATHY WOO COPY OWNER

-

DOCUMENT BX\_GUIDELINES

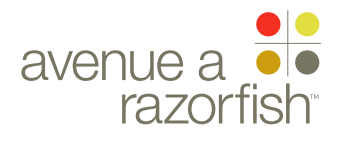

#### 0.0.0.0.0

WIRE VARIATION / STATE

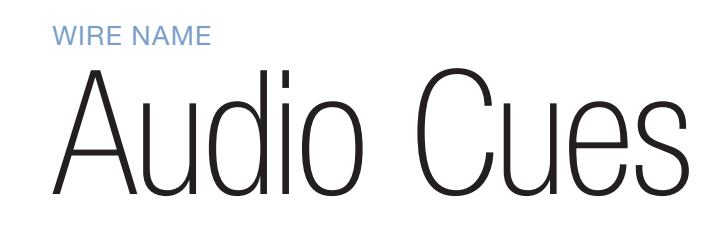

#### CLIENT FORD

### PROJECT

SECTION

LAST MODIFIED

02 JAN 2008 3:10 PM

#### IA STATUS

#### DRAFT

FA STATUS DRAFT COPY STATUS DRAFT

IA OWNER JAMES SPAHR FA OWNER KATHY WOO COPY OWNER

-

Iink
 abc active link
 annotation
 ux annotation
 section label

section module label

### DOCUMENT BX\_GUIDELINES

PAGE NUMBER

PRIMARY INCOMING LINKS

GLOBAL OUTGOING LINKS

PRIMARY OUTGOING LINKS

--

USER NEEDS

--

--

ASSUMPTIONS

--

NOTES

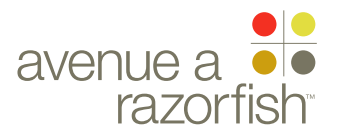

0.0.0.0.0

WIRE VARIATION / STATE

# Drag & Drop

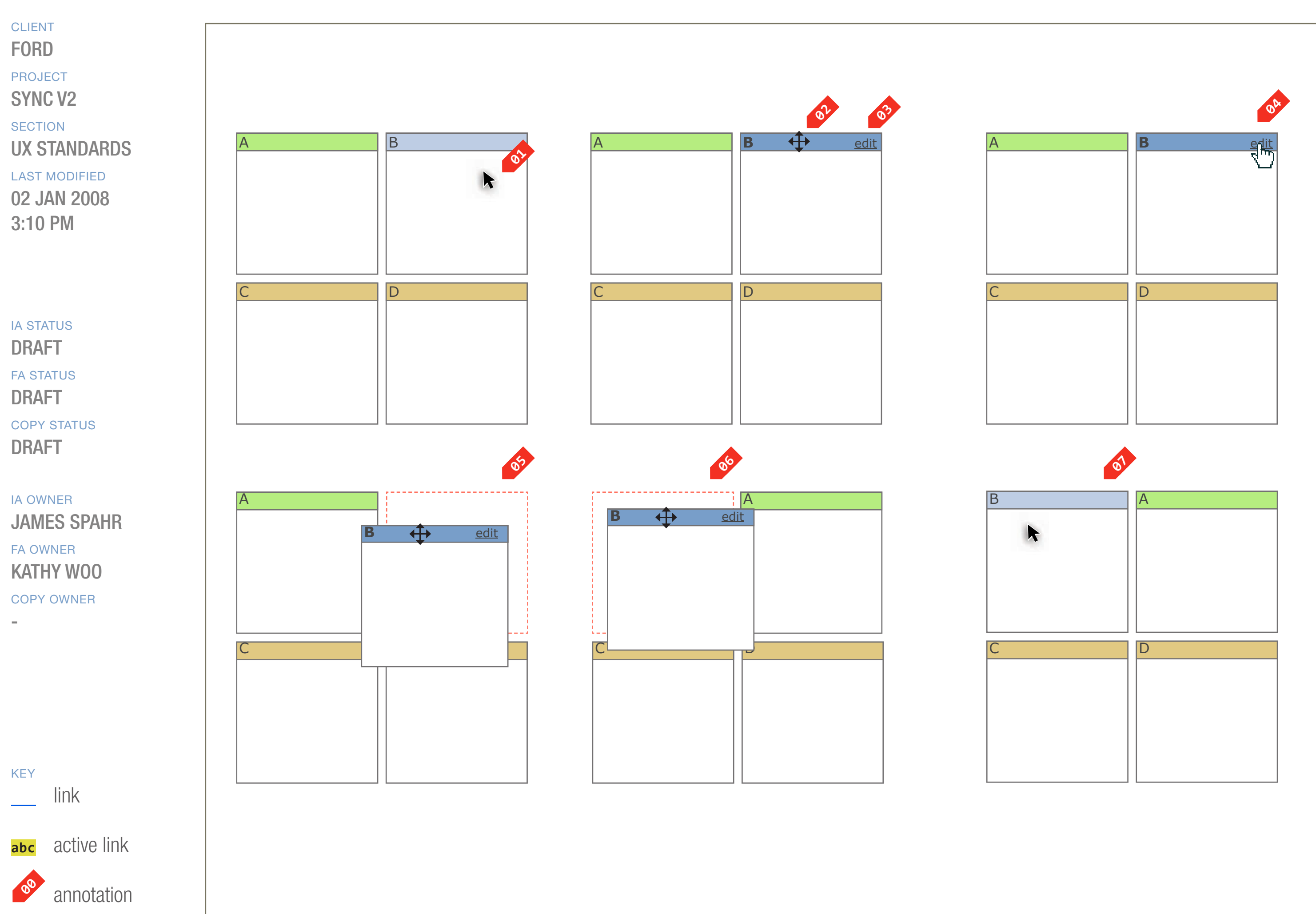

w annotation

### A section label

section module label

#### DOCUMENT BX\_GUIDELINES

PAGE NUMBER

PRIMARY INCOMING LINKS

GLOBAL OUTGOING LINKS

PRIMARY OUTGOING LINKS

--

USER NEEDS

--

--

ASSUMPTIONS

--

NOTES

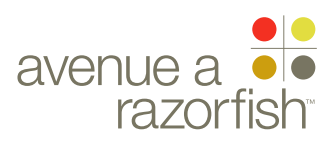

**0.10** WIRE VARIATION / STATE **NA** 

#### CLIENT FORD

PROJECT

#### SYNC V2 SECTION

UX STANDARDS

LAST MODIFIED 02 JAN 2008 3:10 PM

#### IA STATUS

DRAFT FA STATUS DRAFT COPY STATUS

### DRAFT

IA OWNER JAMES SPAHR FA OWNER KATHY WOO COPY OWNER WIRE NAME

## Drag & Drop

WIRE ANNOTATIONS

- Default arrow cursor with no rollover/interaction state.
- When hovering over an area of a module that allows for drag and drop functionality (in this case a header), cursor changes state to let the user know they can move this module. The module itself is also given a visual treatment on rollover to let the user know what parts of the page constitute a moveable piece.
- There can be module-specific actions that are only visible on rollover. These should appear as links to clearly demarcate them as separate from the drag and drop functionality.
- When hovering over a module-specific action, the cursor changes to indicate that a mouse click will execute this action and will not move the module.
- Clicking and holding down the mouse allows the user to move the module on the page. During mouse down, there is a visual indication of the space the module would occupy if the user were to release the mouse (in this case, the module would revert back to its initial position).
- Once the module has been moved far enough away from its initial position, the other modules re-arrange themselves to indicate their final positions if the user were to release the mouse.
- The module has been moved to a new position.

DOCUMENT BX\_GUIDELINES

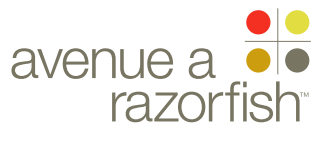

CLIENT

0.0.0.0.0

WIRE VARIATION / STATE NA

### WIRE NAME Confirmation Dialogs

| FORD                      |                      |               |                        |           |
|---------------------------|----------------------|---------------|------------------------|-----------|
| PROJECT<br>SYNC V2        | Powered by Microsoft |               |                        |           |
| SECTION                   | Nav A                | Nav B         | Nav C                  | Nav D     |
|                           |                      |               |                        | K         |
| 3:10 PM                   |                      | Flow or E     | dit State \            | Nire.     |
|                           |                      |               |                        |           |
| IA STATUS                 |                      |               |                        |           |
| DRAFT                     |                      |               |                        |           |
| DRAFT                     |                      |               |                        |           |
| COPY STATUS<br>DRAFT      | Powered by Microsoft | Nov B         | Nav C                  |           |
|                           |                      |               | Nav C                  | Ndv D     |
| JAMES SPAHR               |                      | Are you sure  | you want to leave now? | $\otimes$ |
| FA OWNER<br>KATHY WOO     |                      | Any unsaved o | changes will be lost.  |           |
| COPY OWNER                |                      |               |                        | <b>5</b>  |
|                           |                      |               |                        |           |
|                           |                      |               |                        |           |
|                           |                      |               |                        |           |
| KEY<br>link               |                      |               |                        |           |
|                           |                      |               |                        |           |
|                           |                      |               |                        |           |
| annotation                |                      |               |                        |           |
| w annotation              |                      |               |                        |           |
| A section label           |                      |               |                        |           |
| A section module<br>label |                      |               |                        |           |
|                           |                      |               |                        |           |
|                           |                      |               |                        |           |
|                           |                      |               |                        |           |

#### DOCUMENT **BX\_GUIDELINES**

PAGE NUMBER **BX.28** 

PRIMARY INCOMING LINKS --

GLOBAL OUTGOING LINKS

PRIMARY OUTGOING LINKS

--

USER NEEDS

--

--

ASSUMPTIONS

--

NOTES

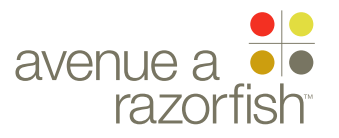

#### 0.10

WIRE VARIATION / STATE

## Confirmation Dialogs

#### WIRE ANNOTATIONS

Confirmation Dialog boxes are used when a user is in the middle of a process such as a setup flow or an edit state where navigating away will cause information to be lost.

When they click on a link that would take them elsewhere, a small pop-up window appears and the rest of the browser window is greyed out. The user must interact with the pop-up window before they are able to do anything else.

CLIENT FORD

PROJECT SYNC V2

### SECTION UX STANDARDS

LAST MODIFIED 02 JAN 2008

3:10 PM

#### IA STATUS

DRAFT

FA STATUS DRAFT COPY STATUS DRAFT

IA OWNER JAMES SPAHR FA OWNER KATHY WOO COPY OWNER

-

DOCUMENT BX\_GUIDELINES PAGE NUMBER **BX.29** 

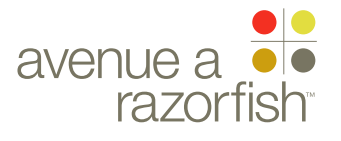